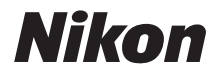

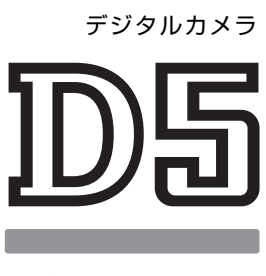

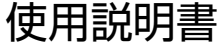

- 製品をお使いになる前に本書をよくお読みください。
- •「安全上のご注意」(xiiページ)も必ずお読みになり、 正しくお使いください。
- お読みになった後は、いつでも見られるところに保管 してください。

お使いになる前に、この使用説明書をよくお読みになり、内容を充分に理解 してから正しくお使いください。お読みになった後は、お使いになる方がい つでも見られるところに必ず保管し、撮影を楽しむためにお役立てください。

#### 本文中のマークについて

この使用説明書は、次の記号を使用しています。必要な情報を探すときにご活用ください。

カメラを使用する前に注意していただきたいことや守っていただきたい と
と
を
記載
して
います。

カメラを使用する前に知っておいていただきたいことを記載しています。

○ 使用説明書上で関連情報が記載されているページです。

#### 表記について

- このカメラにはXODカード対応機種とコンパクトフラッシュカード(CEカード) 対応機種の2種類があり、操作説明は共通です。この使用説明書ではXOD対応機 種で説明します。
- XODメモリーカードおよびCEカードを「メモリーカード」と表記しています。た だし、XODメモリーカードとコンパクトフラッシュカードを区別して説明する必 要がある場合は、それぞれ「XODカード」と「CFカード」と表記しています。
- バッテリーチャージャーを「チャージャー」と表記しています。
- ご購入時に設定されている機能やメニューの設定状態を「初期設定」と表記して います。
- この使用説明書では、カメラの設定が初期設定であることを前提に操作の説明を 行っています。

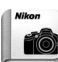

#### 「Nikon Manual Viewer 2」アプリ

ニコンデジタルカメラの説明書をスマートフォンやタブレットで見ることが できるアプリです。App StoreまたはGoogle Playから無料でダウンロード できます。

\* アプリおよび使用説明書をダウンロードするには、インターネットに接続できる 環境が必要です(通信料が発生します)。

## ☆安全上のご注意

安全にカメラをお使いいただくために守っていただきたい内容が記載 されています。カメラをお使いになる前に必ずお読みください。詳しく は
ロxii
~xviiiを
ご覧く
ださい。

D5-a (XQD Card Type) D5-b (CF Card Type)

# カメラと付属品を確認する

お使いになる前に、カメラと付属品が全てそろっていることを確認して ください。万一、付属品がそろっていない場合は、ご購入店にご連絡く ださい。

□ D5カメラ本体(□1) □ ボディーキャップ

□ アクヤサリーシュー BF-1B (C)24, 419)

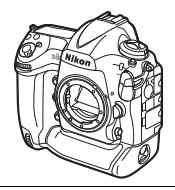

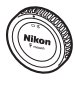

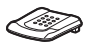

□ バッテリーチャージャー MH-26a

□ HDMIケーブルクリップ(□273)

(電源コード/接点保護カバー

カバー BS-3 (ロ13)

□ Li-ion リチャージャブルバッテリー EN-EL18c(端子カバー付)  $(\Box 18, 21)$ 

**□** USBケーブルクリップ ( $\square$  267)

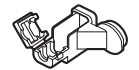

- □ USBケーブルUC-E22(□265、270) □ 使用説明書(本書)
- □ ストラップAN-DC15 (□ 18)
- 保証書

定できます。

- メモリーカードは別売です。

(2個)付)(□18)

- 🛯 ネットワークガイド
- 日本国内でご購入いただいたカメラは、画面の表示言語を日本語または英語に設

## 🖉 ニコンソフトウェアViewNX-iとCapture NX-Dについて

ViewNX-iはカメラで撮影した画像の転送や閲覧・調整が、Capture NX-Dは画像の調 整やRAW現像ができるニコンのソフトウェアです。下記のホームページでソフトウェ アの最新情報や動作環境をご確認の上、ダウンロードしてください。 http://downloadcenter.nikonimglib.com/

| カメラと付属品を確認する | i   |
|--------------|-----|
| 安全上のご注意      | xii |
| ご確認ください      | xix |

## お使いになる前に

| 各部の名称と機能                      | 1  |
|-------------------------------|----|
| カメラ本体                         | 1  |
| 上面表示パネル                       | 6  |
| 背面表示パネル                       | 8  |
| ファインダー                        | 9  |
| タッチパネル                        | 11 |
| アクセサリーシューカバー BS-3 の取り付け、取り外し方 | 13 |

## 基本操作

14

| メニューの操作方法             | 14 |
|-----------------------|----|
| メニュー項目の設定             | 15 |
| 撮影前の準備                | 18 |
| ストラップを取り付ける           | 18 |
| バッテリーを充電する            | 18 |
| カメラにバッテリーを入れる         | 21 |
| レンズを取り付ける             | 24 |
| 日付と時刻を設定する            | 26 |
| メモリーカードを入れる           | 29 |
| メモリーカードを初期化(フォーマット)する | 32 |
| ファインダーを見やすくする(視度調節)   | 34 |
| 撮影と再生の基本操作            | 36 |
| バッテリーとメモリーカードの残量を確認する | 36 |
| カメラを構える               | 38 |
| ピントを合わせて撮影する          | 39 |
| 撮影した画像を確認する           | 41 |
| 画像を削除する               | 42 |
|                       |    |

| オートフォーカスで撮影する   | . 46 |
|-----------------|------|
| AF モードを変更する     | . 46 |
| AF エリアモードを変更する  | . 47 |
| マニュアルフォーカスで撮影する | . 49 |
| i ボタンを使う        | . 50 |
| 情報表示について        | . 55 |
| 表示を切り換える        | . 56 |
|                 |      |

## 動画撮影と再生

## 画像の記録

## 84

| 撮像範囲を変更する                    | 84 |
|------------------------------|----|
| 画質モードを変更する                   | 88 |
| 画像サイズを変更する                   | 91 |
| 2 枚のメモリーカードに記録する(スロット 2 の機能) | 93 |

| オートフォーカスで撮影する          | 94  |
|------------------------|-----|
| AF モードを変更する            | 97  |
| AF エリアモードを変更する         | 99  |
| フォーカスポイントを自分で選ぶ        | 103 |
| ピントを固定して撮影する(フォーカスロック) | 105 |
| マニュアルフォーカスで撮影する        | 108 |

## レリーズモード

## 110

94

| 1コマ撮影や連続撮影、静音撮影など、レリーズモードを変更する | 110 |
|--------------------------------|-----|
| レリーズモードのクイック設定                 | 113 |
| セルフタイマーを使って撮影する(心)             | 114 |
| ミラーアップして撮影する (Mup)             | 116 |

## ISO 感度

| ISO 感度を変更する | 117 |
|-------------|-----|
| 感度自動制御機能を使う | 119 |

## 測光・露出

## 122

| 測光モードを設定する                   | 122 |
|------------------------------|-----|
| シャッタースピードや絞り値で露出を設定する(露出モード) | 124 |
| <b>P</b> (プログラムオート)          | 125 |
| <b>S</b> (シャッター優先オート)        | 126 |
| A (絞り優先オート)                  | 127 |
| M (マニュアル)                    | 128 |
| 長時間露出で撮影する(露出モード Мのみ)        | 130 |
| シャッタースピードと絞り値をロックする          | 132 |
| AE ロックして露出を固定する              | 134 |
| 露出補正して画像の明るさを調整する            | 136 |
| オートブラケティングで露出や調光、ホワイトバランス、   |     |
| アクティブ D- ライティングを変えながら撮影する    | 138 |

| ホワイトバランスを変更する            | 149 |
|--------------------------|-----|
| ホワイトバランスを微調整する           | 152 |
| 色温度設定で色温度を指定する           | 156 |
| プリセットマニュアルで基準となる白を設定する   | 159 |
| ファインダー撮影時にプリセットマニュアルデータを |     |
| 新規取得する                   | 160 |
| ライブビュー時にスポットホワイトバランスで    |     |
| プリセットマニュアルデータを取得する       | 164 |
| プリセットマニュアルデータを管理する       | 167 |

## 画像処理

## 170

186

| 170 |
|-----|
| 170 |
| 172 |
| 175 |
| 179 |
| 179 |
| 181 |
|     |

## フラッシュ撮影

| 別売スピードライトをカメラに装着して撮影する         | 186 |
|--------------------------------|-----|
| カメラに装着したスピードライトの発光モードを設定する     | 189 |
| フラッシュモードを設定する                  | 191 |
| フラッシュモードを切り換える                 | 192 |
| 調光補正してフラッシュの発光量を変更する           | 193 |
| FV ロックして調光量を固定する               | 195 |
| 複数のスピードライトを同時に発光させる(ワイヤレス増灯撮影) | 197 |
| ワイヤレス増灯撮影の準備をする                | 198 |
| ワイヤレス増灯撮影を行う                   | 202 |
| スピードライトの設定を確認する                | 209 |
| 各発光モードの表示について                  | 209 |

## 撮影の便利な機能

| ボタンを使う 2                   | 212 |
|----------------------------|-----|
| <b>i</b> ボタンを使う            | 215 |
| ツーボタンリセットで基本的な機能を初期設定に戻す   | 216 |
| フリッカー低減機能を使う 2             | 218 |
| 多重露出撮影で1つの画像に重ねて写し込む       | 220 |
| 設定した間隔で撮影する (インターバルタイマー撮影) | 225 |
| 非 CPU レンズを使う(レンズ情報手動設定)    | 231 |
| 位置情報を画像に記録する 2             | 234 |

## 画像の再生

## 237

| 画像を再生する                 | 237 |
|-------------------------|-----|
| 1 コマ表示モード               | 237 |
| サムネイル表示モード              | 237 |
| 画像再生時のボタン操作             | 238 |
| 再生時にタッチパネルでできること        | 240 |
| <b>i</b> ボタンを使う         | 242 |
| 画像情報を表示する               | 243 |
| 画像を拡大表示する               | 252 |
| プロテクトで画像を削除できないように保護をする | 254 |
| 画像にレーティングを設定する          | 255 |
| 画像を削除する                 | 256 |
|                         |     |

## 音声メモ

| 音声メモを録音する     | 259 |
|---------------|-----|
| 撮影時に音声メモを録音する | 260 |
| 音声メモを再生する     | 263 |

## パソコン、プリンター、テレビとの接続

| パソコンに画像を取り込む方法                  | . 264 |
|---------------------------------|-------|
| ViewNX-i をインストールする              | . 264 |
| ViewNX-i を使ってパソコンに画像を取り込む       | . 265 |
| 有線 LAN/ 無線 LAN を使ってパソコンに画像を転送する | . 268 |
| 画像をプリンターで印刷する                   | . 270 |
| カメラとプリンターを接続する                  | . 270 |
| 1 コマだけプリントする                    | . 271 |
| 複数の画像をプリントする                    | . 272 |
| 画像をテレビで見る                       | . 273 |
| HDMI ケーブルを使ってテレビと接続する           | . 273 |
| HDMI 対応機器との接続時の設定を変更する          | . 274 |
|                                 |       |

## メニューガイド

## 276

| 初期設定  | 覧                                                                                                    | 276 |
|-------|----------------------------------------------------------------------------------------------------|-----|
| ▶ 再生; | メニュー:再生で使える便利な機能                                                                                                    | 285 |
| 再     | 手生フォルダー設定                                                                                                    | 286 |
| 非     | 表示設定                                                                                                    | 286 |
| 再     | 手生画面設定                                                                                                    | 287 |
| 画     | 画像コピー                                                                                                    | 288 |
| 挿     | 最影直後の画像確認                                                                                                    | 291 |
| 削     | 除後の次再生画像                                                                                                    | 292 |
| 連     | ・              ・              ・              ・              ・              ・              ・              ・              ・              ・              ・              ・              ・              ・              ・              ・              ・              ・              ・              ・              ・              ・              ・              ・              ・              ・              ・              ・              ・              ・              ・              ・              ・              ・              ・              ・              ・              ・              ・              ・              ・              ・              ・              ・              ・              ・              ・              ・              ・              ・              ・              ・              ・             ・・              ・              ・              ・              ・              ・              ・              ・              ・              ・             ・・ | 292 |
| 縦     | 従横位置情報の記録                                                                                                    | 293 |
| 縦     | 赵位置自動回転                                                                                                    | 293 |
| ス     | スライドショー                                                                                                    | 294 |
| ▲ 静止  | 画撮影メニュー:静止画撮影で使える便利な機能                                                                                                    | 296 |
| 静     | 争止画撮影メニューの管理                                                                                                    | 297 |
| 静     | 争止画撮影メニューの拡張                                                                                                    | 298 |
| Ē     | 2録フォルダー設定                                                                                                    | 299 |
| ラ     | 7ァイル名設定                                                                                                    | 302 |
| 色     | 9空間                                                                                                    | 302 |
| 長     | 長秒時ノイズ低減                                                                                                    | 303 |
| 高     | 弱感度ノイズ低減                                                                                                    | 303 |
| ウ     | ブィネットコントロール                                                                                                    | 304 |
| É     | 1動ゆがみ補正                                                                                                    | 305 |
|       |                                                                                                    |     |

| 🐙 動画撮影メニュー:動画撮影で使える便利な機能  | 306 |
|---------------------------|-----|
| 動画撮影メニューのリセット             | 307 |
| ファイル名設定                   | 307 |
| 動画記録先                     | 307 |
| 動画 ISO 感度設定               | 308 |
| ホワイトバランス                  | 308 |
| ピクチャーコントロール               | 309 |
| カスタムピクチャーコントロール           | 309 |
| マイク感度                     | 309 |
| 録音帯域                      | 310 |
| 風切り音低減                    | 310 |
| 高感度ノイズ低減                  | 310 |
| フリッカー低減                   | 311 |
| 電子手ブレ補正                   | 311 |
| ∮ カスタムメニュー:撮影に関するさらに詳細な設定 | 312 |
| カスタムメニューの管理               | 314 |
| a:オートフォーカス                | 315 |
| a1:AF-C モード時の優先           |     |
| a2:AF-S モード時の優先           |     |
| a3:AF ロックオン               |     |
| a4:3D- トラッキングの顔認識         |     |
| a5:3D- トラッキングの捕捉領域        |     |
| a6:AF 点数切り換え              |     |
| a7:縦 / 横位置フォーカス切換         |     |
| a8:半押し AF レンズ駆動           |     |
| a9:AF エリアモードの限定           |     |
| a10:AF モードの制限             |     |
| a11:フォーカスポイント循環選択         |     |
| a12:フォーカスポイント表示の設定        |     |
| b:露出・測光                   | 322 |
| b1:ISO 感度設定ステップ幅          |     |
| b2:露出設定ステップ幅              |     |
| b3:露出・調光補正ステップ幅           |     |
| b4:露出補正簡易設定               |     |
| b5:マルチパターン測光              |     |
| b6:中央部重点測光範囲              |     |
| b7:基準露出レベルの調節             |     |

| c: AE ロック・タイマー       | 325   |
|----------------------|-------|
| c1:シャッターボタン AE ロック   | . 325 |
| c2:半押しタイマー           | . 325 |
| c3:セルフタイマー           | . 325 |
| c4:モニターのパワーオフ時間      | . 326 |
| d:撮影・記録・表示           | 326   |
| d1:連続撮影速度            | . 326 |
| d2:連続撮影コマ数           | . 327 |
| d3:レリーズモードの限定        | . 327 |
| d4:連動レリーズモード設定       | . 327 |
| d5:露出ディレーモード         | . 328 |
| d6:電子先幕シャッター         | . 328 |
| d7:連番モード             | . 328 |
| d8:ファインダー内格子線表示      | . 329 |
| d9:イルミネーター点灯         | . 330 |
| e:フラッシュ・BKT 撮影       | 331   |
| e1:フラッシュ撮影同調速度       | . 331 |
| e2:フラッシュ時シャッタースピード制限 | . 332 |
| e3:フラッシュ使用時の露出補正     | . 332 |
| e4:🕽 使用時の感度自動制御      | . 332 |
| e5:モデリング発光           | . 332 |
| e6:BKT 変化要素(M モード)   | . 333 |
| e7:BKT の順序           | . 333 |
| f:操作                 | 334   |
| f1:カスタムボタンの機能        | . 334 |
| f2:中央ボタンの機能          | . 345 |
| f3:シャッタースピードと絞り値のロック | . 347 |
| f4:コマンドダイヤルの設定       | . 347 |
| f5:マルチセレクターの半押し起動    | . 350 |
| f6:ボタンのホールド設定        | . 350 |
| f7:インジケーターの+ / -方向   | . 350 |
| f8:ライブビューボタンの設定      | . 351 |
| f9: 🔆 スイッチの機能        | . 351 |
| g:動画                 | 352   |
| g1:カスタムボタンの機能        | . 352 |

| ♥ セットアップメニュー:カメラを使いやすくする基本設定 | 356 |
|------------------------------|-----|
| カードの初期化(フォーマット)              | 357 |
| 言語 (Language)                | 357 |
| 地域と日時                        | 358 |
| モニターの明るさ                     | 358 |
| モニターのカラーカスタマイズ               | 359 |
| 水準器表示                        | 360 |
| インフォ画面の表示設定                  | 361 |
| AF 微調節                       | 362 |
| イメージダストオフデータ取得               | 364 |
| 画像コメント                       | 366 |
| 著作権情報                        | 367 |
| IPTC                         | 368 |
| 音声メモの設定                      | 371 |
| 電子音設定                        | 373 |
| タッチ操作                        | 374 |
| リモコン(WR)設定                   | 374 |
| リモコン(WR)の Fn ボタンの機能          | 375 |
| カードなし時レリーズ                   | 376 |
| 電池チェック                       | 377 |
| カメラ設定の保存と読み込み                | 378 |
| カメラの初期化                      | 380 |
| ファームウェアバージョン                 | 380 |
| → 画像編集メニュー:撮影した画像に行う編集機能     | 381 |
| RAW 現像(パソコンを使わずに RAW 画像を     |     |
| JPEG 画像に変換する)                | 384 |
| トリミング                        | 386 |
| リサイズ                         | 387 |
| D- ライティング                    | 389 |
| 赤目補正                         | 390 |
| 傾き補正                         | 390 |
| ゆがみ補正                        | 391 |
| アオリ効果                        | 392 |
| フィルター効果                      | 392 |
| モノトーン                        | 393 |
| 画像合成                         | 394 |
| 編集前後の画像表示                    | 397 |

| 日マイメニュー/目最近設定した項目         | 399 |
|---------------------------|-----|
| 団 マイメニュー:よく使うメニューを登録する    | 399 |
| □ 最近設定した項目:最近設定したメニューをたどる | 403 |

## 資料

| 使用できるレンズ                      | 404   |
|-------------------------------|-------|
| ニコンクリエイティブライティングシステム(CLS)について | 410   |
| 使用できるアクセサリー                   | 417   |
| カメラとパワーコネクター、AC アダプターの接続方法    | 423   |
| カメラのお手入れについて                  | 425   |
| 保管について                        | 425   |
| クリーニングについて                    | 425   |
| ローパスフィルターを自動で掃除する             |       |
| (イメージセンサークリーニング)              | 426   |
| ローパスフィルターをブロアーで掃除する           | 428   |
| 時計用電池の交換について                  | 431   |
| カメラとバッテリーの取り扱い上のご注意           | 433   |
| 露出モード P (プログラムオート)のプログラム線図    | 438   |
| 故障かな?と思ったら                    | 439   |
| 警告メッセージ                       | . 447 |
| 主な仕様                          | 454   |
| バッテリーチャージャーMH-26aのキャリブレーションに  |       |
| ついて                           | 464   |
| 使用できるメモリーカード                  | 466   |
| 記録可能コマ数と連続撮影可能コマ数             | 467   |
| 撮影可能コマ数(電池寿命)について             | 470   |
| 索引                            | 472   |
| ニコンプラザについて                    | 481   |
| 修理サービスのご案内                    | 482   |
| 修理に関するお問い合わせ先                 | 483   |
| 製品の使い方に関するお問い合わせ先             | 483   |

# 安全上のご注意

お使いになる前に「安全上のご注意」をよくお読みの上、正しくお使いください。 この「安全上のご注意」は、製品を安全に正しく使用し、あなたや他の人々への危 害や財産への損害を未然に防止するために重要な内容を記載しています。お読みに なった後は、お使いになる方がいつでも見られるところに必ず保管してください。 表示と意味は、次のようになっています。

| <u> </u> 危険 | この表示を無視して、誤った取り扱いをすると、人が死亡また<br>は重傷を負う可能性が高いと想定される内容を示しています。               |
|-------------|----------------------------------------------------------------------------|
| <u> </u>    | この表示を無視して、誤った取り扱いをすると、人が死亡また<br>は重傷を負う可能性が想定される内容を示しています。                  |
| <u> 注意</u>  | この表示を無視して、誤った取り扱いをすると、人が傷害を負<br>う可能性が想定される内容および物的損害の発生が想定される<br>内容を示しています。 |

お守りいただく内容の種類を、次の絵表示で区分し、説明しています。

# 絵表示の例 ▲ 記号は、注意(警告を含む)を促す内容を告げるものです。図の中や近くに具体的な注意内容(左図の場合は感電注意)が描かれています。 ③ 記号は、禁止の行為(してはいけないこと)を告げるものです。図の中や近くに具体的な禁止内容(左図の場合は分解禁止)が描かれています。 ● 記号は、行為を強制すること(必ずすること)を告げるものです。図の中や近くに具体的な強制内容(左図の場合はプラグをコンセントから抜く)が描かれています。

|          | ⚠️ 警告 (カメラとレンズについて)                                                                           |
|----------|-----------------------------------------------------------------------------------------------|
| 分解禁止     | <b>分解したり修理や改造をしないこと</b><br>感電したり、異常動作をしてケガの原因となります。                                           |
| 接触禁止     | 落下などによって破損し、内部が露出したときは、露出部に手を触れな<br>いこと                                                       |
| すぐに修理依頼を | 感電したり、破損部でケガをする原因となります。<br>電池、電源を抜いて、ニコンサービス機関に修理を依頼してください。                                   |
| 全 電池を取る  | 熱くなる、煙が出る、こげ臭いなどの異常時は、すみやかに電池を取り<br>出すこと<br>そのまま使用すると火災、やけどの原因となります。                          |
|          | 、電池を取り出す際、やけどに充分注意してください。<br>電池を抜いて、ニコンサービス機関に修理を依頼してください。                                    |
| 🚫 水かけ禁止  | <b>水につけたり、水をかけたり、雨にぬらさない</b><br>感電や発火などの事故や故障の原因になります。                                        |
| () 使用禁止  | <b>引火・爆発のおそれのある場所では使わない</b><br>プロパンガス、ガソリン、可燃性スプレーなどの引火性ガスや粉塵の発<br>生する場所で使用すると、爆発や火災の原因になります。 |
| () 使用禁止  | <b>レンズまたはカメラで直接太陽や強い光を見ないこと</b><br>失明や視力障害の原因となります。                                           |
| ☆ 発光禁止   | <b>車の運転者等に向けてフラッシュを発光しないこと</b><br>事故の原因となります。                                                 |
| ○ 発光禁止   | フラッシュを人の目に近づけて発光しない<br>視力障害の原因になります。<br>撮影時には、1m以上離れてください。<br>特に乳幼児の撮影には注意してください。             |
| 保管注意     | <b>幼児の口に入る小さな付属品は、幼児の手の届くところに置かない</b><br>幼児の飲み込みの原因となります。<br>万一飲み込んだときは直ちに医師にご相談ください。         |
|          | ストラップが首に巻き付かないようにする<br>特に幼児・児童の首にストラップをかけない<br>首に巻き付くと窒息の原因になります。                             |
| () 使用禁止  | ACアダプター使用時に雷が鳴り出したら、電源プラグに触れないこと<br>感電の原因となります。<br>雷が鳴り止むまで機器から離れてください。                       |
| ⚠警告      | ーーーーーーーーーーーーーーーーーーーーーーーーーーーーーーーーーーーー                                                          |

|                    | ⚠️注意 (カメラとレンズについて)                                                                                                    |
|--------------------|----------------------------------------------------------------------------------------------------|
| 感電注意               | <b>ぬれた手でさわらない</b><br>感電の原因になることがあります。                                                                                                    |
| 使用注意               | カメラの電源がONの状態で、長時間直接触れないこと<br>使用中に温度が高くなる部分があり、低温やけどの原因になることがあ<br>ります。                                                                               |
| 全國保管注意             | <b>製品は幼児の手の届くところに置かない</b><br>ケガの原因になることがあります。                                                                                                    |
| 使用注意               | 逆光撮影では、太陽を画角から充分にずらすこと<br>太陽光がカメラ内部で焦点を結び、火災の原因になることがあります。<br>画角から太陽をわずかに外しても火災の原因になることがあります。                                                       |
| 保管注意               | 使用しないときは、レンズにキャップを付けるか、太陽光のあたらない<br>所に保管すること<br>太陽光が焦点を結び、火災の原因になることがあります。                                                                          |
| 移動注意               | <b>三脚にカメラやレンズを取り付けたまま移動しないこと</b><br>転倒したりぶつけたりして、ケガの原因となることがあります。                                                                                   |
| 使用注意               | 航空機内での使用については、航空会社の指示に従う<br>病院内での使用については、病院の指示に従う                                                                                                   |
| こ 電池を取る   こ ブラグを抜く | 長期間使用しないときは電源(電池やACアダブター)を外すこと<br>電池の液もれにより、火災、ケガや周囲を汚損する原因となることがあ<br>ります。<br>ACアダブターをご使用の際には、ACアダプターを取り外し、その後電<br>源ブラグをコンセントから抜いてください。火災の原因となることがあ |
|                    | ります。<br>布団でおおったり、つつんだりして使用しないこと<br>熱がこもりケースが変形し、火災の原因になることがあります。                                                                                    |
| ◎ 放置禁止             | 窓を閉め切った自動車の中や直射日光が当たる場所など、異常に温度が<br>高くなる場所に放置しない<br>故障や火災の原因になることがあります。                                                                             |

| <u>/!</u>        | 6時(専用リチウムイオン充電池について)                      |
|------------------|-------------------------------------------|
|                  | 電池を火に入れたり、加熱しないこと                         |
|                  | 液もれ、発熱、破裂、発火の原因になります。                     |
| 分解禁止             | 電池を分解しない                                  |
|                  | 液もれ、発熱、破裂、発火の原因になります。                     |
| <b>A</b> an      | 電池、または電池を入れたカメラに強い衝撃を与えたり、投げたりしない         |
| ∠! <sup>危険</sup> | 液もれ、発熱、破裂、発火の原因になることがあります。                |
| <b>A</b> an      | 専用の充電器を使用すること                             |
| ∠! <sup>危険</sup> | 液もれ、発熱、破裂、発火の原因になります。                     |
|                  | ネックレス、ヘアピンなどの金属製のものと一緒に持ち運んだり、保管          |
| ▲ 告除             | したりしない                                    |
|                  | ショートして液もれ、発熱、破裂、発火の原因になりますので、端子カ          |
|                  | バーをつけて絶縁してください。                           |
|                  | Li-ion リチャージャブルバッテリー EN-EL18c に対応していない機器に |
|                  | は使用しないこと                                  |
|                  | 液もれ、発熱、破裂、発火の原因になります。                     |
|                  | Li-ionリチャージャブルバッテリーEN-EL18cは、D5に対応しています。  |
|                  | 水につけたり、ぬらさないこと                            |
| (1) 水かけ禁止        | 液もれ、発熱、発火の原因となります。                        |
|                  |                                           |
| <u>_</u>         |                                           |
| •                | 電池からもれた液が目に入ったときはすぐにきれいな水で洗い、医師の          |
| / ▲ 警告           | 治療を受けること                                  |
|                  | そのままにしておくと、目に傷害を与える原因となります。               |
| ^                | 電池は、幼児の手の届くところに置かない                       |
| /!\保管注意          | 幼児の飲み込みの原因となります。                          |
|                  | 万一飲み込んだ場合は直ちに医師にご相談ください。                  |
| •                | 変色・変形、そのほか今までと異なることに気づいたときは、使用しない         |
| / ▲ 警告           | こと                                        |
| <u>~~</u>        | 液もれ、発熱・破裂、発火の原因になります。                     |
|                  | 充電の際に所定の充電時間を超えても充電が完了しないときには、充電          |
| ▲ 警告             | をやめること                                    |
| / • \            |                                           |

液もれ、発熱・破裂、発火の原因になります。

## ▲ 警告 (専用リチウムイオン充電池について)

|--|--|

電池をリサイクルするときや、やむなく廃棄するときはビニールテープ などで接点部を絶縁すること

他の金属と接触すると、発熱、破裂、発火の原因となります。ニコン サービス機関やリサイクル協力店にご持参くださるか、お住まいの自治 体の規則に従って廃棄してください。

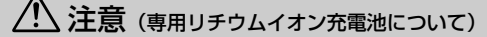

電池からもれた液が皮膚や衣服に付いたときはすぐにきれいな水で洗 うこと

そのままにしておくと、皮膚がかぶれたりする原因となります。

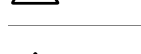

使用注意

使用注意

充電中の電池に長時間直接触れないこと 充電中に温度が高くなる部分があり、低温やけどの原因になることがあ ります。

## ▲ 警告 (チャージャーについて)

分解したり修理や改造をしないこと

**シ<sup>カ解奈丘</sup>**感電したり、異常動作をしてケガの原因となります。

落下などによって破損し、内部が露出したときは、露出部に手を触れな 接触禁止 いこと

感電したり、破損部でケガをする原因となります。

すぐに修理依頼を 電源プラグをコンセントから抜いて、ニコンサービス機関に修理を依頼 してください。

 熱くなる、煙が出る、こげ臭いなどの異常時は、速やかに電源ブラグを コンセントから抜くこと
 そのまま使用すると火災、やけどの原因となります。
 電源プラグをコンセントから抜く際、やけどに充分注意してください。
 コンサービス機関に修理を依頼してください。

水につけたり、水をかけたり、雨にぬらさない 水かけ禁止 感電や発火などの事故や故障の原因になります。

|                                                                          | ⚠️警告 (チャージャーについて)                                                                                                    |
|--------------------------------------------------------------------------|----------------------------------------------------------------------------------------------------|
| () 使用禁止                                                                  | <b>引火・爆発のおそれのある場所では使わない</b><br>プロパンガス、ガソリン、可燃性スプレーなどの引火性ガスや粉塵の発<br>生する場所で使用すると、爆発や火災の原因になります。                                                                                                    |
|                                                                          | 電源ブラグの金属部やその周辺にほこりが付着している場合は、乾いた<br>布で拭き取ること<br>そのまま使用すると火災の原因になります。                                                                                                    |
| ◎ 使用禁止                                                                   | <b>雷が鳴り出したら電源プラグに触れないこと</b><br>感電の原因となります。<br>雷が鳴り止むまで機器から離れてください。                                                                                                    |
|                                                                          | 電源コードを傷つけたり加工したりしないこと<br>また、重いものを載せたり、加熱したり、引っ張ったり、無理に曲げた<br>りしないこと<br>電源コードが破損し、火災、感電の原因となります。                                                                                                    |
| 感電注意                                                                     | <b>ぬれた手で電源ブラグを抜き差ししないこと</b><br>感電の原因になることがあります。                                                                                                    |
|                                                                          |                                                                                                    |
|                                                                          | チャージャーを海外旅行者用電子式変圧器(トラベルコンバーター)や<br>DC/ACインバーターなどの電源に接続して使わないこと<br>発熱、故障、火災の原因となります。                                                                                                    |
|                                                                          | チャージャーを海外旅行者用電子式変圧器(トラベルコンバーター)や<br>DC/ACインバーターなどの電源に接続して使わないこと<br>発熱、故障、火災の原因となります。                                                                                                    |
| ○ 禁止 ▲ 感電注意                                                              | <ul> <li>チャージャーを海外旅行者用電子式変圧器(トラベルコンバーター)や</li> <li>DC/ACインバーターなどの電源に接続して使わないこと</li> <li>発熱、故障、火災の原因となります。</li> <li>注意(チャージャーについて)</li> <li>ぬれた手でさわらない</li> <li>感電の原因になることがあります。</li> </ul>                                                                                                    |
| <ul> <li>○ 禁止</li> <li>▲ 感電注意</li> <li>▲ 使用注意</li> </ul>                 | <ul> <li>チャージャーを海外旅行者用電子式変圧器(トラベルコンバーター)や<br/>DC/ACインバーターなどの電源に接続して使わないこと</li> <li>発熱、故障、火災の原因となります。</li> <li>注意(チャージャーについて)</li> <li>ぬれた手でさわらない</li> <li>感電の原因になることがあります。</li> <li>通電中のチャージャーに長時間直接触れないこと</li> <li>通電中に温度が高くなる部分があり、低温やけどの原因になることがあ<br/>ります。</li> </ul>                                        |
| <ul> <li>○ 禁止</li> <li>▲ 感電注意</li> <li>▲ 使用注意</li> <li>▲ 放置注意</li> </ul> | <ul> <li>チャージャーを海外旅行者用電子式変圧器(トラベルコンバーター)や<br/>DC/ACインバーターなどの電源に接続して使わないこと</li> <li>発熱、故障、火災の原因となります。</li> <li>注意(チャージャーについて)</li> <li>ぬれた手でさわらない<br/>感電の原因になることがあります。</li> <li>通電中のチャージャーに長時間直接触れないこと</li> <li>通電中に温度が高くなる部分があり、低温やけどの原因になることがあります。</li> <li>製品は幼児の手の届くところに置かない<br/>ケガの原因になることがあります。</li> </ul> |

|              | ⚠️ 警告 (時計用リチウム電池について)                  |
|--------------|----------------------------------------|
| •            | 電池からもれた液が目に入った時はすぐにきれいな水で洗い、医師の治       |
| ▲ 警告         | 療を受けること                                |
|              | そのままにしておくと、目に傷害を与える原因となります。            |
|              | 電池を火に入れたり、加熱しないこと                      |
|              | 液もれ、発熱、破裂の原因となります。                     |
|              | 電池を分解しないこと                             |
|              | 液もれ、発熱、破裂の原因となります。                     |
| A 275 44     | 電池に表示された警告・注意を守ること                     |
|              | 液もれ、発熱、破裂の原因となります。                     |
|              | CR1616型リチウム電池以外を使用しないこと                |
|              | 液もれ、発熱、破裂の原因となります。                     |
|              | 水につけたり、ぬらさないこと                         |
|              | 液もれ、発熱の原因となります。                        |
| ^            | 電池は、幼児の手の届くところに置かない                    |
| /!\保管注意      | 幼児の飲み込みの原因となります。                       |
|              | 万一飲み込んだ場合は直ちに医師にご相談ください。               |
|              | 電池の「+」と「-」の向きをまちがえないようにすること            |
|              | 液もれ、発熱、破裂の原因となります。                     |
| ^            | 電池を廃棄する時は、ビニールテープなどで接点部を絶縁すること         |
|              | 他の金属と接触すると、発熱、破裂、発火の原因となります。お住まい       |
|              | の自治体の規則に従って正しく廃棄してください。                |
| ▲ 警告         | 電池からもれた液が皮膚や衣服に付いたときはすぐにきれいな水で洗<br>うこと |
| $\checkmark$ | そのままにしておくと、皮膚がかぶれたりする原因となります。          |

## <u>ご確認ください</u>

#### ●保証書について

この製品には「保証書」が付いていますのでご確認ください。「保証書」は、お買い上げの際、ご購入店からお客様へ直接お渡しすることになっています。必ず「ご購入年月日」 「ご購入店」が記入された保証書をお受け取りください。「保証書」をお受け取りになら ないと、ご購入1年以内の保証修理が受けられないことになります。お受け取りにならな かった場合は、直ちに購入店にご請求ください。

#### ●カスタマーサポート

下記アドレスのホームページで、サポート情報をご案内しています。

#### http://www.nikon-image.com/support/

#### ●大切な撮影の前には試し撮りを

大切な撮影(結婚式や海外旅行など)の前には、必ず試し撮りをしてカメラが正常に機能することを事前に確認してください。本製品の故障に起因する付随的損害(撮影に要した諸費用および利益喪失等に関する損害等)についての補償はご容赦願います。

#### ●本製品を安心してお使いいただくために

本製品は、当社製のアクセサリー(レンズ、スピードライト、バッテリー、チャージャー、 ACアダプターなど)に適合するように作られておりますので、当社製品との組み合わせ でお使いください。

Li-ion リチャージャブルバッテリーEN-EL18cには、ニコン純正品であることを示すホログラムシールが貼られています。

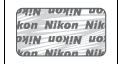

- 他社製品や模倣品と組み合わせてお使いになると、事故・故障などが起こる可能性があります。その場合、当社の保証の対象外となりますのでご注意ください。

#### ●使用説明書について

- この使用説明書の一部または全部を無断で転載することは、固くお断りいたします。
- 製品の外観・仕様・性能は予告なく変更することがありますので、ご承知ください。
- 使用説明書の誤りなどについての補償はご容赦ください。
- 使用説明書の内容が破損などによって判読できなくなったときは、下記のホームページから使用説明書のPDFファイルをダウンロードできます。

#### http://downloadcenter.nikonimglib.com/

ニコンサービス機関で新しい使用説明書を購入することもできます(有料)。

#### ●著作権について

カメラで著作物を撮影または録音したものは、個人として楽しむなどの他は、著作権法 上、権利者に無断で使用できません。なお、個人として楽しむなどの目的であっても、実 演や興行、展示物などは、撮影や録音が制限されている場合がありますのでご注意くだ さい。

#### ●カメラやメモリーカードを譲渡/廃棄するときのご注意

メモリーカード内のデータはカメラやパソコンで初期化または削除しただけでは、完全 には削除されません。譲渡/廃棄した後に市販のデータ修復ソフトなどを使ってデータが 復元され、重要なデータが流出してしまう可能性があります。メモリーカード内のデー タはお客様の責任において管理してください。

メモリーカードを譲渡/廃棄する際は、市販のデータ削除専用ソフトなどを使ってデータ を完全に削除するか、初期化後にメモリーカードがいっぱいになるまで、空や地面など の画像で置き換えることをおすすめします。メモリーカードを物理的に破壊して廃棄す る場合は、周囲の状況やけがなどに充分ご注意ください。

本製品を譲渡/廃棄する際は、使用者によって本製品内に登録または設定された、無線 LAN接続設定などの個人情報を含む内容を、カメラのセットアップメニュー [**カメラの** 初期化] を行って削除してください。

#### ●電波障害自主規制について

この装置は、クラスB情報技術装置です。この装置は、家庭環境で使用することを目 的としていますが、この装置がラジオやテレビジョン受信機に近接して使用されると、 受信障害を引き起こすことがあります。

使用説明書に従って正しい取り扱いをしてください。

VCCI-B

#### ●AVC Patent Portfolio Licenseに関するお知らせ

本製品は、お客様が個人使用かつ非営利目的で次の行為を行うために使用される場合に 限り、AVC Patent Portfolio Licenseに基づきライセンスされているものです。

- (i) AVC規格に従い動画をエンコードすること(以下、エンコードしたものをAVCビデオ といいます)
- (ii)個人利用かつ非営利目的の消費者によりエンコードされたAVCビデオ、またはAVCビデオを供給することについてライセンスを受けている供給者から入手したAVCビデオをデコードすること

上記以外の使用については、黙示のライセンスを含め、いかなるライセンスも許諾されていません。

詳細情報につきましては、MPEG LA, LLCから取得することができます。

<u>http://www.mpegla.com</u> をご参照ください。

#### ▶ アクセサリーについてのご注意

このカメラには、当社製のアクセサリーをお使いいただくことをおすすめします。他 社製アクセサリーは、カメラの故障や不具合の原因となることがあります。他社製ア クセサリー使用によるカメラの不具合については、保証の対象となりませんので、ご 了承ください。なお、このカメラに使用できる別売アクセサリーについての最新情報 は、最新のカタログや当社のホームページなどでご確認ください。(ロxix)

## xxii

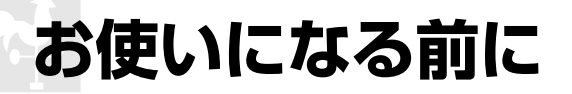

# 各部の名称と機能

## <u>カメラ本体</u>

| 1\              | 7                 |
|-----------------|-------------------|
| 2               | 89                |
| 3-              |                   |
| 4               |                   |
| 5               |                   |
| 6               | 15                |
| MODEボタン124      | <b>9</b> シャッターボタン |
| レリーズモードダイヤル     | 10 図ボタン136        |
| ロックボタン110       | 11 ISO (麗) ボタン    |
| ストラップ取り付け部      |                   |
| (吊り金具)18        | 12 上面表示パネル6       |
| BKTボタン          | 13 - 距離基準マーク109   |
| 139、143、146、334 | 14 視度調節ノブ34       |
| レリーズモードダイヤル110  | 15 フラッシュ取り付け部     |
| <b>O</b> ボタン123 | (アクセサリーシュー)13、186 |
| 動画撮影ボタン59、334   | 16 アクセサリーシューカバー   |
| 電源スイッチ3         |                   |

## カメラ本体 (つづき)

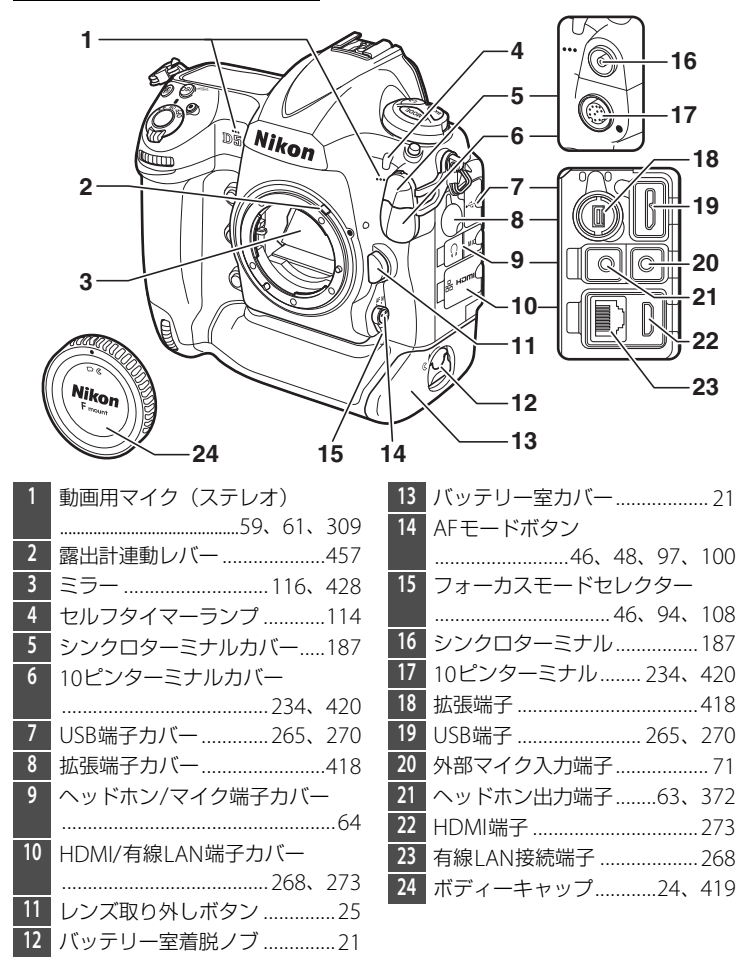

## 🖉 端子カバーについて

使用しない場合は、必ず端子カバーを閉じてください。ゴミなどが入ると、誤作 動の原因となることがあります。

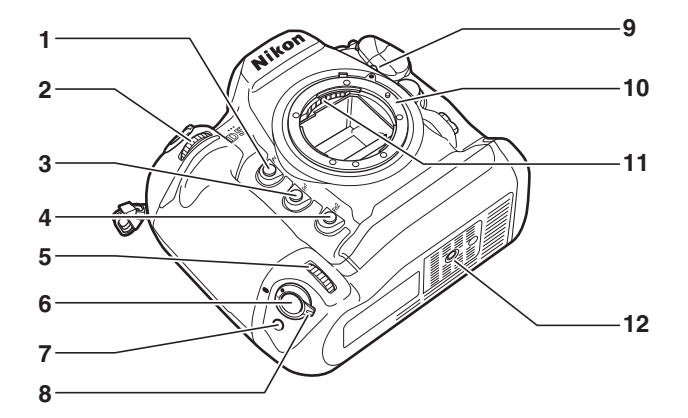

| 1 | <b>Pv</b> ボタン 45、127、334、352 | 7  | 縦位置 <b>Fn</b> ボタン334 |
|---|------------------------------|----|----------------------|
| 2 | サブコマンドダイヤル                   | 8  | 縦位置シャッターボタン          |
| 3 | <b>Fn1</b> ボタン334、352        |    | ロックレバー38             |
| 4 | <b>Fn2</b> ボタン               | 9  | レンズ着脱指標24            |
| 5 | 縦位置サブコマンドダイヤル                | 10 | レンズマウント25、109        |
|   |                              | 11 | レンズ信号接点              |
| 6 | 縦位置シャッターボタン                  | 12 | 三脚ネジ穴                |

## 🖉 表示パネルの照明(イルミネーター)について

電源スイッチを、マークの方向に回すと、 上面表示パネルや背面表示パネル、ボタン のイルミネーター(照明)が点灯し、電源 スイッチを放すと、数秒間点灯し続けます (凹330)。ただし、シャッターをきるか、 もう一度、マークの方向に回すと消灯し ます。

ボタン照明が点灯すると、暗い場所で操作しやすくなります。

電源スイッチ

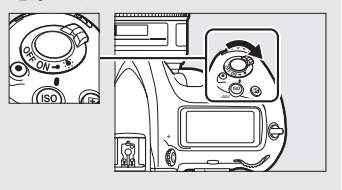

## カメラ本体 (つづき)

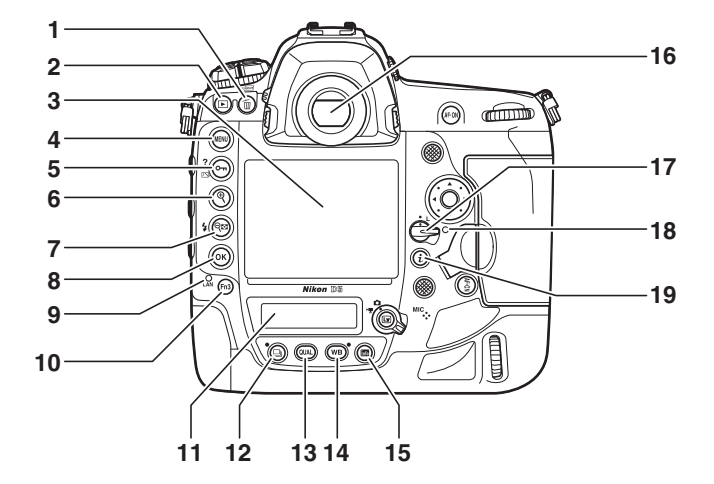

11 背面表示パネル......8 12 ロボタン.....113、115、216 2 画像モニター 3 .....41、43、58、237、358、359 14 WBボタン 4 MENUボタン.....14、276 Оп (🖾/?) ボタン 5 6 **€**ボタン......45、52、252 17 フォーカスポイントロック **Q**≥ (**5**) ボタン 7 レバー.....103 ..45, 52, 192, 193, 237, 252 18 メモリーカードアクセス 8 🞯 OKボタン.....15 9 ネットワークインジケーター…268 19 **ぇ**ボタン......50、61、215、383 10 Fn3ボタン 

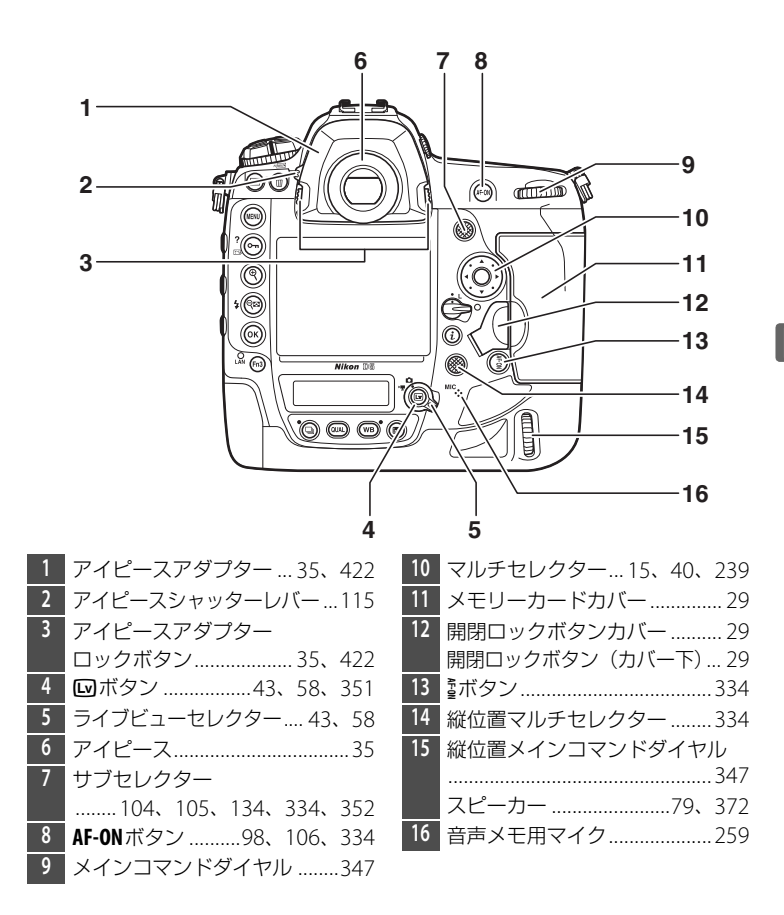

#### ▼ スピーカーについてのご注意

スピーカーに磁気カードなどの磁気製品を近づけると、記録内容が壊れることがあり ます。スピーカーに磁気製品を近づけないでください。

5

上面表示パネル (説明のため、全ての表示を点灯させています)

| <u> </u>                  | 全て   | 「の表示を点灯させています)          |
|---------------------------|------|-------------------------|
| 1                         |      | 8                       |
| 2                         |      | 9                       |
| 3 <u> </u>                |      | 안 맨문 O O D              |
| CAUTO ADL-WB-BI           | KT I |                         |
|                           |      |                         |
|                           | -AU1 |                         |
| 6 CUSTOMABCD   B B B      | i.Öi | Lilöö.öJk               |
| 7                         |      | 13                      |
| シャッタースピード126、128          | 9    | 絞り値127、128              |
| AFエリアモード99、100            |      | 絞り込み段数127、407           |
| 露出補正值136                  |      | オートブラケティング              |
| 調光補正量193                  |      | 補正ステップ140               |
| オートフラケティング撮影              |      | WBブラケティング補正             |
| コイ奴                       |      | 人テツノ 44                 |
| WBノフクティノク 掫彩<br>コマ*** 142 |      | ADLノフクティノク<br>増影ココン 146 |
| コマ奴145                    |      | 取影コマ奴                   |
| キンク パル回数                  |      |                         |
| プログラムシフトマーク 125           |      | コ、奴                     |
| 家出モード 124                 |      | 多重露出撮影コマ数               |
| AFTIIアモードマーク 99 101       |      | 非CPUレンズ開放絞り値233         |
|                           |      | PC接続中マーク420             |
|                           | 10   | メモリーカードマーク              |
|                           |      | (スロット1)31、32            |
| ヘビードマーク 107 407           | 11   | メモリーカードマーク              |
|                           |      | (スロット2)31、32            |
|                           | 12   | バッテリー残量表示               |
|                           | 13   | インターバルタイマー設定            |
|                           |      | マーク227                  |
|                           |      | 微速度撮影設定マーク              |

|    | 14              |                 | 21                               |
|----|-----------------|-----------------|----------------------------------|
|    | 15              |                 | 22                               |
|    |                 | 1.5             |                                  |
|    | 16 X            | <u>i (</u>      | 24 TE                            |
|    |                 | KII [           |                                  |
|    |                 | uinin (ni<br>VL |                                  |
|    |                 | )-AU            |                                  |
|    |                 | i.C             | <b>ülää.ä</b> lk <del>,</del> 28 |
|    | 20              |                 | 29                               |
| 14 | ブラケティングマーク      | 25              | 調光補正マーク193                       |
|    | オートブラケティング139   | 26              | 露出補正マーク136                       |
|    | WBブラケティング143    | 27              | インジケーター                          |
|    | ADLブラケティング146   |                 | 露出129                            |
| 15 | シャッタースピードロック    |                 | 露出補正136                          |
|    | マーク132          |                 | オートブラケティング139                    |
| 16 | フラッシュシンクロマーク331 |                 | WBブラケティング143                     |
| 17 | フラッシュモード191     |                 | ADLブラケティング146                    |
| 18 | 測光モードマーク122     |                 | PC接続中420                         |
| 19 | ISO感度マーク117     | 28              | 1000コマ以上補助表示37                   |
|    | 感度自動制御設定マーク119  | 29              | 記録可能コマ数37、467                    |
| 20 | 撮影コマ数37         |                 | 連続撮影可能コマ数112、467                 |
|    | ISO感度117        |                 | ホワイトバランス                         |
|    | 減感/増感設定表示118    |                 | プリセットマニュアルデータ                    |
|    | ホワイトバランスプリセット   |                 | 取得モード表示161                       |
|    | マニュアルデータ番号160   |                 | アクティブD-ライティング                    |
|    | 合成モード221        |                 | 度合い表示147                         |
| 21 | HDRマーク182       |                 | HDRモード184                        |
| 22 | 多重露出マーク220      |                 | 多重露出モード222                       |
| 23 | 絞り値ロックマーク132    |                 | 手動設定レンズNo233                     |
| 24 | 時計用バッテリーチェック    |                 | 微速度撮影中マーク76                      |
|    | マーク             |                 | PCカメフセード表示420                    |

**背面表示パネル** (説明のため、全ての表示を点灯させています)

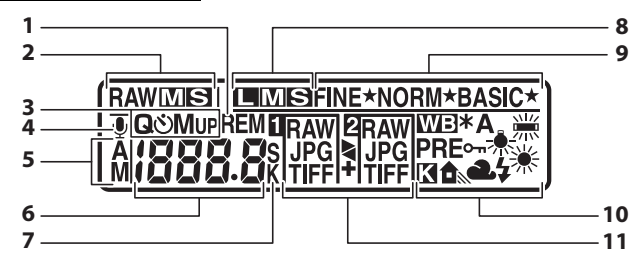

| 1 | 記録可能コマ数マーク467       |
|---|---------------------|
| 2 | 画像サイズ (RAW)92       |
| 3 | レリーズモード110          |
| 4 | 音声メモ録音状態表示          |
|   |                     |
| 5 | 音声メモ録音モード表示261      |
| б | レリーズモード110          |
|   | 連続撮影速度110、326       |
|   | セルフタイマー撮影コマ数/       |
|   | 作動時間115、325         |
|   | 記録可能コマ数89、92、467    |
|   | 音声メモ録音/再生残り時間 261   |
|   | ホワイトバランス微調整値154     |
|   | ホワイトバランスプリセット       |
|   | マニュアルデータ番号160       |
|   | ホワイトバランス色温度…149、156 |
|   | PC接続中マーク420         |

| 7  | 1000コマ以上補助表示37      |
|----|---------------------|
|    | ホワイトバランス            |
|    | 色温度表示158            |
|    | 秒数補助表示115、261       |
| 8  | 画像サイズ (JPEG/TIFF)91 |
| 9  | 画質モード88             |
| 10 | ホワイトバランスモード149      |
|    | ホワイトバランス微調整設定       |
|    | マーク154              |
|    | プリセットマニュアルデータ       |
|    | プロテクトマーク163         |
| 11 | スロット2の機能93          |
|    | 画質モード88             |
|    |                     |

ファインダー(説明のため、全ての表示を点灯させています)

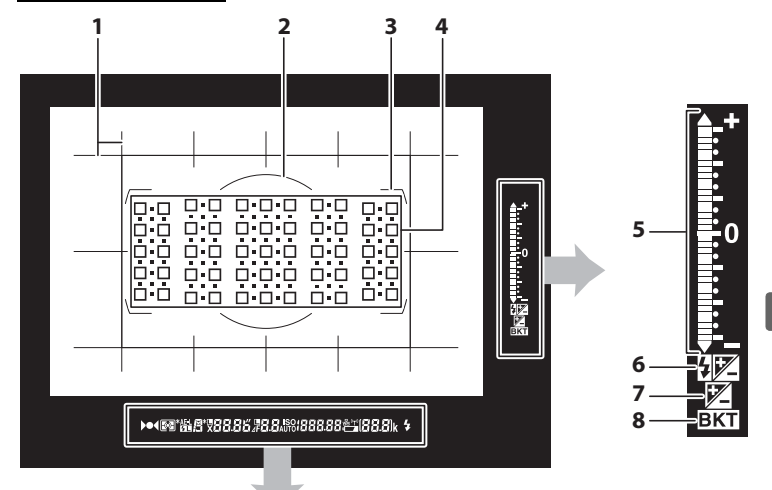

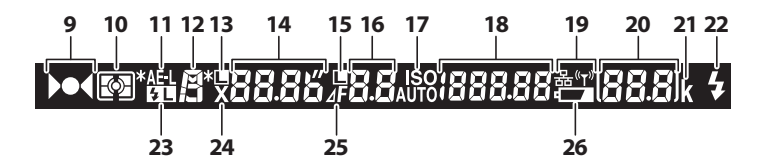

#### ▶ ファインダーについてのご注意

カメラにバッテリーが入っていない、またはバッテリー残量がない状態では、ファインダー内が暗くなります。充電したバッテリーを入れると明るくなります。

#### ▶ 高温、低温下での液晶表示について

表示パネルやファインダーの液晶表示は、高温・低温下で色の濃さが変わったり、低 温下で応答速度が多少遅くなることがありますが、常温時には正常に戻ります。 N

| 1     | 構図用格子線329                        | 14  | シャッタースピード126、128 |
|-------|----------------------------------|-----|------------------|
|       | (カスタムメニュー d8[ <b>ファイン</b>        |     | AFモード97          |
|       | <b>ダー内格子線表示</b> ]を <b>[する</b> ]に | 15  | 絞り値ロックマーク132     |
|       | 設定している場合のみ表示されま                  | 16  | 絞り値127、128       |
|       | す。)                              |     | 絞り込み段数127、407    |
| 2     | 中央部重点測光参照エリア                     | 17  | ISO感度マーク117      |
|       | ¢12mm122                         |     | 感度自動制御設定マーク120   |
| 3     | AFエリアフレーム34                      | 18  | ISO感度117         |
| 4     | フォーカスポイント表示                      |     | アクティブD-ライティング    |
|       |                                  |     | 度合い表示            |
|       | スポット測光エリア122                     |     | AFエリアモード 100、101 |
|       | AFエリアモード表示100                    | 19  | ネットワーク表示         |
|       | ローリング方向の水準器*1340                 | 20  | 記録可能コマ数37、467    |
| 5     | インジケーター                          |     | 連続撮影可能コマ数        |
|       | 露出129                            |     |                  |
|       | 露出補正136                          |     | ホワイトバランスプリセット    |
|       | オートブラケティング139                    |     | マニュアルデータ取得モード    |
|       | ピッチング方向の水準器**2340                |     | 表示161            |
| 6     | 露出補正マーク136                       |     | 露出補正値136         |
| 7     | 調光補正マーク193                       |     | 調光補正量193         |
| 8     | ブラケティングマーク                       |     | PC接続中マーク420      |
|       | オートブラケティング139                    |     | フリッカー検出マーク218    |
|       | WBブラケティング143                     | 21  | 1000コマ以上補助表示37   |
|       | ADLブラケティング146                    | 22  | レディーライト*3        |
| 9     | ピント表示                            |     |                  |
| 10    | 測光モード122                         | 23  | FVロックマーク196      |
| 11    | AEロックマーク134                      | 24  | フラッシュシンクロマーク331  |
| 12    | 露出モード124                         | 25  | 絞り込み段数マーク127、407 |
| 13    | シャッタースピードロック                     | 26  | バッテリー残量表示        |
|       | マーク132                           |     |                  |
| V#/ 1 | エッニナが/と空に掛きて相影ナスト-               | +1+ | ピッインガナウの小洋四にたらナナ |

※1 カメラを縦位置に構えて撮影するときは、ビッチング方向の水準器になります。
※2 カメラを縦位置に構えて撮影するときは、ローリング方向の水準器になります。

※3 別売のスピードライト(四410)使用時のみ点灯します。スピードライトの 充電が完了してフラッシュ撮影できることを示します。

## タッチパネル

このカメラの画像モニターはタッチパネルになっており、指で画面に タッチして操作できます。操作方法は次の通りです。

#### フリック

タッチパネルを指で左右に払う操作です。

#### スライド

タッチパネルに触れたまま指を上下左右に動か す操作です。

#### 広げる/つまむ

タッチパネルに2本の指を触れたまま、指の間隔 を広げたり、つまむように狭めたりする操作です。

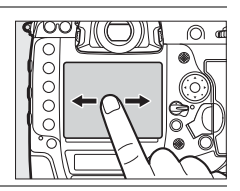

00

0

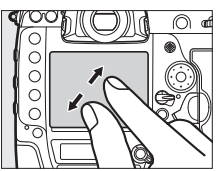

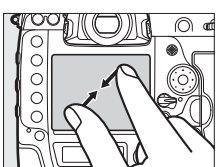

## ■ タッチ操作でできること

#### 再生時(□240)

- 前後の画像を表示する
- •静止画を拡大/縮小表示する
- サムネイル表示する
- 動画を再生する

#### ライブビュー時

- •フォーカスポイントを移動する(凹48)
- スポットホワイトバランスでプリセットマニュアルデータを取得する (凹164)

#### その他

**N**.

• 文字を入力する (四176)

## ✔ タッチパネルについてのご注意

- このカメラのタッチパネルは静電式です。爪でタッチしたり、手袋などをはめたま まタッチしたりすると反応しないことがあります。
- 先のとがった硬い物で押さないでください。
- タッチパネルを必要以上に強く押したり、こすったりしないでください。
- 市販の保護フィルムを貼ると反応しないことがあります。

#### 🚺 タッチパネル操作時のご注意

- タッチパネルに指が触れたまま、別の指でタッチすると、適切に動作しないことがあります。
- スライド/広げる/つまむ操作時に次の操作をすると、適切に動作しないことがあります。
  - タッチパネルをはじく
  - 指を動かす距離が短すぎる
  - タッチパネルを軽くなでるように指を動かす
  - 指を動かす速度が速すぎる
  - 広げるとき/つまむときに、2本の指のタイミングの差が大きい

#### 🖉 タッチ操作の有効/無効について

セットアップメニュー [**タッチ操作**](口374)で、タッチ操作の有効/無効を切り換 えられます。

#### ✓ 関連ページ

次の画像を表示するときのフリックの方向を変更する → ¥ [タッチ操作](□374)
# <u>アクセサリーシューカバー BS-3の取り付け、</u> <u>取り外し方</u>

このカメラには、フラッシュ取り付け 部の写り込みを防止したり、接点を保 護するために、アクセサリーシューカ バーが付属しています。取り付けるに は、カバーを右図の向きでカメラのア クセサリーシューに差し込みます。 アクセサリーシューカバーを取り外 すには、親指でカバー全体を押さえな がら、右図の矢印の方向にスライドさ せます。

 アクセサリーシューカバーを取り 外すときは、カメラをしっかりと支 えてください。

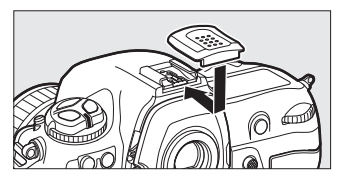

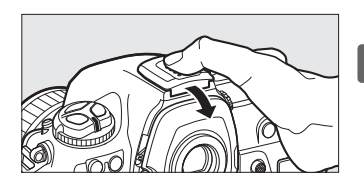

7

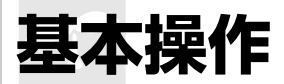

# メニューの操作方法

撮影や再生、カメラの基本的な設定をするとき は、主にメニューを使います。 MENUボタンを押すと、画像モニターに次のよう なメニュー画面(例:セットアップメニュー)を 表示します。 MENUボタン

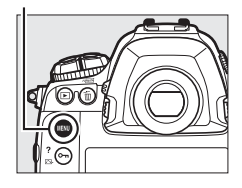

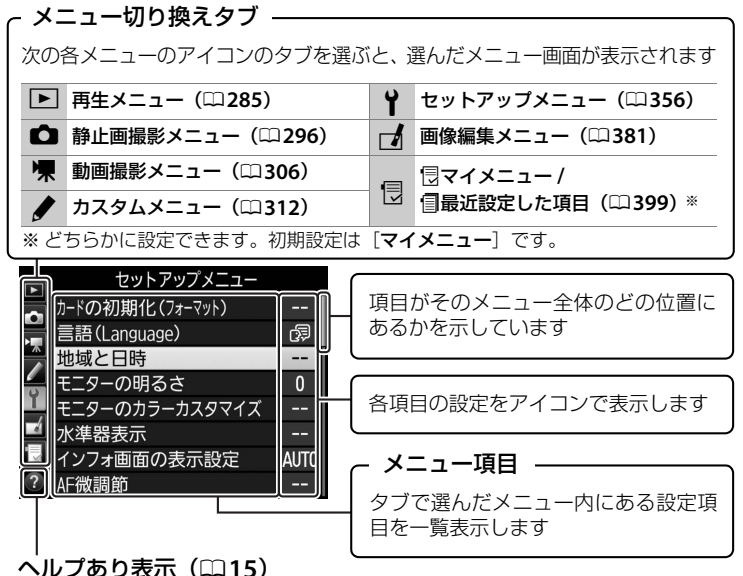

---

# メニュー項目の設定

メニューの操作には、マルチセレクターと®ボタンを使います。

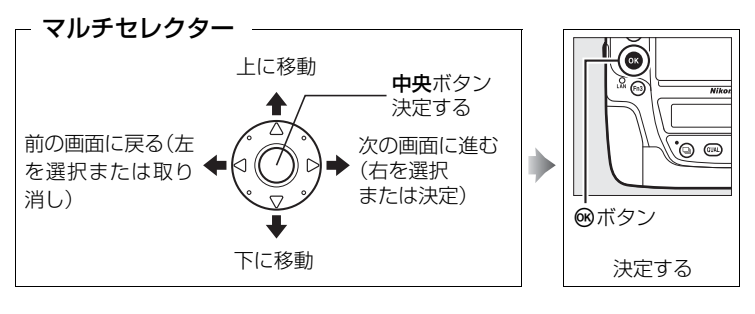

#### 🖉 ⑦(ヘルプあり表示)

ヘルプがある場合に**のn**(四・/?)ボタンを押すと、その項目のヘルプ(説明)を表示します。

- 説明が2ページ以上ある場合は、○n(四・/?)ボタンを押しながらマルチセレクターの
   の
   の
   を押して、次のページを表示してください。
- • • (四) ボタンを放すと、メニュー画面に戻ります。

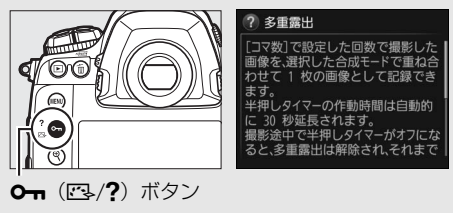

■ メニュー項目の設定方法

# 1 メニュー画面を表示する

• MENUボタンを押します。

MENUボタン

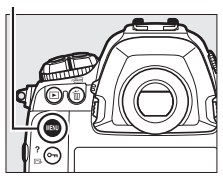

## 2 メニューのタブを選ぶ

 ・③を押して、タブのアイコンを 黄色く表示します。

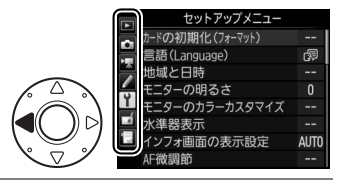

#### 3 メニューを切り換える

●または
 ●を押して、メニューのタブを切り換えます。

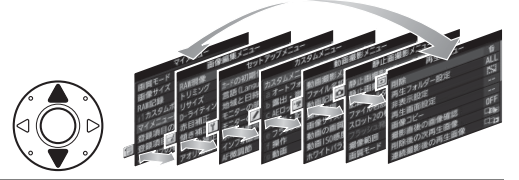

- 4 選んだメニューに入る
   ・③を押して、選んだメニューに
  - 、愛を押して、選んだメニュート 入ります。

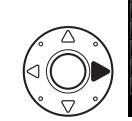

| \$ | 削除         | 5   |
|----|------------|-----|
|    | 再生フォルダー設定  | ALL |
|    | 非表示設定      | ~   |
|    | 再生画面設定     |     |
| Ţ  | 画像コピー      |     |
|    | 撮影直後の画像確認  | 0FF |
| 11 | 削除後の次再生画像  |     |
| ?  | 連続撮影後の再生画像 |     |

#### 5 メニュー項目を選ぶ

●または
 ●で項目を選びます。

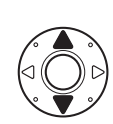

| 靣   |
|-----|
| ALL |
| ~   |
|     |
|     |
| 0FF |
|     |
|     |
|     |

-

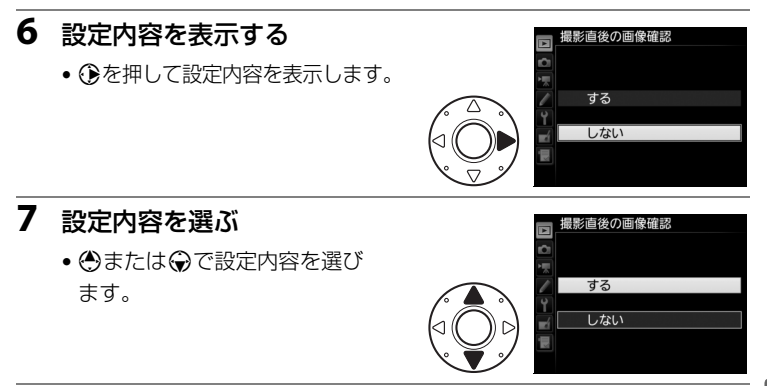

#### 8 決定する

- ●ボタンを押して決定します。
- メニュー操作をキャンセル(中止)するに は、MENUボタンを押してください。
- メニュー画面から撮影に戻るには、シャッ ターボタンを半押し(ロ39)してください。

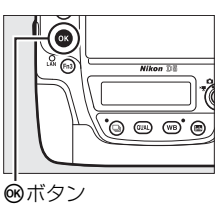

#### ▼ メニュー項目の設定について

- カメラの状態によって、設定できないメニュー項目があります。この場合、その項目はグレーで表示されて選べません。
- ● ボタンの代わりにマルチセレクターの や中央ボタンを押しても決定できます が、画像の削除やメモリーカードの初期化などの重要な設定項目については、● ボ タンしか使えない項目があります。

-

# 撮影前の準備

# <u>ストラップを取り付ける</u>

ストラップの取り付け手順は次の通りです。

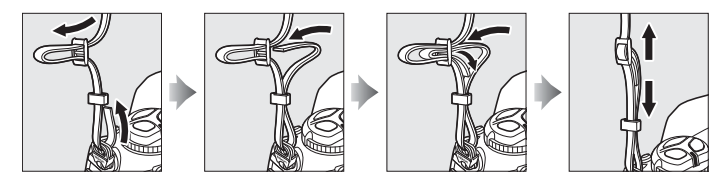

# <u>バッテリーを充電する</u>

付属のLi-ionリチャージャブルバッテリー EN-EL18cは、お使いになる前 に付属のバッテリーチャージャー MH-26aでフル充電してください。使 い切ったバッテリー 1個を充電するには約2時間35分かかります。

1 チャージャーと電源コードを接続する

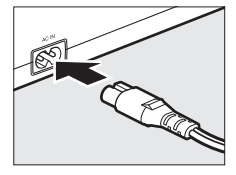

#### 2 電源プラグをコンセントに差し込む

3 バッテリーの端子カバーを取り外す

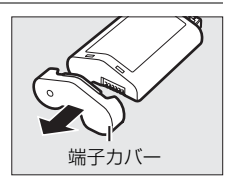

#### 4 チャージャーの接点保護カバーを外す

 チャージャーの接点保護カバーを図の方向に スライドさせて外します。

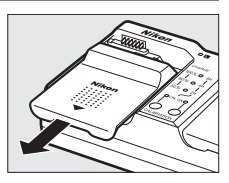

---

#### 5 バッテリーを充電する

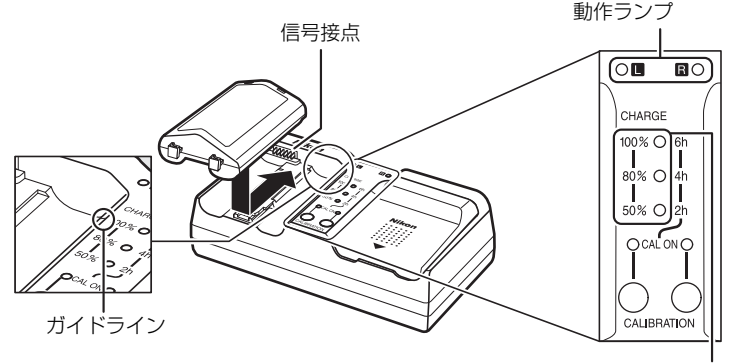

表示ランプ(緑色)

- バッテリーの先端(端子部)をチャージャーのガイドラインに合わせて置き、矢印の方向にカチッと音がして止まるまでスライドさせて装着します。
- バッテリーを装着した側(LまたはR)の動作ランプが点滅し、充電が 始まります。
- 充電した容量に応じて表示ランプが点灯し、3つの表示ランプが全て 消灯して動作ランプが点灯したら、充電は完了です。使い切ったバッ テリー1個を充電するには、約2時間35分かかります。
- 充電の状態は動作ランプと表示ランプで確認できます。

|           |       | ハッテリーの谷重に対する允電状況                            |                                             |                                             |      |
|-----------|-------|---------------------------------------------|---------------------------------------------|---------------------------------------------|------|
|           |       | 50%未満                                       | 50%以上、<br>80%未満                             | 80%以上、<br>100%未満                            | 100% |
| 動作ラン      | ソプL/R | ى أي التي التي التي التي التي التي التي الت | ى أي التي التي التي التي التي التي التي الت | ى أي التي التي التي التي التي التي التي الت | ○ 点灯 |
| 表示<br>ランプ | 100%  | ○ 消灯                                        | ○ 消灯                                        | ☆ 点滅                                        | ○ 消灯 |
|           | 80%   | ○ 消灯                                        | ى أي التي التي التي التي التي التي التي الت | ○ 点灯                                        | ○ 消灯 |
|           | 50%   | ☆ 点滅                                        | ○ 点灯                                        | ○ 点灯                                        | ◎ 消灯 |

6 充電が完了したら、セットしたときと逆の手順でバッテリーを チャージャーから取り外し、電源プラグをコンセントから抜く

19

#### ▶ 付属の電源コードについてのご注意

付属の電源コードは、バッテリーチャージャー MH-26a以外の機器に接続しないでく ださい。この電源コードは、日本国内専用(AC 100V対応)です。海外でお使いになる 場合は、別売の専用コードが必要です。別売の電源コードについては、ニコンサービス 機関にお問い合わせください。また、ニコンオンラインショップ(<u>http://shop.nikon-</u> image.com/)でもお求めいただけます。

#### 🖉 キャリブレーション機能について

バッテリー容量を正確に表示できるかどうか検査し、調整するキャリブレーション機能についての詳しい内容は、「バッテリーチャージャー MH-26aの キャリブレーションについて」をご覧ください(ロ464)。

#### 🖉 関連ページ

「2本のバッテリーを装着した場合」(0465)

7

# <u>カメラにバッテリーを入れる</u>

#### 1 カメラの電源をOFFにする

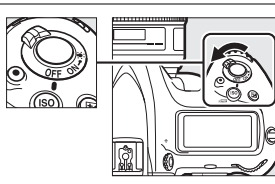

#### 2 バッテリー室カバー BL-6を取り外す

バッテリー着脱ノブを引き起こして《方向に回し(①)、バッテリー室カバーを取り外します(②)。

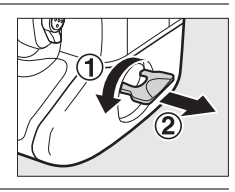

#### **3** バッテリー室カバーをバッテリーに取り 付ける

- ・バッテリーを取り付ける前に、バッテリー室 カバー取り外しノブの矢印(◀)が見える位 置にある場合は、矢印(◀)の方向に端まで スライドさせてから取り付けてください。
- 右図のようにバッテリー端の2つの突起をバッ テリー室カバーに差し込みます。矢印(◀) が完全に見える位置までバッテリー室カバー 取り外しノブが戻ると、取り付け完了です。

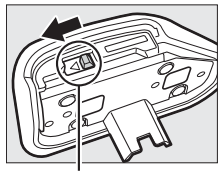

バッテリー室カバー 取り外しノブ

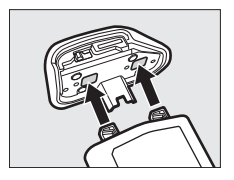

#### 🚺 バッテリーを出し入れするときは

バッテリーをカメラに入れたり、カメラから取り出したりするときは、必ずカメラの 電源スイッチがOFFの位置にあることを確認してください。

#### 🖉 バッテリー室カバーをバッテリーから取り外すときは

バッテリー室カバー取り外しノブを、表示されている矢印(◀)の示す方向に端まで スライドさせて、バッテリー室カバーからバッテリー本体を引き出します。

## 4 カメラにバッテリーを入れる

バッテリーは右図で示されている向きで奥までしっかりと入れてください。

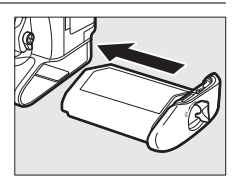

#### 5 バッテリー着脱ノブをロックする

- バッテリー着脱ノブを右図のように回してから(①)、凹みに倒して収納します(②)。
- カメラの操作中にバッテリーが外れないよう
   に、バッテリー着脱ノブがしっかりとロック
   されていることをご確認ください。

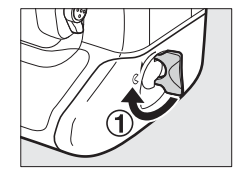

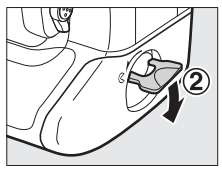

#### 🖉 バッテリー室カバーについて

- BL-6以外のバッテリー室カバーは、このカメラには使えません。
- バッテリーはバッテリー室カバーを取り付けた状態でも充電できます。
- バッテリーの充電中などに、取り外したバッテリー室カバーをカメラ本体に取り付けると、ほこりの侵入を防げます。

#### 🖉 バッテリーを取り出すときは

電源をOFFにし、バッテリー着脱ノブを引き起こしてか ら©方向に回してバッテリーを引き出します。

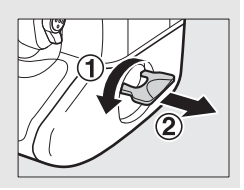

#### ▶ バッテリーとチャージャーの使用上のご注意

- お使いになる前に、必ず「安全上のご注意」(□□xii~xviii)、「カメラとバッテリーの 取り扱い上のご注意」(□□433~437)をお読みになり、記載事項をお守りください。
- バッテリーは 0 ℃~ 40 ℃の範囲を超える場所ではお使いにならないでください。
   バッテリーの性能が劣化したり、故障の原因となります。周囲の温度が5℃~35℃の室内で充電してください。バッテリーの温度が0℃以下、60℃以上のときは、充電をしません。
- バッテリーの温度が0℃~15℃、45℃~60℃のときは、充電できる容量が少なくなる、または充電時間が長くなることがあります。
- 一般的な電池特性として、周囲の温度が下がるにつれ、バッテリーに充電できる容量は少なくなります。新品のバッテリーでも、約5℃以下の低温で充電した場合、セットアップメニューの[電池チェック](□377)で劣化度が「1」と表示されることがありますが、約20℃以上で再充電すると劣化度の表示は「0」に戻ります。
- 一般的な電池特性として、周囲の温度が下がるにつれ、使用できるバッテリー容量 は少なくなります。このカメラでは、温度変化に対して使用できる容量も的確にバッ テリー残量として表示します。そのため、充分に充電したバッテリーでも、充電し たときよりも温度が低くなると、充電直後から残量が減り始めた表示になることが あります。
- 充分に充電したにもかかわらず、室温での使用状態でバッテリーの使用時間が極端
   に短くなってきた場合は、バッテリーの寿命です。新しいリチャージャブルバッテリーをお求めください。
- カメラの使用後は、バッテリーが熱くなっていることがあります。取り出しの際は ご注意ください。
- チャージャーの端子をショートさせないでください。発熱、破損の原因となります。
- バッテリーをカメラやチャージャーから取り外しておくときは、ショートを防止するため、付属の端子カバーを取り付けてください。
- チャージャーを使用しないときは、電源プラグをコンセントから抜いてください。
- バッテリーチャージャー MH-26a対応のバッテリー以外は充電しないでください。

#### 🖉 Li-ion リチャージャブルバッテリー EN-EL18cについて

付属のLi-ionリチャージャブルバッテリーEN-EL18cは、カメラと通信を行い、バッテ リーの残量などをカメラに正確に伝えることができます。これによって上面表示パネ ルでバッテリー残量を6段階で確認することができる(四36)ほか、セットアップメ ニューの [電池チェック] でより詳しいバッテリー残量や、直前の充電からの合計撮 影回数、バッテリーの劣化度を表示することができます(四377)。 ---

# レンズを取り付ける

レンズを取り付けるときは、カメラ内部にほこりなどが入らないように ご注意ください。

この使用説明書では、主にAF-S NIKKOR 50mm f/1.4Gのレンズを使用して、説明しています。各部名称は次の通りです。

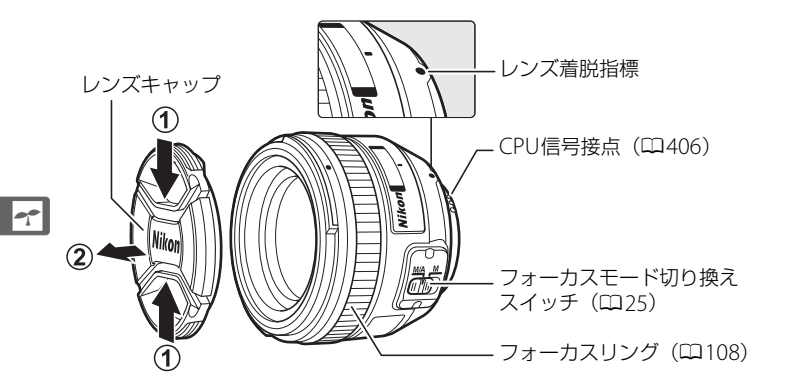

- 1 カメラの電源をOFFにする
- 2 レンズの裏ぶたとカメラのボディーキャップを外す

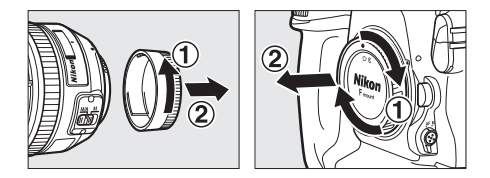

**3** レンズとカメラの着脱指標を合わせ(①)、矢印の方向にレンズを回す(②)

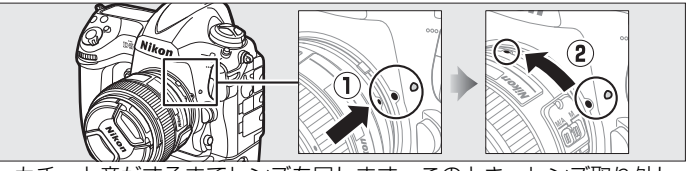

 カチッと音がするまでレンズを回します。このとき、レンズ取り外し ボタンは押さないでください。

#### 🖉 レンズを取り外すには

カメラの電源をOFFにしてから、カメラ前面のレンズ取 り外しボタンを押しながら(①)、レンズを矢印の方向に いっぱいまで回し(②)、引き抜いてください。

 レンズを取り外した後は、カメラのボディーキャップ とレンズの裏ぶたをそれぞれ取り付けてください。

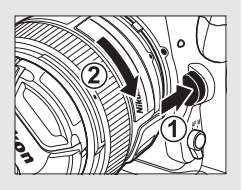

#### A-M切り換えスイッチまたはフォーカスモード切り換えスイッチ のあるレンズを使用する場合

オートフォーカス(A、M/A、またはA/M)に設定して ください。

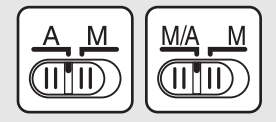

#### ☑ 絞りリングのあるCPUレンズについてのご注意

絞りリングのあるCPUレンズ(四406)を取り付ける場合は、最小絞り(最大値)に して、ロックしてください。

#### ✓ 撮像範囲について

DXレンズを装着すると、撮像範囲がDXフォーマットに切り替わります(ロ85)。

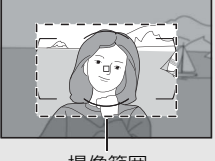

撮像範囲

#### 7

# 日付と時刻を設定する

カメラの内蔵時計を合わせます。画像に正しい日時を記録するために、お使いになる前に次の手順で場所と日時を設定してください。

#### 1 カメラの電源をONにする

電源スイッチ

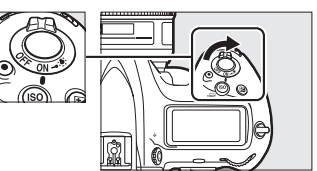

#### 2 セットアップメニューの [地域と日時] を選んでマルチセレクターの ()を押す

- ご購入後、初めて電源をONにしてMENUボ タンを押したときは、セットアップメ ニュー画面で[地域と日時]が選ばれてい ます。
- メニューの操作方法については、「メニューの操作方法」をご覧ください(ロ14)。

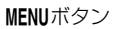

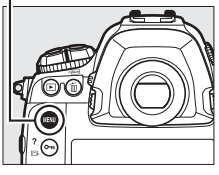

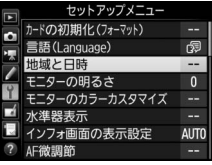

#### 3 現在地を設定する

- [地域と日時] 画面で [現在地の設定] を選びます。
- ・[現在地の設定]画面で表示される地図上で、現在地が黄色くハイライトされるようにしてから、
   ・「ボタンを押してください。
- 世界地図の上に選択中のタイムゾーンに含まれる主な都市名や、UTC(協定世界時)との時差が表示されます。

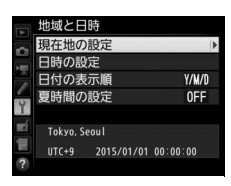

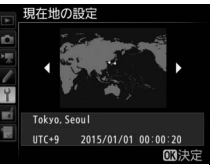

#### 4 夏時間を設定する

- [地域と日時] 画面で [**夏時間の設定**] を選びます。
- 現在地で夏時間(サマータイム)制を実施 しているときは、[する]に、実施していな いときは [しない]にして、∞ボタンを押 してください。
- [する] にすると、[しない] のときよりも時刻が1時間進みます。

### 5 日付と時刻を合わせる

- [地域と日時] 画面で[日時の設定] を選び ます。
- ●[日時の設定]画面でマルチセレクターを操作して現在地の日時に合わせてから、@ボタンを押してください。

#### 6 日付の表示順を選ぶ

- [地域と日時] 画面で[日付の表示順] を選びます。
- ●画像モニターに表示する日付の年、月、日の表示順を選んで◎ボタンを押します。

#### 7 メニュー操作を終了する

 シャッターボタンを半押しする(軽く押す)
 と、メニュー操作を終了して、撮影できる 状態になります。

#### 🖉 時計用電池について

カメラの内蔵時計は、市販のCR1616リチウム電池で作動しており、寿命は約2年で す。半押しタイマー作動中に上面表示パネルに時計用バッテリーチェックマーク (acca)が点灯した場合は、電池残量が少なくなっていますので、市販の新しいCR1616 リチウム電池に交換することをおすすめします。時計用電池の交換方法については、 「時計用電池の交換について」(ロ431)をご覧ください。

# 

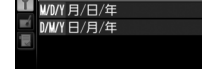

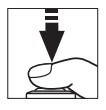

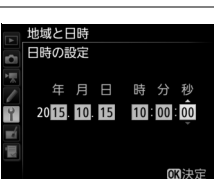

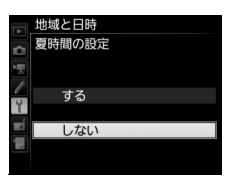

#### 🖉 カメラ内蔵の時計について

カメラの内蔵時計は、一般的な時計(腕時計など)ほど精度は良くありません。定期 的に日時設定してください。

#### ✓ GPS機器を使用して日時合わせをする(□235)

GPS機器(ロ234)との接続時には、GPS機器が取得した日時の情報でカメラの内蔵時計を合わせられます。

7

# <u>メモリーカードを入れる</u>

撮影した画像は、メモリーカードに記録されます。このカメラはメモリー カードスロットを2つ装備しています。メモリーカードは付属していない ため、別途お買い求めください(ロ466)。

G

 1 カメラの電源をOFFにする
 電源スイッチ

#### **2** メモリーカードカバーを開ける

開閉ロックボタンカバーを開き(①)、開閉
 ロックボタンを押すと(②)、メモリーカー
 ドカバーが開きます(③)。

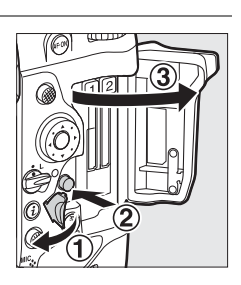

#### ▶ メモリーカードを出し入れするときは

- メモリーカードをカメラに入れたり、カメラから取り出したりするときは、必ずカ メラの電源をOFFにしてください。
- メモリーカードとメモリーカードイジェクトレバーを同時に押さないでください。 カメラとメモリーカードを破損するおそれがあります。

#### 🖉 CFカード対応機種で使用できるCFカードについて

このカメラで使用できるCFカードは、Type Iのコンパクトフラッシュカード (CFカード) のみです。Type IIのCFカードやマイクロドライブは使用できません。

#### 🖉 関連ページ

スロット2への記録方法を設定する → 🗖 [スロット2の機能] (□93)

---

3 メモリーカードを入れる

メモリーカードの向きやスロットを間違えて挿入すると、カメラおよび メモリーカードが破損するおそれがあります。メモリーカードを正しく 挿入していることを必ずご確認ください。

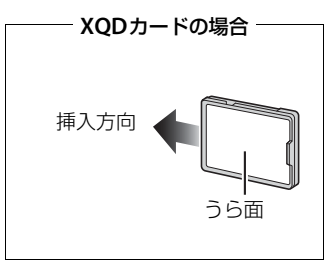

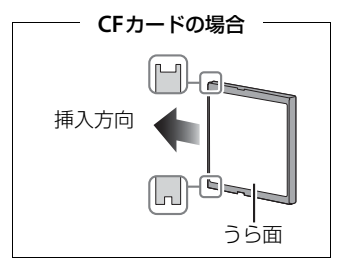

XQDカードまたはCFカードのうら面を画像
 モニター側に向け、奥まで確実に押し込んでください。メモリーカードが正しく挿入されると、メモリーカードイジェクトレバーが出てくるとともに、メモリーカードアクセスランプ(緑色)が数秒間点灯します。

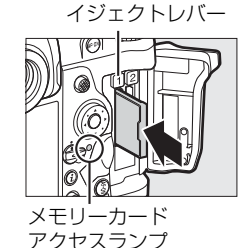

メモリーカード

#### 4 メモリーカードカバーを閉める

• このカメラに他の機器で使ったメモリーカー ドを初めて入れたときは、メモリーカードを 初期化してください(ロ32)。

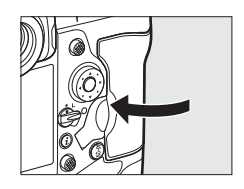

#### 🖉 メモリーカード表示について

メモリーカードをカメラに入れると、挿入したメモリー カードのアイコンが上面表示パネルに表示されます(右 図は、スロット1とスロット2の両方にメモリーカード を入れた例です)。

メモリーカードの残量がなくなった場合など、何らかの エラーが発生しているときは、エラーが発生しているメ モリーカードのアイコンが点滅します。

#### 🖉 メモリーカードを取り出すときは

メモリーカードカバーを開ける前に、メモリーカードア クセスランプの消灯を確認して、電源をOFFにしてくだ さい。メモリーカードカバーを開けて、メモリーカード イジェクトレバーを奥に押し込むと(①)、カードが押 し出されるので、引き抜いて取り出してください(②)。

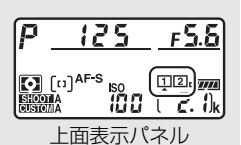

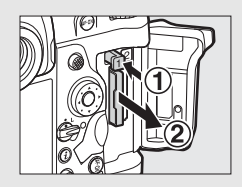

---

# <u>メモリーカードを初期化(フォーマット)する</u>

他の機器で使ったメモリーカードを初めて入れたときは、必ずこのカメ ラで初期化してからお使いください。メモリーカードを初期化すると、 カード内のデータは全て削除されます。必要な画像がある場合は、初期 化する前にパソコンなどに保存してください(ロ265)。

#### 1 カメラの電源をONにする

- 2 面(~~)ボタンとISO(~~) ボタンを同時に押す
  - 赤色の<sup>1</sup> マークがついた**6**ボタンとISOボタンを同時に2秒以上 押します。
  - 上面表示パネルにFor(フォーマット)とメモリーカードマークが、ファインダー内表示にはForが点滅します。
  - メモリーカードが2枚入っている場合は、 上面表示パネルのメモリーカードマーク が点滅している側のスロットに入ってい るメモリーカードを初期化します。For が点滅しているときにメインコマンドダ イヤルを回すと、初期化するスロットを 切り換えられます。

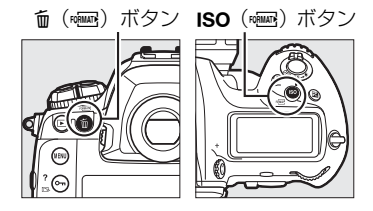

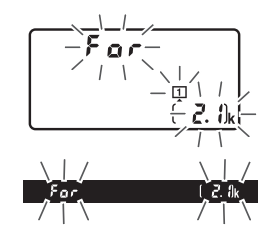

- •Forが点滅状態のまま約6秒経過すると、 初期化はキャンセルされます。 **6** (\*\*\*\*) ボタンとISO (\*\*\*\*) ボタン以 外のボタンを押したときも、初期化をキャンセルします。
- **3 For**が点滅している間に、もう一度面(<sup>www</sup>)ボタンと ISO(<sup>www</sup>)ボタンを同時に押す
  - •初期化が始まります。初期化中は、電源をOFFにしたり、バッテリーやメモリーカードを取り出したりしないでください。

-

#### 🔽 メモリーカード取り扱い上のご注意

- カメラにメモリーカードが2枚入っている場合、

   (\*\*\*\*)ボタンとISO(\*\*\*\*\*)ボタンを押すと、スロット1のメモリーカードマークが先に点滅します。
- カメラの使用後はメモリーカードが熱くなっていることがあります。取り出しの際はご注意ください。
- メモリーカードの初期化中や画像の記録または削除中、パソコンとの通信時などには、次の操作をしないでください。記録されているデータの破損やメモリーカードの故障の原因となります。
  - メモリーカードの着脱をしないでください
  - カメラの電源をOFFにしないでください
  - バッテリーを取り出さないでください
  - ACアダプターを抜かないでください
- 端子部に手や金属を触れないでください。
- メモリーカードに無理な力を加えないでください。破損のおそれがあります。
- •曲げたり、落としたり、衝撃を与えたりしないでください。
- 熱、水分、直射日光を避けてください。
- パソコンで初期化しないでください。

#### 🖉 メモリーカードが入っていないときの表示について

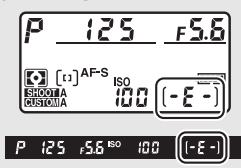

#### 🖉 関連ページ

メニュー操作でメモリーカードを初期化する → ¥ [カードの初期化 (フォーマット)] (□ 357)

# ファインダーを見やすくする(視度調節)

撮影する前に、ファインダー内がはっきり見えるように調節してください。

#### 1 レンズキャップを取り外し、カメラの電源をONにする

#### 2 視度調節ノブを引き出す(①)

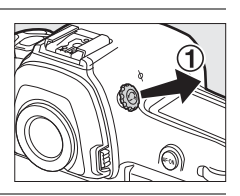

-

# 3 視度調節ノブを回して調節する(②)

- ファインダーをのぞきながら視度調節ノブを 回し、フォーカスポイントまたはAFエリア フレームの枠が最もはっきり見えるように調 節してください。

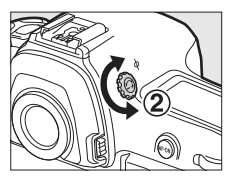

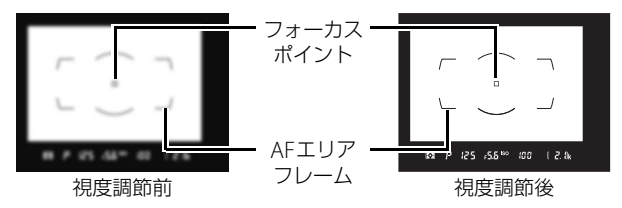

4 視度調節ノブを戻す(③)

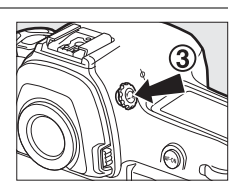

#### 🖉 視度調節しても被写体がはっきり見えない場合は

- AFモード(四97)をAF-S、AFエリアモード(四99)をシングルポイントAFに設定します。次に、中央のフォーカスポイントを選んで、コントラストの高い被写体にオートフォーカスでピントを合わせます。その状態で被写体が最もはっきり見えるように調節してください。
- 視度調節の範囲を超える補正が必要な場合は、別売の接眼補助レンズをお使いになることをおすすめします(ロ418)。

#### 🖉 接眼補助レンズを取り付けるには

別売の接眼補助レンズを取り付けるには、アイピース (DK-17F)を取り外す必要があります。アイピースアダ プターの左右のロックボタンを押しながら(①)、アイ ピースを図の方向に回して取り外します(②)。

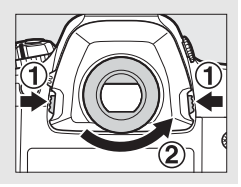

7

# 撮影と再生の基本操作

# バッテリーとメモリーカードの残量を確認する

撮影を始める前に、バッテリーの残量と記録可能コマ数を確認してくだ さい。

#### ■ バッテリーの残量について

上面表示パネルまたはファインダー内表示で、 バッテリーの残量を確認できます。

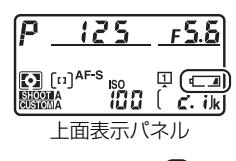

P 125 F5.6 100 2. 1)k

ファインダー内表示

| 上面表示パネル        | ファインダー | 意味                                                |
|----------------|--------|---------------------------------------------------|
| 4              |        | 残量は充分に残っています。                                     |
| c <b>/////</b> |        |                                                   |
| ۲ <b>///</b>   |        | 残量が減り始めました。                                       |
| <b>الا</b> ل   |        |                                                   |
| -              |        | 残量は残りわずかです。予備のバッテリー<br>を準備するか、バッテリーを充電してくだ<br>さい。 |
| 4              | -      | 撮影できません。バッテリーを交換するか、                              |
| (点滅)           | (点滅)   | バッテリーを充電してください。                                   |

~

## ■ メモリーカード表示と記録可能コマ数について

- 上面表示パネルで記録可能コマ数(これから撮影できるコマ数)を確認します。メモリーカードが2枚入っている場合、画像を記録しているメモリーカードの記録可能コマ数が表示されます。
- 記録可能コマ数が1000コマ以上あるときは 「k」マークが点灯します。「k」は1000倍を 意味しており、たとえば2100コマ撮影でき るときは、右のように表示されます。
- 記録可能コマ数がゼロの場合、上面表示パネルとファインダー内表示のシャッタースピード表示部に「Lule(Ful)が、記録可能コマ数表示部に「か点滅します。このとき、残量のないメモリーカードのアイコンも点滅します。不要な画像を削除するか(CD256)、別のメモリーカードに交換してください。

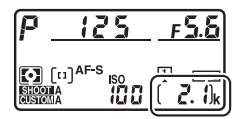

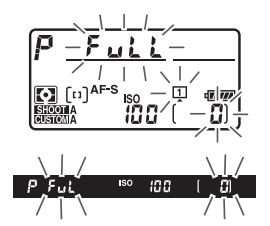

#### 🖉 電源OFFの時の表示について

バッテリーが入っていると、カメラの電源がOFFのとき も、上面表示パネルのメモリーカードマークと記録中 フォルダー内の撮影済みコマ数、記録可能コマ数が点灯 します。メモリーカードの種類によっては、電源がOFF のときにメモリーカードを挿入しても、まれにこれらの 表示が点灯しないことがあります。この場合、カメラの 電源をONにすると点灯します。

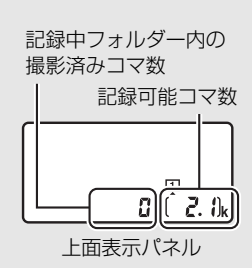

# カメラを構える

撮影するときは、カメラをしっかりと構え、ファインダーをのぞいて構 図を決めます。

- 脇を軽く締め、右手でカメラのグリップを包み込むようにしっかりと持ち、左手でレンズを支えます。
- 片足を少し前に踏み出すと、上半身が安定します。

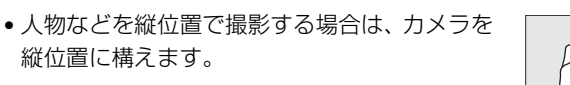

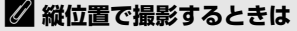

このカメラは、縦位置にカメラを構えて撮影するときに便利な縦位置シャッターボタン、縦位置マルチセレクター(□104)、縦位置メインコマンドダイヤル、縦位置Fnボタン、縦位置AF-ONボタン(□98)を装備しています(□3、5)。

縦位置撮影用のボタンやダイヤルを誤って使わないようにロック(固定)するには、縦位置シャッターボタンロックレバーをLの位置に回します。

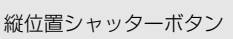

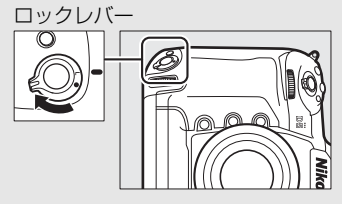

# <u>ピントを合わせて撮影する</u>

- 1 シャッターボタンを軽く押して(半押しして)、ピントを合わせる
  - 被写体を中央のフォーカス ポイントに合わせ、シャッ ターボタンを軽く押す(半 押しする)と、被写体に自 動的にピントが合います。
  - ご購入時の設定では、
     中央のフォーカスポイント
     に重なっている被写体に自動的にピントが合います。

#### 2 ファインダー内のピント表示(●)を確認する

・ピントが合うとファインダー内のピント表示(●)が点灯します。

| ファインダー内ピント表示 | 意味                          |
|--------------|-----------------------------|
| ● (点灯)       | 被写体にピントが合っています。             |
| ▶ (点灯)       | 目的の被写体よりも手前にピントが合ってい<br>ます。 |
| ◀ (点灯)       | 目的の被写体よりも後方にピントが合ってい<br>ます。 |
| ▶ ◀ (点滅)     | オートフォーカスでのピント合わせができま<br>せん。 |

- シャッターボタンを半押ししている間、ピントは固定されます。
- シャッターボタンを押している間、続けて撮影できるコマ数(連続撮影可能コマ数)がファインダーに表示されます。連続撮影可能コマ数の先頭には、「┏」(□112)が付きます。

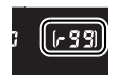

・ピント合わせができない場合の対処方法については「オートフォーカスの苦手な被写体について」(□107)をご覧ください。

- 3 シャッターボタンを半押ししたまま、さらに深く押し込んで(全押しして)撮影する
  - メモリーカードアクセスランプ が点灯している間は、画像を記 録しています。メモリーカード やバッテリーを取り出したり、 ACアダプター(別売)を取り外 さないでください。

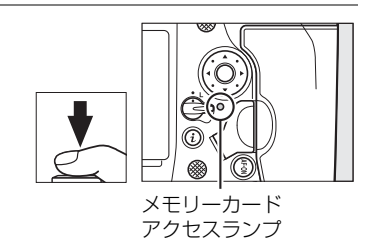

#### ✓ ファインダー撮影時の半押しタイマーについて

このカメラには、バッテリーの消耗を抑えるための「半押しタイマー」 という機能があります。半押しタイマーは、シャッターボタンを軽く押 す(半押しする)とオンになり、何も操作が行われないまま約6秒経過 すると、オフになります。半押しタイマーがオフになると、上面表示パ ネルのシャッタースピード、絞り値表示とファインダー内の全ての表示

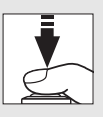

が消灯します。もう一度シャッターボタンを半押しすると、半押しタイマーがオンになり、元の状態に戻ります。半押しタイマーの作動時間は、カスタムメニュー c2 [**半押しタイマー**](□325)で変更できます。

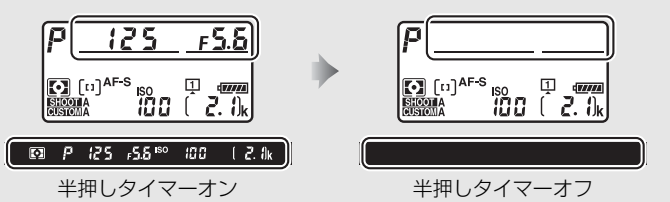

#### ✓ 撮影時のマルチセレクターの操作について

半押しタイマーがオンのときにマルチセレクターの ⑦⑦③③またはななめを押すと、フォーカスポイントを 自分で選べます(□103)。

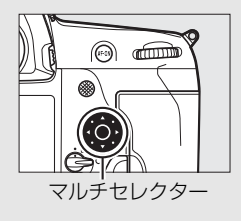

----

# 撮影した画像を確認する

- 1 ▶ボタンを押す
  - 撮影した画像をカメラ背面の 画像モニターに表示します。
  - 表示中の画像がどちらのス ロットのメモリーカードに 入っているかは、画像の左下 のメモリーカードマークで確 認できます。

▶ボタン

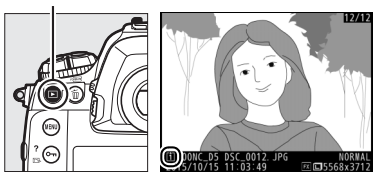

- 2 マルチセレクターの①または①を押して他の画像を確認する
  - 画面を左右にフリックしても画像を切り換 えられます(ロ240)。
  - ●または●を押すたびに、撮影情報の表示 が切り替わります(□243)。
  - 撮影に戻るには、シャッターボタンを半押 ししてください。

#### ✓ 撮影直後の画像確認について

再生メニューの[撮影直後の画像確認](□291)を[する]に設定すると、 ■ボタンを押さなくても、撮影した画像を自動的に画像モニターに表示します。

#### 🖉 関連ページ

画像を表示するスロットを切り換える→「画像再生時のボタン操作」(□238)

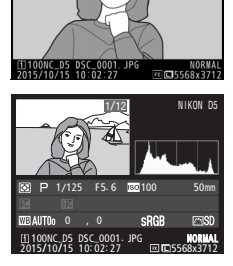

-

## 画像を削除する

表示中の画像を削除します。削除した画像は元には戻せないのでご注意 ください。

#### 1 削除したい画像を表示する

 
 ・
 ・
 ボタンを押して画像モニ ターに画像を表示してから、 マルチセレクターの③また は④で削除したい画像を選 びます。

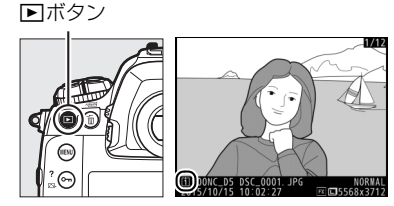

削除する画像がどちらのスロットのメモリーカードに入っているかは、画像の左下のメモリーカードマークで確認できます。

#### 2 🖆 (🔤) ボタンを押す

- (mega) ボタンを押すと、削除方法の選択画面が表示されます。
- ・・
   ・
   ・
   ボタンを押すと、画像の削 除をキャンセルします。

#### **3** 画像を削除する

- [選択中の画像]を選び、もう一度面(~~) ボタンを押すと、表示中の画像を削除して、再生画面に戻ります。
- 「全画像」を選んだときの操作については、<sup>11256をご覧</sup>ください。

**面**(mmm)ボタン

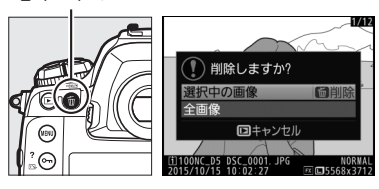

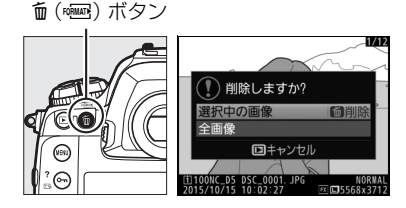

#### ▶ 再生メニュー [削除]

再生メニューの [削除] (□257) では、複数の画像を選んで削除できます。

-

# 「ライブビュー撮影

画像モニターで被写体を見ながら静止画を撮影できます。

1 ライブビューセレクターを ▲ (静止画ライブビュー)に合わせる ○ (※)・● ライブビューセレクターを ライブビューセレクターを ライブビューセレクターを ライブビューセレクターを ・

# 2 回ボタンを押す

ミラーアップしてライブビューを開始します。ファインダー内が暗くなり、画像モニターに被写体が表示されます。

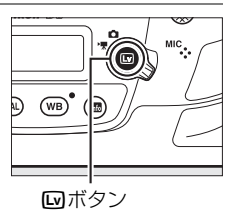

- 3 フォーカスポイントを被写体に重ねる
  - フォーカスポイントの形状はAFエリアモードによって異なります (ロ47)。

#### 4 シャッターボタンを半押しして、ピン トを合わせる

 シャッターボタンを半押しすると、ピントが 合った時点でフォーカスがロックされます。

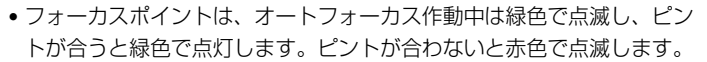

- 露出を固定(AEロック)するには、サブセレクターの中央を押し続けます(ロ134)。
- ライブビュー時に∞ボタンを押すと、右の ような露出プレビュー画面に切り替わりま す。露出プレビューに設定すると、表示さ れたシャッタースピード、絞り値、ISO感度 での撮影で、どのような露出(明るさ)に なるのかを画像モニターで確認しながら静 止画撮影できます。露出補正(□136)は、

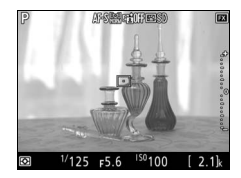

通常と同じ±5段まで設定できますが、画像モニターで確認できるのは ±3段までになります。

- 5 シャッターボタンを全押しして撮影する ・撮影時は画像モニターが消灯します。
- 6 回ボタンを押してライブビューを終了 する

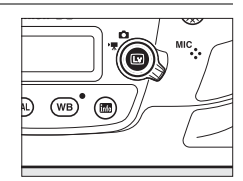

#### ▶ 露出プレビューについて

- シャッタースピードがbulb(バルブ)または--(タイム)の場合、露出プレビューには切り替わりません。また、次の場合は、露出プレビューの表示が実際に撮影される画像と異なります。
  - 別売スピードライト装着時
  - [アクティブD-ライティング] (ロ179) または [HDR (ハイダイナミックレンジ)] (ロ181) を設定した場合
  - ピクチャーコントロールの [コントラスト] が [A] (オート) の場合 (ロ173)
  - シャッタースピードをx250に設定した場合
  - オートブラケティング撮影時
- 被写体が極端に明るい場合や暗い場合には、画像の明るさを正しく表示できないことがあります(露出インジケーターが点滅します)。

#### 🖉 ライブビュー時の拡大表示

ライブビュー中にのボタンを押すと、拡大表示できます(最大約11倍)。

- 拡大表示中は、画面の右下に構図のどの部分を拡大しているかを表すナビゲーションウィンドウ(グレーの枠)が表示されます。
- 拡大表示中は、マルチセレクターを操作すると、見たい部分に移動できます。

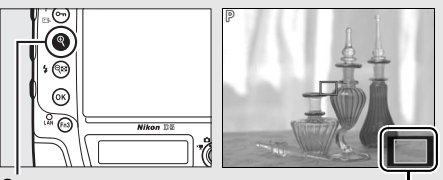

ナビゲーション ウィンドウ

#### 🖉 ライブビュー時のプレビュー機能

ライブビュー中に**Pv**ボタンを押すと開放絞りになり、ピントが確認しやすくなります。 再度**Pv**ボタンを押すか、オートフォーカスでピントを合わせると、設定した絞り値に 絞り込まれます。開放絞りにしたままでシャッターボタンを全押しすると、設定した 絞り値に絞り込まれてから撮影します。開放絞り中は画像モニターに開放絞りのアイ コンが表示されます(ロ55)。

#### 🖉 HDMI接続時の撮影について

HDMI対応機器との接続時には、接続した機器とカメラのモニターに被写体が表示されます。

# オートフォーカスで撮影する

フォーカスモードセレクターをAFに 合わせると、オートフォーカスになり ます。ここでは、ライブビュー時の オートフォーカスでのピントの合わ せ方について説明しています。 フォーカスモード セレクター

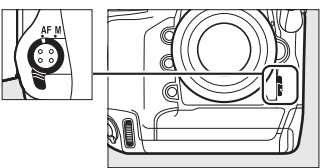

## AFモードを変更する

| AF-S シングル<br>AFサーボ | 静止している被写体の撮影に適しています。シャッターボタンを半押しすると、ピントが合った時点でフォーカスがロックされます。                                               |
|--------------------|----------------------------------------------------------------------------------------------------|
| AF-F 常時AF<br>サーボ   | 動いている被写体の撮影に適しています。シャッターボタン<br>を半押しするまで、カメラは被写体の動きに合わせてピント<br>を合わせ続けます。半押しすると、ピントが合った時点で<br>フォーカスがロックされます。 |

#### III ライブビュー時のAFモードの変更方法

AFモードボタンを押しながら、メインコマンドダイヤルを回す

• AFモードは画像モニターに表示されます。

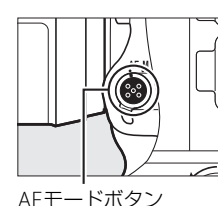

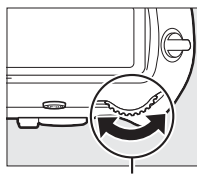

メインコマンド ダイヤル

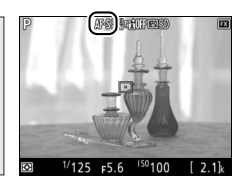

画像モニター

# AFエリアモードを変更する

| ( <u>@</u> ] | 顔認識AF         | 記念写真など、人物の顔にピントを合わせたい場合に適して<br>います。カメラが人物の顔を自動的に認識し、フォーカスポ<br>イントが黄色の二重枠に変わります。複数の顔を認識した場<br>合(最大35人まで)は、カメラが最も近いと判断した人物の<br>顔を二重枠で表示します。このとき、マルチセレクターで二<br>重枠を移動して他の顔を選ぶこともできます。途中で顔が後<br>ろを向くなどしてカメラが顔を認識できなくなると、枠が消<br>えます。 |
|--------------|---------------|----------------------------------------------------------------------------------------------------|
| [ ]<br>WIDE  | ワイド<br>エリアAF  | 風景などを手持ちで撮影する場合に適しています。フォーカ<br>スポイントは、マルチセレクターで任意の位置に移動できま<br>す。 <b>中央</b> ボタンを押すと、フォーカスポイントは中央に移動<br>します。                                                                                                    |
| [c]<br>Norm  | ノーマル<br>エリアAF | 画面の任意の位置にピンポイントでピントを合わせたい場合<br>に適しています。フォーカスポイントは、マルチセレクター<br>で任意の位置に移動できます。中央ボタンを押すと、フォー<br>カスポイントは中央に移動します。三脚の使用をおすすめし<br>ます。                                                                                                |
| - <b>@</b> - | ターゲット<br>追尾AF | 指定した被写体に追尾させてフォーカスポイントを動かした<br>い場合に適しています。フォーカスポイントを被写体に重ねて<br>中央ボタンを押すと、被写体の追尾を開始し、被写体の動きに合<br>わせてフォーカスポイントが移動します。もう一度中央ボタンを<br>押すと、追尾を終了します。                                                                                 |

#### ▼ ターゲット追尾AFについてのご注意

次のような場合は、追尾動作が正常に行われないことがありますので、ご注意ください。

- 被写体の色、明るさが背景と似ている場合
- 被写体の大きさ、色、明るさが著しく変わる場合
- 被写体が大きすぎる/小さすぎる場合
- 被写体が明るすぎる/暗すぎる場合
- 被写体の動きが速すぎる場合
- 被写体が隠れたり、画面から外れた場合

(Lv)

# ■ ライブビュー時のAFエリアモードの変更方法 AFモードボタンを押しながら、サブコマンドダイヤルを回す

• AFエリアモードは画像モニターに表示されます。

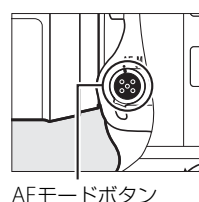

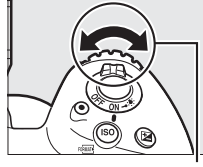

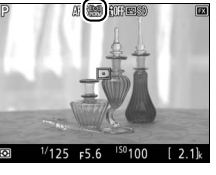

サブコマンドダイヤル

画像モニター

#### ▶ ライブビュー時のオートフォーカスについてのご注意

- ライブビュー時のオートフォーカスは、通常のオートフォーカスより、ピント合わせに時間がかかります。また、次の被写体はピントが合わない場合がありますので、 ご注意ください。
  - 画面の長辺側と平行な線の被写体
  - 明暗差の少ない被写体
  - フォーカスポイント内の被写体の輝度が著しく異なる場合
  - イルミネーション、夜景などの点光源や、ネオンなど明るさが変化する被写体
  - 蛍光灯、水銀灯、ナトリウム灯などの照明下で、画面にちらつきや横縞が見える場合
  - クロスフィルターなど、特殊なフィルターを使用した場合
  - フォーカスポイントに対して被写体が小さい場合
  - 連続した繰り返しパターンの被写体(ビルの窓やブラインドなど)
  - 動く被写体
- オートフォーカス作動中は、画面の明るさが変わることがあります。
- フォーカスポイントが緑色に点滅しているとき(オートフォーカス作動中)は、シャッターはきれません。ただし、赤色に点滅しているとき(ピントがあっていないとカメラが判断したとき)でもシャッターはきれます。
- ピントが合わなくてもピント表示(緑枠)が点灯する場合があります。
- AF-SやAF-P以外のレンズやテレコンバーターを使用した撮影では、充分なピント精度が出ない場合があります。

#### 🖉 ライブビュー時のタッチ操作について

ライブビュー時に画面をタッチすると、タッチした位置 にフォーカスポイントが移動します。

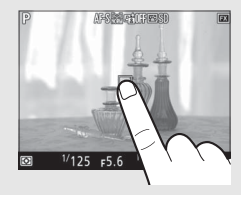
# マニュアルフォーカスで撮影する

マニュアルフォーカス(四108)で撮影するとき は、レンズのフォーカスリングを回して、被写体 にピントを合わせます。

ピントの状態を細部まで確認したい場合は、
 ペボタンを押して被写体を拡大表示してください(ロ45)。

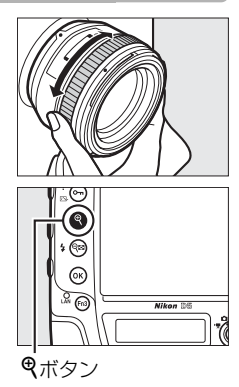

# **i**ボタンを使う

ライブビュー撮影時に**↓**ボタンを押すと、次の機 能の設定を変更できます。項目を選んでマルチセ レクターの⊕を押すと、選んだ項目の設定画面が 表示されます。

- ●設定終了後、
   ●ボタンを押して決定します。
- •撮影に戻るには、再度*i*ボタンを押してください。

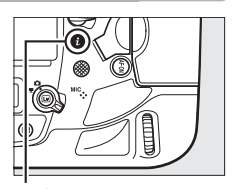

**i**ボタン

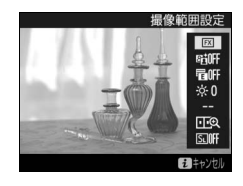

撮像範囲設定 ライブビュー撮影時の撮像範囲を選べます(ロ84)。 アクティブ アクティブD-ライティングの設定を変えられます(01179)。 D-ライティング 雷子先幕 電子先幕シャッターを有効にするかどうかを設定できます シャッター  $(\square 328)_{\circ}$  ライブビュー時の画像モニター モニターの明るさ の明るさを、④または●を押し て調整できます。 画像モニターの明るさを調整す モニターの明るさ ると、ライブビュー中の表示に反 映されますが、撮影した画像や画 1 年秋 像再生時の表示、メニュー表示な どには反映されません。

#### 🖉 画像再生時やメニュー表示時の明るさについて

画像再生時やメニュー表示時などの画像モニターの明るさは、セットアップメニューの[**モニターの明るさ**](ロ358)で設定してください。

| 静止画Lv画面の<br>ホワイトバランス | ライブビュー撮影時には、撮影用のホワイトバランス(四149)とは別に、画像モニター用のホワイトバランス(四149)を設定できます。撮影用のホワイトバランスを[フラッシュ]や[プリセットマニュアル]などに設定していると、実際に撮影される画像の色みと画像モニターで表示されている色みが異なることがあります。あらかじめ画像モニターの色みを撮影する画像の色みに合わせておくことで、撮影画像の仕上がりをイメージしやすくなります。 <ul> <li>[撮影時と同じ]を選ぶと、画像モニター用ホワイトバランスは撮影用ホワイトバランスと同じになります。</li> <li>[無音撮影](四53)を[する]にしている場合は、常に[撮影時と同じ]になります。</li> <li>[無音撮影](四53)を[する]にしている場合は、常に[撮影時と同じ]になります。</li> <li>画像モニター用ホワイトバランスは、カメラの電源をOFFにすると解除されます。WBボタンを押しながら回ボタンを押すと、前回設定した画像モニター用ホワイトバランスの表示でライブビューを開始できます。</li> </ul> |
|----------------------|----------------------------------------------------------------------------------------------------|
| 2点拡大                 | 同じ水平面上の異なる2カ所を同時<br>に拡大表示します。建築物などの水<br>平合わせの確認に便利です(ロ52)。                                                                                                    |
| 無音撮影                 | シャッターを開いたまま撮影するため、シャッター音を出さ<br>ずに静かに撮影できます(ロ53)。                                                                                                    |

## ■ 2点拡大

ライブビュー撮影時に**i**ボタンを押して[**2点拡** 大]を選ぶと、左右に並んだ拡大表示画面が表示 されます(2点拡大表示)。それぞれの画面には、 ナビゲーションウィンドウの2カ所の□部分が拡 大されて表示されます。

- (ポタンを押すごとに拡大率が上がり、 (\*)
   ボタンを押すごとに拡大率が下がります。
- マルチセレクターの③または③を押すと、左右 それぞれの拡大表示画面を横方向にスクロール できます。左右の画面を切り換える場合はOm (ご)?)ボタンを押します。
- マルチセレクターの会または令を押すと、左右の拡大表示画面が縦方向に同時にスクロールします。
- シャッターボタンを半押しすると、選択されている画面の中心点にピントが合います。

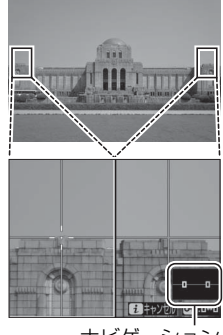

ナビゲーション ウィンドウ

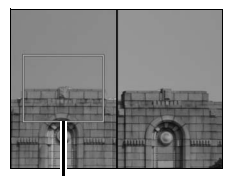

ピントが合う部分

• *i*ボタンを押すと、2点拡大表示を終了します。

(Lv)

## ■■ 無音撮影

ライブビュー撮影時に**i**ボタンを押して [無音撮影]を [する] に設定す るか、静止画撮影メニュー (ロ296)の [無音撮影(静止画ライブビュー)] を [する] に設定すると、シャッターを開いたまま撮影するため、シャッ ター音を出さずに静かに撮影できます。

- シャッターボタンを全押ししている間、レリーズモード(□110)が CLの場合は約15コマ/秒、CHの場合は約30コマ/秒の高速連続撮影を 最大5秒間行えます。静音連続撮影の場合、CLとして動作します。その 他のレリーズモードの場合は、シャッターボタンを全押しするたびに1 コマずつ撮影します。
- 記録可能コマ数の表示部分に、連続撮影できる残り時間が表示されます。
- 画像モニターに国が表示されます。
- 無音撮影時は、画像モニターに表示されている露出(明るさ)で撮影されます。
   ◎ ボタンを押すと、露出インジケーター(□129)が表示され、自分で設定した露出値と、カメラが測光した露出値との差を確認できます。
   もう一度◎ボタンを押すと、露出インジケーターが消えます。
- 露出モードMの場合は、シャッタースピードを1/30~1/8000秒の範囲 で設定できます。
- 露出補正(□136)の設定は、±3段までになります。
- ・静止画撮影メニュー [画質モード]の設定にかかわらず、画質モードは常に [FINE★]になります。
- 画像サイズ(ピクセル)は、静止画撮影メニュー [**画像サイズ**]の設定 にかかわらず、各撮像範囲(<sup>11</sup>84)で次のようになります。
  - FX (36 × 24) 1.0×: 2784×1856ピクセル
  - 1.2× (30×20) 1.2×: 2320×1544ピクセル
  - DX (24×16) 1.5×: 1824×1216ピクセル
  - 5:4 (30 × 24): 2320×1856ピクセル
- ・露出モードがMの場合、ISO感度(□117)をISO 100~Hi 5の間で設定 できます。その他の露出モードでは、ISO感度をカメラが自動で設定し ます。

## ✓ 無音撮影について

- 完全に無音にはなりません。ライブビュー開始時と終了時には、ミラーアップ / ミ ラーダウンの音とシャッター音がします。
- 無音撮影時に絞り値、シャッタースピード、ISO感度を設定できるかどうかは、露出 モードによって異なります。

|     | 絞り値 | シャッタースピード | ISO感度 |
|-----|-----|-----------|-------|
| P、S | —   | —         | _     |
| Α   | 0   | —         | _     |
| М   | 0   | 0         | 0     |

- 別売のスピードライトは発光しません。
- ・
   ・
   とに設定していてもセルフタイマー撮影を行いません。
- 次の機能は使用できません。
  - オートブラケティング撮影(凹138)
  - アクティブD-ライティング (ロ179)
  - HDR (ハイダイナミックレンジ) (四181)
  - ヴィネットコントロール (□304)
  - 自動ゆがみ補正(□305)
  - 多重露出撮影(□220)
  - 高感度ノイズ低減(四303)
  - 露出ディレーモード(口328)
- 静止画撮影メニュー [スロット2の機能]を [RAW+JPEG分割記録] に設定していた場合は、両方のスロットにJPEG画像が保存されます。
- ・
   ・
   歯像モニターの表示に次のような現象が発生することがあり、これらの現象は静止
   ・
   ・
   回にも記録されます。
  - 蛍光灯、水銀灯、ナトリウム灯などの照明下で、画面にちらつきや横縞が発生す る(四311)
  - 動きのある被写体が歪む
    - 電車や自動車など、高速で画面を横切る被写体が歪む
    - カメラを左右に動かした場合、画面全体が歪む
  - ジャギー、偽色、モアレ、輝点が発生する
  - 周囲でスピードライトやフラッシュなどが発光されたり、イルミネーションなどの点滅する光源がある場合、画面の一部が明るくなったり、明るい横帯が発生する

# 情報表示について

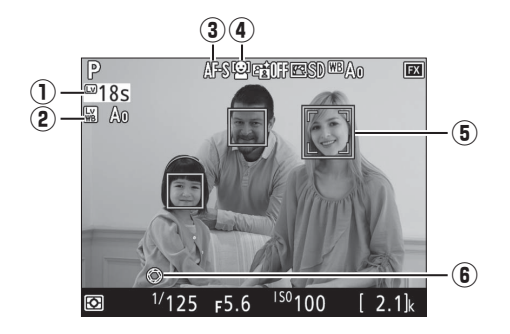

| 1 | ライブビュー<br>残り時間 | ライブビューが自動的に終了する30秒前から、ライ<br>ブビュー残り時間のカウントダウンを表示します。        | œ57            | ( |
|---|----------------|------------------------------------------------------------|----------------|---|
| 2 | 静止画Lv画面の       | 画像モニターの色み(画像モニター用ホワイトバ                                     | <b>C</b> 51    |   |
|   | ホリイトハランス       | ラン人)を表示します。                                                | L              |   |
| 3 | AFモード          | AFモードを表示します。                                               | <b>4</b> 6     |   |
| 4 | AFエリアモード       | AFエリアモードを表示します。                                            | <b>\$\$</b> 47 |   |
| 5 | フォーカス<br>ポイント  | 枠内の被写体にピントが合います。フォーカスポ<br>イントの形状は、選んだAFエリアモードにより異<br>なります。 | <b>□</b> 47    | • |
| 6 | 開放絞り表示         | Pvボタンを押して開放絞りにすると表示されます。                                   | <b>4</b> 5     |   |

## 表示を切り換える

™ボタンを押すたびに、次のように画面の表示が切り替わります。

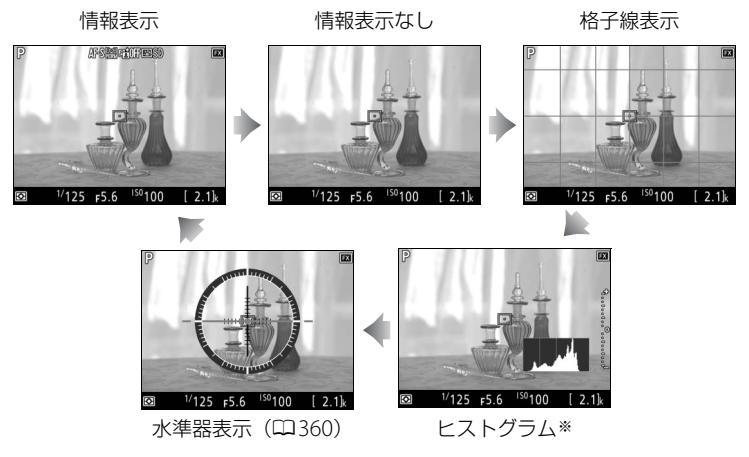

※露出プレビュー時(四44)または無音撮影時(四53)のみ表示されます。

### ▶ ライブビュー撮影時のご注意

- 画像モニターの表示に次のような現象が発生することがありますが、実際に記録される画像に影響はありません。
  - 動きのある被写体が歪んで表示される
    - 電車や自動車など、高速で画面を横切る被写体が歪んで表示される
    - カメラを左右に動かした場合、画面全体が歪んで見える
  - ジャギー、偽色、モアレ、輝点が発生する
  - 周囲でスピードライトやフラッシュなどが発光されたり、イルミネーションなどの点滅する光源がある場合、画面の一部が明るくなったり、明るい横帯が発生する
- 蛍光灯、水銀灯、ナトリウム灯などの照明下で、ライブビュー表示中に画面にちらつきや横縞が生じる「フリッカー現象」は、動画撮影メニューの[フリッカー低減]
   (口311)で低減できますが、設定しているシャッタースピードによっては、撮影した静止画に記録されることがあります。
- 適正露出や画像に影響を与える接眼部からの逆入射光を防ぐため、シャッターボタンを押す前にアイピースシャッターを閉じてください(ロ115)。
- ライブビュー表示中は、太陽など強い光源にカメラを向けないでください。内部の 部品が破損するおそれがあります。
- ライブビュー中は、カスタムメニュー c2 [半押しタイマー](□325)の設定にか かわらず、半押しタイマーはオフになりません。

#### ▶ ライブビュー残り時間のカウントダウンについて

自動的にライブビューを終了する30秒前から、画像モニターの左上にカウントダウンを表示します(ロ55)。

- カスタムメニュー c4 [モニターのパワーオフ時間](□326)の設定により終了す る場合は、終了30秒前から黒字で表示し、終了5秒前から赤字で表示します。[モニ ターのパワーオフ時間]の[ライブビュー表示]を[制限なし]に設定している場 合も、カメラ内部の温度上昇などによりライブビューが終了する場合があります。
- カメラ内部の温度上昇により終了する場合は、終了 30 秒前から赤字で表示します。 撮影条件によっては、ライブビュー開始後すぐにカウントダウンが始まることがあ ります。

### 🖉 関連ページ

- ライブビューの表示時間を設定する → 🖋 c4[モニターのパワーオフ時間](□326)

煉

# 2 回ボタンを押す

- ミラーアップしてライブビューを開始します。ファインダー内が暗くなり、画像モニターに被写体が表示されます。
- ライブビュー中は、実際に撮影される動画 や静止画の露出(明るさ)を画像モニター で確認できます。

## 3 動画撮影時のAFモードを設定する

動画撮影時のAFモードの設定方法については、「AFモードを変更する」(ロ46)をご覧ください。

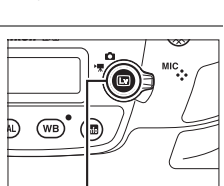

ロボタン

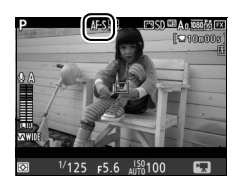

動画撮影と再生

動画を撮影する

画像モニターを見ながら音声付きの動画を撮影できます。

## 

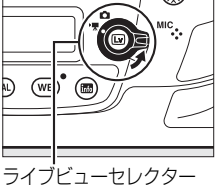

## 4 動画撮影時のAFエリアモードを設定する

- 動画撮影時のAFエリアモードの設定方法については、「AFエリアモードを変更する」
   (□47)をご覧ください。
- 5 AF-ONボタンを押して、ピントを合わせる
  - •動画撮影を開始する前に、被写体にピントを 合わせます。

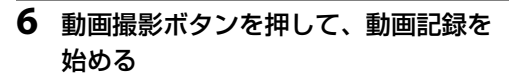

- 動画記録中は録画中マークが画像モニター に表示されます。メモリーカードに記録で きる残り時間の目安も画像モニターで確認 できます。
- •動画記録中も、AF-ONボタンを押すと被写体 にピントを合わせられます。
- 内蔵マイク(□2)で音声を記録します。
   録画中は、マイクを指でふさがないようにしてください。
- 露出を固定(AEロック)するには、サブセレクターの中央を押し続けます(ロ134)。
- 動画記録中は±3段の範囲で露出補正ができます(□136)。
- 7 もう一度動画撮影ボタンを押して、 動画記録を終了する

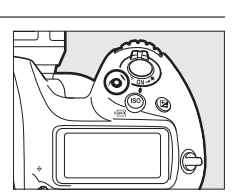

F5.6

残り時間

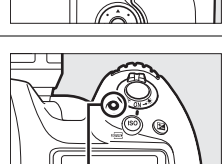

動画撮影ボタン

録画中マーク

REC

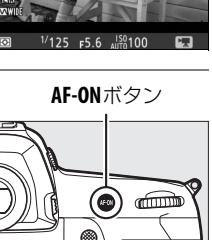

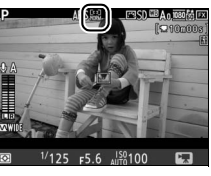

惈

## 8 回ボタンを押してライブビューを終 了する

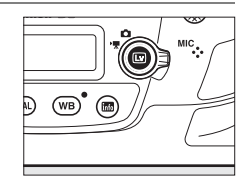

## インデックスマーキングについて

動画記録中に、カスタムメニューg1 [カスタム ボタンの機能](ロ352)で[インデックスマー キング]を割り当てたボタンを押すと、記録中 の動画にインデックスマークを付けることがで きます。インデックスマークを付けると、動画 の再生時や編集時に目的の場所へ素早く移動で きます(ロ79)。インデックスマークは1つの動 画に最大20個まで付けられます。

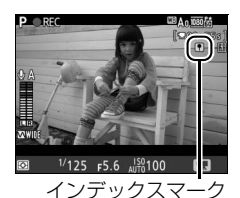

**M** 

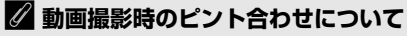

シャッターボタンを半押ししてピントを合わせることもできます。

# <u>i</u>ボタンを使う

動画撮影時に**i**ボタンを押すと、次の機能の設定 を変更できます。項目を選んでマルチセレクター の€を押すと、選んだ項目の設定画面が表示され ます。

- •撮影に戻るには、再度*i*ボタンを押してください。

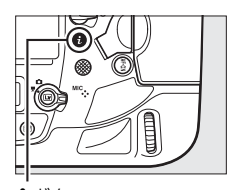

**i**ボタン

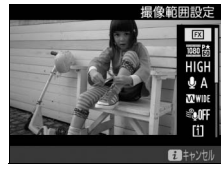

| 撮像範囲設定       | 動画撮影時の撮像範囲を選べます(印68)。                                                                                                    |
|--------------|----------------------------------------------------------------------------------------------------|
| 画像サイズ/       | 動画を記録するときの画像サイズ(ピクセル)/フレームレート                                                                                                    |
| フレームレート      | を設定します(凹65)。                                                                                                    |
| 動画の画質        | 動画の画質を選べます (凹65)。                                                                                                    |
| マイク感度        | 内蔵マイクまたは外部マイク(皿421)<br>の感度を、③または④を押して調整で<br>きます(皿309)。                                                                                 |
| 録音帯域         | 内蔵マイクまたは外部マイクの周波数特性を設定します(□310)。                                                                                                    |
| 風切り音低減       | 内蔵マイクに吹き付ける風の音を抑えるローカットフィルター<br>機能を有効にするかどうかを設定できます(□□310)。                                                                            |
| 動画記録先        | メモリーカードを2枚使用している場合に動画を記録するスロッ<br>トを設定できます(ロ307)。                                                                                       |
| モニターの<br>明るさ | <ul> <li>動画撮影時の画像モニターの明るさを、③または●を押して調整できます。</li> <li>画像モニターの明るさを調整すると、ライブビュー中の表示に反映されますが、撮影した画像や画像再生時の表示、メニュー表示などには反映されません。</li> </ul> |

|             | 動画撮影時、ハイライト部分(非常に                                                                                                    | ハイライト部分                                                                               |
|-------------|----------------------------------------------------------------------------------------------------|---------------------------------------------------------------------------------------|
| ハイライト<br>表示 | 明るい部分)を斜線で表示するかどう<br>かを設定できます。                                                                                                    |                                                                                       |
| ヘッドホン<br>音量 | ヘッドホン音量を、登または、参を押し<br>て調整できます。                                                                                                    | <u>ヘッドホン音量</u><br>15<br>30<br>00<br>07<br>07<br>07<br>07<br>07<br>07<br>07<br>07<br>0 |
| 電子手ブレ<br>補正 | <ul> <li>動画撮影時に電子手ブレ補正を行います。</li> <li>動画の画像サイズ(口65)が3840×2</li> <li>ロップの場合、電子手ブレ補正は機能</li> <li>電子手ブレ補正を[する]に設定する</li> <li>少し拡大されます。</li> </ul> | す。<br>160または1920×1080ク<br>皆しません。<br>5と画角が小さくなるため                                      |

🖉 ヘッドホンについて

- 市販のヘッドホンをヘッドホン端子に接続すると、音声はヘッドホンから再生されます。
- マイク感度を最大にして撮影した動画を再生すると、大音量で再生される場合がありますので、ヘッドホン使用時は特にご注意ください。

62

# 情報表示について

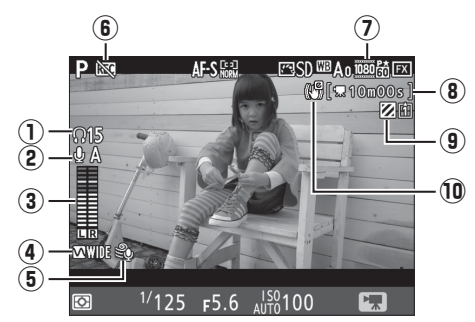

| ① ヘッドホン音量                               | 市販のヘッドホン接続時に表示されます。<br>ヘッドホン出力の音量レベルを表示します。                                             | 四62   |
|-----------------------------------------|-----------------------------------------------------------------------------------------|-------|
| ② マイク感度                                 | マイク感度のレベルを表示します。                                                                        | □□309 |
| <ol> <li>3 音声レベル<br/>インジケーター</li> </ol> | 音声を記録するときの音量レベルを表示しま<br>す。インジケーターの色が赤で表示される場<br>合、音量が大きすぎることを示しています。マ<br>イク感度を調節してください。 | □ 309 |
| ④ 録音帯域マーク                               | 録音帯域の設定を表示します。                                                                          | 四310  |
| ⑤ 風切り音低減マーク                             | 風切り音低減が有効の場合に表示します。                                                                     | 四310  |
| ⑥ 動画記録禁止マーク                             | 動画が記録できない状態のとき表示します。                                                                    | —     |
| ⑦ 動画の画像サイズ                              | 動画の画像サイズを表示します。                                                                         | 四65   |
| ⑧ 動画記録残り時間                              | 動画記録時に、メモリーカードに記録できる<br>残り時間を表示します。                                                     | 四59   |
| ⑨ ハイライト表示マーク                            | ハイライト表示が有効の場合に表示します。                                                                    | 匚62   |
| ⑩ 電子手ブレ補正マーク                            | 電子手ブレ補正が有効の場合に表示します。                                                                    | 四311  |

### ▶ ライブビュー残り時間のカウントダウンについて

- 自動的に動画撮影を終了する30秒前から、画像モニターの左上にカウントダウンを 表示します(□55)。
- 撮影条件によっては、動画撮影を開始後すぐにカウントダウンが始まることがあります。
- 動画記録中にカウントダウンが始まった場合は、画像モニターの右上に表示されている動画残り記録時間にかかわらず、ライブビュー残り時間のカウントダウン時間で動画撮影を自動的に終了します。

#### ✓ 動画撮影中の調整について

- ヘッドホンの音量は変更できません。
- マイク感度を登以外に設定すると、動画記録中にマイク感度を変更できます。後には変更できません。

# 動画の最長記録時間について

動画撮影メニュー [**画像サイズ/フレームレート**]では、動画を記録する ときの画像サイズ(ピクセル)とフレームレートを設定します。[**動画の 画質**]では、動画の画質を高画質と標準から選べます。それぞれの設定 時の最大ビットレートと最長記録時間は次の通りです。

|                   | [画像サイズ/フレームレート] ※1                      | 最大ビットレート<br>([動画の画質] *2:<br>★高画質/標準) | 最長記録時間    |
|-------------------|-----------------------------------------|--------------------------------------|-----------|
| 2160 PX           | 3840×2160 (4K UHD) 30p*3                |                                      |           |
| 2160              | 3840×2160 (4K UHD) 25p*3                | 144Mbps                              |           |
| 2160              | 3840×2160 (4K UHD) 24p*3                |                                      |           |
| 1080 P* / 1080 P  | 1920×1080 60p                           | 48Mbns/24Mbns                        |           |
| 1080 P* / 1080 P  | 1920×1080 50p                           |                                      |           |
| 1080 P* / 1080 P  | 1920×1080 30p                           |                                      |           |
| 1080 Pt / 1080 Pt | 1920×1080 25p                           |                                      |           |
| 1080 P* / 1080 P  | 1920×1080 24p                           |                                      | 29分59秒**4 |
| 720 pt / 720 p    | 1280×720 60p                            |                                      |           |
| 720 pt / 720 p    | 1280×720 50p                            | 24Mbns/12Mbns                        |           |
|                   | 1920×1080 60p クロップ <sup>※5</sup>        |                                      |           |
|                   | <b>1920×1080 50p クロップ</b> <sup>※5</sup> |                                      |           |
|                   | 1920×1080 30p クロップ <sup>※5</sup>        |                                      |           |
|                   | <b>1920×1080 25p クロップ</b> <sup>※5</sup> |                                      |           |
| <b>.</b>          | <b>1920×1080 24p クロップ</b> <sup>※5</sup> |                                      |           |

- ※1 60p:59.94コマ/秒 (fps)、50p:50コマ/秒、30p:29.97コマ/秒、25p:25コマ/秒、 24p:23.976コマ/秒
- ※2 [動画の画質] が高画質の場合は、アイコンに★が表示されます。画像サイズを 3840×2160に設定した場合は、常に高画質で記録されます。
- ※3 画像サイズを3840×2160に設定した場合は
  国が表示されます。
- ※4 動画は最大8個のファイルに分割されて記録されます。各ファイルのファイルサイズは最大で4GBです。1回の撮影で作成されるファイルの数と1ファイルあたりの記録時間は [画像サイズ/フレームレート] および [動画の画質] の設定によって異なります。

## 表示を切り換える

™ボタンを押すたびに、次のように画面の表示が切り替わります。

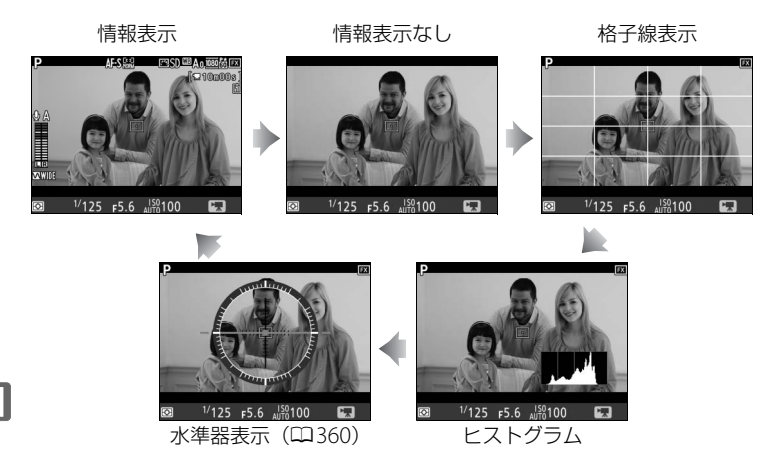

# 動画撮影時の画角について

動画のアスペクト比(縦横比)は、16:9です。動画の画角は、動画の画 像サイズ(印65)によって異なります。

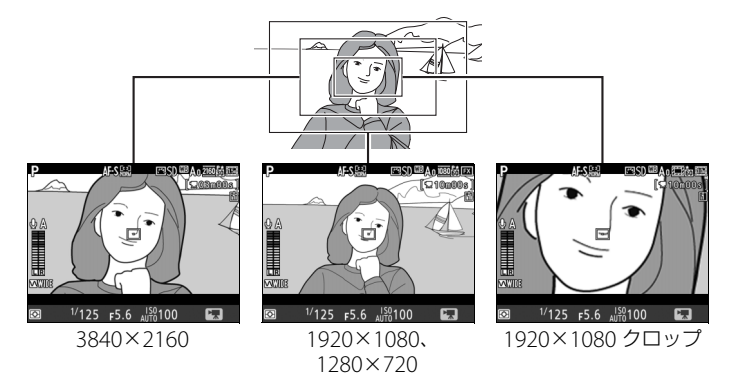

- 画像サイズを3840×2160に設定すると、1920×1080および1280×720 に設定した場合の焦点距離の約1.5倍に相当する画角になります。
- 1920×1080 クロップに設定すると、1920×1080および1280×720に 設定した場合の焦点距離の約3倍に相当する画角になります。

#### 🖉 動画撮影時の撮像範囲について

動画の画像サイズを1920×1080または1280×720に設定した場合、動画撮影メ ニュー[撮像範囲]の[撮像範囲設定]で撮像範囲を変更できます。[FX]に設定し た場合はFXベースの(動画)フォーマットに、[DX]に設定した場合はDXベースの (動画)フォーマットになります。動画撮影時の撮像範囲は次の図のようになります。

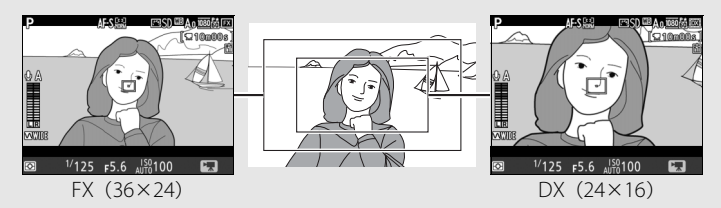

• 撮像範囲のサイズは、FXベースの(動画)フォーマットとDXベースの(動画)フォー マットでは異なります。それぞれの撮像範囲のサイズは次の通りです。

| フォーマット           | サイズ           |
|------------------|---------------|
| FXベースの(動画)フォーマット | 約35.9×20.2 mm |
| DXベースの(動画)フォーマット | 約23.5×13.2 mm |

- 動画撮影メニュー[撮像範囲]の[DX自動切り換え](ロ85)を[する]に設定してDXレンズを装着した場合は、DXベースの(動画)フォーマットになります。
- 動画の画像サイズを3840×2160または1920×1080クロップに設定した場合は、撮像範囲を変更できません。DXレンズを装着した場合でも、設定した画像サイズで撮影できます。
- 電子手ブレ補正(□62)を[する]に設定すると画角が小さくなるため少し拡大されます。

## 動画撮影時の静止画撮影

カスタムメニューg1 [カスタムボタンの機能] の[シャッターボタン](ロ352)を[静止画撮 影]に設定した場合、動画撮影中(ライブビュー 時または動画記録時)にシャッターがきれるまで

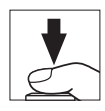

シャッターボタンを全押しし続けると、静止画を撮影します。撮影され る静止画のアスペクト比(横:縦)は、16:9になります。

- 動画記録中の場合、動画記録は終了し、そこまでの動画を記録します。
- ・画質モードは、静止画撮影メニュー [画質モード](□88)で設定した 内容になります。ただし、動画の画像サイズ(□65)を3840×2160ま たは1920×1080 クロップに設定した場合は [FINE★] になります。
- 動画撮影時の静止画撮影の露出は画像モニターでは確認できません。露 出モードP、S、Aでの撮影をおすすめします。露出モードMで撮影する 場合は、一度ライブビューセレクターを □ に合わせて露出を確認して から撮影することをおすすめします。

#### ■ 撮影できる静止画の画像サイズ

撮影できる静止画の画像サイズは、次の通りです。

1920×1080、1280×720の場合、静止画撮影メニュー [画像サイズ]の[JPEG/TIFF]の設定によって、撮影される画像サイズが異なります。

| 動画の画像サイズ(□265)               | 撮影される静止画の<br>画像サイズ(□□91) | プリント時の大きさ<br>(出力解像度300dpiの<br>場合) ※ |
|------------------------------|--------------------------|-------------------------------------|
| 3840×2160                    | 3840×2160ピクセル            | 約32.5×18.3 cm                       |
| 1920×1080、1280×720           | L(5568×3128ピクセル)         | 約47.1×26.5 cm                       |
| (動画撮影メニュー [ <b>撮像範</b>       | M(4176×2344ピクセル)         | 約35.4×19.8 cm                       |
| <b>囲</b> ]が[ <b>FX</b> ]の場合) | S(2784×1560ピクセル)         | 約23.6×13.2 cm                       |
| 1920×1080、1280×720           | L (3648×2048ピクセル)        | 約30.9×17.3 cm                       |
| (動画撮影メニュー [ <b>撮像範</b>       | M(2736×1536ピクセル)         | 約23.2×13.0 cm                       |
| <b>囲</b> ]が[ <b>DX</b> ]の場合) | S(1824×1024ピクセル)         | 約15.4× 8.7 cm                       |
| 1920×1080 クロップ               | 1920×1080 ピクセル           | 約16.3× 9.1 cm                       |

※ピクセル数÷出力解像度(dpi)×2.54 cmで計算しています。

🖉 画像サイズをクロップに設定している場合の静止画撮影について

動画の画像サイズ(□65)を1920×1080クロップに設定して静止画を撮影する場合、測光範囲やホワイトバランスの[オート]で色温度を測定する範囲が、実際に記録される範囲と異なります。このため、露出やホワイトバランスが適正に撮影できないことがあります。試し撮りをして、画像を再生して確認することをおすすめします。

#### ✓ 動画撮影について

- ・使用しているメモリーカードの書き込み速度によっては、最長記録時間(□□65)に満たないで記録が自動的に終了する場合があります。
- 動画撮影時は、AFエリアモードが顔認識AFの場合に認識できる人数が少なくなります。
- 1つの動画ファイルで記録可能な最大ファイルサイズは4GBです。
- 動画撮影中は測光モードをスポット測光に設定できません。
- 動画を撮影するときは、常にsRGBの色空間で撮影されます。
- 動画撮影時は、別売のスピードライト(□186)は発光しません。
- 露出モードP、Sで画像が明るくなりすぎたり、暗くなりすぎたりする場合は、ライブビューを終了してからもう一度ライブビューを開始するか、露出モードをAにして、絞りの調整を行ってください。
- 動画撮影時に絞り値、シャッタースピード、ISO感度を設定できるかどうかは、露出 モードによって異なります。

|     | 絞り値 | シャッタースピード | ISO感度 *1 |
|-----|-----|-----------|----------|
| P、S | —   | —         | <u> </u> |
| Α   | 0   | —         | <u> </u> |
| М   | 0   | 0         | ○ *3     |

- ※1 動画撮影メニューの [電子手ブレ補正] が [する] の場合、ISO感度をHi0.3以 上に設定しても102400に制限されます。
- ※2 動画撮影メニュー [動画ISO感度設定] (□308)の [制御上限感度] でISO感 度の上限を設定できます。
- ※3 動画撮影メニュー [動画 ISO 感度設定]の [M モード時の感度自動制御]を [する]に設定した場合、[制御上限感度]でISO感度の上限を設定できます。
- 動画撮影中にWBボタンを押しながらメインコマンドダイヤルを回すと、ホワイトバランスを変更できます(ロ149)。

#### 🖉 マニュアル露出での動画撮影について

露出モードMで動画撮影する場合、シャッタースピードを1/25~1/8000秒の範囲で設定できます(動画のフレームレート(ロ65)によって、低速側の制限が異なります)。

#### 🖉 ワイヤレスリモートコントローラーとリモートコードについて

カスタムメニューg1 [カスタムボタンの機能] (ロ352)の [シャッターボタン] を [動画撮影] に設定すると、ワイヤレスリモートコントローラー (ロ418) やリモート コード (ロ420) のシャッターボタンを半押ししてライブビューを開始したり、全押 しして動画記録の開始と終了を行えます。

#### 🖉 外部マイクについて

別売のステレオマイクロホンME-1またはワイヤレスマイクロホンME-W1を外部マイク 入力端子に接続すると、外部マイクを使用して動画撮影することができます(□1421)。

#### ✓ HDMI接続時の撮影について

HDMI 対応機器との接続時には、接続した機器とカメラのモニターに被写体が表示されます。

#### ▶ 動画撮影時のご注意

- 動画撮影中の画像モニターの表示に、次のような現象が発生する場合があります。
   これらの現象は撮影した動画にも記録されます。
  - 蛍光灯、水銀灯、ナトリウム灯などの照明下で、画面にちらつきや横縞が発生する(□311)
  - 動きのある被写体が歪む
    - 電車や自動車など、高速で画面を横切る被写体が歪む
    - カメラを左右に動かした場合、画面全体が歪む
  - ジャギー、偽色、モアレ、輝点が発生する
  - 周囲でスピードライトやフラッシュなどが発光されたり、イルミネーションなどの点滅する光源がある場合、画面の一部が明るくなったり、明るい横帯が発生する
  - パワー絞り作動中(口352)、画面にちらつきが発生する
- 次のような場合は、動画記録は自動的に終了します。
  - 最長記録時間に達したとき
  - メモリーカードの残量がなくなったとき
  - ライブビューセレクターを切り換えたとき
  - レンズを取り外したとき
- 動画撮影時、太陽など強い光源にカメラを向けないでください。内部の部品が破損 するおそれがあります。
- 次のような場合は、動作音が録音されることがあります。
  - オートフォーカス作動中
  - パワー絞り作動中
  - 絞り値を変更した場合
  - VRレンズ使用時にVR(手ブレ補正)をONにした場合

#### 🖉 関連ページ

- 動画撮影時のオートフォーカスについてのご注意→「ライブビュー時のオートフォー カスについてのご注意」(□148)
- レンズのフォーカスリングを使って(マニュアルフォーカスで)ピントを合わせる→「マニュアルフォーカスで撮影する」(□149)
- ライブビュー表示中や動画撮影時のフリッカー現象を低減する → 県[フリッカー低 減](□311)
- 回ボタンの動作を制限する → ✔ f8 [ライブビューボタンの設定](□351)
- 動画撮影時のPvボタン、Fn1ボタン、Fn2ボタン、Fn3ボタン、サブセレクターの中
   央、シャッターボタンの機能を設定する → 
   *f* g1 [カスタムボタンの機能] (□ 352)
- ・サブセレクターの中央を押し続けなくても AE ロック状態を維持できるようにする
   → 
   *g* g1 [カスタムボタンの機能]の[サブセレクター中央](□352)

# 静止画をつないで動画にする (微速度撮影)

微速度撮影では、設定した撮影間隔で自動的に撮影を行い、ファインダー 撮影で撮影した静止画をつないで動画として記録できます。動画撮影メ ニューの[撮像範囲設定](□68)、[画像サイズ/フレームレート]、[動 画の画質](□65)および[動画記録先](□307)で設定した内容で動 画が記録されます。

### ■ 微速度撮影の開始

- 1 動画撮影メニューの[微速度撮影]を 選ぶ
  - マルチセレクターの③を押すと、微速度撮影の設定画面が表示されます。

|     | 動画撮影メニュー        |            |
|-----|-----------------|------------|
| -   | ピクチャーコントロール     | ⊡SD        |
| Ĭ   | カスタムピクチャーコントロール |            |
| X   | マイク感度           | ψA         |
| 4   | 録音帯域            | WIDE       |
| Ĭ.  | 風切り音低減          | <b>OFF</b> |
|     | 高感度ノイズ低減        | NORM       |
| 113 | 微速度撮影           | <b>OFF</b> |
| ?   | フリッカー低減         | AUTO       |

惈

## 2 微速度撮影の設定をする

•撮影間隔(インターバル)を設定する

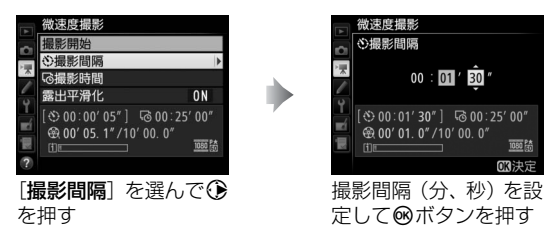

- 撮影間隔は、想定されるシャッタースピードよりも長い時間を設定 してください。 • 撮影時間を設定する

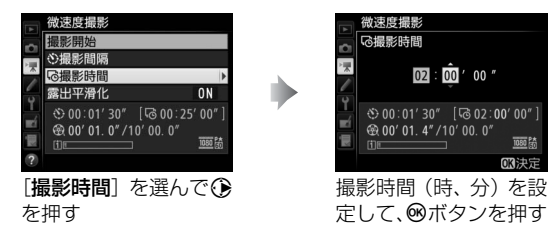

- 撮影時間は、最長で7時間59分まで設定できます。
- 露出平滑化をするかどうかを選ぶ

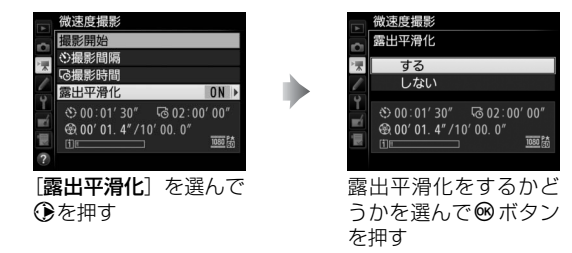

- [する] を選ぶと、明るさの変化が滑らかになり、より自然な動画を 記録します。ただし、露出モードMで静止画撮影メニュー [ISO感 度設定]の[感度自動制御]が[しない]の場合、露出の平滑化は 行いません。
- 3 [撮影開始] を選んで®ボタンを押す
  - 約3秒後に撮影を開始します。
  - 手順2で設定した[撮影時間]内に、設定した[撮影間隔]で撮影を繰り返します。

|          | 微速度撮影                     |      |
|----------|---------------------------|------|
| ~        | 撮影開始                      |      |
|          | <b>②撮影間隔</b>              |      |
| ×        | る撮影時間                     |      |
| -        | 露出平滑化                     | ON   |
| <b>I</b> |                           | 00″  |
|          | ⊕ 00' 01. 4" / 10' 00. 0" |      |
|          |                           | 1090 |
| ?        |                           |      |

### ■ 微速度撮影を終了するには

- 微速度撮影を終了するには、次の操作を行います。
  - 撮影待機中に動画撮影メニュー [微速度撮影] で [終了] を選び、∞ ボタンを押す
  - 微速度撮影の待機状態や撮影直後の画像確認時に<sup>∞</sup>ボタンを押す
- 微速度撮影を終了すると、終了時点までの動画がメモリーカードに記録 され、通常の撮影待機状態に戻ります。

#### 🖉 微速度撮影を開始する前に

- 試し撮りをして、画像を再生して確認することをおすすめします。
- カメラを三脚で固定することをおすすめします。
- 撮影中のバッテリー切れを防ぐため、別売のパワーコネクターとACアダプター、または充分に充電されたバッテリーをお使いください。
- ファインダーから顔を離して撮影するときは、ファインダーからの光が適正露出や 画像に影響を与えることを防ぐため、シャッターボタンを押す前にアイピース シャッターレバーを押し上げてアイピースシャッターを閉じることをおすすめしま す(四115)。

#### 🖉 微速度撮影の記録コマ数(撮影回数)と動画の長さについて

- 手順2で設定する撮影時間を撮影間隔で割った数(小数点以下切り上げ)が、記録コマ数(撮影回数)になります。
- 微速度撮影で記録される動画の長さは、上記の記録コマ数: 動画撮影メニューの [画像サイズ/フレームレート] で選んだフレームレートで計算できます(例えば、[画像サイズ/フレームレート]が[1920×108024p]のときに記録コマ数が48コマの場合、記録される動画の長さは約2秒になります)。
- 最長20分の動画を記録できます。

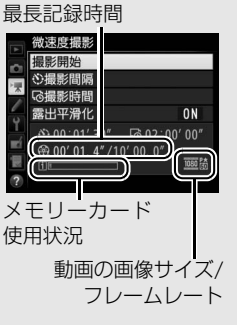

記録時間/

### ▶ 微速度撮影についてのご注意

- 微速度撮影時には、音声は記録されません。
- 実際の微速度撮影には、インターバル時間の他、シャッタースピードやカメラが処理を行う時間が含まれます。そのため、設定した撮影間隔で撮影できないことがあります。
- 次のような場合には、微速度撮影を開始できません。
  - 設定した [撮影時間] が [撮影間隔] より短い場合
  - [撮影時間] または [撮影間隔] が [00:00'00"] の場合
  - メモリーカードのメモリー残量がない場合
- AFモードがAF-Sで、被写体にピントが合わないときは、その回の撮影をキャンセルし、次の回から撮影を再開します(撮影ごとにピントを合わせます)。
- ・ 微速度撮影中は、
   ●ボタンを押しても画像の再生はできません。
   MENUボタンを押す
   と [微速度撮影] 画面が表示され、その他のメニューは選択できません。
- 微速度撮影をする場合、ホワイトバランスをAUTO(オート)以外に設定すると色みを固定することができます(ロ149)。
- 微速度撮影中は、カスタムメニュー c2 [半押しタイマー](□325)の設定にかかわらず、半押しタイマーはオフになりません。
- シャッターボタンを全押しすると、微速度撮影を終了して静止画を撮影します。
- 微速度撮影中にカメラの設定を変更したり、カメラの操作を行ったり、HDMIケーブルを接続すると、終了時点までの動画を記録して微速度撮影が終了する場合があります。
- 次の場合は動画を記録せずに、微速度撮影が終了します(微速度撮影終了時の電子 音は鳴りません)。
  - バッテリーやACアダプターを取り外したとき
  - メモリーカードを取り出したとき

#### 微速度撮影の待機状態について

- 微速度撮影の待機状態では、上面表示パネルに いい マークが点滅し、微速度撮影中マークが点灯します。 撮影直前になるとシャッタースピード表示部にその 回の残りの撮影時間を表示します(時間、分)。
- 待機状態でシャッターボタンを半押しすると、残りの 撮影時間を表示します。
- 待機状態でMENUボタンを押すと、画像モニターの微速 度撮影画面に撮影間隔と撮影時間、露出平滑化の設定 が表示されます。また、[終了]を選んで微速度撮影を 終了できます(ロ75)。

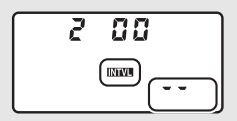

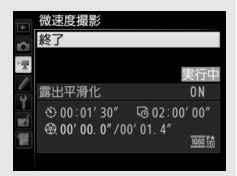

## 🖉 クロップについて

動画の画像サイズ(□65)を1920×1080クロップに設定して微速度撮影するとき は、測光範囲、調光範囲、およびホワイトバランスの[オート]で色温度を測定する 範囲が、実際に記録される範囲と異なるため、露出、調光、およびホワイトバランス が適正に撮影できないことがあります。試し撮りをして、画像を再生して確認するこ とをおすすめします。

#### ✓ 撮影直後の画像確認について

微速度撮影中は、▶ボタンで画像を表示することはできません。ただし、再生メニューの 「撮影直後の画像確認」(□291)を「する]にすると、撮影のたびに自動的に画像 が数秒間画像モニターに表示されます(表示だけを行い、通常の再生時の操作は無効 になります)。

#### 

微速度撮影で撮影した動画は、動画撮影メニューの [**動画記録先**] (ロ307) で選んだ スロットに記録されます。

#### ▶ 微速度撮影の制限について

微速度撮影は、次の機能とは同時に使用できません。

- ライブビュー撮影(四43)
- 動画撮影(四58)
- •長時間露出(バルブまたはタイム)撮影(四130)
- •オートブラケティング撮影(四138)
- HDR (ハイダイナミックレンジ) (四181)
- 多重露出撮影(凹220)
- •インターバルタイマー撮影(凹225)

#### 🖉 レリーズモードについて

- レリーズモードに関係なく、1回の撮影ごとに1コマ撮影します。
- ・
   ・
   に設定していてもセルフタイマー撮影を行いません。

### 🖉 関連ページ

微速度撮影終了時に電子音が鳴るようにする → ¥ [電子音設定](□373)

# 動画の再生

1コマ表示モード(□237)で**県**マークが表示されている画像が動画で す。マルチセレクターの中央ボタンを押すか、または画面上の●アイコ ンをタッチして動画を再生します(プログレスバーで再生中の位置の目 安を確認できます)。

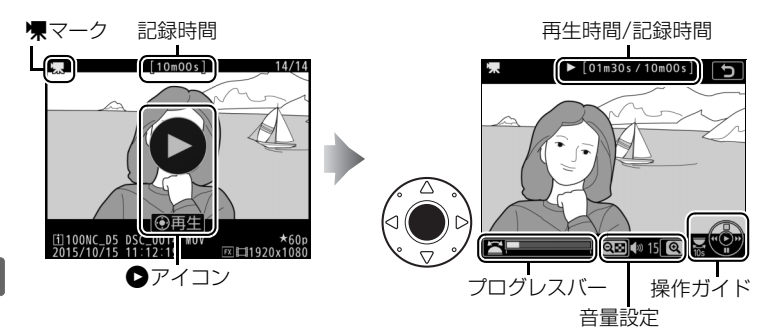

## ■動画再生中の操作方法

| 一時停止する           | マルチセレクターの��を押すと一時停止し<br>ます。                                                                                                    |
|------------------|----------------------------------------------------------------------------------------------------|
| 再生を再開する          | ー時停止中または早送り/巻き戻し中に <b>中央</b><br>ボタンを押すと動画再生を再開します。                                                                                                    |
| 巻き戻しする/<br>早送りする | <ul> <li>動画の再生中に・</li> <li>を押すと巻き戻し、</li> <li>を押すと早送りします。同じ方向のボタンを押すごとに、</li> <li>巻き戻し/早送りの速度が2倍、4倍、8倍、16倍に切り替わります。</li> <li>・・</li> <li>・・</li> <li>・・</li> <li>・・</li> <li>・・</li> <li>・</li> <li>・</li></ul> |

| コマ戻しする/<br>コマ送りする                   |            | <ul> <li>一時停止中に③または④を押すと、コマ戻し/コマ送りします。</li> <li>④または④を押し続けると連続でコマ戻し/コマ送りします。</li> </ul>   |
|-------------------------------------|------------|-------------------------------------------------------------------------------------------|
| 10秒進める/<br>10秒戻す                    |            | メインコマンドダイヤルを回すと、10秒前ま<br>たは後に移動します。                                                       |
| インデックス<br>マークに<br>移動する              |            | 動画記録時に設定したインデックスマーク<br>に移動するには、サブコマンドダイヤルを回<br>します。サブコマンドダイヤルを回すと、前<br>後のインデックスマークに移動します。 |
| 先頭フレームに<br>移動する/最終<br>フレームに移動<br>する |            | 動画にインデックスマークがない場合にサブ<br>コマンドダイヤルを回すと、先頭フレームま<br>たは最終フレームに移動します。                           |
| 音量を調節する                             | ⊕ / ९≅(\$) | <ul> <li></li></ul>                                                                       |
| 動画を編集する                             | i / 📧      | ー時停止中に <b></b> または∞ボタンを押すと、「動<br>画編集] 画面を表示します(□80)。                                      |
| 再生終了                                |            | ●または■ボタンを押すと1コマ表示モードに戻ります。                                                                |
| 撮影に戻る                               | <b>V</b>   | シャッターボタンを半押しすると画像モニ<br>ターが消灯し、すぐに撮影できます。                                                  |

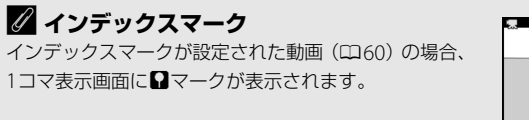

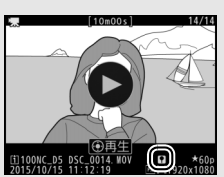

# 動画の編集

撮影した動画を編集できます。

| L.  | 始点/終点の設定  | 動画の前半、後半、または前後両端を切り取って、選  |
|-----|-----------|---------------------------|
| Ŭ   |           | 択した範囲だけを残します。             |
| 白選折 | 選択フレールの保友 | 選択した1フレームを切り出して、JPEG画像として |
|     | 選択フレームの休住 | 保存します。                    |

# <u>動画の必要な部分を残す</u>

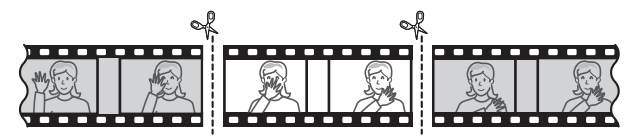

## 🖳 ┨ 1コマ表示モード(🕮 237)で編集したい動画を表示する

2 切り取りたい位置で動画を一時停止する

- マルチセレクターの中央ボタンを押すと、 動画が再生されます。再生中にマルチセレ クターの
   を押すと、一時停止します。
- プログレスバーで再生中の位置の目安を確認できます。
- ①または②、メインコマンドダイヤル、サ ブコマンドダイヤルで再生中の位置を調整 できます。

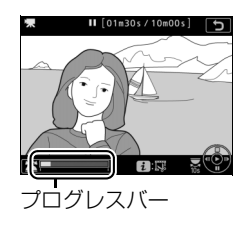

## **3** [始点/終点の設定] を選ぶ

・ i または ∞ ボタンを押して、 [始点/終点の設定] を選んで ④を押します。

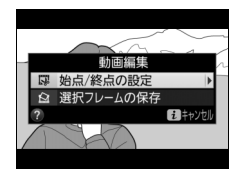

## **4** 始点を選ぶ

 
 ・[始点]を選んで@ボタンを押すと、選んだ 始点より後ろの部分が残ります。

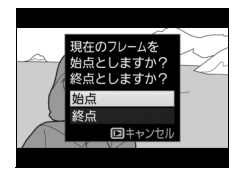

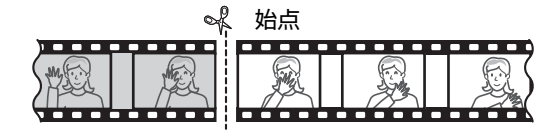

## 5 手順4で選んだ位置を調整する

- ・③または・③を押して、切り取りたい位置を 調整します。
- メインコマンドダイヤルを回すと、10秒前または後に移動します。
- サブコマンドダイヤルを回すと、先頭フレームまたは最終フレームに移動します。

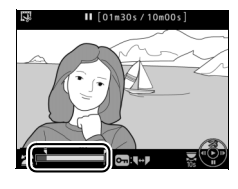

- 動画記録時にインデックスマークを設定した場合(凹60)は、サブコマンドダイヤルを回すと、前後のインデックスマークに移動します。
- **6**残したい範囲の末尾の部分(終点)を 選ぶ
  - On (四/?) ボタンを押して▼(終点)に切り換え、手順5と同じ手順で▼(終点)の位置を調整します。

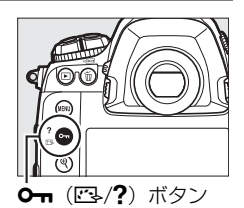

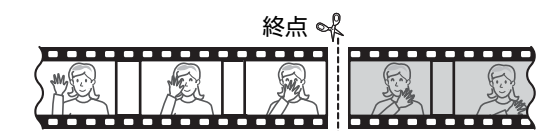

7 ④を押して決定する

## 8 保存する動画を確認する

- 「プレビュー」を選んで 

   「プレビュー」を選んで 
   ボタンを押す
   と、編集後の動画のプレビューが再生され
   ます (プレビューを終了するには 
   を押します)。
- [キャンセル]を選んで◎ボタンを押すと、 手順5の画面に戻ります。

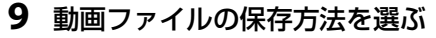

• [新規保存] を選ぶと、編集前の動画とは別に、 新しい動画として保存します。[上書き保存] を選ぶと、編集前の画像が上書きされます。

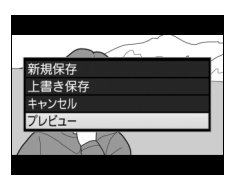

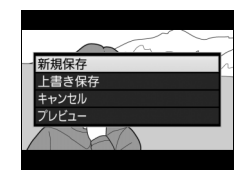

# 💌 10 動画ファイルを保存する

● ●ボタンを押して決定します。

#### ▶ 動画編集時のご注意

- メモリーカードに充分な空き容量がない場合、動画編集できません。
- [始点/終点の設定] では、2秒未満の動画は編集できません。
- 動画編集で作成した動画の日時情報は、撮影時の日時になります。

#### 🖉 動画の前半または後半だけを残すには

- 動画の前半だけを残したい場合は、手順4で [終点] を選んで ◎ボタンを押してから、手順6ではOn(□○/?)ボタンを押さずに手順7に進みます。
- 動画の後半だけを残したい場合は、手順6で○n(□2/?)ボタンを押さずに手順7に進みます。

#### 🖉 画像編集メニュー [動画編集]

動画編集は、メニュー操作でも行えます(ロ381)。

# <u>動画の1フレームをJPEG画像として保存する</u>

### 1 保存したい位置で動画を一時停止する

 動画の再生中にマルチセレクターの
 ●を押 すと、一時停止します。

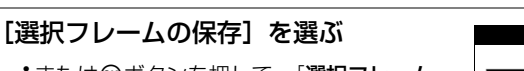

- ・
   iまたは
   @ボタンを押して、
   [選択フレームの保存]を選んで
   ⑥を押します。
- **3** JPEG画像として保存したいフレーム を決める
  - •保存したいフレームを選んでのを押します。

## **4** JPEG画像を作成する

2

• [はい] を選んで ◎ ボタンを押すと、JPEG の画像として保存します。

### 🖉 [選択フレームの保存] で作成した画像について

- ・
   画質モード
   [FINE★](□88)のJPEG画像を作成します。
- 画像編集はできません。
- 再生時の画像情報(□ 243)で表示されない項目があります。

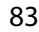

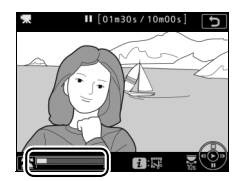

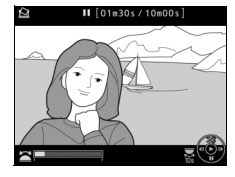

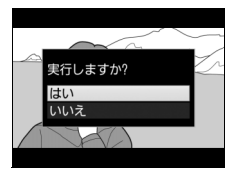

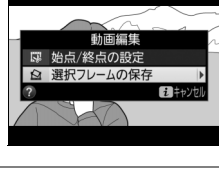

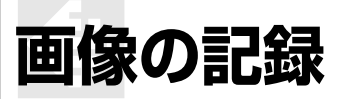

# 撮像範囲を変更する

撮像範囲を切り換えて撮影できます。

### ■ 撮像範囲設定

このカメラで設定できる撮像範囲は次の通りです。撮像範囲は、静止画 撮影メニューの[**撮像範囲**]の[**撮像範囲設定**]で設定するか(<sup>1086</sup>)、 ボタンとコマンドダイヤルで設定します(<sup>1087</sup>)。

| FX   | FX (36×24)<br>1.0×   | 35mm判力メラに準じた画角のFXフォーマットで画像を<br>記録します。35mm判力メラ用のニッコールレンズを装着<br>して撮影するときに設定します。 |
|------|----------------------|-------------------------------------------------------------------------------|
| 1.2x | 1.2× (30×20)<br>1.2× | レンズに表記されている焦点距離の約1.2倍のレンズに相<br>当する画角になります。                                    |
|      | DX (24×16)<br>1.5×   | DXフォーマットで画像を記録します。レンズに表記され<br>ている焦点距離の約1.5倍のレンズに相当する画角になり<br>ます。              |
| 5:4  | 5:4 (30×24)          | アスペクト比(縦横比)が5:4の画像を記録します。                                                     |

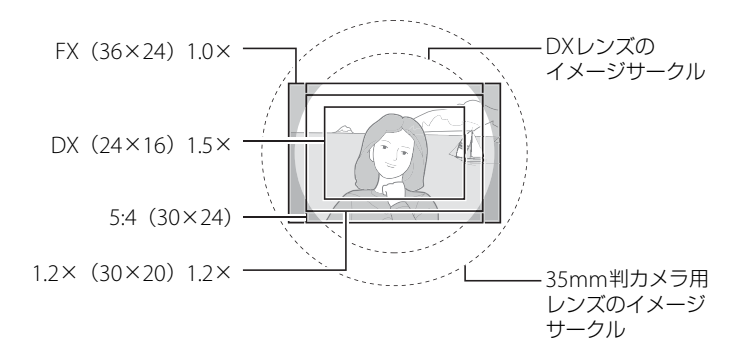

**(**#
### ■ DX自動切り換え

静止画撮影メニュー [**撮像範囲**] の [**DX自動切り換え**] では、DXレン ズを装着したときに自動的に撮像範囲を [**DX (24×16) 1.5×**] (DX フォーマット) に切り換えるかどうかを設定できます。

| する  | DXレンズを装着すると、自動的に撮像範囲を [ <b>DX (24×16) 1.5×</b> ]<br>に切り換えます。 |  |
|-----|--------------------------------------------------------------|--|
| しない | 自動的に切り換えません。                                                 |  |

### ▶ 「ケラレ」 について

DXレンズは通常の35mm判カメラ用レンズに比べ、イメージサークルが小さくなって います。このため、DXレンズを装着して[DX自動切り換え]を[しない]に設定し て[撮像範囲設定]を[FX (36×24) 1.0×]や[1.2×(30×20) 1.2×]、[5:4 (30×24)]にして撮影すると、画面周辺部が黒くなることがあります。これを「ケラ レ」といいます。ファインダー上ではケラレがないように見えても、撮影した画像を再 生すると周辺部が暗くなっていることや、充分な解像度が得られないことがあります。

#### 🖉 ファインダーの表示について

撮像範囲が [1.2× (30×20) 1.2×]、[DX (24×16) 1.5×]、[5:4 (30×24)] のときは、下図のように表示します。記録されない部分は薄暗く表示されます。

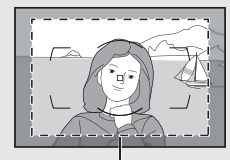

1.2× (30×20) 1.2×

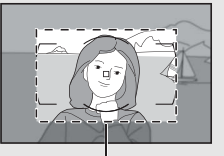

DX (24×16) 1.5×

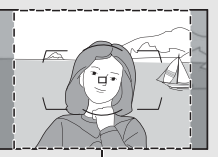

5:4 (30×24)

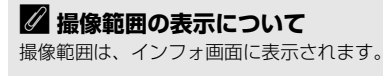

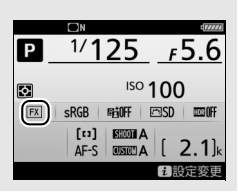

€

### ■ 静止画撮影メニューの [撮像範囲] で設定する場合

1 静止画撮影メニューの [撮像範囲] を 選んでマルチセレクターの ③を押す

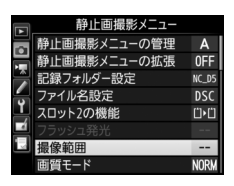

# ■ 撮像範囲 ■ ■ ■ ■ ■ ■ ■ ■ ■ ■ ■ ■ ■ ■ ■ ■ ■ ■ ■ ■ ■ ■ ■ ■ ■ ■ ■ ■ ■ ■ ■ ■ ■ ■ ■ ■ ■ ■ ■ ■ ■ ■ ■ ■ ■ ■ ■ ■ ■ ■ ■ ■ ■ ■ ■ ■ ■ ■ ■ ■ ■ ■ ■ ■ ■ ■ ■ ■ ■ ■ ■ ■ ■ ■ ■ ■ ■ ■ ■ ■ ■ ■ ■ ■ ■ ■ ■ ■ ■ ■ ■ ■ ■ ■ ■ ■ ■ ■ ■ ■ ■ ■ ■ ■ ■ ■ ■ ■ ■ ■ ■ ■ ■ ■ ■ ■ ■ ■ ■ ■ ■ ■ ■ ■ ■ ■ ■ ■ ■ ■ ■ ■ ■ ■

### 2 [撮像範囲設定]を選ぶ

 ・
 [撮像範囲設定]を選んで
 ・
 を押すと、
 [撮像範囲設定]画面が表示されます。

### 3 設定したい撮像範囲を選ぶ

- ●設定したい撮像範囲を選んで、◎ボタンを 押します。
- 設定に応じた撮像範囲がファインダー内で 確認できます(ロ85)。

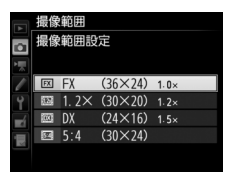

ŧ

### ■ ボタンとコマンドダイヤルで設定する場合

- カスタムメニュー f1 [カスタムボタンの機能] (□334) で 任意のボタンに [撮像範囲選択] を割り当てる
- **2** [撮像範囲選択] を割り当てたボタンを押しながら、メイン コマンドダイヤルまたはサブコマンドダイヤルを回す
  - 設定に応じた撮影範囲がファインダー内で確認できます(印85)。
  - [撮像範囲選択] を割り当てたボタンを 押すと、上面表示パネルやインフォ画面で 撮像範囲の設定を確認できます。

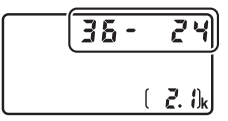

| 撮像範囲              | 表示  | ਜ  |
|-------------------|-----|----|
| FX (36×24) 1.0×   | 38- | 24 |
| 1.2× (30×20) 1.2× | 30- | 20 |
| DX (24×16) 1.5×   | 24- | 15 |
| 5:4 (30×24)       | 30- | 24 |

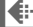

### ▶ 撮像範囲の切り換えについて

撮像範囲の [**DX自動切り換え**] を [**する**] (ロ85) に設定してDXレンズを装着して いる場合、[**撮像範囲選択**] を割り当てたボタンでは撮像範囲は切り換えられません。

#### 🖉 撮像範囲を変更したときの画像サイズについて

同じ画像サイズでも、[撮像範囲]の設定により、撮影画像のピクセル数が変化します。

#### 🖉 関連ページ

- •「動画撮影時の撮像範囲について」(四68)
- 「記録可能コマ数と連続撮影可能コマ数」(□ 467)

### 画質モードを変更する

### ■ 画質モードについて

画像を記録する際の画質モードを選びます。

| 画質モード                      |           | ファイル形式        | 内容                                                                        |
|----------------------------|-----------|---------------|---------------------------------------------------------------------------|
| RAW                        |           | NEF           | 撮像素子の生データを未現像の状態で記録<br>します。撮影時に設定したホワイトバラン<br>スやコントラストなどを、撮影後に変更で<br>きます。 |
| RAW+FINE<br>RAW+FIN        | i★/<br>IE |               | RAWとJPEG (FINE) の2種類の画像を同時<br>に記録します。                                     |
| RAW+NORMAL★/<br>RAW+NORMAL |           | NEF + JPEG    | RAWとJPEG (NORMAL) の2種類の画像<br>を同時に記録します。                                   |
| RAW+BASIC★/<br>RAW+BASIC   |           |               | RAWとJPEG (BASIC) の2種類の画像を同時に記録します。                                        |
| FINE★/FINE                 | 高         |               | 画像データを約1/4に圧縮して記録します<br>(サイズ優先時)。                                         |
| NORMAL★/<br>NORMAL         |           | JPEG          | 画像データを約1/8に圧縮して記録します<br>(サイズ優先時)。                                         |
| BASIC★/<br>BASIC           | →低        |               | 画像データを約1/16に圧縮して記録しま<br>す(サイズ優先時)。                                        |
| TIFF (RGB)                 |           | TIFF<br>(RGB) | 画像を8ビット非圧縮のTIFF-RGB形式で記<br>録します。多くの画像アプリケーションで<br>使用できます。                 |

### ✓ JPEG画像の圧縮方式について

JPEG画像は★の有無によって圧縮方式が異なります。

- ★がある項目は画質優先となり、画質の劣化を抑えて圧縮します。画像によってファ イルサイズは異なります。
- ★がない項目はサイズ優先となり、ファイルサイズがほぼ一定になるように圧縮します。

#### ✓ 関連ページ

「記録可能コマ数と連続撮影可能コマ数」(□ 467)

**(** 

### ■ **画質モードの設定方法** QUALボタンを押しながら、メインコマンドダイヤルを回す

• 画質モードは、背面表示パネルに表示されます。

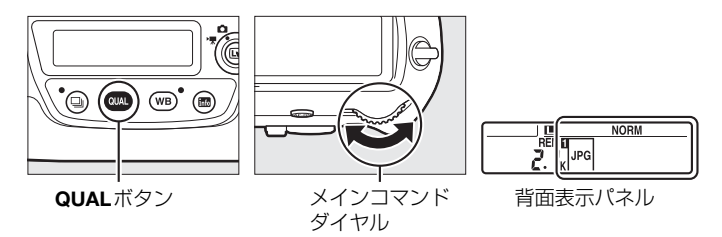

### 🖉 記録可能コマ数について

QUALボタンを押すと、背面表示パネルに記録可能コマ 数が表示されます。画質モードを変更すると、記録可能 コマ数も変化します。

### 🖉 [画質モード] について

画質モードは静止画撮影メニュー(口296)でも設定で きます。

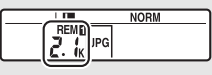

背面表示パネル

|   | 静止画撮影メニュー    |              |
|---|--------------|--------------|
|   | 静止画撮影メニューの管理 | Α            |
|   | 静止画撮影メニューの拡張 | 0FF          |
|   | 記録フォルダー設定    | NC_D5        |
| 4 | ファイル名設定      | DSC          |
| Ţ | スロット2の機能     | Ü <b>∙</b> Ü |
|   |              |              |
| 2 | 撮像範囲         |              |
|   | 画質モード        | NORM         |

### ✓ RAW画像とJPEG画像の同時記録について

- ・画質モード
   [RAW+FINE★]、
   [RAW+FINE]、
   [RAW+NORMAL★]、
   [RAW+BASIC★]、
   [RAW+BASIC]
   で撮影したとき、カメラでは
   JPEG画像のみを再生します。メモリーカードを1枚使用している場合、
   JPEG画像と
   同時記録されたRAW画像はパソコンでのみ再生できます。
- メモリーカードを1枚使用している場合や、メモリーカードを2枚使用していても [スロット2の機能](四93)が [順次記録]または [バックアップ記録]の場合、RAW 画像と同時記録されたJPEG画像をカメラ上で削除すると、RAW画像も削除されます。
- [スロット2の機能] を [RAW+JPEG 分割記録] に設定してメモリーカードを2枚 使用している場合、RAW画像がスロット1に、JPEG画像がスロット2に記録されま す。RAW画像と同時記録されたJPEG画像を削除する場合は、それぞれのスロット から削除してください(凹256)。

### **■** RAW画像の圧縮方式を選ぶ

MENUボタンを押して、静止画撮影メニュー [RAW記録] で [圧縮方式] を選んで、RAW画像の記録時の圧縮方式を設定します。

| ONĪ | ロスレス<br>圧縮RAW | 可逆圧縮します(データを完全に復元できます)。[ <b>非圧縮</b><br>RAW] に対してファイルサイズが約60~80%になります。<br>記録した画像は [ <b>非圧縮RAW</b> ] と同等の画質になります。                        |
|-----|---------------|----------------------------------------------------------------------------------------------------|
| ON聖 | 圧縮RAW         | 非可逆圧縮します(データは完全には復元できません)。[ <b>非</b><br><b>圧縮RAW</b> ]に対してファイルサイズが約45~65%になりま<br>す。非可逆圧縮ですが、記録した画像は[ <b>非圧縮RAW</b> ]と<br>ほぼ同等の画質になります。 |
|     | 非圧縮RAW        | 圧縮しないため、 <b>[ロスレス圧縮RAW</b> ] や <b>[圧縮RAW</b> ] に<br>比べ、ファイルサイズが大きくなります。                                                                |

### ■ RAW画像の記録ビット数を選ぶ

MENUボタンを押して、静止画撮影メニュー [RAW記録] で [記録ビット モード] を選んで、RAW画像の記録ビット数を設定します。

| 12-bit 12ビット記録        | RAW画像を12ビットで記録します。                                                                                           |
|-----------------------|----------------------------------------------------------------------------------------------------|
| <b>14-bit 14ビット記録</b> | RAW画像を14ビットで記録します。[ <b>12ビット記録</b> ]の場<br>合よりもさらに豊かな階調表現になります。画像のファイ<br>ルサイズは [ <b>12ビット記録</b> ] よりも大きくなります。 |

### 🖉 RAW画像について

画像編集メニューの [**RAW現像**] (□ 384)、またはCapture NX-Dなどのソフトウェ アを使うと、RAW画像を現像できます。

¢÷

### 画像サイズを変更する

画像のサイズ(大きさ)は [サイズ L]、[サイズ M]、[サイズ S] のい ずれかに設定できます。画像サイズは撮像範囲との組み合わせで変わり ます(<sup>12</sup>84)。

| 撮像範囲               | 画像サイズ                    | プリント時の大きさ<br>(出力解像度300dpiの場合) ※ |
|--------------------|--------------------------|---------------------------------|
| EV (26×24)         | L(5568×3712ピクセル)         | 約47.1× 31.4 cm                  |
| FA (30×24)<br>1.0× | M (4176×2784ピクセル)        | 約35.4× 23.6 cm                  |
| 110                | <b>S</b> (2784×1856ピクセル) | 約23.6× 15.7 cm                  |
| 1.2 (20 2 20)      | L (4640×3088ピクセル)        | 約39.3× 26.2 cm                  |
| 1.2× (30×20)       | M (3472×2312ピクセル)        | 約29.4× 19.6 cm                  |
|                    | <b>S</b> (2320×1544ピクセル) | 約19.6× 13.1 cm                  |
| $DV(24\times 16)$  | L(3648×2432ピクセル)         | 約30.9× 20.6 cm                  |
| 1.5X               | M (2736×1824ピクセル)        | 約23.2× 15.4 cm                  |
| 115                | <b>S</b> (1824×1216ピクセル) | 約15.4× 10.3 cm                  |
|                    | L(4640×3712ピクセル)         | 約39.3× 31.4 cm                  |
| 5:4 (30×24)        | M (3472×2784ピクセル)        | 約29.4× 23.6 cm                  |
|                    | S (2320×1856ピクセル)        | 約19.6× 15.7 cm                  |

※ ピクセル数÷出力解像度(dpi) × 2.54 cmで計算しています。

€

### ■ 画像サイズの設定方法

### QUALボタンを押しながら、サブコマンドダイヤルを回す

- 背面表示パネルに画像サイズが表示されます。
- RAW画像の画像サイズは静止画撮影メニュー [**画像サイズ**]の [**RAW**] で設定してください。

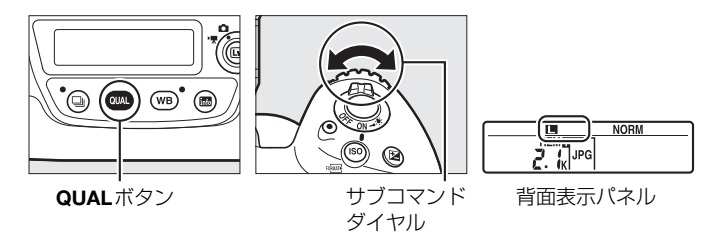

### 🖉 記録可能コマ数について

QUALボタンを押すと、背面表示パネルに記録可能コマ 数が表示されます。画像サイズを変更すると、記録可能 コマ数も変化します。

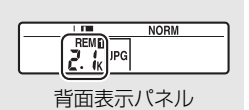

### 🖉 [画像サイズ] について

- JPEGまたはTIFFの画像サイズは、静止画撮影メニュー [画像サイズ]の[JPEG/TIFF]でも設定できます。
- RAW 画像の画像サイズが [サイズ M] または [サイズ S] の場合、[RAW 記録] の [圧縮方式] (ロ90) は [ロスレス圧縮RAW] に、[記録ビットモード] (ロ90) は [12ビット記録] に固定されます。

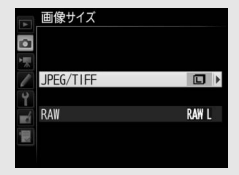

### 2枚のメモリーカードに記録する (スロット2の機能)

静止画撮影メニュー [スロット2の機能] を選ぶと、2つあるメモリー カードスロットの両方を使って画像を記録するときのスロット2の機能 を設定できます。

| "℃        | 順次記録             | スロット1から優先的に記録し、空き容量がなくなった<br>ら、記録先をスロット2に変更します。                                                                                                    |
|-----------|------------------|----------------------------------------------------------------------------------------------------|
| ")+")     | バックアップ記録         | バックアップ用として同じ画像をスロット1、スロット<br>2に記録します。                                                                                                    |
| RĄ́Ŵ]+[Ĵ] | RAW+JPEG分割<br>記録 | <ul> <li>         ・「画質モード」が「RAW+FINE★]、「RAW+FINE]、<br/>[RAW+NORMAL★]、[RAW+NORMAL]、[RAW+<br/>BASIC★]、または「RAW+BASIC」の場合、スロッ<br/>ト1にRAW画像、スロット2にJPEG画像を記録します。     </li> <li>         その他の画質モードの場合は、同じ画像をスロット1<br/>とスロット2の両方に記録します。     </li> </ul> |

### ✓ [バックアップ記録] と [RAW+JPEG分割記録] について

- 上面表示パネルとファインダー内表示の記録可能コマ数には、記録可能コマ数が少ないスロットのコマ数を表示します。
- どちらか一方のスロットの空き容量がなくなると、シャッターがきれなくなります。
- 音声メモ(ロ259)は、「順次記録」の場合は静止画と同じスロットに、「バックアップ記録]または「RAW+JPEG分割記録」の場合はスロット1に記録されます。

### 🖉 動画を記録するスロットについて

動画撮影メニューの [動画記録先] で、記録するスロットを設定できます(ロ307)。

フォーカス

### オートフォーカスで撮影する

フォーカスモードセレクターをAFに 合わせると、オートフォーカスになり ます。ここでは、ファインダーを見な がら撮影するときの、オートフォーカ スでのピントの合わせ方について説 明しています。 フォーカスモード セレクター

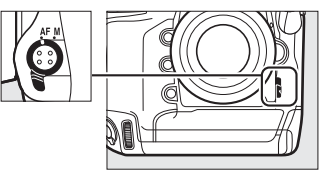

 このカメラは、153点のフォーカスポイントを 使用してフォーカスを合わせます。そのうち の55点(右図で□で表示されているポイント) は自分で選ぶことができます(□103)。

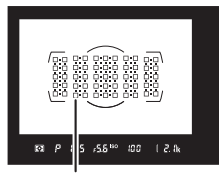

選択可能な フォーカスポイント

CD)

### 🖉 クロスセンサーについて

使用できるフォーカスポイントのうち、クロスセンサーを使用するポイントは装着しているレンズによって異なります。

| 装着するレンズ                                                                                                    | <b>クロスセンサー</b> ** <sup>2</sup><br>(グレーのエリア内にある<br>フォーカスポイント)                                                      |
|----------------------------------------------------------------------------------------------------|----------------------------------------------------------------------------------------------------|
| 下記のレンズを除く開放絞り値* <sup>1</sup> がF4以上明るい<br>AF-S/AF-Pレンズ                                                                                                    | <ul> <li>・クロスセンサー 99点</li> <li>ここののののののののののののののののののののののののののののののののののの</li></ul>                                    |
| <ul> <li>AF-S DX Zoom-Nikkor 12–24mm f/4G IF-ED</li> <li>AF-S Micro NIKKOR 60mm f/2.8G ED</li> <li>AF-S NIKKOR 600mm f/4G ED VR</li> <li>AF-S NIKKOR 600mm f/4E FL ED VR</li> <li>AF-S Nikkor 600mm f/4D IF-ED II</li> <li>AF-S Nikkor 600mm f/4D IF-ED</li> </ul>                                 | <ul> <li>・・・・・・・・・・・・・・・・・・・・・・・・・・・・・・・・・・・・</li></ul>                                                           |
| <ul> <li>AF-S NIKKOR 200–400mm f/4G ED VR II</li> <li>AF-S VR Zoom-Nikkor 200–400mm f/4G IF-ED</li> <li>AF-S NIKKOR 500mm f/4G ED VR</li> <li>AF-S Nikkor 500mm f/4D IF-ED II</li> <li>AF-S Nikkor 500mm f/4D IF-ED</li> <li>開放絞り値*1がF4より暗いAF-S/AF-Pレンズ</li> <li>AF-S/AF-Pレンズを除くその他のレンズ</li> </ul> | ロロ ロロ ロロ ロロ<br>白白 ロロ ロロ ロロ<br>白白 ロロ ロロ ロロ<br>白白 ロロ ロロ<br>白白 ロロ<br>ロロ ロロ<br>ロロ<br>ロロ<br>ロロ<br>ロロ<br>ロロ<br>ロロ<br>ロロ |

※2 クロスセンサー以外のポイントは、ラインセンサーで横線を検出します。

🖉 AF-S/AF-Iテレコンバーター使用時のフォーカスポイントについて

AF-S/AF-Iテレコンバーターを使用する場合、オートフォーカスとフォーカスエイドが 可能なフォーカスポイントは、次の図の通りです(合成絞り値がF5.6より暗い場合は、 コントラストの低い被写体や輝度の低い被写体の撮影時にピントが合わないことがあ ります)。

| 使用する<br>テレコンバーター                                                       | 装着するレンズの<br>開放絞り値 <sup>※1</sup> | 使用可能なフォーカスポイント<br>(グレーのエリア内にあるフォーカ<br>スポイントはクロスセンサー ** <sup>2</sup> ) |
|------------------------------------------------------------------------|---------------------------------|-----------------------------------------------------------------------|
| TC-14E/TC-14E II/TC-14E III<br>TC-17EII<br>TC-20E/TC-20E II/TC-20E III | F2                              |                                                                       |
| TC-14E/TC-14E II/TC-14E III                                            | F2.8                            | <ul> <li>153点(選択可能ポイント55点)</li> <li>クロスセンサー 99点</li> </ul>            |
| TC-17EII<br>TC-20E/TC-20E II/TC-20E III                                | F2.8                            |                                                                       |
| TC-14E/TC-14E II/TC-14E III                                            | F4                              | <ul> <li>153点(選択可能ポイント55点)</li> <li>クロスセンサー45点</li> </ul>             |
| TC-17EII                                                               | F4                              |                                                                       |
| TC-800-1.25E ED                                                        | F5.6                            | <ul> <li>37点(選択可能ポイント17点)</li> <li>クロスセンサー 25点</li> </ul>             |
| TC-20E/TC-20E II/TC-20E III                                            | F4                              |                                                                       |
| TC-14E/TC-14E II/TC-14E III                                            | F5.6                            | <ul> <li>15点(選択可能ポイント9点)</li> <li>クロスセンサー5点</li> </ul>                |

※1 ズームレンズの場合は最も望遠側の開放絞り値。

※2 クロスセンサー以外のポイントは、ラインセンサーで 横線を検出します。ただし、クロスセンサー5点の場 合、右図の■のポイントのみ縦線を検出します。

AF-S VR Micro-Nikkor 105mm f/2.8G IF-EDをお使いの場合、オートフォーカス撮影はできません。

### <u>AFモードを変更する</u>

| AF-S | シングル<br>AFサーボ     | <ul> <li>静止している被写体の撮影に適しています。シャッターボタンを半押しすると、ピントが合った時点でフォーカスがロックされます。ピントが合っていないときはシャッターはきれません。</li> <li>初期設定はピントが合うとシャッターがきれるフォーカス優先モードです(口316)。</li> </ul>                                                                                                |
|------|-------------------|----------------------------------------------------------------------------------------------------|
| AF-C | コンティニュアス<br>AFサーボ | ファインダー内のピント表示(●)がいったん点灯し<br>てもフォーカスロックはされず、シャッターをきるま<br>でピントを合わせ続けるモードです。スポーツなど動<br>きのある被写体の撮影に適しています。シャッターボ<br>タンの半押しを続けると、被写体が動いている場合に<br>は予測駆動フォーカス(□98)に切り替わり、被写<br>体の動きに合わせてピントを追い続けます。<br>・初期設定ではピントの状態に関係なく、いつでも<br>シャッターがきれるレリーズ優先モードです<br>(□315)。 |

### ■ AFモードの変更方法

AFモードボタンを押しながら、メインコマンドダイヤルを回す

• AFモードは、上面表示パネルとファインダー内表示に表示されます。

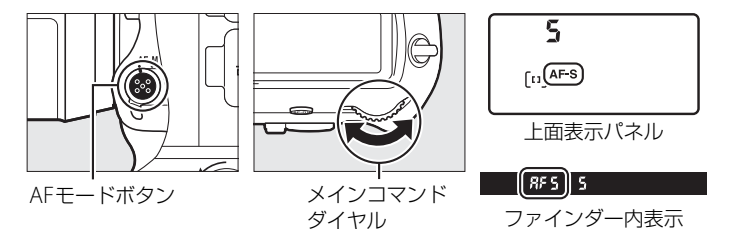

### 🖉 関連ページ

- AF-Cをフォーカス優先モードにする → 🖋 a1 [AF-Cモード時の優先] (□ 315)
- AF-Sをレリーズ優先モードにする → 🖋 a2 [AF-Sモード時の優先] (□ 316)
- AFモードを[AF-S]または[AF-C]に固定する → 
   *↓* a10[AFモードの制限](□321)
- ライブビュー/動画撮影時のAFモードを設定する → 「AFモードを変更する」(□46)

### 🖉 AF-ONボタンについて

AF-ONボタンを押すと、カメラが自動的に被写体にピントを合わせます。縦位置シャッターボタンロックレバー(□38)のロックを解除して縦位置AF-ONボタンを押したときも、同様の動作になります。

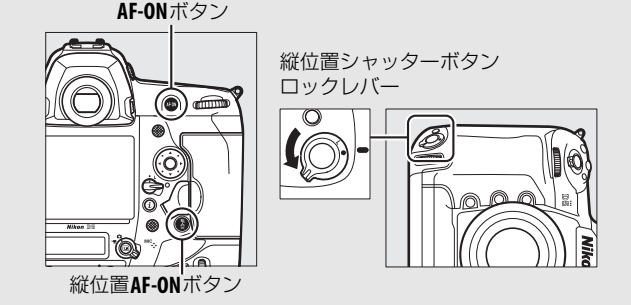

### 🖉 予測駆動フォーカスについて

ファインダー撮影時のAFモードがAF-Cのときに、シャッターボタンを半押しするか、 AF-ONボタン(縦位置AF-ONボタン)を押してピントを合わせる場合、被写体が近づい てきたり遠ざかっていくのをカメラが認識すると、自動的に予測駆動フォーカスに切 り替わります。予測駆動フォーカスが作動すると、シャッターがきれる時点での到達 位置を予測しながらピントを合わせ続けます。

### <u>AFエリアモードを変更する</u>

| AFエリアモード          | 内容                                                                                                    |
|-------------------|----------------------------------------------------------------------------------------------------|
| シングル<br>ポイントAF    | フォーカスポイントを自分で選べます(凹103)。選んだフォー<br>カスポイントだけを使ってピント合わせをします。静止している<br>被写体の撮影に適しています。                                                                                                    |
| ダイナミック<br>AF・9点   | AFモードのAF-C(ロ97)との組み合わせで、撮影者が選んだ<br>1つのフォーカスポイントから被写体が一時的に外れても、周辺<br>のフォーカスポイントからのピント情報を利用してピントを合                                                                                                    |
| ダイナミック<br>AF・25点  | わせます。<br>• ダイナミックAF・9点/ダイナミックAF・25点:構図を決めて<br>撮影するときや、被写体の動く方向が予測でき、フォーカスポ                                                                                                    |
| ダイナミック<br>AF・72点  | イントで被写体を捉えやすい撮影に適しています(例:陸上競<br>技やモータースポーツ)。<br>• ダイナミックAF・72点:動きがランダムで予測しにくい被写                                                                                                    |
| ダイナミック<br>AF・153点 | 体の撮影に適しています(例:フィールドスポーツ)。<br>• ダイナミックAF・153点:被写体の動きが速く、選んだフォー<br>カスポイントで被写体を捉えにくい場合の撮影に適していま<br>す(例:野鳥撮影)。                                                                                                    |
| 3D-トラッキング         | AFモードのAF-C(凹97)との組み合わせで、153点全てのフォー<br>カスポイントを使って被写体を追尾する3D-トラッキングにな<br>ります。選んだフォーカスポイントで被写体にピントを合わせる<br>と、シャッターボタンを半押ししている間は被写体の動きに合わ<br>せて、フォーカスポイントを自動的に切り換えて被写体にピント<br>を合わせ続けます。左右に動く被写体を自由な構図で撮影するの<br>に適しています(例:テニス)。<br>• カメラが途中で被写体を見失ってしまった場合は、いったん<br>シャッターボタンを放して、もう一度フォーカスポイントで被<br>写体にピントを合わせてください。 |

| AFエリアモード           | 内容                                                                                                    |
|--------------------|----------------------------------------------------------------------------------------------------|
| グループエリア<br>AF      | 撮影者が選んだフォーカスポイント(グループ)を使ってピント合わせをします。広い範囲で被写体を捉えるため、誤って背景にピントが合ってしまうことが起こりにくくなります。1つのフォーカスポイントでは捉えにくい被写体を撮影する場合に適しています。<br>• AFモードが AF-Sのときは、人物の顔を認識します。その場合は、認識した顔を優先してピントを合わせます。 |
| グループエリア<br>AF (HL) | AFモードのAF-Cとの組み合わせで、撮影者が選んだ横一列または<br>縦一列のフォーカスポイントの中から、最も手前にある被写体を捉<br>えているフォーカスポイントを優先してピント合わせをします。<br>• グループエリア AF (HL) は横一列のフォーカスポイントを使<br>■します、マルチセレクターの④○を押してフォーカフポイン          |
| グループエリア<br>AF (VL) | 用します。マルチセレクターの(●)を押してフォーカスポイントを使用<br>します。マルチセレクターの(●)を押してフォーカスポイントを使用<br>します。マルチセレクターの(●)を押してフォーカスポイント<br>を選びます。                                                                   |
| オートエリア<br>AF       | カメラが自動的に全てのフォーカスポ<br>イントから被写体を判別してピントを<br>合わせます。また、人物の顔を認識した<br>場合は優先してピントを合わせます。<br>・AFモードがAF-Sのときは、ピントが<br>合った複数のフォーカスポイントを<br>一瞬表示します。AF-Cのときは、ピントが合った複数のフォー<br>カスポイントを表示します。   |

### ■ AFエリアモードの変更方法

### AFモードボタンを押しながら、サブコマンドダイヤルを回す

• AFエリアモードは、上面表示パネルとファインダー内表示に表示されます。

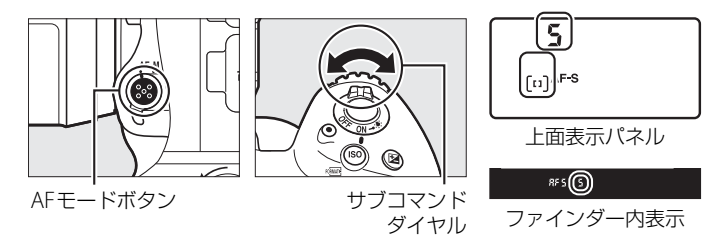

### 🖉 マニュアルフォーカス時のAFエリアモードについて

AFエリアモードは自動的にシングルポイントAFになります。

### AFエリアモードの表示について

上面表示パネルおよびファインダー内表示の各AFエリアモードの表示は次のようになります。

| AFエリアモード                                                                | 上面表示パネル | ファインダー内<br>下表示 | ファインダー内表示<br>(撮影時) |
|-------------------------------------------------------------------------|---------|----------------|--------------------|
| シングルポイントAF                                                              | 5       | 5              |                    |
| ダイナミックAF・9点※                                                            | d 9     | d 9            |                    |
| ダイナミックAF・25点※                                                           | d 25    | d 25           |                    |
| ダイナミックAF・72点※                                                           | d 72    | d 72           |                    |
| ダイナミックAF・153点*                                                          | d (53   | d 153          |                    |
| 3D-トラッキング                                                               | 36      | 36             |                    |
| グループエリアAF                                                               | Gr P    | Gr P           |                    |
| グループエリアAF (HL)                                                          | 6-8 XL  | G HL           |                    |
| グループエリアAF (VL)                                                          | 6-P UL  | G UL           |                    |
| オートエリアAF                                                                | Ruto    | Ruto           |                    |
| ※実際にファインダーに表示されるフォーカスポイントは1点のみです。<br>ピント情報として利用する周辺のフォーカスポイントの数を選択できます。 |         |                |                    |

### 🖉 3D-トラッキングについて

3D-トラッキングでは、半押ししていったんピントが合った時点で、選んだフォーカスポイント周辺の色を記憶します。そのため、被写体の色が周囲の色と似ていたり、半押し開始時の被写体が小さいと、うまく動作しない場合があります。

### 🖉 AF-S/AF-Iテレコンバーター使用時のAFエリアモードついて

AF-S/AF-Iテレコンバーターを使用して合成絞り値がF5.6より暗い場合、AFエリア モードを3D-トラッキングまたはオートエリアAFに設定していても、シングルポイン トAFに変更されます。

### 🖉 関連ページ

- 3D-トラッキング時に追尾する被写体の範囲を設定する → 
   *◆* a5[3D-トラッキング の捕捉領域](□318)
- 使用するAFエリアモードを限定する → 🖋 a9 [AFエリアモードの限定](□320)

- ライブビュー /動画撮影時のAFエリアモードを設定する → 「AFエリアモードを変 更する」(□147)

### <u>フォーカスポイントを自分で選ぶ</u>

153点のフォーカスポイントのうち、55点を自分 で選べます。フォーカスポイントを自分で選ぶこ とで、構図を自由に変えられます。

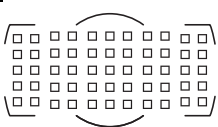

- フォーカスポイントロックレ バーのロックを解除する
  - フォーカスポイントロックレ バーを回して・に合わせ、ロッ クを解除すると、マルチセレク ターでフォーカスポイントを選 べるようになります。
- 2 半押しタイマーがオンのとき に、ファインダーをのぞきな がらマルチセレクターで フォーカスポイントを選ぶ
  - ファインダー内で、フォーカス ポイントが移動します。
  - 中央ボタンを押すと、中央部の フォーカスポイントが選ばれます。
  - フォーカスポイントロックレ バーをLの位置に回すと、フォー カスポイントをロック(固定) します。

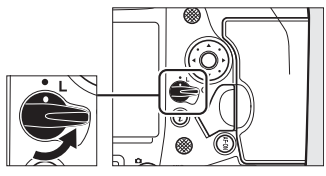

フォーカスポイント ロックレバー

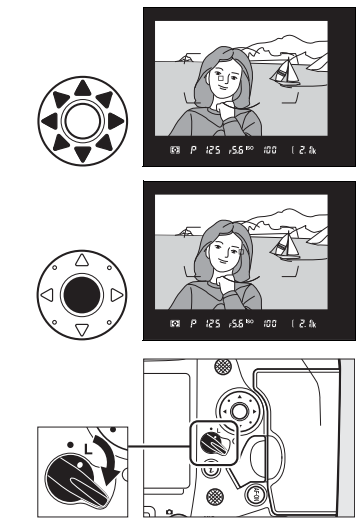

### ▼ オートエリアAFモードについて

AFエリアモードがオートエリアAFの場合、フォーカスポイントをカメラが自動的に 決めるため、自分ではフォーカスポイントを選べません。

### 🖉 サブセレクターについて

- マルチセレクターの代わりにサブセレクターを上下左右に倒してフォーカスポイントを選ぶこともできます。
- サブセレクターの中央を押している間、AEロック(ロ134)
   とフォーカスロック(ロ105)を同時に行います。
- サブセレクターを操作するときは、爪や指先で目を傷 つけないようにご注意ください。

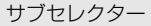

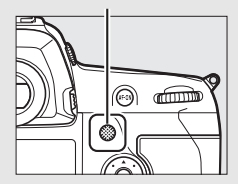

### 🖉 カメラを縦位置で構えるときは

カメラを縦位置で構えるときは、縦位置マルチセレクターを使ってフォーカスポイン トを選ぶと便利です。カスタムメニュー f1 [**カスタムボタンの機能**]の [**縦位置マル** チセレクター]をご覧ください (□334)。

### 🖉 サブセレクターと縦位置マルチセレクターの操作について

サブセレクターと縦位置マルチセレクターは、**中央**を押す 操作に加え、右の図のように上下左右に倒して操作するこ ともできます。側面から押すと、正しく動作しないことが あります。

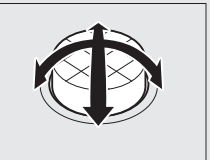

### 🖉 関連ページ

- マルチセレクターで選べるフォーカスポイントの数を変える → 
   *◆* a6[AF点数切り 換え](□318)
- フォーカスポイントの選択を循環方式にする→ 
   ▲ a11[フォーカスポイント循環選択] (□ 321)

### <u>ピントを固定して撮影する (フォーカスロック)</u>

ピントを合わせたい被写体がいずれのフォーカスポイントにも入らない ときや、オートフォーカスが苦手な被写体(ロ107)を撮影するときに は、次の手順でピントを固定(フォーカスロック)して撮影してください。 フォーカスロックを行う前に、AFエリアモード(ロ99)をオートエリア AF以外に設定することをおすすめします。

 ピントを合わせたい被写体 にフォーカスポイントを重 ね、シャッターボタンを半 押しする

ピントが合うと、ファインダー
 内のピント表示(●)が点灯します。

### 2 ピントを固定する

AFモード(ロ97)がAF-Cのとき シャッターボタンを半押ししたまま(①)、 サブセレクターの中央を押すと(②)、ピン トが固定されます。サブセレクターの中央を 押している間は、シャッターボタンから指を 放しても、ピントと露出が固定されます。

 サブセレクターの中央を押している間、ファ インダー内にはAE-Lマークが点灯します。

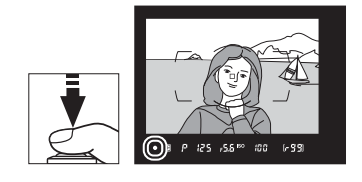

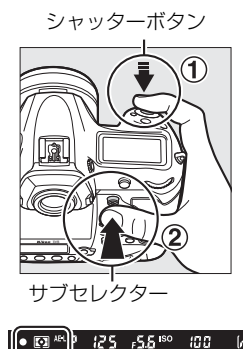

#### AFモードがAF-Sのとき

シャッターボタンを半押ししている間は、ピントが固定されます。サブ セレクターの中央を押してピントを固定することもできます。 100

3 フォーカスロックを行ったま まで構図を変え、シャッター ボタンを全押しして撮影する

> 被写体との距離は変えないでく ださい。フォーカスロック後に 被写体との距離が変化した場合

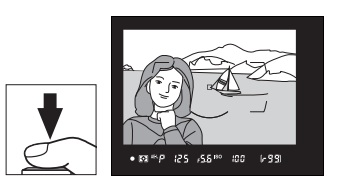

は、いったんフォーカスロックを解除し、ピントを合わせ直してくだ さい。

### 

### 🖉 シャッターボタンの半押しで露出を固定するには

カスタムメニュー c1 [シャッターボタンAEロック] を [する(半押し)] に設定する と、シャッターボタンの半押しで露出を固定できます(ロ325)。

#### 🖉 ピントを固定したまま繰り返し撮影したいときは

- シャッターボタンの半押しでフォーカスロックした場合は、シャッターをきった後、シャッターボタンを半押しの状態に戻し、そのままもう一度シャッターボタンを全押ししてください。
- サブセレクターの中央を押してフォーカスロックを行った場合は、サブセレクターの中央を押したままもう一度シャッターボタンを全押ししてください。

#### 🖉 AF-ONボタンを使ったフォーカスロックについて

- シャッターボタンの代わりに AF-ON ボタンを押してピントを合わせることもできます(四98)。
- ファインダー撮影時にカスタムメニュー a8 [半押し AF レンズ駆動] (□320) が [しない] に設定されている場合は、AF-ONボタンを押したときだけピント合わせを 行い、シャッターボタンを半押ししてもピントを合わせません。このとき、AF-ONボ タンでピントを合わせた後でAF-ONボタンから指を放してもフォーカスロックの状 態を維持します。フォーカスロックを解除してピントを合わせ直すには、もう一度 AF-ONボタンを押してください。

### 🖉 オートフォーカスの苦手な被写体について

次のような被写体では、オートフォーカスによるピント合わせができず、シャッター がきれないことや、ピントが合わなくてもピント表示(●)が点灯し、シャッターが きれることがあります。このような場合は、マニュアルフォーカス(□108)でピン トを合わせるか、フォーカスロック(□105)を利用してください。

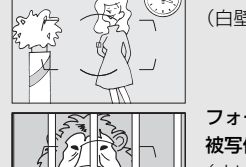

被写体の明暗差がはっきりしない場合 (白壁や背景と同色の服を着ている人物など)

フォーカスポイント内に遠くのものと近くのものが混在する 被写体

(オリの中の動物など)

**連続した繰り返しパターンの被写体** (ビルの窓やブラインドなど)

被写体の明暗差が極端に異なる場合 (太陽を背景にした日陰の人物など)

**背景に対して被写体が小さい場合** (遠くの建物を背景に近くの人物を撮影する場合など)

**絵柄が細かい場合** (一面の花畑など)

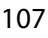

### マニュアルフォーカスで撮影する

使用するレンズの種類によって、ピントを手動(マニュアル)で合わせるときの設定が異なります。各レンズでのマニュアルフォーカスの設定は次の通りです。

• AFレンズを使用している場合:

カメラのフォーカスモードセレク ターをMにしてください。レンズに フォーカスモード切り換えスイッチ がある場合は、レンズ側のフォーカ スモードもMにしてください。

- AF-S レンズやフォーカスモード切 り換えスイッチのある AF-P レンズ を使用している場合は、レンズの フォーカスモード切り換えスイッ

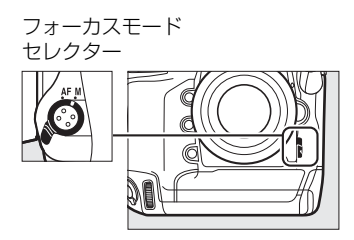

- チをMにしてください。カメラのフォーカスモードセレクターを切り換える必要はありません。
- マニュアルフォーカスレンズを使用する場合:マニュアルフォーカスレンズを使用すると、常にマニュアルフォーカスで撮影できます。

ピントは、レンズのフォーカスリング を回して、ファインダー内のメインの 被写体がはっきり見えるように合わ せます。

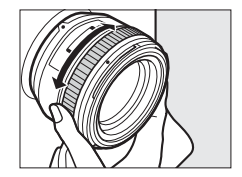

### ▲ AF-S/AF-Pレンズ以外のAFレンズでマニュアルフォーカスをす る場合のご注意

必ずカメラのフォーカスモードセレクターをMにしてください。フォーカスモードセ レクターがAFのままマニュアルフォーカスをすると、カメラやレンズの故障の原因に なります。

DD0

### ■ フォーカスエイドによるピント合わせ

マニュアルフォーカスで撮影するときは、ファ インダー内のピント表示(●)でピントが合っ ているかどうかを確認できます。ピントが合っ ているかどうかの基準となるフォーカスポイン トは55カ所から選べます。

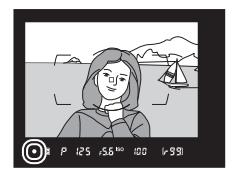

- ・ピントが合うとピント表示(●)が表示されます(□39)。
- オートフォーカスの苦手な被写体(□107)では、ピントが合っていなくてもピント表示(●)が点灯することがありますので、ファインダースクリーンの像でピントが合っていることを確認してください。
- 別売のAF-S/AF-Iテレコンバーターを装着した場合のフォーカスエイドが可能なフォーカスポイントについては、「AF-S/AF-I テレコンバーター使用時のフォーカスポイントについて」(ロ96)をご覧ください。

### 🖉 AF-Pレンズ使用時のマニュアルフォーカスについて

AF-Pレンズを使ってマニュアルフォーカスでピントを合わせるときに、ファインダー 内のピント表示が点滅した場合、それ以上同じ方向にフォーカスリングを回しても、 ピントは合いません(ライブビュー撮影時には、画像モニターのフォーカスポイント が点滅します)。

#### 🖉 距離基準マークについて

距離基準マーク - は撮影距離の基準となるマーク で、カメラ内の撮像面の位置を示します。マニュア ルフォーカスや接写などでカメラから被写体まで の距離を実測する場合、このマークが基準となりま す。レンズ取り付け面(レンズマウント: □3)か ら撮像面までの寸法(フランジバック)は46.5mm です。

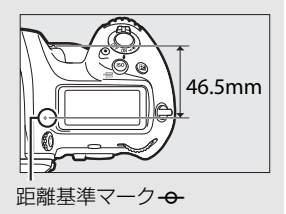

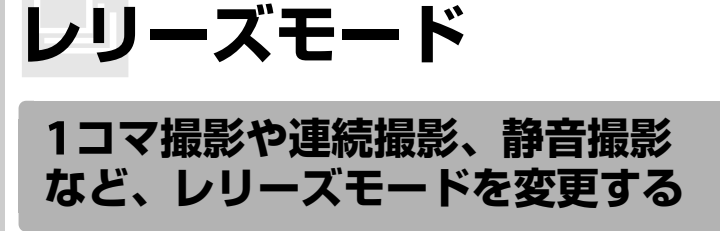

レリーズモードダイヤルロックボタンを押しながら、レリーズモードダ イヤルを回すと、シャッターをきる(レリーズする)ときの動作を設定 できます。

 レリーズモードのアイコンをレリーズモード ダイヤル指標に合わせてください。

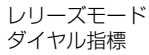

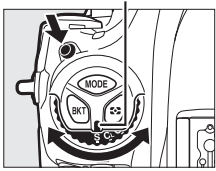

▣

| レリーズモード             | 内容                                                                                                    |
|---------------------|----------------------------------------------------------------------------------------------------|
| <b>S</b><br>1コマ撮影   | シャッターボタンを全押しするたびに1コマずつ撮影します。                                                                                                    |
| <b>CL</b><br>低速連続撮影 | シャッターボタンを全押ししている間、設定した速度で連続撮<br>影します(凹111)。<br>• 撮影速度は [10コマ/秒] ~ [1コマ/秒] の間で設定できま<br>す。 ロボタンを押しながらサブコマンドダイヤルを回して設<br>定してください。                 |
| CH<br>高速連続撮影        | シャッターボタンを全押ししている間、設定した速度で連続撮影します(四111)。動きのある被写体などに使用すると便利です。<br>・撮影速度は[14コマ/秒(ミラーアップ)]~[10コマ/秒]<br>の間で設定できます。ロボタンを押しながらサブコマンドダイヤルを回して設定してください。 |

| レリーズモード                     | 内容                                                                                                    |
|-----------------------------|----------------------------------------------------------------------------------------------------|
| <b>Q</b><br>静音撮影            | <ul> <li>1コマ撮影時より静かに撮影したい場合に適しています。静音撮影では、シャッターボタンを全押ししている間はミラーダウンしません。シャッターボタンを半押し状態に戻すとミラーダウンするため、ミラーダウンすのタイミングを遅らせることができます。また、ミラーダウンする音も1コマ撮影に比べ静かです。</li> <li>静音撮影時には、セットアップメニュー[電子音設定](四373)の設定にかかわらず、電子音も鳴りません。</li> <li>ロボタンを押しながらコマンドダイヤルを回すと、静音連続撮影に切り換えられます。約3コマ/秒で連続撮影できます。<br/>静音連続撮影に設定すると、背面表示パネルに【3が表示されます。</li> </ul> |
| <b>じ</b><br>セルフタイマー<br>撮影   | セルフタイマー撮影ができます(凹114)。                                                                                                    |
| <b>MUP</b><br>ミラーアップ撮影      | カメラ本体のミラーアップを行い、撮影時にミラーアップの振動によるブレを防ぐことができます(口116)。超望遠撮影時や接写撮影時に効果的です。                                                                                                    |
| <b>旦</b><br>クイック設定<br>ポジション | ■ボタンを押しながらメインコマンドダイヤルを回してレ<br>リーズモードを変更できます(□113)。                                                                                                    |

#### / 連続撮影速度について

- CLまたはCH時の連続撮影速度は、カスタムメニュー d1 [連続撮影速度] (ロ 326) でも設定できます。
- 連続撮影速度は、AFモードがAF-C、露出モードがSまたはM、1/250秒以上の高速 シャッタースピードで、その他が初期設定のときの値です。次の場合などは連続撮 影速度が遅くなることがあります。
  - シャッタースピードが低速の場合
  - 感度自動制御を [**する**] にして感度が自動制御されているとき (□119)
  - 静止画撮影メニュー [フリッカー低減]の [フリッカー低減機能] が [有効] の ときに、フリッカーが検出されている場合 (□218)
  - レンズの絞りを著しく絞り込んだ場合
  - VRレンズ使用時にレンズの手ブレ補正機能をONにしたとき
  - バッテリー残量が少ないとき
  - 一部のレンズを使用したとき
  - 非 CPU レンズ装着時およびカスタムメニュー f4 [コマンドダイヤルの設定]の [絞り値の設定方法] を [絞りリング] に設定した場合 (皿348)

### 🖉 14コマ/秒(ミラーアップ)について

- [14コマ/秒 (ミラーアップ)] に設定した場合、シャッターボタンを全押しするとミ ラーアップした状態で連続撮影を行います。
- ピントと露出は1コマ目と同じ条件に固定されます。
- シャッターボタンを全押ししている間はファインダーで構図を確認できません。
- 別売のスピードライトは発光しません。

#### 🖉 連続撮影可能コマ数について

シャッターボタンを半押しすると、連続撮影可能コマ数が上面表示パネルとファインダー内に表示されます。右図の場合、最低99コマ続けて撮影できることを示しています。

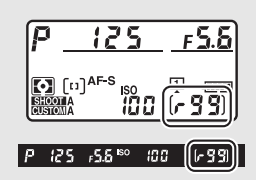

- •「 「 こ こ と表示されたとき、 連続撮影速度が低下します。
- 表示される連続撮影可能コマ数は、おおよその目安 です。撮影条件によって増減することがあります。

### ▶ 連続撮影についてのご注意

- メモリーカードの性能や撮影条件によっては、数十秒から1分間程度メモリーカード アクセスランプが点灯します。メモリーカードアクセスランプの点灯中にカメラか らメモリーカードを取り出さないでください。データが消失するだけでなく、カメ ラとメモリーカードに不具合が生じるおそれがあります。
- メモリーカードアクセスランプ点灯中に電源をOFFにすると、撮影された全ての画像がメモリーカードに記録されてから電源が切れます。
- 連続撮影時にバッテリーの残量がなくなった場合は、撮影は行わず、撮影済みの画像データがメモリーカードに記録されて終了します。

### 🖉 関連ページ

- 連続撮影した画像を最初のコマから再生するか最後のコマから再生するかを設定する
   → ▶ 〕 「連続撮影後の再生画像〕(□292)
- 連続撮影時に撮影コマ数を制限する → 🖌 d2 [連続撮影コマ数] (□ 327)
- •「記録可能コマ数と連続撮影可能コマ数」(□ 467)

### レリーズモードのクイック設定

レリーズモードダイヤルを**し**に合わ せると、**し**ボタンを押しながらメイ ンコマンドダイヤルを回して、レリー ズモードを変更できます。

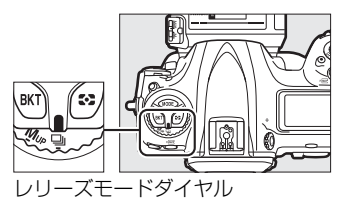

・ コボタンを押しながらサブコマンドダイヤルを回すと、それぞれのレリーズモードの設定を変更できます。

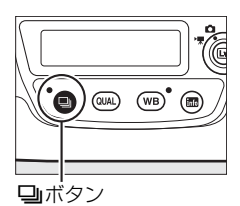

レリーズモードと設定の内容は、背面表示パネルに表示されます。

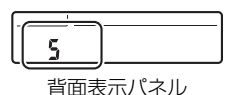

### 🖉 関連ページ

### セルフタイマーを使って撮影する (🙂)

セルフタイマーによる撮影は記念写真など、撮影者自身も一緒に写りた いときなどに便利です。セルフタイマー撮影時は、三脚などを使ってカ メラを固定してください。

- レリーズモードダイヤルを
   (セルフタイマー撮影)に
   合わせる
  - レリーズモードダイヤルロック ボタンを押しながら、
     びに合わ せます。

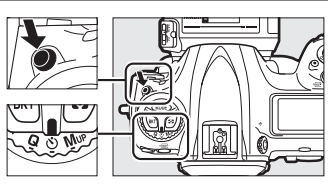

レリーズモード ダイヤル

### 2 構図を決め、ピントを合わせる

AFモードがAF-Sでピントが合っていないときなど、カメラのシャッターがきれない状態ではセルフタイマーは作動しません。

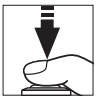

3 セルフタイマー撮影を開始 する

シャッターボタンを全押しすると、
 セルフタイマーランプが約8秒間点

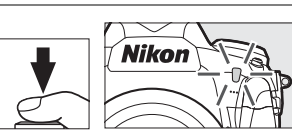

滅後、約2秒間点灯して合計で約10秒後にシャッターがきれます。
 レリーズモードダイヤルを他のモードに切り換えると、セルフタイマーは解除されます。

### 🖉 セルフタイマーの作動時間を設定する

「リボタンを押しながらコマンドダイヤルを回すと、セルフタイマーの作動時間を20秒、10秒、5秒、2秒から設定できます。設定の内容は背面表示パネルで確認できます。

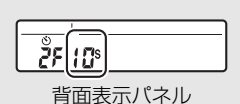

### 🖉 ファインダーから顔を離して撮影するときは

ファインダーから顔を離して撮影するときは、ファイン ダーから入った光が適正露出や画像に影響を与えること を防ぐため、シャッターボタンを押す前にアイピース シャッターレバーを押し上げてアイピースシャッターを 閉じることをおすすめします。

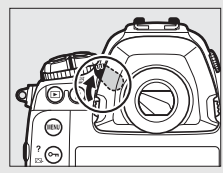

### 🖉 関連ページ

- セルフタイマー撮影時の電子音を設定する → ¥ [電子音設定] (□ 373)

### ミラーアップして撮影する (MUP)

ミラーアップ撮影すると、撮影時にミラーアップの振動によるブレを防 ぐことができます。

 レリーズモードダイヤルロックボ タンを押しながら、レリーズモード ダイヤルをMUP(ミラーアップ撮 影)に合わせます。

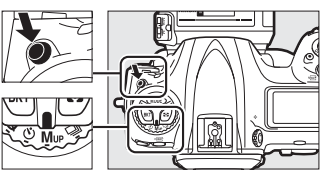

125

JPG

<u>אראי</u> מטוו

[1] [1] AF-S

F 5.6

NORM

レリーズモード ダイヤル

- シャッターボタンを半押ししてピントと露出を合わせた後、全押しするとミラーアップします。ミラーアップ時は上面表示パネルと背面表示パネルに「・ dy」が表示されます。
- もう一度シャッターボタンを全押 しすると撮影できます。

### ▶ ミラーアップ中のご注意

- ファインダーで構図を確認できません。
- オートフォーカスと測光は使えません。

#### 🖉 ミラーアップ撮影について

- 三脚の利用をおすすめします。
- ブレを防ぐため、シャッターボタンは静かに押してください。
- 撮影が終了すると、ミラーダウンします。
- ミラーアップ開始後約30秒経過すると、自動的にシャッターがきれます。
- ライブビュー撮影時は、シャッターボタンを一度全押しするだけで撮影できます。

#### 🖉 ミラーアップ撮影時の電子音について

セットアップメニュー [電子音設定] (ロ373)の [音量] を [電子音なし] 以外に設定 しているときは、ミラーアップ後のシャッターボタン全押しのときに電子音が鳴ります。

#### 🖉 関連ページ

電子先幕シャッターを使ってさらにカメラブレを低減する

믜

## SISO感度

### ISO感度を変更する

撮影時の周辺の明るさに応じて、光に対する感度(ISO感度)を変更できます。一般的に、ISO感度を高くするほど、より高速のシャッタースピードで撮影できます(同じ被写体を同じ絞り値で撮影する場合)。ISO感度はISO 100~102400の間で1/3段ステップで設定できます。また、ISO 100から約0.3段~約1段の範囲での減感と、ISO 102400から約0.3段~約5段の範囲での増感ができます。

### IIIISO感度の設定方法

**ISO**(<sup>www</sup>)ボタンを押しながら、メインコマンドダイヤルを回す

• ISO感度は、上面表示パネルとファインダー内表示に表示されます。

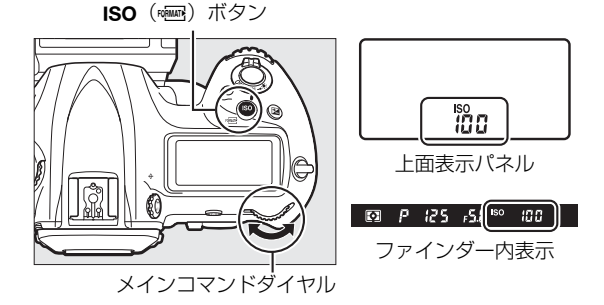

ISO

### 🖉 [ISO感度] について

ISO感度は静止画撮影メニュー(ロ296)の[**ISO感度** 設定]でも設定できます。

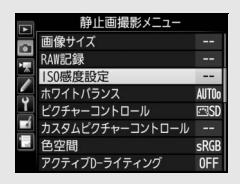

### 🖉 ISO感度を高く設定した場合

ISO感度を高くするほど暗い場所での撮影や動いている被写体の撮影などに効果的で す。ただし、撮影した画像に多少ノイズ(ざらつき、むら、すじ)が発生する場合が あります。

### 🖉 高感度(Hi 0.3~Hi 5)に設定した場合

ISO感度を[**Hi 0.3**] に設定すると、ISO 102400に対して約0.3段分増感し(ISO 128000 相当)、[**Hi 5**] では約5段分の増感になります(ISO 3280000相当)。これらのISO感 度に設定したときは、ノイズ(ざらつき、むら、すじ)が発生しやすくなります。

### 🖉 低感度 (Lo 0.3~Lo 1) に設定した場合

ISO感度を [Lo 0.3] に設定すると、ISO 100に対して約0.3段分減感します(ISO 80 相当)。[Lo 1] では約1段分の減感になります(ISO 50相当)。明るい場所で絞りを開 きたい場合などに使用してください。これらのISO感度で撮影した画像は、やや硬調 な仕上がりになりますので、通常の撮影では[100] 以上をお使いください。

### 🖉 関連ページ

#### 

• 高感度撮影時のノイズを低減する → △/県 [高感度ノイズ低減] (□303、310)

### 感度自動制御機能を使う

感度自動制御機能は、設定したISO感度で適正露出が得られない場合に、 カメラが自動的にISO感度を変更する機能です。

### ■ 感度自動制御の設定方法

 静止画撮影メニューの [ISO感度設 定]で[感度自動制御]を選んでマル チセレクターの③を押す

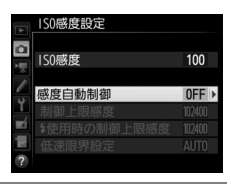

### 2 [する] を選ぶ

 [する]を選んで∞ボタン を押すと、カメラが自動的 にISO感度を変更するよう になります。フラッシュ撮 影時も、フラッシュの光量 が適正となるように感度自 動制御が機能します。 
 150感度設定

 260

 7

 100

 100

 100

 100

 100

 100

 100

 100

 100

 100

 100

 100

 100

 100

 100

 100

 100

 100

 100

 100

 100

 100

 100

 100

 100

 100

 100

 100

 100

 100

 100

 100

 100

 100

 100

 100

 100

 100

 100

 100

 100

 100

 100

 100

 100

 100

 100

 100

 100

 100

 100

 100

 100

 100

 100

 100

 100

 100

 100

 100

 100

**∞**ボタン

• [しない] を選ぶと、[ISO感度] で設定したISO感度に固定されます。

ISO

### 3 感度の制御方法を設定する

カメラが感度を自動的に制御する方法を選びます。

|   | 1SO感度設定            |                |
|---|--------------------|----------------|
|   | 150感度              | 100            |
|   | 咸度白動制御             | ON N           |
| Ŷ | 制御上限感度             | 102400         |
|   | ◆使用時の制御上限感度 低速限界設定 | 102400<br>AUTO |
| ? |                    |                |

| 制御上限感度          | 感度自動制御するときにISO感度が高くなりすぎないよう<br>に、上限感度(200~Hi 5)を設定できます。ISO感度の<br>下限は100になります。                                                                                                    |
|-----------------|----------------------------------------------------------------------------------------------------|
| ↓使用時の<br>制御上限感度 | 別売スピードライト (四410) を使用した場合の上限感度<br>(200~Hi 5) を設定できます。[フラッシュなしの設定と<br>同じ] を選ぶと、[制限上限感度] と同じ設定になります。                                                                                                    |
| 低速限界設定          | 露出モードPまたはAで感度自動制御が働き始めるシャッ<br>タースピードを1/4000~30秒から設定できます。また、<br>[オート]に設定すると、レンズの焦点距離に応じてシャッ<br>タースピードの低速限界をカメラが自動で設定します<br>(CPUレンズ装着時のみ)。例えば、望遠レンズ使用時は手<br>ブレが発生しやすくなるため、低速限界が自動的に高速側<br>に設定され、ブレを軽減できます。<br>• [オート]を選んで③を押すと、補正値の設定画面が表示<br>されます。低速限界をカメラが自動で設定するときに、<br>より高速側または低速側になるように調整できます。<br>• ISO感度を上欄の[制御上限感度]まで上げても露出不<br>足になる場合は、適正露出を得るために、低速限界設定<br>よりもさらにシャッタースピードが低速になります。 |

●ボタンを押して設定します。

[感度自動制御] を [する] にすると、上面表示 パネルとファインダー内表示に、右のように表 示されます。ISO-AUTO表示が点灯している場 合は、[ISO感度] で設定した感度で撮影されま す。感度が自動制御されるとISO-AUTO表示が 点滅し、制御されたISO感度が表示されます。

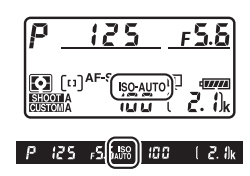
## 🖉 感度自動制御の設定について

ISO (∞) ボタンを押しながらサブコマンドダイヤル を回すと、上面表示パネルとファインダー内表示の感 度自動制御アイコンがISO-AUTO(感度自動制御する) と ISO (感度自動制御しない)に切り替わります (□119)。

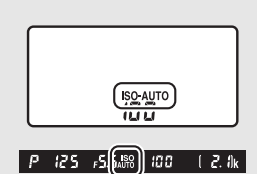

#### ▶ 感度自動制御についてのご注意

- [制御上限感度] で設定したISO感度よりも [ISO感度] (四117) で設定したISO感 度が高い場合、[ISO感度] で設定したISO感度を制御上限感度として撮影します。
- フラッシュ撮影時のシャッタースピードはカスタムメニューe1 [フラッシュ撮影同 調速度] (□331)とe2 [フラッシュ時シャッタースピード制限] (□32)で設定 した範囲内に制限されます。[低速限界設定]のシャッタースピードをこの範囲外に 設定した場合は、シャッタースピードの下限はe2 [フラッシュ時シャッタースピー ド制限] で設定したシャッタースピードに制限されます。
- レンズ情報を登録していない非CPUレンズ使用時は、低速限界設定が1/30秒に固定 されます。
- 別売スピードライト(印186)の装着時にフラッシュモードをスローシンクロに設定していても、背景の明るさがより適正となるように感度自動制御が機能して感度が自動的に上がり、シャッタースピードが低速にならないことがあります。

#### 🖉 関連ページ

ISO

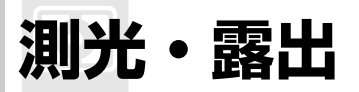

## 測光モードを設定する

適正な露出を得るために、カメラが被写体の明るさを測ることを「測光」 といいます。

| Ø       | ほとんどの撮影状況に対応できる測光モードです。画面の広い      |
|---------|-----------------------------------|
| マルチパターン | 領域を測光して、被写体の輝度(明るさ)分布、色、距離や構      |
| 測光      | 図などさまざまな情報を瞬時に分析するため、見た目に近い画      |
| IX1) U  | 像が得られます。                          |
|         | 画面の中央部分を重点的に測光します。画面中央にメインの被      |
|         | 写体を大きく配置して撮影する場合などに適しています。        |
| ۲       | • 露出倍数のかかるフィルターをお使いになるときは、中央部     |
| 中央部重点   | 重点測光をおすすめします。                     |
| 測光      | • 測光範囲はカスタムメニュー b6 [中央部重点測光範囲]    |
|         | (口324)で変更できますが、非CPUレンズ使用時はφ12mm   |
|         | 相当になります。                          |
|         | フォーカスポイントに重なる Ø4mm 相当(全画面の約1.5%)  |
|         | の部分だけを測光します。逆光時や被写体の明暗差が激しいと      |
|         | きなど、狭い範囲での露出を基準にして撮影したい場合に適し      |
| ⊡       | ています。                             |
| スポット    | 測光エリアは、フォーカスポイントに連動します。ただし次の場     |
| 測光      | 合は中央のフォーカスポイントに相当する部分を測光します。      |
|         | • AFエリアモード (ロ99) がオートエリアAF、グループエリ |
|         | アAF(HL)またはグループ エリアAF(VL)の場合       |
|         | <ul> <li>非CPUレンズ使用時</li> </ul>    |
| •*      | 画面のハイライト部分を重点的に測光します。舞台撮影など、      |
| ハイライト重点 | ハイライト部分の白とびを軽減して撮影したい場合に適して       |
| 測光      | います。                              |

 $\mathbf{\bullet}$ 

## ■ **測光モードの設定方法** 図ボタンを押しながら、メインコマンドダイヤルを回す

• 測光モードは、上面表示パネルとファインダー内表示に表示されます。

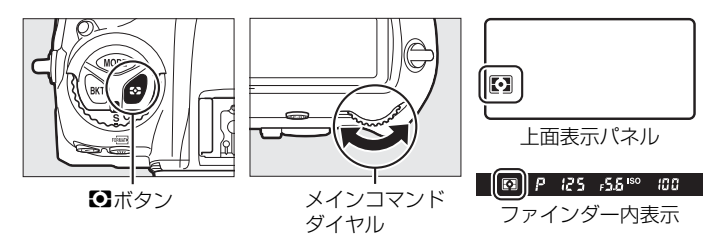

#### 🖉 マルチパターン測光とレンズの組み合わせについて

測光モードがマルチパターン測光のときの測光方式は、レンズの種類によって変わり ます。

- CPUレンズ
  - 「3D-RGBマルチパターン測光皿」:G、EまたはDタイプのCPUレンズ使用時の測 光方式です。距離情報を利用して測光します。
  - 「RGBマルチパターン測光 II」:G、EまたはDタイプ以外のCPUレンズ使用時の測 光方式です。距離情報は利用しません。
- 非CPUレンズ
  - セットアップメニューの[レンズ情報手動設定](ロ231)でレンズ情報を設定すると、「RGBマルチパターン測光」になります。レンズ情報を設定しない場合は、中央部重点測光になります。

#### 🖉 ハイライト重点測光とレンズの組み合わせについて

測光モードがハイライト重点測光のときは、一部のCPUレンズ(G、E、Dタイプ以外のAFレンズ、AI-Pニッコールレンズ)または非CPUレンズを使用すると、自動的に中央部重点測光に変更されます(ロ404)。

### 🖉 関連ページ

- 中央部重点測光の測光範囲を変更する → 🖋 b6 [中央部重点測光範囲] (□324)
- 測光モードごとに適正露出の基準を決める → ∮ b7 [基準露出レベルの調節]
   (□324)

 $\mathbf{O}$ 

## シャッタースピードや絞り値で露出 を設定する (露出モード)

MODE ボタンを押しながらメインコマンドダイヤルを回すと、露出モード を設定できます。

•上面表示パネルの露出モードのアイコンが切り替わります。

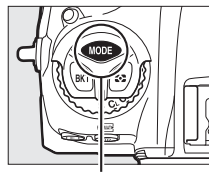

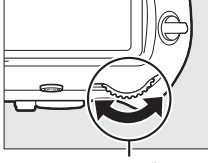

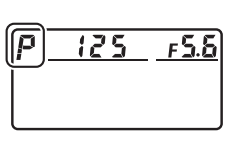

MODEボタン

メインコマンドダイヤル

上面表示パネル

| P | プログラムオート<br>(□□125)   | シャッターチャンスを逃したくないスナップ撮影などに<br>使います。シャッタースピードと絞り値の両方をカメラ<br>が自動制御します。  |
|---|-----------------------|----------------------------------------------------------------------|
| 5 | シャッター優先<br>オート(〇〇126) | 被写体の動きを強調して撮影したいときなどに使いま<br>す。シャッタースピードを自分で設定し、絞り値はカメ<br>ラが自動制御します。  |
| A | 絞り優先オート<br>(□□127)    | 背景のぼかし方を調節して撮影したいときなどに使いま<br>す。絞り値を自分で設定し、シャッタースピードはカメ<br>ラが自動制御します。 |
| M | マニュアル<br>(□128)       | シャッタースピードと絞り値の両方を自分で設定しま<br>す。長時間露出(バルブ、タイム)撮影も、このモード<br>で行います。      |

## ▶ 使用レンズについてのご注意

- CPUレンズ(Gタイプ、Eタイプレンズを除く)の絞りリング(□406)は、必ず最小 絞り(一番大きい数値)にセットしてください。
- ・露出モードがPまたはSのときに非CPUレンズ(□407)を装着すると、露出モード を自動的にAに切り換えて制御します。このとき、上面表示パネルのPまたはSが点 滅して警告し、ファインダー内表示にAが点灯します。

0

## <u> P(プログラムオート)</u>

被写体の明るさに応じて露出が適正になるように、カメラがシャッター スピードと絞り値を自動的に決定します。同じ露出でシャッタースピー ドと絞り値の組み合わせを変える「プログラムシフト」も行えます。

## 🖉 プログラムシフトについて

露出モードPでは、カメラがシャッタースピードと絞り 値を決めますが、半押しタイマーがオンのときに次の方 法で「プログラムシフト」を行うと、適正露出のまま、 シャッタースピードと絞り値の組み合わせを変えられ ます。プログラムシフト中は上面表示パネルにプログラ ムシフトマーク★が点灯します。

- 背景をぼかしたい(絞り値を小さくする)場合や動きの速い被写体を撮影したい(速いシャッタースピードにする)場合には、メインコマンドダイヤルを右に回してください。
- 近くから遠くまでピントの合った写真を撮影したい (絞り値を大きくする)場合や被写体の動きを強調したい(遅いシャッタースピードにする)場合には、メインコマンドダイヤルを左に回してください。

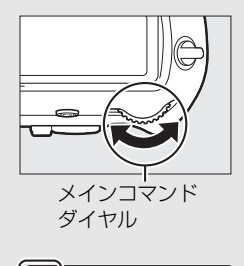

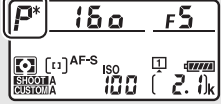

プログラムシフトを解除するには、プログラムシフトマーク\*が消灯するまでメインコマンドダイヤルを回してください。電源をOFFにしたり、他の露出モードに切り換えたときも、プログラムシフトは解除されます。

#### 🖉 関連ページ

- 「露出モードP(プログラムオート)のプログラム線図」(01438)
- •「ファインダー撮影時の半押しタイマーについて」(0040)

Θ

## <u>S(シャッター優先オート)</u>

シャッタースピードを自分で決めると、露出が 適正になるようにカメラが自動的に絞り値を決 定します。動きの速い被写体の撮影や、遅い シャッタースピードで被写体の動きを強調する 撮影に適しています。シャッタースピードは、半 押しタイマーがオンのときにメインコマンドダ イヤルを回して設定します。

- シャッタースピードは1/8000(8000)~30
   秒(30')、x 250に設定できます。
- 設定したシャッタースピードはロックできます(ロ132)。

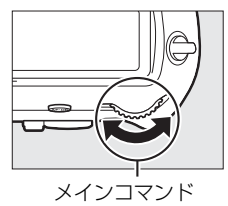

ダイヤル

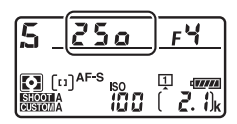

## <u>A(絞り優先オート)</u>

絞り値を自分で決めると、露出が適正になるようにカメラが自動的にシャッタースピードを決定します。絞り値を設定するには、半押しタイマーがオンのときにサブコマンドダイヤルを回します。

- 設定できる最小絞り値、開放F値はレンズの種類によって異なります。
- 設定した絞り値はロックできます(凹132)。

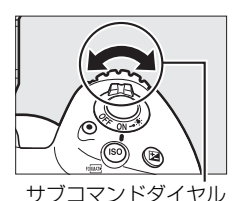

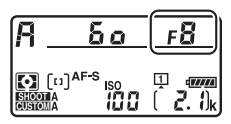

### 🖉 非CPUレンズを取り付けた場合

非CPUレンズを装着してセットアップメニューの[**レンズ情報手動設定**](ロ231)で レンズの開放絞り値(開放F値)を設定した場合は、上面表示パネルとファインダー 内表示に絞り値が表示されます。絞り値の設定は、レンズの絞りリングで行ってくだ さい。この場合、絞りリングによる中間絞りの設定は可能ですが、表示は1段単位に なります。

開放絞り値を設定しない場合は、上面表示パネルとファインダー内の絞り値表示が開放からの絞り段数表示(AF、開放絞りはAFC)となりますので、絞り値の設定と確認は、レンズの絞りリングで行ってください。

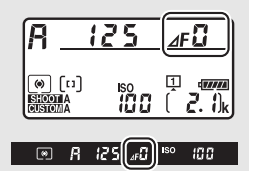

#### 🖉 被写界深度のプレビュー

Pvボタンを押し続けると、レンズの絞り羽根が絞り込ま れます。この状態でファインダーをのぞくと、そのとき の絞り値のおおよその被写界深度(ピントの合う前後の 範囲)が確認できます。別売のニコンクリエイティブラ イティングシステム(四410)対応スピードライト使用 時は、モデリング発光をします(四413)。モデリング 発光をしないようにするには、カスタムメニューe5[モ デリング発光]を[しない]に設定してください (四332)。

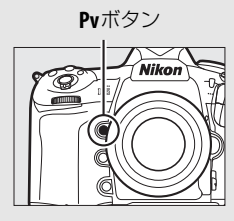

127

 $\mathbf{\bullet}$ 

## <u>M (マニュアル)</u>

シャッタースピードと絞り値の両方を自分で決定します。花火や星空な どを長時間露出(バルブ撮影、タイム撮影、四130)で撮影する場合に は、この露出モードを使います。半押しタイマーがオンのときに、露出 インジケーターを確認しながら、コマンドダイヤルを回してシャッター スピードと絞り値を設定します。

- メインコマンドダイヤルを回すと、シャッタースピード表示が変化します。シャッタースピードは、1/8000(8000)~30秒(30')および bulb(バルブ)、・・(タイム)、x250に設定できます。
- サブコマンドダイヤルを回すと絞り値が変化します。
- 設定できる最小絞り値、開放F値はレンズの種類によって異なります。
- 設定したシャッタースピードと絞り値はロックできます(凹132)。

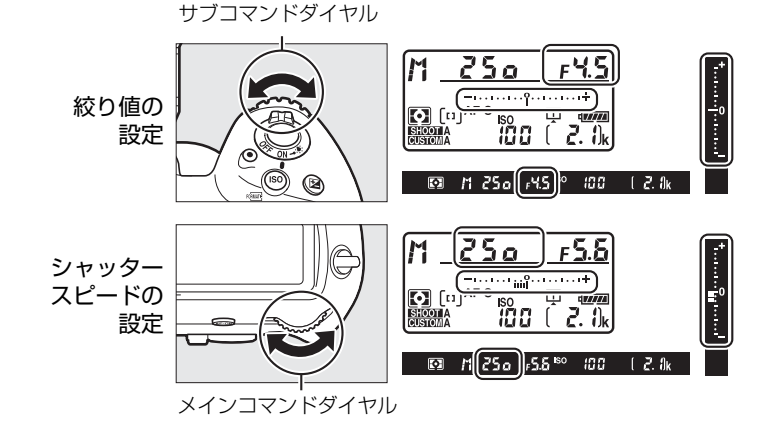

#### ✓ AFマイクロレンズ装着時の露出倍数について

AFマイクロレンズをカメラに装着して、外部露出計の測光値を参考に絞り値をサブコ マンドダイヤルでセットする場合、露出倍数を考慮する必要はありません。レンズの 絞りリングでセットする場合だけ、露出倍数を考慮した補正が必要になります。

128

 $\mathbf{\Theta}$ 

## 🖉 露出インジケーターについて

自分で設定した露出値と、カメラが測光した露出値との差が、上面表示パネルとファ インダー内表示に表示されます。この「露出インジケーター」の見方は次の通りです (表示内容はカスタムメニュー b2 [露出設定ステップ幅](□322)の設定によって変 化します)。

|               | [露出設定]  | ステップ幅]が[1/3                 | 段] のとき                                       |
|---------------|---------|-----------------------------|----------------------------------------------|
|               | 適正露出の場合 | <sup>1/</sup> 3段<br>アンダーの場合 | 3 <sup>1</sup> / <sub>3</sub> 段以上<br>オーバーの場合 |
| 上面表示<br>パネル   | –+      | +                           | hindaidaida                                  |
| ファインダー<br>内表示 |         |                             | •<br>•                                       |

#### 🖉 露出の制御ができないときの警告について

光量がカメラの測光範囲を超えて露出の制御ができない場合や、ライブビューでの露 出制御範囲を超えた場合には、露出インジケーターが点滅して警告します。

#### 🖉 関連ページ

インジケーター表示の+/-方向を変更する → *f*7 [インジケーターの+/-方向]
(□ 350)

0

## 長時間露出で撮影する (露出モードMのみ)

長時間露出撮影には、バルブ撮影とタイム撮影の2種類があります。花火 や夜景、星空の撮影や、自動車のライトの流れを表現したいときなどに 使います。

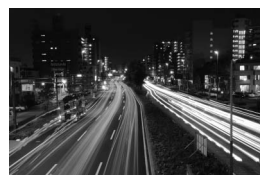

シャッタースピードを35秒、 絞り値をF25にして撮影した場合の画像

| バルブ撮影 | シャッターボタンを押し続けている間シャッターが開いたままに<br>なり、シャッターボタンを放すとシャッターが閉じます。 |
|-------|-------------------------------------------------------------|
| タイム撮影 | シャッターボタンを全押しするとシャッターが開いたままになり、<br>もう一度押すとシャッターが閉じます。        |

 長時間露出撮影には、手ブレを抑えるために三脚、別売のワイヤレスリモートコント ローラー(四418)、リモートコード(四420)などが必要です。

## 1 三脚などを使ってカメラを固定する

 MODEボタンを押しながらメインコマンドダイヤルを回し、 上面表示パネルにMを表示させる

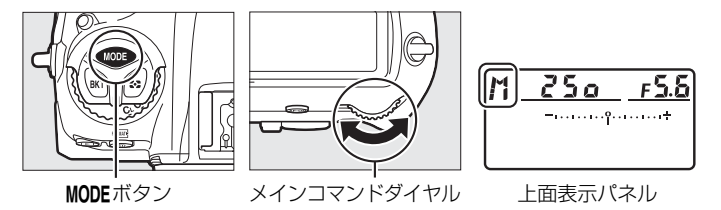

 $\mathbf{\Theta}$ 

- 3 半押しタイマーがオンのときに メインコマンドダイヤルを回し、 シャッタースピードをもししも(バル ブ)または--(タイム)にする
  - シャッタースピードをbuibまたは--に設定すると、露出インジケーターは表示されません。

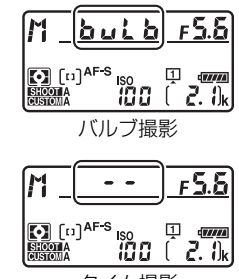

タイム撮影

## **4** ピントを合わせて、長時間露出撮影を開始する バルブ撮影:

シャッターボタンを全押しして、長時間露出撮影を開始します。
 シャッターボタンは押し続けてください。

タイム撮影:

シャッターボタンを全押しすると、シャッターが開き、長時間露出撮影を開始します。

5 長時間露出撮影を終了する

バルブ撮影:

シャッターボタンを放すと、長時間露出撮影は終了します。

タイム撮影:

もう一度シャッターボタンを全押しします。

#### ✓ 長時間露出について

- ファインダーから入った光が画像に影響を与えることを防ぐため、シャッターボタンを押す前にアイピースシャッターレバーを押し上げてアイピースシャッターを閉じることをおすすめします(ロ115)。
- 露光時間が長くなると、画像にノイズ(ざらつき、むら、輝点)が発生することがあります。
- 静止画撮影メニューの「長秒時ノイズ低減」(ロ303)を「する」に設定すると、画像に発生するむらや輝点が低減されます。
- 撮影中のバッテリー切れを防ぐため、電源としてフル充電したLi-ionリチャージャブ ルバッテリー、または別売のパワーコネクターとACアダプターをお使いいただくこ とをおすすめします。

Θ

## シャッタースピードと絞り値を ロックする

露出モードSではシャッタースピードを、Aでは絞り値を、Mではシャッ タースピードと絞り値のロックを設定できます。

Pでは設定できません。

## 聞 シャッタースピードと絞り値のロック方法

- 1 カスタムメニュー f1 [カスタムボタンの機能] (□334) で 任意のボタンに [シャッタースピードと絞り値のロック] を 割り当てる
- 2 シャッタースピードまたは絞り値をロックする シャッタースピードのロック:
  - 露出モードSまたはMで、「シャッタース ピードと絞り値のロック」を割り当てた ボタンを押しながらメインコマンドダイ ヤルを回し、上面表示パネルとファイン ダー内表示に【(シャッタースピード ロック)マークを表示させます。

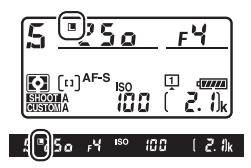

シャッタースピードのロックを解除する場合は、「シャッタースピードと絞り値のロック」を割り当てたボタンを押しながらメインコマンドダイヤルを回し、国マークを消します。

絞り値のロック∶

 露出モードAまたはMで、「シャッタース ピードと絞り値のロック」を割り当てた ボタンを押しながらサブコマンドダイヤ ルを回し、上面表示パネルとファイン ダー内表示に■(絞り値のロック)マー クを表示させます。

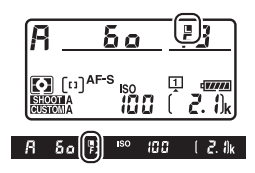

## 🖉 関連ページ

常にシャッタースピードと絞り値をロックする → *∲* f3 [シャッタースピードと絞り 値のロック](□347)

## AEロックして露出を固定する

AE ロック撮影とは、被写体の特定の部分を測光して露出を決め、そのま ま構図を変えて撮影する方法です。露出を合わせたい部分とその周囲と で、極端に明るさが異なる場合などに効果的です。

- 1 測光モードで中央部重点測光またはスポット測光を選ぶ (□122)
- 2 露出を合わせたい部分にフォーカス ポイントを重ねてシャッターボタン を半押ししたまま、サブセレクター の中央を押して露出を固定する
  - サブセレクターの中央を押している間は、 測光モードに応じた部分の露出で固定 (ロック)され、構図を変えても露出は変 わりません。
  - ファインダー内表示にAE-Lマークが点灯 します。
  - オートフォーカス撮影時はフォーカスロックも同時に行われますので、ピント表示
    - (●)の点灯も確認してください。

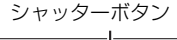

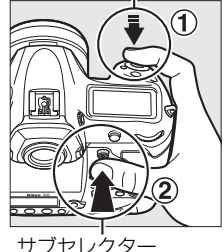

サノセレクター

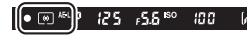

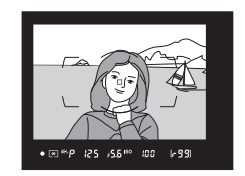

3 サブセレクターの中央を押したまま、構図を決めて撮影する

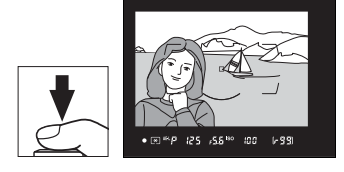

## 🖉 測光エリアについて

- スポット測光で、測光エリアとフォーカスポイントが連動する場合(□122)は、 選択中のフォーカスポイントの露出が記憶されます。

### 🖉 AEロック中のカメラ操作について

サブセレクターの中央を押している間も次の操作ができます。

| 露出モード | 操作             |
|-------|----------------|
| Р     | プログラムシフト(四125) |
| S     | シャッタースピードの変更   |
| Α     | 絞り値の変更         |

- 上面表示パネルやファインダー内表示には、変更後のシャッタースピード、絞り値 が表示されます。
- AEロック中は、測光モードは変更できません。

## 🖉 関連ページ

シャッターボタンの半押しでAEロックできるようにする → ∮ c1[シャッターボタン AEロック](□325)

6

## 露出補正して画像の明るさを 調整する

露出補正とは、カメラが制御する適正露出値を意図的に変えることです。 画像全体を明るくしたり、暗くしたいときなどに使います。露出補正を 行うときは、測光モード(□122)を中央部重点測光またはスポット測 光に設定すると効果的です。

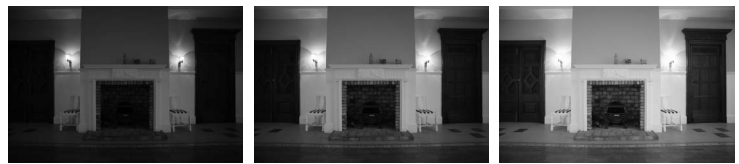

-1段補正

露出補正なし

+1段補正

## ■ 露出補正の設定方法

### 国ボタンを押しながら、メインコマンドダイヤルを回す

- 露出補正値は、上面表示パネルに表示されます。
- 露出補正は、1/3段ステップで±5段の範囲で設定できます。

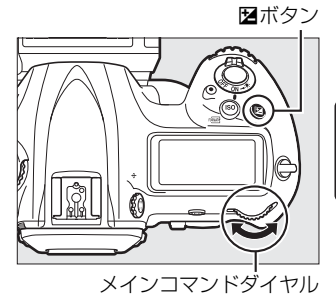

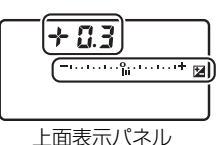

Θ

 図ボタンを押すと、上面表示パネルとファインダー内表示で設定した補 正量を確認できます。

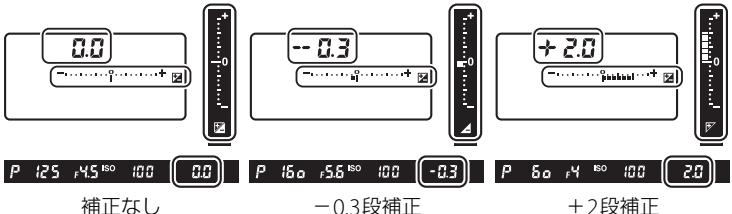

(図ボタンを押したとき)

・補正量を設定すると、上面表示パネルとファインダー内表示に露出補正マーク
 と露出補正インジケーターが表示され、露出モードがP、S、またはAの場合は[0]が点滅します。

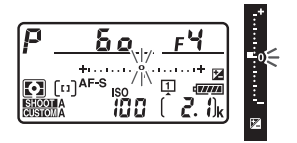

- 被写体を明るくしたいときは+側に、暗くしたいときは-側に補正するのが基本です。
- 露出補正を解除するには、補正量を0.0にしてください。カメラの電源 をOFFにしても、補正量の設定は解除されません。

#### ✓ 露出モードMでの露出補正について

露出モードがMのときは、インジケーター表示が変わるだけで、設定したシャッター スピードと絞り値は変わりません。

#### 🖉 別売スピードライト使用時の露出補正

別売スピードライト使用時に露出補正を行った場合は、背景露出とスピードライトの 発光量の両方に補正が行われ、画像全体の明るさが変わりますが、背景の明るさだけ を補正することもできます(カスタムメニューe3 [フラッシュ使用時の露出補正]、 □332)。

### 🖉 関連ページ

- 図ボタンを使わずに露出補正する → ✔ b4 [露出補正簡易設定](□323)
- ・露出補正値を変えながら撮影する→「AEブラケティング、フラッシュブラケティングの撮影方法」(□139)

0

## オートブラケティングで露出や調光、 ホワイトバランス、アクティブD-ラ イティングを変えながら撮影する

明るさ(露出)、フラッシュの発光量、ホワイトバランス、アクティブD-ラ イティング(ADL)の設定をカメラが自動的に変えながら撮影します。画 像の明るさやフラッシュの発光量の調整が難しい場合や複数の光源が混在 していてホワイトバランスを決めにくい場合の撮影に効果的です。

## ■ オートブラケティングの設定方法

オートブラケティングの種類は、静止画撮影メ ニュー(ロ296)の [オートブラケティングの セット] で設定できます。

| A | オートフ | 「ラケティング <b>の</b> セット |
|---|------|----------------------|
|   |      |                      |
| 飘 | AE\$ | AE・フラッシュブラケティング      |
| 1 | AE   | AEプラケティング            |
| Y |      | フラッシュブラケティング         |
|   | WB   | WBプラケティング            |
| 1 | 瞄    | ADLブラケティング           |
|   |      |                      |

| AE・フラッシュブラケティング | 露出値(AE)とフラッシュの発光量を変えなが<br>ら撮影します。          |
|-----------------|--------------------------------------------|
| AEブラケティング       | 露出値(AE)を変えながら撮影します。                        |
| フラッシュブラケティング    | フラッシュの発光量を変えながら撮影します。                      |
| WBブラケティング       | ホワイトバランス(凹149)の色温度を変えな<br>がら撮影します。         |
| ADLブラケティング      | アクティブD-ライティング(凹179)の効果の<br>度合いを変えながら撮影します。 |

## ■ AEブラケティング、フラッシュブラケティングの 撮影方法

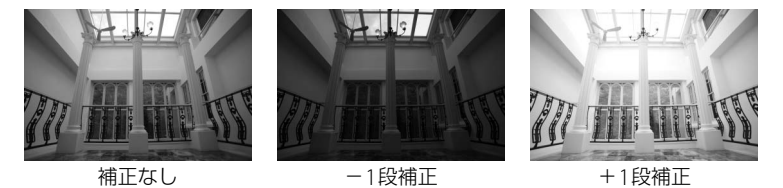

### 1 撮影コマ数を設定する

• BKTボタンを押しながらメインコマンドダイヤルを回すと、撮影コマ数を設定できます。

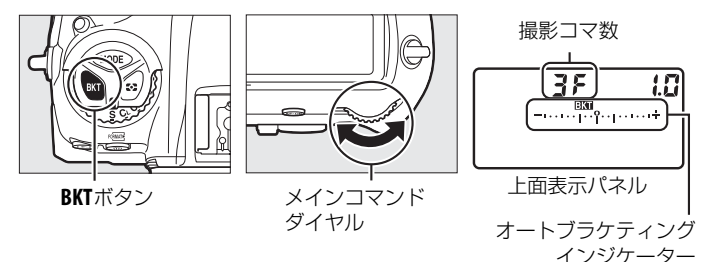

• ()F以外に設定すると、上面表示パネルとファインダー内表示 に EXTマークとオートブラケティングインジケーターが表示 されます。

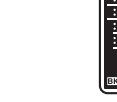

### 🖉 AEブラケティング、フラッシュブラケティングについて

[AE・フラッシュブラケティング] では、AEブラケティングとフラッシュブラケティ ングを同時に行います。AEブラケティングだけを行いたいときは [AEブラケティン グ] を、フラッシュブラケティングだけを行いたいときは [フラッシュブラケティン グ] を選びます。フラッシュブラケティングはi-TTL調光時および絞り連動外部自動調 光(③A)時(別売の絞り連動外部自動調光対応スピードライト使用時のみ)に使用 できます(□188、410)。 0

## 2 補正ステップを設定する

• **BKT**ボタンを押しながらサブコマンドダイヤルを回すと、補正ステップを設定できます。

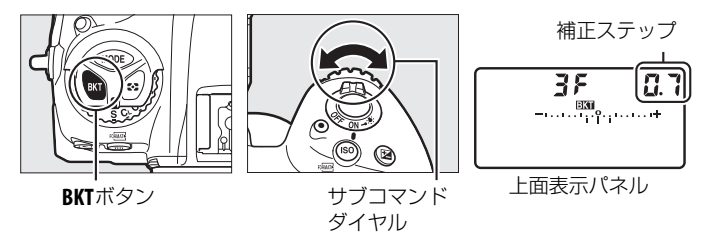

 補正ステップは、露出設定ステップ幅が「1/3段」の場合、0.3(1/3 段)、0.7(2/3段)、1.0(1段)、2.0(2段)、3.0(3段)から選ぶこと ができます。補正ステップを2.0または3.0に設定した場合、撮影コマ 数は最大5枚です。手順1で撮影コマ数を7枚または9枚に設定してい ても、自動的に5枚に変更されます。

| • 補正ステップが0.3のときの撮影コマ数と撮影順序は次の表の通り | です。 | , |
|-----------------------------------|-----|---|
|-----------------------------------|-----|---|

| 上面表示/ | パネル        | オートブラケティング<br>インジケーター | 撮影<br>コマ数 | 撮影順序                                              |
|-------|------------|-----------------------|-----------|---------------------------------------------------|
| 0 F   | <b>0.3</b> | –+                    | 0         | 0                                                 |
| + 3F  | <b>0.3</b> | +                     | 3         | 0/+0.3/+0.7                                       |
| 38    | <b>0.3</b> | +                     | 3         | 0/-0.7/-0.3                                       |
| +25   | <b>0.3</b> | +                     | 2         | 0/+0.3                                            |
| 25    | <b>0.3</b> | +                     | 2         | 0/-0.3                                            |
| 35    | <b>0.3</b> | +                     | 3         | 0/-0.3/+0.3                                       |
| S۶    | 0.3        | +                     | 5         | 0/-0.7/-0.3/<br>+0.3/+0.7                         |
| 75    | 0.3        | +                     | 7         | 0/-1.0/-0.7/-0.3/<br>+0.3/+0.7/+1.0               |
| 9F    | 0.3        | -····+                | 9         | 0/-1.3/-1.0/-0.7/<br>-0.3/+0.3/+0.7/<br>+1.0/+1.3 |

## 3 撮影する

設定した撮影コマ数を撮影してください。

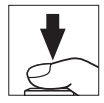

- シャッタースピードと絞り値は補正された 値が表示されます。
- 上面表示パネルとファインダー内表示には、オートブラケティングインジケーターが表示されます。撮影するたびに、コマ数を示す表示が、オートブラケティングインジケーター上から消えます。

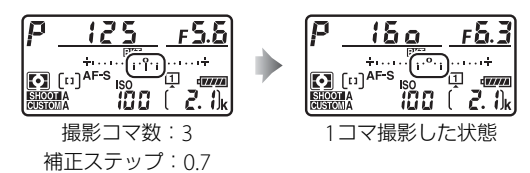

 ● AEブラケティングと露出補正(□136)を同時に設定すると、両方の 補正値が加算されたAEブラケティング撮影が行えます。

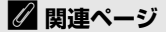

- オートブラケティングの撮影順を変更する → 🖋 e7 [BKTの順序] (□333)

## III AE、フラッシュブラケティング撮影をやめるには

BKTボタンを押しながら、メインコマンドダイヤルを回して上面表示パネルの撮影コマ数をCFにしてください(EXTマークが消灯します)。ただし、設定した補正ステップは記憶されます。また、ツーボタンリセット(C216)でもブラケティングを解除できますが、この場合は設定した補正ステップもリセットされます。

## AE・フラッシュブラケティング、AEブラケティング、フラッシュブラケティング撮影について

- レリーズモード(□110)をCL、CHに設定するか、Qの静音連続撮影に設定した場合、 シャッターボタンを押し続けると、セットしたコマ数の撮影が終了した時点でいった ん停止します。シャッターボタンを押し直すと、次の連続撮影が可能になります。
- セルフタイマー撮影時(四114)には、シャッターボタンを全押しすると、カスタムメニュー c3 [セルフタイマー](四325)の[連続撮影間隔]で設定した撮影間隔で撮影します。ただし、c3の[撮影コマ数]で設定した撮影コマ数にかかわらず、四139の手順1で設定した撮影コマ数が1コマずつ撮影されます。
- 撮影中に電源をOFFにしても、もう一度ONにすれば撮影を再開できます。
- 撮影中にメモリーカードのメモリー残量がなくなっても、メモリー残量のある他の メモリーカードに交換すれば残りを撮影できます。

#### 🖉 AEブラケティング

AEブラケティングでは、露出モードによって補正される内容(シャッタースピード、 絞り値)が異なります。

| 露出モード | 変化する内容                    |
|-------|---------------------------|
| Р     | シャッタースピードと絞り値*1           |
| S     | 絞り値* <sup>1</sup>         |
| A     | シャッタースピード*1               |
| Μ     | シャッタースピード <sup>※2,3</sup> |

- ※1 静止画撮影メニュー [ISO 感度設定]の[感度自動制御](□119)が[する]の ときは、シャッタースピードや絞り値が制御範囲を超えると自動的にISO感度が変 化します。
- ※2 静止画撮影メニュー [ISO感度設定]の [感度自動制御](四119)が [する]の ときは、まずISO感度を変化させて基準となる露出を適正露出に近づけてから、 オートブラケティングでシャッタースピードを変化させます。
- ※3 カスタムメニュー e6 [BKT変化要素(Mモード)] により変化する内容をシャッ タースピードと絞り値の両方、絞り値のみ、あるいはフラッシュの調光量のみに 変更できます(ロ333)。

 $\mathbf{\Theta}$ 

142

## ■ WBブラケティングの撮影方法

## 1 撮影コマ数を設定する

• **BKT**ボタンを押しながらメインコマンドダイヤルを回すと、撮影コマ数を設定できます。

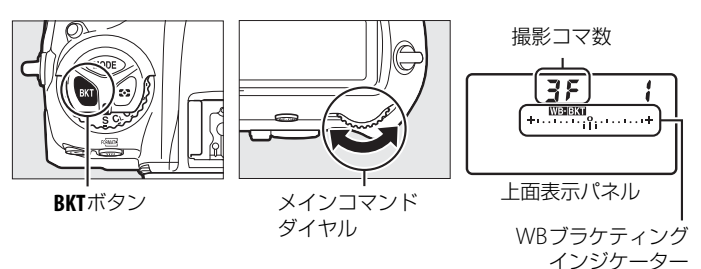

## ▼ WBブラケティングの制限について

WBブラケティングは、RAWを含む画質モードでは使用できません。

## 2 補正ステップを設定する

• **BKT**ボタンを押しながら、サブコマンドダイヤルを回すと補正ステップを設定できます。

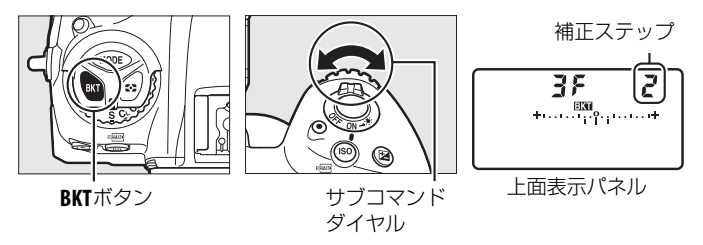

- 補正ステップは、1(1段)、2(2段)、3(3段)から選ぶことができます。
- ホワイトバランス補正ステップの1段は、約5ミレッドに相当します。
   A方向に数が大きくなるごとにアンバーが強くなります。
   B方向に数が 大きくなるごとにブルーが強くなります(□152)。
- •補正ステップが1のときの撮影コマ数と撮影順序は次の表の通りです。

| 上面表示パネル | WB ブラケティング<br>インジケーター | 撮影<br>コマ数 | 補正<br>ステップ | 撮影順序                              |
|---------|-----------------------|-----------|------------|-----------------------------------|
| 0F 1    | +11+                  | 0         | 1段         | 0                                 |
| 63F (   | +                     | 3         | B方向1段      | 0/B1/B2                           |
| 835 (   | +                     | 3         | A方向1段      | 0/A2/A1                           |
| 625 1   | +                     | 2         | B方向1段      | 0/B1                              |
| 825 1   | ++                    | 2         | A方向1段      | 0/A1                              |
| 35 1    | +                     | 3         | 各方向1段      | 0/A1/B1                           |
| SF (    | ++                    | 5         | 各方向1段      | 0/A2/A1/<br>B1/B2                 |
| 75 1    | ++                    | 7         | 各方向1段      | 0/A3/A2/A1/<br>B1/B2/B3           |
| 9F (    | ++                    | 9         | 各方向1段      | 0/A4/A3/A2/<br>A1/B1/B2/<br>B3/B4 |

- 3 撮影する
  - シャッターボタンを1回全押しすると、設定した全てのコマ数の画像が記録されます。
  - ホワイトバランスを微調整している場合 は、微調整値にWBブラケティングの補正 ステップが加算されます。
  - ・WBブラケティングの撮影コマ数が記録可 能コマ数より多い場合、上面表示パネル にFullが、ファインダー内表示にFul が右図のように点滅し、シャッターがき れません(上面表示パネルの残量のない メモリーカードのアイコンも点滅しま す)。新しいメモリーカードに交換すると 撮影できます。

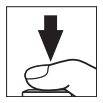

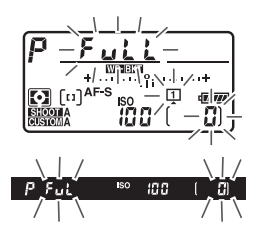

## ■ WBブラケティング撮影をやめるには

BKTボタンを押しながら、メインコマンドダイヤルを回して上面表示パネルの撮影コマ数を3Fにしてください(WB3EKTマークが消灯します)。ただし、設定した補正ステップは記憶されます。また、ツーボタンリセット(C216)でもブラケティングを解除できますが、この場合は設定した補正ステップもリセットされます。

#### WBブラケティング撮影について

- WBブラケティングでは、色温度(A(アンバー)からB(ブルー)への横方向)の 補正のみを行います(ロ152)。G(グリーン)からM(マゼンタ)への縦方向の補 正は行いません。
- 撮影中に電源をOFFにした場合、全てのコマの記録が終了してから電源が切れます。
- セルフタイマー撮影時(四114)には、シャッターボタンを全押しすると、カスタムメニュー c3 [セルフタイマー]の[撮影コマ数](四325)で設定した撮影コマ数にかかわらず、四143の手順1で設定した撮影コマ数が全て記録されます。

#### 🖉 関連ページ

「ミレッド (MIRED) について」(四155)

## ■ ADLブラケティングの撮影方法

## 1 撮影コマ数を設定する

• BKTボタンを押しながら、メインコマンドダイヤルを回すと撮影コマ数を設定できます。

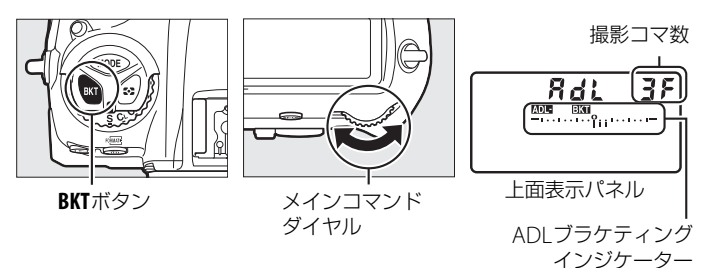

- 設定した撮影コマ数により、ブラケティングの内容が次のように異なります。

| 撮影コマ数 | ブラケティングの内容                        |
|-------|-----------------------------------|
| 277   | [しない]→(手順2で設定するアクティブD-ライティングの度合い) |
| 3コマ   | [しない]→[弱め]→[標準]                   |
| 4コマ   | [しない]→[弱め]→[標準]→[強め]              |
| 5コマ   | [しない]→[弱め]→[標準]→[強め]→[より強め1]      |
|       | [弱め]→[標準]→[強め]→[より強め1]→[より強め2]    |

• 撮影コマ数を3コマ以上に設定した場合は、手順3に進んでください。

## 2 アクティブD-ライティングの度合いを設定する

 BKTボタンを押しながらサブコマンドダイヤルを回すと、撮影コマ数 が2コマのときの2コマ目のアクティブD-ライティングの度合いを設 定できます。

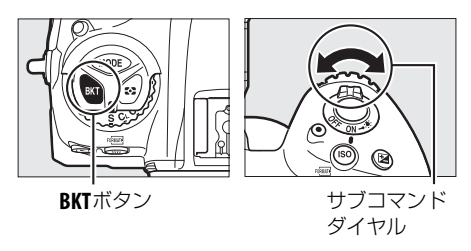

 アクティブD-ライティングの度合いは、上面表示パネルのADLブラケ ティングインジケーターで確認できます。

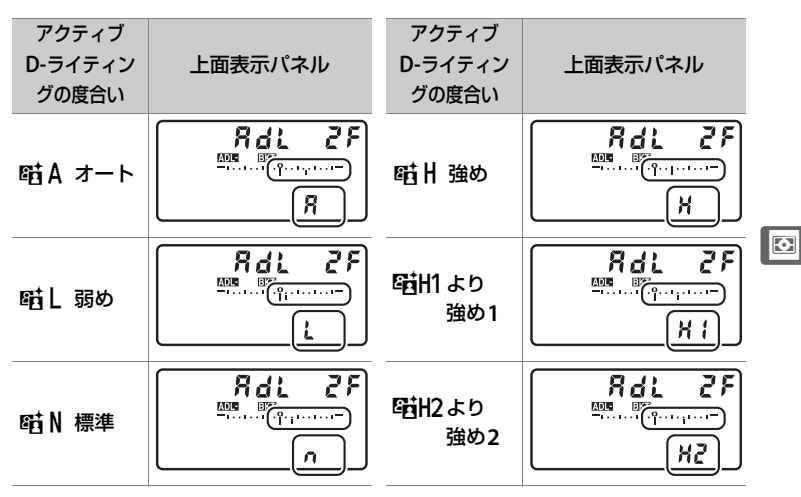

## 3 撮影する

- 設定した撮影コマ数を撮影してください。
- 上面表示パネルには、ADLブラケティング インジケーターが表示されます。撮影する たびに、コマ数を示す表示が、ADLブラケ ティングインジケーター上から消えます。

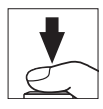

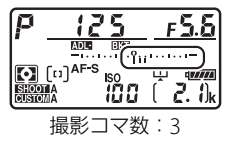

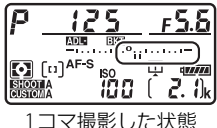

## III ADLブラケティング撮影をやめるには

BKTボタンを押しながら、メインコマンドダイヤルを回して上面表示パネルの撮影コマ数を3Fにしてください(MDEEKTマークが消灯します)。ただし、設定したアクティブD-ライティングの度合いは記憶されます。また、ツーボタンリセット(CD216)でもブラケティングを解除できますが、この場合は設定したアクティブD-ライティングの度合いもリセットされます。

Θ

#### 🖉 ADLブラケティング撮影について

- レリーズモード(四110)をCL、CHに設定するか、Qの静音連続撮影に設定した場合、シャッターボタンを押し続けると、セットしたコマ数の撮影が終了した時点でいったん停止します。シャッターボタンを押し直すと、次の連続撮影が可能になります。
- セルフタイマー撮影時(四114)には、シャッターボタンを全押しすると、カスタムメニュー c3 [セルフタイマー](四325)の [連続撮影間隔]で設定した撮影間隔で撮影します。ただし、c3の [撮影コマ数]で設定した撮影コマ数にかかわらず、四146の手順1で設定した撮影コマ数が1コマずつ撮影されます。
- 撮影中に電源をOFFにしても、もう一度ONにすれば撮影を再開できます。
- 撮影中にメモリーカードのメモリー残量がなくなっても、メモリー残量のある他の メモリーカードに交換すれば残りを撮影できます。

# ホワイトバランス

## ホワイトバランスを変更する

光源に合わせて、画像が見た目に近い色で撮影されるようにすることを「ホ ワイトバランスを合わせる」といいます。初期設定のAUTO(オート)でほ とんどの光源に対応できますが、撮影した画像が思い通りの色にならない ときは、天候や光源に合わせてホワイトバランスを変更してください。

| ホワイトバランス     |                                                       | 設定される<br>色温度     | 内容                                                                                                    |
|--------------|-------------------------------------------------------|------------------|----------------------------------------------------------------------------------------------------|
| AUTO =       | オート<br>AUTO0<br>白を優先する<br>AUTO1 標準<br>AUTO2<br>電球色を残す | 約3500~<br>8000K※ | AUTO (オート) で充分な効果を得るには、<br>G、EまたはDタイプレンズをお使いになる<br>ことをおすすめします。また、別売のスピー<br>ドライトの使用時は、フラッシュ発光時の<br>条件に応じて適したホワイトバランスに調<br>整されます。<br>● AUTO (オート) で撮影した場合は、撮影<br>時の色温度を再生画面の撮影情報表示<br>(□248) で確認できます。 |
| ·<br>未 電球    |                                                       | 約3000K%          | 白熱電球下での撮影に適しています。                                                                                                    |
| <b>崇 蛍光灯</b> |                                                       |                  | 蛍光灯など、次の7種類の光源を使った撮<br>影に適しています。                                                                                                    |
|              | ナトリウム灯<br>混合光                                         | 約2700K*          | 野球場、体育館などのナトリウム灯の混合<br>光を使った撮影に適しています。                                                                                                    |
|              | 電球色蛍光灯                                                | 約3000K*          | 電球色蛍光灯下での撮影に適しています。                                                                                                    |
|              | 温白色蛍光灯                                                | 約3700K*          | 温白色蛍光灯下での撮影に適しています。                                                                                                    |
|              | 白色蛍光灯                                                 | 約4200K*          | 白色蛍光灯下での撮影に適しています。                                                                                                    |
|              | 昼白色蛍光灯                                                | 約5000K*          | 昼白色蛍光灯下での撮影に適しています。                                                                                                    |
|              | 昼光色蛍光灯                                                | 約6500K*          | 昼光色蛍光灯下での撮影に適しています。                                                                                                    |
|              | 高色温度の<br>水銀灯                                          | 約7200K*          | 高色温度の水銀灯などを使った撮影に適し<br>ています。                                                                                                    |

| ホワイトバランス           | 設定される<br>色温度     | 内容                                                                               |
|--------------------|------------------|----------------------------------------------------------------------------------|
| <del>》</del> 晴天    | 約5200K*          | 晴天の屋外での撮影に適しています。                                                                |
| 🕻 フラッシュ            | 約5400K%          | 別売のスピードライトを使って撮影する場<br>合に適しています。                                                 |
| ▲ 曇天               | 約6000K*          | 曇り空の屋外での撮影に適しています。                                                               |
| ● 晴天日陰             | 約8000K*          | 晴天の日陰での撮影に適しています。                                                                |
| <b>K</b> 色温度設定     | 約2500~<br>10000K | 色温度を直接指定できます(印156)。                                                              |
| PRE プリセット<br>マニュアル | _                | 撮影者が被写体や光源を基準にホワイトバ<br>ランスを合わせたり、メモリーカード内の<br>画像と同じホワイトバランスで撮影したり<br>できます(ロ159)。 |

※ 微調整が0の場合の値です。

## ホワイトバランスの設定方法 WBボタンを押しながら、メインコマンドダイヤルを回す

• ホワイトバランスは、背面表示パネルに表示されます。

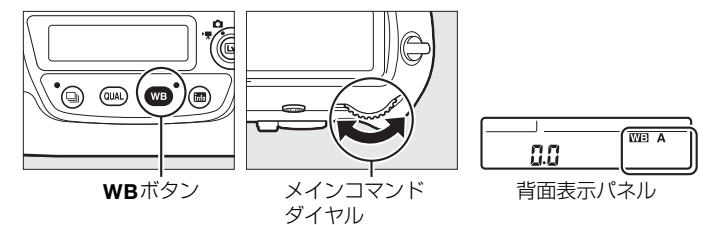

## 🖉 [ホワイトバランス] について

ホワイトバランスは静止画撮影メニュー(<sup>112</sup>296)また は動画撮影メニュー(<sup>112</sup>306)でも設定できます。

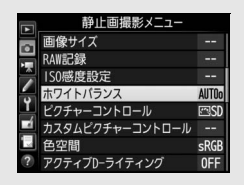

Ш

### 🖉 AUTO (オート) について

AUTO(オート)の場合は、静止画撮影メニューで[AUTO0白を優先する]、[AUTO1 標準]または[AUTO2電球色を残す]から選べます。電球色の光源下で撮影した場 合、[AUTO0白を優先する]を選ぶと電球色を残さずに白く補正され、[AUTO2電球 色を残す]を選ぶと暖かみのある画像の仕上がりになります。

#### 🖉 👾(蛍光灯)について

※(蛍光灯)の場合は、静止画撮影メニュー(□296)で選んだ種類の蛍光灯になります。

### ▼ スタジオ用大型ストロボを使用する場合

スタジオ用大型ストロボを使用する場合は、AUTO(オート)に設定していても適正な ホワイトバランスが得られないことがあります。その場合は、4(フラッシュ)モード にして微調整を行うか、プリセットマニュアルをお使いください。

#### 🖉 色温度について

光の色には、赤みを帯びたものや青みを帯びたものがあり、人間の主観で光の色を表 すと、見る人によって微妙に異なります。そこで、光の色を絶対温度(K:ケルビン) という客観的な数字で表したのが色温度です。色温度が低くなるほど赤みを帯びた光 色になり、色温度が高くなるほど青みを帯びた光色になります。

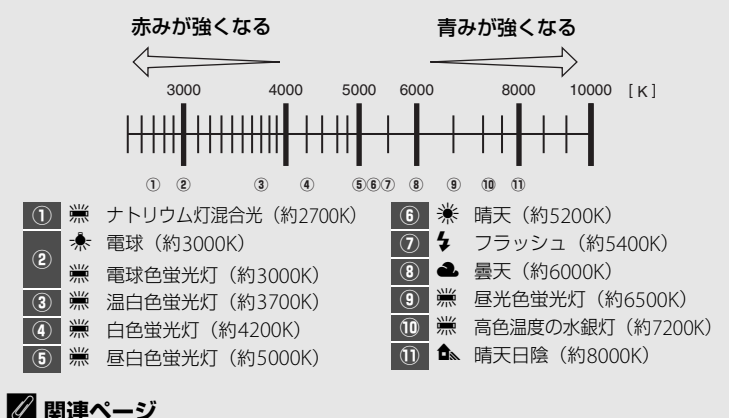

#### ホワイトバランスを変えながら撮影する→「WBブラケティングの撮影方法」(□143)

μB

## ホワイトバランスを微調整する

ホワイトバランスは、さらに微調整できます。

## ■メニューの [ホワイトバランス] で設定する場合

- 1 静止画撮影メニューの [ホワイトバランス] で、設定したいホワイトバランスを選び、微調整画面が表示されるまで③を押す
  - [プリセットマニュアル] での微調整画面の 表示方法については、「プリセットマニュア ルデータの微調整について」(□168) をご覧ください。

## 2 微調整値を設定する

- マルチセレクターを操作すると、A(アンバー)、B(ブルー)、G(グリーン)、M(マゼンタ)の4方向で、設定段数を各方向6段階まで微調整できます。
- A (アンバー)、B (ブルー) 方向は、色温度の高さを0.5段単位で微調整できます。1段は約5ミレッドに相当します。

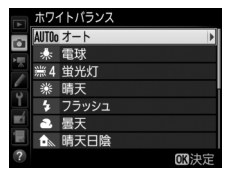

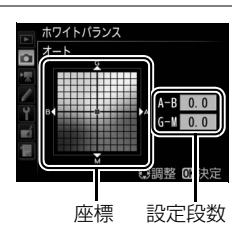

• G (グリーン)、M (マゼンタ)方向は、色補正用(CC)フィルター と同じような微調整を0.25段単位で行えます。1段は濃度約0.05に相 当します。

## 3 微調整値を決定する

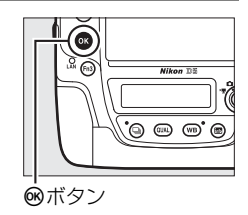

JPG

WE\*A

ホワイトバランスを微調整すると、背面表示パネルにアスタリスク(\*)が表示されます。

MD

### 🖉 ホワイトバランスの微調整画面について

ホワイトバランスの微調整画面で表示されている色は、色温度方向の目安の色を表しています。微調整画面で設定しても、設定したそのままの色の画像にはならない場合があります。たとえば、ホワイトバランスを 📌 (電球)に設定してB(ブルー)方向に微調整しても、青色が強い画像にはなりません。

## ■ ホワイトバランスボタンとサブコマンドダイヤルで 設定する場合(アンバーおよびブルー方向のみ) WBボタンを押しながら、サブコマンドダイヤルを回す

• ホワイトバランスの微調整値は、背面表示パネルに表示されます。

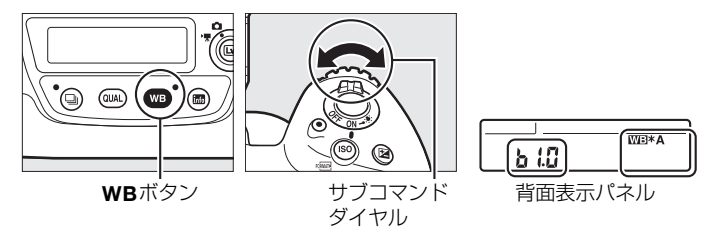

- WBボタンとサブコマンドダイヤルで微調整する場合は、A(アンバー) からB(ブルー)への横軸の方向のみ設定できます。
- サブコマンドダイヤルを左に回すとA(アンバー)方向に、右に回すと
   B(ブルー)方向に色温度の高さを0.5段単位で微調整できます。1段は約5ミレッドに相当します。
- ・ 微調整値を0以外に設定すると、背面表示パネルにアスタリスク(★) が表示されます。
- ●WBボタンの操作では、PRE(プリセットマニュアル)のホワイトバランスは微調整できません。メニューで微調整してください(□152)。

μB

#### 🖉 インフォ画面で設定を変更する

ファインダー撮影時、インフォ画面表示中に**WB**ボタン を押すと、ホワイトバランス調整画面が表示されます。

- メインコマンドダイヤルを回すとホワイトバランスの設定を変更できます。
- ホワイトバランスの設定が【(色温度設定)の場合は サブコマンドダイヤルを回して色温度を設定できます(□158)。

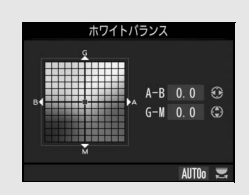

- ホワイトバランスの設定がプリセットマニュアルの場合はサブコマンドダイヤルを 回してプリセットマニュアルデータの保存場所を設定できます(ロ160)。
- その他のホワイトバランスの場合、マルチセレクターを操作してA(アンバー)、B (ブルー)、G(グリーン)、M(マゼンタ)の4方向の調整が可能です。

## 🖉 ミレッド (MIRED) について

色温度の逆数を百万(106)倍したものです。色温度は、同じ色温度差でも、色温度の 低い場合では色の変化が大きく、色温度の高い場合では、色の変化が小さくなります。 たとえば同じ1000ケルビンの違いでも6000ケルビン付近での変化は比較的小さく、 3000ケルビン付近では1000ケルビンの違いで光色が大きく変わります。ミレッドは、 その変化幅をほぼ同じに表現する尺度であり、色温度変換フィルターの単位としても 利用されます。

例) 色温度の差(K:ケルビン):ミレッドの差(M:ミレッド)
 4000K-3000K=1000K:83 M
 7000K-6000K=1000K:24 M

ᄱ

## 色温度設定で色温度を指定する

ホワイトバランスを **【**(色温度設定)にしたときは、ホワイトバランス の色温度を直接数値で指定できます。

## ■メニューの [ホワイトバランス] で設定する場合

A(アンバー)、B(ブルー)方向とG(グリーン)、M(マゼンタ)方向の両方の色温度を設定できます。

静止画撮影メニューの [ホワイトバランス] で、[色温度設定] を選んでマルチセレクターの ③を押す

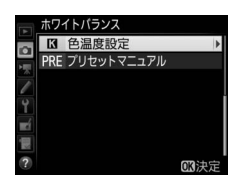

- **2** A (アンバー)、B (ブルー)方向の色 温度を設定する
  - ・③または③を押して色温度を1桁ずつ選び、
     ④または④を押して数値を設定します。

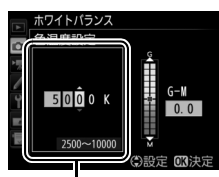

A (アンバー)、 B (ブルー)方向 の色温度

Ш

**3** G (グリーン)、M (マゼンタ)方向 の色温度を設定する

> ③または③を押して、G(グリーン)、M (マゼンタ)方向の色温度にカーソルを移動 し、④または④を押して数値を設定します。

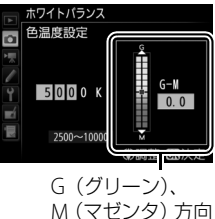

の色温度
# 4 色温度を決定する

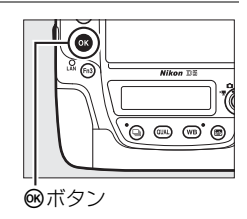

JPG

ς

NO BAL

G (グリーン)、M (マゼンタ) 方向の色温
 度を0以外に設定すると、背面表示パネルに
 アスタリスク (★) が表示されます。

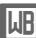

## ■ ボタン操作で色温度を設定する場合

#### (アンバーおよびブルー方向のみ)

ホワイトバランスが図(色温度設定)のときにWBボタンを押し ながら、サブコマンドダイヤルを回す、またはマルチセレクター の②③④④を押す

 ●WBボタンを押しながらサブ コマンドダイヤルを回すと、
 ●温度が切り替わります(ミレッド単位、□155)。

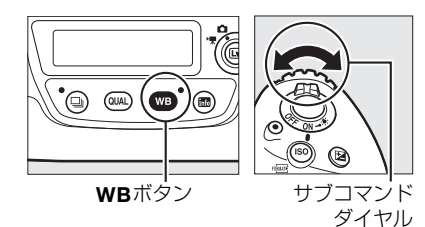

WBボタンを押しながらマルチセレクターの③または
 は●を押すと、色温度を1桁ずつ選べます。
 ●または
 ●を押すと選んだ桁の数値を設定できます。

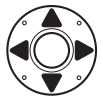

- A(アンバー)、B(ブルー)方向の色温度のみ設定 できます。
- 色温度は、背面表示パネルに表示されます。

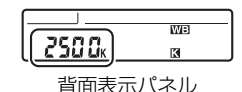

#### ▶ 色温度設定についてのご注意

- 光源が蛍光灯やフラッシュのときは、色温度設定を使わず、それぞれ ※(蛍光灯)、
   (フラッシュ)に設定してください。
- ホワイトバランスの色温度を指定したときは、試し撮りをして、設定した色温度が 撮影状況に適しているかどうかを確認することをおすすめします。

μR

# プリセットマニュアルで 基準となる白を設定する

プリセットマニュアルでは、撮影する照明下で取得したホワイトバラン スデータまたは撮影済みの画像のプリセットマニュアルデータをカメラ に保存し、ホワイトバランスを設定します。カクテル照明や特殊照明下 で、前記のAUTO(オート)や未(電球)などの各設定や、色温度設定で は望ましいホワイトバランスが得られない場合に便利です。

最大6種類のプリセットマニュアルデータ(d-1~d-6)をカメラに保存 できます。プリセットマニュアルデータを保存するには、次の方法があ ります。

| プリセットマニュアルデータを<br>カメラで新規取得して保存する  | 撮影する照明下で白またはグレーの被写体<br>を基準にして撮影を行い、撮影データから<br>取得して保存します(ロ160)。ライブ<br>ビュー時(ロ43、58)には、画像モニター<br>に表示中の被写体の一部分を選んでプリ<br>セットマニュアルデータを取得できます |
|-----------------------------------|----------------------------------------------------------------------------------------------------|
|                                   | (スポットホワイトバランス、四164)。                                                                                                    |
| 撮影済みの画像のホワイトバランス<br>データをコピーして保存する | メモリーカートにのる画像のホワイトバラ<br>ンスデータをコピーして保存します<br>(四167)。                                                                                     |

## 🖉 すでに設定されているプリセットマニュアルデータの変更について

プリセットマニュアルデータ(d-1~d-6)の内容は、静止画撮影メニュー「A」~「D」 (皿297)で共用しています。このため、たとえば静止画撮影メニュー「A」でプリ セットマニュアルデータの内容を変更すると、静止画撮影メニュー「B」~「D」のプ リセットマニュアルデータも変更されます。 I.IR

# <u>ファインダー撮影時にプリセットマニュアル</u> <u>データを新規取得する</u>

プリセットマニュアルデータを取得する前に:

- プリセットマニュアルデータを取得する場合は、あらかじめホワイトバランスをセットする照明下で、無彩色(白またはグレー)の被写体を用意しておいてください。スタジオ用大型ストロボにてホワイトバランスをセットする場合は、被写体をグレー(ホワイトバランス取得用の18%標準反射板)にすることをおすすめします。
- ●無彩色(白またはグレー)の被写体を基準にプリセットマニュアルデー タを取得するときは、カメラが露出を通常よりも1段オーバーになるように自動的に調整します。露出モードがMの場合は、露出インジケー ターを確認して、適正露出になるよう設定してください(□129)。
- WBボタンを押しながらメインコマンドダイヤルを回して、 背面表示パネルのホワイトバランス表示をPREに合わせる

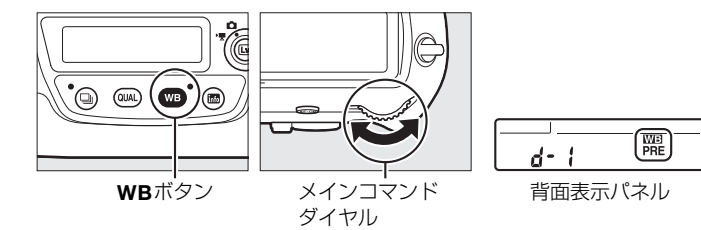

2 新規取得するプリセットマニュアルデータの保存場所を選ぶ

WBボタンを押しながらサブコマンドダイヤルを回して、これから取得するプリセットマニュアルデータの保存場所をd-1~d-6の中から選びます。

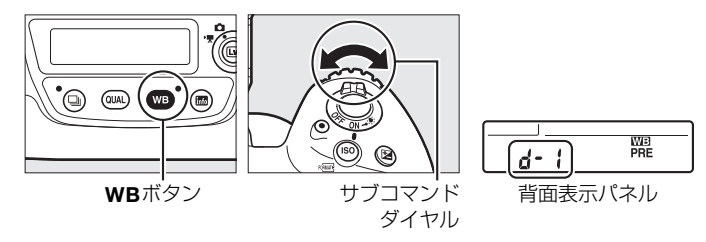

Ш

# 3 プリセットマニュアル取得モードにする

 いったんWBボタンから指を放し、再度 WBボタンを押し続けると、プリセットマニュアル取得モードになり、上面表示パネルとファインダー内表示にPrをの文字が、背面表示パネルにPREが、それぞれ 数秒間点滅します。

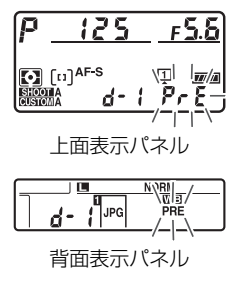

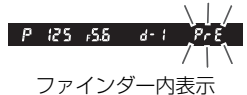

## 4 ?-- {の点滅中に白またはグレーの被写体を撮影する

撮影時に使う照明の下で、用意した無彩色(白またはグレー)の被写体をファインダーいっぱいにとらえてシャッターボタンを全押しすると、プリセットマニュアルデータが取得され、手順2で選んだ保存場所に保存されます。

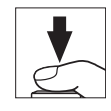

- ピントが合わなくてもシャッターがきれ、プリセットマニュアルデー タが正常に取得されます。
- シャッターボタンを押しても、メモリーカードに画像は記録されません。

Ш

## 5 正常にプリセットマニュアルデータが取得されたことを確認 する

プリセットマニュアルデータが取得されると、上面表示パネルと背面表示パネルにしての文字が、ファインダー内表示にしるの文字が、それぞれ点滅します。シャッターボタンを半押しすると、プリセットマニュアル取得モードが終了し、撮影が可能になります。

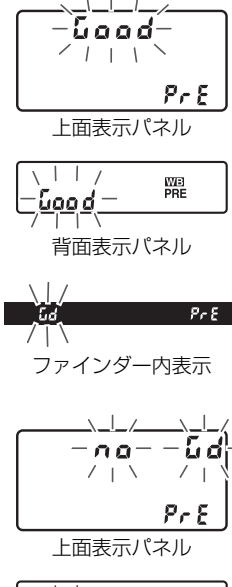

 被写体が極端に低輝度または高輝度の場合、 カメラがプリセットマニュアルデータを取 得できないことがあります。この場合、上 面表示パネル、背面表示パネル、ファイン ダー内表示にっこして、シャッターボタン を半押しするとプリセットマニュアル取得 モード(手順4)に戻ります。

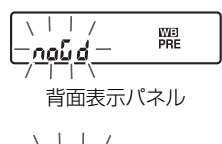

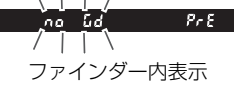

#### ✓ プリセットマニュアル取得モードの時間制限について (ファインダー撮影時)

プリセットマニュアル取得モードは、何も操作しないままカスタムメニュー c2 [**半押** しタイマー](<sup>11</sup>325)で設定した時間が過ぎると解除されます。

#### プリセットマニュアルデータ取得時の制限について (ファインダー撮影時)

次の場合は、プリセットマニュアルデータを取得できません。

- HDR (ハイダイナミックレンジ) 撮影時 (四181)
- 多重露出撮影時(□220)
- ライブビューセレクターが 棟の場合にカスタムメニュー g1 [カスタムボタンの機能]の[シャッターボタン]が (動画撮影)のとき(ロ352)

#### 🖉 ホワイトバランスのプロテクト設定について

プロテクト設定(ロ169)されたプリセットマニュアルデータが選ばれている場合、 プリセットマニュアルデータは新規取得できません(上面表示パネルとファインダー 内表示で**P-と**が、背面表示パネルで**O-n**が点滅します)。

#### 🖉 プリセットマニュアルデータについて

- ご購入時のプリセットマニュアルデータ d-1 ~ d-6 は、晴天モードと同じ色温度 5200Kに設定されています。
- 静止画撮影メニューから [ホワイトバランス]の[プリセットマニュアル]を選ぶと、取得したプリセットマニュアルデータが右のように表示されます。マルチセレクターでプリセットマニュアルデータを選んで ・ ボタンを押すと、選んだプリセットマニュアルを使って撮影できます。

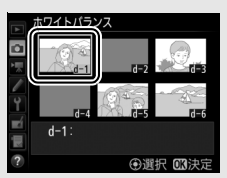

# <u>ライブビュー時にスポットホワイトバランスで</u> <u>プリセットマニュアルデータを取得する</u>

ライブビュー時(凹43、58)には、画像モニターに表示されている被写体の一部分を選んでプリセットマニュアルデータを取得できます(スポットホワイトバランス)。被写体の一部に白、またはグレーの部分があれば、あらかじめプリセットマニュアル取得用の被写体を用意する必要はなく、望遠レンズ装着時にも、レンズを交換せずにそのままプリセットマニュアルデータを取得できます。

- 1 回ボタンを押す
  - ミラーアップしてライブビューを開始します。ファインダー内が暗くなり、画像モニターに被写体が表示されます。

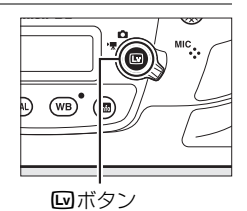

2 WBボタンを押しながらメインコマンドダイヤルを回して、 背面表示パネルのホワイトバランス表示をPREに合わせる

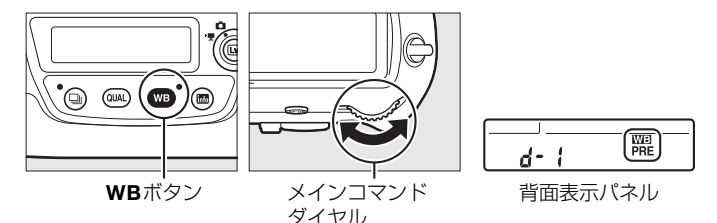

# 3 新規取得するプリセットマニュアルデータの保存場所を選ぶ

WBボタンを押しながらサブコマンドダイヤルを回して、これから取得するプリセットマニュアルデータの保存場所をd-1~d-6の中から選びます。

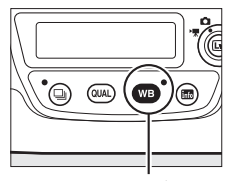

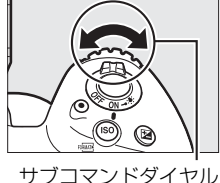

**WB**ボタン ち

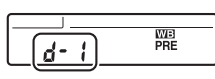

背面表示パネル

4 プリセットマニュアル取得モードにする

 いったんWBボタンから指を放し、再度 WBボタンを押し続けると、プリセットマニュアル取得モードになり、背面表示パネルにPREが点滅します。

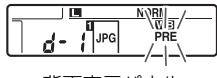

背面表示パネル

## 5 PREの点滅中に、マルチセレクターを 操作して、口を被写体の白またはグ レーの部分に重ねる

• ♥ボタンを押すと、被写体が拡大表示され、 □で選んだ部分を細部まで確認できます。

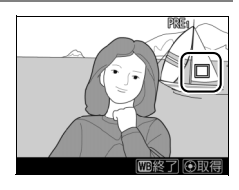

 タッチ操作でもプリセットマニュアルデー タを取得できます。画像モニター上で被写体の白またはグレーの部分 をタッチすると、□が移動してデータを取得します。タッチで取得し た場合は、手順7に進んでください。 μB

- 6 マルチセレクターの中央ボタンを押す か、シャッターボタンを全押しして、プ リセットマニュアルデータを取得する
  - データが取得できなかった場合は、画像モニターに右の画面が表示され、手順5の状態に戻ります。□の位置を変えるなどして、 再度プリセットマニュアルデータを取得してください。

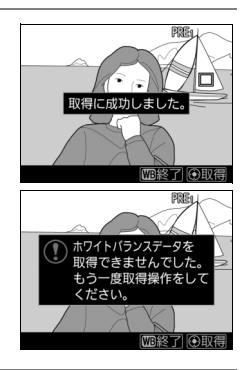

- 7 WBボタンを押してプリセットマニュ アル取得モードを終了する
  - 静止画撮影メニューまたは動画撮影メニュー[ホワイトバランス]の[プリセットマニュアル]を選ぶと、ライブビューで取得したプリセットマニュアルデータを確認できます。ホワイトバランスを取得した範囲には白い枠が表示されます。

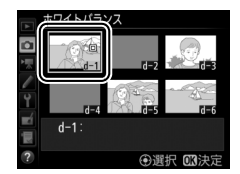

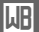

#### ✓ プリセットマニュアル取得モードの時間制限について (ライブビュー撮影時)

ライブビュー撮影時のプリセットマニュアル取得モードの時間制限は、カスタムメ ニュー c4 [モニターのパワーオフ時間]の[ライブビュー表示]で設定した時間にな ります(<sup>12</sup>326)。

#### プリセットマニュアルデータ取得時の制限について (ライブビュー撮影時)

次の場合は、プリセットマニュアルデータを取得できません:

- HDR (ハイダイナミックレンジ) 撮影時 (四181)
- [静止画Lv画面のホワイトバランス] が [撮影時と同じ] のとき (ロ51)
- ライブビューセレクターが 果の場合にカスタムメニュー g1 [カスタムボタンの機能]の[シャッターボタン]が (動画撮影)のとき(ロ352)

# <u>プリセットマニュアルデータを管理する</u>

# ■ 撮影済み画像のホワイトバランスデータをコピーする

選んだプリセットマニュアルデータの保存場所に、メモリーカード内の 画像で使用されたホワイトバランスを、プリセットマニュアルデータと してコピーできます。

# 1 静止画撮影メニューの [ホワイトバランス] で [プリセットマニュアル] を 選んでマルチセレクターの③を押す

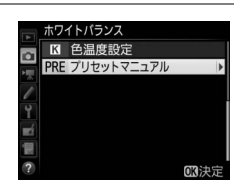

トワイトバランス

d-1:

a

## 2 コピー先を選ぶ

- マルチセレクターで黄色い枠を移動してd-1 ~d-6の中からコピー先を選びます。
- **中央**ボタンを押すと設定画面が表示されます。
- 3 [使用する画像の選択]を選ぶ
  - [使用する画像の選択]を選んで③を押すと、 メモリーカード内の画像が一覧表示されます。

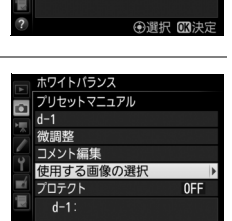

ᄱ

## 4 ホワイトバランスデータをコピーした い画像を選ぶ

- マルチセレクターで黄色い枠を移動して画像を選びます。
- 画像は、 (ペボタンを押している間、拡大して確認できます。)
- 9 (♀) ボタンを押すと、[スロット/フォル ダー指定] 画面が表示され、スロットやフォ ルダーを切り換えられます(□238)。

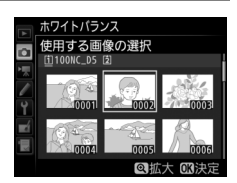

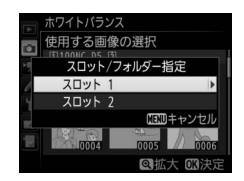

- 5 ホワイトバランスデータをコピーする

  - ・選んだ画像に画像コメント(□366)がある場合、画像コメントもコ ピーされます。

#### 🖉 設定画面でのプリセットマニュアルデータの切り換えについて

設定画面で、マルチセレクターの ●を押してプリセットマニュアルデータ(d-1~d-6)を選び、●を押すと、 プリセットマニュアルデータが切り替わります。

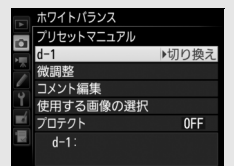

#### 🖉 プリセットマニュアルデータの微調整について

設定画面で「微調整」を選ぶと、微調整画面が表示され、選択中のプリセットマニュアルデータを微調整できます(四152)。

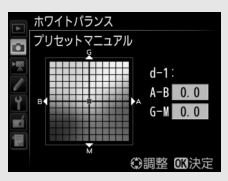

## 🖉 プリセットマニュアルデータにコメントを入力する

設定画面で「コメント編集」を選ぶと、選択中のプリセットマニュアルデータにコメント(最大36文字)を入力できます。コメントの入力方法は、「カスタムピクチャーコントロールを登録する」の手順6をご覧ください(CL176)。

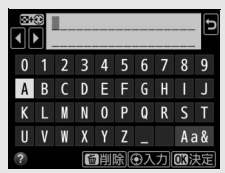

#### 🖉 プリセットマニュアルデータを保護する(プロテクト)

設定画面で「**フロテクト**」を選ぶと、選択中のブリセット マニュアルデータにプロテクト(保護)を設定できます。 プロテクトの設定画面で「**する**]を選んで®ボタンを押 すと、選んだプリセットマニュアルデータがプロテクト設 定されます。プロテクト設定されたプリセットマニュアル データは微調整やコメント編集ができなくなります。

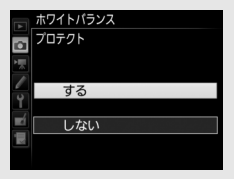

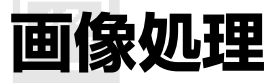

# ピクチャーコントロールを使って 画像の仕上がりを簡単に設定したり、 思い通りに調整する

# <u>ピクチャーコントロールを選ぶ</u>

被写体や撮影シーンに合わせて、次のピクチャーコントロールから選び ます。

| 四SD スタンダード             | 鮮やかでバランスの取れた標準的な画像になります。<br>• ほとんどの撮影状況に適しています。                            |
|------------------------|----------------------------------------------------------------------------|
| <sup>™</sup> NL ニュートラル | 素材性を重視した自然な画像になります。<br>• 撮影した画像を調整、加工する場合に適しています。                          |
| CVI ビビッド               | メリハリのある生き生きとした色鮮やかな画像になります。<br>• 青、赤、緑など、原色を強調したいときに適しています。                |
| 🖾 MC モノクローム            | 白黒やセピアなど、単色の濃淡で表現した画像になります。                                                |
| 四PT ポートレート             | 人物の肌が滑らかで自然な画像になります。                                                       |
| 巴LS 風景                 | 自然の風景や街並みが色鮮やかな画像になります。                                                    |
| ⊡FL フラット               | シャドー部からハイライト部まで幅広く情報を保持した<br>画像になります。<br>・撮影した画像を積極的に調整、加工する場合に適してい<br>ます。 |

*!*\*•

- 1 On (ご)/?) ボタンを 押す
  - ピクチャーコントロールの 一覧画面が表示されます。

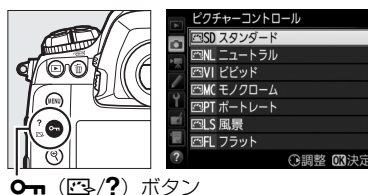

- 2 設定したいピクチャー コントロールを選ぶ
  - ・ ●ボタンを押して設定します。

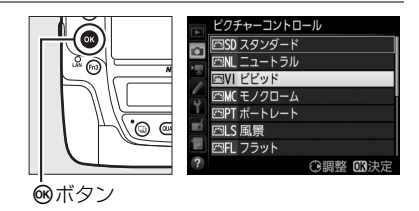

## 🖉 [カスタムピクチャーコントロール] について

静止画撮影メニューまたは動画撮影メニューで [カスタムピクチャーコントロール] を選ぶと、調整したピクチャーコントロールに名前を付けて登録したり(ロ175)、メ モリーカードを使って、同じ機種のカメラやピクチャーコントロールに対応するソフ トウェアと共用することができます。

## 🖉 [ピクチャーコントロール] について

ピクチャーコントロールは静止画撮影メニュー(凹296) または動画撮影メニュー(凹306)でも設定できます。

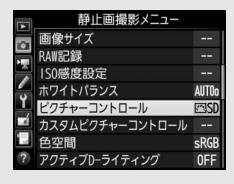

## 🖉 撮影中のピクチャーコントロールの確認について

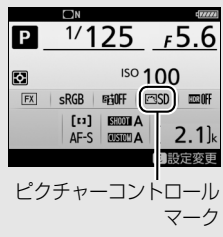

# <u>ピクチャーコントロールを調整する</u>

ピクチャーコントロールやカスタムピクチャーコントロール(凹175)の設定は、撮影目的や好みに合わせて調整できます。輪郭強調、コントラスト、 色の濃さ(彩度)をバランス良く自動的に調整できる「クイック調整」や各 項目を手動で細かく調整する「手動調整」ができます。

- **1** 調整したいピクチャーコントロールを 選ぶ
  - ピクチャーコントロールの一覧画面 (ロ171)で、マルチセレクターの③を押し ます。

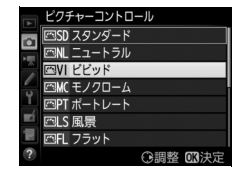

- 2 ピクチャーコントロールを調整する
  - ●または●で調整する項目(□173)を選びます。
     ●または●を押すと1ステップ刻みで、サブコマンドダイヤルを回すと0.25ステップ刻みで値を設定します。
- ビセッド
   中研

   2イリック調整
   0

   第第2回
   5.00

   第第2回
   5.00

   フレトラスト
   1.00

   日日の濃さ(形成)
   1.00

   日日の濃さ(形成)
   1.00

   日日の濃さ(形成)
   1.00

   日日の濃さ(形成)
   1.00

   日日の濃さ(形成)
   1.00

   日日の濃さ(形成)
   1.00

   日日の濃さ(形成)
   1.00
- [クイック調整]を選んで③または③を押す
   と、各項目のレベルを自動的に調整します。
- (\*\*\*\*)ボタンを押すと初期設定の内容に戻ります。

# 3 設定する

・ ・
 ・
 ・
 ・
 ・
 ・
 ・
 ・
 ・
 ・
 ・
 ・
 ・
 ・
 ・
 ・
 ・
 ・
 ・
 ・
 ・
 ・
 ・
 ・
 ・
 ・
 ・
 ・
 ・
 ・
 ・
 ・
 ・
 ・
 ・
 ・
 ・
 ・
 ・
 ・
 ・
 ・
 ・
 ・
 ・
 ・
 ・
 ・
 ・
 ・
 ・
 ・
 ・
 ・
 ・
 ・
 ・
 ・
 ・
 ・
 ・
 ・
 ・
 ・
 ・
 ・
 ・
 ・
 ・
 ・
 ・
 ・
 ・
 ・
 ・
 ・
 ・
 ・
 ・
 ・
 ・
 ・
 ・
 ・
 ・
 ・
 ・
 ・
 ・
 ・
 ・
 ・
 ・
 ・
 ・
 ・
 ・
 ・
 ・
 ・
 ・
 ・
 ・
 ・
 ・
 ・
 ・
 ・
 ・
 ・
 ・
 ・
 ・
 ・
 ・
 ・
 ・
 ・
 ・
 ・
 ・
 ・
 ・
 ・
 ・
 ・
 ・
 ・
 ・
 ・
 ・
 ・
 ・
 ・
 ・
 ・</<

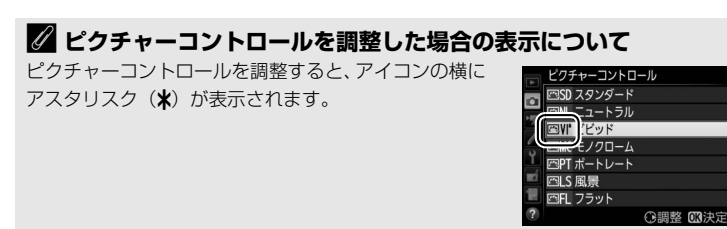

# ■ レベル調整の設定項目

| クイック調整*1 |                                                                            | 輪郭強調、コントラスト、色の濃さ(彩度)のレベルを           |
|----------|----------------------------------------------------------------------------|-------------------------------------|
|          |                                                                            | 自動的に調整します。                          |
|          | 志言72公司                                                                     | 輪郭の強弱を調整できます。[A](オート)を選ぶと、          |
|          | \$\$\$\$\$\$\$\$\$\$\$\$\$\$\$\$\$\$\$\$\$\$\$\$\$\$\$\$\$\$\$\$\$\$\$\$\$ | 自動で調整します。                           |
|          |                                                                            | 画像の明瞭度を調整します。[ <b>A</b> ](オート)を選ぶと、 |
|          | 明瞭度                                                                        | 自動で調整します*2。明瞭度の設定は、動画には反映           |
|          |                                                                            | されません。                              |
|          | コントラスト                                                                     | 画像のコントラストを調整できます。[A](オート)を          |
| 手        |                                                                            | 選ぶと、自動で調整します。                       |
| 動        | 明るさ                                                                        | 白とびや黒つぶれを抑えながら画像の明るさを調整し            |
| 調        |                                                                            | ます。                                 |
| 整        | 色の濃さ(彩度)*3                                                                 | 画像の彩度 (色の鮮やかさ)を調整できます。 [A] (オー      |
|          |                                                                            | ト)を選ぶと、自動で調整します。                    |
|          | 色合い(色相)※3                                                                  | 画像の色合いを調整できます。                      |
|          | コマルカーが用※4                                                                  | 白黒写真用カラーフィルターを使って撮影したときの            |
|          | フィルター効素※*                                                                  | ような効果が得られます(囗174)。                  |
|          | 調色**4                                                                      | 印画紙を調色したときのように、画像全体の色調を調整           |
|          |                                                                            | できます (皿174)。                        |

- ※1 [ニュートラル]、[モノクローム] または [フラット] はクイック調整できません。 カスタムピクチャーコントロール(ロ175)の場合も、クイック調整できません。 手動調整した後にクイック調整を行うと、手動調整で設定した値は無効になります。
- ※2 設定する強度や撮影シーンによっては、明るい被写体の周辺に暗い影が出たり、暗い被写体の周辺が明るくなったりします。
- ※3 [モノクローム]を元にしたカスタムピクチャーコントロールや [モノクローム] の ときは、表示されません。
- ※4 [モノクローム] を元にしたカスタムピクチャーコントロールや [モノクローム] の ときのみ表示されます。

# ✓ レベル調整時の手動調整とオートの切り換えについて [輪郭強調]、[明瞭度]、[コントラスト]、[色の濃さ(彩 度)]の場合、ペボタンを押して手動調整と [A] (オート) を切り換えられます。

#### ✔ [輪郭強調]、[明瞭度]、[コントラスト]、[色の濃さ(彩度)]の [A](オート)についてのご注意

- 同じような状況で撮影しても、被写体の位置や大きさ、露出によって、仕上がり具 合は変化します。
- 充分な効果を得るには、Gタイプ、EタイプまたはDタイプのレンズをお使いになる ことをおすすめします。

#### 🖉 ピクチャーコントロール調整時の△マークについて

ピクチャーコントロール調整中に各項目に表示される ▲マークは、調整する前の値を示しています。前回調整 した値を参考にして調整するときに便利です。

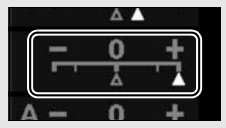

#### 🖉 [モノクローム] の [フィルター効果] について

[フィルター効果]には、次のような効果があります。

| Y      | (黄*)     | コントラストを強調する効果があり、風景撮影で空の明る                                 |
|--------|----------|------------------------------------------------------------|
| 0      | (オレンジ※)  | さを抑えたい場合などに使います。[ <b>Y</b> ] → [ <b>O</b> ] → [ <b>R</b> ] |
| R      | (赤*)     | の順にコントラストが強くなります。                                          |
| G (緑*) | (43.%)   | 肌の色や唇などを落ち着いた感じに仕上げます。ポート                                  |
|        | (形水 ^^ ) | レート撮影などに使います。                                              |

※市販の白黒写真用カラーフィルターの色です。

#### 🖉 [モノクローム] の [調色] について

[調色]の項目([B&W] 以外)を選んでマルチセレク ターの⊕を押すと、さらに色の濃淡を選べます。④ま たは●を押して選んでください。

|   | モノクローム  |             | Filter         |
|---|---------|-------------|----------------|
|   | 輪郭強調    | 3. 00       | 4 <u>9</u> 9   |
|   | 明瞭度     | +1. 00      | A +            |
|   | コントラスト  | 0.00        | ^ <u>−_0</u> + |
| 0 | 明るさ     | 0.00        |                |
|   | フィルター効果 |             | DEFICIE        |
|   | 調色      |             |                |
|   |         | Sepia, 4.00 |                |
| ? |         | 回リセット       | 013决定          |

カメラに搭載された「ピクチャーコントロール」は、好みに合わせて調 整して、「カスタムピクチャーコントロール」として登録できます。

# ■ カスタムピクチャーコントロールの登録方法

- 1 静止画撮影メニューの「カスタムピク チャーコントロール]を選んでマルチ セレクターの③を押す
- 2 [編集と登録] を選ぶ
  - 「編集と登録〕を選んで()を押すと、「編 集・登録対象を選択
    ] 画面が表示されます。

#### **3** 元にするピクチャーコントロールを選ぶ

- ピクチャーコントロールを選んで③を押す と、編集画面が表示されます。
- 編集を行わない場合は®ボタンを押します。 [登録先の選択] 画面が表示されます(手順) 5へ)。
- 4 ピクチャーコントロールを調整する
  - 項目の内容や調整方法は「ピクチャーコン **トロール**]と同じです。
  - 表示されます。
  - ります。

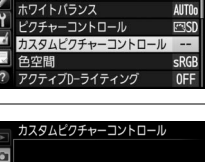

静止画撮影メニュー

画像サイズ

編集と登録

メモリーカードを使用

RAW記録 感度設定

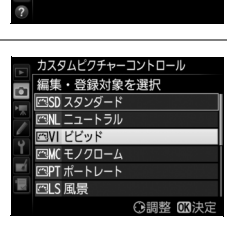

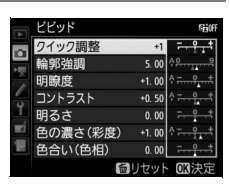

# 5 登録先を選ぶ

 C-1~9(カスタム1~9)の中から登録先を 選びます。

|    | カスタムビクチャーコントロール |   |
|----|-----------------|---|
|    | 登録先の選択          |   |
| ž. | 四C1 未登録         | Ŧ |
|    | 四(-2 未登録        |   |
| 6  | 四C3 未登録         |   |
| ļ  | 四04 未登録         |   |
|    | 四05 未登録         |   |
|    | 四06未登録          |   |
|    | 四07 未登録         |   |

## 6 登録名を編集する

- 登録先を選んで ⑦を押すと、
   [登録名変更] 画面が表示されます。
- 初期状態では、「(元になったピ クチャーコントロール名)-XX」 が名前エリアに入力されていま

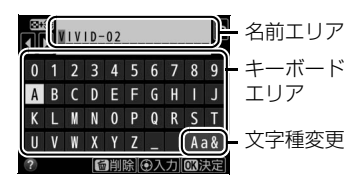

す。XXには自動的に数値が設定されます。

- •登録名は19文字まで入力できます。文字はカーソル位置に挿入されます。
- •登録名を変更しない場合は、手順7へ進みます。
- 名前エリアに新しい文字を入力する場合は、キーボードエリアで文字 をタッチしてください。マルチセレクターを操作して入力するキー ボードエリアの文字上にカーソルを移動させ、中央ボタンを押しても 入力できます。
- 名前エリアのカーソルを左右に移動する場合は、名前エリアをタッチ するか 8
   (な)ボタンを押しながら④または●を押します。
- 文字種変更アイコンをタッチすると、アルファベット大文字/小文字/ 記号を切り換えられます。
- 名前エリアからあふれた文字は削除されます。
- 登録名を1文字削除するには、削除する文字の上にカーソルを移動させ、面(
   ボタンを押します。

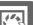

# 7 登録名の編集を終了する

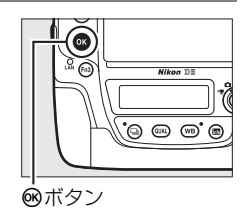

 登録したカスタムピクチャーコントロール は、ピクチャーコントロールの一覧画面に 表示されます。

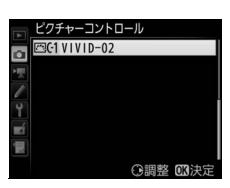

#### 🖉 登録名変更について

[カスタムピクチャーコントロール] で [登録名変更] を選ぶと、登録したカスタムピクチャーコントロールの 名前を変更できます。

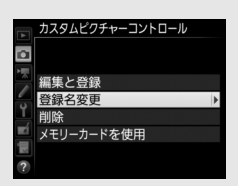

## 🖉 登録したカスタムピクチャーコントロールを削除するには

[カスタムピクチャーコントロール] で [削除] を選ぶと、登録したカスタムピクチャー コントロールを削除できます。

#### 🖉 元になったピクチャーコントロールの表示について

カスタムピクチャーコントロールの調整画面では、元 になったピクチャーコントロールがアイコンで表示さ れます。

元になった ピクチャーコントロール

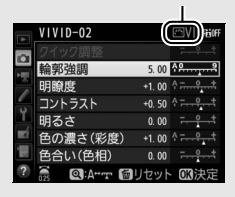

#### 🖉 カスタム1~9で調整できる項目について

カスタム1~9を選んだ場合は、元になったピクチャーコントロールと同じ項目が調整 できます。

## 🖉 カメラで登録したカスタムピクチャーコントロールについて

[カスタムピクチャーコントロール]の[メモリーカード を使用]を使うと、カメラで登録したカスタムピクチャー コントロールをメモリーカードにコピーできます。また、 メモリーカード内のカスタムピクチャーコントロールを カメラに登録したり、削除したりできます(メモリーカー ドはスロット1に入れてください。スロット2に入ってい るメモリーカードは認識されません)。

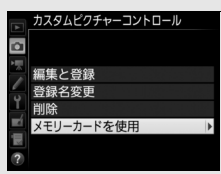

- [メモリーカードにコピー]:カメラで登録したカスタムピクチャーコントロールを メモリーカードにコピー(エクスポート)できます。メモリーカードにコピーした いカスタムピクチャーコントロールとコピー先(1~99)を選んで@ボタンを押す と、選んだカスタムピクチャーコントロールがメモリーカードにコピーされます。
- [カメラに登録]:メモリーカードに保存されているカスタムピクチャーコントロールをカメラに登録(インポート)できます。カメラに登録したいカスタムピクチャーコントロールと登録先(C-1~9(カスタム1~9))を選んで名前を付けると、選んだカスタムピクチャーコントロールがカメラに登録されます。
- [メモリーカードから削除]:メモリーカードに保存されているカスタムピクチャー コントロールを選んで削除できます。

14

# 白とびや黒つぶれを抑えて撮影する

# <u>アクティブD-ライティングで撮影する</u>

撮影の前にあらかじめ [アクティブD-ライティング] を設定しておくと、 ハイライト部の白とびを抑え、暗部の黒つぶれを軽減する効果があります。 見た目のコントラストに近い画像に仕上がります。暗い室内から外の風景 を撮ったり、直射日光の強い海辺など明暗差の激しい景色を撮影するのに 効果的です。アクティブD-ライティングを設定したときは、測光モードを マルチパターン測光に設定して撮影することをおすすめします(ロ122)。

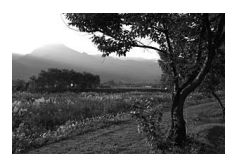

アクティブD-ライティング [**しない**]

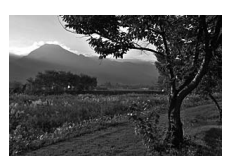

アクティブD-ライティング [**暗 A オート**]

#### ✓ 静止画撮影メニュー [アクティブD-ライティング] と 画像編集メニュー [D-ライティング] の違い

[アクティブD-ライティング] を設定してから撮影すると、撮影シーンに応じて露出 や階調を制御し、ハイライト部やシャドー部および中間調を適切に調整して画像を記 録します。一方、[D-ライティング](ロ389)は、撮影済みの画像に対して階調を再 調整してシャドー部を明るく補正します。

# **Ⅲ** アクティブD-ライティングの設定方法

## 静止画撮影メニューの [アクティブ D-ライティング] を選んでマルチセレ クターの③を押す

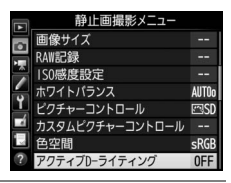

## 2 効果の度合いを選び、 ®ボタンを押す

• [昭Aオート] に設定すると、撮影シーンに 応じて自動的に効果の度合いを設定します。

| 707 | ティブD-ライ | イティング                                                                         |                                                                                           |
|-----|---------|-------------------------------------------------------------------------------|-------------------------------------------------------------------------------------------|
| 暄A  | オート     |                                                                               |                                                                                           |
| 喧H2 | より強め    |                                                                               |                                                                                           |
| 暄H1 | より強め    |                                                                               |                                                                                           |
| 暗Η  | 強め      |                                                                               |                                                                                           |
| ı昭N | 標準      |                                                                               |                                                                                           |
| 暗L  | 弱め      |                                                                               |                                                                                           |
|     | しない     |                                                                               |                                                                                           |
|     | アクラ     | アクティブD-ライ<br>昭A オート<br>昭H2 より強め<br>昭H1 より強め<br>昭H 強め<br>昭N 標準<br>昭L 弱め<br>しない | アクティブD-ライティング<br>昭名 オート<br>昭紀 より強め 2<br>昭日 20強め 1<br>昭日 強め<br>昭日 30<br>昭日<br>昭し 30<br>しない |

#### 14

#### ✓ アクティブD-ライティングについてのご注意

- アクティブD-ライティングを設定して撮影をするとき、撮影シーンによっては、ノ イズ(ざらつき、むら、すじ)が強調される場合があります。
- 動画撮影時は、アクティブD-ライティングは機能しません。
- 露出モードがMのときは、「暗Aオート」に設定していても「暗N標準」相当の度合いに固定されます。
- 被写体によっては画像に階調とびが発生する場合があります。

#### 🖉 関連ページ

アクティブD-ライティングの効果の度合いを変えながら撮影する → 「ADLブラケティ ングの撮影方法」(ロ146)

# <u>HDR(ハイダイナミックレンジ)合成を行う</u>

1回の撮影で露出が異なる画像を2コマ撮影して合成することにより、輝 度範囲の広いシーンでも白とびや黒つぶれの少ない画像を記録します。 明暗差が著しい撮影シーンなどで、シャドー部からハイライト部まで幅 広く再現された画像になります。HDRモードを設定したときは、測光モー ドをマルチパターン測光に設定して撮影することをおすすめします (□122)。

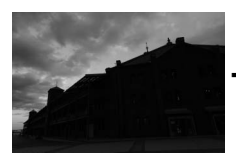

露出暗めで撮影 した画像

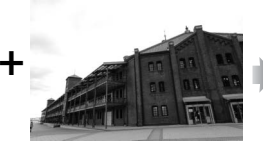

露出明るめで撮影 した画像

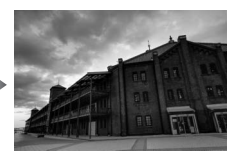

HDRモードで合成 された画像

 静止画撮影メニューの[HDR (ハイダ イナミックレンジ)]を選んでマルチセ レクターの③を押す

|   | 静止画撮影メニュー        |            |
|---|------------------|------------|
|   | 長秒時ノイズ低減         | 0FF        |
|   | 高感度ノイズ低減         | NORM       |
|   | ヴィネットコントロール      |            |
| 4 | 自動ゆがみ補正          | 0FF        |
| Ţ | オートブラケティングのセット   | AE\$       |
|   | 多重露出             | <b>OFF</b> |
|   | HDR(ハイダイナミックレンジ) | OFF        |
| ? | インターバルタイマー撮影     | 0FF        |

# ✔ RAWを含む画質モードについて

RAWを含む画質モードの場合、HDR撮影はできません。

- **2** [HDRモード] を設定する
  - [HDRモード] を選んで③を押します。

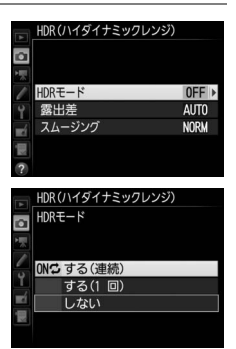

| on≎ | する<br>(連続) | 解除するまで連続してHDR撮影します。HDRモードを解除<br>するには、もう一度 [ <b>HDRモード</b> ] を選んで [ <b>しない</b> ] を<br>選んでください。 |  |
|-----|------------|-----------------------------------------------------------------------------------------------|--|
|     | する<br>(1回) | 撮影を終了すると、HDRモードが解除されます。                                                                       |  |
|     | しない        | HDRモードを解除します。                                                                                 |  |

• [する(連続)] または [する(1回)] を選 ぶと、HDRモードの撮影待機状態になり、 上面表示パネルに[10] マークが点灯します。

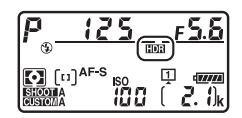

*!*\*\*

1.4

- 3 [露出差]を設定する
  - [**露出差**] を選んで ③ を押します。
  - ●または●を押して露出差を設定し、◎ボ タンを押します。
  - 露出差を大きく設定するほど、輝度範囲の より広い被写体に対応できます。
  - 被写体の輝度範囲に適した露出差以上に設定すると、不自然な画像になる場合があります。被写体の輝度範囲に合わせて選んでください。
  - [オート] に設定すると、シーンに適した露出差が選ばれます。

#### 4 [スムージング] を設定する

- [スムージング] を選んで ③を押します。
- ・ ③または ③を押してスムージング(2枚の 画像の境界のなめらかさ)の強さを設定し、
   ・ ※ボタンを押します。
- スムージングを強めに設定するほど、画像 がよりなめらかに合成されます。

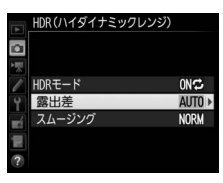

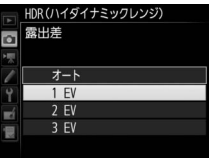

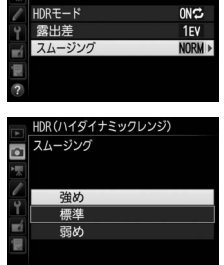

HDR(ハイダイナミックレンジ)

D

# 5 構図を決め、ピントを合わせて撮影する

- •シャッターボタンを全押しすると、2回連続してシャッターがきれます。
- 合成処理中は、上面表示パネルに よのも (DDB)が、ファインダー内表示に よのも 米drが点滅します。この表示が消え るまで撮影できません。
- [する (連続)] の場合、[HDRモード] で [しない] を選んでHDRモードを解除する まで、HDRモードで撮影できます。

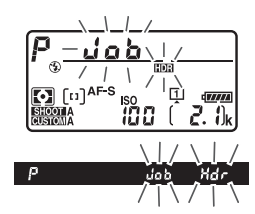

HDRモードが [する(1回)]の場合、1回撮影すると、HDRモードが解除され、「「回るマークが消灯します。

- BKTボタンを押しながら、メインコマンドダイヤルを回してoFF([しない])、([する(1回)])、([する(1回)])、([する(連続)])から選んでください。
- BKTボタンを押しながら、サブコマンドダイヤルを回す と、上面表示パネルの露出差の表示が切り替わります。

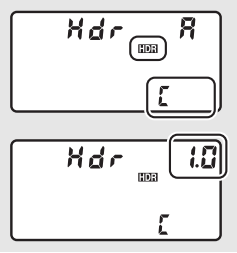

## ▶ HDR撮影時のご注意

- 撮影した画像の画像周辺部は切り取られます。
- 動いている被写体を撮影する場合や撮影時の手ブレの量が大きい場合は、正しく合成 されない場合があります。撮影時は、三脚をお使いいただくことをおすすめします。
- 撮影シーンによっては、明るい被写体の周辺に暗い影がでたり、暗い被写体の周辺 が明るくなったりします。[スムージング]の設定で調整できます。
- 被写体によっては画像に階調とびが発生する場合があります。
- 測光モードが中央部重点測光またはスポット測光のときや、非CPUレンズ装着時に、 [露出差]を[オート]に設定すると、露出差は[2 EV]相当の度合いに固定されます。
- 別売のスピードライトは発光しません。
- レリーズモード(四110)をCL、CHに設定するか、Qの静音連続撮影に設定した場合にシャッターボタンを全押しし続けても連続撮影しません。
- シャッタースピードは、bulb (バルブ)または--(タイム)に設定できません。

#### 🖉 HDRモードの制限について

HDRモードは、次の機能とは同時に使用できません。

- ・ 微速度撮影(□ 73)
- •オートブラケティング撮影(四138)
- 多重露出撮影(四220)

#### HDRモードとインターバルタイマー撮影の組み合わせについて

- HDRモードを [する (連続)] に設定してインターバルタイマー撮影 (□225) を設定すると、設定されたインターバルでHDR撮影ができます。この場合、[インターバルタイマー撮影] で設定されたインターバルで撮影されます。
- HDRモードが [する(1回)]の場合は、1回だけHDRモードで撮影した後、インター バルタイマーとHDRモードが解除されます。

#### 🖉 静止画撮影メニューの管理

HDRモードは、静止画撮影メニュー(「A」~「D」)(四297)ごとに設定できますが、 多重露出撮影中(四220)またはインターバルタイマー撮影中(四225)にHDRモー ドを**[する(連続)**]または**[する(1回)**]に設定した静止画撮影メニューに切り換 えた場合、HDRモードが解除されます。また、HDRモードが**[する(連続)**]または **[する(1回)**]のときに、RAWを含む画質モードが選ばれている静止画撮影メニュー に切り換えた場合も、HDRモードが解除されます。

#### *!*\*\*

# フラッシュ撮影

別売スピードライト(四410)をカメラに装着すると、フラッシュ撮影ができます。複数のスピードライトをリモート制御して、増灯撮影することもできます。

• お使いのスピードライトの使用方法については、スピードライトの使用 説明書をご覧ください。

# 別売スピードライトを カメラに装着して撮影する

- カメラのアクセサリーシューにスピー ドライトを装着する
  - スピードライトの装着方法については、お 使いになる各スピードライトの使用説明書 をご覧ください。

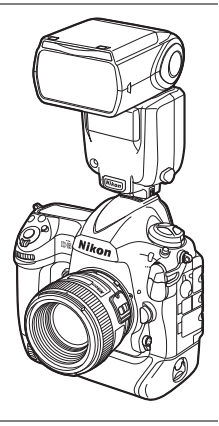

- 4
- 2 カメラとスピードライトの電源をONにする
  - スピードライトの充電が開始され、撮影ができる状態になるとファインダー内表示にく(レディーライト)が点灯します。

# 3 発光モード(□189)とフラッシュモード(□191)を設定する

- 4 シャッタースピード、絞り値を設定する
- 5 撮影する

#### 🖉 ユニファイドフラッシュコントロールについて

ユニファイドフラッシュコントロールは、ユニファイドフラッシュコントロールに対応した別売スピードライトをカメラに装着しているとき、フラッシュ発光に関する各種設定をスピードライトとカメラで共有できる機能です。カメラや別売の Camera Control Pro 2を使用してスピードライトの設定を行えます。スピードライト で設定を行った場合は、カメラやCamera Control Pro 2に反映されます。

#### 🖉 別売スピードライト使用時のシャッタースピード

別売のスピードライト使用時にカメラで設定できるシャッタースピードと絞り値は、 次の通りです。

| 露出モード | 設定可能なシャッタースピード                     |  |
|-------|------------------------------------|--|
| P. A  | カメラが自動的に1/250~1/60秒にセット※           |  |
| S     | 1/250~30秒                          |  |
| М     | 1/250~30秒、 <b>5ょと5</b> (バルブ)、(タイム) |  |

※フラッシュモード(ロ191)をスローシンクロモード、後幕スローシンクロモード、 赤目軽減スローシンクロモードに設定している場合は、シャッタースピードが最長 30秒まで延長されます。

#### 🖉 シンクロターミナル

シンクロコードを必要とするスピードライト撮影時に、 シンクロコードをシンクロターミナル(JIS-B型外れ防 止ネジ付き)に接続してください。ただし、後幕シンク ロ撮影ができるスピードライトをアクセサリーシュー に装着して後幕シンクロを行う場合には、シンクロター ミナルに他のスピードライトを接続して増灯撮影など を行わないでください。

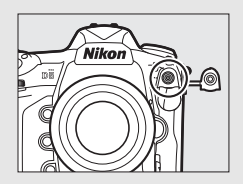

#### ▶ 他社製フラッシュについてのご注意

他社製のフラッシュ(カメラのX接点に250V以上の電圧がかかるものや、アクセサ リーシュー部の接点をショートさせてしまうもの)を使用しないでください。カメラ の正常な機能が発揮できないだけでなく、カメラおよびフラッシュのシンクロ回路を 破損することがあります。

## 🖉 スピードライトの調光方式について

別売のニコンクリエイティブライティングシステム対応スピードライト(四410)を カメラに装着し、スピードライトの発光モードをTTLにセットすると、モニター発光 を行う専用TTLモード(i-TTLモード)になり、i-TTL-BL調光などによるフラッシュ撮 影ができます。ニコンクリエイティブライティングシステム非対応のスピードライト では、i-TTLモードでの撮影はできません。i-TTLモード時は、次のような調光方式が利 用できます。

|                            | 180Kピクセル(約180,000ピクセル)RGBセンサーによる測光情報 |
|----------------------------|--------------------------------------|
|                            | をもとに主要被写体と背景光のバランスを考慮したBL(バランス)調     |
|                            | 光を行います。シャッターボタンを押すと、シャッターの開く直前に      |
| TTI DI                     | スピードライトがモニター発光を行い、被写体と背景光のバランスを      |
| I-IIL-DL                   | 考慮した最適な発光量を決定します。                    |
| 詞元                         | •G、EまたはDタイプレンズ装着時は、レンズから得られた被写体ま     |
|                            | での距離情報も利用して最適な発光量を決定します。             |
|                            | • 非CPUレンズ装着時は、レンズ情報(開放絞り値、焦点距離)を設    |
|                            | 定することにより、より精度が向上します(□231)。           |
|                            | 背景の明るさは考慮されず、撮影画面が基準露光量となるように調光      |
| スタノタート                     | します。主要被写体のみを強調する場合や、フラッシュ撮影で露出補      |
| Ⅰ-ⅠⅠ上詞元                    | 正する場合に適しています。                        |
| <ul> <li>カメラの測光</li> </ul> | モード(四122)がスポット測光に設定されている場合、自動的にス     |

タンダードi-TTL調光になります。

# カメラに装着したスピードライトの 発光モードを設定する

SB-5000、SB-500、SB-400、またはSB-300をカ メラに装着した場合、スピードライトの発光 モードや補正量などは、静止画撮影メニュー[**フ** ラッシュ発光]の[発光モード]で設定できま す。選べる発光モードは装着したスピードライ トによって異なります(ロ411)。選んだ項目に

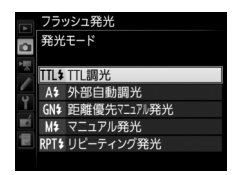

- よって [発光モード] の下に表示されるメニュー項目が変更されます。
- SB-5000をお使いの場合はスピードライト本体でも設定できます。
- SB-500、SB-400、SB-300以外のスピードライトを装着した場合、発光 モードなどの設定はスピードライト本体で行ってください。

| TTL調光           | スピードライトの発光量は、撮影状況に応じて自動的に調節され<br>ます。<br>• [TTL調光補正] でスピードライトの調光補正値を設定します。<br>SB-500、SB-400またはSB-300を装着した場合、調光補正は<br>♀≈(\$)ボタンを押して(□193)行えます。                                                                                                    |
|-----------------|----------------------------------------------------------------------------------------------------|
| 外部自動調光          | スピードライトの発光による被写体からの反射光を外部自動調光<br>用センサー窓で測光し、スピードライトが発光量を制御します。<br>• [外部自動調光補正] でスピードライトの調光補正値を設定し<br>ます。<br>• 「絞り連動外部自動調光」(一のA)と「外部自動調光」(A)があり<br>ます。セットアップメニューの[レンズ情報手動設定](ロ231)<br>でレンズの開放絞り値と焦点距離を設定していない非CPUレ<br>ンズを装着した場合はAモードになります。詳しくはご使用の<br>スピードライトの使用説明書をご覧ください。 |
| 距離優先<br>マニュアル発光 | スピードライトから被写体までの距離を設定すると、カメラの設<br>定に合わせて適正な発光量をスピードライトが自動的に設定し<br>ます。<br>• [距離優先マニュアル発光設定]の[距離] で被写体までの距離<br>を、[調光補正] でスピードライトの調光補正値を設定します。                                                                                                    |
| マニュアル発光         | 指定した発光量でスピードライトが発光します。<br>• [マニュアル発光量] でスピードライトの発光量を設定します。                                                                                                    |

| リピーティング<br>発光 | 1回の露光中に、スピードライトを連続発光させて、被写体の連                  |
|---------------|------------------------------------------------|
|               | 続的な動きを多重露出のように写し込みます。                          |
|               | • [リピーティング発光設定]の[発光量]でスピードライトの                 |
|               | 発光量を、[ <b>回数</b> ]で連続発光する回数を設定できます。[ <b>周波</b> |
|               | 数] で発光周波数(1秒あたりの発光回数)をHz(ヘルツ)単                 |
|               | 位で設定できます。                                      |
|               | • 最大連続発光回数は [発光量] と [周波数] の組み合わせによ             |
|               | り異なります。詳しくはご使用のスピードライトの使用説明書                   |
|               | をご覧ください。                                       |
|               |                                                |

# フラッシュモードを設定する

| モード                                             | 内容                                                                                                    |
|-------------------------------------------------|----------------------------------------------------------------------------------------------------|
| <b>5</b><br>先幕シンクロ<br>モード                       | 通常のフラッシュ撮影時にはこのモードを設定します。露出<br>モードをPまたはAにセットしてフラッシュ撮影すると、カメラ<br>が適正露出となるようにシャッタースピードを1/250~1/60秒<br>(オートFPハイスピードシンクロ時は1/8000~1/60秒)に自<br>動的にセットします。                                                     |
| <ul><li>● \$</li><li>赤目軽減</li><li>モード</li></ul> | 赤目軽減発光機能付きのスピードライトを使用することにより、暗いところで人物の目が赤く写るのを軽減できます。<br>• シャッターがきれるまで、カメラや被写体の人物が動かない<br>ように注意してください(シャッターチャンスを優先するような撮影にはおすすめできません)。                                                                  |
| ま日軽減<br>スローシンクロ<br>モード                          | 赤目軽減モードとスローシンクロモードが同時にセットされ<br>ます。露出モードはPまたはAに設定してください。夜景や夕景<br>をバックにした人物撮影などに適しています。<br>・シャッタースピードが遅くなりますので、手ブレに注意してく<br>ださい。三脚をお使いいただくことをおすすめします。                                                     |
| <b>s</b> ⊾owj<br>スローシンクロ<br>モード                 | <ul> <li>露出モードをPまたはAに設定してフラッシュ撮影すると、背景の露出を考慮してシャッタースピードが最長30秒まで延長されます。これにより、背景を描写しながらスピードライトを発光させ、夕景や夜景の雰囲気を活かした撮影ができます。</li> <li>シャッタースピードが遅くなりますので、手ブレに注意してください。三脚をお使いいただくことをおすすめします。</li> </ul>      |
| <b>REAR</b><br>後幕シンクロ<br>モード                    | シャッター後幕の走行開始(シャッターが閉じる)直前にスピー<br>ドライトが発光します。動いている被写体の後方に流れる光や<br>軌道などを表現したい場合などに適しています。<br>• 露出モードをPまたはAに設定すると、スローシンクロモード<br>も自動的にセットされます。シャッタースピードが遅くなり<br>ますので、手ブレに注意してください。三脚をお使いいただ<br>くことをおすすめします。 |
| <b>€</b><br>発光禁止                                | スピードライトは発光しません。                                                                                                    |

## 🖉 スタジオ用大型ストロボ使用時について

スタジオ用大型ストロボでは正しい同調が行えないため、後幕シンクロモードは使用 できません。

# <u>フラッシュモードを切り換える</u>

# Q≅(\$)ボタンを押しながら、 メインコマンドダイヤルを回す

 フラッシュモードは、上面表示パ ネルに表示されます。

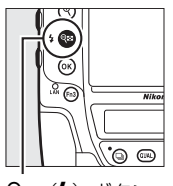

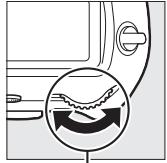

**9≅ (\$**) ボタン

メインコマンド ダイヤル

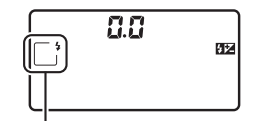

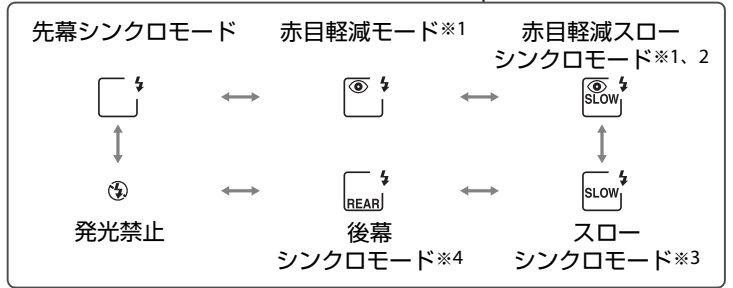

- ※1 スピードライト側が赤目軽減発光機能に対応していない場合は、フラッシュモード 表示の赤目軽減マーク ● が点滅します。
- ※2 露出モードがSまたはMの場合、赤目軽減スローシンクロモードは設定できません。 このモードを選んだ場合は自動的に「赤目軽減モード」に変更されます。
- ※3 露出モードがSまたはMの場合、スローシンクロモードは設定できません。このモー ドを選んだ場合は自動的に「先幕シンクロモード」に変更されます。
- ※4 露出モードがPまたはAの場合は、スローシンクロモードも自動的にセットされ、Q≤ (\$) ボタンから指を放すと右のように表示されます。
- 4
## 調光補正してフラッシュの発光量を 変更する

調光補正とは、フラッシュの発光量を意図的に変えることで、背景に対 する被写体の明るさを調整したいときなどに使います。発光量を多くし て被写体をより明るく照らしたり、発光量を少なくして被写体に光が強 く当たりすぎないようにするなど、発光量の微妙な調整ができます。

## ■ 調光補正の設定方法

**Q**≅(4)ボタンを押しながら、 サブコマンドダイヤルを回す

- 調光補正値は、上面表示パネルに表示されます。
- 調光補正は、1/3段ステップで-3段 ~+1段の範囲で設定できます。

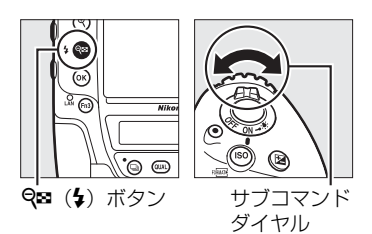

• **Q**☎(**\$**)ボタンを押すと、上面表示パネルとファインダー内表示で設定した補正量を確認できます。

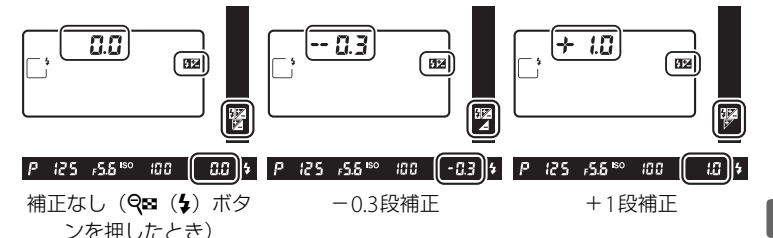

- 補正量を設定すると、上面表示パネルとファインダー内表示に第2マークが表示されます。
- Q (\$)ボタンを押すと、上面表示パネルで設定した補正量を確認できます。
- 被写体を明るくしたいときは+側に、暗くしたいときは-側に補正するのが基本です。
- 調光補正を解除するには、補正量を0.0にしてください。カメラの電源 をOFF にしても、補正量の設定は解除されません。

## 🖉 別売スピードライトの調光補正について

i-TTL調光時および絞り連動外部自動調光(𝔅A)時は、𝔤☎(な)ボタンを押して設定 した調光補正と、スピードライト本体または静止画撮影メニュー [フラッシュ発光] で設定した調光補正を同時に行う場合、両方の補正値を加算します。

## 🖉 関連ページ

- 調光補正のステップ幅を変更する → 🖋 b3 [露出・調光補正ステップ幅](□323)
- フラッシュ撮影時に露出補正した場合に調光量も補正するかどうかを設定する→ 
   e3 [フラッシュ使用時の露出補正](□332)
- 調光補正値を変えながら撮影する →「AEブラケティング、フラッシュブラケティングの撮影方法」(□139)

## FVロックして調光量を固定する

別売のニコンクリエイティブライティングシステム (□□410) 対応スピー ドライト使用時は、調光量を固定(FVロック)することにより、被写体 に調光量を合わせたまま構図を変えたり、同じ調光量を維持したまま撮 影できます。被写体が画面の中央にない場合など、自由な構図で適切な 調光量のフラッシュ撮影が可能です。

- •FVロック中にカメラのISO感度や絞り値を変更しても、フラッシュの発 光量が補正されることによりFVロックは維持されます。
- カスタムメニュー f1 [カスタムボタンの機能] (□334) で任意のボタン
   に [FV-L] を割り当てる

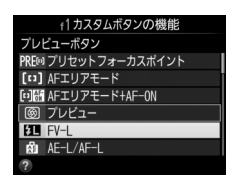

- 2 FVロック対応スピードライト(□412)をカメラのアクセ サリーシューに装着する
- **3** スピードライトの電源をONにし、発光モードをTTLまたは 「モニター発光あり」の영AまたはAのいずれかにセットする
  - 別売スピードライトの発光モードについては、スピードライトの使用 説明書をご覧ください。
- 4 被写体にピントを合わせる
  - 発光量を合わせたい被写体を画 面の中央でとらえ、シャッター ボタンを半押しして被写体にピ ントを合わせます。

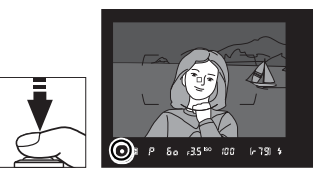

## 5 モニター発光を行う

- •ファインダー内表示になが点灯していることを確認し、[FV-L]を割 り当てたボタンを押すと、フラッシュがモニター発光を行い、調光量 を計算します。
- FVロックが行われ、ファインダー内表示
   EVロックマーク(図)が表示されます。

6 構図を変更する

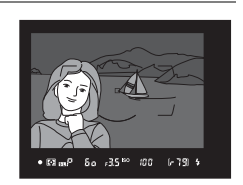

7 シャッターボタンを全押しして撮影する

• FVロック中は、被写体の露出を一定にしたまま複数のコマを撮影できます。必要に応じて手順6~7を繰り返してください。

## 8 FVロックを解除する

もう一度 [FV-L] を割り当てたボタンを押すと、FVロックが解除され、ファインダー内表示のFVロックマーク(四)が消灯します。

### 4

#### 🖉 測光エリアについて

FVロック時の測光エリアは次のようになります。

| 撮影状態         | 発光モード                   | 測光エリア               |
|--------------|-------------------------|---------------------|
|              | i-TTLモード                | 画面中央 $\phi6mm相当$    |
| 1灯撮影時        | 絞り連動外部自動調光( <b>纷</b> A) | スピードライトの<br>外部測光エリア |
|              | i-∏Lモード                 | 全画面                 |
| アドバンストワイヤレス  | 絞り連動外部自動調光( <b>谷</b> A) | フピードライトの            |
| ライティングによる増灯時 | 外部自動調光(A)               | 人口 ドライトの 外部測光エリア    |
|              | (マスターフラッシュ)             |                     |

## 複数のスピードライトを同時に 発光させる(ワイヤレス増灯撮影)

カメラから離れた位置にあるスピードライト(リモートフラッシュ)を ワイヤレスで制御して、増灯撮影ができます(アドバンストワイヤレス ライティング(AWL)、ロ411)。リモートフラッシュを制御する方法は、 マスターフラッシュの微小発光によって制御する光制御(光制御アドバ ンストワイヤレスライティング)と、カメラに装着したWR-R10からの電 波によって制御する電波制御(電波制御アドバンストワイヤレスライ ティング)があります。

 カメラにSB-5000、SB-500、またはWR-R10を装着した場合、カメラの 静止画撮影メニュー [フラッシュ発光]の [ワイヤレス設定] でリモー トフラッシュの制御方法を選べます。

| <del>光</del> 制御<br>AWL | <ul> <li>マスターフラッシュの微小発光で、リモートフラッシュを制御します。</li> <li>カメラのアクセサリーシューにSB-5000またはSB-500を装着した場合に選べます。</li> <li>光制御アドバンストワイヤレスライティングで使用できるスピードライトについては、411ページの「ニコンクリエイティブライティングシステム対応スピードライトとの組み合わせで使用できる機能」をご覧ください。</li> </ul> |
|------------------------|----------------------------------------------------------------------------------------------------|
| 光制御/<br>電波制御<br>AWL    | <ul> <li>光で制御するリモートフラッシュと、電波で制御するリモートフラッシュを併用してフラッシュ撮影を行います。</li> <li>カメラにWR-R10とSB-500を装着した場合に選べます。</li> <li>その他の[光制御/電波制御AWL]が使用できるスピードライトについては、201ページをご覧ください。</li> <li>[増灯発光モード](□202)は[グループ発光]のみ使用できます。</li> </ul>  |
| 電波制御<br>AWL            | カメラに装着したWR-R10を使用して、電波によってリモートフラッシュを制御します。<br>・カメラにWR-R10を装着した場合に選べます。<br>・ <b>[電波制御AWL</b> ]使用時に、カメラのアクセサリーシューにスピードライトを装着して発光させることもできます(ロ201)。<br>・リモートフラッシュは、電波制御AWL対応のスピードライトのみ使用できます。                               |
| しない                    | リモートフラッシュの制御を行いません。                                                                                                    |

## ワイヤレス増灯撮影の準備をする

ここでは、カメラおよびカメラに装着している機器での操作を 
♪、リ モートフラッシュとして使用するスピードライトでの操作を 
で表して います。

スピードライトの操作については、詳しくはスピードライトの使用説明
 書をご覧ください。

## ■ 光制御アドバンストワイヤレスライティングの場合

ここでは、SB-5000またはSB-500をマスターフラッシュとして装着した 場合の説明をしています。

 SB-910、SB-900、SB-800、SB-700またはSU-800をマスターフラッシュ として装着した場合、設定は全てスピードライトで行います。詳しくは スピードライトの使用説明書をご覧ください。

## 1 ▲: SB-5000またはSB-500をカメラのアクセサリー シューに装着する

- 2 ▲:静止画撮影メニュー [フラッシュ発光] の [ワイヤレ ス設定] で [光制御AWL] を選ぶ
  - •準備完了後、ワイヤレス増灯撮影を行うには202ページの「ワイヤレ ス増灯撮影を行う」をご覧ください。

## ■ 電波制御アドバンストワイヤレスライティングの場合

WR-R10を装着したカメラで、電波制御AWLに対応したスピードライトをリモートフラッシュとして制御して増灯撮影します。

### 1 ▲:WR-R10をカメラに装着する

•装着方法については、WR-R10の使用説明書をご覧ください。

- 2 ▲:静止画撮影メニュー [フラッシュ発光] の [ワイヤレ ス設定] で [電波制御AWL] を選ぶ
- 3 🗅:WR-R10のチャンネルを設定する
  - WR-R10のチャンネル切り換えスイッチを 任意のチャンネルに設定します。

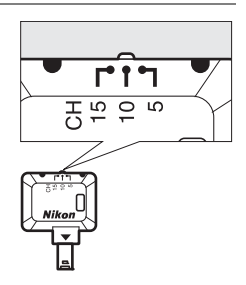

## 4 △:WR-R10のリンクモードを設定 する

 カメラのセットアップメニュー [リモコン (WR) 設定]の[リンクモード]で次のど ちらかを設定します(ロ375)。

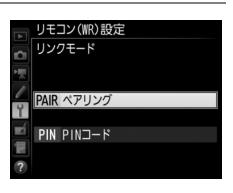

ペアリング WR-R10とスピードライトをペアリングして通信を行います。 PINコード カメラとスピードライトに同じ4桁のPINコードを入力して通 信を行います。

### 🖉 ワイヤレスリモートコントローラー WR-R10について

- カメラに装着するには、WR用変換アダプターWR-A10が必要です。
- 電波制御アドバンストワイヤレスライティングを行うためには、別売のワイヤレス リモートコントローラー WR-R10のファームウェアを最新版にバージョンアップし てお使いください。ファームウェアのバージョンアップ方法については、当社のホー ムページでご確認ください。

## 5 📲:スピードライトとWR-R10を接続する

- •スピードライトをリモートモードにします。
- スピードライトのチャンネルは必ず手順3で設定したWR-R10のチャン ネルと同じものを設定してください。
- スピードライトのリンクモードは手順4で設定したWR-R10のリンク モードと同じものを設定してください。
  - [ペアリング] を選んだ場合、スピードライトでペアリングを開始す ると同時にWR-R10のペアリングボタンを押します。ペアリングが 完了すると、WR-R10とスピードライトのLINKライトが緑とオレン ジの点滅を行います。接続が完了すると、スピードライトのLINKラ イトが緑色に点灯します。
  - [PINコード]を選んだ場合、カメラで入力したものと同じPINコードをスピードライトで入力します。PINコードの入力が完了すると、 自動で接続を開始します。接続が完了すると、スピードライトの LINKライトが緑色に点灯します。

### 6 📲:使用する全てのスピードライトで手順5を繰り返す

 準備完了後、ワイヤレス増灯撮影を行うには202ページの「ワイヤレ ス増灯撮影を行う」をご覧ください。

#### ✓ 一度接続したスピードライトと再度接続する場合

チャンネルやリンクモードの設定を変更していない場合、手順3~6を行わずにスピードライトをリモートモードにするだけでカメラと接続できます。接続が完了すると、 スピードライトのLINKライトが緑色に点灯します。

## ✓ 電波制御で接続しているスピードライトの情報をカメラで一覧表示する

カメラの静止画撮影メニュー[フラッシュ発光]の[電 波リモートフラッシュ情報]では、接続中のスピードラ イトの情報を一覧表示できます。

 一覧表示するときの識別用の名前は、スピードライト 側で設定できます(リモートフラッシュネーム設定)。

| フラッシュ発光<br>電波リモートフラッ | ッシュ情報            |
|----------------------|------------------|
| A SB-5000 \$         |                  |
| <b>∕</b>             |                  |
|                      |                  |
|                      | OK<br>CK<br>確認終了 |

#### 🖉 電波制御時にスピードライトを装着した場合

電波制御でワイヤレス増灯をした場合に、電波制御で接続したリモートフラッシュに 加えてアクセサリーシューに装着したスピードライトも発光させることができます。

- ・SB-5000の場合、スピードライトで電波制御マスターモード(画面左上に2(\*\*が表示されている状態)に設定し、グループ発光または増灯リピーティング発光を選んで装着してください。装着したSB-5000の設定は、スピードライト本体またはカメラで行えます。カメラで行う場合、グループ発光は[グループ発光設定]の[マスターフラッシュ]、増灯リピーティング発光は「増灯リピーティング発光設定]の[M](マスターフラッシュ)で設定してください。
- SB-910、SB-900、SB-800、SB-700の場合、1灯で使用する設定にして装着してください。発光モードや補正量はスピードライト側で設定してください。
- SB-500、SB-400、SB-300の場合、そのまま装着してください。発光モードや補正 量はカメラの[グループ発光設定]の[マスターフラッシュ]で設定してください。

## ※制御アドバンストワイヤレスライティングと電波制御 アドバンストワイヤレスライティングを併用する場合

カメラにWR-R10とマスターフラッシュとして設定したSB-910、SB-900、 SB-800、SB-700またはSU-800を装着すると、静止画撮影メニュー [**フ** ラッシュ発光]の[ワイヤレス設定]が[光制御/電波制御AWL]に固 定されます。ただし、SB-500を装着した場合は[光制御/電波制御AWL] を選んでください。電波で制御するリモートフラッシュには199ページ の「電波制御アドバンストワイヤレスライティングの場合」の準備を行っ てください。

- リモートフラッシュのグループは、A~Fの最大6グループまで構成できます。光で制御するリモートフラッシュにはA~C、電波で制御するリモートフラッシュにはD~Fが設定できます。
- 準備完了後、ワイヤレス増灯撮影を行うには202ページの「ワイヤレス 増灯撮影を行う」をご覧ください。

## ワイヤレス増灯撮影を行う

静止画撮影メニュー [フラッシュ発光] の [増灯発光モード] で [グルー プ発光] 、[クイックワイヤレス] 、[増灯リピーティング発光] のいずれ かを選びます。

### ■ [グループ発光] で撮影する

リモートフラッシュのグループごとに発光モードを設定できます。

 □: [フラッシュ発光] 画面で [グ ループ発光設定] を選んでマルチセレ クターの③を押す

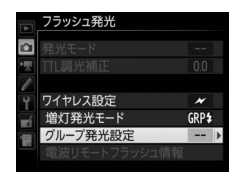

# 2 △:発光モードと調光補正量(または発光量)を設定する

 マスターフラッシュおよびリモートフラッシュグループそれぞれの発光モードと補正 量(または発光量)を設定します。

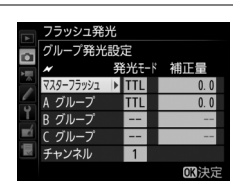

• 設定できる発光モードは次の通りです。

| TTL   | i-TTL調光を行います(□188)。                   |
|-------|---------------------------------------|
| Æ A   | 絞り連動外部自動調光を行います。ただし、絞り連動外部自           |
| ⊕/A   | 動調光に対応していないスピードライトは発光しません。            |
| М     | マニュアル発光を行います。                         |
|       | リモートフラッシュは発光しません。[ <b>補正量</b> ]は設定できま |
| (非発光) | せん。                                   |

 「ワイヤレス設定」(□197)で「光制御 AWL]または「光制御/電波制御AWL]を 選んだ場合は、「チャンネル」で光制御のリ モートフラッシュと通信を行うためのマス ターフラッシュのチャンネル(1~4)を選 びます。

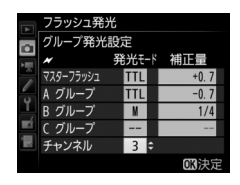

SB-500をリモートフラッシュとして使用する場合は、チャンネルを[3]に設定してください。

# 3 ■:光制御の場合は、リモートフラッシュのチャンネルを設定する

手順2の [チャンネル] で設定したチャンネルと同じものに設定してください。

## 4 📲:グループの設定をする

#### 光制御の場合:

- A~Cのグループを設定できます。
- SB-500をマスターフラッシュにしている場合、設定できるグループは AとBのみになります。
- 同時に使用できるリモートフラッシュの台数に制限はありません。ただし、センサーに他のリモートフラッシュの強い光が入ると正常に動作しない場合があるため、実用上は各グループ3台程度が目安です。

#### 電波制御の場合:

- A~Fのグループを設定できます。
- リモートフラッシュの各グループに設定できる台数に制限はありませんが、制御できるのは全グループ合計で18台までです。

## 5 四/ : 構図を決め、カメラとリモートフラッシュを配置する

- リモートフラッシュの配置などについては、スピードライトの使用説 明書をご覧ください。
- テスト発光を行って、使用する全てのスピードライトが正常に発光するか確認してください。電波制御時は、フラッシュインフォ画面(□209)で*i*ボタンを押して[テスト発光]を選んで、テスト発光を行うこともできます。

### 6 △/電:使用する全てのスピードライトのレディーライトが 点灯していることを確認してから撮影する

電波制御の場合は、全てのスピードライトがフラッシュ撮影可能な状態になると、ファインダー内表示(ロ10)やフラッシュインフォ画面にレディーライトが点灯します。カメラの静止画撮影メニュー[フラッシュ発光]の[電波リモートフラッシュ情報]で確認することもできます。

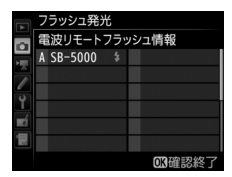

## ■ [クイックワイヤレス] で撮影する

リモートフラッシュのAグループとBグループの光量比、およびCグループの発光量を設定します。Cグループはマニュアル発光のみ使用できます。

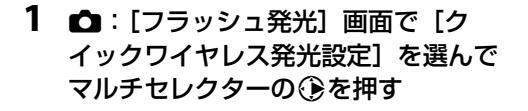

|   | フラッシュ発光       |       |   |
|---|---------------|-------|---|
|   |               |       |   |
| 则 |               |       |   |
| 1 |               |       |   |
| 4 | ワイヤレス設定       | N     |   |
|   | 増灯発光モード       | A:B\$ |   |
| 1 | クイックワイヤレス発光設定 |       | ۲ |
|   |               |       |   |

- 2 🗅: クイックワイヤレスモードの設定をする
  - AグループとBグループの光量比を設定する

 AグループとBグループの調光補正量を設定 する

- Cグループの設定をする
  - [**M**] に設定すると発光し、[--] に設定 すると発光しません。
  - [**M**] にした場合は設定した発光量でCグ ループが発光します。

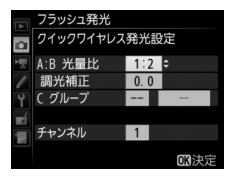

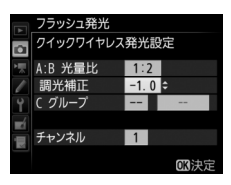

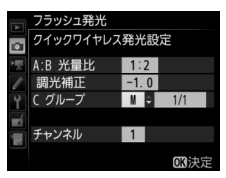

- チャンネルを設定する
  - [ワイヤレス設定](□197)で[光制御 AWL]を選んだ場合は、[チャンネル]で 光制御のリモートフラッシュと通信を行 うためのマスターフラッシュのチャンネ ル(1~4)を選びます。

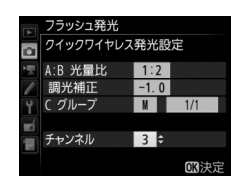

- SB-500をリモートフラッシュとして使用 する場合は、チャンネルを [**3**] に設定してください。
- 3 3 3 : 光制御の場合は、リモートフラッシュのチャンネルを設定する
  - 手順2の [チャンネル] で設定したチャンネルと同じものに設定してください。

#### 4 📲: グループの設定をする

A~Cのグループを設定できます。

#### 光制御の場合:

同時に使用できるリモートフラッシュの台数に制限はありません。ただし、センサーに他のリモートフラッシュの強い光が入ると正常に動作しない場合があるため、実用上は各グループ3台程度が目安です。

#### 電波制御の場合:

リモートフラッシュの各グループに設定できる台数に制限はありませんが、制御できるのは全グループ合計で18台までです。

#### 5 四/ : 構図を決め、カメラとリモートフラッシュを配置する

- リモートフラッシュの配置などについては、スピードライトの使用説 明書をご覧ください。
- テスト発光を行って、使用する全てのスピードライトが正常に発光するか確認してください。電波制御時は、フラッシュインフォ画面(□209)でiボタンを押して[テスト発光]を選んで、テスト発光を行うこともできます。

## 6 △/■:使用する全てのスピードライトのレディーライトが 点灯していることを確認してから撮影する

電波制御の場合は、全てのスピードライトがフラッシュ撮影可能な状態になると、ファインダー内表示(ロ10)やフラッシュインフォ画面にレディーライトが点灯します。カメラの静止画撮影メニュー[フラッシュ発光]の[電波リモートフラッシュ情報]で確認することもできます。

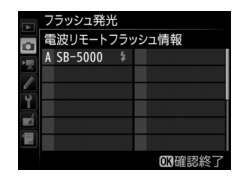

## ■ [増灯リピーティング発光] で撮影する

1回の露光中に、増灯したリモートフラッシュを連続発光させて、被写体 の連続的な動きを多重露出のように写し込みます。

 □: [フラッシュ発光] 画面で [増灯 リピーティング発光設定] を選んでマ ルチセレクターの③を押す

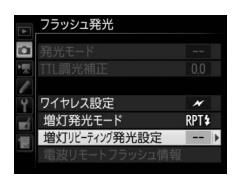

- 2 白: 増灯リピーティング発光モードの設定をする
  - 発光量、発光回数、周波数を設定する
- 4
- 発光するかどうかをグループごとに設定する
  - [ON] に設定すると発光し、[--] に設定 すると発光しません。

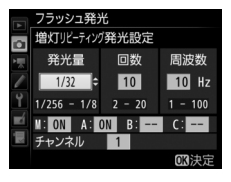

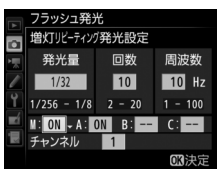

- チャンネルを設定する
  - [ワイヤレス設定](□197)で[光制御 AWL]を選んだ場合は、[チャンネル]で 光制御のリモートフラッシュと通信を行 うためのマスターフラッシュのチャンネ ル(1~4)を選びます。

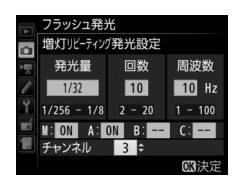

- SB-500をリモートフラッシュとして使用 する場合は、チャンネルを [**3**] に設定してください。

3 3 3 : 光制御の場合は、リモートフラッシュのチャンネルを設定する

手順2の [チャンネル] で設定したチャンネルと同じものに設定してください。

#### 4 📲: グループの設定をする

#### 光制御の場合:

- A~Cのグループを設定できます。
- 同時に使用できるリモートフラッシュの台数に制限はありません。ただし、センサーに他のリモートフラッシュの強い光が入ると正常に動作しない場合があるため、実用上は各グループ3台程度が目安です。

#### 電波制御の場合:

- A~Fのグループを設定できます。
- リモートフラッシュの各グループに設定できる台数に制限はありませんが、制御できるのは全グループ合計で18台までです。

### 5 四/ : 構図を決め、カメラとリモートフラッシュを配置する

- リモートフラッシュの配置などについては、スピードライトの使用説 明書をご覧ください。
- テスト発光を行って、使用する全てのスピードライトが正常に発光するか確認してください。電波制御時は、フラッシュインフォ画面(□209)で*i*ボタンを押して[テスト発光]を選んで、テスト発光を行うこともできます。

## 6 △/■:使用する全てのスピードライトのレディーライトが 点灯していることを確認してから撮影する

電波制御の場合は、全てのスピードライトがフラッシュ撮影可能な状態になると、ファインダー内表示(ロ10)やフラッシュインフォ画面にレディーライトが点灯します。カメラの静止画撮影メニュー[フラッシュ発光]の[電波リモートフラッシュ情報]で確認することもできます。

|    | フラッシュ発光<br>電波リモートフラッ | ッシュ情報  |
|----|----------------------|--------|
|    | A SB-5000 \$         |        |
|    |                      |        |
| Ŷ  |                      |        |
| Ę. |                      |        |
|    |                      |        |
|    |                      | OK確認終了 |

### 🖉 光制御で増灯撮影する場合のご注意

- リモートフラッシュは、マスターフラッシュの光がセンサー窓に入る位置に置きます。特に、手持ちで撮影するときは、マスターフラッシュの光が確実にセンサー窓に入るようにしてください。
- リモートフラッシュの直接光または強い反射光が、カメラの撮影レンズ([TTL] 設定時)や他のリモートフラッシュの外部自動調光用受光窓([GA] 設定時)に入らないようにしてください。光が入ると、適正露出が得られません。
- [マスターフラッシュ]の [発光モード]を [--] にした場合でも、リモートフラッシュの発光タイミングを合わせるため、モニター発光とは別に、撮影中にマスターフラッシュが微小発光を行います。近距離撮影を行う場合、この少量発光が画像に写り込む場合があります。画像への影響を防ぐには、低いISO感度、または小さい絞り(大きい絞り値)で撮影してください。
- 撮影準備と配置が終わったら、必ずテスト撮影を行って、画像を確認してください。

#### ✓ 増灯撮影時の調光補正と表示について

- 増灯撮影時に、Q≅(な)ボタンとサブコマンドダイヤルで調光補正を行うと、マスターフラッシュとリモートフラッシュのそれぞれの[補正量]に加算されます。
- マスターフラッシュとリモートフラッシュのいずれかを[TTL]または[愛A]にして補正値を0以外に設定すると、上面表示パネルとファインダー内表示に222が点滅します。

## スピードライトの設定を確認する

カメラのアクヤサリーシューにSB-5000、SB-500、SB-400、SB-300を取 り付けた場合またはWR-R10を使用して電波でリモートフラッシュを制 御している場合、スピードライトの設定内容をカメラのフラッシュイン フォ画面で確認できます。フラッシュインフォ画面は、インフォ画面 (□212)表示中に再度
応ボタンを押すと表示されます。

## 各発光モードの表示について

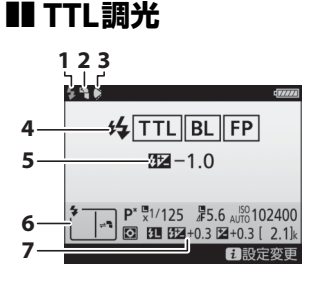

| 1 | レディーライト186       |
|---|------------------|
| 2 | バウンスマーク(スピードライトの |
|   | フラッシュヘッドを正面以外に設定 |
|   | している場合に表示されます)   |
| 3 | 照射角不適合マーク(照射角の設定 |
|   | が適切でない場合に表示されます) |
| 4 | 発光モード189         |
|   | FP発光表示331        |
| 5 | TTL調光補正量193      |
| б | フラッシュモード191      |
| 7 | 調光補正量193         |

## ▋ 外部自動調光

|     | 4 ° 🏟 🖉                                                                                                    |
|-----|----------------------------------------------------------------------------------------------------|
|     |                                                                                                    |
| I — | -77 ⊗A FP                                                                                                    |
| 2   |                                                                                                    |
| ~   |                                                                                                    |
|     |                                                                                                    |
|     | <b>P</b> <sup>*</sup> <b>P</b> <sup>*</sup> <b></b> |
|     | 📲 🖸 🗗 🗺 +0.3 🖬 +0.3 [ 2.1]k                                                                                                    |
|     | <b>i</b> 設定変更                                                                                                    |

#### 発光モード 189 外部自動調光補正量......193

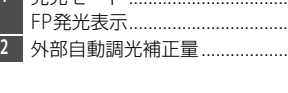

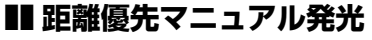

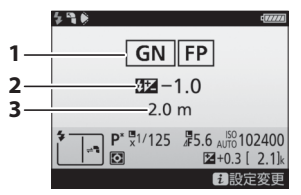

| 1 | 発光モード189    |
|---|-------------|
|   | FP発光表示331   |
| 2 | 距離優先マニュアル発光 |
|   | 調光補正量193    |
| 3 | 距離189       |
|   |             |

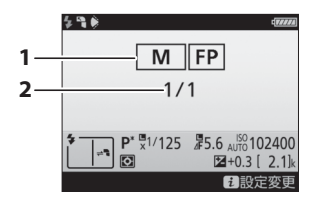

| 1 | 発光モード 189 |
|---|-----------|
|   | FP発光表示    |
| 2 | 発光量193    |

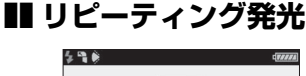

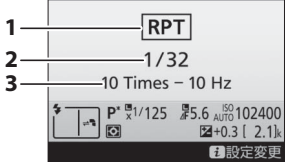

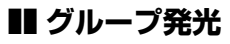

| 1 | 発光モード 1 | 89 |
|---|---------|----|
| 2 | 発光量1    | 90 |
| 3 | 回数1     | 90 |
|   | 周波数1    | 90 |

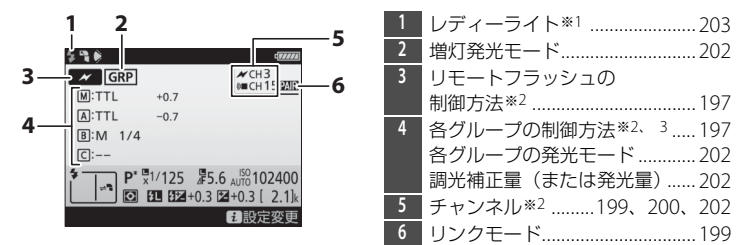

4

## 🖉 フラッシュインフォ画面での撮影に関する情報について

フラッシュインフォ画面で、露出モードやシャッタース ピード、絞り値、ISO感度など、撮影に関する情報や設 定の確認することもできます。

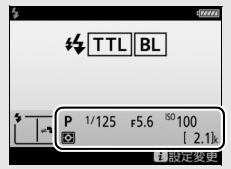

■ クイックワイヤレス

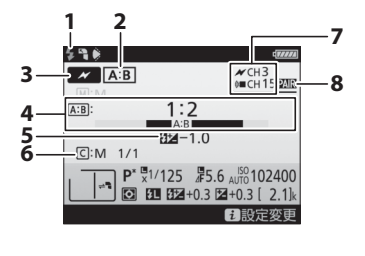

| 1 | レディーライト*1                       |
|---|---------------------------------|
| 2 | 増灯発光モード202                      |
| 3 | リモートフラッシュの                      |
|   | 制御方法* <sup>2</sup> 197          |
| 4 | AグループとBグループの                    |
|   | 光量比                             |
| 5 | 調光補正量193                        |
| б | Cグループの発光の有無と                    |
|   | 発光量                             |
| 7 | チャンネル* <sup>2</sup> 199、200、205 |
| 8 | リンクモード199                       |

### ■ 増灯リピーティング発光

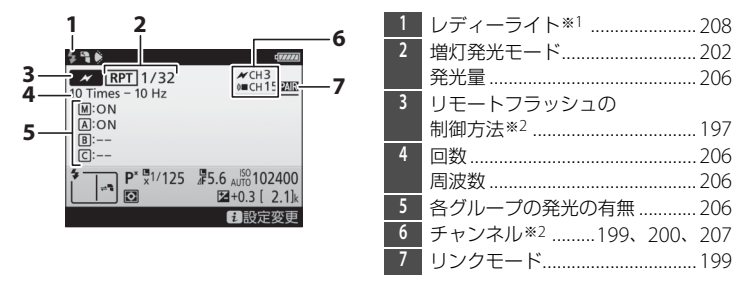

- ※1 電波制御時、レディーライトは全てのスピードライトがフラッシュ撮影可能な状態 になると表示されます。
- ※2 光制御時は ★、電波制御時は(M■、併用時は両方のアイコンが表示されます。併用時に光制御のチャンネルが表示されるのは、SB-500をマスターフラッシュとして装着している場合のみです。
- ※3 光制御と電波制御を併用している場合のみ、各グループの制御方法がアイコンで表示されます。

4

#### 🖉 設定を変更する

フラッシュインフォ画面表示中に**え**ボタンを押すと、フ ラッシュの設定を変更できます。表示される項目は、接 続しているスピードライトや設定によって異なります。 テスト発光することもできます。

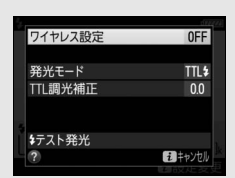

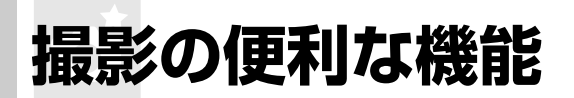

## ・ 配ボタンを使う

ファインダー撮影時にIIIボタンを押すと、画像モニターに「インフォ画 面」が表示されます。シャッタースピードや絞り値、撮影コマ数、記録 可能コマ数、AFエリアモードなど、撮影に関する情報や設定の確認がで きます(図は、説明のため全ての表示を点灯させています)。

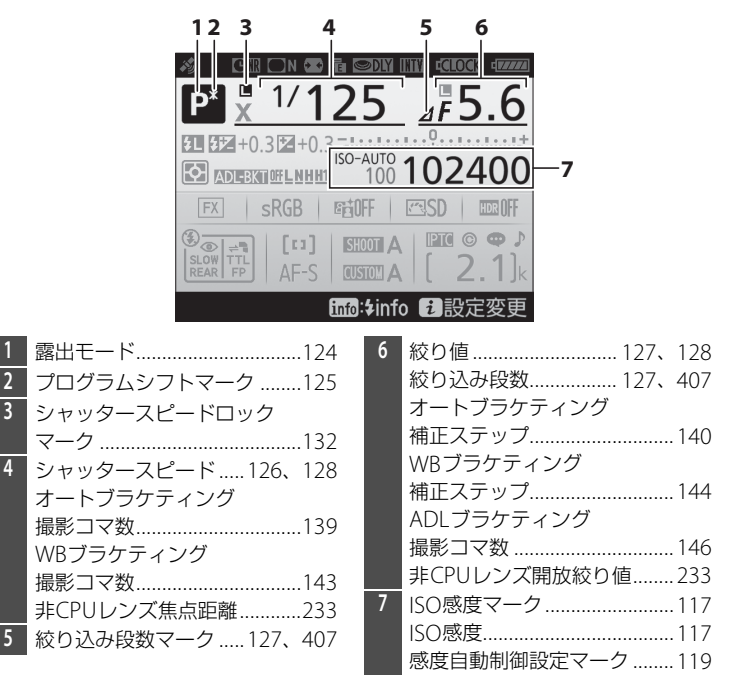

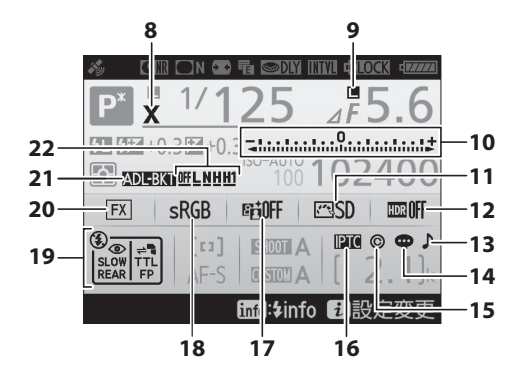

| 8  | フラッシュシンクロマーク331   |
|----|-------------------|
| 9  | 絞り値ロックマーク132      |
| 10 | インジケーター           |
|    | 露出129             |
|    | 露出補正136           |
|    | オートブラケティング139     |
|    | WBブラケティング143      |
| 11 | ピクチャーコントロール       |
|    | マーク171            |
| 12 | HDRマーク182         |
|    | HDR露出差183         |
|    | 多重露出マーク220        |
|    | 多重露出撮影コマ数         |
| 13 | 電子音マーク373         |
| 14 | 画像コメント入力設定マーク…366 |
|    |                   |
| 15 | 著作権情報設定マーク        |

| 17 | アクティブD-ライティング     |
|----|-------------------|
|    | マーク179            |
| 18 | 色空間               |
| 19 | フラッシュモード191       |
| 20 | 撮像範囲表示84          |
| 21 | オートブラケティングマーク…139 |
|    | WBブラケティングマーク143   |
|    | ADLブラケティングマーク146  |
| 22 | オートブラケティング        |
|    | 撮影コマ数表示141        |
|    | WBブラケティング         |
|    | 撮影コマ数表示145        |
|    | ADLブラケティング        |
|    | 度合い表示147          |

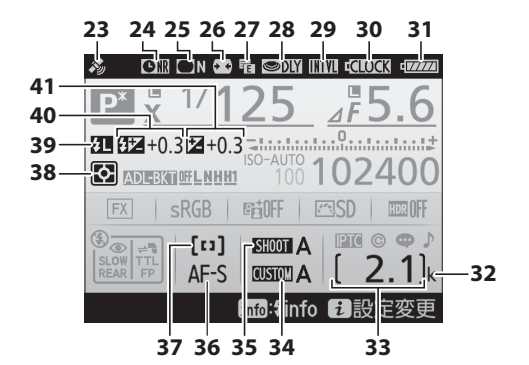

| 23 | 衛星受信状態マーク      | 33 | 記録可能コマ数37、467     |
|----|----------------|----|-------------------|
| 24 | 長秒時ノイズ低減マーク303 |    | 手動設定レンズNo233      |
| 25 | ヴィネットコントロール    | 34 | カスタムメニュー設定表示314   |
|    | マーク304         | 35 | 静止画撮影メニュー設定表示…297 |
| 26 | 自動ゆがみ補正305     | 36 | AFモード97           |
| 27 | 電子先幕シャッター328   | 37 | AFエリアモード          |
| 28 | 露出ディレーモード328   | 38 | 測光モード122          |
| 29 | インターバルタイマー設定   | 39 | FVロックマーク196       |
|    | マーク227         | 40 | 調光補正マーク193        |
|    | 微速度撮影設定マーク     |    | 調光補正値193          |
| 30 | 時計用バッテリーチェック   | 41 | 露出補正マーク136        |
|    | マーク27、431      |    | 露出補正値136          |
| 31 | バッテリー残量表示      |    | -                 |
| 32 | 1000コマ以上補助表示37 |    |                   |

đ

#### 🖉 インフォ画面を消灯するには

- シャッターボタンを半押しする

#### 🖉 関連ページ

- インフォ画面の表示を手動で白黒反転する → ¥[インフォ画面の表示設定](□361)

## **i**ボタンを使う

ファインダー撮影時に・ボタンを押すと、次の メニューが表示されます。マルチセレクターで 項目を選んで®ボタンを押すと、選んだ項目の 設定画面が表示されます。撮影に戻るには、 シャッターボタンを半押ししてください。

| メニュー項目        |     |
|---------------|-----|
| 静止画撮影メニューの管理  | 297 |
| カスタムメニューの管理   | 314 |
| カスタムボタンの機能    | 334 |
| アクティブD-ライティング | 179 |
| 色空間           | 302 |
| ネットワーク接続      | 268 |
| 長秒時ノイズ低減      | 303 |
| 高感度ノイズ低減      | 303 |

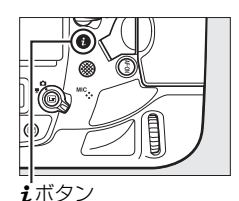

| 静止画撮影メニューの管理  | ∄ A       | 722 |
|---------------|-----------|-----|
| カスタムメニューの管理   | А         | 5   |
| カスタムボタンの機能    |           | Ē   |
| アクティブD-ライティング | 6月0FF     |     |
| 色空間           | sRGB      |     |
| ネットワーク接続      |           |     |
| 長秒時ノイズ低減      | 0FF       |     |
| 高感度ノイズ低減      | NORM      |     |
| ?             | i =+>>tlb |     |
|               |           |     |

## ツーボタンリセットで基本的な機能を 初期設定に戻す

□ボタンとWBボタン(それぞれのボタンに緑色の●が付いています)を2秒以上同時に押すと、一瞬上面/背面表示パネルの表示が消え、カメラの機能が次のように初期設定に戻ります。

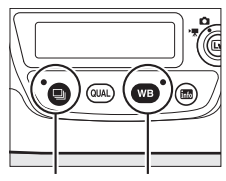

□ボタン WBボタン

| メニュー項目    | 初期設定          | メニュー項目     | 初期設定             |
|-----------|---------------|------------|------------------|
| 静止画撮影メニュー | しない           | ピクチャーコント   | 解除*2             |
| の拡張       | 0.0.0         | ロールの調整値    | 11111            |
| 画質モード     | NORMAL        | フリッカー低減    |                  |
| 画像サイズ     |               | フリッカー      | 冊効               |
| JPEG/TIFF | サイズL          | 低減機能       | 200 A            |
| RAW       | サイズL          | フリッカー      | する               |
| ISO感度設定   |               | 検出の表示      | 9 0              |
| ISO感度     | 100           | 多重露出       | 解除*3             |
| 感度自動制御    | しない           | HDR (ハイダイナ | <b>碇</b> 腔 ※4    |
|           | AUTO0         | ミックレンジ)    | 为十四人不可           |
| ホワイ トハラノス | 白を優先する        | インターバル     | <b>62</b> 122 ※5 |
| 微調整       | A-B: 0、G-M: 0 | タイマー撮影     | 为十四人公司           |
| _1        |               | 無音撮影(静止画   |                  |
|           |               | ライブビュー)    | 0/601            |

## ■静止画撮影メニュー項目※1

- ※1 現在選択中の静止画撮影メニュー(「A」~「D」のいずれか)の項目のみが解除されます(多重露出とインターバルタイマー撮影は、全ての静止画撮影メニューで共通です)。※2 現在選択中のピクチャーコントロールのみ解除されます。
- ※3 多重露出撮影が中断され、その時点までの露光結果だけを重ね合わせた画像が記録 されます。また、多重露出モードが [する(連続)]または [する(1回)]の場合 は [しない] に設定されます。コマ数と合成モードは初期設定には戻りません。
- ※4 HDRモードが [する (連続)] または [する (1回)] の場合は [しない] に設定さ れます。露出差とスムージングは初期設定には戻りません。
- ※5 インターバルタイマー撮影が中断されます。開始日時、撮影間隔、撮影回数×1回のコマ数、露出平滑化は初期設定には戻りません。

## ■■ 動画撮影メニュー項目

| メニュー項目    | 初期設定   | メニュー項目   | 初期設定    |
|-----------|--------|----------|---------|
| 動画ISO感度設定 |        | ホロイトバランフ | 静止画の設定と |
| Mモード時の    | 100    | ホノイトハノノス | 同じ      |
| ISO感度設定   | 100    | 電子手ブレ補正  | しない     |
| Mモード時の    |        |          |         |
| 感度自動制御    | 0/201  |          |         |
| 制御上限感度    | 102400 |          |         |

## ■ その他の撮影関連の機能

| 機能          | 初期設定         | 機能          | 初期設定    |
|-------------|--------------|-------------|---------|
| フォーカスポイント*1 | 中央           | ライブビュー時の    | ノーマル    |
| プリセットフォーカス  |              | AFエリアモード    | エリアAF   |
| ポイント        | 中大           | 静止画Lv画面の    | 提影時と同じ  |
| 露出モード       | Р            | ホワイトバランス    | 地影响と凹し  |
| プログラムシフト    | 解除           | ハイライト表示     | しない     |
| 露出補正        | 解除(0.0)      | ヘッドホン音量     | 15      |
| AE-L(ホールド)  | 解除           | 道米井― ズ      | マルチ     |
| コマンドロック(絞り) | 解除           |             | パターン測光  |
| コマンドロック     | 毎辺厚全         | オートブラケティング  | 解除*2    |
| (シャッタースピード) | <b>丹牛</b> 卜示 | フラッシュモード    | 先幕シンクロ  |
| AFモード       | AF-S         | 調光補正        | 解除(0.0) |
| ファインダー撮影時の  | シングル         | FVロック       | 解除      |
| AFエリアモード    | ポイントAF       | 露出ディレーモード*3 | しない     |

※1 AFエリアモードがオートエリアAFのときは、フォーカスポイントは表示されません。

※2 撮影コマ数が0に設定されます。AE、フラッシュ、WBブラケティングの補正ステップは1になります。ADLブラケティングで撮影コマ数が2コマのときの2コマ目のアクティブD-ライティングの度合いは、[昭Aオート]になります。

※3 現在選択中のカスタムメニュー(「A」~「D」のいずれか)の項目のみが解除されます。

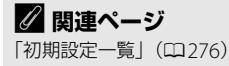

## フリッカー低減機能を使う

フリッカー低減機能を使うと、撮影時に蛍光灯や水銀灯などの光源下で 生じるちらつきや横縞(フリッカー現象)の影響を低減できます。フリッ カー低減機能には、ファインダー撮影時に使う静止画撮影メニューの[フ リッカー低減]と、ライブビュー表示中や動画記録時に使う動画撮影メ ニューの[フリッカー低減]の2種類があります。

## ■ ファインダー撮影時

静止画撮影メニューの[フリッカー低減]で[フリッカー低減]を[有効]に設定すると、ファインダー撮影時に「フリッカー現象」の影響が少ないタイミングで撮影できます。

| E . |
|-----|
|     |
| N   |
|     |
| _   |
|     |

 「フリッカー検出の表示]を「する」に設定する
 <u>た5,55∞,400</u>
 (FLC)
 と、フリッカーを検出しているときにシャッ
 ターボタンを半押しした場合、ファインダー内表示に
 「L【の文字が点灯
 します。
 「L【が点滅した場合は
 [フリッカー低減機能]の設定が
 [無
 効]になっています。
 フリッカー現象を低減したい場合は、
 [フリッカー
 低減機能]を
 [有効]に設定してください。

## ■ ライブビュー表示中および動画記録時

動画撮影メニュー [**フリッカー低減**] では、ライブ ビュー表示中(ロ43)や動画記録中(ロ58)に、 蛍光灯や水銀灯などの光源下で画面に生じるちら つきや横縞(フリッカー現象)を低減できます。

|          | フリッカー低減 |
|----------|---------|
| <b>D</b> |         |
| *        |         |
| 1        | オート     |
| Y        | 50 Hz   |
| -1       | 60 Hz   |
|          |         |
| ?        |         |

#### 🖉 静止画撮影メニュー [フリッカー低減] について

- 撮影の前に、試し撮りをすることをおすすめします。
- フリッカー低減機能を使うと、光源によってシャッターのきれるタイミングが少し 遅れることがあります。また、連続撮影時は撮影速度が遅くなったり、撮影間隔が 一定ではなくなることがあります。
- 電源周波数が50Hzの場合は100Hzの点滅周期を、また電源周波数が60Hzの場合は 120Hzの点滅周期を検出します。連続撮影中に光源の点滅周期が変化した場合、フ リッカーの影響は低減できません。
- ・背景が暗い場合や輝度が高い光源が含まれる場合など光源や撮影条件によっては、
   フリッカーが検出できなかったり、フリッカー低減の効果が得られないことがあり
   ます。
- イルミネーションなどの特殊な光源下では、フリッカー低減機能の効果が得られないことがあります。
- 増灯時(□197)を除くフラッシュ撮影では、フリッカー低減が機能します。

#### ▶ 静止画撮影メニュー [フリッカー低減] の制限について

- 次の場合など、静止画撮影メニュー [フリッカー低減]が無効になります。
- レリーズモードを [14コマ/秒 (ミラーアップ)] に設定した場合
- レリーズモード(□110)がMup(ミラーアップ撮影)の場合
- 露出ディレーモード(□328)が有効の場合
- シャッタースピードが1/100秒より低速の場合や、しょし (バルブ)または--(タイム)の場合

o\*

## 多重露出撮影で1つの画像に 重ねて写し込む

多重露出撮影は2~10コマまで重ねて写し込み、1つの画像として記録します。

## ■ 多重露出の撮影方法

 静止画撮影メニューの[多重露出]を 選んでマルチセレクターの③を押す

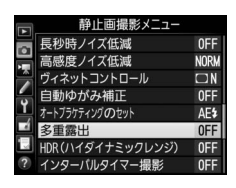

2 [多重露出モード]を設定する

- ●[多重露出モード]を選んで、 ③を押します。

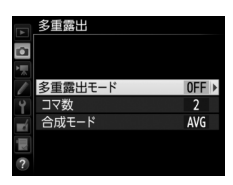

|     | する<br>(1回)<br>しない) | 多重露出撮影を終了すると、多重露出が解除されます。<br>多重露出撮影を解除します                                 |
|-----|--------------------|---------------------------------------------------------------------------|
| 0N¢ | する<br>(連続)         | 同じ設定で続けて多重露出撮影します。多重露出撮影を解除するには、もう一度[ <b>多重露出モード</b> ]を選んで[しない]に設定してください。 |

• [する (連続)] または [する (1回)] を選 ぶと、多重露出の撮影待機状態になり、上面 表示パネルに■マークが点灯します。

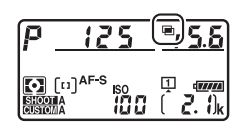

## 3 [コマ数] (露光回数)を設定する

- [コマ数] を選んで、 ③を押します。

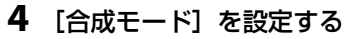

- [合成モード] を選んで、③を押します。
- ●または●を押して合成モードを設定し、
   ◎ボタンを押します。

| A  | 多重露出    |     |
|----|---------|-----|
| ۵  |         |     |
| 1  |         |     |
|    | 多重露出モード | 0N¢ |
| Ŷ  | コマ数     | 2 ▶ |
| ∎ź | 合成モード   | AVG |
|    |         |     |
| ?  |         |     |

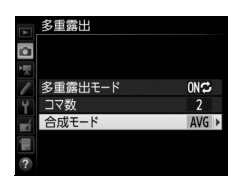

• 合成モードの設定により、撮影した画像の仕上がりが異なります。

| 加算    | 全ての露光結果をそのまま重ね合わせます。                                                                                                    |  |  |
|-------|----------------------------------------------------------------------------------------------------|--|--|
| 加算平均  | 重ね合わせた画像の露出が適正になるように、露光回数に合わせて自動的にゲイン(出力)を補正します。<br>• 各コマのゲインは、「1÷露光回数」となります。たとえば、<br>露光回数が「2コマ」の場合は1/2、「3コマ」の場合は1/3<br>になります。 |  |  |
| 比較明合成 | <ul> <li>撮影した画像の中から、画素ごとに明るい方を選んで合成します。</li> <li>+</li> <li>+</li> <li>・</li> </ul>                                            |  |  |
| 比較暗合成 | <ul> <li>撮影した画像の中から、画素ごとに暗い方を選んで合成します。</li> <li>+</li> <li>+</li> <li>+</li> <li>+</li> </ul>                                  |  |  |

## 5 1回目の撮影をする

・撮影を始めると、■マークが点滅します。

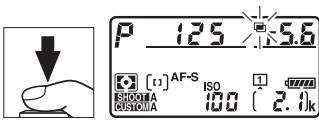

- 6 2回目以降の撮影をする
  - [する (連続)]の場合、[多重露 出モード]で[しない]を選ん で多重露出モードを解除するま で、多重露出撮影できます。

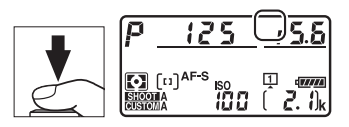

多重露出モードが [する(1回)]の場合、手順3で設定したコマ数分の撮影をすると、多重露出撮影が解除され、■マークが消灯します。

#### 🖉 BKTボタンとコマンドダイヤルで多重露出モードとコマ数を設定する

カスタムメニューf1 [カスタムボタンの機能]の [BKTボタン+気] (□334) を [多 重露出] に設定すると、BKTボタンとコマンドダイヤルの操作で手順2の [多重露出 モード] と手順3の [コマ数] を設定できます。

- BKTボタンを押しながら、メインコマンドダイヤルを回してaFF([しない])、{([する(1回)])、【([する(連続)])から選んでください。
- BKT ボタンを押しながら、サブコマンドダイヤルを回すと、上面表示パネルのコマ数が切り替わります。

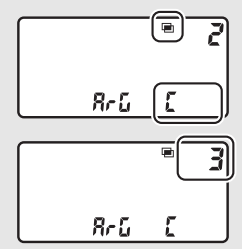

#### ▶ 多重露出撮影時のご注意

- 音声メモは、多重露出撮影終了後に録音できます(□259)。多重露出撮影中には音 声メモは録音できません。
- 多重露出の撮影途中、画像の再生やメニュー画面の表示で画像モニターを点灯した場合、画像モニターが消灯してから操作のないまま30秒程度経過すると、画像が記録されて多重露出が解除されます。撮影間隔が長くなる場合は、カスタムメニュー c2 [半押しタイマー](□325)を長めに設定すると、多重露出が解除されるまでの時間が延長されます。
- 多重露出撮影中は、ライブビューを開始できません。
- 多重露出モードを [する (連続)] または [する (1回)] に設定していても、ライブ ビュー表示にすると [しない] になります。
- 多重露出で撮影する場合、ノイズ(ざらつき、むら、すじ)が発生しやすくなります。
- レリーズモード(ロ110)をCL、CHに設定するか、Qの静音連続撮影に設定した場合、多重露出モードが[する(1回)]のときは、シャッターボタンを押し続けると、多重露出で設定された撮影コマ数の撮影後、多重露出撮影を解除します。[する(連続)]のときは、シャッターボタンを押し続けている間、多重露出で設定された撮影コマ数で多重露出撮影を繰り返します。
- セルフタイマー撮影時(四114)には、シャッターボタンを全押しすると、カスタムメニュー c3 [セルフタイマー](四325)の[連続撮影間隔]で設定した撮影間隔で撮影します。ただし、c3の[撮影コマ数]で設定した撮影コマ数にかかわらず、多重露出で設定した撮影コマ数の撮影が終了した時点で画像が記録されます。
- 多重露出の撮影データ(撮影日時、測光モード、シャッタースピード、絞り値、露 出モード、露出補正値、焦点距離、縦横位置情報など)は、1コマ目の内容になります。
- 多重露出による撮影中は、メモリーカードを交換しないでください。
- 多重露出撮影中はメモリーカードの初期化はできません。また、一部のメニュー項目がグレーで表示されて選択できません。

## ■ 多重露出撮影を終了するには

設定したコマ数分を撮影する前に多重露出撮影 を終了するには、多重露出モードを [**しない**] に 設定します。多重露出撮影を中断すると、その 時点までの露光結果だけを重ね合わせた画像が 記録されます([**合成モード**] を [**加算平均**] に 設定していた場合は、露光回数に合わせてゲイ ン補正が行われます)。

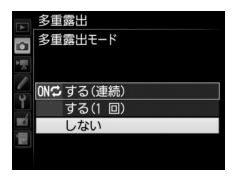

このほか、次の場合も、多重露出は終了されます。

- ツーボタンリセット(凹216)を行ったとき
- カメラの電源をOFFにしたとき
- バッテリーの残量がなくなったとき
- 多重露出中に撮影した画像を削除したとき

ď

#### 多重露出とインターバルタイマー撮影の組み合わせについて

多重露出を設定してから1コマ目を撮影する前にインターバルタイマー撮影 (皿225)を設定すると、設定されたインターバルで多重露出撮影ができます。この場 合、[インターバルタイマー撮影] で設定されたインターバルで1コマずつ撮影され、 [多重露出] で設定されたコマ数の撮影が終了すると、インターバルタイマー撮影を終 了します。多重露出が [する (1回)] の場合は、多重露出も終了します。

## 設定した間隔で撮影する (インターバルタイマー撮影)

このカメラは、設定した開始方法(即時または設定時刻)と撮影間隔で 自動的に撮影を行う、インターバルタイマー撮影が可能です。つぼみが ゆっくりと開く様子や、蝶が羽化する様子などを記録したい場合などに 便利です。インターバルタイマー撮影は、レリーズモードを**ご**以外に設 定して撮影してください。

## ■ インターバルタイマー撮影の開始

1 静止画撮影メニューの[インターバル タイマー撮影]を選ぶ

マルチセレクターの③を押すと、インターバルタイマー撮影の設定画面が表示されます。

|   | 静止画撮影メニュー        |            |
|---|------------------|------------|
|   | 長秒時ノイズ低減         | <b>OFF</b> |
|   | 高感度ノイズ低減         | NORM       |
|   | ヴィネットコントロール      |            |
| - | 自動ゆがみ補正          | <b>OFF</b> |
| Ţ | オートブラケティングのセット   | AE\$       |
|   | 多重露出             | <b>OFF</b> |
| 1 | HDR(ハイダイナミックレンジ) | 0FF        |
| ? | インターバルタイマー撮影     | OFF        |

- 2 インターバルタイマー撮影の設定をする
  - 開始方法を選ぶ

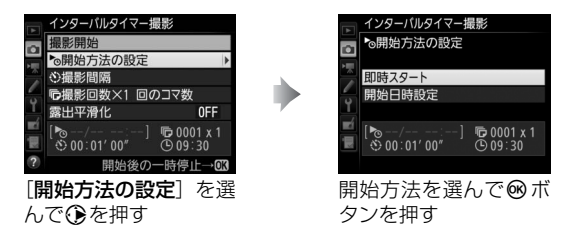

- インターバルタイマー撮影をすぐに開始する場合は、[即時スター ト]を選びます。
- インターバルタイマー撮影の開始日時を設定する場合は、[開始日時 設定]を選びます。表示される画面で開始日時を設定して@ボタン を押します。

• 撮影間隔(インターバル)を設定する

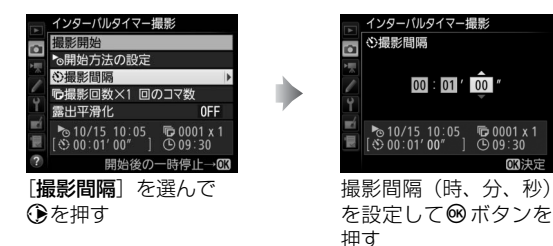

•撮影回数と1回のコマ数を設定する

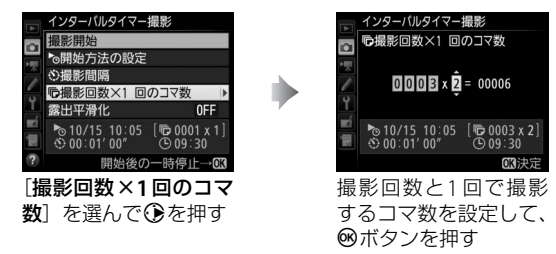

- レリーズモードが**S**の場合、撮影コマ数を2コマ以上に設定すると、 カスタムメニュー d1 [連続撮影速度]の[低速連続撮影](□326) で設定された速度で撮影します。
- 露出平滑化をするかどうかを選ぶ

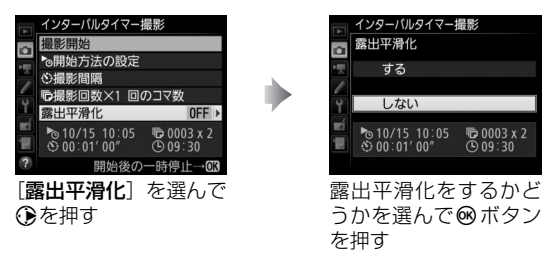

- [する]を選ぶと、1コマ前に撮影した静止画と大きく明るさが変化 しないようにカメラが自動で露出を調整します。ただし、露出モー ドMで静止画撮影メニュー [ISO感度設定]の[感度自動制御]が [しない]の場合、露出の平滑化は行いません。

## 3 [撮影開始]を選んで®ボタンを押す

- 手順2の [開始方法の設定] で [即時スター
   ト]を選んでいる場合は、約3秒後に撮影を
   開始します。
- 手順2の [開始方法の設定] で [開始日時設定] を選んでいる場合は、設定した日時に撮影を開始します。
- 設定した撮影間隔とコマ数で撮影を繰り返します。

#### ✔ インターバルタイマー撮影を開始する前に

- 試し撮りをすることをおすすめします。
- あらかじめセットアップメニューの [地域と日時] (□26) で日時が正確に設定されていることを確認してください。
- カメラを三脚で固定することをおすすめします。
- 撮影中のバッテリー切れを防ぐため、充分に充電されたバッテリー、または別売の パワーコネクターとACアダプターをお使いください。
- ファインダーから顔を離して撮影するときは、ファインダーからの光が適正露出や 画像に影響を与えることを防ぐため、シャッターボタンを押す前にアイピース シャッターレバーを押し上げてアイピースシャッターを閉じることをおすすめしま す(四115)。

#### 🖉 インターバルタイマー撮影の待機状態について

インターバルタイマー撮影の待機状態では、上面表示パ ネルにINTVI マークが点滅します。撮影直前になると シャッタースピード表示部に残りの撮影回数を、絞り値 表示部にその回の残りの撮影コマ数を、それぞれ表示し ます。

 待機状態でシャッターボタンを半押しすると、残りの 撮影回数と撮影コマ数を表示します。

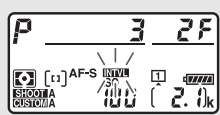

ターバルタイ

回数×1 回のコマ

## ■ インターバルタイマー撮影を一時停止するには

インターバルタイマー撮影を一時停止するには、次の操作を行います。

- 撮影待機中に
   ・ボタンを押す
- ・撮影待機中に静止画撮影メニュー [インターバルタイマー撮影] で [ー 時停止] を選び、∞ボタンを押す

### ■ インターバルタイマー撮影を再開するには

インターバルタイマー撮影を再開する手順は次の通りです。

#### すぐに再開する場合

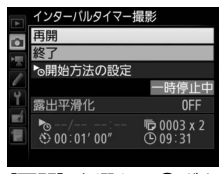

[再開] を選んで ◎ボタンを押す

#### 再開する日時を設定する場合

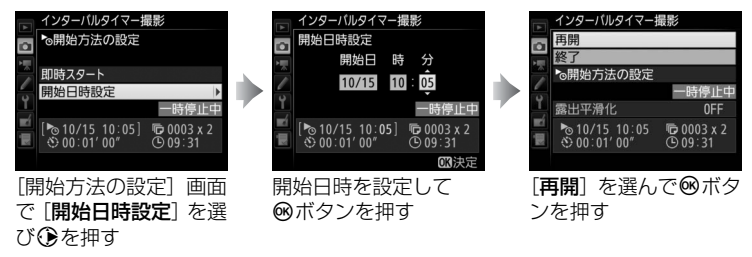

## |d|| ■ インターバルタイマー撮影を終了するには

インターバルタイマー撮影を終了するには、撮影待機中に静止画撮影メ ニュー [インターバルタイマー撮影] で [終了] を選び、<sup>®</sup>ボタンを押 します。
#### ▶ インターバルタイマー撮影についてのご注意

- 撮影間隔は、想定されるシャッタースピードに1回の撮影コマ数を掛けた値よりも長い時間を設定してください。実際のインターバルタイマー撮影には、インターバル時間の他、シャッタースピードやカメラが処理を行う時間などが含まれます。撮影間隔が充分な長さに設定されていない場合は、設定した撮影間隔で撮影できず、その回の撮影がキャンセルされることがあります。
- 撮影間隔が充分な長さに設定されていない場合は、設定した[撮影回数×1回のコマ数]で撮影できないことがあります。
- スピードライトを使用する場合、撮影間隔がスピードライトを充電するために充分な 長さに設定されていないと、発光量が不足することがあります。また、1回のコマ数 を2コマ以上に設定した場合も充電不足のために発光量が不足する場合があります。
- 設定した開始日時が現在時刻後1分以内の場合や「撮影間隔」が「00:00'00"」の場合、シャッタースピードがちょしと(バルブ)または--(タイム)の場合など、インターバルタイマー撮影を開始できないときには警告メッセージを表示します。
- メモリーカードのメモリー残量がない場合、撮影時刻ごとにカウントは進みますが、
   実際の撮影は行われません。メモリー残量のあるメモリーカードに交換し、インターバルタイマー撮影を再開してください(ロ228)。
- 次の場合はインターバルタイマー撮影が一時停止状態になります。
  - 電源をOFFにして、再度ONにしたとき(電源がOFFの間にバッテリーやメモリー カードを交換しても、一時停止状態が持続します)
  - レリーズモードを心に切り換えたとき
- インターバルタイマー撮影中にカメラの設定を変更すると、インターバルタイマー 撮影が終了する場合があります。
- AFモードがAF-Sの場合は、撮影ごとにピント合わせを行います。被写体にピントが 合わないときに撮影開始予定時刻を8秒過ぎると、その回の撮影をキャンセルして次 の回の撮影時刻から撮影を再開します。

#### 🖉 撮影コマ数について

レリーズモードに関係なく、1回の撮影ごとに設定された撮影コマ数が撮影されます。

#### インターバルタイマー撮影待機中の各種設定について

インターバルタイマー撮影の待機中は、各種設定やメニュー画面の操作や、画像の再 生を行うことができます。ただし、メニュー画面や再生画面を表示している場合、撮 影時刻の約4秒前に画像モニターを消灯して、撮影に入ります。

#### オートブラケティングとインターバルタイマー撮影の組み合わせ について

- インターバルタイマー撮影とオートブラケティングを同時に行う場合は、オートブ ラケティングを先にセットしてからインターバルタイマーを設定してください。
- インターバルタイマー撮影時に AE・フラッシュブラケティング、AE ブラケティン グ、フラッシュブラケティングまたは ADL ブラケティングを行う場合は、撮影時間 ごとにオートブラケティングで設定したコマ数が撮影されます。
- インターバルタイマー撮影時にWBブラケティングを行う場合は、撮影時間ごとに 1コマ撮影し、オートブラケティングで設定したコマ数が記録されます。

#### 🖉 インターバルタイマー撮影の制限について

インターバルタイマー撮影は、次の機能とは同時に使用できません。

- ライブビュー (四43)
- 微速度撮影(凹73)
- 長時間露出 (バルブまたはタイム) 撮影 (□130)
- カスタムメニューg1 [カスタムボタンの機能] > [シャッターボタン] > [動画撮影] (□352)

#### 🖉 インターバルタイマー撮影の設定について

電源をOFFにしたり、レリーズモードを切り換えたりした場合も、設定した内容は記 憶されています。

#### 🖉 静止画撮影メニューの切り換えとリセットについて

インターバルタイマー撮影設定画面の内容は、全ての静止画撮影メニュー(「A」~ 「D」)(□297)で共通です。このため、静止画撮影メニューの「**静止画撮影メニュー の管理**]で静止画撮影メニューを切り換えても、インターバルタイマー撮影は続行し ます。また、「**静止画撮影メニューの管理**]で静止画撮影メニューをリセットすると、 全ての静止画撮影メニューでインターバルタイマー撮影設定が初期状態(開始方法の 設定:即時スタート、撮影間隔:1分、撮影回数×1回のコマ数:1回/1コマ、露出平 滑化:しない)にリセットされ、実行中のインターバルタイマー撮影は終了します。

# 非CPUレンズを使う (レンズ情報手動設定)

このカメラでは、非CPUレンズ装着時も露出モードAまたはMで撮影ができます。非CPUレンズを使用する場合、絞り値はレンズの絞りリングで設定します。セットアップメニューの[レンズ情報手動設定]でレンズの情報をカメラに登録すると、非CPUレンズ(ロ405)を使って撮影するときに、次の機能が使用できるようになります。

#### • 焦点距離を設定して使用できる機能:

- 別売のスピードライトのオートパワーズーム
- 再生画面での焦点距離表示(焦点距離に\*印が付きます)
- •開放絞り値(開放F値)を設定して使用できる機能:
  - レンズで設定した絞り値表示(上面表示パネル、ファインダー内表示)
  - スピードライトの絞り連動外部自動調光 (🕱 A)
  - 再生画面での絞り値表示(絞り値に\*印が付きます)
- ・焦点距離と開放絞り値の両方を設定して使用できる機能:
  - RGB マルチパターン測光(レフレックスニッコールなど一部のレン ズでは、焦点距離と開放絞り値を設定してもRGBマルチパターン測光 では充分な精度が得られない場合があります。中央部重点測光または スポット測光に設定して撮影してください)
- ・焦点距離と開放絞り値の両方を設定すると精度が向上する機能:
  - 中央部重点測光
  - スポット測光
  - i-TTL調光

#### ▶ ズームレンズまたはテレコンバーター使用時のご注意

- ズームレンズ使用時やテレコンバーター使用時など、一致する焦点距離が選択項目にないときは、装着レンズの焦点距離に最も近く、かつ大きい値を選んでください。
- テレコンバーターを使用した際の開放絞り値は、合成絞り値を設定してください。

o\*

## ■ レンズ情報の登録方法

 セットアップメニューの [レンズ情報 手動設定]を選んでマルチセレクター の()を押す

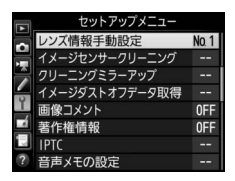

# **2** [レンズNo.] を選ぶ

 ●または●を押して、登録したいレンズ No.を選びます。

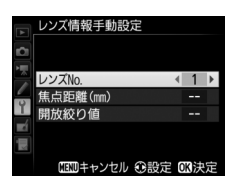

- 3 [焦点距離 (mm)] を選ぶ
  - ・ ③または ③を押して、レンズの焦点距離を 選びます。

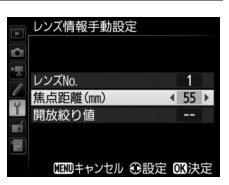

#### 4 [開放絞り値]を選ぶ

 ・③または・③を押して、レンズの開放絞り値 を選びます。

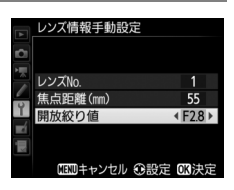

## 5 ®ボタンを押して、設定を終了する

レンズの設定が保存されて、セットアップメニュー画面に戻ります。

#### ■ 手動設定済みレンズ情報の選択方法

- 1 カスタムメニュー f1 [カスタムボタンの機能](□334)で 任意のボタンに [手動設定済みレンズの選択]を割り当てる
- 2 [手動設定済みレンズの選択]を割り 当てたボタンを押しながらメインコマ ンドダイヤルまたはサブコマンドダイ ヤルを回す

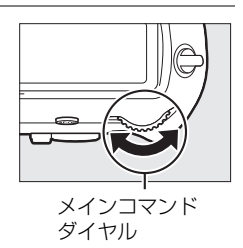

レンズNo.は上面表示パネルに表示されます。使用したいレンズの番号が表示されるまでメインコマンドダイヤルまたはサブコマンドダイヤルを回します。

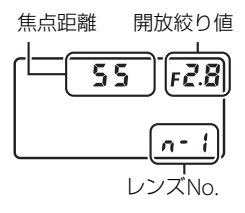

✓ ズームレンズ装着時について

非CPUズームレンズを装着してズーミングをした場合、変化するレンズの焦点距離や 開放絞り値とカメラで設定されているレンズ情報は連動しません。ズーミングを行っ た場合は、もう一度レンズ情報を設定してください。

# 位置情報を画像に記録する

このカメラは、10ピンターミナル(凹2)に接続したGPS機器により、位 置情報を画像に記録することができます。GPS機器と通信して撮影した 画像には、再生時の画像情報に位置情報のページ(凹250)が追加され ます。位置情報を記録するには、次の2つの方法があります。

別売のGPSユニットGP-1またはGP-1Aと接続する
 GP-1/GP-1Aを接続すると、画像データに撮影時の緯度、経度、標高、UTC(協定世界時)を記録できます。

・他社製のGPS機器と接続する(□421)
 別売のGPS変換コードMC-35を介して、市販の対応GPS機器(□421)
 と通信し、画像データに撮影時の緯度、経度、標高、UTC(協定世界時)、撮影方位を記録できます。

#### ■ 別売のGPSユニットGP-1/GP-1Aと接続する

別売のGPSユニットGP-1/GP-1Aは、ニコンデジタルカメラ専用のGPS機 器です。カメラとGP-1/GP-1Aの接続方法については、GP-1/GP-1Aの使 用説明書をご覧ください。

#### ✓ GPS機器使用時の表示について

GPS機器との通信状態は、インフォ画面の衛星受信状態 マーク きで確認できます。

- \land (点灯): 位置情報が確定しています。
- ふ(点滅):GPS 機器が取得している情報が確定していないため、位置情報は記録されません。
   が点灯するまでお待ちください。
- ※(消灯):GPS機器との通信が2秒以上途絶えると、
   が消灯します。この状態で撮影した画像データには 位置情報は記録されません。

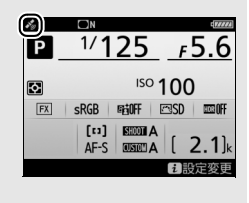

## ■ GPS機器接続時のカメラの設定について

MENUボタンを押して、セットアップメニューの[位置情報]を選んでマルチセレクターの③を押すと、GPS機器と接続時の半押しタイマーの設定、取得した位置情報の表示、衛星による日時合わせの設定ができます。

• [半押しタイマー] では、カメラとGPS機器を接続しているときの半押 しタイマーを設定できます。

|    | カメラを操作していないときは、カスタムメニュー c2 [ <b>半押しタ</b> |
|----|------------------------------------------|
|    | 1 <- 」(山323) ご設定されに时间で干押しダイマーがオノにな       |
|    | りまり。                                     |
|    | • カメラのバッテリーの消耗を少なくすることができます。             |
| 有効 | • GP-1/GP-1Aとの接続時には、電源をONにした直後または半押      |
|    | しタイマーがオンになった直後は、カメラが位置情報を取得で             |
|    | きるまで半押しタイマーがさらに最大1分間延長されます。              |
|    | • GP-1/GP-1Aとの接続時には、半押しタイマーがオフになってか      |
|    | らも、位置情報の測位を一定時間継続します。                    |
| 無効 | GPS機器と接続中は、半押しタイマーがオフにならず、位置情報           |
|    | を測位し続けます。                                |

• [情報表示] では、GPS機器接続時に取得した情報を表示します。

| 緯度  | 緯度を表示                                                                                                    |
|-----|----------------------------------------------------------------------------------------------------|
| 経度  | 経度を表示                                                                                                    |
| 標高  | 標高を表示                                                                                                    |
| 方位  | 撮影方位を表示                                                                                                    |
| UTC | UTC(協定世界時)を表示。<br>UTC(Coordinated Universal Time=協定世界時)は、GPS機器<br>と接続して取得された世界標準時で、カメラで設定されている時<br>刻とは別に記録されます。 |

• [衛星による日時合わせ] が [する] の場合、GPS 機器接続時に取得した日時の情報でカメラの内蔵時計を合わせます。GPS機器を使用して日時を合わせないときは、[しない] を選んでください。

## ✓ 撮影方位について

- •撮影方位は、電子コンパス内蔵のGPS機器と接続して撮影した場合のみ記録されます。
- GP-1/GP-1Aを接続した場合、撮影方位は記録されません。
- 撮影方位を正確に記録したい場合は、カメラからGPS機器を20cm以上離し、撮影する方位にGPS機器の向きを合わせてください。

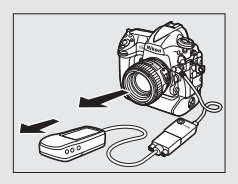

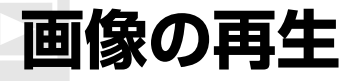

画像を再生する

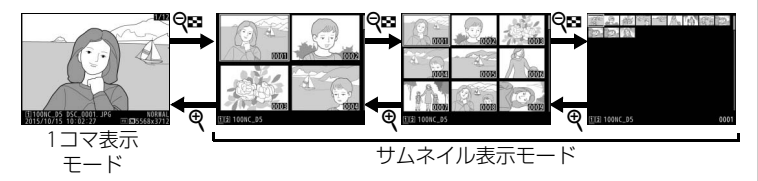

## <u>1コマ表示モード</u>

▶ボタンを押すと、最後に撮影した画像が画像モニターに表示されます。

- マルチセレクターの
   を押すと次の画像が表示されます。タッチパネルをフリックしても画像を切り換えられます。
- または を押すと、表示中の画像についての 詳しい情報が表示されます(□243)。

# <u>サムネイル表示モード</u>

1コマ表示モードのときに**♀≅(\$**)ボタンを押す と、複数の縮小画像(サムネイル画像)を表示す る「サムネイル表示モード」に切り替わります。

- 表示される画像の数は、
   表示される画像の数は、
   ボタンを押すたびに
   クンを押すたびに減ります。
- マルチセレクターの (今)(今)(④)(⑤) またはななめを 押して画像を選びます。
- タッチパネルを上下にスライドすると画面をスクロールできます。

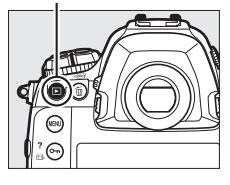

▶ボタン

►

# 画像再生時のボタン操作

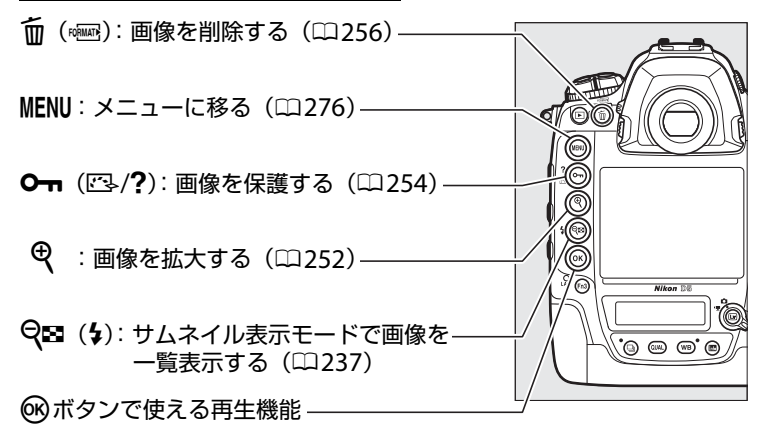

マルチセレクターとの組み合わせで次の機能を使えます。

| $\mathbf{O} + \left( \bigcirc \mathbf{O} \\ \bigcirc \mathbf{O} \\ \\ \mathbf{O} \\ \mathbf{O} \\ \bigcirc \mathbf{O} \\ \bigcirc \mathbf{O} \\ (\mathbf{O} \\ \mathbf{O} \\ (\mathbf{O} \\ \mathbf{O} \\ (\mathbf{O} \\ \mathbf{O} \\ (\mathbf{O} \\ \mathbf{O} \\ ) \\ (\mathbf{O} \\ \mathbf{O} \\ (\mathbf{O} \\ \mathbf{O} \\ (\mathbf{O} \\ \mathbf{O} \\ (\mathbf{O} \\ \mathbf{O} \\ (\mathbf{O} \\ \mathbf{O} \\ (\mathbf{O} \\ \mathbf{O} \\ (\mathbf{O} \\ (\mathbf{O} \\ \mathbf{O} \\ (\mathbf{O} \\ \mathbf{O} \\ (\mathbf{O} \\ (\mathbf{O} \\ (\mathbf{O} \\ (\mathbf{O} \\ (\mathbf{O} \\ (\mathbf{O} \\ (\mathbf{O} \\ (\mathbf{O} \\ (\mathbf{O} \\ (\mathbf{O} \\ (\mathbf{O} \\ (\mathbf{O} \\ (\mathbf{O} \\ (\mathbf{O} \\ (\mathbf{O} \\ (\mathbf{O} \\ (\mathbf{O} \\ (\mathbf{O} \\$ | [スロット/フォルダー指定] 画面が表示されます。スロット<br>を選んで④を押すと、選んだスロット内のフォルダーの一覧<br>が表示されます。フォルダーを選んで®ボタンを押すと、<br>フォルダー内の画像が表示されます。                                                                |
|----------------------------------------------------------------------------------------------------|----------------------------------------------------------------------------------------------------|
| $\mathbf{K} + \left( \bigcirc \bigcirc \bigcirc \bigcirc \bigcirc \bigcirc \bigcirc \bigcirc \bigcirc \bigcirc \bigcirc \bigcirc \bigcirc \bigcirc \bigcirc \bigcirc \bigcirc \bigcirc $                                                                                                    | <ul> <li>●静止画の場合:画像編集メニュー(□ 383)が表示されます。</li> <li>●動画の場合:動画編集メニュー(□ 80)が表示されます。</li> </ul>                                                                                     |
|                                                                                                    | セットアップメニュー [IPTC] (口368) でカメラに登録した<br>IPTC プリセットの一覧が表示されます。IPTC プリセットを選<br>んで®ボタンを押すと、選んだIPTC プリセットが表示中の静<br>止画に添付されます(すでに画像にIPTC プリセットが添付さ<br>れている場合は、選んだIPTC プリセットに上書きされます)。 |
|                                                                                                    | 有線LANまたは無線LAN接続時に、選んだ画像を画像送信<br>モードでパソコンやFTPサーバーに送信できます(印268)。                                                                                                    |

#### 🖉 メモリーカードスロットの切り換えについて

サムネイル表示モードの72コマ表示時に**9**☎(\$)ボタンを押して[スロット/フォル ダー指定]画面を表示することもできます。

 $\blacktriangleright$ 

#### 🖉 縦位置で撮影した画像の場合

再生メニューの [縦位置自動回転](□293)を [する] に設定すると、縦位置で撮影された画像を、右のように 縦位置で再生します。

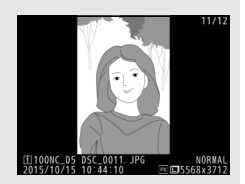

#### ✓ 撮影直後の画像確認について

再生メニューの[**撮影直後の画像確認**](□291)で[**する**] が設定されているとき は、▶ボタンを押さなくても、撮影した画像を自動的に画像モニターに表示します。

- レリーズモードがCH、CLのとき、またはQの静音連続撮影のときは、撮影終了後に、 最初のコマから順次画像を表示します。
- 縦位置で撮影した状態のまま画像確認がしやすいように、再生メニューの [縦位置 自動回転](□293)を [する]に設定しても、撮影直後の画像確認時は自動回転しません。

#### 🖉 再生時のマルチセレクターの操作について

サムネイル表示中や右のような画像選択画面 では、マルチセレクターの����またはな なめを押して画像を選べます。

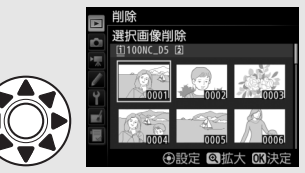

#### 🖉 関連ページ

- マルチセレクターの中央ボタンの機能を変更する → 

   f2 [中央ボタンの機能]
   (□ 345)
- 画像のコマ送りやメニュー操作をコマンドダイヤルで行えるようにする

# 再生時にタッチパネルでできること

このカメラの画像モニターは、再生時に指で画面にタッチして次の操作 ができます。

#### 前後の画像を表示する

左右にフリックすると、前後の画像を表示しま す。

#### 前後の画像を高速で切り換える

1コマ表示時に画面下部をタッチすると、フレー ムアドバンスバーが表示されます。フレームアド バンスバーに触れたまま指を左右にスライドする と、前後の画像を高速で切り換えられます。

#### 拡大表示する(静止画のみ)

1コマ表示中に広げる操作をするか、画面を素早く2回タッチすると、拡大表示(ロ252)します。

- さらに広げる操作をすると、拡大率が上がります。
- つまむ操作をすると、拡大率が下がります。
- ・
   画面をスライドすると、
   見たい部分に移動できます。
- 画面を素早く2回タッチすると、拡大表示を解除します。

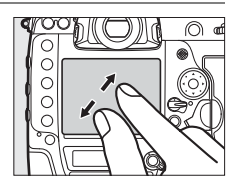

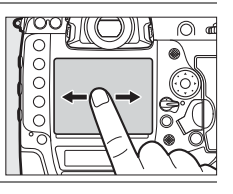

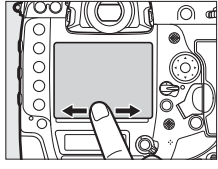

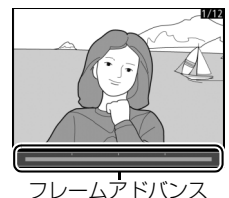

バー

►

#### サムネイル表示する

1コマ表示中につまむ操作をすると、サムネイル 表示(凹237)します。

 広げる/つまむ操作をすると、表示コマ数 (4コマ/9コマ/72コマ)が切り替わります。

#### 動画を再生する

帰が表示されている画像で、操作ガイドにタッ チすると再生します。

- 再生中に画面をタッチすると一時停止します。もう一度タッチすると再生を再開します。
- 再生中につにタッチすると、再生を終了して 1コマ表示モードに戻ります。
- タッチでは操作できない操作ガイドもあります。

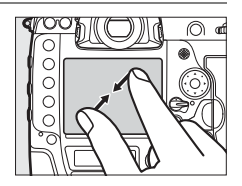

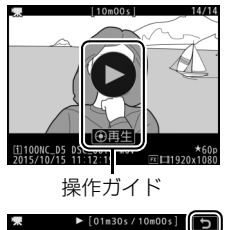

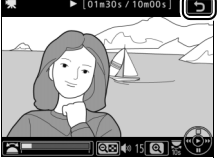

 $\blacktriangleright$ 

# **i**ボタンを使う

1コマ表示モードまたはサムネイル表示モードで **i**ボタンを押すと、次のメニューが表示されます。 項目を選んでマルチセレクターの③を押すと、選 んだ項目の設定画面が表示されます。

- 動画再生の一時停止中に*i*ボタンを押すと、動
   画の編集(ロ80)を行えます。
- 再生画面に戻るには、再度 *i* ボタンを押してく ださい。

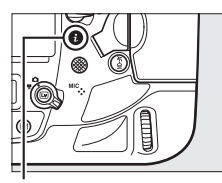

**i**ボタン

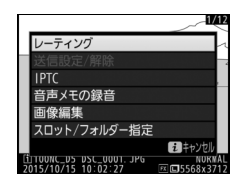

| レーティング           | 選んだ画像にレーティングを設定します(凹255)。                                                                                                 |
|------------------|----------------------------------------------------------------------------------------------------|
| 送信指定/解除          | 選んだ画像に送信設定マークを付加します。有線LAN/無線LAN接続時(ロ268)に、送信設定マークを付加した<br>画像をパソコンやFTPサーバーに送信します。送信設定<br>マークを付加した画像を選ぶと、画像送信マークを解除し<br>ます。 |
| IPTC             | 選んだ静止画に設定したIPTC情報を添付します(凹368)。                                                                                            |
| 音声メモの録音          | 選んだ静止画に音声メモを録音します(印259)。                                                                                                  |
| 音声メモの再生          | 音声メモを再生します(印263)。                                                                                                    |
| 画像編集             | 選んだ静止画を編集できます(□1381)。                                                                                                    |
| 動画編集             | 選んだ動画を編集できます(印80)。                                                                                                    |
| スロット/フォルダー<br>指定 | スロットとフォルダーを切り換えられます。スロットを選んで ⑦を押すと、選んだスロット内のフォルダーの一覧<br>が表示されます。フォルダーを選んで ◎ボタンを押すと、<br>フォルダー内の画像が表示されます。                  |

 $\blacktriangleright$ 

# 画像情報を表示する

1コマ表示モードでは、画像についての詳しい情報を見ることができま す。マルチセレクターの会または⇔を押すと、次のように撮影情報の表 示が切り替わります。

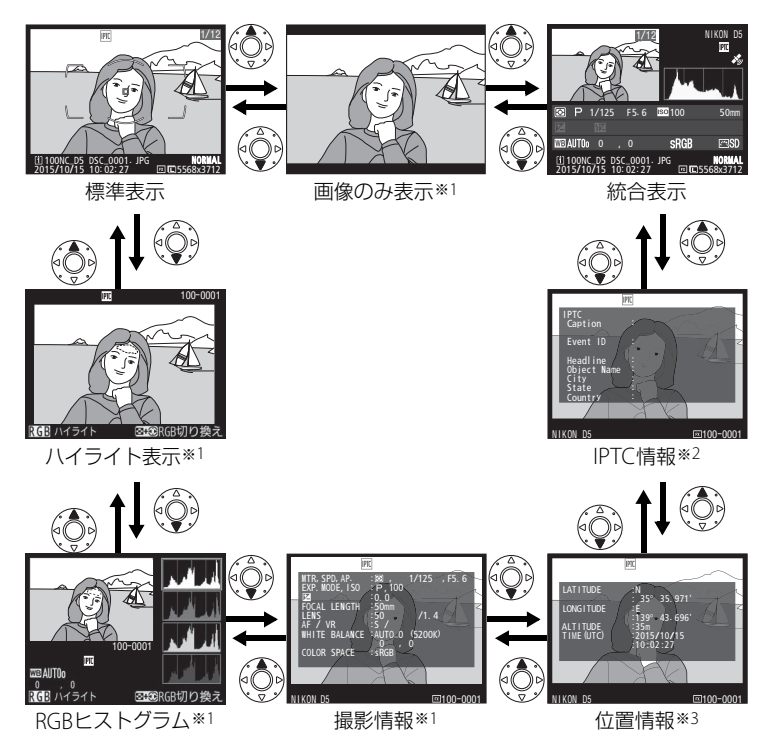

※1 再生メニューの [再生画面設定] (□287) で設定している場合のみ表示します。
 ※2 IPTCプリセット (□368) を添付した静止画の場合のみ表示します。
 ※3 GPS機器 (□234) を使用して撮影した画像の場合のみ表示します。

243

►

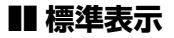

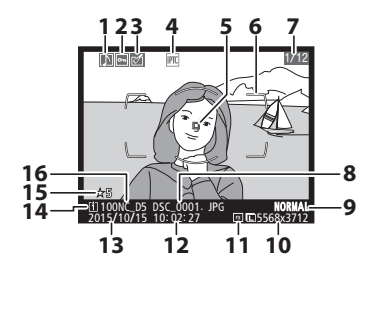

| 1  | 音声メモの有無259                      |
|----|---------------------------------|
| 2  | プロテクト設定の有無254                   |
| 3  | 画像編集の有無381                      |
| 4  | IPTCプリセット添付の有無                  |
|    |                                 |
| 5  | フォーカスポイント** <sup>1、 2</sup> 103 |
| 6  | AFエリアフレーム*134                   |
| 7  | コマ番号/                           |
|    | フォルダー内全画像数                      |
| 8  | ファイル名 302                       |
| 9  | 画質モード 88                        |
| 10 | 画像サイズ 91                        |
| 11 | 撮像範囲84                          |
| 12 | 撮影時刻26                          |
| 13 | 撮影日付26                          |
| 14 | スロット29                          |
| 15 | レーティング255                       |
| 16 | フォルダー名299                       |
|    |                                 |

- ※1 再生メニューの [再生画面設定](□287)で [フォーカスポイント]を設定して、 ファインダー撮影した画像を選んだ場合のみ表示します。
- ※2表示されるフォーカスポイントは、撮影時の設定により、次のように異なります。

   ファインダー撮影時にAFエリアモード(ロ99)がシングルポイントAF、ダイナミックAFまたはグループエリアAFの場合、またはファインダー撮影時にマニュアルフォーカスで撮影した場合、自分で選んだフォーカスポイントを表示します。
  - ファインダー撮影時のAFエリアモードがグループエリアAF (HL) またはグルー プエリアAF (VL) の場合、自分で選んだ横一列または縦一列のフォーカスポイントを表示します。
  - ファインダー撮影時のAFエリアモードが3D-トラッキング、オートエリアAFの 場合、撮影時にカメラが選んだフォーカスポイントを表示します。

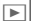

# ■ ハイライト表示

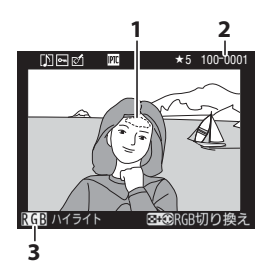

- 1 画像のハイライト部分(画像の中の 非常に明るい部分)を各色ごとに点 滅表示します\*
- 3 ハイライト部分が点滅表示している 色\*

※ Q≥ (\$) ボタンを押しながらマルチセレクターの ③または ③を押すと、次のように点滅表示するハ イライト部分が切り替わります。

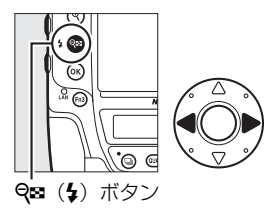

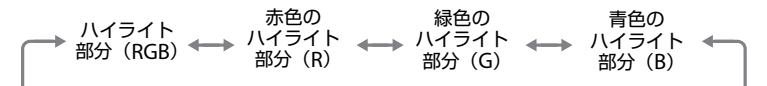

►

**■ RGBヒストグラム** 

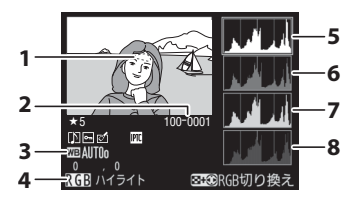

| 1 | 画像のハイライト部分を       |
|---|-------------------|
|   | 各色ごとに点滅表示します* 245 |
| 2 | フォルダー番号-ファイル名を表す  |
|   | 4桁の数字             |
| 3 | ホワイトバランス149       |
|   | ホワイトバランス色温度156    |
|   | ホワイトバランス微調整152    |
|   | プリセットマニュアル 159    |
| 4 | ハイライト部分が点滅表示      |
|   | している色*            |
| 5 | RGBのヒストグラム        |
| б | 赤色(R)のヒストグラム      |
| 7 | 緑色(G)のヒストグラム      |
| 8 |                   |

※ Q≥ (\$)ボタンを押しながらマルチセレクターの ③ または ④を押すと、次のように点滅表示するハ イライト部分が切り替わります。

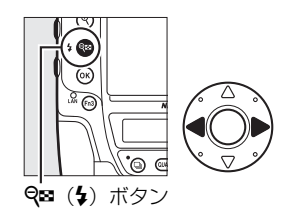

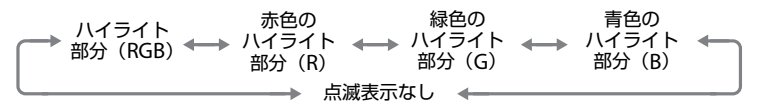

#### 🖉 拡大ヒストグラム表示について

RGBヒストグラム表示で<sup>●</sup>ボタンを押すと、ヒストグラム表示のまま拡大画面になります。拡大ヒストグラム表示では、拡大領域のヒストグラムを表示することができます。また、拡大表示中にマルチセレクターを操作すると画面をスクロールして見たい部分に移動できます。 ♀∞(⑤)ボタンを押すと画像を縮小表示します。

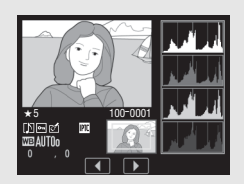

### 🖉 ヒストグラムについて

ヒストグラムとは、画像の明るさ(輝度)の分布を表すグラフのことです。横軸は明 るさ、縦軸は明るさごとのピクセル数を示しています。

- いろいろな明るさの被写体が写っている 画像では、グラフの山が全体的に分布し たヒストグラムになります。
- 暗い画像はヒストグラムの分布が左側に 寄った形になります。
- 明るい画像はヒストグラムの分布が右側 に寄った形になります。

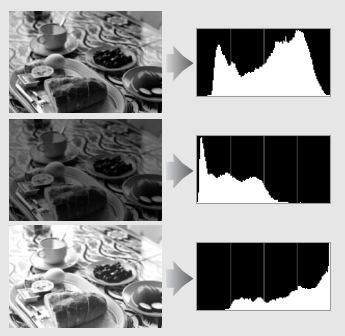

露出補正を+側にすれば山が右側に寄り、-側にすれば山が左側に寄ります。 屋外などで周りが明るすぎて画像モニターでは画像の明るさが確認しにくいときで も、ヒストグラムから画像全体の露出傾向を確認することができます。

#### 🖉 ヒストグラム表示について

- RGBヒストグラムは明るさ(輝度)を表示しています。
- ヒストグラム表示は、画像加工アプリケーションで表示されるヒストグラムと異なることがあります。目安としてお使いください。

## ■ 撮影情報

撮影時の設定の詳細を表示します。

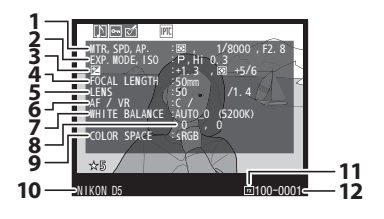

| 測光モード122                               |
|----------------------------------------|
| シャッタースピード 126、128                      |
| 絞り値127、128                             |
| 露出モード124                               |
| ISO感度*1117                             |
| 露出補正値136                               |
| 基準露出レベルの調節値*2 324                      |
| 焦点距離                                   |
| レンズ情報231                               |
| フォーカスモード                               |
| レンズのVR(手ブレ補正)機能の                       |
| ON/OFF*3                               |
| ホワイトバランス※4149                          |
| ホワイトバランス微調整152                         |
| 色空間                                    |
|                                        |
| カメラ名                                   |
| カメラ名<br>  撮像範囲84                       |
| カメラ名<br>  撮像範囲84<br>  フォルダー番号-ファイル名を表す |
|                                        |

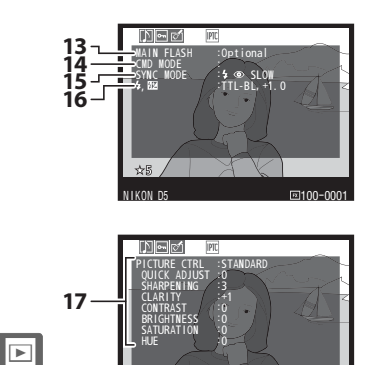

IIKON

⊡100-0001

| 13 | フラッシュの種類*5               |                |
|----|--------------------------|----------------|
| 14 | リモートフラッシュの               |                |
|    | 制御方法*519                 | <del>)</del> 7 |
| 15 | フラッシュモード** <sup>5</sup>  | <i>)</i> 1     |
| 16 | フラッシュ発光                  |                |
|    | モード* <sup>5</sup> 189、20 | )2             |
|    | 調光補正値※519                | <del>)</del> 3 |
|    |                          |                |
|    |                          |                |

17 ピクチャーコントロール\*6 ..... 170

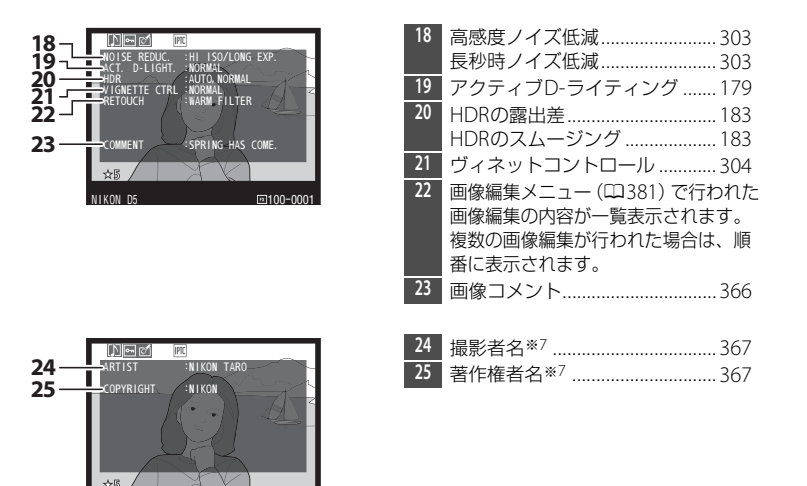

- m100-000 ※1 感度自動制御した画像の場合、ISO感度を赤く表示します。
- ※2 カスタムメニュー b7 [基準露出レベルの調節] (□324) を0以外に設定している 場合のみ表示します。
- ※3 VRレンズ装着時のみ表示します。

KON DE

- ※4 AUTO (オート) で撮影した場合は、撮影時の色温度が表示されます。
- ※5 別売のスピードライト使用時にのみ表示します(Q186)。
- ※6 表示される項目は、撮影時に設定したピクチャーコントロールによって異なります。
- ※7 セットアップメニューの「**著作権情報**](□367)を設定して撮影した画像の場合の み表示します。

■ 位置情報※1 (□234)

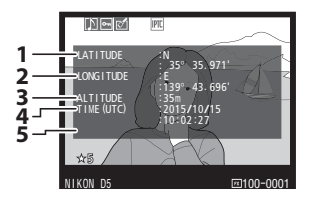

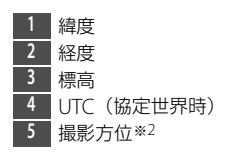

※1 動画の場合は、動画撮影開始時に取得した情報を表示します。 ※2 電子コンパス内蔵のGPS機器と接続して撮影した場合のみ表示します。

### III IPTC情報(□368)

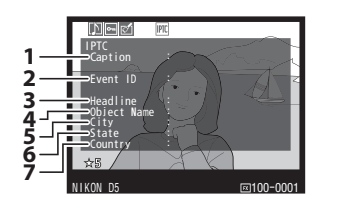

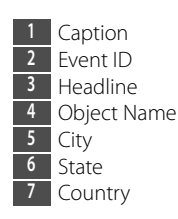

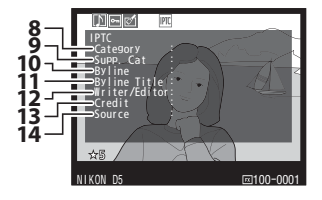

- 9 Supp. Cát.
- (Supplemental Categories)
- 10 Byline
- 11 Byline Title
- 12 Writer/Editor
- 13 Credit
- 14 Source

## ■ 統合表示

| 18-<br>17- | 12345<br>12345<br>1200 F2.8 23H 0.3 50m<br>12-13 52H 0.9 5000 F2.8 5000<br>11000 F2.8 5000 F2.8 5000<br>11000 F2.8 5000 F2.8 5000<br>11000 F2.8 5000 F2.8 5000<br>11000 F2.8 5000 F2.8 5000 F2.8 5000<br>11000 F2.8 5000 F2.8 5000 F2.8 5000 F2.8 5000<br>11000 F2.8 5000 F2.8 500 | 6<br>7<br>8<br>9 | 1<br>31 -₽<br>30 -₽<br>2 | 920 21 22 23<br>9 P 1/8000 F2.8 120Hi0.3 50mm 2.4<br>4-1.3 162+1.0 \$ ⊕ st.cw ret N 2.<br>9 28 27 26 | 45       |
|------------|----------------------------------------------------------------------------------------------------|------------------|--------------------------|----------------------------------------------------------------------------------------------------|----------|
| 1          | コマ番号/<br>フォルダー内全画像物                                                                                                    |                  | 18                       | レーティング2<br>1111-11-11-11-11-11-11-11-11-11-11-11-1                                                   | 55       |
| 2          | 画像コメントの右無 3                                                                                                    | 866              | 20                       | 冽儿し <sup>  </sup>   「「「」」」。<br>  索山王―ド 1                                                             | 22<br>71 |
| 3          | 音志メモの有無 2                                                                                                    | ,00<br>959       | 20                       | 路山し 「」<br>シャッターフピード 126 1                                                                            | 24<br>28 |
| 4          | プロテクト設定の有無                                                                                                    | 254              | 22                       | ジャッシン 八亡                                                                                             | 20       |
| 5          | 画像編集の有無                                                                                                    | 881              | 23                       | ISO感度※1 1                                                                                            | 17       |
| б          | カメラ名                                                                                                    |                  | 24                       | 焦点距離                                                                                                 | 09       |
| 7          | IPTCプリセット添付の有無                                                                                                    |                  | 25                       | アクティブD-ライティングの強度                                                                                     |          |
|            |                                                                                                    | 68               |                          | 1                                                                                                    | 80       |
| 8          | 位置情報の有無2                                                                                                    | 234              | 26                       | ピクチャーコントロール1                                                                                         | 70       |
| 9          | 画像のヒストグラムを表示します                                                                                                    |                  | 27                       | 色空間3                                                                                                 | 02       |
|            | ([]247)。                                                                                                    |                  | 28                       | フラッシュモード*21                                                                                          | 91       |
| 10         | 画質モード                                                                                                    | .88              | 29                       | ホワイトバランス1                                                                                            | 49       |
| 11         | 画像サイズ                                                                                                    | .91              |                          | ホワイトバランス色温度1                                                                                         | 56       |
| 12         | 撮像範囲                                                                                                    | .84              |                          | ホワイトバランス微調整1                                                                                         | 52       |
| 13         | ファイル名3                                                                                                    | 302              | 20                       | ブリセットマニュアル1                                                                                          | 59       |
| 14         | 撮影時刻                                                                                                    | 26               | -30                      | 調光補止値*2]                                                                                             | 93       |
| 15         | フォルダー名2                                                                                                    | 299              | 21                       | コマノツーモートの有無 <sup>×2</sup><br>  雪山浦正値 1                                                               | 26       |
| 16         | 撮影日付                                                                                                    | .26              | -21                      | 路山伸止唱                                                                                                | 30       |
| -17        | スロット                                                                                                    | .93              |                          |                                                                                                    |          |

※1 感度自動制御された画像の場合、ISO感度を赤く表示します。

※2 別売のスピードライト使用時にのみ表示します (□186)。

# 画像を拡大表示する

1コマ表示モードのときに<sup>9</sup>(ボタンまたは中央ボタン を押すか、画面を素早く2回タッチすると、拡大表示さ れます。拡大できる最大の大きさ(長さ比)は、画像 サイズがLの場合は約21倍、Mでは約16倍、Sでは約 10倍です(撮像範囲が [FX (36×24) 1.0×]の場 合)。拡大表示中に人物の顔を認識した場合、最大35人 までの顔を白枠で囲み、サブコマンドダイヤルを回し て順次移動することができます。

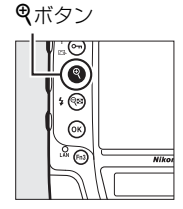

## ■ 拡大表示中の操作方法

| 拡大率を<br>上げる             | € /               | ボタンを押すか、画面<br>で広げる操作をする<br>ごとに拡大率が上が<br>ります。                                          |                                                                                                    |
|-------------------------|-------------------|---------------------------------------------------------------------------------------|----------------------------------------------------------------------------------------------------|
| 拡大率を<br>下げる             | <b>२</b> छ (\$) / | ボタンを押すか、画面<br>でつまむ操作をする<br>ごとに拡大率が下が<br>ります。                                          | 拡大表示中に拡大率を操<br>作すると、画面の右下に                                                                                                    |
| 画面をスク<br>ロール(移<br>動)させる |                   | マルチセレクターを<br>押すか、画面をスライ<br>ドすると見たい部分<br>に移動できます。マル<br>チセレクターを押し<br>続けると、高速で移動<br>します。 | ナビゲーションウィンド<br>ウが表示され、拡大表示<br>中の部分が黄色い枠で囲<br>んで示されます。ナビ<br>ゲーションウィンドウの<br>下には拡大率を示すバー<br>が表示され、拡大率が<br>100%の場合、バーの色<br>が緑で表示されます。ナ<br>ビゲーションウィンドウ<br>は数秒すると消えます。 |

| 人物の顔へ<br>移動させる |            | 拡大表示中に人物の顔<br>を認識すると、画面右<br>下のナビゲーション<br>ウィンドウに白枠が表<br>示されます。サブコマ<br>ンドダイヤルを回す<br>か、操作ガイドをタッッ<br>チすると、認識した顔<br>に順次移動します。 |
|----------------|------------|----------------------------------------------------------------------------------------------------|
| 前後の画像<br>を見る   | X          | メインコマンドダイヤルを回すと、そのままの拡<br>大率と表示範囲で、前後の静止画を表示します<br>(動画を選ぶと、拡大表示を終了します)。画面下<br>部に表示される ↓ をタッチしても画像を切り<br>換えられます。          |
| 画像を<br>保護する    | Отп (ङ҈/?) | 表示中の画像にプロテクト(保護)を設定します<br>(四254)。                                                                                        |
| 撮影に戻る          |            | シャッターボタンを半押しするか、 ▶ボタンを押<br>すと、画像モニターが消灯し、すぐに撮影できます。                                                                      |
| メニュー<br>に移る    | MENU       | メニューが表示されます(口276)。                                                                                                    |

Þ

# プロテクトで画像を 削除できないように保護をする

大切な画像を誤って削除しないために、画像にプロテクト(保護)を設定できます。ただし、メモリーカードを初期化(フォーマット:032、357)すると、プロテクトを設定した画像も削除されますのでご注意ください。

#### 1 プロテクトする画像を選ぶ

- 1コマ表示モード/拡大表示の場合は、 プロテクトする画像を表示します。
- サムネイル表示モードの場合は、プロ テクトする画像をマルチセレクターで 選びます。

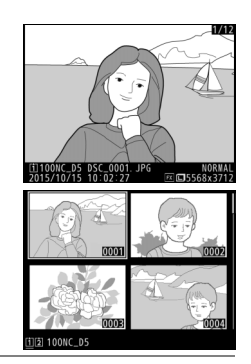

2 On (ご)/?) ボタンを 押す

- **M**アイコン が表示されます。
- 画像のプロテクトを解除する には、解除する画像を表示 (選択)して、**〇**¬(四)/?) ボタンを押します。

#### 🖉 音声メモ付き画像のプロテクトについて

音声メモが録音された画像にプロテクトをかけると、画像と音声メモの両方にプロテ クトがかかります。個別に設定することはできません。

#### 🖉 プロテクトの一括解除について

画像の再生中に、**〇・**(ビネ/?)ボタンと面()ボタンを同時に2秒以上押し続ける と、再生メニューの「**再生フォルダー設定**〕で設定されているフォルダー内の全ての 画像のプロテクトを一括で解除できます。

 $\blacktriangleright$ 

画像にレーティングを設定する

選んだ画像にレーティングを設定できます。

- 画像に設定したレーティングは、Capture NX-DまたはViewNX-iにも反 映されます。プロテクトした画像にはレーティングを設定できません。
- 1 レーティングを設定する画像を選んで iボタンを押す

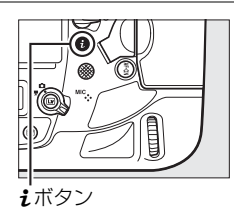

 [レーティング]を選んでマルチセレ クターの③を押す

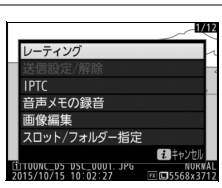

# 3 レーティングを設定する

- ・③または
   ・②を押して、★★★★★~★、星なし、
   なし、
   (前除候補)から選びます。
- ・ ・
   ・
   ・
   ・
   ・
   ・
   ・
   ・
   ・
   ・
   ・
   ・
   ・
   ・
   ・
   ・
   ・
   ・
   ・
   ・
   ・
   ・
   ・
   ・
   ・
   ・
   ・
   ・
   ・
   ・
   ・
   ・
   ・
   ・
   ・
   ・
   ・
   ・
   ・
   ・
   ・
   ・
   ・
   ・
   ・
   ・
   ・
   ・
   ・
   ・
   ・
   ・
   ・
   ・
   ・
   ・
   ・
   ・
   ・
   ・
   ・
   ・
   ・
   ・
   ・
   ・
   ・
   ・
   ・
   ・
   ・
   ・
   ・
   ・
   ・
   ・
   ・
   ・
   ・
   ・
   ・
   ・
   ・
   ・
   ・
   ・
   ・
   ・
   ・
   ・
   ・
   ・
   ・
   ・
   ・
   ・
   ・
   ・
   ・
   ・
   ・
   ・
   ・
   ・
   ・
   ・
   ・
   ・
   ・
   ・
   ・
   ・
   ・
   ・
   ・
   ・
   ・
   ・
   ・
   ・
   ・
   ・
   ・
   ・
   ・
   ・
   ・
   ・
   ・
   ・
   ・
   ・
   ・
   ・
   ・
   ・</<

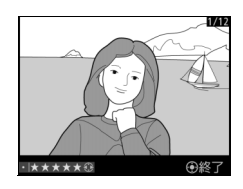

#### ✓ Fn3ボタンを押してレーティングを設定する カスタムメニューf1 [カスタムボタンの機能] で [Fn3ボタン] を [レーティング] に設定している場合、再生画面でFn3ボタンを押しながら④または④を押してレー ティングを設定できます。

# 画像を削除する

メモリーカードに記録された画像を削除します。削除した画像は元には 戻せないのでご注意ください。ただし、プロテクトおよび非表示設定さ れている画像は削除できません。

## ボタン操作で画像を削除する

● (∞∞)ボタンを押すと、表示中の画像を1コマ削除したり、再生フォ ルダー内の全ての画像を削除できます。

#### 1 削除する画像を選ぶ

- •1コマ表示モードのときは、削除する画像を表示します。
- サムネイル表示モードのときは、削除する画像を選びます。

#### 2 面(10000) ボタンを押す

- 削除方法の選択画面が表示 されるので、[選択中の画 像]を選びます。
- [再生フォルダー設定]
   (□ 286) で設定したフォ ルダー内の全ての画像を削除するには、マルチセレク ターの を押して、画像 を削除するスロットを選びます。

#### 3 画像を削除する

- 選択中の画像を削除する場合は、 (■) ボタンをもう一度押します。
- 再生フォルダー内の全ての画像を削除する場合は、
   ・
   ・
   ボタンを押します。

#### 🖉 関連ページ

画像の削除後に表示される画像を変更する → ▶ [削除後の次再生画像] (□ 292)

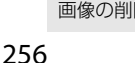

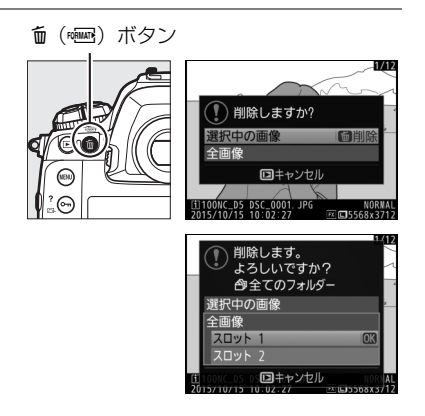

# 複数の画像をまとめて削除する

再生メニューの [**削除**] では、複数の画像を一括して削除できます。たくさんの画像を削除するときは、時間がかかることがあります。

|     | 選択画像削除 | 選んだ画像を削除します。                                                                                                    |
|-----|--------|----------------------------------------------------------------------------------------------------|
| ALL | 全画像削除  | [ <b>再生フォルダー設定</b> ] (□286)<br>で設定したフォルダー内の全て<br>の画像を削除します。<br>・ メモリーカードを 2 枚使用し<br>ている場合は、画像を削除す<br>るスロットを選択できます。 |

#### ■ 選択画像削除

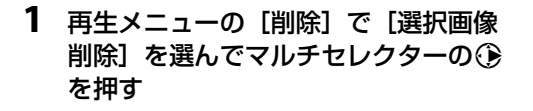

|    | 削除        |   |
|----|-----------|---|
| D. |           |   |
| 蒙  |           |   |
| 1  | 器 選択画像削除  | + |
| Y  |           |   |
| -í | ALL 全画像削除 |   |
| 1  |           |   |
| -  |           |   |
|    |           |   |

#### 2 削除する画像を選ぶ

- マルチセレクターで画像を選び ます。
- ・ 
   ペボタンを押している間、 選択中の画像を拡大表示し ます。

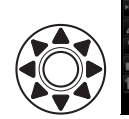

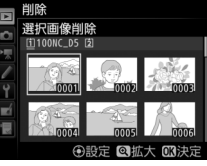

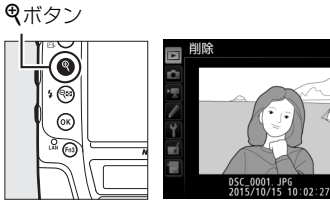

►

# 3 設定する

- 中央ボタンを押すと、面が表示 されます。もう一度中央ボタン を押すと、面が消えます。
- 削除する画像全てに設定してく ださい。

#### 4 設定を完了する

●ボタンを押して、設定を終了します。

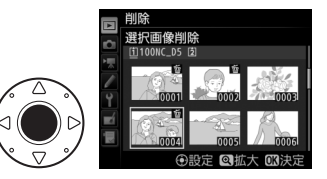

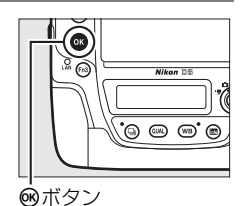

 ・確認画面で [はい] を選んで ◎ボタンを押す と、選んだ画像が全て削除されます。

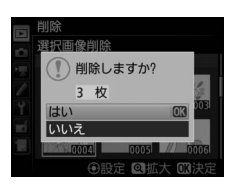

►

## ▶ 再生メニュー [削除] についてのご注意

音声メモ付き画像を削除する場合、音声メモも同時に削除されます。

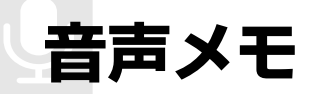

# 音声メモを録音する

撮影した画像に、最長で約60秒の音声メモを録音できます。

# 再生時に音声メモを録音する

再生画面で、選んだ画像に音声メモを録音できます。

- 音声メモを録音する画像を選ぶ (□237)
  - 画像の再生時は、すでに音声メモが録音されている画像([)]アイコンが表示されている画像)に対して音声メモを録音することができません。音声メモを削除してから録音してください(□263)。

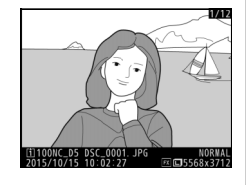

# 2 *i*ボタンを押して [音声メモの録音] を選び、 <sup>(1)</sup>ボタンを押す

- 音声メモの録音を開始します。
- 音声メモ録音中は、画像上に●アイコンが 表示されます。

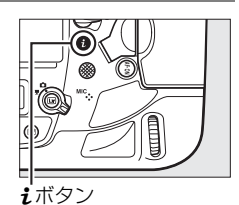

- 3 マルチセレクターの中央ボタンを押す
  - 録音を終了します。

#### 🖉 Fn3ボタンを使う

カスタムメニュー f1 [カスタムボタンの機能] (ロ334)の [Fn3ボタン] を [音声 メモ] に設定している場合、Fn3ボタンを押し続けると、その間音声メモが選んだ画像 に録音されます。Fn3ボタンを押している時間が1秒未満の場合、音声メモは録音され ません。

# 撮影時に音声メモを録音する

最後に撮影した画像に音声メモを録音できます。撮影時の録音には、自 動録音と手動録音があります。

#### ■ 撮影直後に自動的に録音する

セットアップメニュー[音声メモの設定](□371) の[撮影時の録音]で[自動録音と手動録音]を 選ぶと、撮影の後にシャッターボタンから指を放 すと(半押しを解除すると)、音声メモが自動的に 録音されます。

 ・音声メモを録音する時間も
 [自動録音と手動
 録音]
 で選べます。

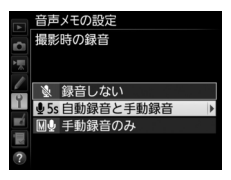

|     | 音声メモの設定          |
|-----|------------------|
| 6   | 自動録音の時間          |
| 1   | <b>皇5s 5 秒</b>   |
| 1   | <b>⊎10s 10 秒</b> |
| Y   | <b>业20s 20 秒</b> |
| ní. | <b>业30s 30 秒</b> |
|     | <b>⊎45s 45 秒</b> |
| -   | <b>业60s 60 秒</b> |
|     |                  |

#### ▶ 撮影直後の画像確認についてのご注意

再生メニューの [**撮影直後の画像確認**] (ロ291) が [**する**] の場合は、自動録音され ません。

#### ▶ 撮影時の音声メモ録音の制限について

次の場合は、音声メモは録音できません。

- ライブビュー表示中(□143、58)
- ・ 微速度撮影時(□ 73)

Ų

## ■ 撮影後に手動で録音する

最後に撮影した画像に対して手動で音声メモを録音できます。

- カスタムメニュー f1 [カスタムボタンの機能](□334)の [Fn3ボタン] を [音声メモ] に設定してください。
- セットアップメニュー [音声メモの設定]
   (□371)の [撮影時の録音] を [手動録音の み] に設定してください。
- 画像の撮影後にFn3ボタンを押し続けると、その間音声メモが録音されます。Fn3ボタンを押している時間が1秒未満の場合、音声メモは録音されません。

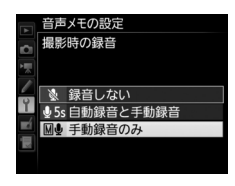

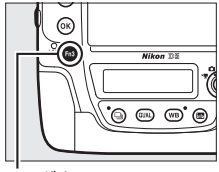

Fn3ボタン

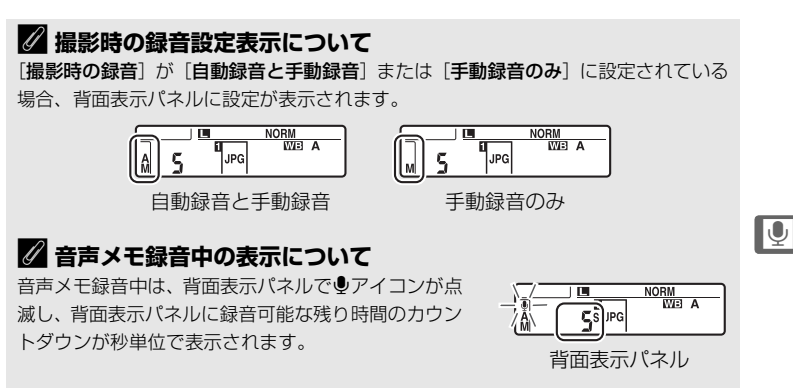

261

#### 🖉 音声メモ録音後の表示について

最後に撮影された画像に、音声メモが録音されている 場合は、背面表示パネルで**⊉**アイコンが点灯します。

音声メモが録音された画像には[J]アイコンが表示されます。

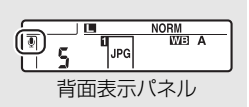

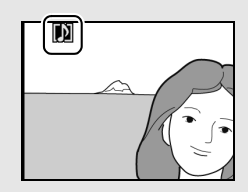

#### 音声メモの録音終了について

音声メモの録音中にカメラのシャッターボタンやその他のボタンを操作すると、録音が自動的に終了することがあります。また、電源をOFFにしたときや、インターバル タイマー撮影中に撮影時刻の約2秒前になったときも音声メモの録音を終了します。

#### 

メモリーカードを2枚使用しており、静止画撮影メニューの[スロット2の機能] (ロ93)が[バックアップ記録]または[RAW+JPEG分割記録]の場合、音声メモ はスロット1の画像に記録されます。

#### 

音声メモを録音すると、DSC\_nnnn.WAVという名称の音声ファイルが作成されます。 nnnnには対応する画像ファイルの名称と同じ数字が入ります。たとえば、DSC\_0002.JPG という画像ファイルに音声メモを録音した場合、DSC\_0002.WAVという名称の音声ファイ ルが作成されます。音声ファイル名はパソコンで確認することができます。

- 静止画撮影メニューの [色空間] (□302) で [Adobe RGB] に設定して撮影した 画像の場合、音声ファイル名は\_DSCnnnn.WAVになります。
- ・静止画撮影メニューの[ファイル名設定](□302)でファイル名の[DSC]の3文字を変更して撮影した画像の場合、音声ファイルの[DSC]の3文字も同様に変更されます。

#### 🖉 関連ページ

- ・音声メモを上書きできるようにする → ¥ [音声メモの設定]の[撮影時の上書き録
   音](□371)
- Fn3 ボタンを一度押して録音を開始し、再度押して録音を終了させる → ¥ [音声メ モの設定]の[録音の操作](□371)

Ų

# 音声メモを再生する

画像の再生時(<sup>1237)</sup>に[1777コンの付いた 画像を選んで**i**ボタンを押し、[音声メモの再生] を選んで®ボタンを押すと音声メモを再生でき ます。

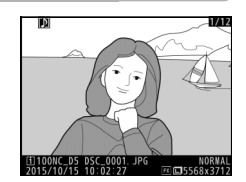

#### 🖉 Fn3ボタンを使う

カスタムメニューf1 [**カスタムボタンの機能**](ロ334)の [**Fn3ボタン**]を [音声 メモ]に設定している場合、Fn3ボタンを押すと、音声メモを再生します。もう一度 Fn3ボタンを押すか、録音内容が終了すると再生を終了します。

#### 🖉 音声メモの削除について

音声メモを削除する場合は、再生画面で面(wm)ボタン を押します。[選択中の画像]を選んでから面(wm)ボ タンを押すと右のような音声メモ付き画像の削除確認画 面が表示されます。

• [画像と音声] を選んで 面 (\*\*\*\*) ボタンを押すと、表 示中の画像と音声メモを削除します。

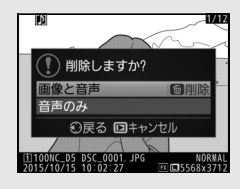

- [音声のみ] を選んで (\*\*\*\*) ボタンを押すと、 音声 メモのみを削除します。
- ・削除確認画面の表示中に▶ボタンを押すと、画像の削除をキャンセルして、再生画面に戻ります。
- [全画像] 削除の場合は、音声メモ付き画像の削除確認画面は表示されません。

#### 🖉 音声メモの再生終了について

音声メモの再生中にカメラのシャッターボタンやその他のボタンを操作すると、再生 が自動的に終了することがあります。また、電源をOFFにしたときや、他の画像を選 んだときも音声メモの再生を終了します。

#### 🖉 関連ページ

音声の出力方法を設定する → ¥ [音声メモの設定]の [音声の出力](□372)

Ų

# パソコン、プリンター、 テレビとの接続

# パソコンに画像を取り込む方法

# ViewNX-iをインストールする

ViewNX-iは、画像の転送、閲覧および調整ができるソフトウェアです。 ViewNX-iのインストールにはインターネットに接続できる環境が必要で す。ソフトウェアの最新情報、動作環境は、当社ホームページのサポー ト情報でご確認ください。

 ViewNX-iは、下記のホームページからViewNX-iの最新のインストーラー をダウンロードし、画面の指示に従ってインストールしてください。 http://downloadcenter.nikonimglib.com/

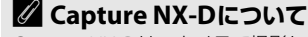

Capture NX-Dは、カメラで撮影した画像を調整したり、RAW現像したりできるニコンのソフトウェアです。Capture NX-Dは下記ホームページからダウンロードしてインストールできます。 http://downloadcenter.nikonimglib.com/
# <u> ViewNX-iを使ってパソコンに画像を取り込む</u>

## 1 パソコンに接続する

 メモリーカードを入れたカメラの電源をOFFにしてから、付属のUSB ケーブルでカメラとパソコンを接続し、カメラの電源をONにします。

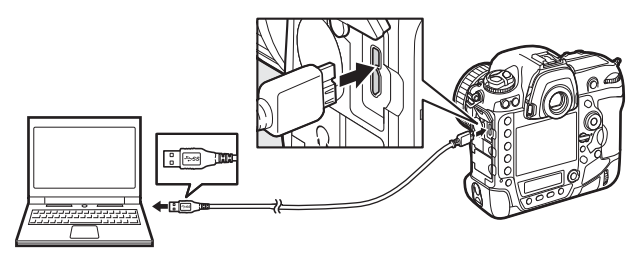

- 2 ViewNX-iのNikon Transfer 2が起動する
  - ・起動するプログラム(ソフトウェア)を選ぶ画面がパソコンに表示されたときは、Nikon Transfer 2を選びます。
- 3 画像をパソコンに取り込む
  - [転送開始] をクリックすると、 記録されている画像がパソコン に取り込まれます。

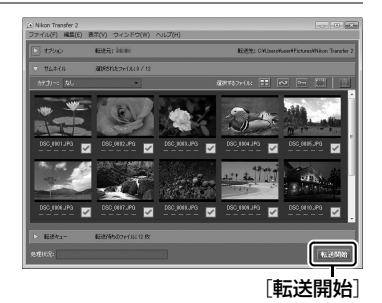

## 4 接続を解除する

• カメラの電源をOFFにして、USBケーブルを抜きます。

# ✓ Windows 7をお使いの場合

図のような画面が表示されたときは、次の手順でNikon Transfer 2を選びます。

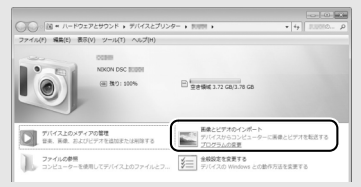

- 1 [画像とビデオのインポート] で使用するプログラムにNikon Transfer 2を選ぶ
- ・ [画像とビデオのインポート]の[プログラムの変更]をクリックすると表示される画面で、Nikon Transfer 2を選んで、[OK]をクリックします。
- 2 🞑 アイコンをダブルクリックする

#### 🖉 Windows 10またはWindows 8.1をお使いの場合

パソコンの設定によっては、図のようなダイアロ グが表示されます。この場合は次の手順で Nikon Transfer 2を選びます。

- 1 ダイアログをクリックする
- **2** [画像ファイルを取り込む-Nikon Transfer 2] をクリックする

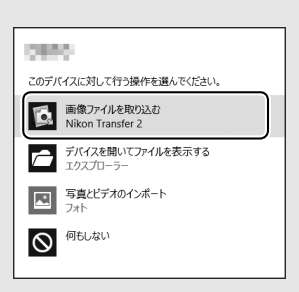

タップして、このデバイスに対して行う操作を選んでくだ

さい。

## 🖉 OS Xをお使いの場合

Nikon Transfer 2が自動起動しないときは、カメラとパソコンを接続した状態で、Mac 付属アプリケーションのイメージキャプチャを起動し、カメラを接続時に開くアプリ ケーションとしてNikon Transfer 2を設定してください。

#### 🖉 ViewNX-iの詳しい使い方は

ViewNX-iのヘルプを参照してください。

#### ▶ パソコンとの接続時のご注意

- カメラとパソコンが通信している間は、カメラの電源をOFFにしたり、USBケーブルを抜いたりしないでください。
- ケーブルを接続するときは、端子の挿入方向を確認して無理な力を加えずに、まっすぐに差し込んでください。端子を引き抜くときも、まっすぐに引き抜いてください。
- ケーブルを抜き差しするときは、必ずカメラの電源がOFFになっていることを確認 してください。
- カメラとパソコンを接続するときは、充分に充電されたバッテリーをお使いになる ことをおすすめします。

#### VSBケーブルクリップについて

付属のUSBケーブルクリップを取り付けると、カメラからUSBケーブルが不用意に外れることを防ぐことができます。

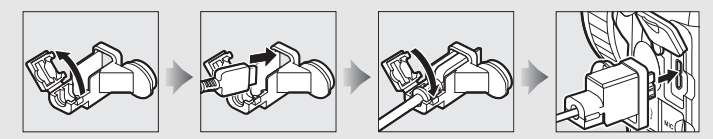

# **☑** USBハブについて

USBハブを使ってカメラをパソコンやプリンターに接続すると、正しく動作しないことがあります。

# <u>有線LAN/無線LANを使ってパソコンに画像を</u> 転送する

このカメラは、有線LAN (市販のイーサネットケーブルを使用)、無線LAN (別売のワイヤレストランスミッター WT-6またはWT-5)(ロ418)を装 着または接続することにより、パソコンやFTPサーバーと通信できます。

#### ■ 有線LAN/無線LAN接続時に使える機能

| FTP画像送信モード             | メモリーカードに記録した静止画および動画や、撮影直後                                              |  |  |
|------------------------|-------------------------------------------------------------------------|--|--|
| PC画像送信モード              | の静止画をパソコンやFTPサーバーに保存できます。                                               |  |  |
| カメラコントロール              | 別売のCamera Control Pro 2で、カメラをコントロールした                                   |  |  |
| モード                    | り、撮影した静止画および動画をパソコンに保存できます。                                             |  |  |
| HTTPサーバー<br>モード        | パソコンやスマートフォンまたはタブレットのWebブラ<br>ウザーからメモリーカードに記録した画像などの閲覧や<br>リモート撮影ができます。 |  |  |
| 連動レリーズ<br>(無線LAN接続時のみ) | マスターカメラのレリーズに連動して、複数のリモートカ<br>メラをレリーズさせることができます。                        |  |  |

- 有線LAN/無線LANでD5をネットワークに接続する方法については、付属の「ネットワークガイド」をご覧ください。
- 別売のワイヤレストランスミッター WT-6またはWT-5の使用方法については、各製品の使用説明書をよくお読みください。
- ワイヤレストランスミッターに関連するソフトウェアは、必ず最新版に バージョンアップしてお使いください。

#### ▶ 画像転送状態でのご注意

画像転送状態のときは、動画の記録および再生はできません。また、静止画撮影メニュー [無音撮影(静止画ライブビュー)]が [する] の場合はライブビュー撮影はできません(画像転送状態とは、有線LAN/無線LANで画像を転送中、または、転送予定の画像が残っている状態のことです)。

#### 🖉 動画の転送について

有線LAN/無線LANをお使いの場合、動画は画像送信モードでパソコンに転送できます ([**ネットワーク**]の[オブション]が[撮影後自動送信]または[フォルダー送信]の 場合を除く)。

#### ▶ HTTPサーバーモードについて

HTTP サーバーモードでは、カメラ本体での動画の記録および再生はできません。また、静止画撮影メニュー [無音撮影(静止画ライブビュー)]が [する] の場合、カメ ラ本体でのライブビュー撮影はできません。

# 画像をプリンターで印刷する

PictBridge (ピクトブリッジ: 00463)対応プリンターをお使いの場合、パソコンを使わずに、カメラとプリンターを付属のUSBケーブルで 直接接続してメモリーカード内の画像をプリントできます (ダイレクト プリント)。

# カメラとプリンターを接続する

USBケーブルは、無理な力を加えず、端子にまっすぐ差し込んでください。

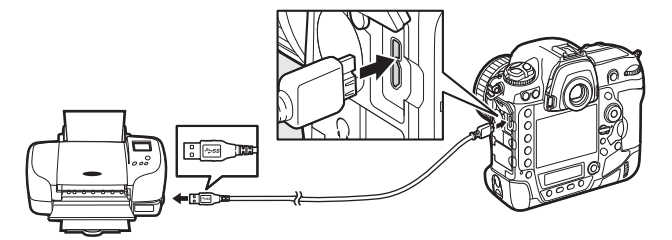

カメラとプリンターの電源をONにすると、画像モニターにPictBridgeのロゴが表示された後、撮影された画像が表示されます。

#### ▶ ダイレクトプリントの前に

- ダイレクトプリント時は、残量が充分にあるバッテリーをお使いください。別売のパ ワーコネクターとACアダプターをお使いになることをおすすめします。
- 直接プリントする画像は、静止画撮影メニューの[色空間]を[sRGB]に設定して 撮影してください(ロ302)。

#### **☑** USBハブについて

USBハブに接続した場合の動作は保証しておりません。

#### ▶ ダイレクトプリントについてのご注意

- RAW画像およびTIFF画像(□88)はダイレクトプリントできません。RAW画像の 場合は画像編集メニューの [RAW現像](□384)で作成したJPEG画像をプリント してください。
- [フチ設定]と[範囲指定]は、それぞれの機能に対応していないプリンターでは選べません。なお、[範囲指定]で狭い範囲を大きくプリントした場合は、画像が粗くプリントされる場合があります。

# <u>1コマだけプリントする</u>

- 1 プリントしたい画像を選んで®ボタンを押す
  - マルチセレクターの③または③を押してプリントしたい画像を選びます。

  - (二) ボタンを押して6コマ表示に切り換えて、画像を選ぶことができます。
     ボタンを押すと、1コマ表示に戻ります。
  - •6コマ表示中に**9≅(\$**)ボタンを押すと、[スロット/フォルダー指定] 画面が表示されます(□238)。

## 2 プリント設定の項目を設定する

• [プリント設定] 画面で設定したい項目を選んで ④を押すと、それぞれの設定画面が表示されます。設定方法については、「プリント設定項目について」(下記参照)をご覧ください。

#### 3 プリントを開始する

- [プリント実行]を選んで、◎ボタンを押すとプリントが始まります。
- プリントを中断したいときは、もう一度∞ボタンを押してください。

## ■ プリント設定項目について

| 田红砂中※ | プリントする用紙のサイズを選んで∞ボタンを押します。プリ                   |
|-------|------------------------------------------------|
| 用机設定~ | ンターが対応する用紙サイズのみが表示されます。                        |
| 枚数指定  | プリントする枚数(1~99枚)を設定して∞ボタンを押します。                 |
| フチ設定* | [ <b>あり</b> ]を選んで @ボタンを押すと、画像にフチを付けてプリ         |
|       | ントします。                                         |
|       | [ <b>あり</b> ]を選んで <b>®</b> ボタンを押すと、画像に日付をプリントし |
|       | ます。                                            |
|       | [する]を選んで③を押すと、[範囲指定] 画面が表示されま                  |
|       | す。プリント範囲(黄色の枠)は 2 (↓) ボタンを押すと狭く                |
| 範囲指定  | なり、 のボタンを押すと広くなります。マルチセレクターを操                  |
|       | 作するとプリント範囲が移動します。プリント範囲を決定する                   |
|       | には凾ボタンを押します。                                   |

<sup>※</sup> プリンターの設定を優先したいときは、それぞれの設定時に [**プリンターの設定**]を 選んでください。

# <u>複数の画像をプリントする</u>

カメラとプリンターを接続し(□270)、撮影した画像が表示されたらMENUボタンを押す

# 2 プリント方法を選んで、プリントする画像や枚数を設定する

プリント方法を選んでマルチセレクターの③を押します。

|       | プリントする画像と枚数を選んでプリントします。                                                    |
|-------|----------------------------------------------------------------------------|
|       | • マルチセレクターを操作してプリントする画像を選び、                                                |
|       | Оҧ(_)/?)ボタンを押しながら 🕀 または 🕀 を押して枚数                                           |
| プリント  | (1 ~ 99 枚)を設定して、 ∞ボタンを押します。                                                |
| 画像選択  | • 😪 (\$) ボタンを押すと、[スロット / フォルダー指定] 画面                                       |
|       | が表示されます(四238)。                                                             |
|       | • ♥ボタンを押している間は、選択中の画像を拡大表示します。                                             |
|       | <ul> <li>プリントしない画像は枚数を0にします。</li> </ul>                                    |
|       | メモリーカードの中のJPEG画像(印88)を一覧できる「イン                                             |
|       | デックス」をプリントします。                                                             |
|       | <ul> <li>● [INDEXプリント] 画面が表示されたら、          ・         ・         ・</li></ul> |
| INDEX | • インデックスプリントできるのは256コマまでです。メモリー                                            |
| プリント  | カード内に257コマ以上の画像がある場合は、印刷されない画                                              |
|       | 像があります(確認画面が表示されます)。                                                       |
|       | • 用紙サイズによってはプリントできない場合があります (警告                                            |
|       | メッセージが表示されます)。                                                             |

#### 3 プリント設定の項目を設定する

「フリント設定」画面で設定したい項目を選んで<sup>●</sup>を押すと、それぞれの設定画面が表示されます。「用紙設定」、「フチ設定」、「日付ブリント]を設定できます。設定方法については、「プリント設定項目について」(□271)をご覧ください。

#### 4 プリントを開始する

- [プリント実行]を選んで<sup>図</sup>ボタンを押すと、プリントが始まります。
- プリントを中断したいときは、もう一度∞ボタンを押してください。

#### ✓ 関連ページ

プリント時のエラーについては、「警告メッセージ」(凹452)をご覧ください。

# 画像をテレビで見る

# HDMIケーブルを使ってテレビと接続する

カメラをHDMI端子のあるテレビなどと接続することができます。接続に は、別売のHDMI端子用ケーブル(ロ419)または市販のHDMI端子用 ケーブル(Type C)が必要です。別途お買い求めください。HDMIケー ブルを抜き差しするときは、必ずカメラの電源をOFFにしてください。

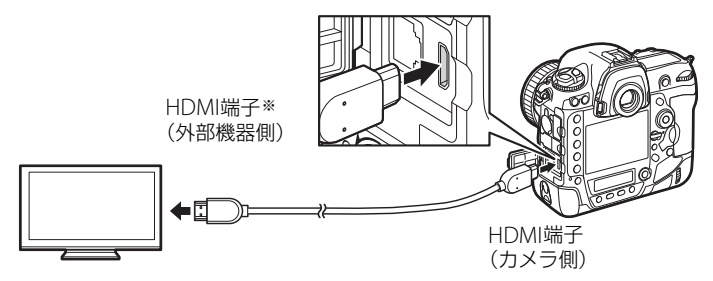

※使用する外部機器の端子に合ったケーブルをお使いください。

- ・テレビの入力をHDMI入力に切り換え、カメラの電源をONにして▶ボ タンを押すと、撮影した画像がテレビの画面に表示されます。
- テレビで動画を再生するときは、音量をテレビ側で調節してください。
   カメラ側では音量調節できません。

#### HDMIケーブルクリップについて

付属のHDMIケーブルクリップを取り付けると、カメラから別売のHDMIケーブルが不 用意に外れることを防ぐことができます(HDMIケーブルクリップは、市販のHDMI端 子用ケーブルには取り付けられません)。

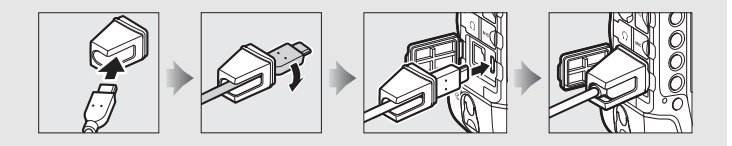

# HDMI対応機器との接続時の設定を変更する

セットアップメニュー(ロ356)の[**HDMI**]で、HDMI対応機器との接 続時の設定を変更できます。

## ■ 出力解像度

HDMI対応機器への出力解像度を設定できます。

• [出力解像度] が [オート] の場合、出力先の 映像信号形式を自動的に検出します。

|   | HDMI           |
|---|----------------|
| 5 | 出力解像度          |
|   | オート            |
|   | 2160p(プログレッシブ) |
|   | 1080p(プログレッシブ) |
| 1 | 1080i(インターレース) |
|   | 720p(プログレッシブ)  |
|   | 576p(プログレッシブ)  |
|   | 480p(プログレッシブ)  |

#### ■ 詳細設定

| 出力レンジ                                   | ビデオ信号の色階調の入力範囲(RGBレンジ)は、HDMI対<br>応機器によって異なります。通常は、HDMI対応機器に合わ<br>せて自動で出力レンジを切り換える[オート]をお使いくだ<br>さい。HDMI対応機器のRGBレンジを識別できない場合は、<br>次のいずれかを選んでください。<br>・リミテッドレンジ:RGBレンジが16~235の機器に適してい<br>ます。画面で黒色がつぶれて表示される場合に選びます。<br>・フルレンジ:RGBレンジが0~255の機器に適しています。<br>黒色が明るく表示されたり、薄く表示されたりする場合に<br>深びます |  |
|-----------------------------------------|----------------------------------------------------------------------------------------------------|--|
|                                         | HDMI対応機器の画面に出力する範囲を 95%と100%から                                                                                                    |  |
| 出力画面サイズ                                 | 選びます(いずれも上下左右とも)。                                                                                                    |  |
| ライブビュー時の                                | HDMI接続してライブビュー撮影をするときに、HDMI対応                                                                                                    |  |
| 「「「「」」「「」」「」「」」「」」「」」「」」「」」「」」「」」「」」「」」 | 機器に撮影情報を表示するかどうかを設定します。[ <b>しない</b> ]                                                                                                    |  |
| IFFHX4X/JV                              | の場合は、撮影情報が表示されません。                                                                                                    |  |
|                                         | HDMI対応機器との接続時に、カメラの画像モニターを点灯                                                                                                    |  |
|                                         | するかどうかを設定します。[しない]を選ぶと、画像モニ                                                                                                    |  |
| モニターの                                   | ターが消灯するため、カメラのバッテリーの消耗を少なくす                                                                                                    |  |
| 同時表示                                    | 時表示 ることができます。                                                                                                    |  |
|                                         | • [ライブビュー時の情報表示] が [しない] の場合、[モニ                                                                                                    |  |
|                                         | <b>ターの同時表示</b> 〕は〔 <b>する</b> 〕に固定されます。                                                                                                    |  |

# 🖉 HDMIとは

High-Definition Multimedia Interfaceの略で、マルチメディアインターフェースのひとつです。このカメラでは別売のHDMI端子ケーブル(Type C)を使ってHDMI対応 機器と接続できます(ロ419)。

#### 🖉 テレビでの画像の再生について

- 画像の再生方法は、画像モニターで再生するときと同じです。
- テレビ画面では、画像の周辺部が一部ケラレて表示される場合があります。その場合は、セットアップメニュー [HDMI] → [詳細設定] → [出力画面サイズ] (□274) を [95%] に設定してください。
- テレビでの再生などでカメラを長時間使うときは、別売のパワーコネクターとACア ダプターをお使いになることをおすすめします。

#### 🖉 音声の出力について

セットアップメニュー [音声メモの設定]の [音声の出力](ロ372)を [HDMI出力] に設定すると、音声メモをテレビのスピーカーで再生することができます。

#### 🖉 スライドショー

再生メニューの [スライドショー] (ロ294) では、撮影した画像を1コマずつ連続再 生できます。

#### ✓ HDMIケーブル接続時のライブビュー撮影と動画撮影について

HDMIケーブルでカメラとテレビをつなぐと、テレビ画面を見ながらライブビュー撮影や動画撮影を行えます(ロ45、71)。

#### ✓ 市販の外部レコーダーを使った動画記録について

市販の外部レコーダーを使用する場合、次の設定をおすすめします。

- [HDMI] > [詳細設定] > [出力画面サイズ]: [100%]
- [HDMI] > [詳細設定] > [ライブビュー時の情報表示]: [しない]

# メニューガイド

# 初期設定一覧

再生、静止画撮影、動画撮影、カスタム、セットアップの各メニューの 初期設定は次の通りです。

- カメラの設定を初期設定に戻すには、次の方法があります。初期設定に 戻す方法および戻る項目については、それぞれのページをご覧ください。
  - ツーボタンリセット (凹216)
  - 静止画撮影メニューのリセット(□298)
  - 動画撮影メニューのリセット(00307)
  - カスタムメニューのリセット (00314)
  - カメラの初期化(□380)

#### ■ 再生メニューの初期設定

| 再生メニュー項目                    | 初期設定     |  |
|-----------------------------|----------|--|
| [ <b>再生フォルダー設定</b> ] (□286) | 全てのフォルダー |  |
| [撮影直後の画像確認] (□291)          | しない      |  |
| [ <b>削除後の次再生画像</b> ] (□292) | 後ろのコマ    |  |
| [連続撮影後の再生画像] (□292)         | 最後の画像    |  |
| [縦横位置情報の記録] (□ 293)         | する       |  |
| [縱位置自動回転](□293)             | する       |  |
| [スライドショー] (皿294)            |          |  |
| [ <b>再生画像の種類</b> ] (□294)   | 静止画と動画   |  |
| [インターバル設定] (ロ294)           | 2 秒      |  |
| [音声再生] (印295)               | しない      |  |

# ■ 静止画撮影メニューの初期設定

| 静止画撮影メニュー項目                                                                              | 初期設定            |  |
|------------------------------------------------------------------------------------------|-----------------|--|
| [静止画撮影メニューの拡張] (□ 298)                                                                   | しない             |  |
| [記録フォルダー設定](□299)                                                                        |                 |  |
| [フォルダーグループ名変更] (ロ299)                                                                    | NC_D5           |  |
| [フォルダー番号指定](□299)                                                                        | 100             |  |
| [ファイル名設定] (ロ302)                                                                         | DSC             |  |
| [スロット2の機能] (□ 93)                                                                        | 順次記録            |  |
| [フラッシュ発光] (□189)                                                                         |                 |  |
| [ <b>発光モード</b> ](□189)                                                                   | TTL調光           |  |
| [ワイヤレス設定](□197)                                                                          | しない             |  |
| [増灯発光モード] (□202)                                                                         | グループ発光          |  |
| [ <b>撮像範囲</b> ] (□ 84)                                                                   |                 |  |
| [ <b>撮像範囲設定</b> ] (□ 84)                                                                 | FX (36×24) 1.0× |  |
| [ <b>DX自動切り換え</b> ] (皿85)                                                                | する              |  |
| [ <b>画質モード</b> ] (□ 88)                                                                  | NORMAL          |  |
| [ <b>画像サイズ</b> ] (四91)                                                                   |                 |  |
| [JPEG/TIFF] (CD92)                                                                       | サイズL            |  |
| [ <b>RAW</b> ] (\$\$\$\$\$\$\$\$\$\$\$\$\$\$\$\$\$\$\$\$\$\$\$\$\$\$\$\$\$\$\$\$\$\$\$\$ | サイズL            |  |
| [RAW記録] (□ 90)                                                                           |                 |  |
| [圧縮方式] (四90)                                                                             | ロスレス圧縮RAW       |  |
| [記録ビットモード] (□ 90)                                                                        | 14ビット記録         |  |
| [ <b>ISO感度設定</b> ](□117)                                                                 |                 |  |
| [ <b>ISO感度</b> ] (□117)                                                                  | 100             |  |
| [ <b>感度自動制御</b> ] (□119)                                                                 | しない             |  |
| 「 <b>ホワイトバランス</b> 】(□149)                                                                | オート:            |  |
|                                                                                          | AUTOO 白を優先する    |  |
|                                                                                          | A-B: 0、G-M: 0   |  |
|                                                                                          | 5000K           |  |
| [プリセットマニュアル] (□159)                                                                      | d-1             |  |
|                                                                                          | スタンダード          |  |
|                                                                                          | sRGB            |  |
| [アクティブD-ライティング](□180)                                                                    | しない             |  |
|                                                                                          | しない             |  |
| [高感度ノイズ低減](□303)                                                                         | 標準              |  |
| [ <b>ヴィネットコントロール</b> ](口 304)                                                            | 標準              |  |

| 静止画撮影メニュー項目                   | 初期設定                |  |
|-------------------------------|---------------------|--|
| [自動ゆがみ補正](□1305)              | しない                 |  |
| [フリッカー低減](□218)               |                     |  |
| [フリッカー低減機能]                   | 無効                  |  |
| [フリッカー検出の表示]                  | する                  |  |
| [オートブラケティングのセット] (印138)       | AE・フラッシュ<br>ブラケティング |  |
| [ <b>多重露出</b> ] (□220)*       |                     |  |
| [ <b>多重露出モード</b> ] (□ 220)    | しない                 |  |
| [コマ数] (□221)                  | 2                   |  |
| [合成モード] (□221)                | 加算平均                |  |
| [HDR (ハイダイナミックレンジ)] (□181)    |                     |  |
| [HDRモード] (□182)               | しない                 |  |
| [ <b>露出差</b> ] (□183)         | オート                 |  |
| [スムージング] (印183)               | 標準                  |  |
| [インターバルタイマー撮影] (印225)         | 設定解除                |  |
| [開始方法の設定](□225)               | 即時スタート              |  |
| [ <b>撮影間隔</b> ] (□226)        | 1分                  |  |
| [ <b>撮影回数×1回のコマ数</b> ] (□226) | 0001×1              |  |
| [露出平滑化] (印226)                | しない                 |  |
| [無音撮影(静止画ライブビュー)](□53)        | しない                 |  |

※ 多重露出撮影中は、1コマ目を撮影してから設定したコマ数分撮影し終えるまで静止画 撮影メニューはリセットできません。

# ■ 動画撮影メニューの初期設定

| 動画撮影メニュー項目                     | 初期設定          |
|--------------------------------|---------------|
| [ファイル名設定](□307)                | DSC           |
| [ <b>動画記録先</b> ] (□ 307)       | スロット1         |
| [ <b>撮像範囲</b> ] (□ 68)         |               |
| [撮像範囲設定]                       | FX            |
| [DX自動切り換え]                     | する            |
| [ <b>画像サイズ/フレームレート</b> ](□165) | 1920×1080 60p |
| [動画の画質](□165)                  | 高画質           |
| [動画ISO感度設定] (口 308)            |               |
| [Mモード時のISO感度設定](□1308)         | 100           |
| [Mモード時の感度自動制御](□1308)          | しない           |
| [制御上限感度] (□ 308)               | 102400        |
| [ホワイトバランス] (□308)              | 静止画の設定と同じ     |
| [微調整值] (□152)                  | A-B: 0、G-M: 0 |
| [ <b>色温度設定</b> ] (□156)        | 5000K         |
| [プリセットマニュアル] (印159)            | d-1           |
| [ピクチャーコントロール] (ロ309)           | 静止画の設定と同じ     |
| [マイク感度] (□1309)                | マイク感度 オート     |
| [ <b>録音帯域</b> ] (□ 310)        | 広帯域           |
| [ <b>風切り音低減</b> ] (□□310)      | しない           |
| [高感度ノイズ低減](□310)               | 標準            |
| [微速度撮影] (□ 73)                 | 設定解除          |
| [ <b>撮影間隔</b> ] (□173)         | 5秒            |
| [ <b>撮影時間</b> ] (□ 74)         | 25分           |
| [露出平滑化] (印74)                  | する            |
| [ <b>フリッカー低減</b> ](□1311)      | オート           |
| [電子手ブレ補正](□1311)               | しない           |

# ■ カスタムメニューの初期設定

| カスタムメニュー項目 |                                   | 初期設定    |
|------------|-----------------------------------|---------|
| a1         | [AF-Cモード時の優先] (ロ315)              | レリーズ    |
| a2         | [AF-Sモード時の優先] (□ 316)             | フォーカス   |
|            | [ <b>AFロックオン</b> ] (□1317)        |         |
| a3         | [横切りへの反応]                         | 3       |
|            | [被写体の動き]                          | (標準)    |
| a4         | [ <b>3D-トラッキングの顔認識</b> ] (□1318)  | しない     |
| a5         | [ <b>3D-トラッキングの捕捉領域</b> ] (□1318) | 標準      |
| aб         | [AF点数切り換え] (□ 318)                | 55点     |
| a7         | [ <b>縦/横位置フォーカス切換</b> ](印319)     | しない     |
| a8         | [半押しAFレンズ駆動] (□ 320)              | する      |
| uo         | [非合焦時のレリーズ]                       | 許可      |
| a10        | [AFモードの制限] (□ 321)                | 制限しない   |
| a11        | [フォーカスポイント循環選択] (□321)            | しない     |
|            | [フォーカスポイント表示の設定](□322)            |         |
| a12        | [マニュアルフォーカス時の表示]                  | する      |
| uiz        | [フォーカスポイントの明るさ設定]                 | 標準      |
|            | [ダイナミックAF時のアシスト表示]                | する      |
| b1         | [ <b>ISO感度設定ステップ幅</b> ] (□ 322)   | 1/3 段   |
| b2         | [ <b>露出設定ステップ幅</b> ] (□ 322)      | 1/3 段   |
| b3         | [露出・調光補正ステップ幅] (□ 323)            | 1/3 段   |
| b4         | [露出補正簡易設定] (□ 323)                | しない     |
| b5         | [マルチパターン測光] (□ 324)               | 顔認識する   |
| b6         | [中央部重点測光範囲] (□ 324)               | Ø 12 mm |
|            | [基準露出レベルの調節](□324)                |         |
|            | [マルチパターン測光]                       | 0       |
| b7         | [中央部重点測光]                         | 0       |
|            | [スポット測光]                          | 0       |
|            | [ハイライト重点測光]                       | 0       |
| с1         | [ <b>シャッターボタンAEロック</b> ](□325)    | しない     |
| c2         | [ <b>半押しタイマー</b> ](□ 325)         | 6秒      |
|            | [セルフタイマー] (□325)                  |         |
| <b>c</b> 3 | [時間]                              | 10秒     |
| CS         | [撮影コマ数]                           | 1コマ     |
|            | [連続撮影間隔]                          | 0.5秒    |

280

|    | カスタムメニュー項目                       | 初期設定                                  |
|----|----------------------------------|---------------------------------------|
|    | [モニターのパワーオフ時間] (口326)            |                                       |
| c1 | 〔画像の再生〕                          | 10 秒                                  |
|    | [メニュー表示]                         | 1分                                    |
| CI | [インフォ画面表示]                       | 10秒                                   |
|    | [撮影直後の画像確認]                      | 4 秒                                   |
|    | [ライブビュー表示]                       | 10分                                   |
|    | [連続撮影速度] (□ 326)                 |                                       |
| d1 | [高速連続撮影]                         | 12コマ/秒                                |
|    | [低速連続撮影]                         | 5コマ/秒                                 |
| d2 | [連続撮影コマ数] (□ 327)                | 200                                   |
| d4 | [連動レリーズモード設定] (□ 327)            | 連動する                                  |
| d5 | [ <b>露出ディレーモード</b> ] (□ 328)     | しない                                   |
| d6 | [電子先幕シャッター] (□ 328)              | 無効                                    |
| d7 | [連番モード] (□328)                   | する                                    |
| d8 | [ファインダー内格子線表示] (□ 329)           | しない                                   |
| d9 | [イルミネーター点灯] (□1330)              | しない                                   |
| e1 | [フラッシュ撮影同調速度] (□ 331)            | 1/250 秒                               |
| e2 | 【フラッシュ時シャッタースピード制限】(印332)        | 1/60 秒                                |
| e3 | [フラッシュ使用時の露出補正] (□ 332)          | 全体を補正                                 |
| e4 | [ <b>\$使用時の感度自動制御</b> ] (□ 332)  | 被写体と背景                                |
| e5 | [モデリング発光] (□ 332)                | する                                    |
| e6 | 「 <b>BKT変化要素(Mモード)</b> ](□□ 333) | フラッシュ・                                |
|    |                                  | シャッタースピード                             |
| e7 | [ <b>BKTの順序</b> ] (□333)         | $[0] \rightarrow [-] \rightarrow [+]$ |

| カスタムメニュー項目           |                                                                       | 初期設定                |  |
|----------------------|-----------------------------------------------------------------------|---------------------|--|
| [カスタムボタンの機能] (□ 334) |                                                                       |                     |  |
|                      | [ <b>プレビューボタン</b> ] (印334)                                            | プレビュー               |  |
|                      | [ <b>プレビューボタン+要</b> ] (印341)                                          | 設定しない               |  |
|                      | [ <b>Fn1ボタン</b> ] (皿334)                                              | 設定しない               |  |
|                      | [ <b>Fn1ボタン+ 雲</b> ] (印341)                                           | 撮像範囲選択              |  |
|                      | [ <b>Fn2ボタン</b> ] (ロ334)                                              | プレビュー               |  |
|                      | [ <b>Fn2ボタン+素</b> ](ロ341)                                             | 設定しない               |  |
|                      | [ <b>縦位置Fnボタン</b> ] (印334)                                            | AE-L<br>(レリーズでリセット) |  |
|                      | [ <b>縦位置Fnボタン+ 素</b> ] (□ 341)                                        | 設定しない               |  |
| f1                   | [ <b>Fn3ボタン</b> ] (皿334)                                              | ネットワーク接続            |  |
|                      | [ <b>AF-ONボタン</b> ] (ロ334)                                            | AF-ON               |  |
|                      | [ <b>サブセレクター</b> ] (ロ344)                                             | フォーカスポイント選択         |  |
|                      | [ <b>サブセレクター中央</b> ] (□334)                                           | AE-L/AF-L           |  |
|                      | [サブセレクター中央+ 気] (□341)<br>[縦位置AF-ONボタン] (□334)<br>[縦位置マルチセレクター] (□344) | 設定しない               |  |
|                      |                                                                       | AF-ONボタンと同じ         |  |
|                      |                                                                       | マルチセレクターと同じ         |  |
|                      | [上下左右機能入れ換え]                                                          | しない                 |  |
|                      | [ <b>BKTボタン+</b> 素] (皿341)                                            | オートブラケティング          |  |
|                      | [動画撮影ボタン+ 🔄 ] (□ 341)                                                 | 設定しない               |  |
|                      | [レンズのフォーカス作動ボタン](□334)                                                | AF-L                |  |
|                      | [中央ボタンの機能] (□ 345)                                                    |                     |  |
|                      | 「 <b>撮影モード</b> 】(□□345)                                               | フォーカスポイント           |  |
| f2                   |                                                                       | 中央リセット              |  |
|                      | [再生モード] (□346)                                                        | 拡大画面との切り換え          |  |
|                      | [拡大画面との切り換え]                                                          | 低倍率(50%)            |  |
|                      | [ <b>ライブビュー</b> ] (□346)                                              | フォーカスポイント           |  |
|                      |                                                                       | 甲火リセット              |  |
| £D                   | レジャッター人ヒードと絞り値のロック」(山34/)                                             |                     |  |
| f3                   | 「ジャッタースビードのロック」                                                       | しない                 |  |
|                      | 「「絞り値のロック」                                                            | しない                 |  |

| カスタムメニュー項目 |              |                                 | 初期設定            |
|------------|--------------|---------------------------------|-----------------|
|            | [コマ          | <b>ンドダイヤルの設定</b> ](口347)        | I               |
| f4         |              |                                 | 露出補正の設定時:口、     |
|            |              | [回転方向の変更] (□ 347)               | シャッタースピード/      |
|            |              |                                 | 絞り値の設定時:□       |
|            |              | 「 <b>メインとサブの入わ協ラ</b> 」(「1348)   | 露出設定:しない、       |
|            |              |                                 | AF設定:しない        |
|            |              | [ <b>絞り値の設定方法</b> ] (口348)      | サブコマンドダイヤル      |
|            |              | [ <b>再生/メニュー画面で使用</b> ] (□1349) | しない             |
|            |              | [サブコマンドダイヤルで画像送り] (□ 349)       | 10 그マ           |
| f5         | [マル          | <b>チセレクターの半押し起動</b> ](□□ 350)   | しない             |
| f6         | [ボタ          | ンのホールド設定](口350)                 | しない             |
| f7         | [イン          | <b>ジケーターの+/-方向</b> ](印350)      | <b>-</b> _iîi.+ |
| f8         | [ライ          | <b>ブビューボタンの設定</b> ](印351)       | 有効              |
| f9         | [ <b>:</b> ス | <b>イッチの機能</b> ](口 351)          |                 |
|            | [カス          | <b>タムボタンの機能</b> ](口352)         |                 |
|            |              | [プレビューボタン] (口352)               | インデックスマーキング     |
|            |              | [プレビューボタン+ 🔄] (印355)            | 設定しない           |
|            |              | [ <b>Fn1ボタン</b> ](□1352)        | 設定しない           |
|            |              | [ <b>Fn1ボタン+素</b> ] (皿355)      | 設定しない           |
| g1         |              | [ <b>Fn2ボタン</b> ] (ロ352)        | 設定しない           |
|            |              | [Fn2ボタン+ 🔄 ] (□ 355)            | 設定しない           |
|            |              | [ <b>Fn3ボタン</b> ] (□ 352)       | 設定しない           |
|            |              | [サブセレクター中央] (□ 352)             | AE-L/AF-L       |
|            |              | [ <b>サブセレクター中央+素</b> ] (印355)   | 設定しない           |
|            |              | [ <b>シャッターボタン</b> ](口352)       | 静止画撮影           |

# ■ セットアップメニューの初期設定

| セットアップメニュー項目                          | 初期設定          |
|---------------------------------------|---------------|
| [地域と日時] (四358)                        | 1             |
| [夏時間の設定]                              | しない           |
| [モニターの明るさ] (□ 358)                    | 1             |
| [メニュー /再生]                            | 0             |
| [ライブビュー]                              | 0             |
| [モニターのカラーカスタマイズ] (口359)               | A-B: 0、G-M: 0 |
| [インフォ画面の表示設定] (口361)                  | 自動            |
| [イメージセンサークリーニング] (ロ426)               |               |
| [電源スイッチに連動] (□ 427)                   | 電源ONとOFFで実行   |
| [音声メモの設定](□1371)                      |               |
| [ <b>撮影時の録音</b> ] (□ 371)             | 録音しない         |
| [撮影時の上書き録音] (□ 371)                   | 禁止            |
| [録音の操作] (□ 371)                       | 押し続けている間録音    |
| [音声の出力] (□ 372)                       | スピーカー /ヘッドホン  |
| [電子音設定] (□ 373)                       |               |
| [音量]                                  | 電子音なし         |
| [音の高さ]                                | 低音            |
| [ <b>タッチ操作</b> ](ロ374)                |               |
| [タッチ操作の設定]                            | 有効            |
| [1 コマ送り時のフリック操作]                      | 左→右           |
| [ <b>HDMI</b> ] (\$\$\overline\$274)  |               |
| [出力解像度]                               | オート           |
| [詳細設定]                                |               |
| [出力レンジ]                               | オート           |
| [出力画面サイズ]                             | 100%          |
| [ライブビュー時の情報表示]                        | しない           |
| [モニターの同時表示]                           | する            |
| [ <b>位置情報</b> ] (□235)                |               |
| [半押しタイマー]                             | 有効            |
| [衛星による日時合わせ]                          | する            |
| [リモコン (WR) 設定] (ロ374)                 |               |
| [LEDランプの点灯] (口374)                    | する            |
| [リンクモード] (ロ375)                       | ペアリング         |
| [ <b>リモコン (WR) のFnボタンの機能</b> ] (印375) | 設定しない         |
| [ <b>カードなし時レリーズ</b> ](口376)           | レリーズ許可        |

# ▶ 再生メニュー:再生で使える便利な機能

MENUボタンを押して、タブの ▶ アイコンを選ぶと、再生メニューが表示 されます。

MENUボタン

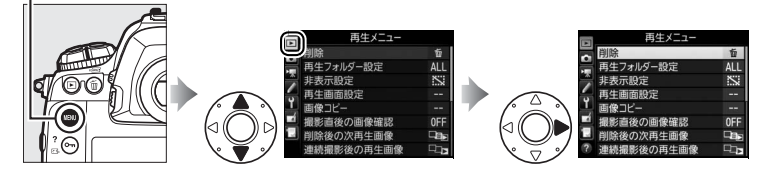

再生メニューの項目は、次の通りです。

| メニュー項目    |     | メニュー項目     |     |
|-----------|-----|------------|-----|
| 削除        | 257 | 削除後の次再生画像  | 292 |
| 再生フォルダー設定 | 286 | 連続撮影後の再生画像 | 292 |
| 非表示設定     | 286 | 縦横位置情報の記録  | 293 |
| 再生画面設定    | 287 | 縦位置自動回転    | 293 |
| 画像コピー     | 288 | スライドショー    | 294 |
| 撮影直後の画像確認 | 291 |            |     |
|           |     |            |     |

## 🖉 関連ページ

「再生メニューの初期設定」(□276)

#### 再生フォルダー設定

MENUボタン → ▶ 再生メニュ-

画像はメモリーカード内のフォルダーに保存されます。 画像の再生(印237)時に表示するフォルダーを設定します。

| (フォルダー<br>グループ名) | D5で作成された全てのフォルダー内の画像を再生します。<br>フォルダーグループ名は静止画撮影メニュー [記録フォル<br>ダー設定]の [フォルダーグループ名変更] (ロ299) で変 |
|------------------|-----------------------------------------------------------------------------------------------|
|                  | 史でさまり。                                                                                        |
| 全てのフォルダー         | メモリーカード内の全てのフォルダーの画像を再生します。                                                                   |
| 記録中の<br>フォルダー    | 画像の記録に実際に使われているフォルダーの画像を再生<br>します。                                                            |

#### 非表示設定

MENUボタン → ▶ 再生メニュー

非表示設定した画像は、非表示設定画面以外では表示されません。

- 1 [設定] を選ぶ
  - [設定] を選んでマルチセレクターの ③ を押 すと、画像の選択画面が表示されます。

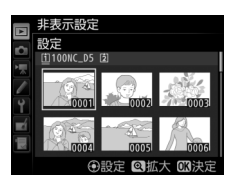

## 2 非表示する画像を選ぶ

マルチセレクターを操作して画像を選び、
 中央ボタンを押して設定します。設定する
 と≌が表示されます。もう一度中央ボタン
 を押すと、≌が消えます。

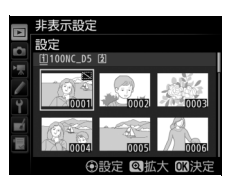

- 非表示にする画像全てに設定してください。
- 代ボタンを押している間、選んだ画像を拡大表示します。

# **3** 設定を完了する

• ∞ボタンを押して、設定を終了します。

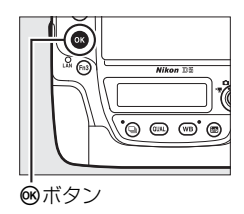

#### ▶ 非表示設定についてのご注意

- メモリーカードを初期化すると、非表示設定した画像も削除されますのでご注意ください。
- プロテクトと非表示の両方を設定した画像の非表示設定を解除すると、プロテクト 設定も解除されます。

#### 🖉 設定した非表示設定を一括で解除したいときは

[非表示設定] 画面で[一括解除] を選ぶと、[非表示設定] で設定した内容を全て解 除します。

#### 再生画面設定

MENUボタン → ▶ 再生メニュ-

標準表示画面(CD244)で、選んだフォーカスポイントまたはピント合わせに使用したフォーカスポイントを表示するかどうかを設定できます。また、1コマ表示時の画像情報表示に、画像のみ表示、ハイライト表示、RGBヒストグラム表示、撮影情報表示、統合表示を追加します。

- ・追加したい項目を選び、マルチセレクターの ③ を押してチェックボックスをオン ☑ にします。もう一度 ④を押すと、チェックボックスがオフ□になります。
- ●ボタンを押すと、設定を完了します。

#### 1 「コピー元の選択」を選ぶ

 「コピー元の選択」を選んでマルチセレク ターの()を押すと、[コピー元の選択] 画 面が表示されます。

# **2** コピーしたい画像があるスロットを選ぶ

- コピーしたい画像が入っているカードのス ロットを選んで@ボタンを押すと、「画像コ ピー] 画面に戻ります。
- 3 [コピー元画像の選択]を選ぶ
  - [コピー元画像の選択] を選んで ③を押す と、「コピー元画像の選択」画面が表示され ます。
- 4 コピー元画像があるフォルダーを選ぶ
  - コピー元画像のあるフォルダーを選んで③を 押すと、「画像選択の初期状態] 画面が表示さ れます。

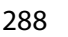

画像コピー

ピー元の選択

ピー元画像の選択

[i] )

[1]

メモリーカードを2枚使用しているときに、メモリーカード内の画像をも う一方のメモリーカードにコピーできます。

| コピー元の選択    | コピーしたい画像があるスロットを選びます。               |
|------------|-------------------------------------|
| コピー元画像の選択  | コピーしたい画像を選びます。                      |
| コピー先フォルダーの | [ <b>コピー元の選択</b> ] で選ばなかったスロットにあるフォ |
| 選択         | ルダーを画像のコピー先として選びます。                 |
| コピー実行      | コピーを実行します。                          |

# ■ 画像のコピー方法

画像コピー

# 町像コピー ピー元の選択 スロット 1 スロット 2

画像コピー

一元の選択

一元画像の選択

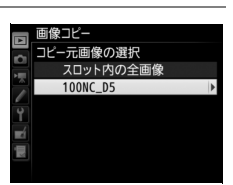

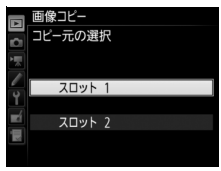

# 5 画像の選択方式を選ぶ

 コピー画像の選び方は、次の3通りがあり ます。

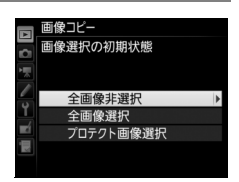

| 今面海北選扣           | フォルダー内の全ての画像が選ばれていない状態で表示されます。  |
|------------------|---------------------------------|
| 土凹隊升进扒           | • コピーする画像を1枚ずつ自分で選びたい場合に適しています。 |
| <b>公而</b> 海 翌 10 | フォルダー内の全ての画像が選ばれた状態で表示されます。     |
| 王画隊迭折            | • フォルダー内の全画像をコピーしたい場合に適しています。   |
| プロテクト            | フォルダー内のプロテクトされている画像だけが選ばれた状態    |
| 画像選択             | で表示されます。                        |

## 6 コピーする画像を選ぶ

マルチセレクターで画像を選んで中央ボタンを押すと、
 ケが表示されます。もう一度
 中央ボタンを押すと、
 ゲが消えます。

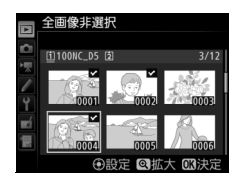

- (ペボタンを押している間、選択中の画像を 拡大表示します。)
- コピーしたい全ての画像に✓を入れてから@ボタンを押すと、[画像 コピー] 画面に戻ります。
- 7 [コピー先フォルダーの選択]を選ぶ
  - [コピー先フォルダーの選択]を選んで②を 押すと、[コピー先フォルダーの選択] 画面 が表示されます。

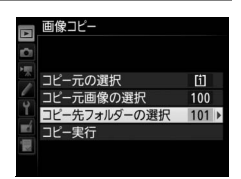

| <ul> <li>3 コピー先フ</li> <li>・コピー先フ</li> <li>を押します</li> </ul> | <b>7ォルダーの選択方法を選ぶ</b><br>オルダーの選択方法を選んで <b>○</b><br>。                                 | <ul> <li>■像コピー</li> <li>コピー先フォルダーの選択</li> <li>フォルダー番号指定</li> <li>ド</li> <li>取存フォルダーから選択</li> </ul> |
|------------------------------------------------------------|-------------------------------------------------------------------------------------|----------------------------------------------------------------------------------------------------|
| フォルダー<br>番号指定                                              | コピー先のフォルダー番号を入力<br>して指定します(ロ299)。指定し<br>たフォルダー番号のフォルダーが<br>ない場合は、フォルダーを新規作<br>成します。 | ■使ニピー<br>フォルダー番号指定 000<br>ママン<br>マオルダー番号指定 000<br>100 Q NC_05<br>100~999<br>①移動 (3)設定 C3)決定        |
| 既存フォルダー<br>から選択                                            | 既存フォルダーの一覧表示から、<br>コピー先フォルダーを選びます。                                                  | ■像コピー<br>既存フォルジーから選択<br>100NC_D5<br>101NC_D5<br>103NC_D5<br>103NC_D5                               |

## 9 コピー先フォルダーを選ぶ

 それぞれの画面で、フォルダー番号を指定または選んで∞ボタンを押す と、コピー先フォルダーを設定して [画像コピー] 画面に戻ります。

## 10 [コピー実行]を選ぶ

 
 ・[コピー実行]を選んで
 ・ボタンを押すと、 コピーの確認
 ・回面が
 ま示されます。
 ・

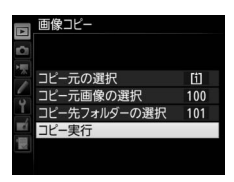

# 11[はい]を選ぶ

- [コピーしますか?] というメッセージと、 コピーする枚数が表示されます。
- [はい] を選んで®ボタンを押すと、コピー を実行します。
- コピーが終了したら、もう一度∞ボタンを押してコピーを完了します。

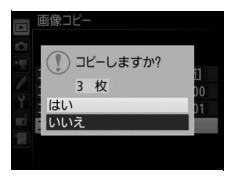

#### ▶ 画像コピーについてのご注意

- コピー先メモリーカードの残量がない場合、コピーで きません。
- コピー先フォルダーに同じファイル番号が存在する場合、右のような画面が表示されます。このとき、[上書き]または[全て上書き]を選ぶと、コピー元の画像に上書きされますのでご注意ください。ただし、コピー

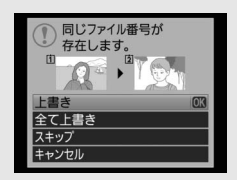

先の画像にプロテクトまたは非表示が設定されている場合は、上書きできません。 [**スキップ**]を選ぶと、上書きせずに残りの画像のコピーを続けます。[**キャンセル**] を選ぶと、コピーを中止します。

- プロテクトとレーティングの設定および音声メモはコピー先の画像に引き継がれます。
- 非表示設定した画像はコピーできません。
- 動画をコピーするときは、バッテリー切れを防ぐため、充分に充電されたバッテリー をお使いください。

#### 撮影直後の画像確認

MENUボタン → ▶ 再生メニュ-

撮影直後に画像を自動的に表示するかどうかを設定します。[**しない**]を選んだ場合に撮影画像を表示確認するには、 ▶ボタンを押してください。

削除後の次再生画像

MENUボタン → ▶ 再生メニュ-

画像を削除した後に表示する画像を設定できます。

|      | 後ろのコマ  | 削除した画像の次に撮影した画像を表示します。          |
|------|--------|---------------------------------|
|      |        | 最後の画像を削除した場合は、1つ前の画像を表示します。     |
|      |        | 削除した画像の前に撮影した画像を表示します。          |
|      | 前のコマ   | 最初の画像を削除した場合は、次に撮影した画像を表示し      |
|      |        | ます。                             |
|      |        | • 直前のコマ送りが前の画像から後の画像の順番のとき      |
| Diid | 直前コマ送り | は、 [ <b>後ろのコマ</b> ] と同じ動作になります。 |
|      | 方向に従う  | • 直前のコマ送りが後の画像から前の画像の順番のとき      |
|      |        | は、[ <b>前のコマ</b> ]と同じ動作になります。    |
|      |        |                                 |

#### 連続撮影後の再生画像

MENUボタン → ▶ 再生メニュ-

最後に撮影した画像が連続撮影の場合、画像を再生したときに連続撮影した最初のコマまたは最後のコマのどちらを表示するかを設定できます。

• 再生メニュー [撮影直後の画像確認] (□291) が [しない] に設定されている場合のみ有効です。

最後に撮影した画像(連続撮影) I

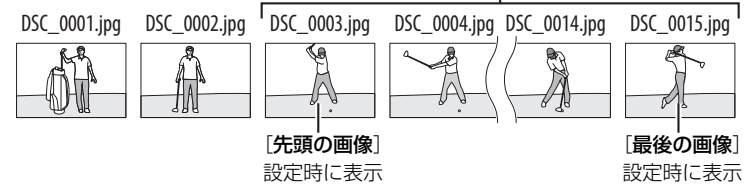

#### 縦横位置情報の記録

撮影時のカメラの縦横位置情報を画像に記録できます。

画像モニターやCapture NX-DまたはViewNX-iで画像を再生する ときに、記録した縦横位置情報を利用して、自動的に回転表示され ます。 記録されるカメラの縦横位置情報は、次の3種類です。 00 する 0 橫位置 縦位置 縦位置 時計回りに 反時計回りに 90°回転 900回転 縦横位置情報は記録されず、再生時には常に横位置で表示します。 しない

#### ▶ 縦横位置情報記録についてのご注意

カメラを上向きまたは下向きにして撮影したり流し撮りすると、縦横位置情報が正し く得られない場合があります。

#### 縦位置自動回転

MENUボタン → ▶ 再生メニュー

[**する**] に設定すると、縦位置で撮影した画像を自動的に回転して表示します。

• 自動的に回転して表示するには、[縦横位置情報の記録] も [する] に 設定しておく必要があります。

#### ▶ 縦位置自動回転についてのご注意

[縦位置自動回転]を[する]に設定しても、撮影直後の画像確認時は自動回転しません。

# スライドショー

撮影した画像を記録された順番に1コマずつ連続再生します。[**再生フォ** ルダー設定](ロ286)で設定されたフォルダー内の画像が記録された順 番で再生されます。ただし、[**非表示設定**](ロ286)されている画像は 再生されません。

| 開始       | スライドショーを開始します。                                      |
|----------|-----------------------------------------------------|
| 百牛両ゆの話精  | スライドショーで再生する画像の種類を「 <b>静止画と動</b>                    |
| 日工画家の怪妓  | <b>画</b> ]、[ <b>静止画のみ</b> ]、[ <b>動画のみ</b> ] から選べます。 |
| インターバル設定 | 1コマの静止画を表示する時間を設定します。                               |
| 立主市什     | スライドショー中の音声メモを自動的に再生できます                            |
| 自户丹土     | (\$\$295)\$                                         |

#### ■ スライドショーを再生する

[開始]を選んで∞ボタンを押すと、スライド ショーが始まります。スライドショーの再生中 は、次の操作が可能です。

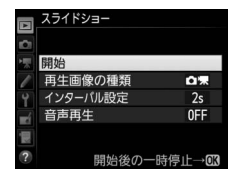

| 1コマ進む/<br>戻る      |           | マルチセレクターの  ●を押すと前の画像が、   ●を  押すと次の画像が表示されます。                                  |
|-------------------|-----------|-------------------------------------------------------------------------------|
| 画像情報を<br>切り換える    |           | ●または●を押すと、静止画再生時に画像情報の切り換えができます(□243)。画像情報を「画像のみ」に切り換えると、画像だけをスライドショーで再生できます。 |
| 一時停止する            | ОК        | スライドショーが一時停止します(音声メモの再生<br>は停止しません)。[再開]を選んで®ボタンを押<br>すと、スライドショーが再開します。       |
| 動画再生中に<br>音量を調節する | €/Q≣ (\$) | <ul> <li>♥ボタンを押すと音量が大きくなり、</li> <li>♥</li> <li>♥ンを押すと小さくなります。</li> </ul>      |
| 再生メニューに<br>戻る     | MENU      | スライドショーを中止して、再生メニューに戻りま<br>す。                                                 |

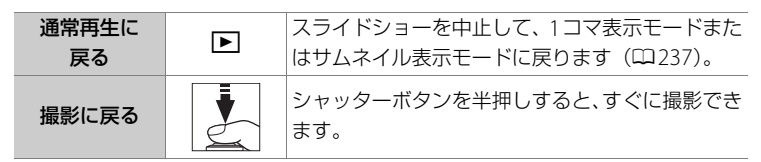

再生が終わると、右のような画面が表示されます。[再開]を選んで<sup>®</sup>ボタンを押すと、スライドショーが再開します。[終了]を選んで®ボタンを押すと、スライドショーが終了します。

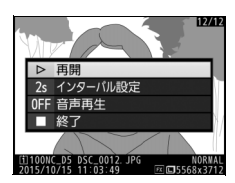

#### ■ 音声再生

静止画に音声メモが録音されている場合、スライドショー中に音声メモ を自動的に再生できます。

|            | スライドショー               | -中に音声メモを再生します。マルチセレクターの③     |  |  |
|------------|-----------------------|------------------------------|--|--|
|            | を押すと音声メモ再生について設定できます。 |                              |  |  |
|            | インターバル<br>設定優先        | 音声メモの録音時間が [インターバル設定] (ロ294) |  |  |
| <b>±</b> 2 |                       | で設定した画像の表示時間よりも長い場合、音声メ      |  |  |
| 90         |                       | モの再生は途中で終了します。               |  |  |
|            |                       | 音声メモの録音時間が [インターバル設定] で設定    |  |  |
|            | 音声時間優先                | した画像の表示時間よりも長い場合、音声メモの再      |  |  |
|            |                       | 生が完了してから次の画像を再生します。          |  |  |
| しない        | スライドショー               | -中に音声メモを再生しません。              |  |  |

#### 🖉 動画の音声再生について

動画をスライドショーで再生する場合、動画の音声は、[音声再生]の設定にかかわら ず、再生されます。

# ♪ 静止画撮影メニュー: 静止画撮影で使える便利な機能

MENUボタンを押して、タブの ▲アイコンを選ぶと、静止画撮影メニュー が表示されます。

MENUボタン

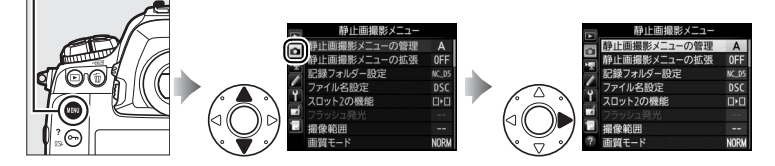

静止画撮影メニューの項目は次の通りです。

| メニュー項目       |     |  |
|--------------|-----|--|
| 静止画撮影メニューの管理 | 297 |  |
| 静止画撮影メニューの拡張 | 298 |  |
| 記録フォルダー設定    | 299 |  |
| ファイル名設定      | 302 |  |
| スロット2の機能     | 93  |  |
| フラッシュ発光      | 189 |  |
| 撮像範囲         | 84  |  |
| 画質モード        | 88  |  |
| 画像サイズ        | 92  |  |
| RAW記録        | 90  |  |
| ISO感度設定      | 117 |  |
| ホワイトバランス     | 149 |  |
| ピクチャーコントロール  | 170 |  |

| メニュー項目           |     |
|------------------|-----|
| カスタムピクチャーコントロール  | 175 |
| 色空間              | 302 |
| アクティブD-ライティング    | 179 |
| 長秒時ノイズ低減         | 303 |
| 高感度ノイズ低減         | 303 |
| ヴィネットコントロール      | 304 |
| 自動ゆがみ補正          | 305 |
| フリッカー低減          | 218 |
| オートブラケティングのセット   | 138 |
| 多重露出             | 220 |
| HDR(ハイダイナミックレンジ) | 181 |
| インターバルタイマー撮影     | 225 |
| 無音撮影(静止画ライブビュー)  | 53  |

#### 🖉 関連ページ

「静止画撮影メニューの初期設定」(四277)

#### 静止画撮影メニューの管理 MENUボタン→ Φ静止画撮影メニュー

カメラは、静止画撮影メニューの設定内容を、「A」、「B」、「C」、「D」の 4通り記憶できます。それぞれの静止画撮影メニューで設定した内容は、 他の静止画撮影メニューには反映されません。ただし、ピクチャーコン トロールの調整値(クイック調整および手動調整)、[静止画撮影メニュー の拡張]、[多重露出]、[インターバルタイマー撮影] での設定は、全て の静止画撮影メニューで共通になります。

[静止画撮影メニューの管理]で「A」、「B」、「C」、「D」のいずれかを選ん でから静止画撮影メニューの設定を変更すると、カメラが設定内容を記憶 します。記憶した設定内容は、設定時の静止画撮影メニューを選び直すこ とで呼び出せます。

#### ✓ 静止画撮影メニュー設定表示について

上面表示パネルとインフォ画面には、SECCOTと静止画撮影メニュー名(「A」~「D」)が表示されます。

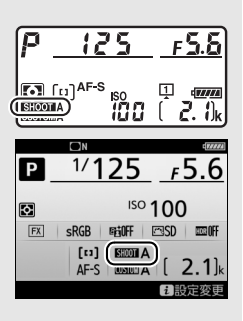

#### 🖉 関連ページ

- ・露出モード、シャッタースピード、絞り値、フラッシュモードも静止画撮影メニューに記憶する → △ [静止画撮影メニューの拡張](□298)
- ボタン操作で、静止画撮影メニューの「A」~「D」を切り換えられるようにする
   → 

   f1 [カスタムボタンの機能] (□334)

## ■ 名前編集

静止画撮影メニュー「A」~「D」の名前を編集するには、名前を変更し たい静止画撮影メニューを選んでマルチセレクターの③を押します。名 前は20文字まで入力できます。入力画面での文字の入力方法については、 「カスタムピクチャーコントロールを登録する」の手順6をご覧ください  $(\Box 176)_{\circ}$ 

#### ■ 静止画撮影メニューのリセット

静止画撮影メニュー「A」~「D」 fm (www) ボタン を個別にリセットできます。リ セットしたい静止画撮影メニュー を選んで ( ) ボタンを押すと、 確認画面が表示されます。[はい] を選んでのボタンを押すと、選ん だ静止画撮影メニューの設定をリ

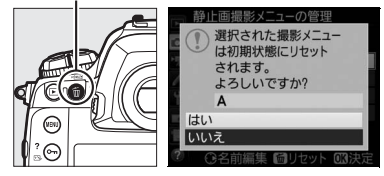

セットして初期設定に戻します(0277)。

#### 静止画撮影メニューの拡張

MENUボタン→ ●静止画撮影メニュ-

[する]を選ぶと、静止画撮影メニュー(「A」~「D」) ごとに露出モー ド、シャッタースピード(露出モードS、Mのみ)、絞り値(露出モード A、Mのみ)、フラッシュモードを記憶できます。

- **「静止画撮影メニューの管理**〕で「A」、「B」、「C」、「D」のいずれかを 選んでから露出モード、シャッタースピード、絞り値、フラッシュモー ドの設定を変更すると、カメラが設定内容を記憶します。記憶した設定 内容は、設定時の静止画撮影メニューを選び直すことで呼び出せます。
- 「しない」を選ぶと、「する」を選ぶ前に設定した露出モード、シャッ タースピード、絞り値、フラッシュモードに戻ります。

## 記録フォルダー設定

MENUボタン → ●静止画撮影メニュ-

撮影した画像を保存するフォルダーについての 設定を行います。

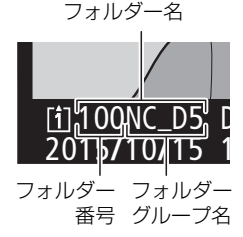

#### ■ フォルダーグループ名変更

このカメラのフォルダーには、末尾に「NC\_D5」というフォルダーグ ループ名が付きます。[フォルダーグループ名変更]では、新規フォル ダーを作成する場合の「NC\_D5」の5文字を任意に変更できます。入力 画面での文字の入力方法については、「カスタムピクチャーコントロール を登録する」の手順6をご覧ください(□176)。

- •既存のフォルダー名は変更できません。
- 文字入力画面で (mm) ボタンを長押しすると、フォルダーグループ
   名を初期設定に戻せます。

#### ■ フォルダー番号指定

画像を保存するフォルダーを、フォルダー番号を指定して変更します。指定したフォルダーが存在しない場合、新規フォルダーを作成します。

- 1 [フォルダー番号指定]を選ぶ
  - [フォルダー番号指定]を選んでマルチセレクターの③を押すと、[フォルダー番号指定] 画面が表示されます。

|        | 記録フォルダー設定<br>フォルダー番号指定 | 12                       |
|--------|------------------------|--------------------------|
| ×<br>2 | 101 NC_D5              |                          |
|        | ●移動 (学設定               | 100~999<br><b>CCI</b> 決定 |

• [フォルダー番号指定] 画面の右上には、 フォルダーを作成するスロットが下線で強 調されて表示されます。フォルダーを作成するスロットは、静止画撮 影メニュー [**スロット2の機能**] (印93)の設定によって異なります。

#### 2 フォルダー番号の桁を選ぶ

● ③または ③を押して、フォルダー番号の変更したい桁を選びます。

#### 3 フォルダー番号を変更する

 ・
 ・
 または
 ・
 を押して、
 フォルダー
 番号の
 数値を変更します。
 ・

#### 4 フォルダー番号を設定する

- 既存のフォルダー番号を指定すると、フォルダー番号の左にフォル ダーマーク(□、□、□)が表示されます。□または□が表示され たフォルダーを選んで◎ボタンを押すと、指定したフォルダーを記録 フォルダーに設定します。
- ・既存のフォルダー番号以外の数値を入力して∞ボタンを押すと、入力したフォルダー番号で新規フォルダーを作成します。
- 次に撮影する画像は、指定したフォルダーまたは作成した新規フォル ダーに保存されます。
- キャンセルしたい場合は、MENUボタンを押してください。

#### 🖉 フォルダーマークについて

[フォルダー番号指定]画面では、フォルダー番号の左に、画像の入っていないフォルダーのときは□、フォルダー内のファイル数が999個またはファイル番号が9999に達しているフォルダーのときは□、その他のフォルダーのときは□のフォルダーマークが表示されます。□が表示されているフォルダーには、画像は記録できません。
#### ■ 既存フォルダーから選択

既存のフォルダーの一覧から選びます。

- **1** [既存フォルダーから選択] を選ぶ
  - [既存フォルダーから選択] を選んでマルチ セレクターの③を押すと、[既存フォル ダーから選択] 画面が表示されます。

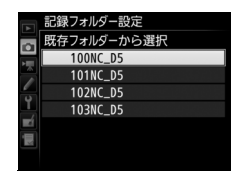

#### 2 フォルダーを選ぶ

●または●を押して、画像を記録するフォルダーを選びます。

#### 3 画像を記録するフォルダーを設定する

- ●ボタンを押すと、設定が有効になります。
- 次に撮影する画像は、選んだフォルダーに保存されます。

#### ▶ フォルダー番号およびファイル番号についてのご注意

フォルダー番号が999になるとカメラが自動的にフォルダーを作成できないため、次のときに撮影ができなくなります。

- フォルダー内のファイル数が999個に達したとき(動画撮影時は、フォルダー内の ファイル数が992以上になると撮影できない場合があります)
- ファイル番号が9999に達したとき(動画撮影時は、フォルダー内の最後のファイル 番号が9992以降になると撮影できない場合があります)

フォルダー番号が999になるとカメラが自動的にフォルダーを作成できないため、動画撮影時にカスタムメニューg1 [カスタムボタンの機能] でシャッターボタンに [動画撮影中のフレーム保存] が割り当てられている場合は、フォルダー内のファイル数が942以上になるか、フォルダー内の最後のファイル番号が9942以降になると撮影できないことがあります。

ただし、次の場合、メモリーカードにまだ空き容量があれば、さらに撮影を続けられます。 • フォルダー番号が 999 未満のフォルダーを新規に作成し、それを記録フォルダーと

- 動画撮影時、動画撮影メニュー [画像サイズ/フレームレート] (□65) および [動 画の画質] (□65) の設定を変更した場合

#### 🖉 大容量のメモリーカードを使用する場合

すでにたくさんのフォルダーや画像が記録されているメモリーカードを使用する場合、 メモリーカードを挿入したときや、カメラの電源をONにしたときなどに行われるファイ ル検索に時間がかかるため、撮影や再生ができるまでに時間がかかることがあります。

## ファイル名設定

このカメラで撮影した画像には、自動的にDSC\_nnnn.xxxというファイ ル名が付きます。[ファイル名設定]では、「DSC」の3文字を任意に変更 できます。入力画面での文字の入力方法については、「カスタムピク チャーコントロールを登録する」の手順6をご覧ください(00176)。

### 🖉 ファイル名について

- このカメラで撮影された画像にはDSC\_nnnn.xxxという名称が付きます。
   nnnnには0001~9999までの数字が入ります。xxxには選んだ画質モードによって、
   次の拡張子が入ります。
  - NEF:RAWの場合
  - TIF: TIFF (RGB) の場合
  - JPG: FINE/NORMAL/BASICの場合
  - MOV: 動画の場合
  - NDF:イメージダストオフデータの場合
- 静止画撮影メニューの [色空間] で [Adobe RGB] を選んだ場合は\_DSCnnnn.xxx という名称が付きます。
- 同時記録されたRAW画像とJPEG画像のファイル名は同じですが、拡張子がそれぞれ NEF、JPGになります。

色空間

MENUボタン → ●静止画撮影メニュー

記録する画像の色空間を指定します(色空間とは、モニターやプリンター で表現できる色の範囲のことです)。[sRGB] 色空間は、再生やプリント など、一般的な用途で画像を楽しむのに適しています。[Adobe RGB] 色空間は[sRGB] 色空間に比べて色域が広いため、商業印刷などの業務 用途に適しています。

#### ▶ 色空間についてのご注意

Capture NX-DまたはViewNX-iをお使いになると、正しい色空間での処理が自動的に 行われます。他社製の画像閲覧用または画像編集用ソフトウェアを使うと、正しく色 が表示されないことがあります。

#### 🖉 Adobe RGB色空間について

適切な色再現には、カラーマネージメント機能に対応したアプリケーション、モニ ター、プリンターなどの環境が必要です。

#### 長秒時ノイズ低減

MENUボタン → ●静止画撮影メニュ-

低速シャッタースピードになったときに発生するノイズ(むら、輝点)を 低減します。

| +7  | シャッタースピードが1秒より低速になった場合に、 | 長秒時ノ |
|-----|--------------------------|------|
| 9 ବ | イズの低減処理を行います。            |      |
| しない | 長秒時ノイズの低減処理を行いません。       |      |

長秒時ノイズ低減処理は、撮影後に行われま す。処理中は、上面表示パネルとファインダー 内表示に**」のカー**が点滅します。この表示が 消えるまで、撮影はできません。長秒時ノイ ズの低減処理を行う場合、画像を記録するま での時間は、長秒時ノイズ低減を行わない場 合の約2倍になります。

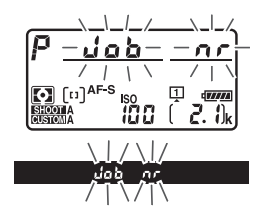

#### ▶ 長秒時ノイズ低減についてのご注意

- 連続撮影速度は遅くなり、連続撮影可能コマ数も少なくなります。
- 処理中に電源をOFFにすると、処理は行われず、長秒時ノイズの低減処理を行う前の画像が保存されます。

#### 高感度ノイズ低減

MENUボタン → ●静止画撮影メニュー

静止画撮影時に、感度が高くなるほど発生しやすいノイズ (ざらつき)を 低減します。

| 強め  | 全てのISO感度で高感度ノイズの低減処理を行います。ISO感                                                     |
|-----|------------------------------------------------------------------------------------|
| 標準  | 度が高くなるほど効果的です。                                                                     |
| 弱め  | <ul> <li>ノイズ低減の効果は、強い順に [強め]、[標準]、[弱め] に<br/>なります。</li> </ul>                      |
| しない | ノイズが発生しやすい条件で撮影する場合のみ、ノイズ低減処<br>理を行います。この場合のノイズ低減効果は[ <b>弱め</b> ]よりもさ<br>らに弱くなります。 |

#### ヴィネットコントロール

ヴィネットコントロールは、レンズの特性による周辺光量の低下をレンズに応じて軽減します。特に開放絞り側で撮影した場合に効果的です。 Gタイプ、Eタイプ、Dタイプレンズを装着しているときのみ機能します(PCレンズを除く)。

| □┃ 強め |                                                         |
|-------|---------------------------------------------------------|
| □N 標準 | 効果が強い順に、[ <b>強め</b> ]、[ <b>標準</b> ]、[ <b>弱め</b> ]になります。 |
| □L 弱め |                                                         |
| しない   | 周辺光量の低下を補正しません。                                         |

#### ✔ ヴィネットコントロールについてのご注意

- 次の場合、ヴィネットコントロールの効果は適用されません。
  - 静止画撮影メニューの [多重露出] (C220) を設定しているとき
  - 動画撮影時
- TIFFおよびJPEG画像の場合、使用するレンズ、撮影条件や撮影シーンの組み合わせによっては、周辺光量が過剰に補正されて画像周辺部が明るくなることや補正が不足して暗くなること、画像にノイズ(むら)が発生することがあります。また、調整したピクチャーコントロールやカスタムピクチャーコントロールを設定している場合も、適切な補正ができない場合があります。試し撮りをして、撮影状況に適した設定を選ぶことをおすすめします。

#### 自動ゆがみ補正

[**する**] にすると、広角レンズ使用時のたる型のゆがみや、望遠レンズ使用時の糸巻き型のゆがみを補正して撮影します。

• [自動ゆがみ補正]は、Gタイプ、Eタイプ、Dタイプレンズを装着した場合のみ機能します。ただし、PCレンズ、フィッシュアイレンズ、その他一部のレンズを装着した場合は機能しません。また、対応レンズ以外を装着した場合については、動作を保証しません。

#### 🖉 自動ゆがみ補正についてのご注意

- [**する**] の場合、シャッターをきってから、記録が始まるまで時間がかかる場合があ ります。
- ゆがみを大きく補正するほど、画像周辺部は切り取られます。
- DXレンズを装着している場合は、自動ゆがみ補正を行う前に、[DX自動切り換え]
   を[する]に設定するか、[撮像範囲設定]を[DX(24×16)1.5×]に設定してください(□24)。その他の撮像範囲で撮影すると、画像周辺部が大きく切り取られたり、DXフォーマットの外側の部分が特に強く補正されることがあります。
- 動画撮影時は、自動ゆがみ補正の効果は適用されません。

#### 🖉 関連ページ

撮影した画像のゆがみを補正する → 【 [ゆがみ補正] (□391)

# **東動画撮影メニュー:** 動画撮影で使える便利な機能

MENUボタンを押して、タブの「アイコンを選ぶと、動画撮影メニューが 表示されます。

MENUボタン

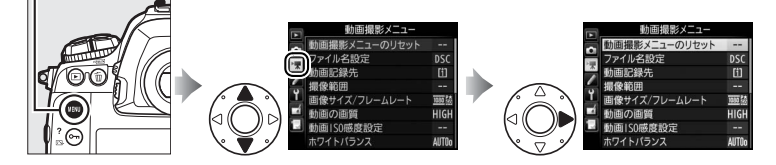

動画撮影メニューの項目は次の通りです。

| メニュー項目        |     |
|---------------|-----|
| 動画撮影メニューのリセット | 307 |
| ファイル名設定       | 307 |
| 動画記録先         | 307 |
| 撮像範囲          | 68  |
| 画像サイズ/フレームレート | 65  |
| 動画の画質         | 65  |
| 動画ISO感度設定     | 308 |
| ホワイトバランス      | 308 |
| ピクチャーコントロール   | 309 |

| メニュー項目          |     |
|-----------------|-----|
| カスタムピクチャーコントロール | 309 |
| マイク感度           | 309 |
| 録音帯域            | 310 |
| 風切り音低減          | 310 |
| 高感度ノイズ低減        | 310 |
| 微速度撮影           | 73  |
| フリッカー低減         | 311 |
| 電子手ブレ補正         | 311 |

### 🖉 関連ページ

「動画撮影メニューの初期設定」(□279)

#### 動画撮影メニューのリセット MENUボタン→ 東動画撮影メニュー

[**する**] を選んで ◎ボタンを押すと、動画撮影メニューをリセットして初 期設定に戻します(□279)。

#### ファイル名設定

MENUボタン → 県動画撮影メニュー

このカメラで撮影した動画のファイル名DSC\_nnnn.movの「DSC」の3 文字を任意に変更できます(ロ302)。

#### 動画記録先

MENUボタン → 県動画撮影メニュ-

メモリーカードを2枚使用している場合に動画を 記録するスロットを設定します。

- それぞれのカードで動画を記録できる残り時間 が表示されます。
- 選んだファイル記録先のメモリーカードの残量 がなくなると、撮影は自動的に終了します。

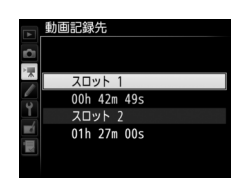

#### 動画ISO感度設定

動画撮影時のISO感度に関する設定ができます。

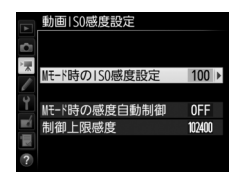

| Mモード時の           | 露出モードMでの動画撮影時のISO感度(100~Hi5)を設定で                                                                                                    |
|------------------|----------------------------------------------------------------------------------------------------|
| ISO感度設定          | きます。                                                                                                    |
| Mモード時の<br>感度自動制御 | [する] を選ぶと、露出モードがMのときもカメラが自動的に動<br>画撮影時のISO感度を変更します。[しない] を選ぶと、露出モー<br>ドがMのときに、[Mモード時のISO感度設定] で設定したISO感<br>度に固定されます。                                                           |
| 制御上限感度           | <ul> <li>感度自動制御するときに ISO 感度が高くなりすぎないように、<br/>上限感度(200~Hi5)を設定できます。</li> <li>露出モードがP、S、またはAの場合と、露出モードMで [Mモー<br/>ド時の感度自動制御] が [する] の場合は、ここで設定した感<br/>度が自動制御の上限になります。</li> </ul> |

#### 🖉 感度自動制御についてのご注意

- ISO感度が上がると、被写体によっては、ノイズ(ざらつき、むら、すじ)が 発生することがあります。
- ISO感度が上がると、ピントが合いにくくなることがあります。
- 上記の現象が発生する場合は、「動画 ISO 感度設定」の「制御上限感度」を下 げて撮影してください。

## ホワイトバランス

MENUボタン → 県動画撮影メニュ-

動画撮影時のホワイトバランス(□149)を設定 できます。[静止画の設定と同じ]を選ぶと、静 止画撮影時と同じ設定になります。

|   | ホワ・   | イトバランス    |              |
|---|-------|-----------|--------------|
| 2 | 00    | 静止画の設定と同じ |              |
|   |       |           | AUTOo        |
| * | AUTOo | オート       |              |
| - | *     | 電球        |              |
| 1 | 業4    | 蛍光灯       |              |
|   | *     | 晴天        |              |
|   | 2     | 曇天        |              |
|   |       |           | <b>OK</b> 決定 |

## ピクチャーコントロール

MENUボタン → 県動画撮影メニュ-

動画撮影時のピクチャーコントロール(四170) を設定できます。[静止画の設定と同じ]を選ぶ と、静止画撮影時と同じ設定になります。

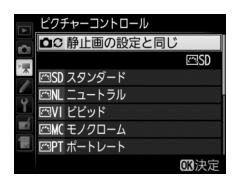

#### カスタムピクチャーコントロール MENUボタン→ 果動画撮影メニュー

「ピクチャーコントロール」を好みに合わせて調整して、「カスタムピク チャーコントロール」として登録できます(凹175)。

## マイク感度

MENUボタン → 県動画撮影メニュー

内蔵マイクまたは外部マイク(□421)の感度の程度を設定します。

| マイク感度<br>オート(A) | カメラが自動的にマイク感度を調整します。                                                    |
|-----------------|-------------------------------------------------------------------------|
| マイク感度<br>マニュアル  | マイク感度を手動調整します。[1] ~<br>[20] の調整ができます。数字が大き<br>いほど感度が高く、小さいほど低くな<br>ります。 |
| 録音しない           | 音声は記録しません。                                                              |

#### 🖉 音声が記録されていない動画の表示について

[マイク感度]を[録音しない]にして撮影した動画の場合、1コマ表示モード時と再生中に図(音声なしマーク)が表示されます。

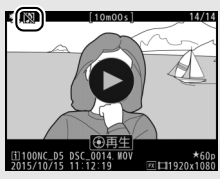

#### 録音帯域

MENUボタン → 県動画撮影メニュ-

内蔵マイクまたは外部マイク(ロ421)の周波数特性を設定します。

| WIDE           | 広帯域  | 低音域から高音域まで録音します。楽器演奏や街のざわめき<br>の録音など、幅広いシーンに適しています。 |
|----------------|------|-----------------------------------------------------|
| <b>W</b> VOICE | 音声帯域 | 主に人の声を録音したいときに適しています。                               |

#### 風切り音低減

MENUボタン → 帰動画撮影メニュ-

[する]を選ぶと、ローカットフィルター機能により、内蔵マイクに吹き 付ける風の音を抑えて記録できます。ただし、風切り音以外の音も聞こ えにくくなることがあります。

 別売のステレオマイクロホンをお使いの場合は、カメラ側で「風切り音 低減]を[する]に設定しても風切り音は低減されません。風切り音低 減機能のあるステレオマイクロホンをお使いの場合は、ステレオマイク ロホン側で設定してください。

#### 高感度ノイズ低減

MENUボタン→♥動画撮影メニュー

動画の撮影時に、ISO感度が高くなるほど発生しやすいノイズ(ざらつ き)を低減します。

## フリッカー低減

ライブビュー表示中や動画記録中に、蛍光灯や水銀灯などの光源下で画面 に生じるちらつきや横縞(フリッカー現象)を低減できます。通常はカメ ラが自動的に電源周波数を選ぶ [オート] をお使いください。[オート] にしていても、フリッカー低減効果が得られない場合は、お使いの地域の 電源周波数に応じて、[50 Hz] と [60 Hz] から選びます。東日本など 電源周波数が50 Hzの地域では [50 Hz] を選び、西日本など電源周波数 が60 Hzの地域では [60 Hz] を選んでください。

#### ▶ 動画撮影メニュー [フリッカー低減] についてのご注意

- [オート]に設定してもフリッカー低減効果が得られない場合や電源周波数がわからない場合は、設定を切り換えて試し撮りをすることをおすすめします。
- 被写体が非常に明るい場合、フリッカー低減効果が得られない場合があります。絞りを絞り込んで(より大きい数値にして)ください。
- 露出モードがM以外の場合、設定したシャッタースピードが必ずしも反映されないため、フリッカー低減できるシャッタースピードに設定しても、フリッカー低減効果が得られないことがあります。そのような場合は、露出モードをMに設定し、シャッタースピードを次の値にすることで、フリッカー現象を低減できます。
  - 電源周波数が50Hzの場合:1/100秒、1/50秒、1/25秒
  - 電源周波数が60Hzの場合:1/125秒、1/60秒、1/30秒

#### 電子手ブレ補正

MENUボタン → 県動画撮影メニュー

動画記録時に電子手ブレ補正を行うかどうかを設定できます。

# カスタムメニュー: 撮影に関するさらに詳細な設定

MENUボタンを押して、タブの **●** アイコンを選ぶと、カスタムメニューが 表示されます。

MENUボタン

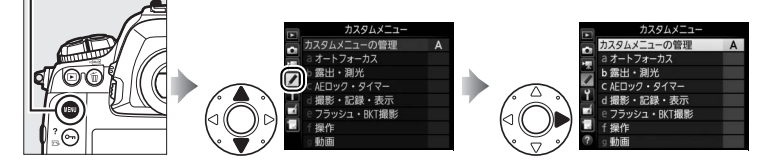

カメラの各種設定を撮影者の好みに合わせて変更できます。カスタムメ ニュー画面は、2つの階層で構成されています。

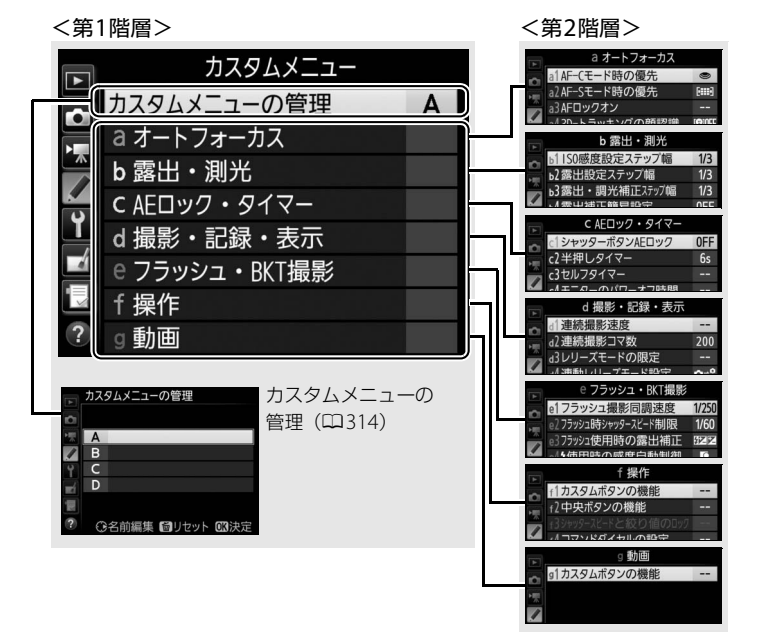

#### カスタムメニューの項目は次の通りです。※

|   |     | メニュー項目             |     |
|---|-----|--------------------|-----|
| カ | スタ  | ムメニューの管理           | 314 |
| а | オー  | ・トフォーカス            |     |
|   | a1  | AF-Cモード時の優先        | 315 |
|   | a2  | AF-Sモード時の優先        | 316 |
|   | a3  | AFロックオン            | 317 |
|   | a4  | 3D-トラッキングの顔認識      | 318 |
|   | а5  | 3D-トラッキングの捕捉領域     | 318 |
|   | aб  | AF点数切り換え           | 318 |
|   | a7  | 縦/横位置フォーカス切換       | 319 |
|   | a8  | 半押しAFレンズ駆動         | 320 |
|   | a9  | AFエリアモードの限定        | 320 |
|   | a10 | AFモードの制限           | 321 |
|   | a11 | フォーカスポイント循環選択      | 321 |
|   | a12 | フォーカスポイント表示の<br>設定 | 322 |
| b | 露出  | ・測光                |     |
|   | b1  | ISO感度設定ステップ幅       | 322 |
|   | b2  | 露出設定ステップ幅          | 322 |
|   | b3  | 露出・調光補正ステップ幅       | 323 |
|   | b4  | 露出補正簡易設定           | 323 |
|   | b5  | マルチパターン測光          | 324 |
|   | b6  | 中央部重点測光範囲          | 324 |
|   | b7  | 基準露出レベルの調節         | 324 |
| c | AE  | コック・タイマー           |     |
|   | с1  | シャッターボタンAEロック      | 325 |
|   | c2  | 半押しタイマー            | 325 |
|   | c3  | セルフタイマー            | 325 |
|   | c4  | モニターのパワーオフ時間       | 326 |
| d | 撮影  | <b>・記録・表示</b>      |     |
|   | d1  | 連続撮影速度             | 326 |
|   | d2  | 連続撮影コマ数            | 327 |

|   |    | ノーユー項日                |     |
|---|----|-----------------------|-----|
|   | d3 | レリーズモードの限定            | 327 |
|   | d4 | 連動レリーズモード設定           | 327 |
|   | d5 | 露出ディレーモード             | 328 |
|   | d6 | 電子先幕シャッター             | 328 |
|   | d7 | 連番モード                 | 328 |
|   | d8 | ファインダー内格子線表示          | 329 |
|   | d9 | イルミネーター点灯             | 330 |
| e | フラ | ラッシュ・BKT撮影            |     |
|   | e1 | フラッシュ撮影同調速度           | 331 |
|   | e2 | フラッシュ時シャッター           | 332 |
|   |    |                       |     |
|   | еЗ | ノフッシュ使用時の露出補止         | 332 |
|   | e4 | ↓使用時の感度自動制御           | 332 |
|   | e5 | モデリング発光               | 332 |
|   | e6 | BKT変化要素(Mモード)         | 333 |
|   | e7 | BKTの順序                | 333 |
| f | 操作 | E                     |     |
|   | f1 | カスタムボタンの機能            | 334 |
|   | f2 | 中央ボタンの機能              | 345 |
|   | f3 | シャッタースピードと<br>絞り値のロック | 347 |
|   | f4 | コマンドダイヤルの設定           | 347 |
|   | f5 | マルチセレクターの<br>半押し起動    | 350 |
|   | f6 | ボタンのホールド設定            | 350 |
|   | f7 | インジケーターの+/-方向         | 350 |
|   | f8 | ライブビューボタンの設定          | 351 |
|   | f9 | ★スイッチの機能              | 351 |
| g | 動画 | ī                     |     |

| y | 王川旧 |            |     |
|---|-----|------------|-----|
|   | g1  | カスタムボタンの機能 | 352 |

※設定内容が初期設定と異なる場合、変更されたメニュー項目の左上にアスタリスク (★)を表示します。

#### 🖉 関連ページ

「カスタムメニューの初期設定」(□280)

313

### カスタムメニューの管理

カメラは、カスタムメニューの設定内容を、「A」、「B」、「C」、「D」の4 通り記憶できます。それぞれのカスタムメニューで設定した内容は、他 のカスタムメニューには反映されません。

[**カスタムメニューの管理**] で「AI、「BI、「CI、「DI のいずれかを選ん でからカスタムメニューの設定を変更すると、カメラが設定内容を記憶 します。記憶した設定内容は、設定時のカスタムメニューを選び直すこ とで呼び出せます。

#### ■ 名前編集

カスタムメニュー「A」~「D」の名前を編集するには、名前を変更したい カスタムメニューを選んでマルチセレクターの③を押します。名前は20文 字まで入力できます。入力画面での文字の入力方法については、「カスタム ピクチャーコントロールを登録する|の手順6をご覧ください(ロ176)。

#### カスタムメニュー設定表示について

上面表示パネルとインフォ画面には、
CUSTODEとカスタム メニュー名(「A」~ 「D」)が表示されます。

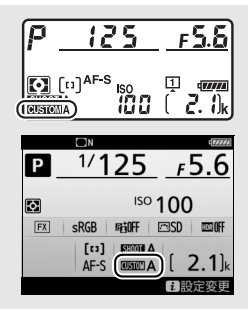

## ■ カスタムメニューのリセット

カスタムメニュー  $[A] \sim [D] を finite (mmg) ボタン$ 個別にリヤットできます。リヤッ トしたいカスタムメニューを選ん で面(\*\*\*\*\*) ボタンを押すと、確認 画面が表示されます。[**はい**]を選 んで@ボタンを押すと、選んだカ スタムメニューの設定をリセット

して初期設定に戻します(Q280)。

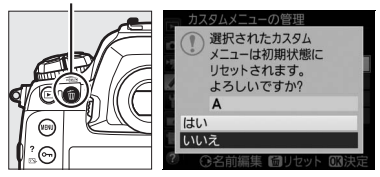

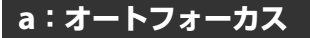

#### a1:AF-Cモード時の優先

ファインダー撮影時のAFモードが**AF-C**のとき(ロ97)にシャッターボタンを押した場合の動作を設定できます。

| ۲            | レリーズ           | ピント状態に関係なく撮影優先でシャッターをきることが<br>できます。                                                                                                    |
|--------------|----------------|----------------------------------------------------------------------------------------------------|
| (iii)©       | フォーカス/<br>レリーズ | 撮影優先でシャッターをきることができますが、低コント<br>ラスト・低輝度の被写体を連続撮影するとき、1コマ目は撮<br>影タイミングよりピント合わせを優先します。2コマ目以降<br>はピント状態に関係なく撮影優先でシャッターをきること<br>ができます。連続撮影時に1コマ目のピント状態を優先した<br>いときにお使いください。 |
| <b>e</b> [!] | レリーズ/<br>フォーカス | ピント状態に関係なく撮影優先でシャッターをきることが<br>できますが、低コントラスト・低輝度の被写体を連続撮影<br>するときは、連続撮影速度を落としてピント合わせを行い<br>ます。連続撮影速度よりもピント合わせを優先したいとき<br>にお使いください。                                     |
| [::::]       | フォーカス          | ピントが合うまで、シャッターボタンを全押ししても<br>シャッターをきることができません。                                                                                                    |

AFモードがAF-Cのときは、[AF-Cモード時の優先]の設定にかかわらず、ピント表示(●)が点灯してもフォーカスロックは行われず、シャッターをきるまでピント合わせの動作を続けます。

#### a2:AF-Sモード時の優先

ファインダー撮影時のAFモードが**AF-S**のとき(ロ97)にシャッターボ タンを押した場合の動作を設定できます。

| ۲      | レリーズ  | ピント状態に関係なく撮影優先でシャッターをきることができます。               |
|--------|-------|-----------------------------------------------|
| [::::] | フォーカス | ピントが合うまで、シャッターボタンを全押ししてもシャッ<br>ターをきることができません。 |

AFモードがAF-Sのときは、[AF-Sモード時の優先]の設定にかかわらず、ピント表示(●)が点灯した状態でシャッターボタンの半押しを続けると、シャッターをきるまでフォーカスロックが行われます。

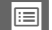

### a3:AFロックオン

ファインダー撮影時のAFモード(皿97)が**AF-C** のときのピント合わせの動作について設定でき ます。

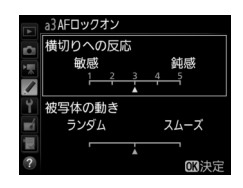

#### ■ 横切りへの反応

| 5 | (鈍感) | カメラと被写体の間を障害物や別の被写体が横切った場合のピント動      |
|---|------|--------------------------------------|
| 4 |      | 作を設定できます。                            |
| 3 |      | • [5 (鈍感)] に設定すると、元の被写体からピントが外れにくくなり |
| 2 |      | • [1 (敏感)] に設定すると、横切った被写体にピントが合いやすくな |
| 1 | (敏感) | ります。                                 |

 AFエリアモード(ロ99)が3D-トラッキングまたはオートエリアAFの 場合は、[2]、[1(敏感)]に設定していても、[3]を選んだときと同 じ動作になります。

#### ■ 被写体の動き

[スムーズ] に設定すると、一定のスピードの被写体を撮影する場合にピントが不安定になることを防ぎます。[ランダム] に設定すると、動作の 速度が急激に変わるような被写体を撮影する場合にピント合わせの追従 性が向上します。 a4:3D-トラッキングの顔認識 MENUボタン→ ● カスタムメニュー

AFエリアモード(ロ99)が3D-トラッキングの場合、カメラが人物の顔を認識したときに顔にピントを合わせるかどうかを選べます。

## a5:3D-トラッキングの 捕捉領域 MENUボタン→ *●*カスタムメニュー

AFエリアモード(ロ99)が3D-トラッキングの場合に、半押ししたとき に記憶する被写体情報の捕捉領域を設定できます。

| ι÷ι | 選択したフォーカスポイントから被写体が少し外れても、周辺の情報  |
|-----|----------------------------------|
| ДСТ | を使用して被写体を捉えます。被写体の動きが速い場合に便利です。  |
| 標準  | 選択したフォーカスポイント付近の情報を使用して被写体を捉えます。 |

#### a6:AF点数切り換え

MENUボタン → ↓ カスタムメニュー

手動で選べるフォーカスポイントの数を設定できます。

| AF55 55点 | 55点全てのフォーカスポイントを選べます。                                      |  |
|----------|------------------------------------------------------------|--|
| AF15 15点 | 15点のフォーカスポイントから選べます。<br>フォーカスポイントの位置をすばやく動か<br>したいときに便利です。 |  |

#### a7:縦/横位置フォーカス切換 MENUボタン→ / カスタムメニュー

カメラを正位置(横位置)にしたときと、時計回りの縦位置と反時計回 りの縦位置にしたときで個別にフォーカスポイントとAFエリアモードを 設定できます。

• [**しない**] に設定した場合、横位置と縦位置で同じフォーカスポイント を使います。

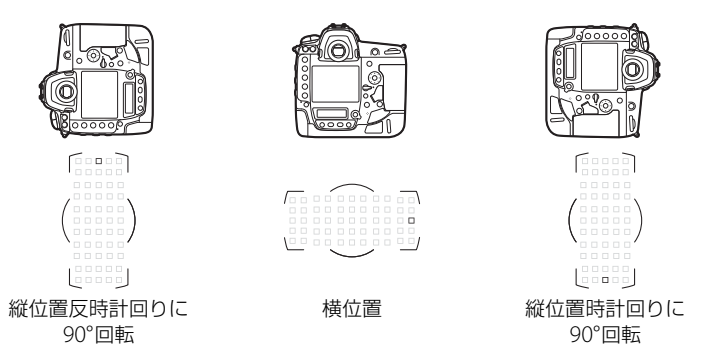

[フォーカスポイント]に設定すると、横位置と縦位置で個別にフォーカスポイントを設定できます。[フォーカスポイントとAFエリアモード]に設定した場合、フォーカスポイントに加えてAFエリアモードも個別に設定できます。

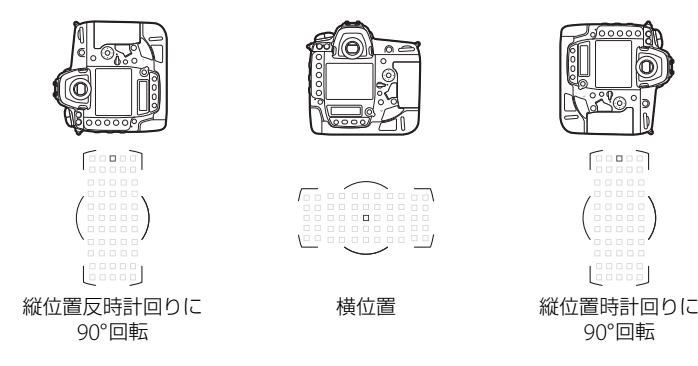

#### a8:半押しAFレンズ駆動

シャッターボタンを半押ししたときに、ピント合わせをするかどうかを 設定できます。

| する  | シャッターボタンを半押しするとピント合わせを行います。  |
|-----|------------------------------|
| しない | シャッターボタンを半押ししてもピント合わせを行いません。 |

• [しない] を選んでマルチセレクターの ③ を押すと、 [非合焦時のレリーズ] を設定できます。

| 許可   | ピント状態に関係なく撮影優先でシャッターをきることができます。                   |
|------|---------------------------------------------------|
|      | •次の場合、ピントが合うまで、シャッターボタンを全押ししても                    |
|      | シャッターをきることができません。                                 |
|      | - a1 [ <b>AF-C モード時の優先</b> ]を [フォーカス] に設定して AF エリ |
| 木木」と | アモード(0199)をオートエリアAF以外に設定したとき                      |
| 示止   | - a2 [AF-Sモード時の優先] を [フォーカス] に設定してAFエリア           |
|      | モードをオートエリアAF以外に設定したとき                             |
|      | • AF-ONボタンなどを使用してピントを合わせてからシャッターボタン               |
|      | を全押ししてください。                                       |

#### a9:AFエリアモードの限定 MENUボタン→ <br /> カスタムメニュー

AFモードボタンを押しながらサブコマンドダイヤルを回した場合に選べるAFエリアモード(凹99)を設定できます。

項目を選んでマルチセレクターの ③ を押すと、
 項目の左側のチェックボックスがオン □ になります。もう一度 ③ を押すと、チェックボックスがオフ □ になります。チェックボックスをオン
 □ にした項目のみ、サブコマンドダイヤルで選べるようになります。

|          | a9A | エリアモードの限定       |
|----------|-----|-----------------|
| 5        | ~   | シングルポイントAF      |
|          | K   | ダイナミックAF(9点)    |
|          | ¥   | ダイナミックAF(25 点)  |
|          | N   | ダイナミックAF(72 点)  |
| <u> </u> | Ø   | ダイナミックAF(153 点) |
|          | Ø   | 3D-トラッキング       |
|          | Ø   | グループエリアAF       |
|          |     | ③選択 03 決定       |

- ●ボタンを押すと、設定を完了します。
- [AF エリアモードの限定] ではファインダー撮影時の AF エリアモード を限定できます。ライブビュー時の AF エリアモード (ロ47) は限定し ません。

## a10:AFモードの制限

ファインダー撮影時のAFモード(凹97)を固定できます。[**AF-S**]または[**AF-C**]を選ぶと、 AFモードボタンを押しながらメインコマンドダ イヤルを回してもAFモードは変わりません。

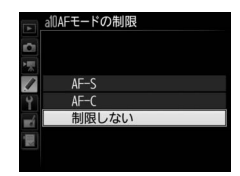

#### a11:フォーカスポイント 循環選択

フォーカスポイントをマルチセレクターで選ぶときに、上下左右端で循 環するように設定できます。

[する]を選んだ場合、一番端のフォーカスポイント(①)を選んでいるときに、さらにマルチセレクターを同方向(右図の場合は④)に押すと、反対側の端のフォーカスポイント(②)に移動します。

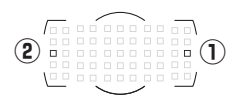

#### a12:フォーカスポイント表示の 設定

ファインダー内のフォーカスポイントの表示に関する設定ができます。

#### ■ マニュアルフォーカス時の表示

[**する**] に設定すると、マニュアルフォーカスでの撮影時にフォーカスポイントが常に点灯します。[**しない**] に設定すると、フォーカスポイントを移動したときのみ一瞬点灯します。

#### ■ フォーカスポイントの明るさ設定

ファインダー内のフォーカスポイントの明るさ を設定できます。

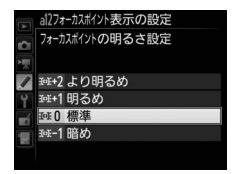

#### III ダイナミックAFモード時のアシスト表示

[**する**] に設定すると、ダイナミックAFモード(ロ99)時に自分で選ん だフォーカスポイントと周辺のフォーカスポイントを同時に表示します。

## b:露出・測光

ISO感度のステップ幅を設定できます(ロ117)。ISO感度のステップ幅を変更したとき、設定されているISO感度が変更後のステップ幅に存在しない場合は、最も近い値に変更されます。

#### b2:露出設定ステップ幅

MENUボタン → ∮カスタムメニュー

シャッタースピード、絞り値、およびオートブラケティング補正量のス テップ幅を設定できます。

**b3:露出・調光補正ステップ幅** MENUボタン→ **√**カスタムメニュー

露出補正時と調光補正時の補正量のステップ幅を設定できます。

#### b4:露出補正簡易設定

☑ボタンを使用せずに、コマンドダイヤルだけで露出補正できるように 設定を変更できます。

露出補正簡易設定を [**する (自動リセット)**] または [**する**] に設定する と、露出インジケーターの [0] が点滅します。

| する<br>(自動リセット) | コマンドダイヤルだけで露出補正値を設定できます。<br>• コマンドダイヤルだけを使って設定した露出補正値は、電源<br>をOFFにするか、半押しタイマーがオフになると、リセット<br>されます。 |
|----------------|----------------------------------------------------------------------------------------------------|
| する             | コマンドダイヤルだけで露出補正値を設定できます。<br>• 電源をOFFにしても、半押しタイマーがオフになっても、設<br>定した露出補正値はリセットされません。                  |
| しない            | ☑ボタンを押しながら、メインコマンドダイヤルを回して露出<br>補正を設定します。                                                          |

#### ☑ b4 [露出補正簡易設定] とf4 [メインとサブの入れ換え] の併用 について

[露出補正簡易設定] とカスタムメニュー f4 [コマンドダイヤルの設定] (ロ347)の [メインとサブの入れ換え] との併用により、次の表で記載しているコマンドダイヤル で露出補正ができるようになります。

|     |   | カスタムメニュー f4→2 | メインとサブの入れ換え |
|-----|---|---------------|-------------|
|     |   | しない           | する          |
|     | Р | サブコマンドダイヤル    | サブコマンドダイヤル  |
| 露出  | S | サブコマンドダイヤル    | メインコマンドダイヤル |
| モード | A | メインコマンドダイヤル   | サブコマンドダイヤル  |
|     | М | 機能しません        |             |

#### b5:マルチパターン測光

MENUボタン → ∮カスタムメニュー

測光モード(四122)がマルチパターン測光の場合、カメラが人物の顔 を認識したときに顔の明るさに合わせて露出を決定するかどうかを選べ ます。この設定は、ファインダー撮影時のみ有効です。

「空ON 顔認識する」
カメラが認識した顔を優先して測光を行います。

「空OFF 顔認識しない
カメラが顔を認識した場合も顔を優先した測光を行いません。

#### b6:中央部重点測光範囲

-中央部重点測光は、ファインダー中央部を重点的に測光して、露出値を 決定します。中央部重点測光の範囲を変更できます。

#### b7:基準露出レベルの調節

MENUボタン → ↓ カスタムメニュー

適正露出の基準を撮影者の好みに合わせ、測光 モードごとに明るめ(+側)または暗め(-側) に調節できます。1/6段ステップ幅で±1段の 範囲で設定できます。初期設定は0です。

| A    | b7基準露出レベルの調節 |   |   |
|------|--------------|---|---|
| ₫ PE | マルチパターン測光    | 0 | • |
|      | 中央部重点測光      | 0 |   |
| ľ    | スポット測光       | 0 |   |
| Ľ    | ハイライト重点測光    | 0 |   |
|      |              |   |   |
| ?    |              |   |   |

#### ▶ 基準露出レベルの調節について

- カスタムメニュー b7 [基準露出レベルの調節]は、カスタムメニュー「A」~「D」
   ごとに設定します。カスタムメニューを切り換えるときは、カスタムメニュー b7の
   設定の違いにご注意ください。
- カスタムメニュー b7 [基準露出レベルの調節] を0以外に設定しても、2 マークは 表示されませんのでご注意ください。設定した基準露出レベルは、カスタムメニュー b7の画面でのみ確認できます。
- 基準露出レベルの調節の設定は、ツーボタンリセットでは解除できません。

## c:AEロック・タイマー

#### 

シャッターボタンを押してAEロックを行うかどうかを設定できます。

| する(半押し)   | シャッターボタンを半押ししたときにAEロックを行います。                        |
|-----------|-----------------------------------------------------|
| する(連続撮影時) | シャッターボタンを半押ししたときにはAEロックを行わず、<br>全押ししたときにAEロックを行います。 |
| しない       | シャッターボタンを押してもAEロックを行いません。                           |

#### c2:半押しタイマー

MENUボタン → ↓カスタムメニュー

シャッターボタンを半押ししてから何も操作しないで一定時間が過ぎる と、待機状態に入ります。この待機状態になるまでの時間を変更できます。

- ・待機状態になると、上面表示パネルのシャッタースピードと絞り値の表示とファインダー内の表示が消灯します。
- •半押しタイマーを延長すると、バッテリーの消耗が早くなります。

#### c3:セルフタイマー

セルフタイマー撮影時(凹114)にシャッターボタンを全押ししてから シャッターがきれるまでの時間と、撮影するコマ数、連続撮影するとき の撮影間隔を設定できます。

| 時間     | シャッターがきれるまでの時間を選べます。                            |
|--------|-------------------------------------------------|
| 撮影コマ数  | マルチセレクターの (会または (分を押して、1 コマ~9 コマの)<br>間で設定できます。 |
| 連続撮影間隔 | [撮影コマ数]を2コマ以上に設定した場合に連続撮影すると<br>きの撮影間隔を選べます。    |

設定した時間と撮影コマ数は、背面表示パネルで確認できます。

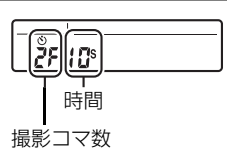

#### c4:モニターのパワーオフ時間 MENUボタン→ <br /> カスタムメニュー

画像モニターが自動的に消灯するまでの時間を変更できます。

- [画像の再生]、[メニュー表示]、[インフォ画面表示]、[撮影直後の画像確認]、[ライブビュー表示]で画像モニターが自動的に消灯するまでの時間を個別に設定できます。
- 初期設定は、[画像の再生] と [インフォ画面表示] の場合は10秒、[メニュー表示] は1分、[撮影直後の画像確認] は4秒、[ライブビュー表示] は10分です。
- 画像モニターの表示時間を延長すると、バッテリーの消耗が早くなります。

#### d:撮影・記録・表示

#### d1:連続撮影速度

CH(高速連続撮影)時とCL(低速連続撮影)時の連続撮影速度を設定できます。

| 高速連続撮影 | 高速連続撮影(CH)するときの連続撮影速度を [14コマ/秒<br>(ミラーアップ)]、[12コマ/秒]、[11コマ/秒]または [10コ<br>マ/秒]のいずれかに設定できます。 |
|--------|--------------------------------------------------------------------------------------------|
| 低速連続撮影 | 低速連続撮影(CL)時の連続撮影速度を、[10コマ/秒] ~<br>[1コマ/秒] の間で設定できます。                                       |

●連続撮影時の制限については、□111をご覧ください。

#### d2:連続撮影コマ数

連続撮影を最大何コマまで継続できるかを設定できます。マルチセレク ターの会または会を押して、1コマ~200コマの間で設定します。

露出モードがSまたはMのときにシャッタースピードが4秒または4秒よりも遅い場合は、連続撮影のコマ数は制限されません。

#### ✓ 連続撮影コマ数について

カスタムメニューd2 [連続撮影コマ数] で設定するコマ数は、連続撮影を継続できる 最大のコマ数です。ただし、連続撮影速度を維持したまま連続撮影できるコマ数には、 画質モードなどによって上限があります(四467)。このコマ数を超えると「**产00**」と 表示され、連続撮影速度は低下します。

#### d3:レリーズモードの限定

MENUボタン → ♪カスタムメニュー

レリーズモードダイヤルを回に合わせたときに、回ボタンを押しながら メインコマンドダイヤルを回して選べるレリーズモード(凹110)を設定 できます。

 項目を選んでマルチセレクターの ③ を押す と、項目の左側のチェックボックスがオン図 になります。もう一度④を押すと、チェック ボックスがオフロになります。チェックボッ クスをオン図にした項目のみ、メインコマン ドダイヤルで選べるようになります。

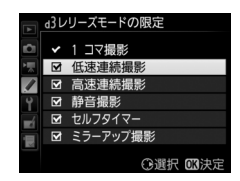

● ●ボタンを押すと、設定を完了します。

d4:連動レリーズモード設定 MENUボタン→ </br>

別売のワイヤレストランスミッターやワイヤレスリモートコントロー ラーを接続して連動レリーズモードに設定した場合に、マスターカメラの レリーズに連動してリモートカメラをレリーズさせるかどうかを設定で きます。

#### d5:露出ディレーモード

MENUボタン → クカスタムメニュー

顕微鏡撮影時などのカメラブレを最小限に抑えるため、シャッターボタ ンを押すと最初にミラーが作動し、約1~3秒後にシャッターがきれるよ うに変更できます。

d6:電子先幕シャッター MENUボタン→ *↓*カスタムメニュー

電子先幕シャッターを有効にするかどうかを設定できます。電子先幕 シャッターで撮影することにより、カメラブレを低減できます。電子先 幕シャッターで撮影するには、レリーズモードをMup(ミラーアップ) に設定してください(ロ116)。

 有効
 電子先幕シャッターで撮影します。

 無効
 メカニカルシャッターで撮影します。

#### 🖉 電子先幕シャッターについて

- Gタイプ、Eタイプ、Dタイプ以外のレンズを装着していると、むら、すじなどが発 生する場合があります。その場合は、[**無効**] に設定して撮影してください。
- MUP以外のレリーズモードの場合は、常にメカニカルシャッターで撮影します。
- 電子先幕シャッター使用時は、シャッタースピードの上限が1/2000秒、ISO感度の 上限が102400に制限されます。

#### d7:連番モード

ファイル名に使われるファイル番号の連番について設定できます。

| する  | メモリーカードを交換したり、画像を記録するフォルダーを変更し<br>ても、連番でファイル番号を付けます。複数のカードを使って撮影<br>してもファイル番号が重複しないため、撮影後の画像ファイルを管<br>理しやすくなります。                                                                                          |
|-----|----------------------------------------------------------------------------------------------------|
| しない | メモリーカードや画像を記録するフォルダーを変更するたびに、ファ<br>イル番号が「0001」に戻ります。画像を記録するフォルダー内にすで<br>に画像ファイルがある場合は、次の番号からファイル番号が付きます。<br>・連番モードを「する」から「しない」に変更しても、カメラはファ<br>イル番号を記憶しています。次に「する」に切り換えたときは、以<br>前記憶した番号からの連番でファイル名が付きます。 |

リセット 「する」に設定したときのファイル番号をリセットします。リセットした後に撮影を行うと、現在選択中のフォルダーに画像ファイルがない場合は0001から連番で画像が記録されます。すでにファイルがある場合には、そのファイル番号の次の番号からファイル番号が付きます。

#### 🖉 ファイル番号について

- ファイル番号が9999に達したときに撮影を行うと、自動的に新規フォルダーが作成 され、ファイル番号が0001番に戻ります。
- フォルダー番号が 999 になるとカメラが自動的にフォルダーを作成できないため、 次のときに撮影ができなくなります。
  - フォルダー内のファイル数が 999 個に達したとき(動画撮影時は、フォルダー内 のファイル数が992以上になると撮影できない場合があります)
  - ファイル番号が9999に達したとき(動画撮影時は、フォルダー内の最後のファイル番号が9992以降になると撮影できない場合があります)
- フォルダー番号が 999 になるとカメラが自動的にフォルダーを作成できないため、 動画撮影時にカスタムメニューg1 [カスタムボタンの機能] でシャッターボタンに [動画撮影中のフレーム保存] が割り当てられている場合は、フォルダー内のファイ ル数が942以上になるか、フォルダー内の最後のファイル番号が9942以降になると 撮影できないことがあります。
- 上記の条件で撮影ができなくなったときは、カスタムメニューd7 [連番モード] を [リセット] した後、メモリーカードを初期化するか、交換してください。

#### ▶ フォルダーの自動作成について

- 撮影中に記録フォルダー内に999個のファイルが記録された場合、メモリーカード 内に存在する最大フォルダー番号+1という番号のフォルダーを自動的に作成して、 記録フォルダーとしてそのフォルダーを選びます。
- 撮影中にファイル番号が9999となった場合、メモリーカード内に存在する最大フォ ルダー番号+1の番号のフォルダーを自動的に作成して、記録フォルダーとしてその フォルダーを選びます。

d8:ファインダー内格子線表示 MENUボタン→ ◆カスタムメニュー

ファインダー内に構図用格子線(凹9)を表示するかしないかを設定できます。

#### d9:イルミネーター点灯

上面表示パネルや背面表示パネル、ボタンのイルミネーター(照明)点 灯の設定を変更できます。

- [しない] に設定すると、電源スイッチを楽に合わせたときだけイルミネーターを点灯します。イルミネーター点灯中にシャッターボタンを半押しまたは全押しすると、イルミネーターは消灯します。
- [する] に設定すると、半押しタイマー(□40)の作動中にイルミネーターが点灯します。ただし、バッテリーの消耗は早くなります。イルミネーター点灯中にシャッターボタンを半押しまたは全押しすると、イルミネーターは消灯しますが、シャッターボタンを放すと再度点灯します。

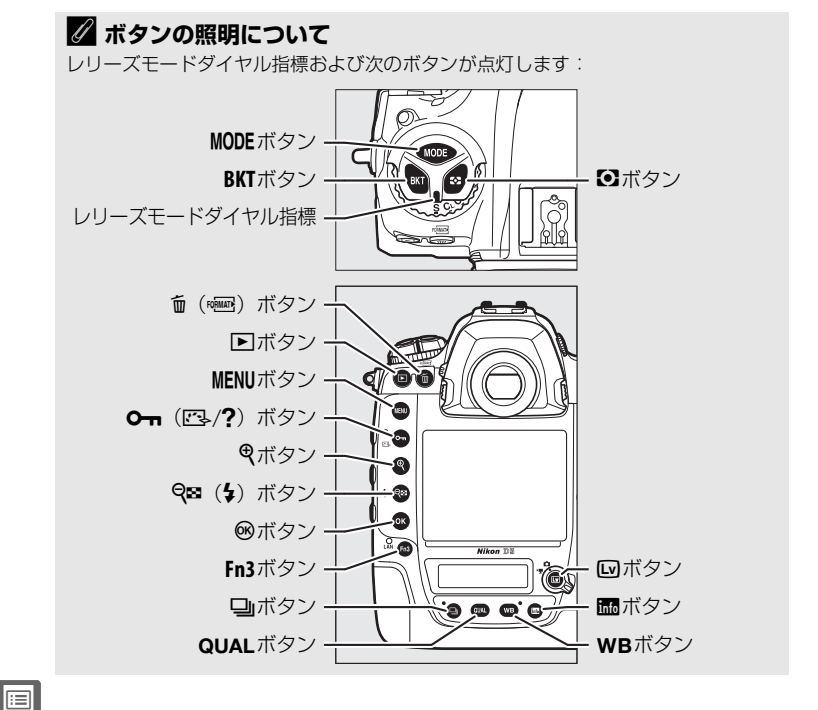

## e:フラッシュ・BKT撮影

#### 

フラッシュ撮影時の同調速度を設定できます。

| 1/250秒<br>(オートFP) | フラッシュ撮影時の同調速度を1/250秒に設定します。別売のオートFPハイスピードシンクロ対応スピードライト(ロ412)使用時は1/250秒より速いシャッタースピードでは自動的にFP発光に切り替わります。 ・露出モードがPまたはAで、上面表示パネルまたはファインダー内表示のシャッタースピードが1/250秒を示す場合、実際に制御されるシャッタースピードが1/250秒よりわずかでも高速側であれば、FP発光に切り替わります。オートFPハイスピードシンクロ対応スピードライトを装着した場合は、高速側のシャッタースピードを1/8000秒まで設定できます。 |
|-------------------|----------------------------------------------------------------------------------------------------|
| 1/250秒            |                                                                                                    |
| 1/200秒            |                                                                                                    |
| 1/160秒            |                                                                                                    |
| 1/125秒            | ノフツンユ掫彰时の回調迷度を、 /250~ /60秒の範囲で設定で<br>  きます                                                                                                    |
| 1/100秒            |                                                                                                    |
| 1/80秒             |                                                                                                    |
| 1/60秒             |                                                                                                    |

#### 🖉 シャッタースピードの同調速度を固定するには

露出モードがSまたはMのときに、シャッタースピードの同調速度をカスタムメニュー e1 [フラッシュ撮影同調速度] で設定した値に固定するには、最も低速側(30秒また は--) の次の位置を選んでください。上面表示パネルとファインダー内表示にX(フ ラッシュシンクロマーク) と設定した同調速度が表示されます。

#### ✓ FP発光について

フラッシュ撮影時のシャッタースピードをカメラの最高速度まで設定できます (皿187)。[**1/250秒 (オートFP)**]に設定すると、シャッタースピードがフラッシュ 撮影同調速度よりも高速側になった場合、自動的にFP発光に切り替わります。日中で も、レンズの絞りを開いて背景をぼかした撮影ができます。

• FP 発光に切り替わると、インフォ画面のフラッシュモードに [FP] が表示されます。

e2:フラッシュ時シャッター スピード制限 MENUボタン→ *◆*カスタムメニュー

露出モードがPまたはAの場合のフラッシュ撮影時のシャッタースピード の低速側の制限を設定できます。

 スローシンクロモード、後幕シンクロモード、赤目軽減スローシンクロ モード時や露出モードがS、Mの場合には、カスタムメニュー e2 [フ ラッシュ時シャッタースピード制限]の設定にかかわらず、シャッター スピードの低速側の制限は30秒になります。

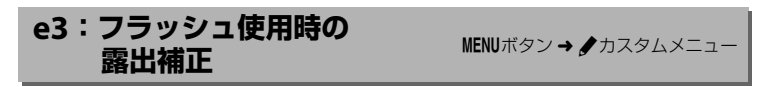

フラッシュ撮影時に露出補正を設定した場合のフラッシュの調光を設定 できます。

| 12 Z | 全体を補正  | 露出と調光量を同時に補正します。<br>します。 | 全体の露出が変化 |
|------|--------|--------------------------|----------|
| Z    | 背景のみ補正 | 背景の露出だけを補正します。           |          |

#### e4:4使用時の感度自動制御

フラッシュ撮影時に感度自動制御を行う場合の、露出を合わせる対象を 設定できます。

| <u>I</u> | 被写体と背景 | 主な被写体以外の背景も適切な露出となるように、感<br>度自動制御を行います。 |
|----------|--------|-----------------------------------------|
| 2        | 被写体のみ  | 主な被写体が適切な露出となるように、感度自動制御<br>を行います。      |

#### e5:モデリング発光

別売のニコンクリエイティブライティングシステム対応スピードライト (□410)使用時に、カメラのPvボタンを押したときに、陰影の状況を把 握するためのモデリング発光を行わないように設定できます。

:=

e6:BKT変化要素(Mモード) MENUボタン→ 
</br>

露出モードMでオートブラケティングを行うときに変化する内容は、静止画撮影メニュー [オートブラケティングのセット] とe6 [BKT変化要素(Mモード)] との組み合わせによって次のようになります。

| カ             | スタムメニュー e6                  | 静止画撮影メニュー<br>[オートブラケティングのセット]     |                   |  |  |  |
|---------------|-----------------------------|-----------------------------------|-------------------|--|--|--|
| [BKT          | 変化要素(Mモード)]                 | AE・フラッシュ<br>ブラケティング※              | AEブラケティング※        |  |  |  |
| <b>\$</b> +() | フラッシュ・<br>シャッタースピード         | シャッタースピードと<br>フラッシュの調光レベル         | シャッタースピード         |  |  |  |
| <b>‡</b> ⊛⊛   | フラッシュ・<br>シャッタースピード・<br>絞り値 | シャッタースピード、<br>絞り値、<br>フラッシュの調光レベル | シャッタースピード<br>と絞り値 |  |  |  |
| \$+⊛          | フラッシュ・絞り値                   | 絞り値と<br>フラッシュの調光レベル               | 絞り値               |  |  |  |
| \$            | フラッシュ                       | フラッシュの調光レベル                       | -                 |  |  |  |

※ カスタムメニュー e6 が [フラッシュ・シャッタースピード]、[フラッシュ・シャッタースピード・絞り値]、[フラッシュ・絞り値]のいずれかのときに、 [感度自動制御](ロ119)が [する]に設定され、フラッシュを使用していない場合、ブラケティング1コマ目のISO感度で固定されます。

#### 🖉 フラッシュ調光レベルについて

フラッシュブラケティング中は、フラッシュ調光レベルは、i-TTL調光時または絞り連 動外部自動調光(のA)時のみ変化します。

#### e7:BKTの順序

オートブラケティングの補正順序を変更できます。

| N   | $[0] \rightarrow [-] \rightarrow [+]$ | 「補正なし」→「-側に補正」→「+側に補正」の<br>順になります。 |
|-----|---------------------------------------|------------------------------------|
| -⇒+ | $[-] \rightarrow [0] \rightarrow [+]$ | 「-側に補正」→「補正なし」→「+側に補正」の<br>順になります。 |

 静止画撮影メニュー [オートブラケティングのセット] が [ADLブラケティング] の場合、e7の設定を変更しても補正順序は変わりません。

## f:操作

#### 

カメラの各ボタンを押したときの機能と、コマンドダイヤルを併用した ときの機能を設定できます。

#### ■ ボタンを押したときの機能

•機能を割り当てられるボタンは次の通りです。割り当てを設定したいボ タンの項目を選んで、マルチセレクターの中央を押してください。

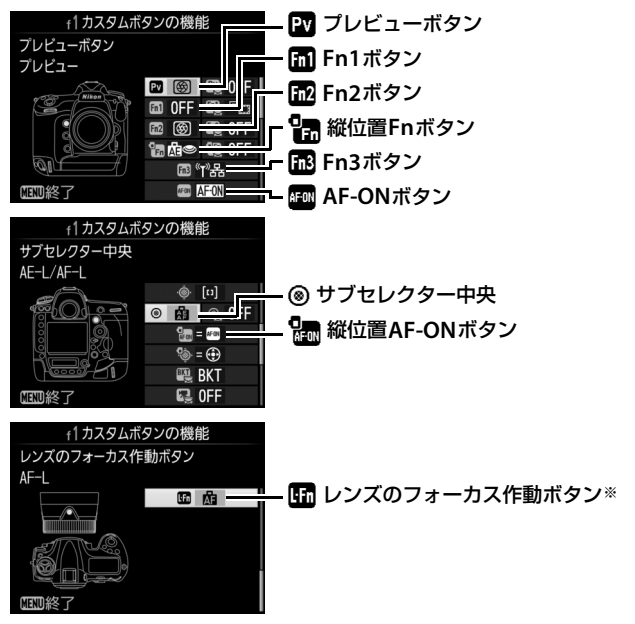

※フォーカス作動設定スイッチがある レンズを装着し、スイッチがAF-Lに設 定されている場合に、レンズのフォー カス作動ボタンを押したときの機能 を設定できます。

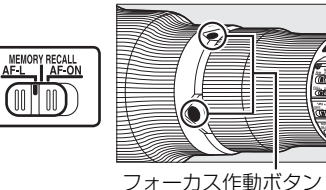

• 各ボタンに割り当てられる機能は次の通りです。

|                   |                   | PV        | Fn1       | Fn2       | 9<br>En   | Fn3 | AF-ON     | ۲         | AF-ON     | ĿFn       |
|-------------------|-------------------|-----------|-----------|-----------|-----------|-----|-----------|-----------|-----------|-----------|
| DREful            | プリセットフォーカス        |           |           |           |           |     |           |           |           |           |
| TIME              | ポイント              |           |           |           |           |     |           | •         |           |           |
| [1]               | AFエリアモード          | $\bullet$ | $\bullet$ | $\bullet$ |           | —   | $\bullet$ | $\bullet$ | $\bullet$ | $\bullet$ |
| [1]               | AFエリアモード+AF-ON    |           | $\bullet$ | •         |           | —   | •         | $\bullet$ | •         | $\bullet$ |
| 8                 | プレビュー             | •         | •         | •         | •         | —   | —         | ٠         | —         | —         |
| \$L               | FV-L              | $\bullet$ | $\bullet$ |           | •         | —   | —         | $\bullet$ | —         | —         |
| Å                 | AE-L/AF-L         |           | $\bullet$ | $\bullet$ |           | —   | •         | $\bullet$ | •         | $\bullet$ |
| Ā                 | AE-L              |           |           |           | —         | —   |           | •         | •         | $\bullet$ |
| Å S               | AE-L(レリーズでリセット)   |           | •         | •         | •         |     | •         | •         | •         |           |
| AB 🖲              | AE-L(ホールド)        | $\bullet$ | $\bullet$ | $\bullet$ | $\bullet$ | —   | •         | $\bullet$ | •         | _         |
| ĀF                | AF-L              |           | $\bullet$ |           | —         | —   |           | $\bullet$ | •         | $\bullet$ |
| AF-ON             | AF-ON             | •         | •         | •         |           |     | •         | •         | •         | $\bullet$ |
| <b>()</b> /\$     | \$発光禁止/許可切換       |           | $\bullet$ |           | —         | —   | —         | $\bullet$ | —         | $\bullet$ |
| BKT型              | BKT自動連写           |           |           |           |           |     |           | •         | —         |           |
| +RAW              | プラスRAW記録          |           |           |           |           | —   | —         | $\bullet$ | —         |           |
|                   | マルチパターン測光簡易設定     | •         | •         | •         | •         | —   | —         | •         | —         |           |
| ۲                 | 中央部重点測光簡易設定       | •         | •         | •         | •         | —   | —         | •         | —         |           |
| •                 | スポット測光簡易設定        |           |           |           |           | —   |           | •         | —         |           |
| •*                | ハイライト重点測光簡易設定     |           |           |           |           |     |           | •         | —         |           |
|                   | ファインダー内格子線表示      | •         | •         | •         | •         | —   | —         | •         | —         |           |
| - <del>()</del> - | ファインダー内水準器        |           |           |           |           | —   | —         | $\bullet$ | —         |           |
| 및14               | 高速連続撮影 14コマ (MUP) | •         | •         | •         | —         | —   | —         | •         | —         | •         |
| D≠ÿ               | 連動レリーズ切り換え        | •         | •         | •         | —         | —   | —         | •         | —         | •         |
| 退                 | マイメニュー            |           |           |           |           | —   | —         | $\bullet$ | —         |           |
| €偈                | マイメニューのトップ項目先     |           | •         | •         | •         |     |           | •         |           |           |
| :                 | ヘジャンプ             |           |           | -         | -         |     |           | -         |           |           |
| <u>(1) 맘</u>      | ネットワーク接続          | •         | •         | •         |           | •   |           |           | —         |           |
|                   | 再生                | •         | •         | •         | •         |     |           | •         | -         |           |
| <u> </u>          | 音声メモ              |           |           |           |           | •   |           |           | —         |           |
| *                 | レーティング            |           |           |           |           | •   |           |           | -         |           |
| RESET             | フォーカスポイント中央       |           |           |           |           |     |           | •         |           |           |
|                   | リセット              |           |           |           |           |     |           | -         |           | <u> </u>  |
| = AFON            | AF-ONボタンと同じ       |           |           |           |           |     |           |           | •         |           |
|                   | 設定しない             |           |           |           |           |     |           | $\bullet$ | •         | —         |

•ボタンを押したときの機能は次の通りです。

|       |           | ボタンを押すと、あらかじめ設定した位置のフォーカスポ                     |
|-------|-----------|------------------------------------------------|
|       |           | イント(プリセットフォーカスポイント)が選ばれます。                     |
|       |           | <ul> <li>プリセットフォーカスポイントを設定するには、設定</li> </ul>   |
|       |           | したい位置にフォーカスポイントを移動して、フォー                       |
|       |           | カスポイントが点滅するまでAFモードボタンを押し                       |
|       |           | ながら割り当てたボタンを長押しします。                            |
| DDEra |           | • a7 [縦/横位置フォーカス切換] を [しない] 以外に設               |
| LUCE  | フリセット     | 定した場合、カメラの横位置と時計回りの方向の縦位                       |
|       | プォーカス     | 置、反時計回りの方向の縦位置で個別にプリセット                        |
|       |           | フォーカスポイントを設定できます。                              |
|       |           | • レンズのフォーカス作動ボタンに割り当てた場合、                      |
|       |           | フォーカス作動ボタンを押している間のみ、あらかじ                       |
|       |           | め設定した位置のフォーカスポイント(プリセット                        |
|       |           | フォーカスポイント)が選ばれます。フォーカス作動                       |
|       |           | ボタンを放すと、元のフォーカスポイント位置に戻り                       |
|       |           | ます。                                            |
|       |           | ボタンを押している間、設定したAFエリアモードに変更し                    |
|       |           | ます。ボタンを放すと、元のAFエリアモードに戻ります。                    |
| [1]   | AFエリアモード  | • [AFエリアモード] を選んでマルチセレクターの③を                   |
|       |           | 押すと、AFエリアモードを選べます。ただし、[ <b>3D-</b>             |
|       |           | <b>トラッキング</b> ]は選べません。                         |
|       |           | ボタンを押している間、設定したAFエリアモードに変更                     |
|       |           | され、ピント合わせも行います。ボタンを放すと、元の                      |
| [1] Å | AFエリアモード  | AFエリアモードに戻ります。                                 |
|       | +AF-ON    | <ul> <li>[AFエリアモード] を選んでマルチセレクターの③を</li> </ul> |
|       |           | 押すと、AFエリアモードを選べます。ただし、[ <b>3D-</b>             |
|       |           | <b>トラッキング</b> ]は選べません。                         |
|       |           | ファインダー撮影時にボタンを押し続けると、レンズの                      |
|       |           | 絞り羽根が絞り込まれ、ボタンを押している間、被写界                      |
| േ     |           | 深度が確認できます(凹127)。ライブビュー時にボタ                     |
| (B)   | JUEI-     | ンを1回押すと開放絞りになり、ピントがどこに合って                      |
|       |           | いるかを確認しやすくなります。もう一度ボタンを押す                      |
|       |           | と、設定した絞り値に絞り込まれます(□145)。                       |
| 61    | EV/ I     | 別売のスピードライト(□1410)使用時は、FVロック                    |
|       | FV-L      | (印195)を行い、もう一度ボタンを押すと解除します。                    |
| æ     |           | ボタンを押している間、AEロックとフォーカスロックを                     |
|       | AC-L/AF-L | 同時に行います。                                       |
| Â              | AE-L                    | ボタンを押している間、AEロックを行います。                                                                                                    |
|----------------|-------------------------|----------------------------------------------------------------------------------------------------|
| Å:€®           | AE-L<br>(レリーズで<br>リセット) | ボタンを1回押すとAEロックを行い、AEロック状態が維持されます。もう一度ボタンを押すか、シャッターをきるか、半押しタイマーがオフになると、AEロックを解除します。                                                                                                    |
| <b>M</b> ®     | <b>AE-L</b><br>(ホールド)   | ボタンを1回押すとAEロックを行い、AEロック状態が維持されます。シャッターをきってもAEロックは解除されません。ただし、もう一度ボタンを押すか、半押しタイマーがオフになると、AEロックを解除します。                                                                                                    |
| AF             | AF-L                    | ボタンを押している間、フォーカスロックを行います。                                                                                                    |
| AF-ON          | AF-ON                   | ボタンを押している間、AF-ONボタンを押し続けたときと<br>同様にカメラが自動的に被写体にピントを合わせます。                                                                                                    |
| ٤/\$           | \$発光禁止/<br>許可切換         | フラッシュモードが発光禁止以外の場合、ボタンを押し<br>ている間、フラッシュは発光禁止になります。フラッ<br>シュモードが発光禁止の場合は、ボタンを押している<br>間、先幕シンクロモードで撮影できます。                                                                                                    |
| BKTQ           | BKT自動連写                 | 静止画撮影メニューの [オートブラケティングのセッ<br>ト] が [WBブラケティング] 以外の場合でレリーズモー<br>ドがCH、CLのとき、またはQの静音連続撮影のときは、<br>ボタンを押しながらシャッターボタンを全押ししてい<br>る間、1回分のブラケティング設定コマ数を撮影し終え<br>た後も、引き続きオートブラケティング撮影をします。<br>また、レリーズモードがSまたはQのときは、ボタンを<br>押しながらシャッターボタンを全押しし続けると、1回<br>分のブラケティング設定コマ数を連続撮影します。<br>[オートブラケティングのセット] が [WBブラケティン<br>グ] の場合は、ボタンを押しながらシャッターボタンを<br>全押ししている間連続撮影して、各コマに対してWBブ<br>ラケティングを行います。 |
| +[ <u>RAW]</u> | プラスRAW<br>記録            | 画質モードがJPEG(FINE)、JPEG(NORMAL)、JPEG<br>(BASIC)の場合、ボタンを押すと背面表示パネルの画質<br>モードに「RAW」が表示され、押してから1回の撮影の<br>みRAW画像がJPEG画像と同時に記録されます。撮影後<br>シャッターボタンから指を放すか、もう一度ボタンを押<br>すと[プラスRAW記録]を解除します。<br>• RAW画像は静止画撮影メニュー[画像サイズ]の[RAW]<br>で設定した画像サイズ、[RAW記録](ロ90)の設定で<br>記録されます。                                                                                                    |

| $\bigcirc$   | マルチパターン    | ボタンを押している間、測光モードがマルチパターン測                     |
|--------------|------------|-----------------------------------------------|
|              | 測光簡易設定     | 光になります。                                       |
| ۲            | 中央部重点測光    | ボタンを押している間、測光モードが中央部重点測光に                     |
|              | 簡易設定       | なります。                                         |
| •            | スポット測光     | ボタンを押している間、測光モードがスポット測光にな                     |
|              | 簡易設定       | ります。                                          |
| •*           | ハイライト重点    | ボタンを押している間、測光モードがハイライト重点測                     |
|              | 測光簡易設定     | 光になります。                                       |
| <b>HTT</b>   | ファインダー内    | ボタンを1回押すと、ファインダーに構図用格子線を表                     |
|              |            | 示します(凹9)。もう一度ボタンを押すと、格子線の表                    |
|              | 相丁称弦小      | 示を終了します。                                      |
| .4           | ファインダー内    | ボタンを1回押すと、ファインダーに水準器インジケー                     |
| $\mathbf{O}$ | ッパーン うい    | ターを表示します(ロ340)。もう一度ボタンを押すと、                   |
|              | 小华岙        | 水準器表示を終了します。                                  |
|              |            | レリーズモード(凹110)を <b>CL</b> または <b>CH</b> に設定してい |
|              |            | る場合、ボタンを押している間にシャッターボタンを全                     |
|              |            | 押しすると、ミラーアップして約14コマ/秒で連続撮影                    |
| 및14          | 高速連続撮影     | します(四112)。ピントと露出は1コマ目と同じ条件に                   |
|              | 14コマ (Mup) | 固定されます。                                       |
|              |            | • ライブビュー撮影時に静止画撮影メニュー [無音撮影                   |
|              |            | (静止画ライブビュー)](ロ53)が[する]の場合は、                   |
|              |            | ボタンを押しても切り替わりません。                             |

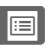

| <b>O</b> ≓ <sup>8</sup> 8 | 連動レリーズ<br>切り換え                                                                                                    | 別売のワイヤレストラ<br>モートコントローラー<br>で撮影する場合の、連<br>す。カスタムメニュー<br>(□327)の設定により<br>• [連動レリーズモード<br>□-窓マスターカメラ<br>のみレリーズ<br>● ご連動レリーズモード | シスミッターやワイヤレスリ<br>を接続して連動レリーズモード<br>動レリーズの機能を切り換えま<br>d4 [連動レリーズモード設定]<br>、選択できる内容が異なります。<br>設定]が「連動する]の場合<br>ボタンを押している間、マスターカ<br>メラのみ撮影を行い、リモートカメ<br>ラでは撮影を行いません。<br>ボタンを押している間、リモート<br>カメラでのみ撮影を行います。<br>設定]が「連動しない]の場合<br>ボタンを押している間、マスター |  |  |
|---------------------------|----------------------------------------------------------------------------------------------------|----------------------------------------------------------------------------------------------------|----------------------------------------------------------------------------------------------------|--|--|
|                           |                                                                                                    | □-a マスターと<br>リモートが連動                                                                                                    | カメラとリモートカメラが連動し                                                                                                    |  |  |
|                           |                                                                                                    | ◎≓8 リモートカメラ                                                                                                    | て取記で10は9。<br>ボタンを押している間、リモート                                                                                                    |  |  |
|                           |                                                                                                    | のみレリーズ                                                                                                    | カメラでのみ撮影を行います。                                                                                                    |  |  |
| 退                         | マイメニュー                                                                                                    |                                                                                                    |                                                                                                    |  |  |
| ſ₿                        | マイメニューの<br>トップ項目先へ<br>ジャンプ                                                                                            | マイメニューの最上位<br>します。よく使うメニニ<br>に登録して、この機能を                                                                                     | に登録してある項目へジャンプ<br>ュー項目をマイメニューの最上位<br>を使うと便利です。                                                                                                    |  |  |
| 《I》器                      | ネットワーク<br>接続                                                                                                    | ネットワークに接続した<br>接続の確認画面が表示さ<br>ことがない場合は、セッ<br>の画面が表示されます。                                                                     | ことがある場合は、ネットワーク<br>れます。ネットワークに接続した<br>トアップメニュー [ <b>ネットワーク</b> ]                                                                                                    |  |  |
| ►                         | 再生                                                                                                    | ボタンに<br>・ボタンと同<br>ズなどを使用していて、<br>ときに便利です。                                                                                    | じ機能を割り当てます。望遠レン<br>▶ボタンを左手で操作できない                                                                                                    |  |  |
| Ŷ                         | **                                                                                                    | ボタンを押すと、音声メモ機能を使用できます(凹259)。                                                                                                 |                                                                                                    |  |  |
|                           | 首声メモ                                                                                                    | ホタンを押すと、音声メ                                                                                                    | 七機能を使用でさます(山259)。                                                                                                    |  |  |
| *                         | 音声メモ<br>レーティング                                                                                                    | ボタンを押9と、音声×<br>画像再生時にボタンを押<br>を押して、レーティング(                                                                                   | セ機能を使用できます(Ⅲ259)。<br>しながらマルチセレクターの��<br>(重要度)を設定できます(Ⅲ255)。                                                                                                    |  |  |
| *<br>RESET                | 首戸メモ<br>レーティング<br>フォーカス<br>ポイント<br>中央リセット                                                                             | ボタンを押すと、首声メ<br>画像再生時にボタンを押<br>を押して、レーティング(<br>ボタンを押すと、中央の)                                                                   | 七機能を使用できます(山259)。<br>しながらマルチセレクターの●●<br>(重要度)を設定できます(山255)。<br>フォーカスポイントが選ばれます。                                                                                                    |  |  |
| ★<br>RESET                | <ul> <li>首戸メモ</li> <li>レーティング</li> <li>フォーカス</li> <li>ポイント</li> <li>中央リセット</li> <li>AF-ON ボタン</li> <li>と同じ</li> </ul> | ボタンを押すと、音声メ<br>画像再生時にボタンを押<br>を押して、レーティング(<br>ボタンを押すと、中央の)<br>AF-ONボタンの設定と同                                                  | 七機能を使用できます(山259)。<br>しながらマルチセレクターの●●<br>(重要度)を設定できます(山255)。<br>フォーカスポイントが選ばれます。<br>」じです。                                                                                                    |  |  |

#### 🖉 水準器インジケーターについて

[押し時の動作]を[ファインダー内水準器]に設定してFnボタンを押すと、カメラに 内蔵している傾斜センサーを使って、ファインダーに水準器インジケーターを表示し ます。この「水準器インジケーター」の見方は次の通りです。

ローリング方向

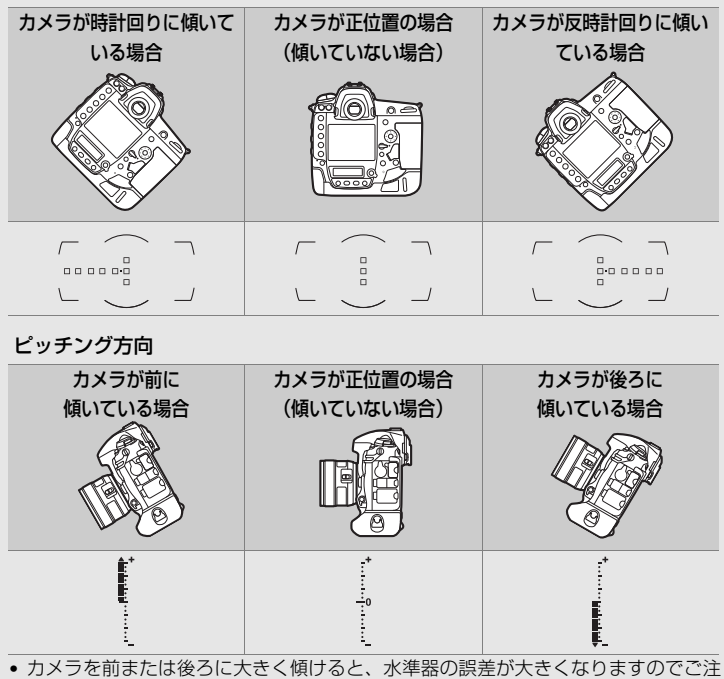

意ください。測定できない状態までカメラを傾けると、水準器の目盛が消灯します。 ・ カメラを縦位置に構えて撮影するときは、ローリング方向とピッチング方向の水準 器の表示位置が入れ替わります。

# ■ ボタンを押しながらコマンドダイヤルを回したときの機能

機能を割り当てられるボタンは次の通りです。割り当てを設定したいボタンの項目を選んで、マルチセレクターの中央を押してください。

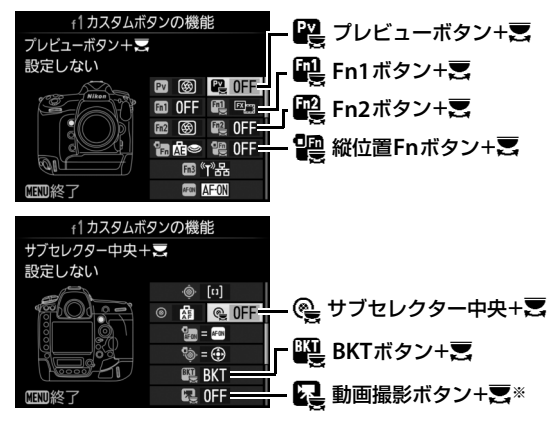

※ ライブビューセレクターが ●の場合に、動画撮影ボタンを押しながらコマンド ダイヤルを回したときの機能を設定できます。

• 各ボタンに割り当てられる機能は次の通りです。

|             |                   | ۳¥ |   |   |   | ()<br>()  |   | Ľ,        |
|-------------|-------------------|----|---|---|---|-----------|---|-----------|
| EX          | 撮像範囲選択            | ٠  | • | • |   | •         | — | •         |
| ∕)⊜∎        | シャッタースピードと絞り値のロック | •  | • | • | • | $\bullet$ | — | ۲         |
| () <b>(</b> | シャッター・絞り値1段選択     | ٠  | ٠ | ٠ | • | —         | — | —         |
| Non-CPU     | 手動設定済みレンズの選択      | ٠  | • | • |   | •         | — | _         |
| E           | アクティブD-ライティング設定   | •  | ٠ | ٠ |   | —         | — |           |
| ©DLY        | 露出ディレーモード         | ٠  | ٠ | ٠ | • | —         | — | —         |
| SHOOT       | 静止画撮影メニュー切り換え     | ٠  | • | • |   | ٠         | — |           |
| IS0         | ISO感度             | —  | — | — |   | —         | — | _         |
| MODE        | 露出モード             | —  | — | — |   | —         | — | $\bullet$ |
| Ż           | 露出補正              | —  | — | — |   | —         | — | _         |
| <b>Ø</b> 0• | 測光モード             | —  | — | — |   | —         | — | _         |
| BKT         | オートブラケティング        | —  | — | — | — | —         |   | _         |
|             | 多重露出              | —  | — | — | — | —         |   | _         |
| HDR         | HDR(ハイダイナミックレンジ)  | —  | — | — |   | —         |   |           |
|             | 設定しない             | •  | • | ٠ |   | ٠         |   | •         |

 ボタンを押しながらコマンドダイヤルを回したときの機能は次の通り です。

| E)      | 撮像範囲選択                    | ボタンを押しながらコマンドダイヤルを回すと、[撮像<br>範囲](□84)の設定を切り換えられます。<br>• 項目を選んで、マルチセレ<br>クターの ●を押すと、項目<br>の左側のチェックボック<br>スがオン ☑になります。<br>もう一度 ●を押すと、<br>チェックボックスがオ<br>フロになります。チェッ<br>クボックスをオン ☑にした項目のみ、ボタンとコマン<br>ドダイヤルで選べるようになります。 ◎ ボタンを押す<br>と、設定が完了します。 |
|---------|---------------------------|----------------------------------------------------------------------------------------------------|
| 少⊕∎     | シャッター<br>スピードと<br>絞り値のロック | 露出モードがSまたはMのとき、ボタンを押しながらメ<br>インコマンドダイヤルを回すと、シャッタースピードを<br>固定します。露出モードがAまたはMのとき、ボタンを<br>押しながらサブコマンドダイヤルを回すと、絞り値を固<br>定します。シャッタースピードと絞り値のロックについ<br>ては、ロ132をご覧ください。                                                                           |
| ÷÷      | シャッター・<br>絞り値1段<br>選択     | カスタムメニュー b2 [露出設定ステップ幅](□322)<br>の設定にかかわらず、シャッタースピードまたは絞り値<br>を1段ステップで設定できます。<br>・露出モードがSまたはMのとき、ボタンを押しながらメ<br>インコマンドダイヤルを回すと、シャッタースピード<br>を1段ステップで設定します。<br>・露出モードがAまたはMのとき、ボタンを押しながらサ<br>ブコマンドダイヤルを回すと、絞り値を1段ステップ<br>で設定します。             |
| Non-CPU | 手動設定済み<br>レンズの選択          | ボタンを押しながらコマンドダイヤルを回すと、現在使<br>用中のレンズの情報を、セットアップメニューの [ <b>レン</b><br>ズ情報手動設定](ロ231)で設定したレンズNo.のもの<br>に切り換えます。                                                                                                    |
| et.     | アクティブ<br>D-ライティング<br>設定   | ボタンを押しながらコマンドダイヤルを回すと、アク<br>ティブD-ライティング (ロ179) の設定を切り換えられ<br>ます。                                                                                                    |
| OLY     | 露出ディレー<br>モード             | ボタンを押しながらコマンドダイヤルを回すと、露出<br>ディレーモードを切り換えられます(ロ328)。                                                                                                    |

| SHOOT       | 静止画撮影<br>メニュー<br>切り換え    | ボタンを押しながらコマンドダイヤルを回すと、静止画<br>撮影メニューを切り換えられます(ロ297)。                                                          |
|-------------|--------------------------|----------------------------------------------------------------------------------------------------|
| IS0         | ISO感度                    | ボタンを押しながらメインコマンドダイヤルを回すと、<br>ISO感度を変更できます(ロ117)。ボタンを押しながら<br>サブコマンドダイヤルを回すと、感度自動制御の設定を<br>変更できます。            |
| MODE        | 露出モード                    | ボタンを押しながらメインコマンドダイヤルを回すと、<br>露出モードを切り換えられます(印124)。                                                           |
| Ħ           | 露出補正                     | ボタンを押しながらメインコマンドダイヤルを回すと、<br>露出補正を設定できます(凹136)。                                                              |
| <b>10</b> - | 測光モード                    | ボタンを押しながらメインコマンドダイヤルを回すと、<br>測光モードを変更できます(印122)。                                                             |
| BKT         | オート<br>ブラケティング           | ボタンを押しながらメインコマンドダイヤルまたはサ<br>ブコマンドダイヤルを回すと、オートブラケティング撮<br>影時の撮影コマ数、補正ステップ、アクティブD-ライ<br>ティングの度合いを設定できます(四138)。 |
| Ð           | 多重露出                     | ボタンを押しながらメインコマンドダイヤルを回すと、<br>多重露出モードを設定できます。ボタンを押しながらサ<br>ブコマンドダイヤルを回すと、多重露出のコマ数を設定<br>できます(ロ222)。           |
| HDR         | HDR(ハイ<br>ダイナミック<br>レンジ) | ボタンを押しながらメインコマンドダイヤルを回すと、<br>HDRモードを設定できます。ボタンを押しながらサブコ<br>マンドダイヤルを回すと、HDRの露出差を設定できます<br>(CQ 181)。           |
|             | 設定しない                    | ボタンを押しながらコマンドダイヤルを回しても機能<br>しません。                                                                            |

## ✓ BKTボタンについて

- HDR (ハイダイナミックレンジ) (□181)の設定が有効なときに [BKTボタン+気]
   に [オートブラケティング] または [多重露出] を割り当てると、BKTボタンを押しながらコマンドダイヤルを回しても設定の変更は行えません。
- 多重露出(□220)の設定が有効なときに [BKTボタン+気]に [オートブラケティング]または [HDR (ハイダイナミックレンジ)]を割り当てると、BKTボタンを押しながらコマンドダイヤルを回しても設定の変更は行えません。

☑ 押し時の動作とコマンドダイヤル併用時の動作が併用できない場合 [ブレビューボタン] と [ブレビューボタン+〒] のように、同じボタンに押し時の動 作とコマンドダイヤル併用時の動作を設定できるボタンでは、両方の機能を同時に設 定できない場合があります。その場合は後に設定された機能が有効になり、先に設定 していた内容が [設定しない] に変更されます。

#### ■ サブセレクターまたは縦位置マルチセレクターを

#### 倒したときの機能

サブセレクターまたは縦位置マルチセレクターを上下左右に倒したとき の機能を変更できます。割り当てを設定したいセレクターの項目を選ん で、マルチセレクターの中央を押してください。

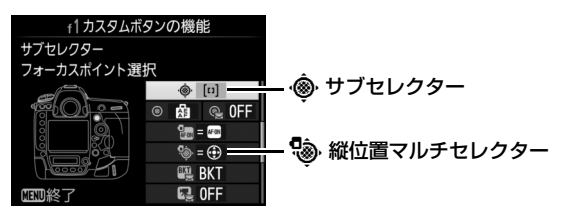

| =    | マルチ<br>セレクターと<br>同じ | マルチセレクターの②⑦③③②と同じ機能になります。<br>・サブセレクターの場合、③を押して[拡大再生中の動作]を設定できます。画像を拡大表示したときのサブ<br>セレクターの動作を[拡大位置移動]または[コマ送<br>り]に設定できます。<br>・縦位置マルチセレクターの場合、③を押して[上下左<br>右機能入れ換え]を設定できます。[する]を選ぶと、<br>上または下に倒して表示画像を、左または右に倒して<br>画像情報のページを切り換えられるようになります。 |
|------|---------------------|----------------------------------------------------------------------------------------------------|
| [11] | フォーカス<br>ポイント選択     | フォーカスポイントを選べます(ロ103)。<br>• 縦位置マルチセレクターの場合、中央ボタンを押した<br>ときの機能は、[サブセレクター中央+裏](ロ341)<br>と同じです。                                                                                                    |

## f2:中央ボタンの機能

ファインダー撮影時とライブビュー時または再 生時にマルチセレクターの中央ボタンを押した ときの機能を設定できます(1コマ表示中の画像 が動画の場合、[再生モード]の設定にかかわら ず、中央ボタンを押すと動画を再生します)。

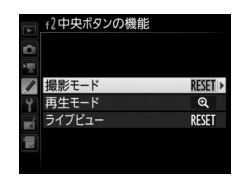

## ■ 撮影モード

| RESET | フォーカスポイント<br>中央リセット | <b>中央</b> ボタンを押すと、中央のフォーカスポイントが<br>選ばれます。                                                                                                    |
|-------|---------------------|----------------------------------------------------------------------------------------------------|
| PRE∞  | プリセットフォーカス<br>ポイント  | <ul> <li>中央ボタンを押すと、あらかじめ設定した位置の<br/>フォーカスポイント(プリセットフォーカスポイント)が選ばれます。</li> <li>プリセットフォーカスポイントを設定するには、<br/>設定したい位置にフォーカスポイントを移動し<br/>て、フォーカスポイントが点滅するまでAFモード<br/>ボタンを押しながら中央ボタンを長押しします。</li> <li>a7 [縦/横位置フォーカス切換]を[しない]以外<br/>に設定した場合、カメラの横位置と時計回りの方<br/>向の縦位置、反時計回りの方向の縦位置で個別に<br/>プリセットフォーカスポイントを設定できます。</li> </ul> |
|       | 設定しない               | <b>中央</b> ボタンは機能しません。                                                                                                    |

# ■■ 再生モード

| 8 | 1 コマとサムネイル<br>の切り換え | <b>中央</b> ボタンを押すごとに、1コマ表示とサムネイル表示(4コマ、9コマ、72コマ)を切り換えます。                                                                                                    |
|---|---------------------|----------------------------------------------------------------------------------------------------|
|   | ヒストグラム表示            | <b>中央</b> ボタンを押している間、ヒストグラム( <sup>(11247)</sup><br>を表示します。サムネイル表示時もヒストグラム表示<br>できます。                                                                                                   |
| € | 拡大画面との<br>切り換え      | 中央ボタンを押すと、撮影時のフォーカスポイントを<br>中心にして、設定した拡大率で拡大表示します。もう<br>一度中央ボタンを押すと、元の表示に戻ります。<br>• [拡大画面との切り換え]を選んで⑦を押すと、拡<br>大率を[低倍率(50%)]、[等倍(100%)]、[高倍<br>率(200%)]から選べます。<br>• サムネイル表示時も拡大表示できます。 |
|   | スロット/<br>フォルダー指定    | <b>中央</b> ボタンを押すと、[スロット/フォルダー指定] 画<br>面(□238)が表示され、画像を再生するスロットと<br>フォルダーを指定できます。                                                                                                    |

# ■ ライブビュー

| RESET | フォーカスポイント<br>中央リセット | ライブビュー表示中に <b>中央</b> ボタンを押すと、フォー<br>カスポイントが画面中央に移動します。                                                                                                    |
|-------|---------------------|----------------------------------------------------------------------------------------------------|
| €     | 拡大画面との<br>切り換え      | ライブビュー表示中に中央ボタンを押すと、フォー<br>カスポイントを中心にして、設定した拡大率で拡大<br>表示します。もう一度中央ボタンを押すと、元の表<br>示に戻ります。<br>• [拡大画面との切り換え] を選んで③を押すと、拡<br>大率を[低倍率(50%)]、[等倍(100%)]、[高<br>倍率(200%)] から選べます。 |
|       | 設定しない               | <b>中央</b> ボタンは機能しません。                                                                                                    |

## f3:シャッタースピードと 絞り値のロック

[シャッタースピードのロック] を [する] にすると、露出モードSまた はMではシャッタースピードを現在の設定でロックします。[絞り値の ロック] を [する] にすると、露出モードAまたはMでは絞り値を現在の 設定でロックします。

露出モードがPの場合はシャッタースピードと絞り値のロックは使えません。

## **f4:コマンドダイヤルの設定** MENUボタン→ <br /> カスタムメニュー

メインコマンドダイヤルとサブコマンドダイヤルに関する設定ができ ます。

#### 回転方向の変更

露出補正の設定時またはシャッタースピード/絞 り値の設定時に、メインコマンドダイヤルとサブ コマンドダイヤルを操作するときの回転方向を 逆方向に変更できます。

- ・ [露出補正の設定時]または [シャッタースピー
   ド/絞り値の設定時]を選んでマルチセレクター
   の③を押すと、項目の左側のチェックボックスがオン ☑になります。も
   う一度④を押すと、チェックボックスがオフ □になります。
- ∞ボタンを押すと、設定が完了します。
- 縦位置コマンドダイヤルの回転方向も変更されます。

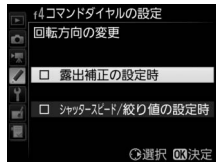

# ■ メインとサブの入れ換え

メインコマンドダイヤルとサブコマンドダイヤ ルの機能を入れ換えられます。

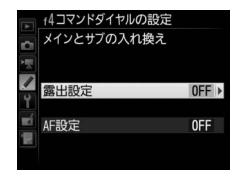

| 露出設定 | [する] を選ぶと、メインコマンドダイヤルで絞り値を、サ<br>ブコマンドダイヤルでシャッタースピードを設定します。<br>[する(Aモード)]を選ぶと、露出モードAのときのみ、メ<br>インコマンドダイヤルで絞り値を設定します。 |
|------|----------------------------------------------------------------------------------------------------|
| AF設定 | [ <b>する</b> ] を選ぶと、AFモードボタンを押しながらメインコ<br>マンドダイヤルを回してAFエリアモードを、サブコマンド<br>ダイヤルを回してAFモードを設定します。                        |

• 縦位置コマンドダイヤルの機能も入れ替わります。

# ■ 絞り値の設定方法

CPUレンズの装着時に露出モードがAまたはMの場合、レンズの絞りリン グで絞り値を設定できるように変更できます。

| サブコマンド<br>ダイヤル | サブコマンドダイヤルで絞り値をセットします([メインと<br>サブの入れ換え]の[露出設定]を[する]に設定した場<br>合は、メインコマンドダイヤルで絞り値をセットします)。 |
|----------------|------------------------------------------------------------------------------------------|
| 絞りリング          | レンズの絞りリングで絞り値をセットします。絞りリング<br>による中間絞りの設定は可能ですが、絞り値の表示は1段ス<br>テップになります。                   |

- ・絞りリングのないレンズ(Gタイプ、Eタイプレンズ)装着時は、[絞り 値の設定方法]での設定にかかわらず、絞り値はサブコマンドダイヤル で設定します。
- •非 CPU レンズ装着時は、[絞り値の設定方法] での設定にかかわらず、 絞り値はレンズの絞りリングで設定します。

## ■ 再生/メニュー画面で使用

画像のコマ送りやメニュー操作を、マルチセレクターでの操作から、メ インコマンドダイヤルとサブコマンドダイヤルの操作でも行えるように 変更できます。

|     | する                    | <ul> <li>再生時:</li> <li>1コマ表示時には、メインコマンドダイヤルで撮影画像をコマ送りします。サブコマンドダイヤルを回すと、[サブコマンドダイヤルを回すと、「サブコマンドダイヤルを回すと、黄色の枠(カーソル)が左右に移動し、サブコマンドダイヤルを回すと、ページを切り換えます。</li> <li>メニュー画面表示時*:</li> <li>メインコマンドダイヤルで選択項目を切り換えます。サブコマンドダイヤルを時計方向に回すと、サブメニューに移動します。反時計回りに回すと、前の画面に戻ります。</li> </ul> |
|-----|-----------------------|----------------------------------------------------------------------------------------------------|
| ON® | する<br>(撮影後確認時<br>を除く) | [ <b>する</b> ] と同じ内容ですが、撮影直後の画像確認時は操作できません。                                                                                                    |
|     | しない                   | 再生時の表示画像の切り換え、画像の選択、およびメ<br>ニュー画面での項目の選択は、マルチセレクターを操作し<br>て行います。                                                                                                    |

※サブコマンドダイヤルでは項目を決定することはできません。項目を決定するには、<br/>
。<br/>
成目を決定するには、<br/>
の<br/>
ボタンか、マルチセレクターの<br/>
③または中央ボタンを押してください。

## ■ サブコマンドダイヤルで画像送り

[**再生/メニュー画面で使用**] で [**する**] または [**する (撮影後確認時を** 除く)] に設定した場合、1コマ表示時にサブコマンドダイヤルを回した ときのコマ送りの方法を設定できます。

|          | 10그マ  | 10コマずつコマ送りします。                 |
|----------|-------|--------------------------------|
|          | 50コマ  | 50コマずつコマ送りします。                 |
| 0-11     | プロテクト | プロテクト(保護)した撮影画像だけをコマ送りして表示します。 |
| Ó        | 静止画のみ | 静止画だけをコマ送りして表示します。             |
| <b>\</b> | 動画のみ  | 動画だけをコマ送りして表示します。              |
|          | フォルダー | 再生フォルダーを切り換えます。                |

#### f5:マルチセレクターの 半押し起動

半押しタイマー(凹40)がきれたときにマルチセレクターを操作すると、 半押しタイマーが起動するように設定できます。

#### f6:ボタンのホールド設定

[する] に設定すると、ボタンを押しながらコマンドダイヤルを操作する ときに、指を放してもコマンドダイヤル単独で設定できる状態が維持で きます。もう一度ボタンを押すか、シャッターボタンを半押しするか、半 押しタイマーがオフになると、解除されます。

- 「ボタンのホールド設定」の対象ボタンは、図ボタン、ISO(<sup>Q</sup>)ボタン、MODEボタン、BKTボタン、②ボタン、Q<sup>B</sup>(\$)ボタン、□ボタン、QUALボタン、WBボタン、AFモードボタンです。
- f1[カスタムボタンの機能]で[アクティブD-ライティング設定](□341) を割り当てたボタンも、[ボタンのホールド設定]の対象になります。

#### **f7:インジケーターの+/一方向** MENUボタン→ *●*カスタムメニュー

上面表示パネルとインフォ画面(MM) でのインジケーターの+と-方向を 入れ換えることができます。

| +0- | +_:°     | インジケーターの+側を左に、<br>します。 | -側を右に表示 |
|-----|----------|------------------------|---------|
| -0+ | <b>-</b> | インジケーターの-側を左に、<br>します。 | +側を右に表示 |

# f8: ライブビューボタンの設定 MENUボタン→ <br /> カスタムメニュー

意図せずに 😡 ボタンを押したときにライブ ビューが開始しないように、 🖾 ボタンを無効に 設定できます。

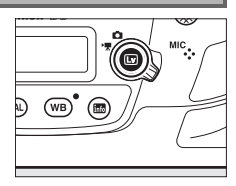

|     | 有効      | 回ボタンを押すとライブビューが開始されます。    |
|-----|---------|---------------------------|
| ON® | 半押しタイマー | 半押しタイマーがオンのときに 🖂 ボタンを押した場 |
|     | 作動中のみ有効 | 合のみ、ライブビューが開始されます。        |
|     | 無効      | 回ボタンを押してもライブビューは開始しません。   |

## 

電源スイッチを楽マークの方向に回したときに上面表示パネルや背面表 示パネル、ボタンのイルミネーター(照明)のみ点灯するか、イルミネー ターとインフォ画面を点灯するかを設定できます。

## g1:カスタムボタンの機能

MENUボタン → ♪カスタムメニュー

ライブビュー時のライブビューセレクターが**県**の場合に、各ボタンを押したときの機能と、コマンドダイヤルを併用したときの機能を設定できます。

#### ■ ボタンを押したときの機能

機能を割り当てられるボタンは次の通りです。割り当てを設定したいボタンの項目を選んで、マルチセレクターの中央を押してください。

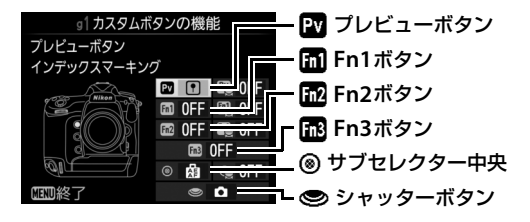

• 各ボタンに割り当てられる機能は次の通りです。

|     |              | PV | Fn1 | Fn2 | Fn3 | ۲ | 9 |
|-----|--------------|----|-----|-----|-----|---|---|
| Ø   | パワー絞り(開放絞り側) | •  |     |     | —   |   |   |
| \$  | パワー絞り(最小絞り側) | —  | •   | —   |     | — | — |
| *   | 露出補正(+側)     | •  | —   | —   |     | — | — |
|     | 露出補正(-側)     | —  | •   | —   | —   | — | — |
| •   | インデックスマーキング  | •  | •   | •   | •   | • | — |
| Ô۵  | 静止画撮影情報の表示   | •  | •   | •   | •   | • | — |
| A   | AE-L/AF-L    | —  | —   | —   | —   | • | — |
| Å   | AE-L         | —  | —   | —   | —   | • | — |
| Å B | AE-L(ホールド)   | —  | —   | —   | —   | • | — |
| Ā   | AF-L         | —  | —   | —   | —   | • | — |
| Ó   | 静止画撮影        | —  | —   | —   | —   | — | • |
| 塛   | 動画撮影         | —  | —   | —   | —   | — | • |
| ÷   | 動画撮影中のフレーム保存 | —  | —   | —   |     | — | ٠ |
|     | 設定しない        |    | ٠   | ٠   |     | ٠ | — |

•ボタンを押したときの機能は次の通りです。

| ٥        | パワー絞り<br>(開放絞り側) | Pvボタンを押している間、開放絞り側に絞りが動きま<br>す。カスタムメニュー g1 [カスタムボタンの機能]の<br>[Fn1ボタン] が [パワー絞り (最小絞り側)]のときは、<br>自動的にこの項目が選ばれます。    |
|----------|------------------|----------------------------------------------------------------------------------------------------|
| \$       | パワー絞り<br>(最小絞り側) | Fn1ボタンを押している間、最小絞り側に絞りが動きま<br>す。カスタムメニューg1 [カスタムボタンの機能]の<br>[プレビューボタン]が [パワー絞り(開放絞り側)]の<br>ときは、自動的にこの項目が選ばれます。    |
| <b>F</b> | 露出補正(+側)         | Pvボタンを押している間、+側に露出補正を行います。<br>カスタムメニューg1 [カスタムボタンの機能]の[Fn1<br>ボタン]が「露出補正(ー側)]のときは、自動的にこ<br>の項目が選ばれます。             |
| ⊿        | 露出補正(-側)         | Fn1ボタンを押している間、一側に露出補正を行います。<br>カスタムメニューg1 [カスタムボタンの機能]の[プ<br>レビューボタン]が「露出補正(+側)]のときは、自<br>動的にこの項目が選ばれます。          |
| •        | インデックス<br>マーキング  | 動画記録中にボタンを押すと、撮影中の動画にインデックスマークを付けることができます。インデックスマークを付けると、動画の再生時や編集時に目的の場所へ素早く移動できます(印60、79)。                      |
| ٥        | 静止画撮影情報<br>の表示   | ボタンを押すと、動画撮影中(ライブビュー時および動<br>画記録時)に静止画を撮影する場合の撮影情報が表示さ<br>れます。もう一度ボタンを押すと元の画面に戻ります。                               |
| Å        | AE-L/AF-L        | ボタンを押している間、AEロックとフォーカスロックを<br>同時に行います。                                                                            |
| Â        | AE-L             | ボタンを押している間、AEロックを行います。                                                                                            |
| å®       | AE-L(ホールド)       | ボタンを1回押すとAEロックを行い、AEロック状態が維持されます。シャッターをきってもAEロックは解除されません。ただし、もう一度ボタンを押すか、半押しタイマーがオフになると、AEロックを解除します。              |
| ĀF       | AF-L             | ボタンを押している間、フォーカスロックを行います。                                                                                         |
| Ó        | 静止画撮影            | シャッターボタンを全押しすると、アスペクト比16:9<br>の静止画を撮影します(撮影中の動画は終了します)。静<br>止画の画像サイズ(ピクセル)については、「撮影でき<br>る静止画の画像サイズ」(印69)をご覧ください。 |

|   |        | シャッターボタンを半押しすると、ライブビューを開始しま                     |
|---|--------|-------------------------------------------------|
|   |        | す。フォーカスモードセレクターがAFの場合、ライブビュー                    |
|   |        | 中にシャッターボタンを半押しするとピント合わせが行わ                      |
|   |        | れます。また、全押しすると、動画記録を開始します。もう                     |
|   |        | 一度シャッターボタンを押すと、動画記録を終了します。                      |
|   |        | • [動画撮影] に設定すると、動画記録以外にシャッター                    |
| 喇 | 動画撮影   | ボタンを使う操作は行えません。                                 |
|   |        | <ul> <li>ライブビューを終了するには、Wボタンを押してください。</li> </ul> |
|   |        | • 別売のワイヤレスリモートコントローラー(四418)、                    |
|   |        | リモートコード(00420)使用時には、ワイヤレスリ                      |
|   |        | モートコントローラーやリモートコードのシャッター                        |
|   |        | ボタンを半押ししてライブビューを開始したり、全押                        |
|   |        | しして動画撮影の開始と終了を行えます。                             |
|   |        | 動画記録中にシャッターボタンを全押しすると、アスペ                       |
|   |        | クト比16:9の静止画を撮影します。動画記録を継続し                      |
|   |        | たまま、静止画を撮影できます。                                 |
|   |        | • 静止画の画像サイズ(ピクセル)は動画撮影メニュー                      |
|   |        | [ <b>画像サイズ/フレームレート</b> ](凹65)で設定した画             |
| ÷ | 動画撮影中の | 像サイズと同じサイズになります。画質モードは                          |
|   | フレーム保存 | [FINE★] になります。                                  |
|   |        | <ul> <li>レリーズモードに関係なく、シャッターボタンを全押</li> </ul>    |
|   |        | しするたびに1コマずつ撮影します。                               |
|   |        | • 動画記録を開始していない場合は、[静止画撮影] を選                    |
|   |        | んだときと同じ動作になります。                                 |
|   |        | • 撮影した静止画は動画と同じスロットに記録されます。                     |
|   | 設定しない  | ボタンは機能しません。                                     |
|   |        |                                                 |

## 🖉 パワー絞りについて

- 露出モードAまたはMのときのみ動作します。
- 静止画撮影情報の表示中は、パワー絞りは動作しません。
- 🚱 マークが画像モニターに表示されているときは、パワー絞りは動作しません。
- パワー絞りの動作中は画面にちらつきが発生します。

【シャッターボタン】を【動画撮影】に設定した場合のご注意 [シャッターボタン】が [動画撮影] の場合、インターバルタイマー撮影 (ロ225) は できません。

# ■ ボタンを押しながらコマンドダイヤルを回したときの 機能

機能を割り当てられるボタンは次の通りです。割り当てを設定したいボタンの項目を選んで、マルチセレクターの中央を押してください。

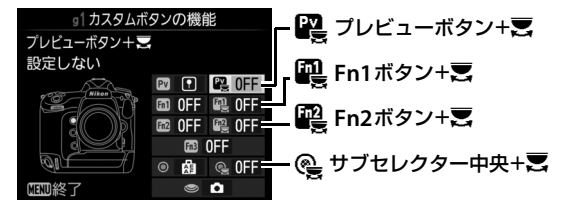

 ボタンを押しながらコマンドダイヤルを回したときの機能は次の通り です。すべてのボタンで同様です。

|    | 撮像範囲選択 | 動画の画像サイズが1920×1080ピクセルの場合、ボタ |
|----|--------|------------------------------|
| FX |        | ンを押しながらコマンドダイヤルを回すと、動画撮影時    |
|    |        | の撮像範囲(印67)の設定を切り換えられます。      |
|    |        | ボタンを押しながらコマンドダイヤルを回しても機能     |
|    | 設定しない  | しません。                        |

#### 動画撮影時の撮像範囲切換について

- •「FXベースの (動画) フォーマット」、「DXベースの (動画) フォーマット」、「クロッ プ」の順に切り換えられます。
- 動画記録中は、撮像範囲の切り換えはできません。

☑ 押し時の動作とコマンドダイヤル併用時の動作が併用できない場合 [ブレビューボタン] と [ブレビューボタン+気]のように、同じボタンに押し時の動 作とコマンドダイヤル併用時の動作を設定できるボタンでは、両方の機能を同時に設 定できない場合があります。その場合は後に設定された機能が有効になり、先に設定 していた内容が [設定しない] に変更されます。

# Ŷ セットアップメニュー: カメラを使いやすくする基本設定

MENUボタンを押して、タブの♥アイコンを選ぶと、セットアップメニュー が表示されます。

MENUボタン

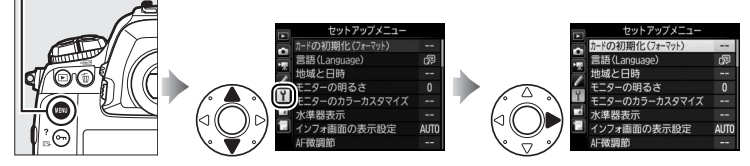

セットアップメニューの項目は次の通りです。

| メニュー項目          |     |
|-----------------|-----|
| カードの初期化(フォーマット) | 357 |
| 言語(Language)    | 357 |
| 地域と日時           | 358 |
| モニターの明るさ        | 358 |
| モニターのカラーカスタマイズ  | 359 |
| 水準器表示           | 360 |
| インフォ画面の表示設定     | 361 |
| AF微調節           | 362 |
| レンズ情報手動設定       | 231 |
| イメージセンサークリーニング  | 426 |
| クリーニングミラーアップ*   | 428 |
| イメージダストオフデータ取得  | 364 |
| 画像コメント          | 366 |
| 著作権情報           | 367 |
| IPTC            | 368 |

| メニュー項目                |     |
|-----------------------|-----|
| 音声メモの設定               | 259 |
| 電子音設定                 | 373 |
| タッチ操作                 | 374 |
| HDMI                  | 274 |
| 位置情報                  | 235 |
| リモコン(WR)設定            | 374 |
| リモコン(WR)のFnボタンの<br>機能 | 375 |
| ネットワーク                | 268 |
| カードなし時レリーズ            | 376 |
| 電池チェック                | 377 |
| カメラ設定の保存と読み込み         | 378 |
| カメラの初期化               | 380 |
| ファームウェアバージョン          | 380 |

※バッテリー残量表示がこの以下のときは選べません。

#### 🖉 関連ページ

「セットアップメニューの初期設定」(□284)

:=

## ✔ [ネットワーク] の [通信機能] について

セットアップメニュー [**ネットワーク**] の [通信機能] が [有効] のときは、ファームウェアのバージョンアップは行えません。

## **カードの初期化(フォーマット)** MENUボタン→ Y セットアップメニュー

メモリーカードを初期化(フォーマット)しま す。初期化したいスロットを選んで[はい]を 選ぶと、選んだスロットのメモリーカードを初 期化します。初期化すると、カード内のデータ は全て削除されます。カード内に必要なデータ が残っている場合は、初期化の前にパソコンな どに保存してください。

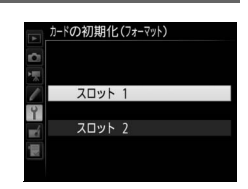

#### ▶ カードの初期化についてのご注意

[カードの初期化(フォーマット)中です。]のメッセージが画像モニターに表示されている間は、電源をOFFにしたり、メモリーカードを取り出さないでください。

#### 🖉 ボタン操作による初期化

● (一)ボタンとISO (一)ボタンを2秒以上同時に押して初期化することもできます(□32)。

## 言語 (Language)

MENUボタン→ Y セットアップメニュー

メニュー画面やメッセージの表示言語を、日本語または英語に設定します。

## 地域と日時

現在地と日時、年月日の表示順を設定します。日時設定の手順については、「日付と時刻を設定する」をご覧ください(印26)。定期的に日時設定を行うことをおすすめします。

| 現在地の設定 | 現在地のタイムゾーンを選びます。現在地のタイムゾーンを<br>変更すると、[日時の設定] で設定された日時が、時差に合わ<br>せて自動的に更新されます。                           |
|--------|----------------------------------------------------------------------------------------------------|
| 日時の設定  | [ <b>現在地の設定</b> ]で選ばれているタイムゾーンの時刻を設定し<br>ます。                                                            |
| 日付の表示順 | 画像モニターに表示される、日付の年、月、日の表示順を、<br>[ <b>年/月/日</b> ]、[ <b>月/日/年</b> ]、[ <b>日/月/年</b> ]から選びます。                |
| 夏時間の設定 | 現在地で夏時間(サマータイム制)が実施されている場合は<br>[する] に、そうでない場合は [しない] に設定します。[す<br>る] にすると、時刻が1時間進みます。初期設定は [しない]<br>です。 |

日時が設定されていない場合、上面表示パネルに時刻未設定マーク (回)の3
 が点滅して警告します。

# モニターの明るさ

MENUボタン → ↑ セットアップメニュー

画像モニターの明るさをマルチセレクターの◆または◆を押して調整できます。+にすると明るく、-にすると暗くなります。

| <b>メーュ</b> _ /声牛 | メニュー表示時、インフォ画面表示時、画像の再生時の画像 |
|------------------|-----------------------------|
| メーユー/舟主          | モニターの明るさを調整します。             |
| ライブビュー           | ライブビュー時の画像モニターの明るさを調整します。   |

## モニターのカラーカスタマイズ MENUボタン→↑ セットアップメニュー

カメラの画像モニターの色調を好みに合わせて変更できます。

 右のような画面が表示され、マルチセレク ターで画像モニターの色みを調整できます。
 ②③③④を押すたびに、画像モニターの色み が次のように変わります。
 ◎ボタンを押すと 決定します。

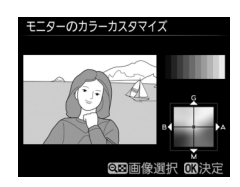

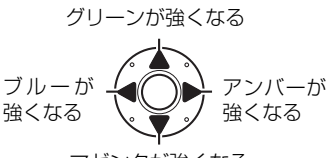

マゼンタが強くなる

- 画像モニターの色みを調整すると、メニュー表示や画像再生時、ライブ ビュー中の表示全てに反映されますが、撮影した画像または動画には反 映されません。
- 最後に撮影した画像または最後に再生した画像がサンプルとして表示 されます。撮影した画像がメモリーカード内にない場合、グレーで表示 されます。
- Q≅(\$)ボタンを押すと、画像の選択画面が表示されます。画像を選んで◎ボタンを押すと、 選んだ画像がサンプルとして表示されます。

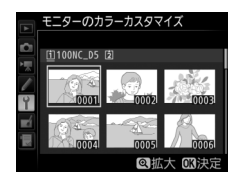

## 水準器表示

カメラに内蔵している傾斜センサーを使って、画像モニターにローリング 方向とピッチング方向の水準器を表示します。

- カメラを正位置(傾きのない状態)にすると、ローリング方向の場合は 水準器表示の基準線が緑色に変わります。ピッチング方向の場合は中央 の●が緑色に変わります。
- •水準器の1目盛は、5°を表します。

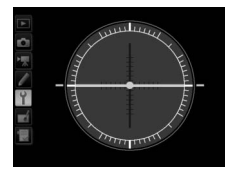

カメラがローリング 方向、ピッチング方向 とも正位置の場合

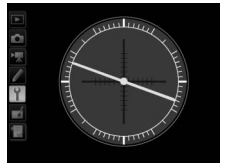

カメラがローリング 方向に傾いている場合

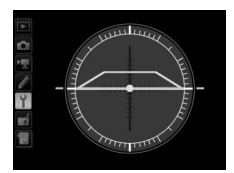

カメラがピッチング 方向に傾いている場合

## ▶ 水準器の精度について

カメラを前または後ろに大きく傾けると、水準器の誤差が大きくなりますのでご注意 ください。測定できない状態までカメラを傾けると、水準器の目盛が消灯します。

## 🖉 関連ページ

- ライブビュー時に水準器を表示する →「表示を切り換える」(□56、66)

# インフォ画面の表示設定

明るい場所や暗い場所で画像モニターが見づらいときにインフォ画面 (□212)の見え方を設定できます。

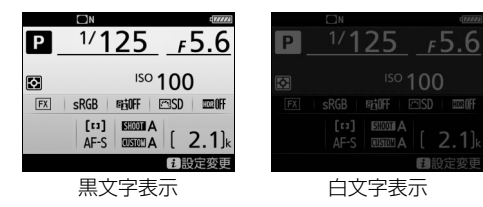

| AUTO 自動 | インフォ画面の表示を見やすくするように、カメラが目動的に白黒<br>反転します。明るい場所では黒文字表示に、暗い場所では明るさを<br>抑えた白文字表示に切り替わります。 |                                                              |  |
|---------|---------------------------------------------------------------------------------------|--------------------------------------------------------------|--|
|         | 手動でインス                                                                                | フォ画面の表示を切り換えます。                                              |  |
| 手動      | B 黒文字                                                                                 | 明るい場所で撮影するときにインフォ画面が見やす<br>いように、画像モニターが点灯し、文字を黒く表示し<br>ます。   |  |
|         | W 白文字                                                                                 | 暗い場所で撮影するときにインフォ画面が見やすい<br>ように、画像モニターの明るさを抑え、文字を白く表<br>示します。 |  |

## AF微調節

装着したレンズごとに最適なピント合わせを行いたいときに、ピント位 置を調節できます。

- 必要な場合のみ AF 微調節を行ってください。正常なレンズを調節する と、ピントが合わなくなる場合がありますのでご注意ください。
- AF 微調節は、普段の撮影でよく使用する撮影距離で行うことをおすすめします。たとえば、近い距離でAF 微調節を行った場合、遠い被写体に対してはAF 微調節の効果が低下することがあります。
- ライブビュー時に自動でAF微調節を行うこともできます(凹363)。

| AF微調節         | する                                                                                   | AF微調節の設定が                                                                                           | 有効になります。                                   |                                         |
|---------------|--------------------------------------------------------------------------------------|----------------------------------------------------------------------------------------------------|--------------------------------------------|-----------------------------------------|
| (する/しない)      | しない                                                                                  | AF微調節を行いま                                                                                           | せん。                                        |                                         |
| 個別レンズ<br>の登録  | 装着している<br>節値を登録で<br>しクターの<br>て、+20~一<br>きます。最大<br>登録できます<br>・非CPUレン<br>してある<br>レンズは登 | CPUレンズの微調<br>きます。マルチセ<br>またはのを押し<br>20の範囲で調節で<br>20種類のレンズを<br>。<br>ンズや、すでに登録<br>ンズと同じ種類の<br>録できません。 | 今回の<br>微調節値<br>AF破調節<br>50mm<br>F1.4<br>NO | ビントが合う<br>位置がカメラ<br>から遠ざかり<br>ます。       |
| その他レンズ<br>の登録 | [個別レンズの<br>いないCPUL<br>きに、一律て<br>定します。<br>で、+20~一<br>きます。                             | <b>の登録</b> ] で登録して<br>シンズを装着したと<br>で微調節する値を設<br>●または ● を押し<br>20の範囲で調節で                             | 。<br>前回設定した —<br>微調節値                      | ☆<br>メメディントが<br>合う位置が<br>カメラに近<br>づきます。 |

|       | [個別レンズの登録] で登録したレン                                |
|-------|---------------------------------------------------|
|       | ズを一覧表示します。登録リストか 🧰 闘 🐻 🕅 🖏 🕅 🖏                    |
|       | らレンズを選んで③を押すと、右の F1.4                             |
|       | 画面が表示されます。 11 10 10 10 10 10 10 10 10 10 10 10 10 |
| 個別リップ | • [識別番号入力] 画面では、レンズ                               |
| 旧別レノス | の識別番号を変更できます。 🕘 また                                |
| 豆球リスト | は⇔を押して識別番号を選んで、∞                                  |
|       | ボタンを押します。[個別レンズの登録]は同じ種類のレンズを                     |
|       | 複数登録できないため、たとえば、同じレンズを数本所有してい                     |
|       | るときに登録したレンズのシリアル番号の末尾2桁などを設定し                     |
|       | ておくと、どのレンズで登録したかを識別できるので便利です。                     |

#### 🖉 自動でAF微調節を行う

ライブビュー時に自動でAF微調節を行えます。ライブビュー画面を見ながらピント合わせを行ってAFモードボタンと動画撮影ボタンを2秒以上同時に押します。表示されるメッセージに従って[はい]を選んで®ボタンを押すと、自動AF微調節が実行されて[個別レンズ登録リスト]に登録されます。登録したAF微調節の設定を有効にするには、[AF微調節(する/しない)]で[する]を選んでください。

- ライブビューセレクターは
   □に合わせてください。
- AFモードをAF-Sに設定します (凹46)。
- AFエリアモードをワイドエリアAFまたはノーマルエリアAFに設定します(ロ47)。
- フォーカスポイントの位置を画面中央に設定します。
- カメラは三脚で固定することをおすすめします。
- ピント合わせを行うときは、絞りを開放にすることをおすすめします。
- 自動 AF 微調節を実行する前に、拡大表示(四45)をしてピントが正確に合っているか確認することをおすすめします。

#### ▼ ライブビュー撮影時のAF微調節について

ライブビュー撮影時にオートフォーカスでピント合わせを行うときは、[AF微調節] で設定した微調節値は適用されません。

#### 🖉 個別レンズの登録について

同じ種類のレンズは複数登録できませんが、テレコンバーターを装着した場合は違う レンズとして個別登録できます。

#### 🖉 登録したレンズを削除するには

[個別レンズの登録] で登録したレンズを削除するには、[個別レンズ登録リスト] 画 面の一覧表示から削除したいレンズを選んで、 **甸** () ボタンを押します。

# イメージダストオフデータ取得 MENUボタン→ Y セットアップメニュー

Capture NX-D(ロ264)の「イメージダストオフ機能」を使うための データを取得します。イメージダストオフとは、カメラの撮像素子の前 面にあるローパスフィルターに付いたゴミの写り込みをRAW画像から取 り除く機能です。イメージダストオフ機能については、Capture NX-Dの ヘルプをご覧ください。

## ■ イメージダストオフデータ取得の手順

## 1 イメージダストオフデータの取得方法を選ぶ

- [開始] を選んで◎ボタンを押すと、[イ メージダストオフデータ取得] 画面が表 示されます。
- [イメージセンサークリーニング後開始]
   を選んで®ボタンを押すと、すぐにイメージセンサークリーニングを実行します。イメージセンサークリーニングの実行後に、
   [イメージダストオフデータ取得] 画面が表示されます。
- 上面表示パネル、背面表示パネル、ファ インダー内表示に右のように表示されま す。
- データ取得を取り消したいときは、MENU ボタンを押してください。

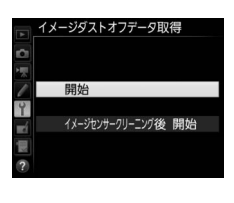

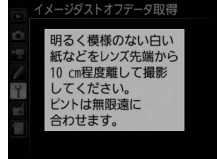

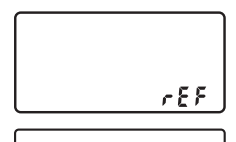

r88

r 8 F

## 2 レンズ先端から10cm 程度離れた、明るく白い無地の被写体 を画面いっぱいにとらえ、シャッターボタンを半押しする

- オートフォーカスのときは、カメラが自動的に無限遠にピントを合わ せます。
- •マニュアルフォーカスのときは、手動で無限遠に合わせてください。

## 3 シャッターボタンを全押しして撮影する

- •シャッターボタンを押すと、画像モニターが消灯します。
- 被写体が明るすぎ、または暗すぎたために、 データが取得できなかった場合は、画像モニ ターに右の画面が表示され、手順1の状態に 戻ります。被写体の明るさを変えて、もう一 度撮影してください。

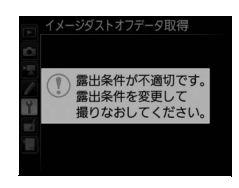

## ✔ イメージセンサークリーニングについてのご注意

イメージセンサークリーニングを実行する前に取得したイメージダストオフデータ は、クリーニング実行後に撮影した画像とゴミの位置が一致しなくなるため、 Capture NX-Dのイメージダストオフ機能を使用できません。イメージセンサーク リーニング機能とイメージダストオフ機能を併用する場合は、[イメージセンサーク リーニング後開始]を選択後に撮影することをおすすめします。

#### ✔ イメージダストオフデータ取得についてのご注意

- 非CPUレンズをお使いの場合は、[イメージダストオフデータ取得]を選べません。
- お使いになるCPUレンズは、焦点距離が50mm以上のレンズ(DXレンズを除く) をおすすめします(□1404)。
- ズームレンズは望遠側にしてください。
- 取得したイメージダストオフデータは、データ取得後にレンズや絞り値を変更して 撮影した画像にも適用できます。
- [サイズM] または [サイズS] で撮影したRAW画像は、Capture NX-Dのイメージ ダストオフ機能を使用できません。
- イメージダストオフデータは画像処理ソフトウェアなどで開けません。
- イメージダストオフデータをカメラで再生すると、右の画面が表示されます。

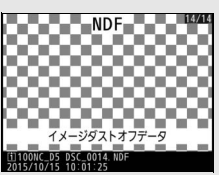

365

## 画像コメント

あらかじめコメントを登録しておき、撮影する画像に添付できます。添付されたコメントは、Capture NX-DまたはViewNX-iのメタデータで確認できます。

## ■ コメント入力

36文字までのコメントを登録できます。[コメント入力]を選んでマルチ セレクターの③を押すと、画像コメントの入力画面が表示されます。入 力画面での文字の入力方法については、「カスタムピクチャーコントロー ルを登録する」の手順6をご覧ください(ロ176)。

#### ■ コメント添付

登録したコメントを画像に添付したいときは、 [**コメント添付**]を選んで ⑦を押し、チェック ボックスをオン ☑にします。 ◎ボタンを押すと、 設定が有効になり、その後撮影した画像には全て コメントが添付されます。

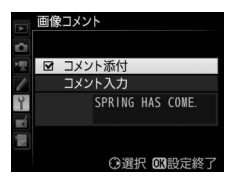

#### 🖉 画像情報に表示される画像コメントについて

入力・添付された画像コメントは、「撮影情報」の「画像コメント」に表示されます (皿249)。

# 著作権情報

撮影した画像に著作権情報を添付することができます。添付された著作 権情報は、Capture NX-DまたはViewNX-iのメタデータで確認できます。

## ■ 撮影者名入力、著作権者名入力

36文字までの撮影者名と、54文字までの著作権者名を登録できます。[撮影者名入力]または[著作権者名入力]を選んでマルチセレクターの ③ を押すと名前の入力画面が表示されます。入力画面での文字の入力方法については、「カスタムピクチャーコントロールを登録する」の手順6を ご覧ください(ロ176)。

## ■ 著作権情報添付

登録した著作権情報を画像に添付したいとき は、[著作権情報添付]を選んで ③を押し、チェッ クボックスをオン 〇にします。 ④ボタンを押す と、設定が有効になり、その後撮影した画像に は全て著作権情報が添付されます。

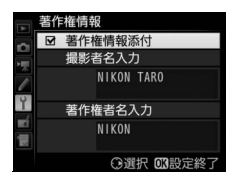

#### ▶ 著作権情報に関するご注意

- カメラを貸したり譲渡したりする場合は、撮影者名や著作権者名の違法な使用を防 ぐため、[著作権情報添付]の設定を必ず解除してください。また、撮影者名と著作 権者名は空欄にしてください。
- [著作権情報]の使用によって生じたトラブルや損害など、当社は一切責任を負いません。

#### 🖉 画像情報に表示される著作権情報について

入力・添付された著作権情報は、「撮影情報」に表示されます(ロ249)。

# IPTC

IPTC情報をカメラで新規作成または編集して、 撮影した静止画に添付することができます。

パソコンで作成したIPTCプリセット(IPTC情報)をカメラに読み込んで登録することもできます。パソコンでIPTCプリセットを作成したり、メモリーカードに保存したりするには、IPTCプリセット登録用ソフトウェア(凹370)をご使用ください。

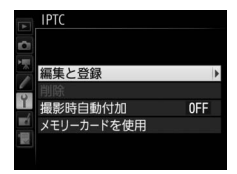

## ■ IPTCプリセットの新規作成/編集

[編集と登録]を選んでマルチセレクターの③を押すと、[編集/登録対象を選択] 画面が表示され、IPTC プリセットの新規作成または編集が行えます。

- IPTCプリセットを選んで
   ・を押すと、IPTCプリセット名の変更や、内容の編集ができます。IPTCプリセットを新規作成したい場合は、「Unused」の項目を選んで
   ・を押します。
  - [登録名の変更]: IPTCプリセット名を変更できます。
  - [登録内容の編集]:IPTCプリセット項目が一覧表示されます(ロ370)。 項目を選ぶと、登録内容変更画面が表示されます。
- 入力画面での文字の入力方法については、「カスタムピクチャーコント ロールを登録する」の手順6をご覧ください(ロ176)。
- IPTCプリセットを選んで♥ボタンを押すと、IPTCプリセットの内容を複製できます。登録先を選んで●ボタンを押し、登録名を入力してください。

## ■ 登録内容の削除

[削除]を選んで③を押すと、登録したIPTCプリセットを削除できます。

# ■ 登録内容の添付

[撮影時自動付加] を選んで ⑦を押すと、右のようなIPTC プリセットの選択画面が表示されます。IPTC プリセットを選んで ◎ボタンを押すと、その後撮影した静止画には選んだIPTC プリセットが添付されます。 [しない] を選ぶと、IPTC プリセットは添付されません。

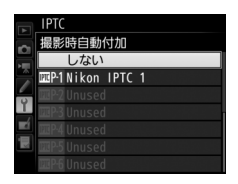

# ■ メモリーカードに保存したIPTCプリセットをカメラに 登録

[メモリーカードを使用]の[カメラに登録]を 選んでマルチセレクターの③を押すと、あらか じめメモリーカードに保存したIPTCプリセット を最大10個カメラに登録できます。

|    | IPTC  |      |   |  |     |   |
|----|-------|------|---|--|-----|---|
| 2  | カメラに  | 登録   |   |  |     |   |
|    | Nikon | IPTC | 1 |  |     |   |
|    | Nikon | IPTC |   |  |     |   |
|    | Nikon | IPTC |   |  |     |   |
| Τ. |       |      |   |  |     |   |
|    |       |      |   |  |     |   |
|    |       |      |   |  |     |   |
|    |       |      |   |  | QDM | 認 |

- 示されます(選んだIPTCプリセットの内容を確認したい場合は、 ∞ボ タンの代わりに **9**☎(**\$**)ボタンを押します。確認を終了して[登録先 を選択]画面に進むには ∞ボタンを押します)。
- 登録先を選んで ◎ボタンを押すと、名前の入力画面が表示されます。 ◎ ボタンを押すと、選んだIPTC プリセットがカメラに登録されます。

# ■ カメラに登録したIPTCプリセットをメモリーカードに 保存

[メモリーカードを使用]の[メモリーカードにコピー]を選んで④を押 すと、カメラに登録されているIPTCプリセットをメモリーカードにコ ピーできます。IPTCプリセットとコピー先(1~99)を選んで@ボタン を押すと、選んだIPTCプリセットがメモリーカードにコピーされます。

# 🖉 IPTCプリセット(IPTC情報)

IPTC情報とは、国際新聞電気通信評議会(IPTC)が作成した基準で、写真をさまざまな 出版物で共有する場合に必要な情報を簡易化し、明確化するために考案されています。

## ✔ IPTCプリセット登録時のご注意

- メモリーカードを2枚使用している場合、スロット1のカードが対象になります。
- カメラでは半角英数字のみ表示できます。その他の文字は、カメラでは伏せ文字で 表示されますが、IPTCプリセットを添付した画像をパソコンで表示すると、正しく 表示されます。
- 登録名(□368)は半角英数字18文字まで登録できます。IPTC プリセット登録用ソフトウェアを使ってカメラに登録する場合、IPTCプリセットの登録名が18文字以上のときは、18文字を超える文字は削除されます。

| • | 各IPTCプリセットには、 | 登録可能な文字数の制限があります。 | 下記の文字数を超え |
|---|---------------|-------------------|-----------|
|   | る文字は削除されます。   |                   |           |

| IPTCプリセット   | 登録可能文字数<br>(半角英数字) | IPTCプリセット     | 登録可能文字数<br>(半角英数字) |
|-------------|--------------------|---------------|--------------------|
| Caption     | 2000               | Supp. Cat.    |                    |
| Event ID    | 64                 | (Supplemental | 256                |
| Headline    | 256                | Categories)   |                    |
| Object Name | 256                | Byline        | 256                |
| City        | 256                | Byline Title  | 256                |
| State       | 256                | Writer/Editor | 256                |
| Country     | 256                | Credit        | 256                |
| Category    | 3                  | Source        | 256                |

## 🖉 IPTCプリセットをパソコンで作成するには

IPTC プリセット登録用ソフトウェアIPTC Preset Managerを使うと、パソコンでIPTC プリセットを作成して、メモリーカードに保存できます。IPTC Preset Managerは、下 記ホームページからダウンロードしてインストールできます。IPTC Preset Manager の使用方法は、IPTC Preset Managerのヘルプを参照してください。 http://downloadcenter.nikonimglib.com/

## 🖉 WebブラウザーでIPTCプリセットを作成するには

HTTPサーバーモード (ロ268) でパソコンやスマートフォンまたはタブレットのWeb ブラウザーとカメラを接続している場合、Webブラウザー上でIPTCプリセットを作成 して静止画に添付できます。

#### 音声メモの設定

音声メモ(ロ259)に関する設定を行います。

#### ■ 撮影時の録音

画像を撮影するたびに音声メモを自動的に録音するか、手動で録音する かを設定できます。

| 8           | 録音しない         | 撮影時には、音声メモを録音できません。                                                        |
|-------------|---------------|----------------------------------------------------------------------------|
| <b>⊈5</b> s | 自動録音と<br>手動録音 | 撮影直後に音声メモを自動的に録音します。<br>• [自動録音と手動録音]を選ぶと[自動録音の時間]画面<br>が表示され、録音時間を設定できます。 |
| ₩₽          | 手動録音のみ        | 最後に撮影した画像に対して音声メモを手動で録音します<br>(皿261)。                                      |

#### ■ 撮影時の上書き録音

撮影時に、すでに音声メモが録音されている画像に対して、音声メモを 上書き録音できるように設定できます。

| 禁止  | すでに音声メモが録音されている画像に上書き録音はできません。 |  |  |
|-----|--------------------------------|--|--|
| * = | 最後に撮影された画像に音声メモが録音されていても、音声メモを |  |  |
| 計刊  | 手動で上書き録音できます(印261)。            |  |  |

## ■ 録音の操作

**Fn3**ボタンに音声メモ機能を割り当てた場合(ロ334)の操作方法について設定します。

| <u>♥</u> <u>+</u> | 押し続けている間<br>録音 | Fn3ボタンを押し続けている間のみ録音します(最長<br>約60秒)。             |
|-------------------|----------------|-------------------------------------------------|
| <u>∲₽</u>         | 押して開始/終了       | Fn3ボタンを押して録音を開始し、もう一度押すか、約<br>60秒経過すると録音を終了します。 |

# ■ 音声の出力

音声の出力方法を設定できます。

| đ    | スピーカー/<br>ヘッドホン | カメラ本体に内蔵のスピーカー<br>やカメラに接続中のヘッドホン<br>で音声メモを再生します。[ス<br>ピーカー/ヘッドホン]を選ぶと、<br>右の画面が表示されます。<br>・マルチセレクターの ③ または<br>⑥を押して、音量を[1]~[15]<br>から選びます。<br>・選んだ音量でサンブル音が鳴ります。数値が大きくなるほ<br>どサンプル音も大きくなります。 |
|------|-----------------|----------------------------------------------------------------------------------------------------|
| HDMI | HDMI出力          | HDMI機器から音声メモを一定音量で出力します。                                                                                                    |
| X    | 出力しない           | Fn3ボタンに音声メモ機能を割り当てている場合、Fn3ボタン<br>を押しても音声を出力しません。音声メモが録音されている<br>画像には、☆アイコンが表示されます。                                                                                                    |

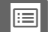
#### MENUボタン → 🕈 セットアップメニュ-

電子音の音の高さや音量を設定できます。

#### ■ 音量

雷子音設定

電子音の音量を設定できます。

- [電子音なし] を選ぶと、電子音は鳴りません。
- [音量]を[電子音なし]以外に設定すると、次の場合に電子音が鳴ります。
  - セルフタイマー作動中(凹114)
  - ミラーアップ撮影で2回目にシャッターボタンを全押ししたとき(CD116)
  - 微速度撮影終了時(凹75)
  - オートフォーカスのピントが合ったとき(ただし、AFモード(凹97) がAF-Cのとき、およびカスタムメニュー a2 [AF-Sモード時の優先] (凹316)が [レリーズ] の場合は、電子音は鳴りません)
  - タッチパネルを使用して文字入力をしているとき(CL176)
- ライブビュー撮影時に静止画撮影メニュー [無音撮影(静止画ライブ ビュー)](ロ53)が [する]のとき、動画撮影時(ロ58)、およびレ リーズモードがQ(ロ111)の場合は、[電子音設定]の設定にかかわ らず、ピントが合ったときの電子音は鳴りません。

#### ■ 音の高さ

電子音の音の高さを「高音」と「低音」から選べます。

# ⑦ 電子音設定時の表示について [音量]が [電子音なし] 以外の場合はインフォ画面に ♪ (電子音あり) マークが表示されます。

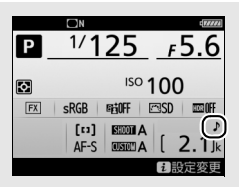

画像モニターのタッチ操作の機能を設定できます。

#### ■ タッチ操作の設定

タッチ操作の有効または無効を切り換えられます。

#### ■ 1コマ送り時のフリック操作

1コマ表示モードで、次の画像を表示するフリック操作を設定できます。

| + | 左←右 | 画像モニターの右側から左側にフリックすると、<br>表示されます。 | 次の画像が |
|---|-----|-----------------------------------|-------|
| • | 左→右 | 画像モニターの左側から右側にフリックすると、<br>表示されます。 | 次の画像が |

#### リモコン(WR)設定

MENUボタン→ Y セットアップメニュー

別売のワイヤレスリモートコントローラー WR-R10を装着している場合 に、LEDランプの点灯とリンクモードを設定できます。また、電波制御 アドバンストワイヤレスライティングに対応した別売スピードライトと ワイヤレス接続する場合にも使用できます(印199)。

#### ■ LEDランプの点灯

カメラに装着したワイヤレスリモートコントローラー WR-R10の動作状 態を表すLEDランプを点灯させるかどうかを設定できます。LEDランプ が表す動作状態については、ワイヤレスリモートコントローラーの使用 説明書をご覧ください。

#### 🖉 ワイヤレスリモートコントローラー WR-R10を使用するには

- カメラに装着するには、WR用変換アダプター WR-A10が必要です。
- WR-R10のファームウェアを最新版にバージョンアップしてお使いください。ファームウェアのバージョンアップ方法については、当社のホームページでご確認ください。

# ■ リンクモード

他のカメラに装着したワイヤレスリモートコントローラーWR-R10や、電 波制御アドバンストワイヤレスライティングに対応したスピードライト と接続する方法を選べます。接続する機器も、必ず同じ設定を選んでく ださい。

|        | カメラに装着したワイヤレスリ                                                                                  | モートコントローラー  |
|--------|-------------------------------------------------------------------------------------------------|-------------|
| ペアリング  | WR-R10のペアリングボタンを押し                                                                              | て、接続する機器とペア |
|        | リングを行います。                                                                                       |             |
| PIN⊐−ド | PINコードを入力できます。マルチ<br>セレクターの④または④で桁を選<br>んで、●または●で数値を変更し<br>ます。●ボタンを押すと設定が変<br>再され、画面に設定したPINコード |             |
|        | が表示されます。                                                                                        | ■<br>013決定  |

ペアリング済みのワイヤレスリモートコントローラーからの電波は、
 [リンクモード]の設定にかかわらずWR-R10で受信できます。ワイヤレスリモートコントローラーWR-1をご使用の場合、WR-1のリンクモードをペアリングモードに設定してください。

# リモコン(WR)のFnボタン の機能 MENUボタン→↑ セットアップメニュー

別売のワイヤレスリモートコントローラーのFnボタンを押したときの機能を設定できます。

| 8  | プレビュー     | ファインダー撮影時にFnボタンを押し続けると、レンズ<br>の絞り羽根が絞り込まれ、Fnボタンを押している間、被<br>写界深度が確認できます(ロ127)。ライブビュー時にFn<br>ボタンを1回押すと開放絞りになり、ピントがどこに合っ<br>ているかを確認しやすくなります。もう一度Fnボタンを<br>押すと、設定した絞り値に絞り込まれます(ロ45)。 |
|----|-----------|----------------------------------------------------------------------------------------------------|
| ŧL | FV-L      | 別売のスピードライト(四412)使用時は、FVロック<br>(四195)を行い、もう一度 <b>Fn</b> ボタンを押すと解除します。                                                                                                    |
| Å  | AE-L/AF-L | Fnボタンを押している間、AEロックとフォーカスロッ<br>クを同時に行います。                                                                                                    |

| Â             | AE-L                    | Fnボタンを押している間、AEロックを行います。                                                                                                    |
|---------------|-------------------------|----------------------------------------------------------------------------------------------------|
| A S           | AE-L<br>(レリーズで<br>リセット) | Fnボタンを1回押すとAEロックを行い、AEロック状態が維持<br>されます。もう一度Fnボタンを押すか、シャッターをきるか、<br>半押しタイマーがオフになると、AEロックを解除します。                                                                                                    |
| ĀF            | AF-L                    | Fnボタンを押している間、フォーカスロックを行います。                                                                                                    |
| AF-ON         | AF-ON                   | Fnボタンを押している間、AF-ONボタンを押し続けたときと同様にカメラが自動的に被写体にピントを合わせます。                                                                                                    |
| <b>()</b> /\$ | \$発光禁止/<br>許可切換         | フラッシュモードが発光禁止以外の場合、Fnボタンを押<br>している間、フラッシュは発光禁止になります。フラッ<br>シュモードが発光禁止の場合は、Fnボタンを押している<br>間、先幕シンクロモードで撮影できます。                                                                                                    |
| +[RAW]        | プラスRAW記録                | <ul> <li>画質モードがJPEG (FINE)、JPEG (NORMAL)、JPEG (BASIC)の場合、Fnボタンを押すと背面表示パネルの<br/>画質モードに「RAW」が表示され、押してから1回の撮影のみRAW画像がJPEG画像と同時に記録されます。撮影後シャッターボタンから指を放すか、もう一度Fnボタンを押すと[プラスRAW記録]を解除します。</li> <li>RAW画像は静止画撮影メニュー[画像サイズ]の[RAW]<br/>で設定した画像サイズ、[RAW記録](□90)の設定で記録されます。</li> </ul> |
| Lv            | ライブビュー                  | Fnボタンを押すと、ライブビューを開始します。もう一度Fnボタンを押すと、ライブビューを終了します。                                                                                                    |
|               | 設定しない                   | Fnボタンは機能しません。                                                                                                    |

# カードなし時レリーズ

MENUボタン→ Y セットアップメニュー

カメラにメモリーカードを入れていないときのレリーズ操作を設定できます。

| LOCK | レリーズ禁止 | メモリーカードを入れていないときは、シャッターはき                           |
|------|--------|-----------------------------------------------------|
| LUCK |        | れません。                                               |
| OK   | レリーズ許可 | メモリーカードを入れていないときでも、シャッターが きれます。再生時には「デモモード」と表示され、画像 |
|      |        | は記録できません。                                           |

# 電池チェック

カメラに装着中のバッテリーの情報を表示します。

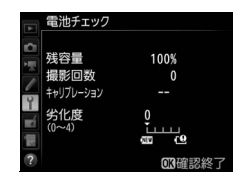

| 残容量           | バッテリーの残量を1%単位で表示します。                                                                                                    |
|---------------|----------------------------------------------------------------------------------------------------|
| 撮影回数          | 充電後にシャッターをきった回数を表示します。                                                                                                    |
| キャリブ<br>レーション | キャリブレーションの必要性の有無を表示します。キャリブレー<br>ションはバッテリー容量をより正確に測定するための機能で、充<br>放電をある程度繰り返すと [第CAL] が表示されます。<br>• [第CAL] が表示されているときは、キャリブレーションするこ<br>とをおすすめします (ロ464)。<br>• [] が表示されているときは、キャリブレーションの必要は<br>ありません。 |
| 劣化度           | <ul> <li>バッテリーの劣化度合いが5段階のバーグラフで表示されます。</li> <li>バーグラフが「0」(四)のときは、バッテリーは劣化していません。</li> <li>バーグラフが「4」(19)のときは、バッテリーの寿命です。<br/>新しいバッテリーと交換してください。</li> </ul>                                            |

#### ✓ 撮影回数について

[撮影回数] に表示される回数は、シャッターをきった回数です。ホワイトバランスの プリセットマニュアルデータ取得など、実際に画像がメモリーカードに記録されない 場合でも、シャッターをきるごとに1 ずつ加算されます。

#### ▶ 低温で充電した場合の劣化度表示について

ー般的な電池特性として、周囲の温度が下がるにつれ、バッテリーに充電できる容量 は少なくなります。新品のバッテリーでも、約5℃以下の低温で充電した場合、[電池 チェック]で劣化度が「1」と表示されることがありますが、約20℃以上で再充電す ると劣化度の表示は「0」に戻ります。

#### カメラ設定の保存と読み込み MENUボタン → Y セットアップメニュー

カメラの各機能の設定データをメモリーカードに保存できます。また、メ モリーカードに保存されている設定データをカメラで読み込むこともで きるので、複数のD5を同じ設定で使う場合などに便利です。

•メモリーカードを2枚使用している場合、スロット1に保存されます。

設定を保存、読み込みできる機能は次の通りです。

|            | 再生画面設定                       |
|------------|------------------------------|
|            | 撮影直後の画像確認                    |
| 声ケットュー     | 削除後の次再生画像                    |
| ウエクーユー     | 連続撮影後の再生画像                   |
|            | 縦横位置情報の記録                    |
|            | 縦位置自動回転                      |
|            | 静止画撮影メニューの管理                 |
|            | 静止画撮影メニューの拡張                 |
|            | ファイル名設定                      |
|            | スロット2の機能                     |
|            | フラッシュ発光                      |
|            | 撮像範囲                         |
|            | 画質モード                        |
|            | 画像サイズ                        |
|            | RAW記録                        |
|            | ISO感度設定                      |
| 静止画撮影メニュー  | ホワイトバランス(微調整値、プリセットマニュアルデータ) |
| (A~D全メニュー) | ピクチャーコントロール(登録されたカスタムピクチャー   |
|            | コントロールは「スタンダード」で保存します)       |
|            | 色空間                          |
|            | アクティブD-ライティング                |
|            | 長秒時ノイズ低減                     |
|            | 高感度ノイズ低減                     |
|            | ヴィネットコントロール                  |
|            | 自動ゆがみ補正                      |
|            | フリッカー低減                      |
|            | オートブラケティングのセット               |
|            | 無音撮影(静止画ライブビュー)              |

|                 | ファイル名設定                              |
|-----------------|--------------------------------------|
|                 | 動画記録先                                |
|                 |                                      |
|                 | 画像サイズ/フレームレート                        |
|                 | 動画の画質                                |
|                 |                                      |
|                 | ホワイトバランス(微調整値、プリセットマニュアルデータ)         |
| 動画撮影メニュー        | ピクチャーコントロール(登録されたカスタムピクチャー           |
|                 | コントロールは「スタンダード」で保存します)               |
|                 | マイク感度                                |
|                 |                                      |
|                 | 風切り音低減                               |
|                 | <br>高感度ノイズ低減                         |
|                 | フリッカー低減                              |
|                 | ーーーーーーーーーーーーーーーーーーーーーーーーーーーーーーーーーーーー |
| カスタムメニュー        | A . / -                              |
| (A~D全メニュー)      |                                      |
|                 | 言語 (Language)                        |
|                 | 地域と日時(日時の設定を除く)                      |
|                 | インフォ画面の表示設定                          |
|                 | <br>レンズ情報手動設定                        |
|                 | イメージセンサークリーニング                       |
|                 | 画像コメント                               |
|                 | 著作権情報                                |
| セットアップ          | IPTC                                 |
| メニュー            | ーーーーーーーーーーーーーーーーーーーーーーーーーーーーーーーーーーーー |
|                 | 電子音設定                                |
|                 | タッチ操作                                |
|                 | HDMI                                 |
|                 | 位置情報                                 |
|                 | リモコン (WR) 設定                         |
|                 | リモコン (WR) のFnボタンの機能                  |
|                 | カードなし時レリーズ                           |
| _ / . / _ /     | マイメニューに登録したメニュー項目                    |
| マイメニュー /        | 最近設定したメニュー項目                         |
| 取 近 設 正 し に 県 日 | このタブの機能変更                            |

# ■ 保存

カメラの設定データをメモリーカードに保存します。メモリーカードに 空き容量がない場合は、エラーメッセージが表示され、設定データは保 存されません。保存された設定データは他機種のカメラとの互換性はあ りません。

#### ■ 読み込み

メモリーカードからカメラの設定データを読み込みます。メモリーカードが装着されていないときや、メモリーカードに設定データが記録されていないときは、[読み込み] は選べません。

#### ▶ 設定データについてのご注意

メモリーカードに保存したカメラの設定データのファイル名は「NCSETUP\*\*」です。 「\*\*」に入る文字はカメラの機種によって異なります。ファイル名を変更すると、設定 データを読み込めなくなるためご注意ください。

#### カメラの初期化

MENUボタン → Y セットアップメニュー

セットアップメニュー [言語 (Language)] と [地域と日時] を除く、 すべての設定をリセットして初期設定(ロ276)に戻します。著作権情 報やIPTCなどの撮影者が入力したデータも初期化されます。初期化した 設定は元には戻せないのでご注意ください。

あらかじめセットアップメニュー [カメラ設定の保存と読み込み](□378)
 で設定データを保存しておくことをおすすめします。

ファームウェアバージョン MENUボタン→↑ セットアップメニュー

カメラを制御する「ファームウェア」のバージョンを表示します。

# 」 画像編集メニュー: 撮影した画像に行う編集機能

MENUボタンを押して、タブのCTアイコンを選ぶと、画像編集メニューが表示されます。

MENUボタン

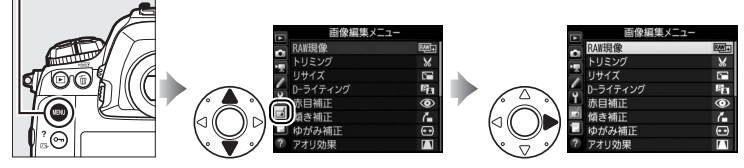

画像編集メニューでは、メモリーカード内の撮影済み画像を編集することができます。編集された画像は、元の画像とは別に、新しい画像としてメモリーカードに記録されます。画像編集メニューの項目は次の通りです。

 カメラにメモリーカードが入っていない場合やメモリーカードに画像 が記録されていない場合は、画像編集メニューはグレーで表示されて選 択できません。

| メニュー項目       |     | メニュー項目                      |     |
|--------------|-----|-----------------------------|-----|
| Beed → RAW現像 | 384 | 🔼 アオリ効果                     | 392 |
| 🖌 トリミング      | 386 | 🕢 フィルター効果                   | 392 |
| 🎦 リサイズ       | 387 | □ モノトーン                     | 393 |
| D-ライティング     | 389 | ■ 画像合成※1                    | 394 |
| ⑦ 赤目補正       | 390 | 口。 動画編集                     | 80  |
| 【■ 傾き補正      | 390 | ■+口 編集前後の画像表示 <sup>※2</sup> | 397 |
| ●● ゆがみ補正     | 391 |                             |     |

※1 MENUボタンを押して、タブのFFアイコンを選んだときのみ表示されます。

※2 編集前または編集後の画像を1コマ表示して、∞ボタンを押しながら ◆を押 すか、iボタンを押して [画像編集] を選んだときのみ表示されます。

≣

# 画像編集の操作方法

# 1 画像編集メニューでメニュー項目を選ぶ

 マルチセレクターの()または()でメニュー 項目を選び、()を押します。

# 2 画像を選ぶ

- マルチセレクターで画像を選びます。
- ・
   ペボタンを押している間、選んだ画像を拡 大表示します。
- (☎) ボタンを押すと、[スロット/フォ ルダー指定] 画面が表示され、スロットや フォルダーを切り換えられます(□238)。

T 画像編集メニュー
 T イルター効果
 T マルター効果
 T マルター効果
 T マルター効果
 T マルター
 T マルター
 T マー
 動画編集
 F マ
 動画編集
 F マ
 T
 T
 T
 T
 T

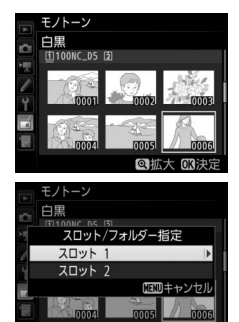

 ●画像を選んで◎ボタンを押すと、編集画面が 表示されます。

# 3 画像を編集する

- 画像の編集方法については、各項目の説明をご覧ください。
- 画像編集を途中でやめるには、MENUボタンを押してください。画像編 集メニューに戻ります。

# 4 編集した画像を記録する

- 「ボタンを押すと、編集した画像を記録します。
- 画像編集した画像には

   が付きます。

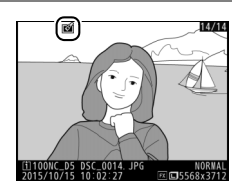

#### 🖉 選んだ画像を編集する

編集したい画像を再生し、⊗ボタンを押しながら ◆を押すか、 i ボタンを押して [画 像編集] を選ぶと、画像編集メニューが表示され、選んだ画像を編集できます。

#### ▶ 画像編集についてのご注意

- このカメラ以外で撮影または編集した画像やパソコンで編集した画像は、このカメ ラでは再生または編集できないことがあります。
- ・ 画像編集中に何も操作しないまましばらくすると、画像モニターが消灯し、編集中の画像は保存されません。カスタムメニュー c4 [モニターのパワーオフ時間](□326)の[メニュー表示]の時間を長く設定することをおすすめします。

#### ▶ 繰り返し画像編集する場合のご注意

- ・画像編集によって作成した画像に、さらに画像編集を行うこともできますが、画像が粗くなったり、褪色したりする場合があります。
- 同じ画像編集を繰り返し行うことはできません([画像合成]、[動画編集]の[始点 /終点の設定]を除く)。
- 画像編集の組み合わせによっては繰り返し編集できないものもあります。
- 選択中の画像に使用できない画像編集項目は、画像編集メニューでグレーで表示されて選べません。

#### 🖉 画質モードについて

- ・元画像がTIFF(RGB)またはRAWを含む画質モードで撮影された画像の場合、[画質 モード](□288)が[FINE★]のJPEG画像になります。
- 元画像がJPEGの場合は、元画像と同じ画質モードになります。
- RAW画像とJPEG画像を1枚のメモリーカードに同時に記録した場合は、RAW画像が 画像編集の対象になります。

#### 🖉 画像サイズについて

画像編集した画像は、元画像と同じ画像サイズで記録されます([トリミング]と[リ サイズ]を除く)。

#### RAW現像(パソコンを使わずに RAW画像をJPEG画像に変換する)

RAWを含む画質モード(ロ88)で記録したRAW画像を、カメラでRAW 現像してJPEG画像を作成できます。

- **1** 画像編集メニュー画面で [RAW現像] を選ぶ
  - [RAW現像]を選んでマルチセレクターの
     ②を押すと、RAW画像がサムネイル表示されます。

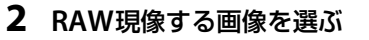

- マルチセレクターでRAW現像する画像を選んで<sup>®</sup>ボタンを押します。
- (ペボタンを押している間、選択中の画像を 拡大表示します。)
- 3 表示されている項目をそれぞれ設定する

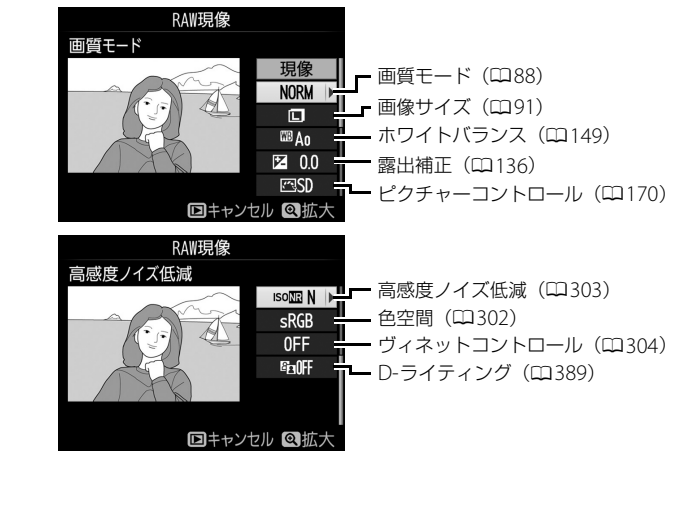

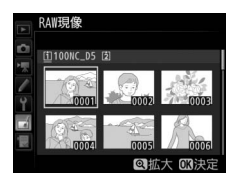

MENUボタン→ → 画像編集メニュ

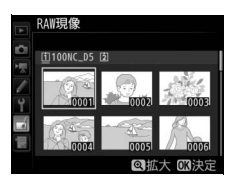

# **4** RAW現像する

- ・
   「現像]を選んで
   ・
   が
   タンを押す
   と、
   JPEG画
   像を保存します。
- RAW現像後のJPEG画像が保存されます。
- キャンセルして画像編集メニューに戻ると
   きは、MENUボタンを押してください。

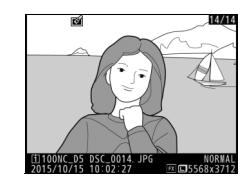

#### ▶ RAW現像についてのご注意

- RAW現像できる画像は、このカメラで撮影したRAW画像だけです。機種の異なるカメラで撮影したRAW画像やRAW以外の画質モードで撮影した画像は選べません。
- 多重露出撮影した画像や「画像合成」で編集した画像の場合、「ホワイトバランス]
   と「ヴィネットコントロール」は選べません。
- [**露出補正**] で設定できる明るさ (-2~+2) は、通常の露出補正の段数とは異なり ます。

# トリミング

画像の必要な部分だけを切り抜きます。

編集画面では、トリミング範囲の黄色い枠が表示され、次の操作ができます。

| 切り抜く範囲を狭くする             | <b>qe</b> ( <b>4</b> ) | <b>♀≈(\$</b> )ボタンを押すごとにトリミン<br>グで切り抜かれる範囲が狭くなります。    |
|-------------------------|------------------------|------------------------------------------------------|
| 切り抜く範囲を広くする             | €                      | <b> </b>                                             |
| 画像のアスペクト比<br>(縦横比)を変更する |                        | メインコマンドダイヤルを回すと、アス<br>ペクト比を変更できます。                   |
| 切り抜く範囲を移動する             |                        | トリミングで切り抜く範囲を移動しま<br>す。マルチセレクターを押し続けると、<br>高速で移動します。 |
| 画像のプレビューを見る             |                        | トリミングした画像のイメージを見る<br>ことができます。                        |
| トリミングを実行して画像<br>を保存する   | ØK                     | トリミングした画像が記録されます。                                    |

# ▶ トリミング画像についてのご注意

- トリミング画像は、拡大表示できないことがあります。
- トリミング画像の画質モード(□28)は、元画像の 画質モードがRAWを含む画質モードやTIFFのときは
   [FINE★]になり、JPEGのときは元画像と同じ画質 モードになります。
- トリミング画像の画像サイズは編集画面の左上に表示されます。画像サイズは、トリミングする範囲とアスペクト比(横:縦)により変わります。

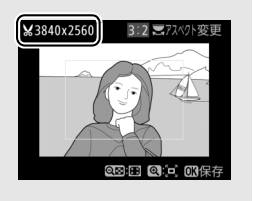

# リサイズ

MENUボタン → 🛃 画像編集メニュー

サイズの小さい画像を作成します。メモリーカードを2枚使用している場合は、記録先のスロットも指定できます。

#### ■ 複数の画像を選んでリサイズ画像を作成する

MENUボタンを押して画像編集メニューを選んだ場合、複数の画像のリサ イズ画像を一度に作成できます。

- 画像編集メニュー画面で[リサイズ]
   を選ぶ
  - [リサイズ] を選んでマルチセレクターの
     を押します。

|   | 画像編集メニュー |          |
|---|----------|----------|
| ~ | RAW現像    | 840+     |
|   | トリミング    | ×        |
|   | リサイズ     |          |
| - | D-ライティング | E a      |
| 1 | 赤目補正     | $\odot$  |
|   | 傾き補正     | <i>(</i> |
| 1 | ゆがみ補正    | ••       |
| ? | アオリ効果    | 11       |

# 2 記録先のスロットを選ぶ

- メモリーカードを2枚使用している場合は、
   [記録先スロットの選択]を選んで③を押します。
- メモリーカードが1枚しか入っていない場合は、[記録先スロットの選択]を選べません。手順3に進んでください。
- ●または
   ●でスロットを選び、
   ●ボタンを 押します。

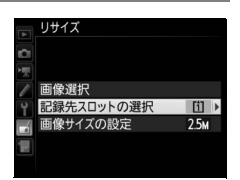

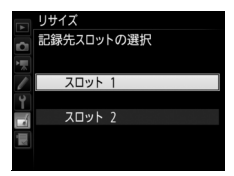

[:=]

# 3 画像サイズを設定する

- [画像サイズの設定] を選んで ③を押します。
- ●または
   ●で画像サイズを選び、
   ●ボタン を押します。

# 4 [画像選択] を選ぶ

 ● [画像選択] を選んで ③ を押すと、画像の選 択画面が表示されます。

# 5 リサイズしたい画像を選ぶ

- マルチセレクターを操作して、リサイズしたい画像を選びます。
- ・

   ・
   ペ
   ボタンを押している間、選んだ画像を拡
   大表示します。
- 9 (♀) ボタンを押すと、[スロット/フォ ルダー指定] 画面が表示され、スロットやフォルダーを切り換えられ ます (□238)。

# 6 設定する

- マルチセレクターの中央ボタンを押して設定します、設定するとごが表示されます。もう一度中央ボタンを押すと、ごが消えます。
- リサイズする画像全てに設定したら、<sup>®</sup>ボ タンを押します。

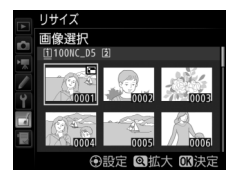

 $\odot$ 

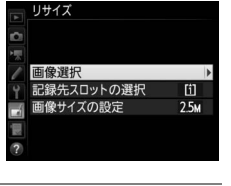

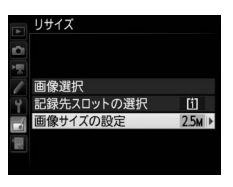

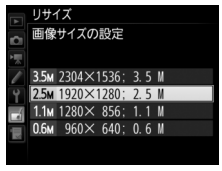

# 7 リサイズ画像を作成する

 ・確認画面で[はい]を選んで∞ボタンを押 すと、リサイズ画像が保存されます。

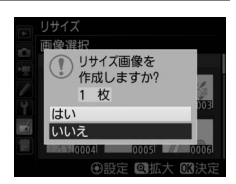

#### ▶ リサイズ画像についてのご注意

- リサイズ画像は、拡大表示できないことがあります。
- リサイズ画像の画質モード(□288)は、元画像の画質モードがRAWを含む画質モードやTIFFのときは[FINE★]になり、JPEGのときは元画像と同じ画質モードになります。
- 静止画撮影メニュー [撮像範囲]の [撮像範囲設定] (□284)を [5:4 (30 × 24)]
   にして撮影した画像は、リサイズできません。

# D-ライティング

MENUボタン → d 画像編集メニュ-

D-ライティングでは、画像の暗い部分を明るく補正できます。逆光で撮影したために顔の部分だけが暗くなった画像や、フラッシュの光量不足で暗くなった画像などに効果的です。

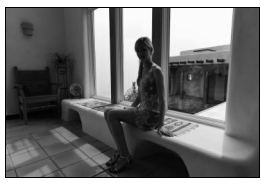

D-ライティング前

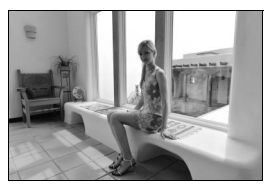

D-ライティング後

編集画面では、D-ライティング効果の適用前と適用後のプレビュー画像 を表示します。

- マルチセレクターの③または③を押すと、効果の度合いを選べます。効果の度合いは、設定画面のプレビュー画像で確認できます。
- ● ボタンを押すと、編集した画像が記録されます。
   ●
   ●

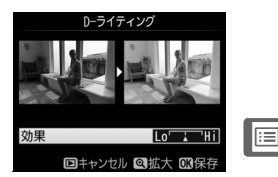

# 赤目補正

MENUボタン → d 画像編集メニュー

フラッシュ撮影時の「赤目現象」によって人物の瞳の部分が赤くなって しまった画像を、補正できます。

- •フラッシュを発光しないで撮影した画像は選べません。
- カメラが赤目現象を検出できない画像は補正されません。

#### ▶ 赤目補正についてのご注意

赤目補正を行う場合は、次のことにご注意ください。

- 画像によっては、望ましい結果が得られないことがあります。
- でくまれに赤目以外の部分が補正されることがあります。
   赤目補正を行う場合は、画像を保存する前に、プレビュー画像で効果をよく確認してください。

#### 傾き補正

MENUボタン → 🛃 画像編集メニュー

画像の傾きを±5°の範囲(約0.25°ステップ)で 補正できます。

- 編集画面では、プレビュー画像を表示します。
- 補正する傾きが大きくなるほど、画像周辺部は 切り取られます。

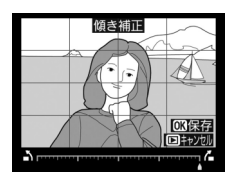

| 傾きを補正する                  |    | マルチセレクターの③を押すと時計回りに傾き、④<br>を押すと反時計回りに傾きます。 |
|--------------------------|----|--------------------------------------------|
| 傾き補正を<br>実行して<br>画像を保存する | Øß | 傾き補正した画像が記録されます。                           |

# ゆがみ補正

広角レンズ使用時のたる型のゆがみや、望遠レン ズ使用時の糸巻き型のゆがみを補正できます。 [オート]を選ぶと画像のゆがみを自動的に判別 して補正しますが、好みに応じて微調整すること もできます。[マニュアル]を選ぶと自分でゆが みを補正できます。

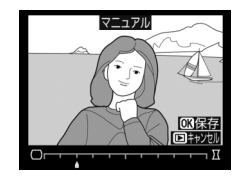

- •編集画面では、プレビュー画像を表示します。
- [オート] は、Gタイプ、Eタイプ、Dタイプレンズで撮影した画像のみ 機能します。ただし、PCレンズ、フィッシュアイレンズ、その他一部 のレンズで撮影した画像には機能しません。また、対応レンズ以外で撮 影した画像については、動作を保証しません。
- [自動ゆがみ補正](□305)を行った画像の場合、[マニュアル]のみ 選べます。

| ゆがみを補正する                  |    | <ul> <li>たる型のゆがみを補正するには、マルチセレクターの③を押します。</li> <li>糸巻き型のゆがみを補正するには、③を押します。</li> </ul> |
|---------------------------|----|--------------------------------------------------------------------------------------|
| ゆがみ補正を<br>実行して画像を<br>保存する | Øß | ゆがみ補正した画像が記録されます。                                                                    |

#### ▶ ゆがみ補正についてのご注意

- 補正するゆがみが大きくなるほど、画像周辺部は切り取られます。
- DXレンズを装着し、撮像範囲を [DX (24×16) 1.5×] 以外に設定して撮影した 画像の場合、画像周辺部が大きく切り取られたり、DXフォーマットの外側の部分が 特に強く補正されることがあります。

# アオリ効果

#### MENUボタン→ 🛃 画像編集メニュ-

高層ビルを見上げて撮影したときなどに生じる、 遠近感による被写体のゆがみを補正します。

- 編集画面では、プレビュー画像を表示します。
- アオリ効果が大きくなるほど、画像周辺部は切り取られます。

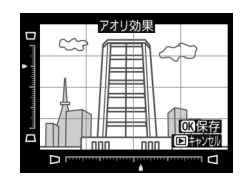

| アオリ効果を<br>調節する            |    | マルチセレクターの���� でアオリの効果を変<br>更できます。 |
|---------------------------|----|-----------------------------------|
| アオリ効果を<br>実行して画像を<br>保存する | Øß | アオリ効果の画像が記録されます。                  |

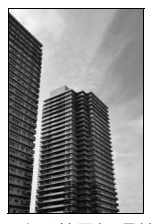

アオリ効果処理前

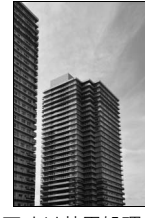

アオリ効果処理後

フィルター効果

MENUボタン → 🖌 画像編集メニュー

画像全体の色調を演出できます。

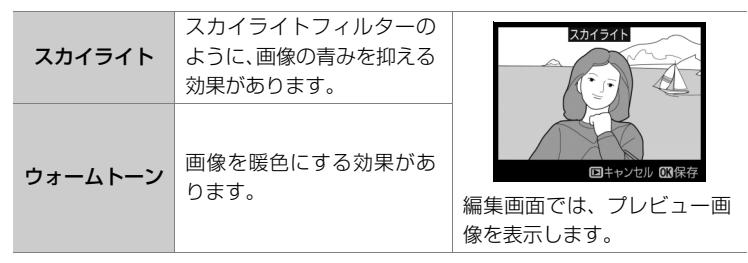

● ●ボタンを押すと、編集した画像が記録されます。

:=

#### モノトーン

#### MENUボタン → d 画像編集メニュ-

モノトーンの画像(1種類の色の明暗のみで構成 される画像)を作成します。

[モノトーン]を選ぶと、右のメニューが表示され、色調を選ぶことができます。

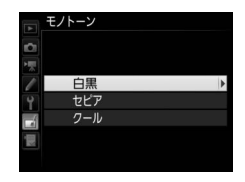

| 白黒  | モノクロになります。           |
|-----|----------------------|
| セピア | セピア色(褐色)のモノトーンになります。 |
| クール | ブルー系のモノトーンになります。     |

- 編集画面では、プレビュー画像を表示します。
- [セピア] または [クール] を選ん だ場合は、マルチセレクターで色の 濃さを調整できます。 ②を押すと色 が濃くなり、 ③を押すと色が薄くな ります。調整した色の濃さはプレ ビュー画像に反映されます。

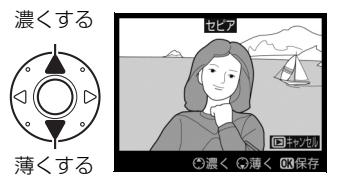

●ボタンを押すと、編集した画像が記録されます。

#### 画像合成

メモリーカードに記録されているRAW 画像2 コマを重ね合わせて1コマ の画像に合成できます。RAWデータを使用して合成するため、通常のア プリケーションソフトウェアなどで画像を合成する場合と比べ、階調特 性に優れた画像になります。

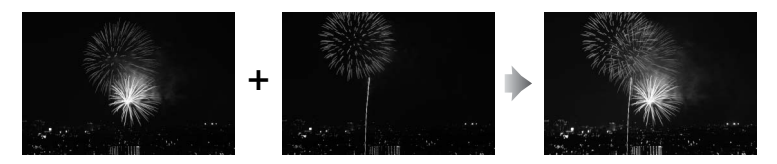

- 画像編集メニュー画面で [画像合成]
   を選ぶ
  - [画像合成] を選んでマルチセレクターの ② を押すと、右のような画面が表示され、 [画像1] 欄がハイライト表示されます。

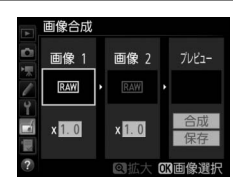

2 合成する画像の1 コマ目を選ぶ

- ◎ボタンを押すと表示されるRAW画像のサム ネイル一覧から、1コマ目の画像を選びます。
- ・
   ペ
   ・
   ボタンを押している間、選択中の画像を 拡大表示します。

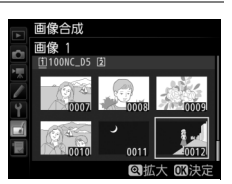

- **Q**☎(**\$**)ボタンを押すと、[スロット/フォ ルダー指定]画面が表示され、スロットやフォルダーを切り換えられ ます(□238)。
- **3** 1コマ目の画像を決定 する
  - ・ (※ボタンを押すと、選んだ 画像が1コマ目に設定され、 [画像1]欄にプレビューが 表示されます。

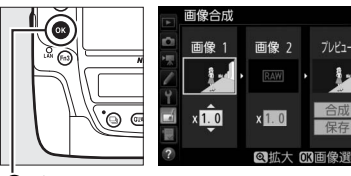

℗ボタン

# 4 2コマ目の画像を選ぶ

• ③を押して [**画像2**] を選び、手順2~3と 同じ手順で2コマ目の画像を選びます。

# 5 ゲインを調節する

- プレビュー欄に [画像1] と [画像2] を 合成した画像が表示されます。プレビュー 欄で確認しながら、合成画像の明るさが適 正になるように、[画像1] または [画像 2] を選んでから、または、を押してゲイ
  - ン(出力)を設定します。
- ゲインは0.1~2.0の範囲で、0.1ステップで設定できます。
- 各数値は初期設定の1.0(補正なし)を基準にした比率です。たとえば 0.5にするとゲインは約半分になります。

# 6 プレビュー欄に移動する

- ・③または③を押して、プレビュー欄に移動 します。
- ・合成画像を確認せずに画像を保存したいと きは、[保存]を選んで∞ボタンを押してく ださい。

#### 7 合成画像の構図を確認する

- ● [合成] を選び、◎ボタンを押すと、合成画像の確認画面が表示されます。
- ・設定をやり直したいときは、 (☎(な) ボタン を押してください。手順6の画面に戻ります。
- 8 合成画像を保存する
  - もう一度 ∞ ボタンを押すと、合成画像が保存され、合成画像が表示されます。

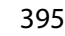

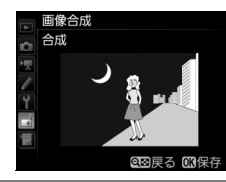

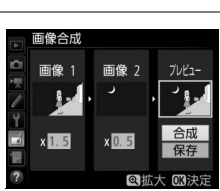

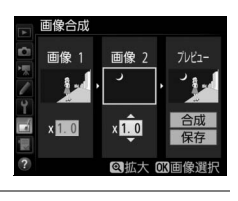

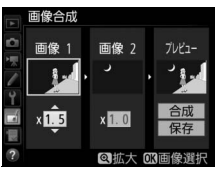

[i=]

#### ▶ 画像合成についてのご注意

- プレビュー画像と実際の合成画像では、色や明るさなどの見え方が異なることがあります。
- 合成できる画像は、このカメラで撮影した静止画撮影メニュー [画像サイズ]の [RAW] が [サイズL]のRAW 画像だけです。機種の異なるカメラやRAW 以外の 画質モードで撮影した画像は選べません。
- ・合成画像の画質モード(□188)と画像サイズ(□191)は、合成時のカメラの設定 と同じになります(ただし[画像サイズ]の[RAW]が[サイズM]または[サイ ズS]の場合は、[サイズL]として合成されます)。画像合成をする前に、これらの 設定を確認してください。合成した画像をさらに別のRAW 画像と合成したいとき は、画質モードをRAW、画像サイズを[サイズL]に設定してください。
- 次の項目の設定が同じRAW画像のみ合成できます。
  - [撮像範囲]
  - [画像サイズ]
  - [RAW記録] の [記録ビットモード]
- 合成時にRAWを含む画質モードが選ばれている場合、元画像と同じ記録ビットモードになります。また、RAW圧縮は合成時のカメラの設定になります。
- 合成画像のホワイトバランス、ピクチャーコントロール、撮影データ(撮影日時、 測光モード、シャッタースピード、絞り値、露出モード、露出補正値、焦点距離、 縦横位置情報など)は、[画像1] で選んだ画像の内容を引き継ぎます。ただし、著 作権情報は引き継ぎません。また、合成された画像には、画像合成時にカメラに設 定されている画像コメントが添付されます。

#### 編集前後の画像表示

画像編集を行った画像を、元画像と並べて表示して、画像編集の効果を 確認できます。このメニュー項目は、編集元または編集後の画像を1コマ 表示して@ボタンを押しながら €を押すか、*i*ボタンを押して [**画像編 集**]を選んだときのみ表示されます。

#### ■ 編集前後の画像表示方法

#### 1 1コマ表示モードで画像を選ぶ

●画像編集で作成した画像(図が表示されている画像)または画像編集の元画像を選びます。

# **2** [画像編集] を選ぶ

・ (※ボタンを押しながら) (※を押すか、 iボタンを押し、 (画像編集) を選んで (※ボタンを押します。)

# 3 [編集前後の画像表示] を選ぶ

 
 ・[編集前後の画像表示]を選んで∞ボタンを 押すと、[編集前後の画像表示] 画面を表示 します。

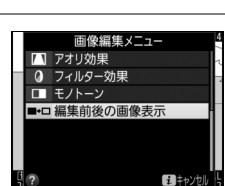

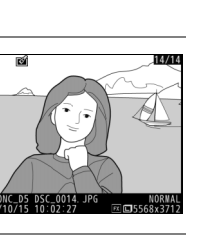

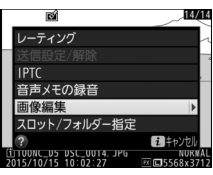

# 4 編集前と編集後の画像を比較する

- 編集前の画像を左側、編集後の画像を右側 に表示します。
- ・
   ・
   画像編集の内容は、2つの画像の上に表示されます。
- マルチセレクターの③または④で、編集前/ 編集後の画像を切り換えられます。
- ●画像合成の元画像の場合、
   ◆または
   ◆で2 枚の元画像を切り換えられます。

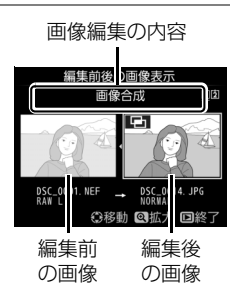

- 1枚の元画像から複数の画像編集を行った場合、
   合、
   ◆または
   ◆で編集後の画像を切り換えられます。
- (ボタンを押している間、選択中の画像を拡大表示します。)
- ●ボタンを押すと、黄色の枠で選択中の画像を表示します。
- ▶ボタンを押すと、再生画面に戻ります。

#### ▶ 編集前後の画像表示についてのご注意

- プロテクト(□254)されている画像を編集した場合は、編集前の画像は表示されません。
- 編集元の画像を削除した場合や非表示設定(□286)にした場合、編集前の画像は 表示されません。

# 🗟 マイメニュー / 🗐 最近設定した項目

MENUボタンを押して、タブの「夏アイコンを選ぶと、[マイメニュー] 画 面が表示されます。

MENUボタン

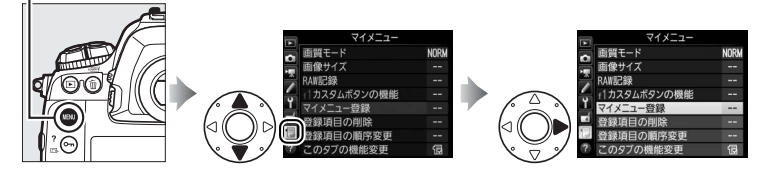

# マイメニュー:よく使うメニューを登録する

再生、静止画撮影、動画撮影、カスタム、セットアップ、画像編集の各 メニューから、よく使う項目だけを選んで、20項目までマイメニューに 登録できます。登録した項目は、削除したり、表示順序を変えたりでき ます。

#### ■ マイメニューを登録する

- 1 [<sup>1</sup>]マイメニュー] 画面で [マイメ ニュー登録] を選ぶ
  - [マイメニュー登録] を選んで、マルチセレク ターの③を押します。

# 2 登録したいメニューを選ぶ

 登録したいメニューを選んで③を押すと、 選んだメニューが一覧表示されます。

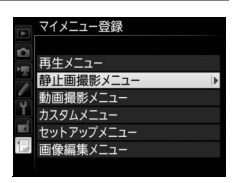

4

# 3 マイメニューに登録する項目を選ぶ

 マイメニューに登録する項目を選んで®ボ タンを押します。

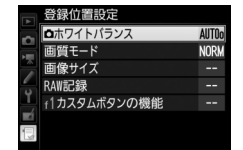

5 マイメニューに表示したい全ての項目 を登録する

んで、@ボタンを押します。

- ✓が表示されている項目は、すでにマイメ
   ニューに登録済みです。
- ・
   左横に

   が表示されている項目は、マイメ

   ニューに登録できません。
- 手順1~4を繰り返して、マイメニューに表示したい項目を登録します。

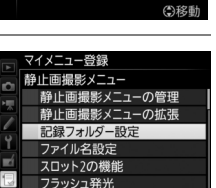

**OK**決定

マイメニュー登録 静止画撮影メニュー 像範囲 『質モード i像サイズ 記録 感度設定 フイトバランス OK 注

登録する項目の表示位置を選ぶ 

# ■ 登録した項目を削除する

# 1 [「フィメニュー] 画面で [登録項目の削除] を選ぶ

• [登録項目の削除] を選び、マルチセレクターの ③を押します。

# 2 削除したいメニュー項目を選ぶ

- ・
   を押すと、項目の左側のチェックボック
   スが
   ズはります。
- 削除したい全ての項目に✔を入れます。

# 3 選んだ項目を削除する

・ (※ボタンを押すと、確認画面が表示されます。もう一度(※ボタンを押すと、選んだ項目が削除されます。)

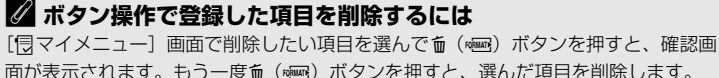

で で するには

登録項目の削除 G のホワイトバランス 回 画類モード 回 画像サイズ ロ RANE録 ロ 1カスタムボタンの機能 ③ 迎訳 03決定

> 選択した項目を 削除しますか?

> > OB/tU

# 1 [ 「マイメニュー] 画面で [ 登録項目の順序変更] を選ぶ

• [登録項目の順序変更] を選び、マルチセレクターの⊕を押します。

MENUボタン

# 2 順番を変えたい項目を選ぶ

 ・順番を変えたい項目を選んで、∞ボタンを 押します。

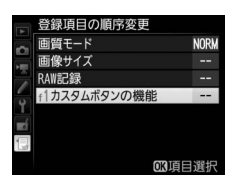

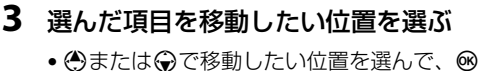

- •必要に応じて手順2~3を繰り返します。
- 4 [「マイメニュー] 画面 に戻る

MENUボタンを押すと、[<sup>1</sup>]マ イメニュー] 画面に戻ります。

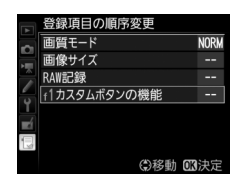

NORM

傝

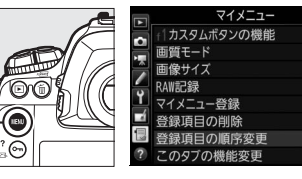

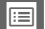

# ■ マイメニューの機能を「最近設定した項目」に変更する

- [□マイメニュー] 画面で [このタブ の機能変更] を選ぶ
  - [このタブの機能変更]を選び、マルチセレクターの③を押します。

|   | マイメニュー       |      |
|---|--------------|------|
| ~ | 画質モード        | NORM |
|   | 画像サイズ        |      |
|   | RAW記録        |      |
| - | f1カスタムボタンの機能 |      |
| Ļ | マイメニュー登録     |      |
|   | 登録項目の削除      |      |
| 1 | 登録項目の順序変更    |      |
| ? | このタブの機能変更    |      |

# 2 [ 雪最近設定した項目] を選ぶ

- [このタブの機能変更] 画面で[目最近設定 した項目] を選んで、∞ボタンを押します。
- [マイメニュー] が [最近設定した項目] に 切り替わります。

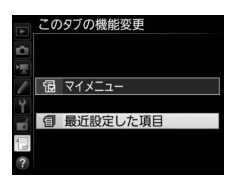

# 

#### ■「最近設定した項目」の設定方法

メニューを設定するたびに「最近設定した項目」 に追加されます。最大20項目まで登録されます。

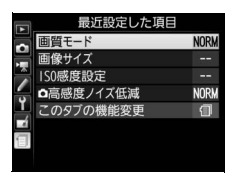

#### 🖉 最近設定した項目を削除するには

[最近設定した項目] 画面で削除したい項目を選んで (\*\*\*\*) ボタンを押すと、確認 画面が表示されます。もう一度 (\*\*\*\*) ボタンを押すと、選んだ項目を削除します。

#### 🖉 「最近設定した項目」からマイメニューに戻すには

「最近設定した項目」の「**このタブの機能変更**」を選ぶと、「マイメニューの機能を「最 近設定した項目」に変更する」の手順2と同じ画面が表示されます。[**□マイメニュー**] を選んで∞ボタンを押すと、マイメニューに切り替わります。

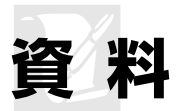

このカメラで使えるアクセサリーやカメラの主な仕様など、カメラを使 うときに役立つ情報を記載しています。また、カメラの動作がおかしい ときや警告メッセージが表示されたときの対処方法についても説明して います。

# 使用できるレンズ

CPUレンズ(IXニッコールを除く)をおすすめします。とくにGタイプ、 Eタイプ、Dタイプレンズは、カメラの機能を最大限に引き出すことができます。

| T-F      |                                                                           | フォーカスモード   |                    | 露出モード |     | 測光モード  |     |       |     |
|----------|---------------------------------------------------------------------------|------------|--------------------|-------|-----|--------|-----|-------|-----|
|          |                                                                           | AF<br>(オート | <b>M</b><br>(フォーカス | P     | A   | D      |     | 0     | •*  |
| $\nu$    | דע                                                                        | フォーカス)     | エイド) *1            | 2     | м   | 3D-RGB | RGB | Ŀ     |     |
| CPUレンズ*2 | Gタイプレンズ*3、<br>Eタイプレンズ*3、<br>Dタイプレンズ*3、<br>AF-Sレンズ、<br>AF-Pレンズ、<br>AF-Iレンズ | 0          | 0                  | 0     | 0   | 0      | ×   | ○*4   | 0   |
|          | PC NIKKOR 19mm<br>f/4E ED* <sup>5</sup>                                   | ×          | ○*6                | ○*6   | ○*6 | ○*6    | ×   | ○*4,6 | ○*6 |
|          | PC-E NIKKOR<br>シリーズ <sup>※5</sup>                                         | ×          | ○*6                | ○*6   | ○*6 | ○*6    | ×   | ○*4,6 | ○*6 |
|          | PCマイクロ 85mm<br>F2.8D※5、7、8                                                | ×          | ○*6                | ×     | ○*8 | ○*6    | ×   | ○*4,6 | ○*6 |
|          | AF-S/AF-Iテレコン<br>バーター ** <sup>9</sup>                                     | 0          | 0                  | 0     | 0   | 0      | ×   | ○*4   | 0   |
|          | Gタイプ、Eタイプ、<br>Dタイプ以外のAFレ<br>ンズ(F3AF用を除く)                                  | ○*10       | ○*10               | 0     | 0   | ×      | 0   | ○**4  | ×   |
|          | AI-Pニッコール                                                                 | Х          | ○*11               | 0     | 0   | ×      | 0   | ○*4   | ×   |

図=マルチパターン測光、図=中央部重点測光、□=スポット測光、□\*=ハイライト重点 測光。

| モード    |                                                 | フォーカスモード                |                               | 露出モード  |      | 測光モード  |      |      |    |
|--------|-------------------------------------------------|-------------------------|-------------------------------|--------|------|--------|------|------|----|
|        |                                                 | AF<br>(オート (<br>フォーカス): | <b>M</b><br>(フォーカス<br>エイド) *1 | P<br>S | A    | ٥      |      | 0    | •* |
|        |                                                 |                         |                               |        | M    | 3D-RGB | RGB  | Ŀ    |    |
| *12    | AI-S、AI、AI改造<br>レンズ、シリーズEレ<br>ンズ <sup>※13</sup> | ×                       | ○*11                          | ×      | ○*14 | ×      | ○*15 | ○*16 | ×  |
|        | メディカル120mm<br>f/4                               | ×                       | 0                             | ×      | ○*17 | ×      | ×    | ×    | ×  |
| Ъ<br>Ц | レフレックスレンズ                                       | ×                       | ×                             | ×      | ○*14 | ×      | ×    | ○*16 | ×  |
| PUレンズ  | PCニッコール                                         | ×                       | ○*6                           | ×      | ○*18 | ×      | ×    | 0    | ×  |
|        | AI-S、AIテレコン<br>バーター * <sup>19</sup>             | ×                       | ○*20                          | ×      | ○*14 | ×      | ○*15 | ○*16 | ×  |
| Т<br>С | ベローズアタッチ<br>メントPB-6 * <sup>21</sup>             | ×                       | ○*20                          | ×      | ○*22 | ×      | ×    | 0    | ×  |
|        | オート接写リング<br>(PK-11A、12、13、<br>PN-11)            | ×                       | ○*20                          | ×      | ○*14 | ×      | ×    | 0    | ×  |

※1 M (マニュアルフォーカス) は全てのレンズで使用可能です。

※2 IXレンズは装着できません。

※3 このカメラはVRレンズのVR(手ブレ補正)機能に対応しています。

- ※4 フォーカスポイントの選択によりスポット測光エリアの移動が可能(ロ122)。
- ※5 電子先幕シャッター使用時は、むら、すじなどが発生することがあります。その 場合は、カスタムメニュー d6 [電子先幕シャッター] (□328) を [無効] に設 定して撮影してください。
- ※6 アオリ操作をしていない場合のみ可能。
- ※7 カメラの測光モード、および調光制御機能は、アオリ操作(シフトまたはティルト)をしているとき、または開放絞り以外に絞り値が設定されているときには、 正しく機能しません。
- ※8 露出モードはMで使用可能。
- ※9 オートフォーカスとフォーカスエイド可能なフォーカスポイントについては、 ロ96をご覧ください。
- ※10 AF80-200mm f/2.85、AF35-70mm f/2.85、AF28-85mm f/3.5-4.55 (New)、 AF28-85mm f/3.5-4.55レンズを使用し、ズームの望遠側かつ至近距離で撮影した 場合、ファインダースクリーンのマット面の像とオートフォーカスのピント表示が 合致しない場合があります。このような場合は、マニュアルフォーカスによりファ インダースクリーンのマット面を利用してピントを合わせて撮影してください。
- ※11 開放F値がF5.6以上明るいレンズのみ使用可能。
- ※12 一部装着不可能なレンズ(□407)があります。
- ※13 AI ED80-200mm f/2.8Sの三脚座を回転するとカメラと干渉するため、回転方向 に制限があります。AI ED200-400mm f/4Sをカメラに装着したままでのフィル ター交換はできません。

- ※14 レンズ情報手動設定(CL231)でレンズの開放絞り値を設定することにより上面 表示パネルとファインダー内表示に絞り値が表示されます。
- ※15 レンズ情報手動設定(□231)でレンズの焦点距離、開放絞り値を設定することにより可能です。一部のレンズでは焦点距離と開放絞り値を設定しても充分な精度が得られない場合があります。この場合は中央部重点測光またはスポット測光を選んで撮影してください。
- ※16 レンズ情報手動設定(ロ231)で焦点距離、開放絞り値を設定することにより、 測光の精度が向上します。
- ※17 露出モードが M でフラッシュ同調シャッタースピードより1段以上低速のシャッ タースピードのときに使えます。
- ※18 絞り込み測光で使用します。露出モードが A の場合はレンズ側で絞りプリセット を行い、AEロック後にアオリ操作を行ってください。露出モードがMの場合はレ ンズ側で絞りプリセットを行い、あおる前に測光して露出を決定してください。
- ※19 AI 28–85mm f/3.5–4.5S、AI 35–105mm f/3.5–4.5S、AI 35–135mm f/3.5–4.5S、 AF-S 80–200mm f/2.8Dレンズの組み合わせによっては、露出補正を行う必要が あります。
- ※20 合成絞り値がF5.6以上明るい場合に使用可能。
- ※21 オート接写リングPK-12またはPK-13を併用すると装着できます。カメラの姿勢、 位置によりPB-6Dが必要です。
- ※22 絞り込み測光で使用可能、露出モードが▲の場合はベローズアタッチメント側で 絞り込みを行い、測光後撮影してください。
- 複写装置PF-4へはカメラアダプター PA-4を併用すると装備できます。
- 高感度撮影時には、オートフォーカス作動中にノイズ(すじ)が発生することがあります。この場合は、マニュアルフォーカスまたはフォーカスロックを利用して撮影してください。また、動画撮影時やライブビュー表示中にISO感度が高い場合は、絞り作動中にノイズ(すじ)が発生することがあります。

#### CPUレンズ、Gタイプレンズ、Eタイプレンズ、Dタイプレンズ の見分け方

CPUレンズにはCPU信号接点があります。Gタイプレンズには「G」マークが、Eタイ プレンズには「E」マークが、Dタイプレンズには「D」マークが付いています。G タ イプレンズとEタイプレンズには、絞りリングがありません。

CPU信号接点

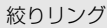

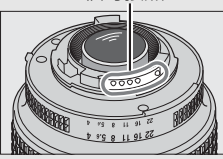

CPUレンズ

¥ 406

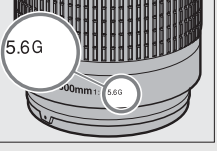

G/Eタイプレンズ

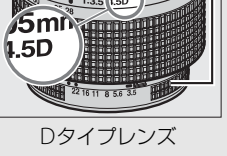

#### 🖉 レンズの開放F値とは

レンズの明るさを示す数値で、そのレンズで最も絞りを開いたときの絞り値を意味します。レンズ名称の最後のほうに「f/2.8」「f/3.5-5.6」などと記されています。

#### 🖉 非CPUレンズを使用する場合は

- 非 CPU レンズを使用する場合は、セットアップメニューの[レンズ情報手動設定]
   (ロ231) でレンズの焦点距離と開放絞り値を設定することによって、絞り値表示、 RGBマルチパターン測光などの機能が使用できるようになります。レンズの焦点距 離と開放絞り値を設定しない場合、測光モードをマルチパターン測光に設定しても、 自動的に中央部重点測光になります。
- ・
   校り値はレンズの絞りリングでのみ設定できます。
   [レンズ情報手動設定]でレンズの開放絞り値を設定しない場合、上面表示パネルとファインダー内表示の絞り値表示が開放からの絞り込み段数表示となりますので、絞り値は、レンズの絞りリングで確認してください。

# ▶ 使用できないレンズ

次の非CPUレンズは使用できません。無理に装着しようとすると、カメラやレンズを 破損しますのでご注意ください。

- AFテレコンバーター TC-16AS
- AI改造をしていないレンズ(AI方式以前の連動爪を使用するタイプ)
- フォーカシングユニットAU-1を必要とするレンズ(400mm f/4.5、600mm f/5.6、800mm f/8、1200mm f/11)
- フィッシュアイ(6mm f/5.6、7.5mm f/5.6、8mm f/8、OP10mm f/5.6)
- 2.1cm f/4
- K2リング
- ED180-600mm f/8 (製品No.174041~174180)
- ED360-1200mm f/11 (製品 No.174031~174127)
- 200-600mm f/9.5 (製品 No.280001~300490)
- F3AF用 (AF80mm f/2.8、AF ED200mm f/3.5、テレコンバーター TC-16S)
- PC28mm f/4 (製品 No.180900以前の製品)
- PC35mm f/2.8 (製品 No.851001~906200)
- 旧PC35mm f/3.5
- 旧レフレックス1000mm f/6.3
- ・レフレックス1000mm f/11 (製品 No.142361~143000)
- ・レフレックス2000mm f/11 (製品 No.200111~200310)

# ✓ VRレンズ装着時のご注意

次のレンズは、高感度や長時間露出で撮影する場合に装着するとVR制御システムの特性により画像にむらが出ることがあるため、このような条件でお使いになることはおすすめしません。

- AF-S VR Zoom-Nikkor 24–120mm f/3.5–5.6G IF-ED
- AF-S VR Zoom-Nikkor 70–200mm f/2.8G IF-ED
- AF-S VR Zoom-Nikkor 70-300mm f/4.5-5.6G IF-ED
- AF-S VR Nikkor 200mm f/2G IF-ED
- AF-S VR Nikkor 300mm f/2.8G IF-ED
- AF-S NIKKOR 16-35mm f/4G ED VR
- AF-S NIKKOR 24-120mm f/4G ED VR
- AF-S NIKKOR 28-300mm f/3.5-5.6G ED VR
- AF-S NIKKOR 400mm f/2.8G ED VR
- AF-S NIKKOR 500mm f/4G ED VR

408

- AF-S DX VR Zoom-Nikkor 18-200mm f/3.5-5.6G IF-ED
- AF-S DX NIKKOR 16-85mm f/3.5-5.6G ED VR
- AF-S DX NIKKOR 18–200mm f/3.5–5.6G ED VR II
- AF-S DX Micro NIKKOR 85mm f/3.5G ED VR
- AF-S DX NIKKOR 55-300mm f/4.5-5.6G ED VR

その他のレンズをお使いの場合、画像への影響を避けるためにVRはOFFにしてください。
### 🖉 レンズの画角と焦点距離について

このカメラでは、さまざまな当社製35mm判カメラ用レンズが使用できます。35mm 判カメラのレンズを装着すると、35mm判カメラと同じ画角(フィルム面に写し込む 範囲)で撮影できます。

使用しているレンズと異なる画角で撮影することもできます。たとえば、35mm判カメラのレンズの使用時に、静止画撮影メニュー[撮像範囲]を[DX(24×16)1.5×]や[1.2×(30×20)1.2×]に設定して画角を狭くしたり、[5:4(30×24)]に設定してアスペクト比(縦横比)の異なる画像を撮影することもできます。[撮像範囲]による撮影画面サイズと画角は次の通りです。

[FX (36×24) 1.0×] (35mm判力メラに 準じた撮影画面サイズ相当35.9 × 23.9 mm)

 

 [1.2× (30×20) 1.2×] 時の撮影画面サイズ (29.9×19.9 mm)

 DX (24×16) 1.5×] 時の撮影画面サイズ (23.5×15.7 mm)

 [5:4 (30×24)] 時の撮影画面サイズ (29.9×23.9 mm)

 画面対角線

 [FX (36×24) 1.0×] (35mm判力×ラ) 時の画角 [1.2× (30×20) 1.2×] 時の画角 [DX (24×16) 1.5×] 時の画角 [5:4 (30×24)] 時の画角

 35mm 判力メラの撮影画面サイズは、対角線の長さで [DX (24×16) 1.5×] の ときの約1.5倍、[1.2× (30×20) 1.2×] のときの約1.2倍、[5:4 (30×24)] の ときの約1.1倍です。したがって、このカメラに35mm判力メラのレンズを装着し たときのレンズに表記されている焦点距離は、[DX (24×16) 1.5×] のときが約 1.5倍、[1.2× (30×20) 1.2×] のときが約1.2倍、[5:4 (30×24)] のときが約 1.1倍に相当します。たとえば、焦点距離50 mmのレンズを装着したときは、[DX (24×16) 1.5×] では約75 mm、[1.2× (30×20) 1.2×] では約60 mm、[5:4 (30×24)] では約55 mmの焦点距離に相当する画角になります。

# ニコンクリエイティブライティング システム(CLS)について

ニコンクリエイティブライティングシステム(CLS)は、ニコンのスピー ドライトとカメラのデータ通信方式を改良したシステムで、スピードラ イト撮影に新たな可能性を開く、さまざまな機能を提供します。

## ニコンクリエイティブライティングシステム対応 スピードライトの主な仕様

|                       | ガイドナンバー(ISO 100・m)      |  |  |  |  |
|-----------------------|-------------------------|--|--|--|--|
| SB-5000*1、2           | 34.5(照射角35mm、スタンダード配光時) |  |  |  |  |
| SB-910/<br>SB-900*1   | 34(照射角35mm、スタンダード配光時)   |  |  |  |  |
| SB-800                | 38(照射角35mm時)            |  |  |  |  |
| SB-700 <sup>**1</sup> | 28(照射角35mm、スタンダード配光時)   |  |  |  |  |
| SB-600                | 30(照射角35mm時)            |  |  |  |  |
| SB-500 <sup>*3</sup>  | 24                      |  |  |  |  |
| SB-400 <sup>%4</sup>  | 21                      |  |  |  |  |
| SB-300 <sup>%4</sup>  | 18                      |  |  |  |  |
| SB-R200*5             | 10                      |  |  |  |  |

- ※1 カメラのホワイトバランスを AUTO (オート)または ∮ (フラッシュ) に設定 し、SB-5000、SB-910、SB-900、またはSB-700用カラーフィルターを装着し て撮影すると、カメラが自動的にフィルターを識別し、最適なホワイトバラ ンスを設定します。
- ※2 別売のワイヤレスリモートコントローラー WR-R10 と組み合わせると、電波 制御でワイヤレス増灯撮影を行うこともできます(四199)。
- ※3 SB-500 の LED ライト機能を使用するときは、カメラのホワイトバランスを AUTOまたは↓に設定すると、カメラが自動的に最適なホワイトバランスを設 定します。
- ※4 ワイヤレス機能はありません。
- ※5 リモート発光専用スピードライトSB-R200を使用するには、SB-5000、SB-910、 SB-900、SB-800、SB-700、SB-500、またはワイヤレススピードライトコマン ダー SU-800が必要です。

## ニコンクリエイティブライティングシステム対応 スピードライトとの組み合わせで使用できる機能

|                           |       |             |                           | SB-5000 | SB-910<br>SB-900<br>SB-800 | SB-700 | SB-600 | SB-500 | SU-800 | SB-R200 | SB-400 | SB-300 |
|---------------------------|-------|-------------|---------------------------|---------|----------------------------|--------|--------|--------|--------|---------|--------|--------|
|                           |       |             | i-TTL-BL調光*1              | 0       | 0                          | 0      | 0      | 0      | —      | —       | 0      | 0      |
|                           |       | i-TTL       | スタンダード<br>i-TTL調光         | ○*2     | ○*2                        | 0      | ○*2    | 0      | _      | -       | 0      | 0      |
|                           |       | ⊗a          | 絞り連動外部<br>自動調光            | 0       | ○*3                        | _      | _      | _      | _      | _       | _      | _      |
| Ę                         | ~     | A           | 外部自動調光                    | **4     | ○*3                        | _      | _      | _      | _      | —       | _      | _      |
|                           |       | GN          | 距離優先<br>マニュアル発光           | 0       | 0                          | 0      | _      | _      | _      | _       | _      | _      |
|                           |       | М           | マニュアル発光                   | 0       | 0                          | 0      | 0      | ○*5    | —      | —       | ○*5    | ○*5    |
|                           |       | RPT         | リピーティング<br>フラッシュ          | 0       | 0                          | _      | _      | _      | _      | _       | _      | _      |
|                           |       | リモー<br>発光指: | トフラッシュへの<br>示             | 0       | 0                          | 0      | _      | ○*5    | 0      | -       | -      | _      |
|                           |       | i-TTL       | i-TTL 調光                  | 0       | 0                          | 0      | _      | ○*5    | _      | —       | _      | _      |
| 50                        | リシシコ  | [A : B]     | クイックワイヤレス<br>コントロール       | 0       | _                          | 0      | _      | _      | ○*6    | _       | _      | _      |
| イエー                       | 9-75  | ⊗A          | 絞り連動外部<br>自動調光            | 0       | 0                          | _      | _      | _      | _      | _       | _      | _      |
| К                         | ĸ     | A           | 外部自動調光                    | —       | <u> </u>                   | —      | —      | —      | —      | —       | -      | _      |
| 2                         |       | М           | マニュアル発光                   | 0       | 0                          | 0      | _      | ○*5    | —      | —       | -      | _      |
| トリイ                       |       | RPT         | リピーティング<br>フラッシュ          | 0       | 0                          | _      | _      | _      | —      | -       | —      | -      |
| Ķ                         |       | i-TTL       | i-TTL 調光                  | 0       | 0                          | 0      | 0      | 0      | —      | 0       | -      | _      |
| 5/1/2                     | Ч     | [A : B]     | クイックワイヤレス<br>コントロール       | 0       | 0                          | 0      | 0      | 0      | _      | 0       | _      | _      |
| 光制御7-トフラッ:                | ートフラッ | ⊛a/a        | 絞り連動外部<br>自動調光/<br>外部自動調光 | ○*8     | ⊖*8                        | _      | _      | _      | _      | _       | _      | _      |
|                           | Ē     | М           | マニュアル発光                   | 0       | 0                          | 0      | 0      | 0      | —      | 0       | _      | _      |
| _)                        |       | RPT         | リピーティング<br>フラッシュ          | 0       | 0                          | 0      | 0      | 0      | _      | _       | _      | _      |
| 電波制御アドバンストワイヤレス<br>ライティング |       |             | ○*9                       | _       | _                          | _      | _      | _      | _      | _       | _      |        |

- 🚺 411

|                          | SB-5000 | SB-910<br>SB-900<br>SB-800 | SB-700 | SB-600 | SB-500 | SU-800 | SB-R200 | SB-400 | SB-300 |
|--------------------------|---------|----------------------------|--------|--------|--------|--------|---------|--------|--------|
| 発光色温度情報伝達(フラッシュ)         | 0       | 0                          | 0      | 0      | 0      | —      | -       | 0      | 0      |
| 発光色温度情報伝達(LEDライト)        | —       | —                          | —      | -      | 0      | -      | -       | —      | -      |
| オートFPハイスピードシンクロ **10     | 0       | 0                          | 0      | 0      | 0      | 0      | 0       | -      | _      |
| FVロック *11                | 0       | 0                          | 0      | 0      | 0      | 0      | 0       | 0      | 0      |
| マルチポイントAF補助光             | 0       | 0                          | 0      | 0      | —      | ○*12   | —       | -      | _      |
| 赤目軽減発光                   | 0       | 0                          | 0      | 0      | 0      | -      | -       | 0      | _      |
| カメラ起動モデリング発光             | 0       | 0                          | 0      | 0      | 0      | 0      | 0       | -      | _      |
| ユニファイドフラッシュ<br>コントロール    | 0       | _                          | _      | -      | 0      | _      | _       | 0      | 0      |
| カメラからのスピードライト<br>ファームアップ | 0       | ○*13                       | 0      | -      | 0      | _      | _       | _      | 0      |

- ※1 スポット測光時は設定できません。
- ※2 スピードライト側でも設定できます。
- ※4 セットアップメニューの[レンズ情報手動設定]でレンズの開放絞り値と焦点距離を設定していない非CPUレンズを装着した場合は外部自動調光になります。
- ※5 カメラ側でのみ設定できます。
- ※6 クローズアップ撮影時のみ設定できます。
- ※7 スピードライトのカスタム設定にかかわらず、セットアップメニューの[レンズ 情報手動設定]でレンズの開放絞り値と焦点距離を設定していない非CPUレンズ を装着した場合はAモードになります。
- ※8 GAとAの選択は、マスターフラッシュの設定に準じます。
- ※9 使用できる機能は、光制御アドバンストワイヤレスライティングのリモートフ ラッシュと同じです。
- ※10 発光モードがi-TTL、 GA、A、GN、Mの場合のみ動作します。
- ※11 発光モードがi-TTLまたは「モニター発光あり」ののA、Aの場合のみ動作します。
- ※12 コマンダー撮影時のみ設定できます。
- ※13 SB-910とSB-900のみカメラからのスピードライトファームアップが可能です。

### ■ SU-800について

ワイヤレススピードライトコマンダーSU-800は、ワイヤレスでSB-5000、 SB-910、SB-900、SB-800、SB-700、SB-600、SB-500、SB-R200を制御 するコマンダーです。スピードライトを3つのグループに分けて光制御で きます。SU-800には発光機能はありません。

### 🖉 モデリング発光について

別売のニコンクリエイティブライティングシステム対応スピードライト装着時には、 Pvボタンを押すとモデリング発光が行われます。アドバンストワイヤレスライティン グによる増灯時には、使用する全てのスピードライトのモデリング発光が行われるの で、照射光の効果を簡単に確認できます。プレビュー時にモデリング発光を行わない ようにするには、カスタムメニュー e5 [モデリング発光](ロ332)を [しない]に 設定してください。

### 🖉 ガイドナンバーとは

フラッシュの光量を示す値で、大きいほど光が遠くまで届きます。「ガイドナンバー=絞 り値×撮影距離(m)」(ISO感度が100の場合)という関係があります。ガイドナン バーが34 (ISO感度100)のスピードライトの場合、ISO感度が100で絞り値がF5.6な ら、34÷5.6=約6.1mまでフラッシュの光が届くことになります。また、実効ガイド ナンバーはISO感度が2倍になると約1.4 倍 (√2 倍)になります。たとえば、ISO感 度が200の場合、絞り値がF5.6なら34÷5.6×1.4=約8.6mまで光が届きます。

#### 🖉 その他のスピードライトとの組み合わせで利用できる機能

次のスピードライトを使用する場合、外部自動調光(A)あるいはマニュアル発光撮 影となります。装着レンズによって機能が変わることはありません。

| スピードライト   |        | SB-80DX<br>SB-28DX | SB-50DX | SB-28<br>SB-26<br>SB-25<br>SB-24 | SB-30<br>SB-27*1<br>SB-22S<br>SB-22<br>SB-20<br>SB-16B<br>SB-15 | SB-23<br>SB-29*2<br>SB-21B*2<br>SB-29S*2 |   |
|-----------|--------|--------------------|---------|----------------------------------|-----------------------------------------------------------------|------------------------------------------|---|
|           | Α      | 外部自動調光             | 0       | —                                | 0                                                               | 0                                        | — |
| 尔         | М      | マニュアル発光            | 0       | 0                                | 0                                                               | 0                                        | 0 |
| $\bowtie$ | 555    | マルチフラッシュ           | 0       | —                                | 0                                                               | —                                        | — |
|           | REAR*3 | 後幕シンクロ             | 0       | 0                                | 0                                                               | 0                                        | 0 |

※1 このカメラとSB-27を組み合わせると自動的にTTLモードになりますが、TTLモー ドでは使えません。SB-27をAモードに設定し直してください。

※2 SB-29・21B・295でオートフォーカスができるレンズは、AF-S VR Micro-Nikkor 105mm f/2.8G IF-EDとAF-S Micro NIKKOR 60mm F2.8G EDのみです。

※3 カメラ側のフラッシュモードで設定してください。

### ▶ スピードライト使用時のご注意

- 詳細はお使いになる各スピードライトの使用説明書をご覧ください。
- ニコンクリエイティブライティングシステム対応のスピードライトの使用説明書に カメラ分類表が記載されている場合は、ニコンクリエイティブライティングシステ ム対応デジタルー眼レフに該当する箇所をお読みください。なお、このカメラは SB-80DX、SB-28DX、SB-50DXの使用説明書に記載のデジタル一眼レフカメラには 該当しません。
- ニコンクリエイティブライティングシステム対応スピードライト使用時には、i-TTL や外部自動調光モードにおいて、フル発光でも露出不足になる可能性のある場合に、 発光直後にないしディーライト)が約3秒間点滅して露出アンダー警告を行います。
- i-TTLモード時のISO 感度連動範囲はISO 100~12800相当です。
- ISO感度を12800よりも増感した場合には、距離や絞り値によっては適正な発光量にならない場合があります。

|     | ISO感度と開放側の限界絞り(F) |     |     |      |      |      |       |
|-----|-------------------|-----|-----|------|------|------|-------|
| 100 | 200               | 400 | 800 | 1600 | 3200 | 6400 | 12800 |
| 4   | 5                 | 5.6 | 7.1 | 8    | 10   | 11   | 13    |

• 露出モードがPの場合、下表の絞り値よりも絞りを開くことはできません。

※ 制御される絞り値よりも開放絞りが暗い場合は、装着レンズの開放絞りによって 制御されます。

- スピードライト SB-5000、SB-910、SB-900、SB-800、SB-700、SB-600、SB-500、SB-400の使用時に、フラッシュモードが赤目軽減、赤目軽減スローシンクロモードの場合は、スピードライト側で赤目軽減発光が行われます。
- パワーアシストパック SD-8A または SD-9 をカメラに固定した状態でフラッシュ撮影をすると、筋状のノイズが写り込むことがあります。その場合は、ISO感度を下げるか、SD-8AまたはSD-9をカメラから離してお使いください。
- スピードライトSB-5000、SB-910、SB-900、SB-800、SB-700、SB-600、ワイヤレススピードライトコマンダーSU-800の使用時に、AF補助光の照射条件が満たされると、スピードライト側のAF補助光を自動的に照射します。

スピードライトSB-5000のAF補助光は、24~135mmまでのAFレンズに対応しています。AF補助光が照射されるフォーカスポイントは、次の図の通りです。

| AF補助光が照射されるフォーカスポイント   |                        |                         |  |  |
|------------------------|------------------------|-------------------------|--|--|
| 焦点距離が24mmから<br>49mmの場合 | 焦点距離が50mmから<br>84mmの場合 | 焦点距離が85mmから<br>135mmの場合 |  |  |
|                        |                        |                         |  |  |

スピードライトSB-910、SB-900のAF補助光は、17~135mmまでのAFレンズに対応しています。AF補助光が照射されるフォーカスポイントは、次の図の通りです。

| AF補助光が照射される            | るフォーカスポイント              |
|------------------------|-------------------------|
| 焦点距離が17mmから<br>19mmの場合 | 焦点距離が20mmから<br>135mmの場合 |
|                        |                         |

 スピードライトSB-800、SB-600、ワイヤレススピードライトコマンダー SU-800の AF補助光は、24~105mmまでのAFレンズに対応しています。AF補助光が照射されるフォーカスポイントは、次の図の通りです。

| AF補助光が照射されるフォーカスポイント   |                        |                                  |  |  |
|------------------------|------------------------|----------------------------------|--|--|
| 焦点距離が24mmから<br>34mmの場合 | 焦点距離が35mmから<br>49mmの場合 | 焦点距離が <b>50</b> mmから<br>105mmの場合 |  |  |
|                        |                        |                                  |  |  |

スピードライトSB-700のAF補助光は、24~135mmまでのAFレンズに対応しています。AF補助光が照射されるフォーカスポイントは、次の図の通りです。

| AF補助光が照射される | るフォーカスポイント  |
|-------------|-------------|
| 焦点距離が24mmから | 焦点距離が28mmから |
| 27mmの場合     | 135mmの場合    |
|             |             |

- 使用するレンズや撮影シーンによっては、オートフォーカスによるピント合わせが できずにシャッターがきれなかったり、ピントが合わなくてもピント表示(●)が 点灯してシャッターがきれることがあります。
- i-TTLモード時に、調光コードSC-17、SC-28、SC-29を使用してカメラからスピード ライトを離して撮影する場合、スタンダードi-TTL調光以外では適正露出を得られな い場合があります。この場合は、スタンダードi-TTL調光に切り換えて撮影してくだ さい。また、あらかじめテスト撮影を行ってください。
- i-TTLモード時に、発光面に内蔵パネルまたは付属のバウンスアダプター以外の部材 (拡散板など)を装着しないでください。カメラ内の演算に誤差が生じ、適正露出と ならない場合があります。

# 使用できるアクセサリー

このカメラには撮影領域を拡げるさまざまなアクセサリーが用意されていま す。詳しくは最新のカタログや当社のホームページなどでご確認ください。

|       | • Li-ionリチャージャブルバッテリー EN-EL18c(□18、21)                           |
|-------|------------------------------------------------------------------|
|       | ニコンデジタルカメラD5用のバッテリーです。EN-EL18cは、バッ                               |
|       | テリーチャージャー MH-26aを使用して充電、キャリブレーション                                |
|       | (皿464)が行えます。                                                     |
|       | - EN-EL18cの代わりにEN-EL18b/EN-EL18a/EN-EL18も使えます。                   |
|       | • バッテリーチャージャー MH-26a (□18)                                       |
|       | Li-ionリチャージャブルバッテリーEN-EL18c/EN-EL18b/EN-EL18a/                   |
|       | EN-EL18用のチャージャーです。キャリブレーション機能も装備して                               |
|       | います。                                                             |
| 電源    | ● パワーコネクター EP-6、ACアダプター EH-6b ※                                  |
|       | ACアダプターを使用すると、長時間カメラを使用するときに安定し                                  |
|       | て電源を供給できます。                                                      |
|       | - このカメラは、カメラ本体と AC アダプターを接続するためにパ                                |
|       | ワーコネクターEP-6が必要です。カメラとパワーコネクター、AC                                 |
|       | アダプターを接続する方法については、「カメラとパワーコネク                                    |
|       | ター、ACアダプターの接続方法」(印423)をご覧ください。                                   |
|       | - EH-6bの代わりにACアダプター EH-6a、EH-6も使えます。                             |
|       | ※日本国内専用電源コード(AC 100V対応)付属。日本国外でお使                                |
|       | いになるには、別売の電源コードが必要です。                                            |
|       | <ul> <li>フィルターをレンズ保護のために常用する場合は、ニュートラルカ</li> </ul>               |
|       | ラー NCをお使いください。                                                   |
|       | ● カメラ測光系の特性上、従来の偏光フィルター(Polar)は使用でき                              |
|       | ません。円偏光フィルター(C-PL、C-PLⅡ)をお使いください。                                |
|       | • 逆光撮影や、輝度の高い光源を画面に入れて撮影する場合は、フィル                                |
|       | ターによって画像上にゴーストが発生するおそれがあります。このよ                                  |
|       | うな場合は、フィルターを外して撮影することをおすすめします。                                   |
| フィルター | • 露出倍数のかかるフィルター(Y44、Y48、Y52、O56、R60、X0、                          |
|       | X1、C-PL (円偏光フィルター)、ND2S、ND4S、ND4、ND8S、ND8、                       |
|       | ND400、A2、A12、B2、B8、B12)を使用する場合、RGBマルチ                            |
|       | パターン測光、または3D-RGBマルチパターン測光の効果が得られ                                 |
|       | ない場合かめりますので、測光モードを中央部重点測光に切り換え                                   |
|       | し (                                                              |
|       | 武明音をし見へたさい。<br>- 杜砂コノルカーたじた体田オス相会け、オートコン、 キスやス・                  |
|       | ● 特殊ノイルツーはどを使用9 る場合は、オートノオー刀人やノオー<br>カフェノドが行きたいことがありますのでで注意ノビナい。 |
|       | カスエキトか1」えないことかのりますのでこ注息へださい。                                     |

| 無線LAN<br>アダプター<br>(□□ 268) | ・ワイヤレストランスミッターWT-6/WT-5<br>カメラの拡張端子に装着することにより、カメラで撮影した画像を<br>ワイヤレスで転送したり、別売のCamera Control Pro 2を使ってパ<br>ソコンからカメラを遠隔操作できます。さらに、パソコンやスマー<br>トフォンまたはタブレットのWebブラウザから画像の閲覧やり<br>モート撮影ができます。<br>ワイヤレストランスミッターをお使いいただく場合は、無線LANの知<br>識および環境が必要です。ワイヤレストランスミッターで使用するソ<br>フトウェアは、必ず最新版にバージョンアップしてお使いください。                                                                                                    |
|----------------------------|----------------------------------------------------------------------------------------------------|
| ワイヤレス<br>リモートコン<br>トローラー   | <ul> <li>ワイヤレスリモートコントローラーWR-R10/WR-T10<br/>ワイヤレスリモートコントローラーWR-R10を、10ピンターミナル<br/>に接続したWR用変換アダブターWR-A10に取り付けると、ワイヤレ<br/>スリモートコントローラーWR-T10からの操作で無線での遠隔撮影<br/>を行えます。WR-R10を使用して、電波制御に対応したスピードライ<br/>トを制御することもできます。</li> <li>ワイヤレスリモートコントローラーWR-1<br/>WR-1は、他のWR-1やWR-R10またはWR-T10と組み合わせて、送<br/>信機または受信機として使います。たとえば、受信機に設定した<br/>WR-1をカメラの10ピンターミナルに取り付けると、送信機に設定<br/>したWR-1からの操作で、遠隔撮影することができます。</li> <li>ワイヤレスリモートコントローラーをお使いいただく場合は、<br/>WR-R10ならびにWR-1のファームウェアを最新版にバージョンアッ<br/>プしてください。ファームウェアのバージョンアップ方法について<br/>は、当社のホームページでご確認ください。</li> </ul> |
| ファインダー用<br>アクセサリー          | <ul> <li>接眼目当てDK-19</li> <li>接眼部に取り付けて使用する、ゴム製の接眼目当てです。ファイン<br/>ダー視野がよりはっきり確認でき、目の疲れを軽減します。</li> <li>接眼補助レンズDK-17C</li> <li>遠視、近視の方のための補助レンズで、接眼部に差し込むだけで簡単に取り換えることができます。-3、-2、0、+1、+2m<sup>-1</sup>の<br/>5種類が用意されています。視度補正は個人差が大きいので店頭で<br/>実際に取り付けてお選びください。このカメラには視度調節機能が<br/>付いています(-3~+1m<sup>-1</sup>)ので、この範囲外の視度補正が必要なときにお使いください。</li> </ul>                                                                                                    |

|          | • マグニファイングアイピースDK-17M                  |
|----------|----------------------------------------|
|          | 接眼部に取り付けることにより、ファインダー倍率を約1.2倍に拡        |
|          | 大します。                                  |
|          | • マグニファイヤー DG-2                        |
|          | ファインダー中央部の像を拡大します。より厳密なピント合わせが         |
|          | 必要なときに使用します。                           |
|          | • アイピースアダプター DK-18                     |
|          | このカメラにマグニファイヤーDG-2やアングルファインダーDR-3      |
|          | を取り付けるためのアダプターです。                      |
|          | • アイピースアダプター DK-27                     |
|          | このカメラの接眼部に標準で装着されているアイピースアダプ           |
|          | ターです。                                  |
|          | •アンティフォグ ファインダーアイピースDK-14、DK-17A       |
|          | 寒いときや湿度が高い場合など、ファインダーのくもりの発生を防         |
| ファインダー用  | 止し、クリアーなファインダー像を提供します。                 |
| アクセサリー   | • フッ素コート付きファインダーアイピースDK-17F            |
|          | このカメラに標準で装着されているアイピースです。汚れが付着し         |
|          | にくく付着しても簡単に拭き取れる、ニコン独自のフッ素コートを         |
|          | 両面に採用した保護ガラスを使用しています。                  |
|          | • 変倍アングルファインダー DR-5                    |
|          | 変倍アングルファインダーDR-5をカメラの接眼部に取り付けると、       |
|          | 撮影レンズと直角の方向(水平方向に向けたカメラの真上など)か         |
|          | らファインダー内の画像を確認できます。全視野が見える1倍と、よ        |
|          | り精密なピント確認作業が可能な2倍*の2種類の倍率を選択できま        |
|          | す。また、視度調節も可能です。                        |
|          | ※ 2倍では周辺部にケラレが生じます。                    |
|          | • アングルファインダー DR-4                      |
|          | アングルファインダー DR-4をカメラの接眼部に取り付けると、撮       |
|          | 影レンズと直角の方向(水平方向に向けたカメラの真上など)から         |
|          | ファインダー内の画像を確認できます。                     |
| HDMIケーブル | • HDMIケーブルHC-E1                        |
| (□1273)  | カメラ側がType C、HDMI機器側がType AのHDMIケーブルです。 |
| ボディー     | • ボディーキャップBF-1B、BF-1A                  |
| キャップ     | レンズを取り外したカメラボディーに取り付けることにより、ゴミ         |
| + 1992   | やほこりの付着を防ぎ、カメラ内部を保護します。                |

|                                  | Camera Control Pro 2                                                                                                    |
|----------------------------------|----------------------------------------------------------------------------------------------------|
| ニコンデジタル<br>カメラ専用<br>ソフトウェア       | パソコンからカメラを操作して静止画や動画を撮影したり、撮影し<br>た画像を直接ハードディスクなどへ保存したりできる、カメラコン<br>トロール用ソフトウェアです。Camera Control Pro 2で画像の記録<br>先の設定が [PC] になっている場合、カメラとパソコンを接続して<br>Camera Control Pro 2を起動すると、上面表示パネルにPC接続中<br>マーク <b>P</b> [が表示されます。<br>・ソフトウェアは必ず最新版にバージョンアップしてお使いくださ<br>い。ご使用のパソコンがインターネットに接続されている場合、OS<br>ログオン後に所定時間を経過すると、ニコンメッセージセンター 2<br>はソフトウェアの更新情報などを確認します(初期設定)。更新情<br>報がある場合は、「通知の画面」が自動的に表示されます。<br>・対応OSについては、当社ホームページのサポート情報(CD xix)で<br>ご確認ください。                                                                                                    |
| 10ピン<br>ターミナルに<br>接続する<br>アクセサリー | 10ピンターミナル (四2) に次のアクセサリーを接続することによ<br>り、遠隔撮影や無人撮影などができます。<br>使用しない場合は、必ず10ピンターミナルにキャップをしてくださ<br>い。ゴミ等が入ると、誤作動の原因となることがあります。<br>・リモートコードMC-22、MC-22A(長さ:約1 m)<br>コード先端にある端子(青、黄、黒)に特殊装置を接続すると、音<br>や信号による遠隔操作が可能です。<br>・リモートコードMC-30、MC-30A(長さ:約80 cm)<br>カメラブレを避けたいときや、カメラから離れてレリーズ操作をし<br>たいときに便利です。<br>・リモートコードMC-36、MC-36A(長さ:約85 cm)<br>一定間隔で撮影するインターバルタイマー機能を備えたリモート<br>撮影用コードです。<br>・延長コードMC-21、MC-21A(長さ:約3 m)<br>MC-20、MC-22、MC-22A、MC-23、MC-23A、MC-25、MC-25A、<br>MC-30、MC-30A、MC-36A(長さ:約40 cm)<br>10ピンターミナルを装備するカメラを2台同時に作動させるための<br>接続コードです。<br>・変換コードMC-25、MC-25A(長さ:約20 cm)<br>2ピンターミナル用のラジオコントロールセットMW-2や、インター<br>パロメーターMT-2、ルミコントロールセットMW-2などを、10ピン<br>ターミナルに接続するための変換コードです。 |

|        | 。W/D田亦協フ <i>げゴカ</i> W/D_A10                                        |
|--------|--------------------------------------------------------------------|
|        |                                                                    |
|        | クイヤレスリモートコントローラー WR-RIUを10とノターミノル                                  |
|        | 装備のガメブに装着9 るにののアダプダーで9。                                            |
|        | • GPSユニットGP-1/GP-1A                                                |
|        | 10ビンターミナルでカメラとGP-1/GP-1Aを接続することにより、                                |
|        | 撮影時の緯度、経度、標高、協定世界時(UTC:ロ235)を画像                                    |
|        | データに記録することができます(四234)。                                             |
|        | • GPS変換コードMC-35(長さ:約35 cm)                                         |
|        | カメラとGPS機器で通信を行うための接続コードです(□234)。                                   |
|        | - データ形式がNMEA (National Marine Electronics Association)             |
| 10ピン   | 0183 ver.2.01 および ver.3.01 を満たす GPS 機器 (GARMIN 社製:                 |
| ターミナルに | 「eTrex」シリーズ、「qeko」シリーズ)と接続できます。                                    |
| 接続する   | PC-Interface Cableが接続可能な機種のみ対応しています。USB                            |
| アクセサリー | インターフェース対応機種には接続できません。                                             |
| //200- | - MC-35とGPS機器との接続には、GPSメーカーのPC接続ケーブ                                |
|        | ル(D-subgピンタイプ)が必要です。詳しくはMC-35の使田説                                  |
|        | 旧書をご覧ください                                                          |
|        | の目をに見てたとい。<br>CDC 機器の通信形式は NIMEAに設定してください (Roud rate               |
|        | - GF3 機器の通信形式は、NMLAIC設定してくたでい(Daudi Tale                           |
|        | は4000と97。<br>CDC機四の店田士汁については、CDC機四の店田説明書たる覧く                       |
|        | - GF3 (成都の)使用力広については、GF3 (成都の)使用就明音をと見く                            |
|        |                                                                    |
|        | • ルミコントロールセットML-3                                                  |
|        | 最大で約8m離れたところから、信号(赤外パルス光)による遠隔                                     |
|        | 操作ができます。                                                           |
|        | • ステレオマイクロホンME-1 (ロ71)                                             |
|        | ステレオマイクロホンME-1を外部マイク入力端子に接続すると、ス                                   |
|        | テレオ録音ができます。また、動画撮影中(凹58)にオートフォー                                    |
|        | カスでピント合わせをしたときに生じるレンズの動作音などが録                                      |
| 外部マイン  | 音されるのを軽減できます。                                                      |
|        | • ワイヤレスマイクロホンME-W1                                                 |
|        | Bluetooth無線通信技術を搭載したワイヤレスマイクロホンです。                                 |
|        | カメラの動画撮影時に離れた場所の音声を収音できます。                                         |
|        | ● ステレオミニプラグケーブル田端子カバー UE-6 (□1422)                                 |
| 端子カバー  | ステレオマイクロホンME-1 (別売)のステレオミニプラグが不田                                   |
|        | 一 ステレス マーノロホノ WLET (加加) のステレス ニーノノノノル 作用<br>音にカメラからぬれることを防ぐことができます |
|        | 思にカイフルウントイ」のここで的へここかにさます。                                          |

## 🖉 アイピースアダプターについて

アイピースアダプターの左右のロックボタンを押しなが ら上に押し上げると(①)、アイピースアダプターが取り 外せます(②)。

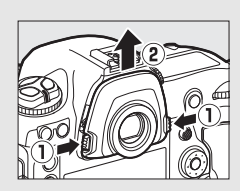

### 🖉 ステレオミニプラグケーブル用端子カバーについて

ステレオミニプラグケーブル用端子カバーの取り付けは、次の手順で行ってください。

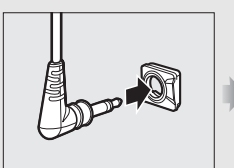

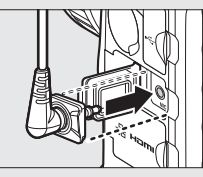

### 🖉 使用できるアクセサリーについて

- 国または地域によって、販売していない場合があります。
- アクセサリーの最新情報は、当社ホームページやカタログなどでご確認ください。

## <u>カメラとパワーコネクター、ACアダプターの</u> <u>接続方法</u>

カメラとパワーコネクター、ACアダプターを接続する前に、カメラ本体の電源がOFFになっていることを確認してください。

- 1 バッテリー室カバー BL-6を取り外す
  - バッテリー着脱ノブを引き起こしてから
     (①)、バッテリー室カバーを取り 外します(②)。
- パワーコネクター EP-6にACアダプ ター EH-6bを接続する
  - ACアダプターの接続コードをパワーコネク ターのコード通し口に奥まで差し込みます (①)。
  - ACアダプターのDCプラグをパワーコネク ターのDCプラグコネクターに差し込みます (②)。

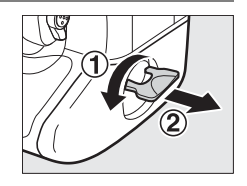

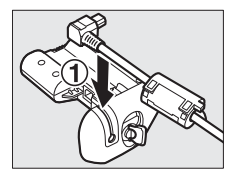

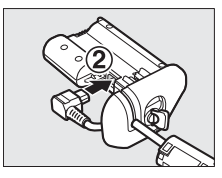

### 3 カメラにパワーコネクターを入れる

 パワーコネクターは右図で示されている向き で奥までしっかりと入れてください。

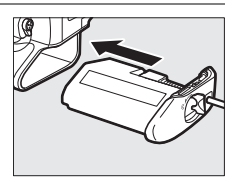

## 4 パワーコネクター着脱ノブをロックする

- パワーコネクター着脱ノブを右図のように回してから(①)、凹みに倒して収納します(②)。
- カメラの操作中にパワーコネクターが外れないように、パワーコネクター着脱ノブがしっかりとロックされていることをご確認ください。
- パワーコネクターとACアダプターの使用時には、上面表示パネルのバッテリー残量表示が消えます。

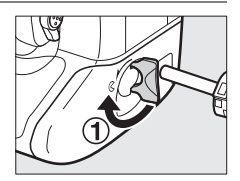

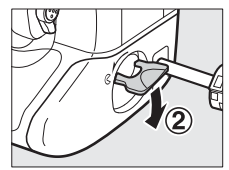

# カメラのお手入れについて

## 保管について

長期間カメラを使用しないときは、必ずバッテリーを取り出してください。バッテリーを取り出す前には、カメラの電源がOFFになっていることを確認してください。

カメラを保管するときは、下記の場所は避けてください。

- 換気の悪い場所や湿度が60%を超える場所
- テレビやラジオなど強い電磁波を出す装置の周辺
- ・温度が50℃以上、または-10℃以下の場所

## <u>クリーニングについて</u>

| カメラ本体                  | ほこりや糸くずをブロアーで払い、柔らかい乾いた布で軽く拭き<br>ます。海辺でカメラを使用した後は、砂や塩を真水で湿らせた布<br>で軽く拭き取り、よく乾かします。<br>で注意:カメラ内部にゴミ、ほこりや砂などが入り込むと故障の<br>原因となります。この場合、当社の保証の対象外となりますので<br>ご注意ください。                   |
|------------------------|----------------------------------------------------------------------------------------------------|
| レンズ・<br>ミラー・<br>ファインダー | ガラスは傷つきやすいので、ほこりや糸くずをブロアーで払いま<br>す。スプレー缶タイプのブロアーは、缶を傾けずにお使いくださ<br>い(中の液体が気化されずに吹き出し、レンズ・ミラー・ファイ<br>ンダーを傷つけることがあります)。指紋や油脂などの汚れは、<br>柔らかい布にレンズクリーナーを少量付けて、ガラスを傷つけな<br>いように注意して拭きます。 |
| 画像モニター                 | ほこりや糸くずをブロアーで払います。 指紋や油脂などの汚れは、<br>表面を柔らかい布かセーム革で軽く拭き取ります。 強く拭くと、<br>破損や故障の原因となることがありますのでご注意ください。                                                                                  |

アルコール、シンナーなど揮発性の薬品はお使いにならないでください。

## <u>ローパスフィルターを自動で掃除する</u> (イメージセンサークリーニング)

レンズを取り付けるときなどに、撮像素子の前面にあるローパスフィル ターにゴミやほこりが付くと、画像に影が写り込むことがあります。イ メージセンサークリーニングを作動させると、ローパスフィルターを振 動させてゴミをふるい落とすことができます。

イメージセンサークリーニングは、メニューから操作する方法と、電源のON/OFF時に自動的に行う方法があります。

## ■ セットアップメニューの【イメージセンサー クリーニング】から操作する

- 効果的にゴミをふるい落とせるように、正位置 (カメラを横位置で構えるときの向き)にしてく ださい。
- セットアップメニューの[イメージセンサーク リーニング]を選び、[実行]を選んで®ボタン を押すと、イメージセンサークリーニングが開 始されます。実行中は、上面表示パネルに ちょち当が点滅し、撮像素子のチェックも行われ ます。
- イメージセンサークリーニング実行中は、カメ ラの操作はできません。バッテリーやACアダプ ターを取り外さないでください。
- クリーニングが完了すると、セットアップメニュー画面に戻ります。

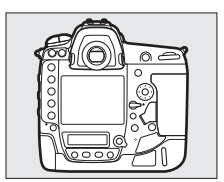

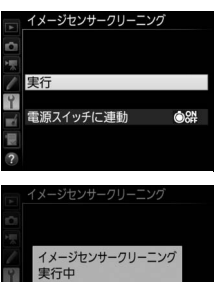

## ■ 電源のON/OFF時にイメージセンサークリーニングする

| Ô0N        | 電源ONで実行         | 電源ONと同時にイメージセンサークリーニングが作動<br>します。      |
|------------|-----------------|----------------------------------------|
| ÔOFF       | 電源OFFで実行        | 電源OFFと同時にイメージセンサークリーニングが作動します。         |
| OFF<br>OFF | 電源ONとOFFで<br>実行 | 電源ON、OFFと同時にイメージセンサークリーニング<br>が作動します。  |
|            | 実行しない           | 電源ON、OFF してもイメージセンサークリーニングは<br>作動しません。 |

### [イメージセンサークリーニング] 画 面で[電源スイッチに連動]を選ぶ

- 「電源スイッチに連動」を選んでマルチセレクターの③を押すと、「電源スイッチに連動」画面が表示されます。
- イメージセンサークリーニングの方法を 選ぶ
  - ・ ・
     ・
     ・
     ・
     ・
     ・
     ・
     ・
     ・
     ・
     ・
     ・
     ・
     ・
     ・
     ・
     ・
     ・
     ・
     ・
     ・
     ・
     ・
     ・
     ・
     ・
     ・
     ・
     ・
     ・
     ・
     ・
     ・
     ・
     ・
     ・
     ・
     ・
     ・
     ・
     ・
     ・
     ・
     ・
     ・
     ・
     ・
     ・
     ・
     ・
     ・
     ・
     ・
     ・
     ・
     ・
     ・
     ・
     ・
     ・
     ・
     ・
     ・
     ・
     ・
     ・
     ・
     ・
     ・
     ・
     ・
     ・
     ・
     ・
     ・
     ・
     ・
     ・
     ・
     ・
     ・
     ・
     ・
     ・
     ・
     ・
     ・
     ・
     ・
     ・
     ・
     ・
     ・
     ・
     ・
     ・
     ・
     ・
     ・
     ・
     ・
     ・
     ・
     ・
     ・
     ・
     ・
     ・
     ・
     ・
     ・
     ・
     ・
     ・
     ・
     ・
     ・
     ・
     ・
     ・
     ・
     ・
     ・
     ・
     ・
     ・
     ・
     ・
     ・
     ・
     ・
     ・
     ・
     ・
     ・
     ・</<

### ✔ イメージセンサークリーニングについてのご注意

- 電源スイッチに連動してイメージセンサークリーニングが作動しているときにカメ ラを操作すると、イメージセンサークリーニングは中断します。
- 完全にゴミを取り除けないことがあります。そのときは、ローパスフィルターを市販のブロアーで掃除する(ロ428)か、ニコンサービス機関にご相談ください。
- イメージセンサークリーニングを連続して行うと、内部の回路を保護するため、一時的に作動しなくなる場合があります。少し時間をおくと再び作動するようになります。

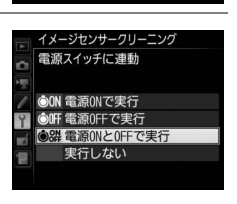

イメージセンサークリーニング

電源スイッチに連動

OOP I

実行

## ローパスフィルターをブロアーで掃除する

イメージセンサークリーニング(凹426)でゴミやほこりを取りきれないときは、ローパスフィルターを次の手順でクリーニングできます。ただし、ローパスフィルターは非常に傷つきやすいため、ニコンサービス機関にクリーニングをお申し付けくださることをおすすめします。

- 作業中のバッテリー切れを防ぐため、充分に充電されたバッテリー、または別売のパワーコネクターとACアダプターを組み合わせてお使いください。
- セットアップメニューの [クリーニングミラーアップ]を使用します。
   セットアップメニュー [ネットワーク]の [通信機能] が [有効] の場合、
   合やバッテリー残量表示が
   回以下の場合、このメニュー項目は操作できません。
- **1** カメラの電源をOFFにしてからレンズを取り外す
  - •レンズを取り外したら、カメラの電源をONにしてください。
- セットアップメニューで[クリーニ ングミラーアップ]を選んでマルチ セレクターの①を押す

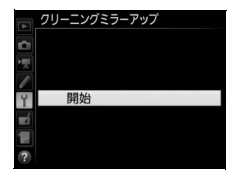

### 3 ◎ボタンを押す

- クリーニングミラーアップの待機状態に なります。
- ・
   ・
   画像モニター、
   上面表示パネル、
   ファイン ダー内表示に
   右のように
   表示されます。
- ローパスフィルターのお手入れを止めるには、カメラの電源をOFFにしてください。

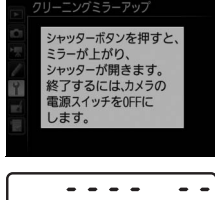

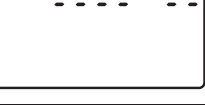

## 4 シャッターボタンを全押しする

- ミラーが上がり、シャッターが開いた状態 になります。
- このとき、上面表示パネルは右のような点 滅表示になります。背面表示パネル、ファ インダー内の表示は消灯します。

5 ローパスフィルターに光が当たるよ うにカメラを持ち、ゴミやほこりが付 いていないかどうかを点検する

- ゴミやほこりが付いていない場合は、手順7 にお進みください。
- **6** ローパスフィルターに付いたゴミやほ こりをブロアーで払う
  - ブラシの付いていないブロアーをお使いく ださい。ブラシでローパスフィルターの表 面に傷が付くことがあります。
  - ブロアーで取り除けない汚れがある場合は、 ニコンサービス機関にクリーニングをお申し付けください。絶対に、 手でこすったり、布で拭き取ったりしないでください。
- 7 カメラの電源をOFFにし、付属のボディーキャップを付ける
  - ミラーがダウンしてシャッター幕が閉じます。

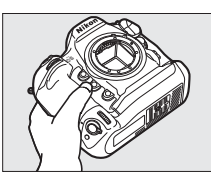

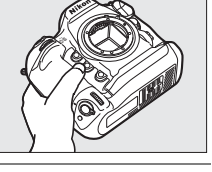

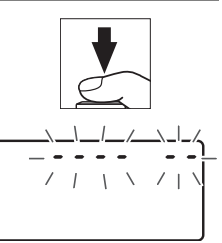

### ▶ 作業中のシャッター幕の破損を防ぐために

カメラのシャッター幕は非常に破損しやすい部品です。シャッター幕はカメラに電源 の供給がなくなると、自動的に閉じる構造になっています。作業中に不意にシャッター 幕が閉じて破損することを防ぐために、次の点にご注意ください。

- 作業中に電源をOFFにしないでください。
- 作業中にバッテリーやACアダプターを取り外さないでください。
- ミラーアップ中にバッテリー残量が少なくなった場合、電子音が鳴り、セルフタイマーランプが点滅してお知らせします。約2分経過するとシャッター幕が閉じてミラーがダウンするので、直ちに作業を終了してください。

#### ▶ ローパスフィルターに付着するゴミなどについて

ローパスフィルターには、カメラからレンズまたはボディーキャップを取り外した際に 外部からカメラ内に入ったゴミや、まれにカメラ内部の潤滑剤や細粉などが付着するこ とがあり、撮影条件によってはローパスフィルターに付着したゴミや潤滑剤、細粉など が撮影画像に写り込む場合があります。カメラ内へのゴミの侵入を防止するため、ほこ りの多い場所でのレンズ交換やボディーキャップの着脱は避け、カメラ本体のマウント 部およびレンズのマウント部、ボディーキャップのゴミを除去してからカメラに取り付 けてください。レンズを外してカメラを保管するときは、必ず付属のボディーキャップ を装着してください。ローパスフィルターに付着したゴミなどをイメージセンサーク リーニング(四426)で取り除ききれないときは、428ページの手順でクリーニングし ていただくか、ニコンサービス機関にクリーニングをお申し付けください。なお、ゴミ の写り込みは、画像加工アプリケーションなどで修正できます。

#### ▶ 定期点検、オーバーホールのおすすめ

430

カメラは精密機械ですので、1~2年に1度は定期点検を、3~5年に1度はオーバーホー ルすることをおすすめします(有料)。

- 特に業務用にお使いの場合は、早めに点検整備を受けてください。
- より安心してご愛用いただけるよう、お使いのレンズやスピードライトなども併せて点検依頼されることをおすすめします。

## 時計用電池の交換について

カメラ内蔵の時計は、Li-ion リチャージャブルバッテリーとは別の CR1616型リチウム電池で作動しています。この電池の寿命は約2年です。 半押しタイマー作動時間中に上面表示パネルに時計用バッテリーチェッ クマーク(でのの)が点灯した場合は、電池残量が少なくなっていますの で、市販の新しいCR1616型リチウム電池に交換することをおすすめしま す。さらに残量が減って、時計用バッテリーチェックマーク(でのの)が 点減した場合は、撮影は可能ですが日付時刻は正しく記録されません。

## ■時計用電池の交換方法

- **1** カメラの電源をOFFにして、バッテリーを取り外す
- 2 バッテリー室内の上部にある時計用電 池カバーを外側に引き出す
- 3 古い時計用電池を取り出す
- 4 新しいCR1616型リチウム電池を、+側 (型番が印字されている側)が見えるように向け、くぼみにはめ込む
- 5 時計用電池カバーをスライドして、奥 まで差し込む

カチッと音がするまで差し込んでください。

6 Li-ionリチャージャブルバッテリーを カメラに装着する

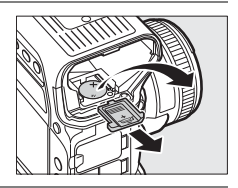

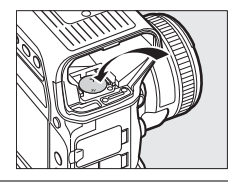

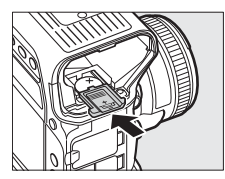

## 7 場所と日時を設定する(□26)

 電池交換後は地域と日時の設定をするまで 上面表示パネルの時計用バッテリーチェックマーク(cmons)が点滅します。

|    | 地域とE         | 時          |          |   |  |  |
|----|--------------|------------|----------|---|--|--|
| ~  | 現在地O         | 設定         |          | • |  |  |
|    | 日時の設         | 定          |          |   |  |  |
|    | 日付の表         | 示順         | Y/M/E    | ) |  |  |
|    | 夏時間の         | 設定         | 0FF      |   |  |  |
| Ť. |              |            |          |   |  |  |
| Ľ  | Tokyo, Seoul |            |          |   |  |  |
|    | UTC+9        | 2015/01/01 | 00:00:00 |   |  |  |
| ?  |              |            |          |   |  |  |

## ▶ 時計用電池の向きについて

時計用電池は正しい向きで入れてください。内蔵時計が機能しないばかりでなく、故障の原因となります。

# カメラとバッテリーの取り扱い上の ご注意

## カメラの取り扱い上のご注意

#### ● 強いショックを与えない

カメラやレンズを落としたり、ぶつけたりしないようにご注意ください。強い衝撃や振 動を加えると、破損したり精密に調整された部分に悪影響を及ぼします。

#### ● 水にぬらさない

カメラは水にぬらさないようにご注意ください。カメラ内部に水滴が入ったりすると部 品がさびついてしまい、修理費用が高額になるだけでなく、修理不能になることがあり ます。

#### ● 急激な温度変化を与えない

極端に温度差のある場所に急にカメラを持ち込むと、カメラ内外に水滴が生じ、故障の 原因となります。カメラをバッグやビニール袋などに入れて、周囲の温度になじませて からお使いください。

#### ● 強い電波や磁気の発生する場所で撮影しない

強い電波や磁気を発生するテレビ塔などの周囲や、強い静電気の周囲では、記録データ が消滅したり、撮影画像へのノイズ混入等、カメラが正常に機能しないことがあります。

#### ● 長時間、太陽に向けて撮影または放置しない

太陽などの高輝度被写体に向けて長時間直接撮影したり、放置したりしないでください。 過度の光照射は撮像素子の褪色、焼き付き、破損を起こすおそれがあります。また、そ の際撮影された画像に、真っ白くにじみが生じることがあります。

#### ● カメラ本体のお手入れについて

カメラ本体のお手入れの際は、ブロアーでゴミやほこりを軽く吹き払ってから、乾いた 柔らかい布で軽く拭いてください。特に、海辺で使った後は、真水を数滴たらした柔ら かい清潔な布で塩分を拭き取ってから、乾いた柔らかい布で軽く拭いて乾かしてくださ い。まれに、ブラシなどで表示パネルを拭いた場合に、静電気で表示パネルが点灯した り、黒く変色したりすることがありますが、故障ではありません。しばらくすると元に 戻ります。

#### ● ミラーやレンズの手入れ方法について

ミラーやレンズは傷が付きやすいので、ゴミやほこりが付いているときは、ブロアーで 軽く吹き払う程度にしてください。なお、スプレー缶タイプのブロアーの場合、スプレー 缶を傾けずにお使いください(中の液体が気化されずに吹き出し、ミラーやレンズを傷 つける場合があります)。レンズに万一指紋などが付いてしまった場合は、柔らかい清潔 な布に市販のレンズクリーナーを少量湿らせて、軽く拭き取ってください。

#### ● ローパスフィルターの手入れ方法について

撮像素子の前面にあるローパスフィルターのクリーニングの方法については <sup>ロ426</sup>、 428ページをご覧ください。

#### ● レンズの信号接点について

レンズの信号接点を汚さないようにご注意ください。

#### ● シャッター幕に触れない

- シャッター幕は非常に薄いため、押さえたり、突いたり、ブロアーなどで強く吹くなどは、絶対にしないでください。傷や変形、破損などの原因となります。
- シャッター幕に色むらが見える場合がありますが、異常ではありません。また、撮影した画像には影響ありません。

#### ● 風通しのよい場所に保管する

カビや故障などを防ぐため、風通しのよい乾燥した場所を選んでカメラを保管してくだ さい。防虫剤のあるところ、磁気を発生する器具のそば、高温となる夏季の車内、使用 しているストーブの前などにカメラを置かないでください。故障の原因になります。

#### ● 長期間使用しないときは、バッテリーを取り出し、乾燥剤と一緒に保管する

カメラを長期間使用しないときは、バッテリーの液もれなどからカメラを保護するため に、必ずカメラからバッテリーを取り出しておいてください。保管する際は、カメラを ポリエチレン袋などに乾燥剤と一緒に入れておくとより安全です。ただし、皮ケースを ビニール袋に入れると、変質することがありますので避けてください。バッテリーは高 温、多湿となる場所を避けて保管してください。乾燥剤(シリカゲル)は湿気を吸うと 効力がなくなるので、ときどき交換してください。カメラを長期間使用しないまま放置 しておくと、カビや故障の原因となることがあるので、月に一度を目安にバッテリーを 入れ、カメラを操作することをおすすめします。

#### ● バッテリーやACアダプターを取り外すときは、必ずカメラの電源をOFFにする

カメラの電源がONの状態で、バッテリーを取り出したり、ACアダプターを取り外すと、 故障の原因となります。特に撮影中や記録データの削除中に前記の操作は行わないでく ださい。

#### ● 画像モニターについて

- モニター画面は、非常に精密度の高い技術で作られており、99.99%以上の有効ドット がありますが、0.01%以下でドット抜けするものがあります。そのため、常時点灯(白、 赤、青、緑)あるいは非点灯(黒)の画素が一部存在することがありますが、故障では ありません。また、記録される画像には影響ありません。あらかじめご了承ください。
- 屋外では日差しの加減で画像モニターが見えにくい場合があります。
- ・画像モニター表面を強くこすったり、強く押したりしないでください。画像モニターの 故障やトラブルの原因になります。もしゴミやほこり等が付着した場合は、ブロアーで 吹き払ってください。汚れがひどいときは、柔らかい布やセーム革等で軽く拭き取って ください。万一、画像モニターが破損した場合、ガラスの破片などでケガをするおそれ があるので充分ご注意ください。中の液晶が皮膚や目に付着したり、口に入ったりしな いよう、充分ご注意ください。

#### ● 付属のアクセサリーシューカバーについて

カメラを雨の中で使用すると、付属のアクセサリーシューカバー内に水分が入り込む場 合があります。雨天時にカメラを使用した後は、アクセサリーシューカバーを取り外し て水分を拭き取ってください。

## バッテリーの取り扱いについて

#### ● 使用上のご注意

- バッテリーの使用方法を誤ると液もれにより製品が腐食したり、バッテリーが破裂したりするおそれがあります。次の使用上の注意をお守りください。
  - バッテリーはカメラの電源をOFFにしてから入れる。
  - バッテリーを長時間使用した後は、バッテリーが発熱していることがあるので注意 する。
  - バッテリーの端子は、汚さないように注意する。
  - 必ず指定のバッテリーを使う。
  - バッテリーを火の中に投入したり、ショートさせたり、分解したりしない。
  - カメラやチャージャーから取り外したバッテリーには、必ず端子カバーを付ける。
- カメラの使用直後など、バッテリーの温度が高くなっている場合は、温度が下がるのを 待ってから充電してください。バッテリー内部の温度が高い状態では、充電ができな かったり、または不完全な充電になるばかりでなく、バッテリーの性能が劣化する原因 になります。
- しばらく使わない場合は、カメラでバッテリーを使い切った状態でカメラから取り外し、涼しいところで保管してください。周囲の温度が15℃~25℃くらいの乾燥したところをおすすめします。暑いところや極端に寒いところは避けてください。
- 使用後のバッテリーは半年以内に充電するようおすすめします。長期間保管する場合は、半年に一回程度充電した後、カメラでバッテリーを使い切ってから涼しいところで保管してください。
- 使用しないときは必ずバッテリーをカメラやチャージャーから取り外してください。付けたままにしておくと、電源が切れていても微少電流が流れていますので、過放電になり使えなくなるおそれがあります。

#### ● 撮影前にバッテリーをあらかじめ充電する

撮影前にバッテリーを充電してください。付属のバッテリーは、ご購入時にはフル充電 されていません。

#### ● 予備バッテリーを用意する

撮影の際は、充電された予備のバッテリーをご用意ください。特に、海外の地域によっ てはバッテリーの入手が困難な場合があるので、ご注意ください。

#### ● 低温時にはフル充電したバッテリーを使用し、予備のバッテリーを用意する

低温時に消耗したバッテリーを使用すると、カメラが作動しないことがあります。低温 時にはフル充電したバッテリーを使用し、保温した予備のバッテリーを用意して暖めな がら交互に使用してください。低温のために一時的に性能が低下して使えなかったバッ テリーでも、常温に戻ると使えることがあります。

#### ● バッテリーの残量について

- 電池残量がなくなったバッテリーをカメラに入れたまま、何度も電源のON/OFFを繰り 返すと、バッテリーの寿命に影響をおよぼすおそれがあります。電池残量がなくなった バッテリーは、充電してお使いください。
- 充分に充電したにもかかわらず、室温での使用状態でバッテリーの使用時間が極端に 短くなってきた場合は、バッテリーの寿命です。新しいリチャージャブルバッテリー をお求めください。

#### ● 充電が完了したバッテリーを、続けて再充電しない

バッテリー性能が劣化します。

#### ● 小型充電式電池のリサイクル

不要になった充電式電池は、貴重な資源を守るために、廃棄しないで充 電式電池リサイクル協力店へお持ちください。

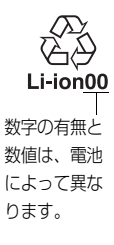

# 露出モードP(プログラムオート)の プログラム線図

次のグラフは、露出モードがPのとき(ロ125)の露出制御プログラム(ISO 100 の場合)を表しています。

> ISO 100、開放絞りF1.4・最小絞りF16のレンズ (例: AF-S NIKKOR 50mm f/1.4G)の場合

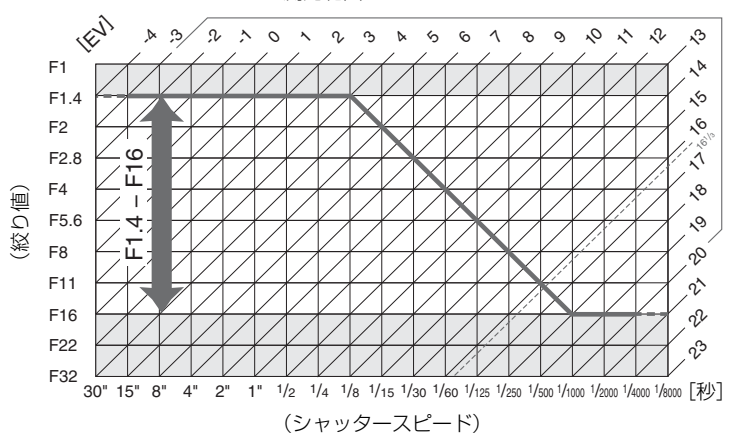

測光範囲: EV-3~20

- 測光範囲により、EV値の両端に制限があります。
- マルチパターン測光では、ISO 100の場合16 1/3を超えるEV値では、全て 16 1/3として制御されます。

# 故障かな?と思ったら

カメラの動作がおかしいときは、ご購入店やニコンサービス機関に お問い合わせになる前に、次の項目をご確認ください。

## 電源・表示関連

● 電源ONの状態で、カメラの操作ができない

- 画像の記録などの処理が終わるまでお待ちください。
- •操作できない状態が続くときは、電源をOFFにする操作をしてください。
- 電源がOFFにならない場合は、バッテリーを入れ直してください。
- ACアダプター使用時は付け直してください。
  - 記録中であったデータは保存されません。
  - 保存済みのデータはバッテリーやAC アダプターの取り外しでは失われません。
- ファインダー内がはっきり見えない
  - •ファインダー内の見え方は、視度調節ノブを回して調節できます (□34)。
  - 視度調節の範囲を超える補正が必要な場合は、別売の接眼補助レンズを お使いになることをおすすめします(口35、418)。

● ファインダー内が暗い

バッテリー残量は充分ですか?バッテリーが入っていない場合や、入っていても残量がない場合は、ファインダー内が暗く表示される場合があります (四18、36)。

● ファインダー内や表示パネル、画像モニターの表示が、すぐに消えてしまう カスタムメニュー c2 [半押しタイマー] やc4 [モニターのパワーオフ時 間] で、表示が消えるまでの時間を設定できます(□325、326)。

● 表示パネルやファインダー内の表示が薄い、表示が遅い

低温や高温のときは表示の濃度が変わったり、応答速度が遅くなること があります。

## 撮影関連

● 電源をONにしてから、撮影できる状態になるまでに時間がかかる

メモリーカード内にフォルダーや画像が大量にあるときは、ファイル検 索のため時間がかかる場合があります。

- シャッターがきれない
  - •残量のあるメモリーカードが入っていますか?(ロ29、37)
  - ・Gタイプ、Eタイプレンズ以外のCPUレンズを装着している場合は、レンズの絞りリングを最小絞り(最も大きい数値)に設定しないとシャッターがきれません。上面表示パネルにFEをと表示されている場合、カスタムメニュー「4 [コマンドダイヤルの設定]の[絞り値の設定方法]を[絞りリング]に設定すると、レンズの絞りリングで絞り値を設定できます(□348)。
  - 露出モードMでシャッタースピードをもしとも(バルブ)または・・(タイム)に設定し、そのまま露出モードをSに変更した場合は、シャッタースピードを再設定してから撮影してください(ロ448)。
  - セットアップメニュー [カードなし時レリーズ]が [レリーズ禁止] に なっていませんか?(四376)

● シャッターがきれるのが遅い

カスタムメニュー d5 [**露出ディレーモード**] を [**しない**] にしてください (皿328)。

● 連続撮影できない

HDR撮影時は、連続撮影できません(四181)。

- ピントが合わない
  - マニュアルフォーカスになっていませんか?オートフォーカスで撮影 するには、フォーカスモードセレクターをAFに合わせてください (ロ94)。
  - 次のような被写体では、オートフォーカスではピントが合わせづらい場合があります。マニュアルフォーカス、フォーカスロックを利用して撮影してください(ロ105、108)。
     明暗差がはっきりしない/遠くのものと近くのものが混在する/連続した繰り返しパターン/輝度差が著しく異なる/背景に対して主要被写体が小さい/絵柄が細かい)

#### ▶ 設定できるシャッタースピードの範囲が狭い

フラッシュ撮影時は、シャッタースピードが制限されます。フラッシュ 撮影時の同調シャッタースピードは、カスタムメニューe1 [フラッシュ 撮影同調速度]で、1/250~1/60秒の範囲で設定できます。[1/250秒 (オートFP)]に設定して、別売のオートFPハイスピードシンクロ対応ス ピードライトを使用すると、全シャッタースピードに同調可能なオート FP ハイスピードシンクロが可能です(四331)。

● シャッターボタンを半押ししても、フォーカスロックされない AFモードがAF-Cに設定されている場合、サブセレクターの中央を押し てフォーカスをロックしてください(□□105)。

● フォーカスポイントを選べない

- フォーカスポイントロックレバーがL(ロック)の位置になっていませんか?(ロ103)
- AFエリアモードがオートエリアAFのときは、選べません(0099)。
- AF エリアモードを顔認識 AF にしてライブビュー撮影を行っている場合は、選べません(□147)。
- 画像の再生時またはメニューの操作時には、フォーカスポイントを選択できません(□237、276)。
- 半押しタイマーがオフになっていませんか?フォーカスポイントを選ぶには、シャッターボタンを半押しして半押しタイマーをオンにしてください(□140)。

● AFモードを変更できない

カスタムメニュー a10 [**AFモードの制限**] を [**制限しない**] に設定して ください (ロ321)。

#### ● 画像の記録に時間がかかる

静止画撮影メニュー [長秒時ノイズ低減] が [する] になっていません か? (四303) ▶ 画像にノイズ(ざらつき、むら、すじ、輝点)が発生する

- ISO感度を低く設定して撮影すると、ざらつき、むら、すじ、輝点を低 減できます。
- シャッタースピードが1秒より低速な場合は、静止画撮影メニュー [長 秒時ノイズ低減]を [する] にして撮影すると、むら、輝点を低減でき ます(□303)。
- 高温となる場所での撮影や長時間露出撮影などでカメラが熱くなっている場合は、むら、輝点が強調されることがあります。カメラの電源をOFFにしてカメラ内部の温度が下がるまで涼しいところにしばらく置いてから撮影すると、むら、輝点を低減できます。
- 一部のスピードライトを使用したときに ISO 感度を高く設定して撮影 すると、すじが発生することがあります。この場合、ISO感度を下げて 撮影してください。
- 次の場合、静止画撮影メニューまたは動画撮影メニューの「高感度ノイズ低減」を「しない」以外に設定すると、ざらつきを低減できます(□303、310)。
  - ISO感度を高く設定している場合
  - [感度自動制御] を [する] にしてISO感度が高くなった場合
- 次の条件で撮影する場合、ISO感度を高く設定しているとざらつき、むら、すじ、輝点が強調されることがあります。
  - アクティブD-ライティングを [しない] 以外に設定して撮影する場合
  - [ピクチャーコントロール] で [フラット] (ロ170) を選んで撮影す る場合
  - ピクチャーコントロール調整で調整する値が大きい場合(0172)
  - 多重露出撮影する場合
  - 長時間露出撮影する場合
  - 高温となる場所で撮影する場合

● ライブビュー表示中の画像モニターに表示された明るさと、撮影した画像の 明るさ(露出)が違う

> ライブビュー時に画像モニターの明るさを調整しても、撮影した画像に は反映されません(凹61)。

#### ● 動画撮影時に画面にちらつきや横縞が生じる

動画撮影メニュー [**フリッカー低減**]の設定を、カメラをお使いになる 地域の電源周波数に合わせてください(口311)。

#### ● ライブビューで横帯状の明るい部分が生じる

撮影している周囲でスピードライトやフラッシュなどが発光されたり、 イルミネーションなどの点滅する光源がある場合には、画面の一部が明 るくなったり、明るい横帯が発生することがあります。

#### ● 画像にゴミが写り込む

- •レンズの前面または背面(マウント側)が汚れていませんか?
- 撮像素子の前面にあるローパスフィルターにゴミが付着していませんか?イメージセンサークリーニングを行ってください(□426)。
- ライブビューが開始されなかったり、自動的に終了する
  - 次のような場合は、高温によるカメラへの損傷を抑えるために、ライブ ビューの開始を制限したり自動的に終了したりすることがあります。
    - 撮影時の気温が高い場合
    - ライブビュー撮影や動画撮影を長時間行った場合
    - 連続撮影を行った直後など
  - カメラが熱くなってライブビューを開始できない場合は、カメラ内部の 温度が下がるまでライブビューを一時休止してください。このとき、カ メラボディー表面が熱くなることがありますが故障ではありません。
- ライブビューで画面にノイズ(ざらつき、むら、すじ、輝点)が発生する
  - ライブビューで長時間カメラを使用すると、カメラ内部の温度が上昇することがあるため、ざらつき、むら、輝点が発生する場合があります。 撮影時以外は、ライブビューを終了してください。

  - 動画撮影メニューの [画像サイズ/フレームレート] の設定によっては (□65)、撮影した動画のざらつき、むら、輝点の見え方が異なります。
- ホワイトバランスのプリセットマニュアルのデータが取得できない

被写体が明るすぎるか、暗すぎます(□162)。

● ホワイトバランスのプリセットマニュアルのデータとして設定できない画像 がある

> この機種以外のカメラで撮影した画像は、プリセットマニュアルデータ として設定することはできません(四167)。

#### ● ホワイトバランス(WB)ブラケティング撮影ができない

- RAW または RAW を含む画質モードの場合、ホワイトバランスブラケ ティング撮影はできません(<sup>1088</sup>、143)。
- ホワイトバランスブラケティングと多重露出による撮影を同時に行う ことはできません(凹220)。
- [ピクチャーコントロール] の効果が安定しない

[ピクチャーコントロール]、[カスタムピクチャーコントロール]の調整 画面で、[輪郭強調]、[明瞭度]、[コントラスト]、[色の濃さ(彩度)]の いずれかが [A] (オート)に設定されています。ピクチャーコントロー ルの効果を一定にするには、これらの項目を [A] (オート)以外に設定 してください(□174)。 ● 測光モードが変更できない

AEロック中は、測光モードを変更できません(凹135)。

#### ● 露出補正ができない

露出モードがMの場合、露出補正を行っても、露出インジケーターの表示 が変わるだけで、シャッタースピードと絞り値は変化しません(ロ137)。

#### ● 画像の一部が赤っぽくなる

シャッタースピードを**buib** (バルブ)または-・(タイム)にした場合 など、長時間露出で撮影すると、画像の一部が赤っぽくなることがあり ます。この現象は、静止画撮影メニュー [長秒時ノイズ低減]を [する] に設定することで低減できます(口303)。

#### 動画に音声が録音されない

動画撮影メニュー [マイク感度] が [録音しない] になっていませんか? (ロ309)
# 再生関連

#### ● RAW画像が表示されない

[画質モード] を [RAW+FINE★]、[RAW+FINE]、[RAW+NORMAL★]、 [RAW+NORMAL]、[RAW+BASIC★]、[RAW+BASIC] にして撮影した 画像は、JPEG画像しか再生されません(□289)。

#### ● 他のカメラで撮影した画像が表示されない

この機種以外のカメラで撮影した画像は、正常に表示されないことがあ ります。

#### ● 全ての画像が表示されない

再生メニュー [**再生フォルダー設定**]を [**全てのフォルダー**] にしてく ださい (<sup>[1]</sup>286)。

#### ● 画像の縦位置・横位置が正しく表示されない

- 再生メニュー [縦横位置情報の記録] が [しない] になっていません か?(ロ293)
- 再生メニュー [縦位置自動回転] が [しない] になっていませんか?
   (ロ293)
- •撮影直後の画像確認では自動回転はしません(□291)。
- カメラを上向き・下向きにして撮影すると、縦横位置情報が正しく得られない場合があります(ロ293)。

#### ● 画像が削除できない

画像にプロテクトが設定されていませんか? (□254)

#### ● 画像が編集できない

このカメラでは編集できない画像です(□383)。

#### ● 画像を記録したのに [撮影画像がありません] と表示される

再生メニュー [**再生フォルダー設定**]を [**全てのフォルダー**] にしてく ださい (<sup>[1]</sup>286)。

#### ● ダイレクトプリントができない

RAW画像やTIFF画像はダイレクトプリントできません(ロ270)。

#### ● RAW画像をプリントできない

- ・画像編集メニューの[RAW現像]などでRAW画像からJPEG画像を作成してからプリントしてください(四384)。
- RAW画像はパソコンに転送してから、Capture NX-Dなどのソフトウェ アを使ってプリントしてください(<sup>11</sup>264)。

#### ● 画像がHDMI対応機器で再生できない

HDMIケーブルが正しく接続されているか確認してください(CI273)。

#### ● Capture NX-Dでイメージダストオフ機能が動作しない

次の場合は、イメージセンサークリーニングにより、ローパスフィルター 表面のゴミの位置が変わってしまうため、イメージダストオフ機能を使 用できません。

- イメージセンサークリーニングを実行する前に撮影した画像に対して、 クリーニング後に取得したイメージダストオフデータを使ってゴミの 写り込みを取り除こうとしたとき
- イメージセンサークリーニングを実行する前に取得したイメージダストオフデータを使って、クリーニング後に撮影した画像に対してゴミの写り込みを取り除こうとしたとき(ロ364)
- [ピクチャーコントロール]、[アクティブD-ライティング]、[ヴィネットコ ントロール] の効果がパソコンで確認できない

RAW 画像で記録した場合、当社製ソフトウェア以外では機能しません。 RAW 画像の現像は Capture NX-Dをお使いください。

#### ● 画像をパソコンに転送できない

お使いのパソコンのOSによっては、カメラをパソコンに接続して画像を 転送できないことがあります。カードリーダーなどの機器を使って、メ モリーカードの画像をパソコンに保存してください。

## <u>その他</u>

● 撮影日時が正しく表示されない

カメラの内蔵時計は合っていますか? カメラの内蔵時計は腕時計など の一般的な時計ほど精度は高くないため、定期的に日時設定を行うこと をおすすめします(ロ26、358)。

- 表示されているメニュー項目が選べない
  - 一部のメニュー項目は、カメラの設定状況によって選べない場合があります。
  - セットアップメニュー [電池チェック] は電源に別売のパワーコネク ターとACアダプターを使用している場合は選べません(ロ377)。

# 警告メッセージ

上面表示パネル、ファインダー、画像モニターに表示される警告メッセージの意味は次の通りです。

| こん                  | なとき                 |                                                        |                                                                                                    |                    |
|---------------------|---------------------|--------------------------------------------------------|----------------------------------------------------------------------------------------------------|--------------------|
| 上面表示<br>パネル         | ファインダー<br>内表示       | 原因                                                     | 対処方法                                                                                               |                    |
| <b>FE E</b><br>(点滅) | <b>FE E</b><br>(点滅) | レンズの絞りリングが<br>最小絞りになっていま<br>せん。                        | レンズの絞りリングを<br>最小絞り(最も大きい<br>値)にしてください。                                                             | 25                 |
| a 🔤                 |                     | バッテリー残量は残り<br>わずかです。                                   | バッテリー交換の準備<br>をしてください。                                                                             | 36                 |
|                     |                     | <ul> <li>バッテリーが消耗しています。</li> </ul>                     | <ul> <li>バッテリーを交換してください。</li> <li>バッテリーを充電し</li> </ul>                                             | 21<br>18           |
|                     |                     | <ul> <li>バッテリーとの情報</li> <li>通信ができません。</li> </ul>       | てください。<br>• このバッテリーは使<br>用できません。<br>ニコンサービス機関                                                      | 417、<br>482        |
| 【□】<br>(点滅)         | ▲二▲<br>(点滅)         |                                                        | <ul> <li>・極端に消耗したバッ<br/>テリーを使用してい<br/>る場合は、充電してく<br/>ださい。</li> </ul>                               | 18                 |
|                     |                     | <ul> <li>カメラと通信できな<br/>いバッテリーを使用<br/>しています。</li> </ul> | <ul> <li>カメラと通信できな<br/>いバッテリーを使用<br/>している場合は、</li> <li>ニコン純正品のバッ<br/>テリーと交換してく<br/>ださい。</li> </ul> | xix、<br>21、<br>417 |
|                     |                     | <ul> <li>バッテリーの温度が<br/>高くなっています。</li> </ul>            | <ul> <li>バッテリーをカメラか</li> <li>ら取り出して、バッテ</li> <li>リーの温度が下がるま</li> <li>でお待ちください。</li> </ul>          |                    |
| GLOCK<br>(点滅)       |                     | 内蔵時計の日時が設定<br>されていません。                                 | 日時を設定してくだ<br>さい。                                                                                   | 26                 |

| こん                    | なとき                  |                                                                                                    |                                                                            |                     |
|-----------------------|----------------------|----------------------------------------------------------------------------------------------------|----------------------------------------------------------------------------|---------------------|
| 上面表示                  | ファインダー               | 原因                                                                                                    | 対処方法                                                                       |                     |
| パネル                   | 内表示                  |                                                                                                    |                                                                            |                     |
| ⊿F                    | ΔF                   | 開放絞りからの絞り段<br>数が表示されていま<br>す。非CPUレンズが装<br>着されているか、また<br>はレンズが装着されて<br>いない状態で、レンズ<br>の開放絞り値が設定さ<br>れていません。 | レンズの開放絞り値を<br>設定すると、レンズ<br>の絞り値が表示され<br>ます。                                | 231                 |
| _                     | ► ◀<br>(点滅)          | オートフォーカスでピン<br>ト合わせができません。                                                                                | 構図を変えるか、マ<br>ニュアル(手動)でピ<br>ント合わせを行ってく<br>ださい。                              | 39、<br>108          |
| <b>ðu i ð</b><br>(点滅) | <b>bぃとb</b><br>(点滅)  | 露出モードがSのとき<br>にシャッタースピード<br>が <b>bu i b</b> (バルブ) に<br>セットされています。                                         | <ul> <li>シャッタースピード<br/>を変えてください。</li> <li>露出モードMで撮影<br/>してください。</li> </ul> | 126 <b>、</b><br>128 |
| <br>(点滅)              | <br>(点滅)             | 露出モードが <b>S</b> のとき<br>にシャッタースピード<br>が(タイム)にセッ<br>トされています。                                                | <ul> <li>シャッタースピード<br/>を変えてください。</li> <li>露出モードMで撮影<br/>してください。</li> </ul> | 126、<br>128         |
| <b>とぃ5</b> メ<br>(点滅)  | <b>55</b> 55<br>(点滅) | カメラが処理を行って<br>います。                                                                                        | カメラが処理を終える<br>までお待ちください。                                                   |                     |
| _                     | <b>\$</b><br>(点滅)    | スピードライトがフル<br>発光しました。                                                                                     | 撮影に必要な光量が不<br>足している可能性があ<br>ります。撮影距離、絞<br>り値、調光範囲、ISO<br>感度などをご確認くだ<br>さい。 | 186                 |

| こん                          | なとき                           |                                   |                                                                                                    |            |
|-----------------------------|-------------------------------|-----------------------------------|----------------------------------------------------------------------------------------------------|------------|
| 上面表示                        | ファインダー                        | 原因                                | 対処方法                                                                                                    |            |
| パネル                         | 内表示                           |                                   |                                                                                                    |            |
|                             | 1                             |                                   | • ISO感度を低くしてく<br>ださい。                                                                                                    | 117        |
|                             |                               | 被写体が明るすぎてカ<br>メラの制御範囲を超え<br>ています。 | <ul> <li>露出モードがPのときは市販のNDフィルター(光量調節用)を使用してください(S、Aのときに下記の操作を行っても警告表示が消えない場合も同様に対応してください)。</li> <li>露出モードがSのときはシャッタースピー</li> </ul> | 417        |
| (シャッター)<br>絞り値表示(<br>露出インジケ | スピード表示、<br>Dいずれかと、<br>ーターが点滅) |                                   | ドをより高速側に<br>セットしてください。<br>・露出モードがAのとき<br>は絞りを絞り込んで<br>ください(より大き<br>い数値)。                                                          | 127        |
|                             |                               | 被写体が暗すぎて、<br>カメラの制御範囲を超<br>えています。 | <ul> <li>ISO感度を高くしてください。</li> <li>露出モードがPのときは別売スピードライトを使用してください(\$、 Aのときに下記の操作を行っても警告表示が消えない場合も同様に対応してください)。</li> </ul>           | 117        |
|                             |                               |                                   | <ul> <li>露出モードがSのとき<br/>はシャッタースピー<br/>ドをより低速側に<br/>セットしてください。</li> <li>露出モードがAのとき<br/>は絞りを開いてくださ<br/>し、(たり小さい)が使)</li> </ul>      | 126<br>127 |

| こん                  | なとき                |                                                                                          |                                                                                                    |                   |
|---------------------|--------------------|------------------------------------------------------------------------------------------|----------------------------------------------------------------------------------------------------|-------------------|
| 上面表示                | ファインダー             | 原因                                                                                       | 対処方法                                                                                                    |                   |
| パネル                 | 内表示                |                                                                                          |                                                                                                    |                   |
| <b>③</b><br>(点滅)    | _                  | 赤目軽減モードまたは<br>赤目軽減スローシンク<br>ロモードが設定され、<br>赤目軽減発光機能が不<br>可能なスピードライト<br>が装着されています。         | <ul> <li>赤目軽減発光機能が<br/>可能な専用スピード<br/>ライトをお使いくだ<br/>さい。</li> <li>フラッシュモードの<br/>設定を変更してくだ<br/>さい。</li> </ul>                        | 412               |
| <b>Full</b><br>(点滅) | <b>Ful</b><br>(点滅) | <ul> <li>・画像を記録する空き<br/>容量がありません。</li> <li>・カメラが扱えるファ<br/>イル数をオーバーし<br/>ています。</li> </ul> | <ul> <li>メモリーカードに記録されている画像を削除して、カードに画像ファイルが保存可能な状態にしてください。必要な画像はパソコンなどに転送してバックアップしてください。</li> <li>新しいメモリーカードに交換してください。</li> </ul> | 256、<br>265<br>29 |
| <b>Eァァ</b><br>(点滅)  | <b>Eィィ</b><br>(点滅) | 撮影中に何らかの異常<br>を検出しました。                                                                   | もう一度シャッターボ<br>タンを押してくださ<br>い。警告表示が解除されない場合や、頻繁に<br>警告が表示される場合<br>は、ニコンサービス機<br>関にご相談ください。                                         | 482               |

| こんなと                                                           | :き                                                       |                                             |                                                                                                    |                   |
|----------------------------------------------------------------|----------------------------------------------------------|---------------------------------------------|----------------------------------------------------------------------------------------------------|-------------------|
| 画像モニター                                                         | 上面表示<br>パネル                                              | 原因                                          | 対処方法                                                                                                    |                   |
| メモリー<br>カードが入って<br>いません。                                       | ( <b>- E -</b> )                                         | メモリーカードが入っ<br>ていないか、正しく<br>セットされていません。      | メモリーカードを正しく<br>セットしてください。                                                                                                    | 29                |
|                                                                |                                                          | <ul> <li>メモリーカードへの<br/>アクセス異常です。</li> </ul> | <ul> <li>このカメラ用のメモ<br/>リーカードであるか<br/>どうかを確認してくだ<br/>さい。</li> </ul>                                                                                                    | 466               |
| このメモリー                                                         |                                                          |                                             | <ul> <li>メモリーカートが壊れ<br/>ている可能性がありま<br/>す。ニコンサービス機<br/>関までご連絡願います。</li> </ul>                                                                                                    | 482               |
| カードにアクセ<br>スできません。<br>カードを交換し<br>てください。                        | <b>[</b> <i>Яr</i> d、<br>[ <b>E</b> <i>r r</i> ]<br>(点滅) | <ul> <li>新規フォルダーが作<br/>成できません。</li> </ul>   | <ul> <li>メモリーカードに記録<br/>されている画像を削除<br/>して、メモリーカード<br/>に画像ファイルが保存<br/>可能な状態にしてくだ<br/>さい。必要な画像はパ<br/>ソコンなどに転送して<br/>バックアップしてくだ<br/>さい。</li> <li>新しいメモリーカード<br/>になかしてください)</li> </ul> | 256、<br>265<br>29 |
| このメモリー<br>カードは初期化<br>(フォーマット)<br>されていません。<br>フォーマットし<br>てください。 | ( <b>For</b> )<br>(点滅)                                   | メモリーカードが正<br>しく初期化されてい<br>ません。              | <ul> <li>メモリーカードを初期<br/>化してください。</li> <li>正しく初期化されたメ<br/>モリーカードに交換し<br/>てください。</li> </ul>                                                                                          | 32、<br>357<br>29  |
| ライブビューを<br>開始できません。<br>しばらくお待ち<br>ください。                        |                                                          | カメラ内部の温度が高<br>くなっています。                      | カメラ内部の温度が下が<br>るまで、ライブビュー撮<br>影または動画撮影を一時<br>休止してください。                                                                                                    | 57                |

| こんなと                        | :き          |                                                                                                  |                                                                                                    |           |
|-----------------------------|-------------|--------------------------------------------------------------------------------------------------|----------------------------------------------------------------------------------------------------|-----------|
| 画像モニター                      | 上面表示<br>パネル | 原因                                                                                               | 対処方法                                                                                                    |           |
| 撮影画像が<br>ありません。             |             | <ul> <li>撮影画像がありません。</li> <li>再生するフォルダーの指定に問題があります。</li> </ul>                                   | <ul> <li>・画像が記録されている<br/>メモリーカードを入れ<br/>てください。</li> <li>・再生メニューの[再生<br/>フォルダー設定]で、<br/>表示可能な画像がある<br/>フォルダーを選んでく<br/>ださい。</li> </ul> | 29<br>286 |
| 全ての画像が非<br>表示に設定され<br>ています。 | _           | 記録されている画像が<br>非表示設定されている<br>ために表示されません。                                                          | 再生メニューの [ <b>非表示</b><br>設定] で、画像の非表示<br>設定を解除してください。                                                                                 | 286       |
| このファイルは<br>表示できません。         |             | <ul> <li>アプリケーションソフトで編集された画像やDCF規格外の画像ファイルのため再生できません。</li> <li>画像ファイルに異常があるため再生できません。</li> </ul> | アブリケーションソフト<br>で編集された画像を上書<br>き保存しないでください。                                                                                           |           |
| このファイルは<br>選択できません。         | _           | 編集できない画像<br>です。                                                                                  | このカメラで撮影または<br>編集した画像しか画像編<br>集できません。                                                                                                | 383       |
| この動画は<br>編集できません。           | _           | 編集できない画像<br>です。                                                                                  | <ul> <li>このカメラで撮影した動<br/>画しか編集できません。</li> <li>2秒未満の動画は編集で<br/>きません。</li> </ul>                                                       | 82        |
| プリンターの状<br>態を確認してく<br>ださい。* | _           | プリンターに異常が<br>あります。                                                                               | 用紙切れなどエラーの原<br>因を取り除いた後、[継<br>続] を選んで ∞ ボタンを<br>押すと、プリントが再開<br>されます (エラー内容に<br>よっては、[継続] を選べ<br>ない場合があります)。                          | 270       |

| こんなと               | :き          |                                |                                                                                           |     |
|--------------------|-------------|--------------------------------|-------------------------------------------------------------------------------------------|-----|
| 画像モニター             | 上面表示<br>パネル | 原因                             | 対処方法                                                                                      |     |
| 用紙を確認して<br>ください。*  |             | 指定したサイズの用<br>紙がセットされてい<br>ません。 | 指定したサイズの用紙を<br>セットした後、【継続】<br>を選んで <sup>(2)</sup> ボタンを押<br>して、プリントを再開し<br>てください。          | 270 |
| 紙詰まりです。*           |             | 用紙が詰まりました。                     | 詰まった用紙を取り除い<br>た後、 <b>[継続]</b> を選んで<br>❷ ボタンを押して、プリ<br>ントを再開してください。                       | 270 |
| 用紙が<br>ありません。*     |             | 用紙がセットされてい<br>ません。             | 指定したサイズの用紙を<br>セットした後、[ <b>継続</b> ]<br>を選んで <sup>(2)</sup> ボタンを押<br>して、プリントを再開し<br>てください。 | 270 |
| インクを確認<br>してください。* |             | インクに異常があり<br>ます。               | インクを確認した後、<br>[継続]を選んで ® ボ<br>タンを押して、プリント<br>を再開してください。                                   | 270 |
| インクが<br>ありません。*    |             | インクがなくなりま<br>した。               | インクを交換した後、<br>[継続]を選んで <sup>(1)</sup> ボ<br>タンを押して、プリント<br>を再開してください。                      | 270 |

※プリンターの使用説明書も併せてご覧ください。

# 主な仕様

# ニコンデジタルカメラ D5

| ±10     |                                                                                                    |
|---------|----------------------------------------------------------------------------------------------------|
| 型式      | レンズ交換式一眼レフレックスタイプデジタルカメラ                                                                                                    |
| レンズマウント | ニコンFマウント(AFカップリング、AF接点付)                                                                                                    |
| 実撮影画角   | ニコンFXフォーマット                                                                                                    |
| 有効画素数   |                                                                                                    |
| 有効画素数   | 2082万画素                                                                                                    |
| 撮像素子    |                                                                                                    |
| 方式      | 35.9 × 23.9 mmサイズCMOSセンサー                                                                                                    |
| 総画素数    | 2133万画素                                                                                                    |
| ダスト低減機能 | イメージセンサークリーニング、イメージダストオフデータ                                                                                                    |
|         | 取得(Capture NX-Dが必要)                                                                                                    |
| 記録形式    |                                                                                                    |
| 記録画素数   | <ul> <li>・撮像範囲 [FX (36×24) 1.0×] の場合:</li> <li>5568×3712ピクセル (サイズL)</li> <li>4176×2784ピクセル (サイズM)</li> <li>2784×1856ピクセル (サイズS)</li> <li>・撮像範囲 [1.2× (30×20) 1.2×] の場合:</li> <li>4640×3088ピクセル (サイズL)</li> <li>3472×2312ピクセル (サイズL)</li> <li>3472×2312ピクセル (サイズS)</li> <li>・撮像範囲 [DX (24×16) 1.5×] の場合:</li> <li>3648×2432ピクセル (サイズL)</li> <li>2736×1824ピクセル (サイズL)</li> <li>2736×1824ピクセル (サイズS)</li> <li>・撮像範囲 [5:4 (30×24)] の場合:</li> <li>4640×3712ピクセル (サイズL)</li> <li>3472×2784ピクセル (サイズS)</li> <li>・撮像範囲 [5:4 でも、(サイズM)</li> <li>2320×1856ピクセル (サイズS)</li> <li>・動画の画像サイズを3840×2160に設定し、動画撮影中に静止画撮影した場合:</li> </ul> |

**Ž** 454

| 記録形式                |                                                                                                    |
|---------------------|----------------------------------------------------------------------------------------------------|
| 記録画素数               | <ul> <li>動画の画像サイズを1920×1080または1280×720、動画撮影メニュー[撮像範囲]を[FX]に設定し、動画撮影中に静止画撮影した場合:</li> <li>5568×3128ピクセル(サイズL)</li> <li>4176×2344ピクセル(サイズM)</li> <li>2784×1560ピクセル(サイズS)</li> <li>動画の画像サイズを1920×1080または1280×720、動画撮影メニュー[撮像範囲]を[DX]に設定し、動画撮影中に静止画撮影した場合:</li> <li>3648×2048ピクセル(サイズL)</li> <li>2736×1536ピクセル(サイズL)</li> <li>2736×1536ピクセル(サイズS)</li> <li>動画の画像サイズを1920×1080クロップに設定し、動画撮影中に静止画撮影した場合:</li> <li>1920×1080ピクセル</li> </ul> |
| 画質モード               | <ul> <li>RAW 12ビット/14ビット(ロスレス圧縮、圧縮、非圧縮)、<br/>サイズL/M/S選択可能(サイズM/Sは12ビット、ロスレス<br/>圧縮に固定)</li> <li>TIFF (RGB)</li> <li>JPEG-Baseline準拠、圧縮率(約): FINE (1/4)、NORMAL<br/>(1/8)、BASIC (1/16) サイズ優先または画質優先選択可能</li> <li>RAWとJPEGの同時記録可能</li> </ul>                                                                                                    |
| ピクチャー<br>コントロールシステム | スタンダード、ニュートラル、ビビッド、モノクローム、ポー<br>トレート、風景、フラット、いずれも調整可能、カスタムピ<br>クチャーコントロール登録可能                                                                                                    |
| 記録媒体                | <ul> <li><b>XQDカード対応機種</b>: XQDカード</li> <li><b>CFカード対応機種</b>: コンパクトフラッシュカード (Type I、<br/>UDMA7対応)</li> </ul>                                                                                                    |
| ダブルスロット             | メモリーカードの順次記録、同時記録、RAW+JPEG分割記録<br>ならびにカード間コピー可能                                                                                                    |
| 対応規格                | DCF 2.0、Exif 2.3、PictBridge                                                                                                    |

| ľ | ファインダー                            |                                                                                                    |
|---|-----------------------------------|----------------------------------------------------------------------------------------------------|
|   | ファインダー                            | アイレベル式ペンタプリズム使用一眼レフレックス式ファイ<br>ンダー                                                                                                    |
|   | 視野率                               | <ul> <li>FX:上下左右とも約100%(対実画面)</li> <li>1.2×:上下左右とも約97%(対実画面)</li> <li>DX:上下左右とも約97%(対実画面)</li> <li>5:4:上下約100%、左右約97%(対実画面)</li> </ul>                                                                                                    |
| l | 倍率                                | 約0.72倍(50mm f/1.4レンズ使用、∞、–1.0 m <sup>-1</sup> のとき)                                                                                                    |
| l | アイポイント                            | 接眼レンズ面中央から17 mm (-1.0 m <sup>-1</sup> のとき)                                                                                                    |
| l | 視度調節範囲                            | -3~+1 m <sup>-1</sup>                                                                                                    |
| l | ファインダー                            | B型クリアマットスクリーンIX                                                                                                    |
| l | スクリーン                             | (AFエリアフレーム付、構図用格子線表示可能)                                                                                                    |
| l | ミラー                               | クイックリターン式                                                                                                    |
|   | プレビュー                             | Pvボタンによる絞り込み可能、露出モードA、Mでは設定絞り<br>値まで絞り込み可能、P、Sでは制御絞り値まで絞り込み可能                                                                                                    |
| l | レンズ絞り                             | 瞬間復元式、電子制御式                                                                                                    |
| Ī | レンプ                               |                                                                                                    |
| ľ |                                   |                                                                                                    |
|   | 交換レンズ                             | <ul> <li>G、EまたはDタイプレンズ (PCレンズ一部制限あり)</li> <li>G、EまたはDタイプ以外のAFレンズ (IX用レンズ、F3AF<br/>用レンズ使用不可)</li> <li>Pタイプレンズ</li> <li>アタイプレンズ</li> <li>TXレンズ (撮像範囲は [DX (24×16) 1.5×])</li> <li>非CPUレンズ (ただし、非AIレンズは使用不可): 露出モー<br/>ドA、Mで使用可能</li> <li>開放 F 値が F5.6 以上明るいレンズで、フォーカスエイド可<br/>能。ただしフォーカスポイント15点 (選択可能9点) は、F8<br/>以上明るいレンズで、フォーカスエイド可能。</li> </ul>                                                                                                    |
|   | 交換レンズ<br>ジャッター                    | <ul> <li>G、EまたはDタイプレンズ (PCレンズ一部制限あり)</li> <li>G、EまたはDタイプ以外のAFレンズ (IX用レンズ、F3AF<br/>用レンズ使用不可)</li> <li>Pタイプレンズ</li> <li>アタイプレンズ</li> <li>DXレンズ (撮像範囲は [DX (24×16) 1.5×])</li> <li>非CPUレンズ (ただし、非AIレンズは使用不可):露出モー<br/>ドA、Mで使用可能</li> <li>開放 F 値が F5.6 以上明るいレンズで、フォーカスエイド可<br/>能。ただしフォーカスポイント15点 (選択可能9点)は、F8<br/>以上明るいレンズで、フォーカスエイド可能。</li> </ul>                                                                                                    |
|   | 交換レンズ<br>シャッター<br>型式              | <ul> <li>G、EまたはDタイプレンズ (PCレンズ一部制限あり)</li> <li>G、EまたはDタイプ以外のAFレンズ (IX用レンズ、F3AF<br/>用レンズ使用不可)</li> <li>Pタイプレンズ</li> <li>アタイプレンズ</li> <li>DXレンズ (撮像範囲は [DX (24×16) 1.5×])</li> <li>非CPUレンズ (ただし、非AIレンズは使用不可):露出モー<br/>ドA、Mで使用可能</li> <li>開放 F 値が F5.6 以上明るいレンズで、フォーカスエイド可<br/>能。ただしフォーカスポイント15点 (選択可能9点)は、F8<br/>以上明るいレンズで、フォーカスエイド可能。</li> <li>電子制御上下走行式フォーカルプレーンシャッター、電子先<br/>幕シャッター (ミラーアップ撮影時)</li> </ul>                                             |
| : | 交換レンズ<br>シャッター<br>型式<br>シャッタースピード | <ul> <li>G、EまたはDタイプレンズ (PCレンズ一部制限あり)</li> <li>G、EまたはDタイプ以外のAFレンズ (IX用レンズ、F3AF<br/>用レンズ使用不可)</li> <li>Pタイプレンズ</li> <li>DXレンズ (撮像範囲は [DX (24×16) 1.5×])</li> <li>非CPUレンズ (ただし、非AIレンズは使用不可):露出モー<br/>ドA、Mで使用可能</li> <li>開放 F 値が F5.6 以上明るいレンズで、フォーカスエイド可<br/>能。ただしフォーカスポイント15点 (選択可能9点)は、F8<br/>以上明るいレンズで、フォーカスエイド可能。</li> <li>電子制御上下走行式フォーカルプレーンシャッター、電子先<br/>幕シャッター (ミラーアップ撮影時)</li> <li>1/8000~30秒 (1/3、1/2、1ステップに変更可能)、Bulb、<br/>Time、X250</li> </ul> |

| レリーズ機能           |                                                       |
|------------------|-------------------------------------------------------|
|                  | S(1コマ撮影)、CL(低速連続撮影)、CH(高速連続撮影)、                       |
| レリーズモード          | Q(静音撮影)、 (セルフタイマー撮影)、 MUP(ミラーアッ                       |
|                  | プ撮影)                                                  |
|                  | <b>CL</b> :約1~10コマ/秒                                  |
| 連続撮影速度           | CH:約10~12コマ/秒、約14コマ/秒(ミラーアップ)                         |
|                  | 静音連続撮影:約3コマ/秒                                         |
| セルフタイマー          | 作動時間:2、5、10、20秒、撮影コマ数:1~9コマ、                          |
|                  | 連続撮影間隔:0.5、1、2、3秒                                     |
| 露出制御             |                                                       |
| 测光方式             | 180Kピクセル (約180,000ピクセル) RGBセンサーによるTTL                 |
|                  | 開放測光方式                                                |
|                  | <ul> <li>マルチパターン測光: 3D-RGBマルチパターン測光Ⅲ(G、E</li> </ul>   |
|                  | またはDタイプレンズ使用時)、RGBマルチパターン測光Ⅲ                          |
|                  | (その他のCPUレンズ使用時)、RGBマルチパターン測光(非                        |
|                  | CPUレンズのレンズ情報手動設定時)                                    |
|                  | <ul> <li>中央部重点測光: φ12 mm相当を測光(中央部重点度約75%)、</li> </ul> |
| 測光モード            |                                                       |
|                  | に変更可能(非CPUレンズ使用時は φ12 mm)                             |
|                  | • スポット測光:約 φ4 mm相当(全画面の約1.5%)を測光、                     |
|                  | フォーカスポイントに連動して測光位置可動(非CPUレン                           |
|                  | ズ使用時は中央に固定)                                           |
|                  | • ハイライト重点測光:G、EまたはDタイプレンズ使用時のみ                        |
|                  | • マルチパターン測光、中央部重点測光: -3~20 EV                         |
| 311344年5日1       | • スポット測光: 2~20 EV                                     |
| 决I) <b>兀</b> 甲巴巴 | (ISO 100、 f /1.4レンズ使用時、常温20℃)                         |
|                  | <ul> <li>ハイライト重点測光:0~20 EV</li> </ul>                 |
| 露出計連動            | CPU連動方式、AI方式併用                                        |
| 家出モード            | P:プログラムオート(プログラムシフト可能)、S:シャッ                          |
|                  | ター優先オート、A:絞り優先オート、M:マニュアル                             |
| 露出補正             | 範囲:±5段、補正ステップ:1/3、1/2、1ステップに変更可能                      |
| AEロック            | 輝度値ロック方式                                              |
|                  | ISO 100~102400(1/3、1/2、1ステップ)、ISO 100に対し              |
| ISO感度            | 約0.3、0.5、0.7、1段(ISO 50相当)の減感、                         |
| (推奨露光指数)         | ISO 102400に対し約0.3、0.5、0.7、1段、2段、3段、4段、5段              |
|                  | (ISO 3280000相当)の増感、感度自動制御が可能                          |
| アクティブ            | オート、より強め 2、より強め 1、強め、標準、弱め、しない                        |
| D-ライティング         |                                                       |

| オートフォーカス                                                                                                    |                                                                                                    |
|----------------------------------------------------------------------------------------------------|----------------------------------------------------------------------------------------------------|
|                                                                                                    | TTL 位相差検出方式: フォーカスポイント153点(選択可能55点)                                                                                                    |
|                                                                                                    | •クロスタイプセンサー 99点(選択可能35点)                                                                                                    |
| 方式                                                                                                    | •F8対応15点(選択可能9点)                                                                                                    |
|                                                                                                    | マルチCAM20Kオートフォーカスセンサーモジュールで検                                                                                                    |
|                                                                                                    | 出、AF微調節可能                                                                                                    |
| 検出範囲                                                                                                    | -4~+20 EV(ISO 100、常温(20℃))                                                                                                    |
|                                                                                                    | •オートフォーカス:シングルAFサーボ(AF-S)またはコン                                                                                                    |
| レンブサーボ                                                                                                    | ティニュアスAFサーボ(AF-C)、被写体条件により自動的                                                                                                    |
|                                                                                                    | に予測駆動フォーカスに移行                                                                                                    |
|                                                                                                    | • <b>マニュアルフォーカス (M)</b> :フォーカスエイド可能                                                                                                    |
|                                                                                                    | フォーカスポイント153点                                                                                                    |
| フォーカスポイント                                                                                                    | • AF55点設定時:55点のフォーカスポイントから選択可能                                                                                                    |
|                                                                                                    | • AF15点設定時: 15点のフォーカスポイントから選択可能                                                                                                    |
|                                                                                                    | シングルポイントAF モード、ダイナミックAF モード(9点、                                                                                                    |
|                                                                                                    | 25点、72点、153点)、3D-トラッキング、グループエリアAF                                                                                                    |
|                                                                                                    | モード、グループエリアAFモード (HL)、グループエリアAF                                                                                                    |
|                                                                                                    | モード(VL)、オートエリアAFモード                                                                                                    |
| フォーカスロック                                                                                                    | サブセレクターの中央押し、またはシングルAFサーボ (AF-S)                                                                                                    |
| 23 37072                                                                                                    |                                                                                                    |
|                                                                                                    | 時にシャッターホタン半押し                                                                                                    |
| フラッシュ                                                                                                    | 時にシャッターホタン半押し                                                                                                    |
| フラッシュ                                                                                                    | 時にシャッターホタン半押し<br>180Kピクセル(約180,000ピクセル)RGB センサーによる                                                                                                    |
| フラッシュ                                                                                                    | 時にシャッターホタン半押し<br><b>180Kピクセル(約180,000ピクセル)RGB センサーによる</b><br><b>TTL調光制御</b> :i-TTL-BL調光(マルチパターン測光、中央部重                                                                                                    |
| フラッシュ<br>調光方式                                                                                                | 時にシャッターボタン半押し<br><b>180Kピクセル(約180,000ピクセル)RGBセンサーによる</b><br><b>TTL調光制御</b> :i-TTL-BL調光(マルチパターン測光、中央部重<br>点測光またはハイライト重点測光)、スタンダードi-TTL調光                                                                                                    |
| フラッシュ<br>調光方式                                                                                                | 時にシャッターボタン半押し<br><b>180Kピクセル(約180,000ピクセル)RGBセンサーによる</b><br><b>TTL調光制御</b> :i-TTL-BL調光(マルチパターン測光、中央部重<br>点測光またはハイライト重点測光)、スタンダードi-TTL調光<br>(スポット測光)可能                                                                                                    |
| フラッシュ<br>調光方式                                                                                                | 時にシャッターボタン半押し<br><b>180Kピクセル(約180,000ピクセル)RGBセンサーによる</b><br><b>TL調光制御</b> :i-TTL-BL調光(マルチパターン測光、中央部重<br>点測光またはハイライト重点測光)、スタンダードi-TTL調光<br>(スポット測光)可能<br>先幕シンクロ、スローシンクロ、後幕シンクロ、赤目軽減、赤                                                                                                    |
| フラッシュ<br>調光方式<br>フラッシュモード                                                                                    | 時にシャッターボタン半押し<br><b>180Kピクセル (約180,000ピクセル) RGB センサーによる</b><br><b>TTL調光制御</b> : i-TTL-BL調光 (マルチパターン測光、中央部重<br>点測光またはハイライト重点測光)、スタンダードi-TTL調光<br>(スポット測光) 可能<br>先幕シンクロ、スローシンクロ、後幕シンクロ、赤目軽減、赤<br>目軽減スローシンクロ、後幕スローシンクロ、発光禁止                                                                                                    |
| フラッシュ<br>調光方式<br>フラッシュモード                                                                                    | 時にシャッターボタン半押し<br><b>180Kピクセル (約180,000ピクセル) RGB センサーによる</b><br><b>TL調光制御</b> : i-TTL-BL調光 (マルチパターン測光、中央部重<br>点測光またはハイライト重点測光)、スタンダードi-TTL調光<br>(スポット測光)可能<br>先幕シンクロ、スローシンクロ、後幕シンクロ、赤目軽減、赤<br>目軽減スローシンクロ、後幕スローシンクロ、発光禁止<br>・オートFPハイスピードシンクロ可能                                                                                                    |
| フラッシュ<br>調光方式<br>フラッシュモード<br>調光補正                                                                            | 時にシャッターボタン半押し<br><b>180Kピクセル (約180,000ピクセル) RGB センサーによる</b><br><b>TL調光制御</b> : i-TTL-BL調光 (マルチパターン測光、中央部重<br>点測光またはハイライト重点測光)、スタンダードi-TTL調光<br>(スポット測光)可能<br>先幕シンクロ、スローシンクロ、後幕シンクロ、赤目軽減、赤<br>目軽減スローシンクロ、後幕スローシンクロ、発光禁止<br>・オートFPハイスピードシンクロ可能<br>範囲: -3~+1段、補正ステップ: 1/3、1/2、1ステップ                                                                                                    |
| フラッシュ<br>調光方式<br>フラッシュモード<br>調光補正<br>レディーライト                                                                 | 時にシャッターボタン半押し<br><b>180Kピクセル (約180,000ピクセル) RGB センサーによる</b><br><b>TTL調光制御</b> : i-TTL-BL調光 (マルチパターン測光、中央部重<br>点測光またはハイライト重点測光)、スタンダードi-TTL調光<br>(スポット測光)可能<br>先幕シンクロ、スローシンクロ、後幕シンクロ、赤目軽減、赤<br>目軽減スローシンクロ、後幕スローシンクロ、発光禁止<br>・オートFPハイスピードシンクロ可能<br>範囲: -3~+1段、補正ステップ: 1/3、1/2、1ステップ<br>別売スピードライト使用時に充電完了で点灯、フル発光によ                                                                                  |
| フラッシュ<br>調光方式<br>フラッシュモード<br>調光補正<br>レディーライト                                                                 | 時にシャッターボタン半押し<br><b>180Kビクセル (約180,000ビクセル) RGB センサーによる</b><br><b>TTL調光制御</b> : i-TTL-BL調光 (マルチパターン測光、中央部重<br>点測光またはハイライト重点測光)、スタンダードi-TTL調光<br>(スポット測光) 可能<br>先幕シンクロ、スローシンクロ、後幕シンクロ、赤目軽減、赤<br>目軽減スローシンクロ、後幕スローシンクロ、発光禁止<br>・オートFPハイスピードシンクロ可能<br>範囲: -3~+1段、補正ステップ: 1/3、1/2、1ステップ<br>別売スピードライト使用時に充電完了で点灯、フル発光によ<br>る露出警告時は点減                                                                    |
| フラッシュ<br>調光方式<br>フラッシュモード<br>調光補正<br>レディーライト<br>アクセサリーシュー                                                    | 時にシャッターボタン半押し<br><b>180Kピクセル (約180,000ピクセル) RGB センサーによる</b><br><b>TTL調光制御</b> : i-TTL-BL調光 (マルチパターン測光、中央部重<br>点測光またはハイライト重点測光)、スタンダードi-TTL調光<br>(スポット測光) 可能<br>先幕シンクロ、スローシンクロ、後幕シンクロ、赤目軽減、赤<br>目軽減スローシンクロ、後幕スローシンクロ、発光禁止<br>•オートFPハイスピードシンクロ可能<br>範囲: -3~+1段、補正ステップ: 1/3、1/2、1ステップ<br>別売スピードライト使用時に充電完了で点灯、フル発光によ<br>る露出警告時は点減<br>ホットシュー (ISO 518) 装備:シンクロ接点、通信接点、<br>カーマークロ                      |
| フラッシュ<br>調光方式<br>フラッシュモード<br>調光補正<br>レディーライト<br>アクセサリーシュー                                                    | 時にシャッターボタン半押し<br><b>180Kピクセル (約180,000ピクセル) RGB センサーによる</b><br><b>TTL調光制御</b> : i-TTL-BL調光 (マルチパターン測光、中央部重<br>点測光またはハイライト重点測光)、スタンダードi-TTL調光<br>(スポット測光) 可能<br>先幕シンクロ、スローシンクロ、後幕シンクロ、赤目軽減、赤<br>目軽減スローシンクロ、後幕スローシンクロ、発光禁止<br>・オートFPハイスピードシンクロ可能<br>範囲: -3~+1段、補正ステップ: 1/3、1/2、1ステップ<br>別売スピードライト使用時に充電完了で点灯、フル発光によ<br>る露出警告時は点減<br>ホットシュー (ISO 518) 装備:シンクロ接点、通信接点、<br>セーフティーロック機構 (ロック穴) 付        |
| フラッシュ<br>調光方式<br>フラッシュモード<br>調光補正<br>レディーライト<br>アクセサリーシュー<br>ニコンクリエイティブ                                      | 時にシャッターボタン半押し<br><b>180Kピクセル (約180,000ピクセル) RGB センサーによる</b><br><b>TL調光制御</b> : i-TTL-BL調光 (マルチパターン測光、中央部重<br>点測光またはハイライト重点測光)、スタンダードi-TTL調光<br>(スポット測光) 可能<br>先幕シンクロ、スローシンクロ、後幕シンクロ、赤目軽減、赤<br>目軽減スローシンクロ、後幕スローシンクロ、発光禁止<br>・オートFPハイスピードシンクロ可能<br>範囲: -3~+1段、補正ステップ: 1/3、1/2、1ステップ<br>別売スピードライト使用時に充電完了で点灯、フル発光によ<br>る露出警告時は点減<br>ホットシュー (ISO 518) 装備:シンクロ接点、通信接点、<br>セーフティーロック機構 (ロック穴) 付<br>対応   |
| フラッシュ<br>調光方式<br>フラッシュモード<br>調光補正<br>レディーライト<br>アクセサリーシュー<br>ニコンクリエイティブ<br>ライティングシステム                        | 時にシャッターボタン半押し<br><b>180Kビクセル (約180,000ビクセル) RGB センサーによる</b><br><b>TL調光制御</b> : i-TTL-BL調光 (マルチパターン測光、中央部重<br>点測光またはハイライト重点測光)、スタンダードi-TTL調光<br>(スポット測光) 可能<br>先幕シンクロ、スローシンクロ、後幕シンクロ、赤目軽減、赤<br>目軽減スローシンクロ、後幕スローシンクロ、発光禁止<br>・オートFPハイスピードシンクロ可能<br>範囲: -3~+1段、補正ステップ: 1/3、1/2、1ステップ<br>別売スピードライト使用時に充電完了で点灯、フル発光によ<br>る露出警告時は点減<br>ホットシュー (ISO 518) 装備: シンクロ接点、通信接点、<br>セーフティーロック機構 (ロック穴) 付<br>対応  |
| フラッシュ<br>調光方式<br>フラッシュモード<br>調光補正<br>レディーライト<br>アクセサリーシュー<br>ニコンクリエイティブ<br>ライティングシステム<br>電波制御アドバンスト          | 時にシャッターボタン半押し<br><b>180Kビクセル(約180,000ビクセル)RGBセンサーによる</b><br><b>TL調光制御</b> :i-TTL-BL調光(マルチパターン測光、中央部重<br>点測光またはハイライト重点測光)、スタンダードi-TTL調光<br>(スポット測光)可能<br>先幕シンクロ、スローシンクロ、後幕シンクロ、赤目軽減、赤<br>目軽減スローシンクロ、後幕スローシンクロ、発光禁止<br>・オートFPハイスピードシンクロ可能<br>範囲:-3~+1段、補正ステップ:1/3、1/2、1ステップ<br>別売スピードライト使用時に充電完了で点灯、フル発光によ<br>る露出警告時は点減<br>ホットシュー(ISO 518)装備:シンクロ接点、通信接点、<br>セーフティーロック機構(ロック穴)付<br>対応               |
| フラッシュ<br>調光方式<br>フラッシュモード<br>調光補正<br>レディーライト<br>アクセサリーシュー<br>ニコンクリエイティブ<br>ライティングシステム<br>電波制御アドバンスト<br>ワイヤレス | 時にシャッターボタン半押し<br><b>180Kビクセル (約180,000ビクセル) RGB センサーによる</b><br><b>TTL調光制御</b> : i-TTL-BL調光 (マルチパターン測光、中央部重<br>点測光またはハイライト重点測光)、スタンダードi-TTL調光<br>(スポット測光) 可能<br>先幕シンクロ、スローシンクロ、後幕シンクロ、赤目軽減、赤<br>目軽減スローシンクロ、後幕スローシンクロ、発光禁止<br>・オートFPハイスピードシンクロ可能<br>範囲: -3~+1段、補正ステップ: 1/3、1/2、1ステップ<br>別売スピードライト使用時に充電完了で点灯、フル発光によ<br>る露出警告時は点減<br>ホットシュー (ISO 518) 装備: シンクロ接点、通信接点、<br>セーフティーロック機構 (ロック穴) 付<br>対応 |

| フラッシュ             |                                                                                                    |
|-------------------|----------------------------------------------------------------------------------------------------|
| ユニファイド            |                                                                                                    |
| フラッシュ             | 対応                                                                                                    |
| コントロール            |                                                                                                    |
| シンクロターミナル         | シンクロターミナル(ISO 519)装備(外れ防止ネジ付)                                                                                                    |
| ホワイトバランス          |                                                                                                    |
| ホワイトバランス          | オート(3種)、電球、蛍光灯(7種)、晴天、フラッシュ、曇<br>天、晴天日陰、プリセットマニュアル(6件登録可、ライブ<br>ビュー時にスポットホワイトバランス取得可能)、色温度設定<br>(2500K~10000K)、いずれも微調整可能                                                                                                    |
| ブラケティング           |                                                                                                    |
| ブラケティング           | AEブラケティング、フラッシュブラケティング、ホワイトバ<br>ランスブラケティング、アクティブD-ライティングブラケ<br>ティング                                                                                                    |
| ライブビュー機能          |                                                                                                    |
| 撮影モード             | ▲ (静止画ライブビュー) モード (無音撮影可能)、果 (動<br>画ライブビュー) モード                                                                                                    |
| レンズサーボ            | <ul> <li>オートフォーカス (AF): シングルAFサーボ (AF-S)、常時<br/>AFサーボ (AF-F)</li> <li>マニュアルフォーカス (M)</li> </ul>                                                                                                    |
| AFエリアモード          | 顔認識AF、ワイドエリアAF、ノーマルエリアAF、ターゲッ<br>ト追尾AF                                                                                                    |
| フォーカス             | コントラストAF方式、全画面の任意の位置でAF可能(顔認識<br>AFまたはターゲット追尾AFのときは、カメラが決めた位置で<br>AF可能)                                                                                                    |
| 動画機能              |                                                                                                    |
| 測光方式              | 撮像素子によるTTL測光方式                                                                                                    |
| 測光モード             | マルチパターン測光、中央部重点測光、ハイライト重点測光                                                                                                    |
| 記録画素数/<br>フレームレート | <ul> <li>3840×2160 (4K UHD): 30p/25p/24p</li> <li>1920×1080: 60p/50p/30p/25p/24p</li> <li>1280×720: 60p/50p</li> <li>1920×1080 クロップ: 60p/50p/30p/25p/24p</li> <li>※ 60p: 59.94fps、50p: 50fps、30p: 29.97fps、25p: 25fps、24p: 23.976fps</li> </ul> |
|                   | ※標準/★高画質選択可能(3840×2160は★高画質のみ)                                                                                                    |
| ファイル形式            | MOV                                                                                                    |
| 映像圧縮方式            | H.264/MPEG-4 AVC                                                                                                    |
| 音声記録方式            | リニアPCM                                                                                                    |

|                | _ |    | •   |   |   |
|----------------|---|----|-----|---|---|
|                |   |    |     |   |   |
| <b>B</b> /I II |   |    |     | = | - |
| =//15          |   | 15 | - 4 | - |   |

| 録音装置     | 内蔵ステレオマイク、外部マイク使用可能、マイク感度設定<br>可能                                                                                                    |
|----------|----------------------------------------------------------------------------------------------------|
| 感度       | <ul> <li>露出モードM: ISO 100~102400 (1/3、1/2、1ステップ)、<br/>ISO 102400に対し約0.3、0.5、0.7、1段、2段、3段、4段、5<br/>段(ISO 3280000相当)の増感、感度自動制御(ISO 100~<br/>Hi 5)が可能、制御上限感度が設定可能</li> <li>露出モードP、S、A:感度自動制御(ISO 100~Hi 5)、制御<br/>上限感度が設定可能</li> </ul> |
| その他の機能   | インデックスマーク、微速度撮影、電子手ブレ補正                                                                                                    |
| 画像モニター   |                                                                                                    |
| 画像モニター   | 3.2型TFT液晶モニター(タッチパネル)、約236万ドット<br>(XGA)、視野角170°、視野率約100%、明るさ調整可能                                                                                                    |
| 再生機能     |                                                                                                    |
| 再生機能     | 1コマ再生、サムネイル(4、9、72分割)、拡大再生、動画再<br>生、スライドショー(静止画/動画選択再生可能)、ヒストグ<br>ラム表示、ハイライト表示、撮影情報表示、位置情報表示、撮<br>影画像の縦位置自動回転、レーティング、音声メモ入力/再生<br>可能、IPTCプリセット添付/表示可能                                                                              |
| インターフェース |                                                                                                    |
| USB      | SuperSpeed USB (USB 3.0 Micro-B端子) (標準装備された<br>USBポートへの接続を推奨)                                                                                                    |
| HDMI出力   | HDMI端子(Type C)装備                                                                                                    |

| 外部マイク入力 | ステレオミニジャック( <i>φ</i> 3.5mm)、プラグインパワーマイク<br>対応 |
|---------|-----------------------------------------------|
| ヘッドホン出力 | ステレオミニジャック(φ3.5 mm)                           |

- リモートコントロール: 10ピンターミナルに接続
- ・GPS: GPSユニットGP-1/GP-1A(別売)を10 ピンターミナ ルに接続。または、10 ピンターミナルに接続したGPS変換 コードMC-35(別売)を介して、NMEA0183 Ver. 2.01 およ びVer. 3.01 に準拠したGPS機器(D-sub 9 ピンケーブル併用) に接続
  - ワイヤレスリモートコントローラー WR-R10(WR用変換ア ダプター WR-A10が必要)/WR-1

| インターフェース            |                                               |
|---------------------|-----------------------------------------------|
|                     | RJ-45コネクター                                    |
|                     | • 準拠規格:IEEE802.3ab(1000BASE-T)/               |
|                     | IEEE802.3u(100BASE-TX)/IEEE802.3(10BASE-T)    |
| <del>左</del> 始」 ANI | • データ転送速度(規格値※):10/100/1000Mbps(自動認識)         |
| う称LAN               | •ポート: 1000BASE-T/100BASE-TX/10BASE-T兼用ポート     |
|                     | (AUTO-MDIX)                                   |
|                     | ※ 表示の数値は、規格の理論上の最大値であり、実際のデー                  |
|                     | 夕転送速度を示すものではありません。                            |
| 拡張端子                | WT-6、WT-5用                                    |
| 表示言語                |                                               |
| 表示言語                | 日本語、英語                                        |
| 電源                  |                                               |
|                     | Li-ionリチャージャブルバッテリー EN-EL18c 1個使用             |
|                     | ※ EN-EL18c の代わりに EN-EL18b/EN-EL18a/EN-EL18 も使 |
| 使用電池                | えます。ただし、EN-EL18を使用した場合、EN-EL18c/              |
|                     | EN-EL18b/EN-EL18aを使用したときよりも撮影可能コマ             |
|                     | 数(電池寿命)が減少します(□1470)。                         |
| ΔCアダプター             | ACアダプター EH-6b(パワーコネクター EP-6と組み合わせ             |
|                     | て使用)(別売)                                      |
| 三脚ネジ穴               |                                               |
| 三脚ネジ穴               | 1/4 (ISO 1222)                                |
| 寸法・質量               |                                               |
| 寸法(W×H×D)           | 約160×158.5×92 mm                              |
|                     | • XQD カード対応機種:約 1405 g(バッテリーおよび XQD           |
| 質量                  | カード2枚を含む、ボディーキャップ、アクセサリーシュー                   |
|                     | カバーを除く)、約1235g(本体のみ)                          |
|                     | • CFカード対応機種:約1415g(バッテリーおよびCFカード              |
|                     | 2枚を含む、ボディーキャップ、アクセサリーシューカバー                   |
|                     | を除く)、約1240g(本体のみ)                             |
| 動作環境                |                                               |
| 温度                  | 0℃~40℃                                        |

- □ 湿度 85%以下(結露しないこと)
   仕様中のデータは特に記載のある場合を除き、CIPA(カメラ映像機器工業会)規格またはガイドラインに準拠しています。
- 仕様中のデータは、フル充電バッテリー使用時のものです。
- 製品の外観・仕様・性能は予告なく変更することがありますので、ご了承ください。
   使用説明書の誤りなどについての補償はご容赦ください。

| バッテリーチャージャー | MH-26a                                                      |
|-------------|-------------------------------------------------------------|
| 電源          | AC 100-240 V、50/60 Hz                                       |
| 定格入力容量      | 33-43VA                                                     |
| 充電出力        | DC 12.6 V、1.2 A                                             |
| 適応充電池       | Li-ion リチャージャブルバッテリー EN-EL18c/EN-EL18b/<br>EN-EL18a/EN-EL18 |
| 充電時間(1本あたり) | 約2時間35分<br>※残量のない状態からの充電時間(周囲温度25℃)                         |
| 使用温度        | 0°C~40 °C                                                   |
| 寸法(W×H×D)   | 約160×85×50.5 mm                                             |
| 電源コード       | 長さ約1.5 m、日本国内専用AC 100V対応                                    |
| 質量          | 約285g(接点保護カバー(2枚)を含む、電源コードを除く)                              |
|             | 約265g(本体のみ)                                                 |
|             |                                                             |

製品に表示されている記号の意味は下記の通りです。

~ AC (交流)、--- DC (直流)、回 クラスⅡ機器 (二重絶縁構造)

| Li-ion リチャージャブルバッテリー EN-EL18c |                  |  |  |  |
|-------------------------------|------------------|--|--|--|
| 形式                            | リチウムイオン充電池       |  |  |  |
| 定格容量                          | 10.8 V、2500 mAh  |  |  |  |
| 使用温度                          | 0℃~40℃           |  |  |  |
| 寸法(W×H×D)                     | 約56.5×27×82.5 mm |  |  |  |
| 質量                            | 約160g(端子カバーを除く)  |  |  |  |

製品の外観・仕様・性能は予告なく変更することがありますので、ご了承ください。使用説明書の誤りなどについての補償はご容赦ください。

## 🖉 このカメラの準拠規格

- Design rule for Camera File system (DCF) Version 2.0: 各社のデジタルカメ ラで記録された画像ファイルを相互に利用し合うための記録形式です。
- Exif Version 2.3: (Exif = Exchangeable image file format for digital still cameras): デジタルカメラとプリンターの連携を強化し、高品質なプリント出力を 簡単に得ることを目指した規格です。この規格に対応したプリンターをお使いにな ると、撮影時のカメラ情報を活かして最適なプリント出力を得ることができます。 詳しくはプリンターの使用説明書をご覧ください。
- PictBridge:デジタルカメラとプリンターメーカーの各社が相互接続を保証するもので、デジタルカメラの画像をパソコンを介さずプリンターで直接印刷するための標準規格です。
- HDMI (High-Definition Multimedia Interface):家庭用電化製品および AV機 器用のマルチメディアインターフェース規格です。1本のケーブルをつなぐだけで、 画像、音声、制御信号をHDMI対応機器に送信できます。

## 🖉 商標説明

- XQDはソニー株式会社の商標です。
- CompactFlash (コンパクトフラッシュ) は米国SanDisk 社の商標です。
- Windowsは米国Microsoft Corporationの米国およびその他の国における登録商標です。
- MacおよびOSXは米国およびその他の国々で登録されたApple Inc.の商標です。
- IOSの商標は、米国およびその他の国におけるCiscoのライセンスに基づき使用しています。
- PictBridge ロゴは商標です。
- HDMI、HDMIロゴ、およびHigh-Definition Multimedia Interfaceは、HDMI Licensing LLCの商標または登録商標です。

### ноті

• その他の会社名、製品名は各社の商標、登録商標です。

## FreeType License (FreeType2)

本製品のソフトウェアの著作権の一部は、© 2012 The FreeType Project (http://www.freetype.org) のものです。すべての権利はその所有者に帰属します。

## MIT License (HarfBuzz)

本製品のソフトウェアの著作権の一部は、© 2016 The HarfBuzz Project (<u>http://www.freedesktop.org/wiki/Software/HarfBuzz</u>) のものです。すべての 権利はその所有者に帰属します。

# <u>バッテリーチャージャー MH-26aの</u> <u>キャリブレーションについて</u>

バッテリーチャージャー MH-26a は、バッテリー容量を正確に表示できるかどうか検査し、調整するキャリブレーション機能を装備しています。

キャリブレーションの必要性と進行 状況は、右図のランプの点灯状況で確 認できます。

CAL 表示ランプが点滅している場合 は、点滅した側に装着したバッテリー にキャリブレーションの必要がある ことを示しています。

キャリブレーションを行うには、点滅 しているCAL 表示ランプの真下にあ るキャリブレーションボタンを約1 秒 押してください。キャリブレーション

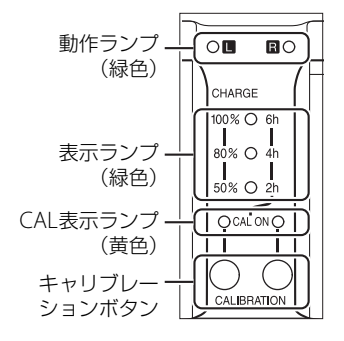

中は、バッテリーを装着した側の動作ランプが点滅します。キャリブレーションに必要な時間は、次の表の通りです。

|                             |                     | キャリブレーションに必要な時間 |        |        |        |  |
|-----------------------------|---------------------|-----------------|--------|--------|--------|--|
|                             |                     | 約2時間以内          | 約2~4時間 | 約4~6時間 | 約6時間以上 |  |
| <b>=</b> ==\-7              | 2h                  | ○ 消灯            | ○ 点灯   | ○ 点灯   | ○ 点灯   |  |
| 衣示フノノ<br>(緑色)               | 4h                  | ○ 消灯            | ◎ 消灯   | ○ 点灯   | ○ 点灯   |  |
|                             | 6h                  | ○ 消灯            | ○ 消灯   | ○ 消灯   | ○ 点灯   |  |
| CAL表示式<br>(黄色)<br>CAL ON(L) | ランプ<br>)<br>) / (R) | 〇点灯             | ○点灯    | ○ 点灯   | 〇 点灯   |  |

CAL表示ランプが点滅しても、必ずしもキャリブレーションボタンを押 してバッテリーのキャリブレーションを行う必要はありません。また、 キャリブレーションは途中で中断することもできます。

- CAL表示ランプの点滅時にキャリブレーションボタンを押さなかった 場合は、約10秒後に通常の充電を開始します。
- 途中でキャリブレーションを中断する場合は、もう一度キャリブレーションボタンを押します。測定が中断され、充電が開始されます。
   キャリブレーションが完了すると、CAL表示ランプおよび全ての表示ラ

ンプが消灯し、充電を開始します。

### ✔ こんなときは…

 バッテリーを装着していないのにLおよびRの動作ランプとCAL表示ランプが交互 に点滅する

チャージャーに異常が発生しました。直ちに電源プラグをコンセントから抜いて、 ニコンサービス機関に修理を依頼してください。

 バッテリー装着時にLまたはRの動作ランプとCAL表示ランプが交互に点滅する
 充電時にバッテリーまたはチャージャーの異常が発生しました。直ちにバッテリーを取り外し、電源プラグをコンセントから抜いた後、ニコンサービス機関に修理を 依頼してください。

### 🖉 2本のバッテリーを装着した場合

L側、R側の両方にバッテリーを装着している場合、装着した順番に1本ずつ充電します。CAL表示ランプが点滅しているときにキャリブレーションボタンを押すと、まずは最初に装着したバッテリーのキャリブレーションを行い、その後充電を行います。1本目のバッテリーの充電が終わるまで、他のバッテリーはキャリブレーションも充電もできません。

# 使用できるメモリーカード

## ■ XQDカード対応機種

- XQDカードが使用できます。
- 動画撮影には、最大45MB/s (300倍速)以上の転送速度を持つメモリーカードをおすすめします。転送速度が遅いメモリーカードでは、動画の記録が途中で終了したり、カメラでの動画再生がスムーズに行われないことがあります。
- メモリーカードの機能、動作の詳細、動作保証などについては、メモリーカードメーカーにご相談ください。

### ■ CFカード対応機種

- Type IのCFカードが使用できます。Type IIのCFカードやマイクロドラ イブは使用できません。
- 動画撮影には、最大45MB/s (300倍速)以上の転送速度を持つメモリーカードをおすすめします。転送速度が遅いメモリーカードでは、動画の記録が途中で終了したり、カメラでの動画再生がスムーズに行われないことがあります。
- メモリーカードの機能、動作の詳細、動作保証などについては、メモリーカードメーカーにご相談ください。

# 記録可能コマ数と連続撮影可能コマ数

撮像範囲(□284)、画質モード(□288)、画像サイズ(□291)の組み合わせによって、64GBのメモリーカードに記録できるコマ数、および連続撮影できるコマ数は、次のようになります\*1。ただし、カードの種類や撮影条件によって、コマ数は増減することがあります。

### ■ [撮像範囲] が [FX (36×24) 1.0×] の場合

|                            |     |          |         | 連続撮影可能 |         |
|----------------------------|-----|----------|---------|--------|---------|
| 画質モード                      | 画像  | 1コマあたりの  | 記録可能    | コマ数    | tz∦≈2、3 |
|                            | サイズ | ファイルサイズ  | コマ数*2   | XQD    | CF      |
|                            |     |          |         | カード    | カード     |
| RAW                        | L   | 約19.3 MB | 1700コマ  | 200コマ  | 119コマ   |
| (ロスレス圧縮RAW/12ビット記録)        | M   | 約13.9 MB | 2400コマ  | 200コマ  | 172コマ   |
|                            | S   | 約10.5 MB | 3100コマ  | 200コマ  | 200그マ   |
| RAW<br>(ロスレス圧縮RAW/14ビット記録) | L   | 約24.2 MB | 1300그マ  | 200コマ  | 82コマ    |
| RAW<br>(圧縮RAW/12ビット記録)     | L   | 約16.8 MB | 2300コマ  | 200コマ  | 153コマ   |
| RAW<br>(圧縮RAW/14ビット記録)     | L   | 約20.8 MB | 1900그マ  | 200그マ  | 103그マ   |
| RAW<br>(非圧縮RAW/12ビット記録)    | L   | 約33.2 MB | 1700コマ  | 197그マ  | 92コマ    |
| RAW<br>(非圧縮RAW/14ビット記録)    | L   | 約43.1 MB | 1300コマ  | 102그マ  | 65コマ    |
|                            | L   | 約62.5 MB | 952コマ   | 92コマ   | 67コマ    |
| TIFF (RGB)                 | М   | 約35.6 MB | 1600コマ  | 119コマ  | 87コマ    |
|                            | S   | 約16.4 MB | 3500コマ  | 126コマ  | 125コマ   |
|                            | L   | 約10.5 MB | 4300コマ  | 200コマ  | 200コマ   |
| FINE*4                     | М   | 約6.4 MB  | 7100コマ  | 200コマ  | 200コマ   |
|                            | S   | 約3.4 MB  | 13300コマ | 200コマ  | 200コマ   |
|                            | L   | 約5.3 MB  | 8400コマ  | 200コマ  | 200コマ   |
| NORMAL*4                   | М   | 約3.3 MB  | 13800コマ | 200コマ  | 200コマ   |
|                            | S   | 約1.8 MB  | 25300コマ | 200コマ  | 200コマ   |
|                            | L   | 約2.8 MB  | 16200그マ | 200コマ  | 200コマ   |
| BASIC*4                    | Μ   | 約1.8 MB  | 26000コマ | 200コマ  | 200コマ   |
|                            | S   | 約1.0 MB  | 45400コマ | 200コマ  | 200コマ   |

## ■ [撮像範囲] が [DX (24×16) 1.5×] の場合

|                            |     |          |          | 連続撮影可能 |       |
|----------------------------|-----|----------|----------|--------|-------|
| 画質モード                      | 画像  | 1コマあたりの  | 記録り能     |        |       |
|                            | サイス | ファイルサイス  | 」√釵*²    | XQD    | CF    |
|                            |     | (1)      |          | カート    | カート   |
| RAW                        | L   | 約9.1 MB  | 3800 - ~ | 200    | 200   |
| (ロスレス圧縮RAW/12ビット記録)        | M   | 約6.7 MB  | 5100コマ   | 200コマ  | 200コマ |
|                            | S   | 約5.2 MB  | 6500コマ   | 200コマ  | 200コマ |
| RAW<br>(ロスレス圧縮RAW/14ビット記録) | L   | 約11.2 MB | 3000コマ   | 200그マ  | 200コマ |
| RAW<br>(圧縮RAW/12ビット記録)     | L   | 約8.0 MB  | 5000コマ   | 200그マ  | 200コマ |
| RAW<br>(圧縮RAW/14ビット記録)     | L   | 約9.7 MB  | 4200コマ   | 200コマ  | 200コマ |
| RAW<br>(非圧縮RAW/12ビット記録)    | L   | 約14.9 MB | 3800コマ   | 200그マ  | 200그マ |
| RAW<br>(非圧縮RAW/14ビット記録)    | L   | 約19.1 MB | 3000コマ   | 200コマ  | 133그マ |
|                            | L   | 約27.4 MB | 2100コマ   | 200コマ  | 107コマ |
| TIFF (RGB)                 | М   | 約15.9 MB | 3600コマ   | 200コマ  | 200コマ |
|                            | S   | 約7.6 MB  | 7200コマ   | 200コマ  | 200コマ |
|                            | L   | 約5.2 MB  | 8800コマ   | 200コマ  | 200コマ |
| FINE*4                     | М   | 約3.4 MB  | 13600コマ  | 200コマ  | 200コマ |
|                            | S   | 約2.1 MB  | 22100コマ  | 200コマ  | 200コマ |
|                            | L   | 約2.7 MB  | 17100コマ  | 200コマ  | 200コマ |
| NORMAL*4                   | М   | 約1.8 MB  | 25700コマ  | 200コマ  | 200コマ |
|                            | S   | 約1.1 MB  | 40600コマ  | 200コマ  | 200コマ |
|                            | L   | 約1.4 MB  | 31500コマ  | 200コマ  | 200コマ |
| BASIC*4                    | М   | 約1.0 MB  | 46500コマ  | 200コマ  | 200コマ |
|                            | S   | 約0.7 MB  | 67300コマ  | 200コマ  | 200コマ |

※1 Lexar Professional 2933× XQD 2.0 / Lexar Professional 1066× UDMA 7 CompactFlashのメモリーカードを使用した場合(2016年3月現在)

※2 撮影条件により、記録可能コマ数と連続撮影可能コマ数は増減することがあります。

- ※3 ISO感度がISO 100の場合の、連続撮影速度を維持して撮影できるコマ数です。次の ような場合、連続撮影可能コマ数は減少します。
  - ・
     [画質モード] で画質を優先した([★] が付いた)項目に設定してJPEG画像を撮影した場合
  - [自動ゆがみ補正] (□ 305) を [する] に設定した場合
- ※4 1コマあたりのファイルサイズおよび記録可能コマ数は、「画質モード」でサイズを 優先した([★] が付いていない)項目に設定されている場合です。画質を優先した ([★] が付いた)項目に設定した場合、記録可能コマ数は減少します。

### 🖉 カスタムメニュー d2 【連続撮影コマ数】(🕮 327)

カスタムメニューd2 [連続撮影コマ数] では、連続撮影時の連続撮影コマ数を1~200 コマの範囲で設定できます。

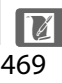

# 撮影可能コマ数(電池寿命)について

Li-ion リチャージャブルバッテリー EN-EL18c(2500 mAh)による撮影 可能コマ数(電池寿命)

- 撮影可能コマ数(1コマ撮影モード):約3780コマ(CIPA基準準拠\*1)
- ・撮影可能コマ数(連続撮影モード):約8160コマ(当社試験条件※2)
- 動画記録可能時間:約110分※3
- ※1 初期設定条件で30秒間隔ごとに撮影レンズを無限遠から至近に1往復フォーカシン グ動作をさせて1コマ撮影する。ライブビュー撮影なし。装着レンズAF-S NIKKOR 24-70mm f/2.8E ED VR、温度23(±2)℃。
- ※2 画質モードNORMAL、画像サイズL、シャッタースピード1/250秒、シャッターの 半押しを3秒間持続後、撮影レンズを無限遠から至近間を3往復フォーカシング動作 させ6回連続レリーズした後、画像モニターを5秒間点灯させ、消灯後半押しタイ マーがオフになるまで放置。以後同じ動作を繰り返す。装着レンズAF-S VR ED 70-200mm f/2.8G (VR機能OFF)、温度23℃。
- ※3 電池寿命測定方法を定めたCIPA(カメラ映像機器工業会)規格による実撮影電池寿 命です。装着レンズAF-S NIKKOR 24–70mm f/2.8E ED VR、温度23(±2) C。カ メラは初期設定状態。
  - 1回の動画撮影で記録可能な最長時間は29分59秒です。
  - 1つの動画ファイルで記録可能な最大ファイルサイズは4GBです。
  - カメラが熱くなった場合、連続撮影時間内でも動画記録が終了することがあります。
- ※ EN-EL18cの代わりにEN-EL18b/EN-EL18a/EN-EL18も使えます。ただし、EN-EL18を使用した場合、EN-EL18c/EN-EL18b/EN-EL18aを使用したときよりも撮影可能コマ数 (電池寿命)が減少します。
- ※ バッテリーの充電状態、撮影間隔やメニュー画面からの設定条件などの使用環境に よって電池寿命が異なります。

次の場合などはバッテリーの消耗が早くなります。

- ライブビューなどで画像モニターを使用した場合
- シャッターボタンの半押しを続けた場合
- オートフォーカスのレンズ駆動を繰り返し行った場合
- 画質モードをRAW、TIFF(RGB)に設定して撮影した場合
- 低速シャッタースピードで撮影した場合
- 有線LANを使用した場合

- アクセサリーを装着して使用した場合
- VRレンズ使用時にVR(手ブレ補正)機能をONにした場合
- AF-Pレンズ使用時にズーム操作を繰り返した場合

Li-ion リチャージャブルバッテリー EN-EL18cの性能を最大限に発揮させるため、次のことに注意してください。

- バッテリーの端子を汚さないでください。端子が汚れていると、充分な性能が発揮できません。
- 充電が完了したバッテリーは、なるべく早いうちにお使いください。使用しないまま 放置していると、自己放電によって、バッテリー残量が減ってしまいます。
- ・定期的にセットアップメニューの「電池チェック」(□377)で、バッテリーの状態を ご確認いただくことをおすすめします。「キャリブレーション: 第CAL」と表示された 場合は、バッテリーチャージャー MH-26aで、EN-EL18cのキャリブレーションを行っ てください(□464)。また、半年以上使用していないバッテリーは、キャリブレー ションしてから充電してください。

索引

# マーク・英数字

| P (プログラムオート) 124,            | 125  |
|------------------------------|------|
| S (シャッター優先オート) 124,          | 126  |
| A (絞り優先オート)124,              | 127  |
| M (マニュアル) 124,               | 128  |
| S (1コマ撮影)                    | 110  |
| CL (低速連続撮影) 110,             | 326  |
| Сн (高速連続撮影) 110,             | 326  |
| Q(静音撮影)                      | 111  |
| 🖄 (セルフタイマー撮影) 111,           | 114  |
| <b>MUP</b> (ミラーアップ撮影)111,    | 116  |
| 🖳 (クイック設定ポジション)              |      |
|                              | 113  |
| [1] (シングルポイントAF)             | 101  |
| [♥] (ダイナミックAF)               | 101  |
| [:] (グループエリアAF) 100,         | 101  |
| 🎬 (オートエリアAF) 100,            | 101  |
| 🕲 (顔認識AF)                    | . 47 |
| 疑 (ワイドエリアAF)                 | 47   |
| 闘 (ノーマルエリアAF)                | . 47 |
| ● (ターゲット追尾AF)                | . 47 |
| ◎ (マルチパターン測光)122,            | 324  |
| ◎ (中央部重点測光) 122,             | 324  |
| <ul> <li>(スポット測光)</li> </ul> | 122  |
| ■* (ハイライト重点測光)               | 122  |
| Fn1(ファンクション)ボタン              |      |
|                              | 352  |
| Fn2 (ファンクション) ボタン            |      |
|                              | 352  |
| Fn3 (ファンクション) ボタン            |      |
|                              | 352  |
| <b>Pv</b> (プレビュー) ボタン        | 127  |
|                              | 212  |
| <b>i</b> ボタン                 | 242  |
| (ワイブビュー)ボタン                  | 254  |
|                              | 351  |
| ▶ (連続撮影可能コマ数)… 39,112,       | 467  |
| ● 人イッチの機能                    | 351  |

| ↓使用時の感度自動制御             | 332   |
|-------------------------|-------|
| ↓使用時の制御上限感度             |       |
| (感度自動制御)                | 120   |
| 10ピンターミナル               | 420   |
| 12ビット記録                 | 90    |
| 14ビット記録                 | 90    |
| 180Kピクセル(約180,000ピクセル   | )     |
| RGBセンサー188,457,         | 458   |
| 1.2×(30×20)1.2×(撮像範囲)   |       |
|                         | 1, 87 |
| 1コマ撮影                   | 110   |
| 1コマ表示                   | 237   |
| 2点拡大51                  | 1,52  |
| 3D-RGBマルチパターン測光III      | 123   |
| 3D-トラッキング 99, 101,      | 318   |
| 3D-トラッキングの顔認識           | 318   |
| 3D-トラッキングの捕捉領域          | 318   |
| 5:4(30×24)(撮像範囲) 84     | 4, 87 |
| ACアダプター417,             | 423   |
| ADLブラケティング              | 146   |
| Adobe RGB(色空間)          | 302   |
| AE-Lマーク                 | 134   |
| AE・フラッシュブラケティング         | 139   |
| AEブラケティング               | 139   |
| AEロック                   | 134   |
| AF-C(コンティニュアスAFサーボ)     |       |
|                         | 315   |
| AF-Cモード時の優先             | 315   |
| AF-F(常時AFサーボ)           | 46    |
| AF-ONボタン                | 320   |
| AF-S(シングルAFサーボ) 46, 97, | 316   |
| AF-Sモード時の優先             | 316   |
| AFエリアフレーム               | 34    |
| AFエリアモード 47, 99,        | 320   |
| AFエリアモードの限定             | 320   |
| AF点数切り換え                | 318   |
| AF微調節                   | 362   |
| AFモード 46, 97,           | 321   |
| AFモードの制限                | 321   |
|                         |       |

| AFモードボタン 46, 48, 97, 100                   | 0      |
|--------------------------------------------|--------|
| AFロックオン 31                                 | 7      |
| A-M切り換えスイッチ 25                             | 5      |
| BASIC 88                                   | 8      |
| BASIC★                                     | 8      |
| BKTの順序                                     | 3      |
| BKT変化要素 (Mモード) 333                         | 3      |
| BKTボタン139, 143, 146, 184, 222              | 2      |
| Camera Control Pro 2 420                   | 0      |
| Capture NX-D i, 364                        | 4      |
| CFカード                                      | 6      |
| CPU信号接点                                    | 6      |
| CPUレンズ                                     | 6      |
| DCF Version 2.0 46                         | 3      |
| DX(24×16)1.5×(撮像範囲)                        |        |
|                                            | 7      |
| DX自動切り換え(撮像範囲)                             | 5      |
| DXフォーマット                                   | 4      |
| DXベースの(動画)フォーマット 6                         | 8      |
| Dq d d l v d d d d d d d d d d d d d d d d | 6      |
| D-ライティング 380                               | g      |
| Exif Version 23                            | 3      |
| Eタイプリンズ 400                                | 6      |
| FINE 8                                     | 8      |
| FINE 8                                     | 8      |
| FD登米 33                                    | 1      |
| FVロック 19                                   | 5      |
| FX (36×24) 10× (場像範囲)                      | 2      |
| 84.8                                       | 7      |
| FY7+                                       | 'n     |
| FY = 70 (動画) フォーマット 65                     | +<br>Q |
|                                            | 6      |
| HDML (High Definition Multimedia           | 0      |
| Interface) 272.46                          | 2      |
| $UDD(1) \neq d(1) \neq d(1) = 10^{-10}$    | ر<br>1 |
| HUR (パイタイノミックレンク) 10<br>Li (ICO感度)         | 1<br>0 |
| 日(130窓皮)                                   | o<br>a |
| INDEX - 1127 6 27                          | י<br>ר |
| INDEA 292 F 27.                            | 2<br>Q |
| 117 110 200 20                             | о<br>С |
| 13U窓皮117,119,308,32.                       | 2<br>ว |
| IDU窓反設たヘノツノ幅                               | 2<br>1 |
| 〒  上祠フᲡ                                    | I      |

| JPEG               | 83, 88, 384  |
|--------------------|--------------|
| Li-ionリチャージャブルバッ   | テリー          |
|                    | i, 18, 462   |
| Lo(ISO感度)          | 118          |
| L (画像サイズ)          |              |
| M (画像サイズ)          |              |
| M (マニュアルフォーカス)     | 49, 108      |
| NEF                | 88           |
| NORMAL             | 88           |
| NORMAL*            | 88           |
| PictBridge(ピクトブリッシ | <i>ĭ</i> )   |
| -                  | 270, 463     |
| PRE (プリセットマニュアル    | ) 150, 159   |
| RAW                | 88, 90, 384  |
| RAW+JPEG分割記録       |              |
| (スロット2の機能)         |              |
| RAW圧縮 (RAW記録)      | 90           |
| RAW記録              | 90           |
| RAW現像              | 384          |
| RGBヒストグラム表示        | 246          |
| RGBマルチパターン測光       |              |
| 1                  | 23, 231, 407 |
| sRGB (色空間)         | 302          |
| S (画像サイズ)          |              |
| TIFF (RGB)         | 88           |
| USBケーブル            | i, 265, 270  |
| UTC                | 26, 235, 250 |
| ViewNX-i           | i, 264, 265  |
| WBブラケティング(WB-Bh    | (T) 143      |
| WT-5               | 268, 418     |
| WT-6               | 268, 418     |
| XQDカード             | 30, 466      |
|                    |              |

## ア

| アイピース            | 35  |
|------------------|-----|
| アイピースシャッターレバー    | 115 |
| アオリ効果            | 392 |
| 赤目軽減             | 191 |
| 赤目補正             | 390 |
| 明るさ(ピクチャーコントロール) |     |
|                  | 173 |

ٌ **لَا** 473

| アクセリリー                                                                                                    |                                                                                                    |
|----------------------------------------------------------------------------------------------------|----------------------------------------------------------------------------------------------------|
| (使用できるアクセサリー)                                                                                                    | 417                                                                                                    |
| アクセサリーシューカバー                                                                                                    | 13                                                                                                    |
| アクティブD-ライティング                                                                                                    | 179                                                                                                    |
| アクティブD-ライティング                                                                                                    |                                                                                                    |
| ブラケティング                                                                                                    | . 146                                                                                                    |
| 圧縮RAW                                                                                                    | 90                                                                                                    |
| 圧縮方式(RAW記録)                                                                                                    | 90                                                                                                    |
| 後幕シンクロモード                                                                                                    | 191                                                                                                    |
| 位置情報                                                                                                    | 250                                                                                                    |
| イメージセンサークリーニング                                                                                                    | 426                                                                                                    |
| イメージダストオフ                                                                                                    | 446                                                                                                    |
| イメージダストオフデータ取得                                                                                                    | 364                                                                                                    |
| イルミネーター                                                                                                    | 330                                                                                                    |
| イルミネーター点灯                                                                                                    | 330                                                                                                    |
| 色合い(色相)(ピクチャー                                                                                                    |                                                                                                    |
| コントロール)                                                                                                    | 173                                                                                                    |
| 色温度149,151,                                                                                                    | 156                                                                                                    |
| 色温度設定                                                                                                    | 150                                                                                                    |
| 色空間                                                                                                    | 302                                                                                                    |
| 色の濃さ(彩度)(ピクチャー                                                                                                    |                                                                                                    |
|                                                                                                    |                                                                                                    |
| コントロール)                                                                                                    | 173                                                                                                    |
| コントロール)<br>印刷 (プリント)                                                                                                    | . 173<br>. 270                                                                                                    |
| コントロール)<br>印刷 (プリント)<br>インジケーターの+/-方向                                                                                                    | 173<br>270<br>350                                                                                                    |
| コントロール)<br>印刷(プリント)<br>インジケーターの+/-方向<br>インターバルタイマー撮影                                                                                                    | 173<br>270<br>350<br>225                                                                                                    |
| コントロール)                                                                                                    | 173<br>270<br>350<br>225<br>272                                                                                                    |
| コントロール)                                                                                                    | . 173<br>. 270<br>. 350<br>. 225<br>. 272<br>60                                                                                           |
| コントロール)<br>印刷 (プリント)<br>インジケーターの+/-方向<br>インターバルタイマー撮影<br>インデックスプリント<br>インデックスマーキング<br>インフォ画面                                                                                                    | . 173<br>. 270<br>. 350<br>. 225<br>. 272<br>60<br>. 361                                                                                  |
| コントロール)<br>印刷(プリント)…<br>インジケーターの+/一方向<br>インターバルタイマー撮影<br>インデックスプリント<br>インデックスマーキング<br>インフォ画面                                                                                                    | . 173<br>. 270<br>. 350<br>. 225<br>. 272<br>60<br>. 361<br>. 361                                                                         |
| コントロール)<br>印刷(プリント)…<br>インジケーターの+/一方向<br>インターバルタイマー撮影<br>インデックスプリント<br>インデックスマーキング                                                                                                    | 173<br>270<br>350<br>225<br>272<br>272<br>60<br>361<br>361<br>. 304                                                                       |
| コントロール)<br>印刷(プリント)<br>インジケーターの+/-方向<br>インターバルタイマー撮影<br>インデックスプリント<br>インデックスマーキング                                                                                                    | . 173<br>. 270<br>. 350<br>. 225<br>. 272<br>60<br>. 361<br>. 361<br>. 304<br>. 392                                                       |
| コントロール)<br>印刷(プリント)<br>インジケーターの+/-方向<br>インターバルタイマー撮影<br>インデックスプリント<br>インデックスマーキング                                                                                                    | . 173<br>. 270<br>. 350<br>. 225<br>. 272<br>. 272<br>. 361<br>. 361<br>. 304<br>. 392<br>. 331                                           |
| コントロール)<br>印刷(プリント)<br>インジケーターの+/-方向<br>インターバルタイマー撮影<br>インデックスプリント<br>インデックスマーキング<br>インフォ画面の表示設定<br>ヴィネットコントロール<br>ウォームトーン(フィルター効果)<br>オートFPNイスピードシンクロ<br>オート (ホワイトバランス)149,                                                   | . 173<br>270<br>350<br>225<br>272<br>. 272<br>. 361<br>. 361<br>. 361<br>. 304<br>. 392<br>. 331<br>. 151                                 |
| コントロール)<br>印刷(プリント)<br>インジケーターの+/-方向<br>インターバルタイマー撮影<br>インデックスプリント<br>インデックスマーキング<br>インフォ画面の表示設定<br>ヴィネットコントロール<br>ウォームトーン(フィルター効果)<br>オートFP八イスピードシンクロ<br>オート (ホワイトバランス)149,<br>オートエリアAF100,                                   | . 173<br>. 270<br>. 350<br>. 225<br>. 272<br>60<br>. 361<br>. 361<br>. 361<br>. 304<br>. 392<br>. 331<br>. 151<br>. 101                   |
| コントロール)<br>印刷(プリント)<br>インジケーターの+/-方向<br>インターバルタイマー撮影<br>インデックスプリント<br>インデックスマーキング<br>インフォ画面の表示設定<br>ヴィネットコントロール<br>ウォームトーン(フィルター効果)<br>オートFP八イスピードシンクロ<br>オート「ホワイトバランス)149,<br>オートエリアAF100,<br>オートフォーカス                        | . 173<br>270<br>350<br>225<br>272<br>. 272<br>. 361<br>. 361<br>. 304<br>. 392<br>. 331<br>. 151<br>. 101                                 |
| コントロール)<br>印刷(プリント)<br>インジケーターの+/-方向<br>インターバルタイマー撮影<br>インデックスプリント<br>インデックスマーキング<br>インフォ画面の表示設定<br>ヴィネットコントロール<br>ウォームトーン(フィルター効果)<br>オートFP八イスピードシンクロ<br>オート (ホワイトバランス)149,<br>オートエリアAF100,<br>オートフォーカス<br>                   | 173<br>270<br>350<br>225<br>272<br>361<br>361<br>361<br>304<br>392<br>331<br>151<br>101                                                   |
| コントロール)<br>印刷(プリント)<br>インジケーターの+/-方向<br>インターバルタイマー撮影<br>インデックスプリント<br>インデックスマーキング<br>インフォ画面の表示設定<br>ヴィネットコントロール<br>ウォームトーン(フィルター効果)<br>オートFP八イスピードシンクロ<br>オート「ホワイトバランス)149,<br>オートエリアAF100,<br>オートフォーカス<br>                    | . 173<br>270<br>350<br>225<br>272<br>. 272<br>. 361<br>. 361<br>. 304<br>. 392<br>. 331<br>. 151<br>. 101<br>. 107<br>. 333               |
| コントロール)<br>印刷(プリント)<br>インジケーターの+/-方向<br>インターバルタイマー撮影<br>インデックスプリント<br>インデックスマーキング<br>インフォ画面の表示設定<br>ヴィネットコントロール<br>ウォームトーン(フィルター効果)<br>オートFP八イスピードシンクロ<br>オートFP八イスピードシンクロ<br>オートエリアAF100,<br>オートフォーカス<br>                      | . 173<br>. 270<br>. 350<br>. 225<br>. 272<br>60<br>. 361<br>. 304<br>. 392<br>. 331<br>. 151<br>. 107<br>. 333<br>. 259                   |
| コントロール)<br>印刷(プリント)<br>インジケーターの+/-方向<br>インターバルタイマー撮影<br>インデックスプリント<br>インデックスマーキング<br>インフォ画面の表示設定<br>ヴィネットコントロール<br>ウォームトーン(フィルター効果)<br>オートFP八イスピードシンクロ<br>オートFP八イスピードシンクロ<br>オート「ホワイトバランス)149,<br>オートエリアAF100,<br>オートフォーカス<br> | . 173<br>. 270<br>. 350<br>. 225<br>. 272<br>60<br>. 361<br>. 361<br>. 304<br>. 392<br>. 331<br>. 151<br>. 107<br>. 333<br>. 259<br>. 371 |

# カ

| カードなし時レリーズ          | 376     |
|---------------------|---------|
| カードの初期化(フォーマット)     |         |
|                     | 32, 357 |
| 外部マイク               | )9, 421 |
| 開放F値2               | 31,407  |
| 開放絞り                | 31,407  |
| 顔認識                 | 324     |
| 顔認識AF               | 47      |
| 画角                  | 409     |
| 拡大表示                | 252     |
| 拡張端子                | 2,418   |
| 画質モード               |         |
| カスタムピクチャーコントロール     |         |
|                     | 75, 309 |
| カスタムボタンの機能          | 34, 352 |
| カスタムメニュー            | 312     |
| カスタムメニューの管理         | 314     |
| 風切り音低減              | 310     |
| 画像合成                | 394     |
| 画像コピー               | 288     |
| 画像コメント              | 366     |
| 画像サイズ               | 91      |
| 画像サイズ/フレームレート       | 65      |
| 画像情報                | 243     |
| 画像編集メニュー            | 381     |
| 画像モニター 237, 326, 35 | 58, 359 |
| 傾き補正                | 390     |
| カメラ設定の保存と読み込み       | 378     |
| カメラの初期化             | 380     |
| 感度自動制御              | 119     |
| 基準露出レベルの調節          | 324     |
| キャリブレーション           | 464     |
| 距離基準マーク             | 109     |
| 記録可能コマ数             | 467     |
| 記録ビットモード (RAW記録)    | 90      |
| 記録フォルダー設定           | 299     |
| クール (モノトーン)         | 393     |
| クイック調整              | 173     |
| クイックワイヤレス           | 204     |
| クリーニングミラーアップ        | 428     |
|                     |         |

#### クリエイティブライティングシステム /10

|                      | 410 |
|----------------------|-----|
| グループエリアAF100,        | 101 |
| グループ発光               | 202 |
| クロスセンサー              | 95  |
| 蛍光灯 (ホワイトバランス)       | 149 |
| 言語 (Language)        | 357 |
| 現在地の設定(地域と日時) 26,    | 358 |
| 高感度(Hi)              | 118 |
| 高感度ノイズ低減             | 310 |
| 高速連続撮影110,           | 326 |
| コマ送り                 | 349 |
| コマンドダイヤルの設定          | 347 |
| コンティニュアスAFサーボ (AF-C) |     |
|                      | 315 |
| コントラスト(ピクチャー         |     |
| コントロール)              | 173 |
|                      |     |

### サ

| 最近設定した項目 403                |  |
|-----------------------------|--|
| 最小絞り                        |  |
| サイズ                         |  |
| 再生                          |  |
| 再生画面設定                      |  |
| 再生フォルダー設定                   |  |
| 再生メニュー                      |  |
| 先幕シンクロモード                   |  |
| 削除 42, 256                  |  |
| 削除後の次再生画像                   |  |
| 撮影情報                        |  |
| 撮影直後の画像確認                   |  |
| 撮像範囲                        |  |
| サブコマンドダイヤルで画像送り 349         |  |
| サブセレクター 105, 134            |  |
| サマータイム(夏時間) 27,358          |  |
| サムネイル 237, 346              |  |
| 自動ゆがみ補正                     |  |
| 視度調節機能                      |  |
| 絞り値 124, 127, 128, 132, 348 |  |
| 絞り値のロック 132, 347            |  |
| 絞り優先オート127                  |  |
|                             |  |

| シャッタースピード                   |
|-----------------------------|
| 124, 126, 128, 132          |
| シャッタースピードと絞り値のロック           |
|                             |
| シャッタースピードのロック 132, 347      |
| シャッターボタン 39, 105, 134, 195  |
| シャッターボタンAEロック               |
| シャッター優先オート                  |
| 順次記録(スロット2の機能)              |
| 常時AFサーボ(AF-F)               |
| 焦点距離の設定                     |
| 初期化(フォーマット)                 |
| 初期設定一覧                      |
| 白黒 (モノトーン)                  |
| シングルAFサーボ(AF-S) 46, 97, 316 |
| シングルポイントAF                  |
| シンクロターミナル                   |
| 水準器                         |
| 水準器表示                       |
| 推奨メモリーカード                   |
| スカイライト(フィルター効果) 392         |
| スタンダードi-TTL調光 188, 411      |
| スタンダード                      |
| (ピクチャーコントロール) 170           |
| ステレオミニプラグケーブル用              |
| 端子カバー 422                   |
| スピードライト 186, 410, 413       |
| スポット測光 122                  |
| スポットホワイトバランス                |
| スライドショー                     |
| スローシンクロモード                  |
| スロット2の機能                    |
| スロット/フォルダー指定メニュー            |
|                             |
| スロット切り換え 168, 238, 382      |
| 静音撮影111                     |
| 静音連続撮影111                   |
| 制御上限感度(感度自動制御) 120          |
| 静止画Lv画面のホワイトバランス 51         |
| 静止画撮影メニュー                   |
| 静止画撮影メニューの拡張 298            |
| 静止画撮影メニューの管理 297            |
| 475                         |

| 晴天 (ホワイトバランス)     | 150  |
|-------------------|------|
| 晴天日陰(ホワイトバランス)    | 150  |
| 接眼補助レンズ           | 418  |
| 設定の保存             | 378  |
| セットアップメニュー        | 356  |
| セピア (モノトーン)       | 393  |
| セルフタイマー 111, 114, | 325  |
| 全押し (シャッターボタン)    | . 40 |
| 全画像削除             | 257  |
| 選択画像削除            | 257  |
| 増灯発光モード(フラッシュ発光)… | 202  |
| 増灯リピーティング発光       | 206  |
| 測光モード             | 122  |
|                   |      |

# タ

| ターゲット追尾AF 47           |
|------------------------|
| ダイナミックAF               |
| タイマー (セルフタイマー) 114,325 |
| タイム撮影 (長時間露出)130       |
| 多重露出                   |
| タッチ操作11,240            |
| 縦位置自動回転                |
| 縦位置シャッターボタンロックレバー      |
|                        |
| 縦横位置情報の記録              |
| 縦/横位置フォーカス切換 319       |
| 地域と日時                  |
| 着脱指標                   |
| 中央部重点測光                |
| 中央部重点測光範囲              |
| 中央ボタンの機能               |
| 調光補正193                |
| 長時間露出                  |
| 調色(ピクチャーコントロール)        |
|                        |
| 長秒時ノイズ低減               |
| 著作権情報                  |
| ツーボタンリセット              |
| 通信ユニット                 |
| 低感度(Lo)                |
| 低速限界設定(感度自動制御)         |
|                        |

| 低速連続撮影         | 110, 326   |
|----------------|------------|
| デモモード          | 376        |
| テレビ            | 273        |
| 電球 (ホワイトバランス)  | 149        |
| 電源コード          | 20         |
| 電子音設定          | 373        |
| 電子先幕シャッター      | 328        |
| 電池チェック         | 377        |
| 電波制御アドバンストワイヤレ | ス          |
| ライティング         |            |
| 動画             | 58, 78, 80 |
| 動画ISO感度設定      |            |
| 動画記録先          |            |
| 動画撮影ボタン        |            |
| 動画撮影メニュー       | 306        |
| 動画撮影メニューのリセット  |            |
| 動画の画質          | 65         |
| 動画編集           | 80, 83     |
| 動画ライブビュー       |            |
| 統合表示           |            |
| 同調シャッタースピード    | 331, 441   |
| 登録項目の削除(マイメニュー | ) 401      |
| 登録項目の順序変更(マイメニ | ユー)        |
|                | 402        |
| 時計用電池          | 27, 431    |
| トリミング          |            |
| 曇天 (ホワイトバランス)  |            |
|                |            |

# ナ

| 夏時間の設定(地域と日時) 27, | 358 |
|-------------------|-----|
| 日時の設定(地域と日時)      | 358 |
| ニュートラル            |     |
| (ピクチャーコントロール)     | 170 |
| ネットワーク            | 268 |
| ノーマルエリアAF         | 47  |
| ノイズ低減             | 303 |

# Л

| ハイダイナミックレンジ | 181 |
|-------------|-----|
| ハイライト重点測光   | 122 |
| ハイライト表示     | 62  |

| バックアップ記録(スロット2の                                          |      |
|----------------------------------------------------------|------|
| 機能)                                                      | . 93 |
| 発光禁止                                                     | 376  |
| 発光モード(フラッシュ発光)                                           | 189  |
| バッテリーi, 18, 462,                                         | 464  |
| バッテリーチャージャー                                              |      |
| i, 18, 462,                                              | 464  |
| バルブ撮影(長時間露出)                                             | 130  |
| パワーオフ時間                                                  | 326  |
| パワーコネクター                                                 | 423  |
| , パワー絞り                                                  | 353  |
| 範囲指定 (PictBridge)                                        | 271  |
| 半押しAFレンズ駆動                                               | 320  |
| 半押し (シャッターボタン)                                           | . 39 |
| 半押しタイマー 40                                               | 325  |
| 非CPUレンズ 231 405                                          | 407  |
| 非 E 縮 R A W                                              | 90   |
| 光制御アドバンストワイヤレス                                           |      |
| ライティング                                                   | 198  |
| ピクチャーコントロール 170                                          | 309  |
| 被写界深度                                                    | 127  |
| トストグラム表示 246 247                                         | 346  |
| 微速度撮影                                                    | 73   |
| 日付と時刻を設定する                                               | . 75 |
| 日付の表示順(地域と日時) 27                                         | 358  |
| 日付プリント (PictBridge)                                      | 271  |
| ピッチング 340                                                | 360  |
| ビビッド                                                     | 500  |
| (ピクチャーコントロール)                                            | 170  |
| 11.1.1.1.1.1.1.1.1.1.1.1.1.1.1.1.1.1.1                   | 286  |
| 標進表示                                                     | 200  |
| ピント                                                      | 39   |
| ファートウェアバージョン                                             | 380  |
| ファイル名設定 302                                              | 307  |
| ファインダー(相座調節) 34                                          | 418  |
| ファインダー内格子線表示                                             | 320  |
| フィルター効里                                                  | 303  |
|                                                          | 592  |
| /1/// - M本<br>(ピクチャーコントロー川) 172                          | 17/  |
| (ヒノノ <sup>-</sup> ヤーコノトロール) $1/3$ ,<br>同早 (ピカチャーコントロ・リン) | 170  |
| 風泉 (ビンテヤーコンドロール)                                         | 1/0  |
|                                                          | 109  |

| フォーカスポイント                    |
|------------------------------|
|                              |
| フォーカスポイント循環選択                |
| フォーカスポイント表示の設定 322           |
| フォーカスモード                     |
| フォーカスモード切り換えスイッチ             |
|                              |
| フォーカスモードセレクター                |
|                              |
| フォーカスリング                     |
| フォーカスロック (AFロック)             |
| フォーマット(カードの初期化)              |
|                              |
| フチ設定 (PictBridge)            |
| ブラケティング                      |
| フラッシュ                        |
| フラッシュ (ホワイトバランス) 150         |
| フラッシュインフォ画面                  |
| フラッシュ撮影同調速度                  |
| フラッシュ使用時の露出補正                |
| フラッシュ時シャッタースピード制限            |
|                              |
| フラッシュ発光                      |
| フラッシュブラケティング 139,333         |
| フラッシュモード                     |
| フラット                         |
| (ピクチャーコントロール)                |
| フランジバック                      |
| プリセットフォーカスポイント               |
|                              |
| プリセットマニュアル                   |
| (ホワイトバランス)                   |
| フリッカー低減                      |
| プリント                         |
| プリント実行 (PictBridge) 271, 272 |
| プリント設定 (PictBridge)          |
| フレームレート                      |
| プログラムオート                     |
| プログラムシフト                     |
| プログラム線図 438                  |
| プロテクト                        |
|                              |

| 編集前後の画像表示       | 397 |
|-----------------|-----|
| ポートレート          |     |
| (ピクチャーコントロール)   | 170 |
| ボタン照明           | 330 |
| ボタンのホールド設定      | 350 |
| ボディーキャップ        | 419 |
| ホワイトバランス 149,   | 308 |
| ホワイトバランスブラケティング |     |
| (WBブラケティング)     | 143 |
|                 |     |

## マ

| マイク               | 259,   | 309, | 421  |
|-------------------|--------|------|------|
| マイク感度             |        |      | 309  |
| 枚数指定 (PictBridge) |        |      | 271  |
| マイメニュー            |        |      | 399  |
| マニュアル (露出)        |        |      | 128  |
| マニュアルフォーカス        |        | 49,  | 108  |
| マルチセレクターの半押し      | ,起動    |      | 350  |
| マルチパターン測光         |        | 122, | 324  |
| ミラーアップ撮影          |        | 111, | 116  |
| ミレッド              |        |      | 155  |
| 無音撮影              |        | 51   | , 53 |
| 無線LAN             |        | 268, | 418  |
| 明瞭度               |        |      | 173  |
| メモリーカード           | 9, 93, | 357, | 466  |
| モデリング発光           |        | 127, | 332  |
| モニターの明るさ          |        | 61,  | 358  |
| モニターのカラーカスタマ      | ィズ     |      | 359  |
| モニターのパワーオフ時間      | ]      |      | 326  |
| モニター発光            |        | 188, | 196  |
| モノクローム            |        |      |      |
| (ピクチャーコントローノ      | L)     |      | 170  |
| モノトーン             |        |      | 393  |
|                   |        |      |      |

## ヤ

| 有線LAN             | 268 |
|-------------------|-----|
| ゆがみ補正             | 391 |
| ユニファイドフラッシュ       |     |
| コントロール            | 187 |
| 用紙設定 (PictBridge) | 271 |
| 予測駆動フォーカス         | 98  |
|                   |     |

# ラ

| ライブビュー             | 43, 58   |
|--------------------|----------|
| ライブビュー撮影           | 43       |
| ライブビューセレクター        | 43, 58   |
| ライブビューボタンの設定       | 351      |
| リサイズ               | 387      |
| リセット               | 807, 314 |
| リモートコード            | 71,420   |
| リモコン (WR) 設定 1     | 99, 374  |
| リモコン (WR) のFnボタンの機 | 能        |
|                    | 375      |
| 輪郭強調               | 173      |
| レーティング             | 255      |
| レディーライト1           | 86, 458  |
| レリーズモード            | 110      |
| レリーズモードの限定         | 327      |
| レンズ (使用できるレンズ)     | 404      |
| レンズ情報手動設定2         | 231, 232 |
| レンズ着脱指標            |          |
| レンズマウント            | 25, 109  |
| 連続撮影1              | 10, 111  |
| 連続撮影後の再生画像         | 292      |
| 連続撮影コマ数            | 327      |
| 連続撮影速度             | 326      |
| 連動レリーズ             | 268      |
| 連動レリーズモード設定        | 327      |
| 連番モード              | 328      |
| ローリング 3            | 340, 360 |
| 録音帯域               | 310      |
| 露出122, 124, 134, 1 | 36, 138  |
| 露出インジケーター          | 129      |
| 露出設定ステップ幅          | 322      |
| 露出・調光補正ステップ幅       | 323      |
| 露出ディレーモード          | 328      |
| 露出プレビュー            | 44, 45   |
| 露出補正1              | 36, 323  |
| 露出補正簡易設定           | 323      |
| 露出モード              | 124      |
| ロスレス圧縮RAW          | 90       |

| ワイドエリアAF              | 7              |
|-----------------------|----------------|
| ワイヤレス設定               |                |
| (フラッシュ発光)19           | <del>)</del> 7 |
| ワイヤレストランスミッター         | 8              |
| ワイヤレスリモートコントローラー      |                |
| 71, 199, 374, 375, 41 | 8              |

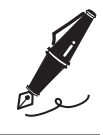

| <br> | <br> |  |
|------|------|--|
|      |      |  |
|      |      |  |
|      |      |  |
|      |      |  |
|      |      |  |
|      |      |  |
|      |      |  |
|      |      |  |
|      |      |  |
|      |      |  |
|      |      |  |
|      |      |  |
|      |      |  |
|      |      |  |
|      |      |  |
|      |      |  |
|      |      |  |
# ニコンプラザについて

ニコンプラザは、ショールーム、サービスセンター、ギャラリーを統合したニコン映像 製品の総合情報拠点です。

※ニコンプラザサービスセンターでは持ち込み修理の受け付けも行っています。

# ニコンブラザショールーム ナビダイヤル 0570-02-8080 ニコンブラザサービスセンター ナビダイヤル 0570-02-8060

- 音声ガイダンスにしたがってご利用ください。
- ナビダイヤルをご利用いただけない場合は、ニコンカスタマーサポートセンター (03) 6702-0577 におかけください。

ニコンプラザの所在地、営業時間などについては、下記URLを ご覧ください。

http://www.nikon-image.com/support/showroom/

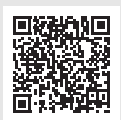

# 修理サービスのご案内

#### ■インターネットでのお申込み

ニコンイメージングジャパン修理ヤンターで承ります。 下記のホームページからお申込みいただけます。

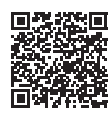

#### http://www.nikon-image.com/support/repair/

• ニコン ピックアップサービスで発送する場合

梱包資材のお届け・修理センターへのお引き取り、修理後のお届け・集金までをニコン 指定の配送業者(ヤマト運輸)が一括して代行するサービスです。全国一律の料金にて 承ります(大きさや重さには制限があり、取り扱いできない製品もあります)。

#### ご自身で発送する場合

インターネットでお申込みいただいた後、お客様ご自身で修理品を梱包し、修理セン ターまで発送してください。

株式会社ニコンイメージングジャパン修理センター

〒230-0052 横浜市鶴見区生麦2-2-26 修理センターナビダイヤル 0570-02-8200 ※修理センターでは、宅配便、郵送をお受けします。ご来所の方の受付はしておりません。

#### ■お電話でのお申込み

お電話でのお申込みの場合は、ニコンピックアップサービスをご利用いただけます。

# ニコン ピックアップサービス専用 フリーダイヤル(ヤマト運輸にて承ります) 0120-02-8155

営業時間:9:00~18:00 (年末年始 12/29~1/4 を除く毎日)

※ 上記フリーダイヤルは、ニコン指定の配送業者(ヤマト運輸)にて承ります。修理内 容に関するお問い合わせにはお答えできません。修理内容に関するお問い合わせは修 理センターへお願いします。

#### ■サービスセンターでのお手続き

ニコンプラザのサービスセンター窓口でお見積り、受付をいたします。

#### ▶ 修理品をお預けいただく場合のご注意

- ボディーキャップやレンズキャップが付属している製品の場合は、製品保護のため、 装着してお預けください。
- 修理に必要と思われるもの以外の付属品は、ご自身で保管ください。
- カメラなどの修理では、受付や修理の過程で撮影データをやむを得ず消去する場合が あります。大切なデータは必ずバックアップをお取りください。

#### 補修用性能部品と修理可能期間について

補修用性能部品(機能維持に必要な部品)の保有期間内(製造打ち切り後7年を目安)を、 修理可能期間とさせていただきます。なお、部品保有期間の経過後も修理できる場合も ありますので、ニコンサービス機関、ご購入店または最寄りの販売店にお問い合わせく ださい。また、水没、火災、落下等による故障または破損で全損と認められる場合は、保 有期間内であっても修理できません。この故障や破損の程度の判定は、ニコンサービス 機関にお任せください。

### 修理に関するお問い合わせ先

株式会社ニコンイメージングジャパン修理センター

# 修理センター ナビダイヤル 0570-02-8200

営業時間:9:30~18:00(土曜日、日曜日、祝日、年末年始、夏期休業日など弊社定 休日を除く毎日)

 ナビダイヤルをご利用いただけない場合は、ニコンカスタマーサポートセンター (03) 6702-0577 におかけください。

# 製品の使い方に関するお問い合わせ先

#### ■インターネットでのお問い合わせ

#### http://www.nikon-image.com/support/contact/

#### ■お電話でのお問い合わせ

お電話でお問い合わせいただく前に本説明書の「故障かな?と思ったら」をご参照ください。

# ニコンカスタマーサポートセンター ナビダイヤル 0570-02-8000

営業時間:9:30~18:00(年末年始、夏期休業日等を除く毎日)

- ナビダイヤルをご利用いただけない場合は、ニコンカスタマーサポートセンター (03) 6702-0577 におかけください。
- •ファクシミリは、(03) 5977-7499 にお送りください。

#### お問い合わせ時のお願い

おわかりになる範囲で「製品名」、「製品番号」、「ご購入日」、問題が発生した場合は「手順」、「現象(表示されたメッセージ)」、「発生頻度」などをご確認のうえ、お問い合わせください。

#### ■ ニコンイメージング会員「製品登録」のご案内 |

ニコンでは製品を安全に、安心してご使用いただくため「製品登録」へのご協力をお願いして おります。ご登録いただいた製品に関するファームアップ情報や重要なお知らせなどをメール でご案内いたします。

#### ■製品登録方法

製品は、「ニコンイメージング会員」(無料)の「製品登録」ページからご登録いただけます。 ニコンイメージング会員登録および製品登録は以下ニコンホームページからお手続きください。

#### ニコンイメージング会員のご案内

#### http://www.nikon-image.com/enjoy/membership/about/

#### ■ニコンイメージング会員とは

登録製品に関するサポート情報・ニコン製品情報や、お得で便利な会員特典\* などフォトライフをよりお楽しみいただくための会員サービスです。 \*\*特典は登録製品ごとに異なります。

#### ■ご注意

- ご登録にはメールアドレスとインターネットに接続できる環境が必要です。
- 登録製品の製品番号(製品本体および保証書に記載)が必要です。
- ●特典の内容は、予告なく変更される場合があります。あらかじめご了承ください。

#### ■ ニコンイメージングサポートページのご案内 |

#### http://www.nikon-image.com/support/

最新の製品テクニカル情報や、ソフトウェアのアップデート情報をご覧いただけます。製品をより有効にご利用いただくために、定期的なアクセスをおすすめします。

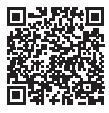

#### 株式会社 ニコン 株式会社 ニコン イメージング ジャパン

© 2016 Nikon Corporation

Printed in Japan SB9A06(10) 6MB28810-06

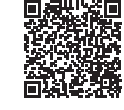